RS/6000 SP

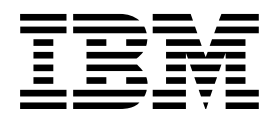

# System Service Guide

RS/6000 SP

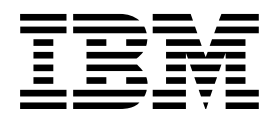

# System Service Guide

#### Note!

Before using this information and the product it supports, read the safety information in *RS/6000 SP: Installation and Relocation* and the information in "Notices" on page X-1.

#### First Edition (October 1999)

This edition applies to Version 3 Release 1 Modification 1 of the IBM Parallel System Support Programs for AIX (PSSP) Licensed Program, program number 5765-D51, and to all subsequent releases and modifications until otherwise indicated in new editions.

Order publications through your IBM representative or the IBM branch office serving your locality. Publications are not stocked at the address given below.

IBM welcomes your comments. A form for readers' comments may be provided at the back of this publication or you may address your comments to the following address:

International Business Machines Corporation Department 55JA, Mail Station P384 522 South Road Poughkeepsie, NY 12601-5400 USA

FAX (United States & Canada): 1+914+432-9405 FAX (Other Countries): Your International Access Code+1+914+432-9405

IBMLink (United States customers only): IBMUSM10(MHVRCFS) IBM Mail Exchange: USIB6TC9 at IBMMAIL Internet e-mail: mhvrcfs@us.ibm.com

If you would like a reply, be sure to include your name, address, telephone number, or FAX number.

Make sure to include the following in your comment or note:

- · Title and order number of this book
- · Page number or topic related to your comment

When you send information to IBM, you grant IBM a nonexclusive right to use or distribute the information in any way it believes appropriate without incurring any obligation to you.

#### © Copyright International Business Machines Corporation 1999. All rights reserved.

US Government Users Restricted Rights - Use, duplication or disclosure restricted by GSA ADP Schedule Contract with IBM Corp.

# Contents

| Safety notices (in English)       xiii         Personal ESD requirements       xiii         About this book       xix         About this book       xix         User responsibilities       xix         User responsibilities       xix         Chapter 1. Maintenance Analysis Procedures (MAPs)       1-1         Starting a service call (MAP 0100)       1-1         Lockut safety procedures       1-1         Supervisory subsystems       1-10         Supervisory subsystem descriptions       1-10         Supervisory subsystem fescriptions       1-10         Diagnosing supervisor not responding (MAP 0120)       1-21         Generic node MAPs       1-33         Processor node function (MAP 0140)       1-36         Processor node function (MAP 0150)       1-33         Processor node function (MAP 0150)       1-37         Power Distribution Unit (PDU) subsystem MAPs       1-70         Power Distribution Unit (PDU) subsystem MAPs       1-70         Power Distribution Unit (PDU) subsystem MAPs       1-70         Power Distribution Unit (Baprostics (MAP 0460)       1-72         PDU apower (MAP 0450)       1-82         PDU apower systems       1-66         Main power (MAP 0450)       1-70 </th <th>Safety and environmental notices</th> <th> xiii</th>                                                                                             | Safety and environmental notices                           | xiii   |
|----------------------------------------------------------------------------------------------------|------------------------------------------------------------|--------|
| Personal ESD requirements       xvii         About this book       xix         Who should use this book       xix         User responsibilities       xx         Getting more information       xx         Chapter 1. Maintenance Analysis Procedures (MAPs)       1-1         Starting a service call (MAP 0100)       1-1         Lockout safety procedures       1-1         MAP 0100 procedures       1-1         Supervisory subsystems       1-10         Supervisory subsystem descriptions       1-10         Diagnocing supervisory subsystem problems       1-16         Frame supervisor not responding (MAP 0120)       1-21         Genetic node MAPs       1-33         Processor node function (MAP 0140)       1-66         Processor node IPL problems (MAP 0150)       1-63         Power Distribution Unit (PDU) subsystem MAPs       1-70         Power Distribution Unit (Becription       1-70         Power Distribution Unit (Becription (MAP 0460)       1-72         PDU supervisor power problem (MAP 0480)       1-82         PDU 24 V de supervisor power problem (MAP 0480)       1-82         PDU 24 V de supervisor power problem (MAP 0480)       1-82         PDU 24 V de supervisor power problem (MAP 0480)       1-82                                                                                                    | Safety notices (in English)                                | xiii   |
| About this book       xix         Who should use this book       xix         User responsibilities       xx         How to use this book       xx         Getting more information       xx         Chapter 1. Maintenance Analysis Procedures (MAPs)       1-1         Starting a service call (MAP 0100)       1-1         Lockout safety procedures       1-1         MAP 0100 procedures       1-3         Supervisory subsystem descriptions       1-10         Diagnosing supervisory subsystem problems       1-16         Frame supervisor ous problems (MAP 0110)       1-17         Analyzing supervisor bus problems (MAP 0120)       1-21         Processor node function (MAP 0140)       1-33         Processor node function (MAP 0140)       1-66         Processor node function (MAP 0140)       1-66         Power Distribution Unit (PDU) subsystem MAPs       1-66         Power Distribution Unit (PDU) subsystem MAPS       1-70         Power Distribution Unit description       1-70         Power Distribution Unit description (MAP 0460)       1-72         PDU 12 V dc supervisor power problem (MAP 0460)       1-72         PDU 24 V dc supervisor power problem (MAP 0450)       1-82         PDU 12 V dc supervisor power problem (MAP 0450) <td< th=""><th>Personal ESD requirements</th><th> xvii</th></td<>                                                | Personal ESD requirements                                  | xvii   |
| About this book       xix         Who should use this book       xix         User responsibilities       xx         How to use this book       xx         Getting more information       xx         Chapter 1. Maintenance Analysis Procedures (MAPs)       1-1         Starting a service call (MAP 0100)       1-1         Lockout safety procedures       1-1         MAP 0100 procedures       1-3         Supervisory subsystems       1-10         Supervisory subsystem descriptions       1-10         Diagnosing supervisory subsystem problems       1-16         Frame supervisor the sponding (MAP 0110)       1-17         Analyzing supervisor bus problems (MAP 0120)       1-21         Generic node MAPs       1-33         Processor node Idiagnostics and descriptions (MAP 0130)       1-63         Processor node Idiagnostics (MAP 0140)       1-66         Main power (MAP 0450)       1-66         Power Distribution Unit (PDU) subsystem MAPs       1-70         Power Distribution Unit description       1-70         Power Distribution Unit description       1-70         Power Distribution Unit description       1-70         Power Distribution Unit description       1-70         Power Distribution Unit description                                                                                                    |                                                            |        |
| Who should use this book       xix         User responsibilities       xx         Getting more information       xx         Chapter 1. Maintenance Analysis Procedures (MAPs)       1-1         Starting a service call (MAP 0100)       1-1         Lockout safety procedures       1-1         MAP 0100 procedures       1-1         MAP 0100 procedures       1-1         Supervisory subsystem descriptions       1-10         Diagnosing supervisory subsystem problems       1-10         Frame supervisor not responding (MAP 0110)       1-17         Analyzing supervisor bus problems (MAP 0120)       1-21         Generic node MAPs       1-33         Processor node function (MAP 0140)       1-66         Main power (MAP 0450)       1-66         Main power (MAP 0450)       1-66         Main power (MAP 0450)       1-70         Power Distribution Unit description       1-70         Power Distribution Unit description       1-70         Power Distribution Unit description       1-70         POW of Ustribution Unit description       1-70         POwer Distribution Unit description       1-70         POW of Ustribution Unit description       1-70         POW of Ustribution Unit description       1-70                                                                                                    | About this book                                            | xix    |
| User responsibilities                                                                                                    | Who should use this book                                   | xix    |
| How to use this book       xx         Getting more information       xx         Chapter 1. Maintenance Analysis Procedures (MAPs)       1-1         Starting a service call (MAP 0100)       1-1         Lockout safety procedures       1-1         MAP 0100 procedures       1-1         MAP 0100 procedures       1-10         Supervisory subsystem descriptions       1-10         Diagnosing supervisory subsystem problems       1-16         Frame supervisor obus problems (MAP 0120)       1-17         Analyzing supervisor bus problems (MAP 0130)       1-33         Processor node function (MAP 0140)       1-63         Processor node function (MAP 0150)       1-63         Power subsystems       1-66         Main power (MAP 0450)       1-63         Power Distribution Unit description       1-70         Power power problem (MAP 0460)       1-72         PDU supervisor power problem (MAP 0460)       1-72         PDU 24 V dc supervisor power problem (MAP 0480)       1-82         PDU 12 V dc supervisor power supplies (MAP 0510)       1-93         PDU 24 V dc supervisor power problem (MAP 0490)       1-93         PDU 24 V dc supervisor power problem (MAP 0490)       1-82         PDU 12 V dc supervisor power supplies (MAP 0510)       1                                                                                                    | User responsibilities                                      | XX     |
| Getting more information       xx         Chapter 1. Maintenance Analysis Procedures (MAPs)       1-1         Starting a service call (MAP 0100)       1-1         Lockout safety procedures       1-1         MAP 0100 procedures       1-1         Supervisory subsystem descriptions       1-10         Supervisory subsystem problems       1-10         Diagnosing supervisor bus problems (MAP 0110)       1-17         Analyzing supervisor bus problems (MAP 0120)       1-21         Generic node MAPs       1-33         Processor node diagnostics and descriptions (MAP 0130)       1-33         Processor node IPL problems (MAP 0150)       1-66         Power subsystems       1-66         Main power (MAP 0450)       1-66         Power Distribution Unit description       1-70         Power Distribution Unit description       1-72         PDU supervisor power problem (MAP 0460)       1-72         PDU supervisor power problem (MAP 0480)       1-82         PDU 24 V dc supervisor power problem (MAP 0480)       1-82         PDU 24 V dc supervisor power problem (MAP 0490)       1-83         PDU as power loss from bulk dc power supplies (MAP 0510)       1-93         PDU day dc supervisor power problem (MAP 0490)       1-82         PDU main power sw                                                                                                   | How to use this book                                       | XX     |
| Chapter 1. Maintenance Analysis Procedures (MAPs)       1-1         Starting a service call (MAP 0100)       1-1         Lockout safety procedures       1-1         MAP 0100 procedures       1-3         Supervisory subsystem descriptions       1-10         Diagnosing supervisor yubsystem problems       1-16         Frame supervisor not responding (MAP 0110)       1-17         Analyzing supervisor bus problems (MAP 0120)       1-21         Generic node MAPS       1-33         Processor node diagnostics and descriptions (MAP 0130)       1-33         Processor node function (MAP 0140)       1-66         Processor node function (MAP 0150)       1-63         Power Subsystems       1-66         Main power (MAP 0450)       1-66         Power Distribution Unit description       1-70         Power Distribution Unit description       1-70         Power Distribution Unit diagnostics (MAP 0460)       1-72         PDU supervisor power problem (MAP 0480)       1-82         PDU 12 V dc supervisor power problem (MAP 0480)       1-82         PDU 24 V dc supervisor power problem (MAP 0480)       1-93         PDU 24 V dc supervisor power problem (MAP 0450)       1-93         PDU 24 V dc supervisor power supplies (MAP 0510)       1-93         PD                                                                                                   | Getting more information                                   | XX     |
| Chapter 1. Maintenance Analysis Procedures (MAPs)       1-1         Starting a service call (MAP 0100)       1-1         Lockout safety procedures       1-3         Supervisory subsystem forblems       1-10         Diagnosing supervisory subsystem problems       1-16         Frame supervisor not responding (MAP 0110)       1-17         Analyzing supervisor bus problems (MAP 0120)       1-21         Generic node MAPs       1-33         Processor node diagnostics and descriptions (MAP 0130)       1-33         Processor node diagnostics and descriptions (MAP 0130)       1-33         Processor node IPL problems (MAP 0150)       1-66         Processor node IPL problems (MAP 0150)       1-66         Power subsystems       1-66         Main power (MAP 0450)       1-70         Power Distribution Unit description       1-70         Power Distribution Unit description       1-70         Power Distribution Unit description       1-70         Power Distribution Unit description       1-72         PDU 12 V dc supervisor power problem (MAP 0460)       1-82         PDU 12 V dc supervisor power problem (MAP 0480)       1-88         PDU main power switch problem (MAP 0450)       1-93         PDU dc power loss from bulk dc power supplies (MAP 0510)       1-93                                                                                   |                                                            |        |
| Starting a service call (MAP 0100)       1-1         Lockout safety procedures       1-1         MAP 0100 procedures       1-3         Supervisory subsystem descriptions       1-10         Diagnosing supervisory subsystem problems       1-16         Frame supervisor not responding (MAP 0110)       1-17         Analyzing supervisor bus problems (MAP 0120)       1-21         Generic node MAPs       1-33         Processor node diagnostics and descriptions (MAP 0130)       1-33         Processor node diagnostics and descriptions (MAP 0130)       1-66         Processor node function (MAP 040)       1-66         Processor node function (MAP 0150)       1-63         Power subsystems       1-66         Main power (MAP 0450)       1-66         Power Distribution Unit (PDU) subsystem MAPs       1-70         Power Distribution Unit description       1-70         Power Distribution Unit description       1-72         PDU 12 V dc supervisor power problem (MAP 0460)       1-72         PDU 24 V dc supervisor power problem (MAP 0490)       1-82         PDU 24 V dc supervisor power problem (MAP 0500)       1-93         PDU short in 48 V dc power distribution (MAP 0500)       1-105         SEPBU subsystem MAPs       1-107         Scalable Elec                                                                                                   | Chapter 1. Maintenance Analysis Procedures (MAPs)          | 1-1    |
| Lockout safety procedures1-1MAP 0100 procedures1-3Supervisory subsystems1-10Supervisory subsystem descriptions1-10Diagnosing supervisor pubsystem problems1-16Frame supervisor not responding (MAP 0110)1-17Analyzing supervisor bus problems (MAP 0120)1-21Generic node MAPs1-33Processor node function (MAP 0140)1-56Processor node function (MAP 0150)1-63Power subsystems1-66Main power (MAP 0450)1-66Power Distribution Unit description1-70Power Distribution Unit description1-70Power Distribution Unit description1-70Power Distribution Unit description1-72PDU supervisor power problem (MAP 0460)1-72PDU supervisor power problem (MAP 0470)1-82PDU 12 V dc supervisor power problem (MAP 0480)1-82PDU 24 V dc supervisor power problem (MAP 0490)1-88PDU ain power switch problem (MAP 0500)1-91PDU dc power loss from bulk dc power supplies (MAP 0510)1-93PDU farme environment (MAP 0530)1-100SEPBU power control interface (MAP 0550)1-128Scalable Electrical Power Base Unit notices1-128Open in 48 V dc distribution (MAP 0560)1-128Network MAPs1-130Network MAPs1-131Ethernet LAN (MAP 0580)1-132Dependent node (MAP 0630)1-132Dependent node (MAP 0630)1-138Dependent node (MAP 0630)1-138 <td< td=""><td>Starting a service call (MAP 0100)</td><td> 1-1</td></td<>                                                                                                    | Starting a service call (MAP 0100)                         | 1-1    |
| MAP 0100 procedures       1-3         Supervisory subsystems       1-10         Supervisory subsystem descriptions       1-10         Diagnosing supervisory subsystem problems       1-16         Frame supervisor not responding (MAP 0110)       1-17         Analyzing supervisor bus problems (MAP 0120)       1-21         Generic node MAPs       1-33         Processor node diagnostics and descriptions (MAP 0130)       1-33         Processor node function (MAP 0140)       1-66         Processor node (IPL problems (MAP 0150)       1-63         Power subsystems       1-66         Main power (MAP 0450)       1-66         Power Distribution Unit (PDU) subsystem MAPs       1-70         Power Distribution Unit description       1-70         Power Distribution Unit dagnostics (MAP 0460)       1-72         PDU supervisor power problem (MAP 0480)       1-82         PDU 12 V dc supervisor power problem (MAP 0480)       1-82         PDU 24 V dc supervisor power problem (MAP 0490)       1-84         PDU up rower switch problem (MAP 0500)       1-93         PDU short in 48 V dc power distribution (MAP 0510)       1-93         PDU brower Distribution (MAP 050)       1-100         Scalable Electrical Power Base Unit notices       1-107                                                                                                    | Lockout safety procedures                                  | 1-1    |
| Supervisory subsystems       1-10         Supervisory subsystem descriptions       1-10         Diagnosing supervisor subsystem problems       1-16         Frame supervisor not responding (MAP 0110)       1-17         Analyzing supervisor bus problems (MAP 0120)       1-21         Generic node MAPs       1-33         Processor node diagnostics and descriptions (MAP 0130)       1-33         Processor node function (MAP 0140)       1-66         Processor node IPL problems (MAP 0150)       1-63         Power subsystems       1-66         Main power (MAP 0450)       1-66         Power Distribution Unit description       1-70         Power Distribution Unit description       1-70         Power Distribution Unit description       1-70         Power Distribution Unit description       1-72         PDU supervisor power problem (MAP 0480)       1-82         PDU 24 V dc supervisor power problem (MAP 0480)       1-82         PDU 24 V dc supervisor power uproblem (MAP 0500)       1-93         PDU bart na 48 V dc power distribution (MAP 0520)       1-100         PDU D1 frame environment (MAP 0530)       1-102         Scalable Electrical Power Base Unit notices       1-108         Scalable Electrical Power Base Unit notices       1-108                                                                                                    | MAP 0100 procedures                                        | 1-3    |
| Supervisory subsystem problems1-10Diagnosing supervisory subsystem problems1-16Frame supervisor not responding (MAP 010)1-17Analyzing supervisor bus problems (MAP 0120)1-21Generic node MAPs1-33Processor node function (MAP 0140)1-56Processor node function (MAP 0150)1-63Power subsystems1-66Main power (MAP 0450)1-66Power Distribution Unit (PDU) subsystem MAPs1-70Power Distribution Unit description1-70Power Distribution Unit description1-72PDU supervisor power problem (MAP 0470)1-74PDU 12 V dc supervisor power problem (MAP 0480)1-82PDU 24 V dc supervisor power problem (MAP 0490)1-81PDU dc power loss from bulk dc power supplies (MAP 0510)1-93PDU short in 48 V dc power distribution (MAP 0520)1-100PDU frame environment (MAP 0530)1-105SEPBU power control interface (MAP 0550)1-128Network MAPs1-104Scalable Electrical Power Base Unit notices1-108Scalable Electrical Power Base Unit notices1-128Network problems (MAP 0560)1-128Network problems (MAP 0560)1-133Block Multiplexer Channel Adapter (MAP 0640)1-132Dependent nodes (MAP 0560)1-138Dependent nodes (MAP 0560)1-138Block Multiplexer Channel Adapter (MAP 0640)1-144End of call procedures (MAP 0650)1-144End of call1-144End of call1-144End                                                                                                    | Supervisory subsystems                                     | . 1-10 |
| Diagnosing supervisory subsystem problems       1-16         Frame supervisor not responding (MAP 0110)       1-17         Analyzing supervisor bus problems (MAP 0120)       1-21         Generic node MAPs       1-33         Processor node diagnostics and descriptions (MAP 0130)       1-33         Processor node function (MAP 0140)       1-56         Processor node IPL problems (MAP 0150)       1-63         Power subsystems       1-66         Main power (MAP 0450)       1-66         Power Distribution Unit description       1-70         Power Distribution Unit description       1-70         Power Distribution Unit description       1-70         Power Distribution Unit description       1-70         Power Distribution Unit description       1-72         PDU supervisor power problem (MAP 0460)       1-72         PDU supervisor power problem (MAP 0470)       1-82         PDU 12 V dc supervisor power problem (MAP 0470)       1-82         PDU 24 V dc supervisor power problem (MAP 0450)       1-93         PDU baptor in 48 V dc power distribution (MAP 0500)       1-93         PDU baptor in 48 V dc power distribution (MAP 050)       1-100         Scalable Electrical Power Base Unit notices       1-107         Scalable Electrical Power Base Unit diagnostics (MAP 0540) </td <td>Supervisory subsystem descriptions</td> <td>. 1-10</td> | Supervisory subsystem descriptions                         | . 1-10 |
| Frame supervisor not responding (MAP 0120)1-17Analyzing supervisor bus problems (MAP 0120)1-21Generic node MAPs1-33Processor node diagnostics and descriptions (MAP 0130)1-33Processor node function (MAP 0140)1-66Processor node IPL problems (MAP 0150)1-63Power subsystems1-66Main power (MAP 0450)1-66Power Distribution Unit description1-70Power Distribution Unit description1-70Power Distribution Unit description1-72PDU supervisor power problem (MAP 0470)1-74PDU 12 V dc supervisor power problem (MAP 0480)1-74PDU 24 V dc supervisor power problem (MAP 0490)1-88PDU anin power loss from bulk dc power supplies (MAP 0510)1-91PDU dc power loss from bulk dc power supplies (MAP 0510)1-100PDU short in 48 V dc power distribution (MAP 0520)1-105SEPBU subsystem MAPs1-107Scalable Electrical Power Base Unit notices1-109Scalable Electrical Power Base Unit notices1-109Scalable Electrical Power Base Unit notices1-130Network MAPs1-132Depen in 48 V dc distribution (MAP 0550)1-12548 V distribution (MAP 0560)1-132Dependent node (MAP 0570)1-131Ethernet LAN (MAP 0580)1-132Dependent node (MAP 0650)1-132Dependent node (MAP 0650)1-138Block Multiplexer Channel Adapter (BMCA) MAP1-144End of call1-144End of call1-144                                                                                                    |                                                            | . 1-16 |
| Analyzing supervisor bus problems (MAP 0120)       1-21         Generic node MAPs       1-33         Processor node diagnostics and descriptions (MAP 0130)       1-33         Processor node function (MAP 0140)       1-56         Processor node lPL problems (MAP 0150)       1-66         Ower subsystems       1-66         Main power (MAP 0450)       1-66         Power Distribution Unit (PDU) subsystem MAPs       1-70         Power Distribution Unit description       1-70         Power Distribution Unit diagnostics (MAP 0460)       1-72         PDU supervisor power problem (MAP 0470)       1-74         PDU 12 V dc supervisor power problem (MAP 0480)       1-82         PDU 24 V dc supervisor power problem (MAP 0490)       1-88         PDU main power switch problem (MAP 0500)       1-93         PDU dc power loss from bulk dc power supplies (MAP 0510)       1-93         PDU farme environment (MAP 0530)       1-100         PDU farme environment (MAP 0530)       1-105         SEPBU subsystem MAPs       1-125         48 V distribution problems       1-125         Qopen in 48 V dc distribution (MAP 0560)       1-125         Network MAPs       1-130         Network problems (MAP 0570)       1-131         Ethernet LAN (MAP 0580)                                                                                                    | Frame supervisor not responding (MAP 0110)                 | . 1-17 |
| Generic node MAPS1-33Processor node diagnostics and descriptions (MAP 0130)1-33Processor node function (MAP 0140)1-56Processor node IPL problems (MAP 0150)1-63Power subsystems1-66Main power (MAP 0450)1-68Power Distribution Unit (PDU) subsystem MAPs1-70Power Distribution Unit description1-70Power Distribution Unit diagnostics (MAP 0460)1-72PDU supervisor power problem (MAP 0470)1-74PDU 12 V dc supervisor power problem (MAP 0480)1-82PDU 24 V dc supervisor power problem (MAP 0490)1-88PDU main power switch problem (MAP 0500)1-91PDU dc power loss from bulk dc power supplies (MAP 0510)1-93PDU bust rin 48 V dc power distribution (MAP 0520)1-105SEPBU subsystem MAPs1-107Scalable Electrical Power Base Unit notices1-107Scalable Electrical Power Base Unit diagnostics (MAP 0540)1-128Open in 48 V dc distribution (MAP 0550)1-128Network MAPs1-130Network problems (MAP 0560)1-128Open in 48 V dc distribution (MAP 0560)1-128Open in 48 V dc distribution (MAP 0560)1-131Ethernet LAN (MAP 0570)1-138Dependent nodes (MAP 0630)1-138Block Multiplexer Channel Adapter (BMCA) MAP1-140Block Multiplexer Channel Adapter (MAP 0640)1-144End of call1-144End of call procedures (MAP 0650)1-144                                                                                                    | Analyzing supervisor bus problems (MAP 0120)               | . 1-21 |
| Processor node diagnostics and descriptions (MAP 0130)1-33Processor node function (MAP 0140)1-56Processor node IPL problems (MAP 0150)1-63Power subsystems1-66Main power (MAP 0450)1-66Power Distribution Unit (PDU) subsystem MAPs1-70Power Distribution Unit description1-70Power Distribution Unit diagnostics (MAP 0460)1-72PDU supervisor power problem (MAP 0470)1-74PDU 12 V dc supervisor power problem (MAP 0480)1-82PDU 24 V dc supervisor power problem (MAP 0490)1-88PDU main power switch problem (MAP 0500)1-91PDU dc power loss from bulk dc power supplies (MAP 0510)1-93PDU subsystem MAPs1-105SEPBU subsystem MAPs1-107Scalable Electrical Power Base Unit notices1-108Scalable Electrical Power Base Unit notices1-108Scalable Electrical Power Base Unit diagnostics (MAP 0540)1-128Open in 48 V dc distribution (MAP 0550)1-128Network problems1-128Open in 48 V dc distribution (MAP 0560)1-128Network problems1-130Network problems1-132Dependent node (MAP1-138Block Multiplexer Channel Adapter (BMCA) MAP1-144End of call1-144End of call1-144End of call procedures (MAP 0650)1-144                                                                                                    |                                                            | . 1-33 |
| Processor node function (MAP 0140)1-56Processor node IPL problems (MAP 0150)1-63Power subsystems1-66Main power (MAP 0450)1-66Power Distribution Unit (PDU) subsystem MAPs1-70Power Distribution Unit description1-70Power Distribution Unit diagnostics (MAP 0460)1-72PDU supervisor power problem (MAP 0470)1-74PDU 12 V dc supervisor power problem (MAP 0480)1-82PDU 24 V dc supervisor power problem (MAP 0490)1-88PDU main power switch problem (MAP 0500)1-91PDU dc power loss from bulk dc power supplies (MAP 0510)1-93PDU short in 48 V dc power distribution (MAP 0520)1-105SEPBU subsystem MAPs1-107Scalable Electrical Power Base Unit notices1-107Scalable Electrical Power Base Unit notices1-108Scalable Electrical Power Base Unit notices1-128Open in 48 V dc distribution (MAP 0550)1-12548 V distribution (MAP 0560)1-128Network MAPs1-130Network MAPs1-132Open in 48 V dc distribution (MAP 0560)1-132Dependent nodes (MAP 0570)1-131Ethernet LAN (MAP 0580)1-138Dependent nodes (MAP 0630)1-138Block Multiplexer Channel Adapter (BMCA) MAP1-140Elock Multiplexer Channel Adapter (BMCA) MAP1-144End of call1-144End of call procedures (MAP 0650)1-1444                                                                                                    | Processor node diagnostics and descriptions (MAP 0130)     | . 1-33 |
| Processor node IPL problems (MAP 0150)       1-63         Power subsystems       1-66         Main power (MAP 0450)       1-66         Power Distribution Unit (PDU) subsystem MAPs       1-70         Power Distribution Unit description       1-70         Power Distribution Unit description       1-71         PDU supervisor power problem (MAP 0460)       1-72         PDU supervisor power problem (MAP 0470)       1-74         PDU 12 V dc supervisor power problem (MAP 0480)       1-82         PDU 24 V dc supervisor power problem (MAP 0490)       1-88         PDU main power switch problem (MAP 0500)       1-91         PDU dc power loss from bulk dc power supplies (MAP 0510)       1-93         PDU short in 48 V dc power distribution (MAP 0520)       1-100         PDU frame environment (MAP 0530)       1-107         Scalable Electrical Power Base Unit notices       1-107         Scalable Electrical Power Base Unit notices       1-108         Scalable Electrical Power Base Unit diagnostics (MAP 0540)       1-125         48 V dc distribution (MAP 0550)       1-125         48 V dc distribution (MAP 0560)       1-128         Network MAPs       1-131         Ethernet LAN (MAP 0570)       1-131         Ethernet LAN (MAP 0580)       1-132                                                                                                    |                                                            | . 1-56 |
| Power Subsystems1-66Main power (MAP 0450)1-66Power Distribution Unit (PDU) subsystem MAPs1-70Power Distribution Unit description1-70Power Distribution Unit diagnostics (MAP 0460)1-72PDU supervisor power problem (MAP 0470)1-74PDU 12 V dc supervisor power problem (MAP 0480)1-82PDU 24 V dc supervisor power problem (MAP 0490)1-88PDU 24 V dc supervisor power problem (MAP 0500)1-91PDU dc power loss from bulk dc power supplies (MAP 0510)1-93PDU short in 48 V dc power distribution (MAP 0520)1-100PDU frame environment (MAP 0530)1-105SEPBU subsystem MAPs1-107Scalable Electrical Power Base Unit notices1-108Scalable Electrical Power Base Unit diagnostics (MAP 0540)1-12548 V distribution problems1-128Open in 48 V dc distribution (MAP 0560)1-131Ethernet LAN (MAP 0570)1-131Ethernet LAN (MAP 0570)1-138Dependent nodes (MAP 0630)1-138Block Multiplexer Channel Adapter (BMCA) MAP1-140Block Multiplexer Channel Adapter (MAP 0640)1-144End of call1-144End of call procedures (MAP 0650)1-144                                                                                                    |                                                            | . 1-63 |
| Initial power (MAP 0450)1-00Power Distribution Unit (PDU) subsystem MAPs1-70Power Distribution Unit description1-70Power Distribution Unit diagnostics (MAP 0460)1-72PDU supervisor power problem (MAP 0470)1-74PDU 12 V dc supervisor power problem (MAP 0490)1-82PDU 24 V dc supervisor power problem (MAP 0490)1-88PDU arin power switch problem (MAP 0500)1-91PDU dc power loss from bulk dc power supplies (MAP 0510)1-93PDU short in 48 V dc power distribution (MAP 0520)1-100PDU frame environment (MAP 0530)1-105SEPBU subsystem MAPs1-107Scalable Electrical Power Base Unit notices1-108Scalable Electrical Power Base Unit diagnostics (MAP 0540)1-12548 V distribution problems1-128Open in 48 V dc distribution (MAP 0560)1-132Dependent node MAP1-130Network MAPs1-133Dependent nodes (MAP 0570)1-138Block Multiplexer Channel Adapter (BMCA) MAP1-144End of call1-144End of call procedures (MAP 0650)1-144                                                                                                    |                                                            | . 1-66 |
| Power Distribution Unit description1-70Power Distribution Unit description1-72PDU supervisor power problem (MAP 0460)1-72PDU supervisor power problem (MAP 0470)1-74PDU 12 V dc supervisor power problem (MAP 0480)1-82PDU 24 V dc supervisor power problem (MAP 0490)1-88PDU main power switch problem (MAP 0500)1-91PDU short in 48 V dc power distribution (MAP 0520)1-100PDU frame environment (MAP 0530)1-105SEPBU subsystem MAPs1-107Scalable Electrical Power Base Unit notices1-108Scalable Electrical Power Base Unit diagnostics (MAP 0540)1-12548 V distribution problems1-126Open in 48 V dc distribution (MAP 0560)1-128Network MAPs1-130Dependent node MAP1-130Dependent node (MAP 0570)1-131Ethernet LAN (MAP 0580)1-138Dependent nodes (MAP 0630)1-138Block Multiplexer Channel Adapter (BMCA) MAP1-144End of call1-144End of call1-144                                                                                                    | Main power (MAP 0450)                                      | . 1-66 |
| Power Distribution Unit description1-70Power Distribution Unit diagnostics (MAP 0460)1-72PDU supervisor power problem (MAP 0470)1-74PDU 12 V dc supervisor power problem (MAP 0480)1-82PDU 24 V dc supervisor power problem (MAP 0490)1-88PDU main power switch problem (MAP 0500)1-91PDU dc power loss from bulk dc power supplies (MAP 0510)1-93PDU short in 48 V dc power distribution (MAP 0520)1-100PDU frame environment (MAP 0530)1-105SEPBU subsystem MAPs1-107Scalable Electrical Power Base Unit notices1-108Scalable Electrical Power Base Unit diagnostics (MAP 0540)1-12548 V distribution problems1-128Open in 48 V dc distribution (MAP 0560)1-128Network MAPs1-130Dependent node (MAP 0570)1-131Ethernet LAN (MAP 0580)1-138Dependent nodes (MAP 0630)1-138Block Multiplexer Channel Adapter (BMCA) MAP1-144End of call1-144End of call1-144                                                                                                    | Power Distribution Unit (PDU) subsystem MAPS               | . 1-70 |
| Power Distribution Unit diagnostics (MAP 0460)1-72PDU supervisor power problem (MAP 0470)1-74PDU 12 V dc supervisor power problem (MAP 0480)1-82PDU 24 V dc supervisor power problem (MAP 0490)1-88PDU main power switch problem (MAP 0500)1-91PDU dc power loss from bulk dc power supplies (MAP 0510)1-93PDU short in 48 V dc power distribution (MAP 0520)1-100PDU frame environment (MAP 0530)1-105SEPBU subsystem MAPs1-107Scalable Electrical Power Base Unit notices1-108Scalable Electrical Power Base Unit diagnostics (MAP 0540)1-12548 V distribution problems1-12548 V distribution problems1-128Network MAPs1-130Dependent node (MAP 0570)1-131Ethernet LAN (MAP 0580)1-132Dependent nodes (MAP 0630)1-138Block Multiplexer Channel Adapter (BMCA) MAP1-140Block Multiplexer Channel Adapter (MAP 0640)1-144End of call1-144                                                                                                    | Power Distribution Unit description                        | . 1-70 |
| PD0 supervisor power problem (MAP 0470)1-74PDU 12 V dc supervisor power problem (MAP 0480)1-82PDU 24 V dc supervisor power problem (MAP 0490)1-88PDU main power switch problem (MAP 0500)1-91PDU dc power loss from bulk dc power supplies (MAP 0510)1-93PDU short in 48 V dc power distribution (MAP 0520)1-100PDU frame environment (MAP 0530)1-105SEPBU subsystem MAPs1-107Scalable Electrical Power Base Unit notices1-108Scalable Electrical Power Base Unit diagnostics (MAP 0540)1-109SEPBU power control interface (MAP 0550)1-12548 V distribution problems1-128Open in 48 V dc distribution (MAP 0560)1-130Network MAPs1-130Dependent node (MAP 0570)1-131Ethernet LAN (MAP 0580)1-138Dependent nodes (MAP 0630)1-138Block Multiplexer Channel Adapter (BMCA) MAP1-140Block Multiplexer Channel Adapter (MAP 0640)1-144End of call1-144                                                                                                    |                                                            | . 1-72 |
| PD0 12 V dc supervisor power problem (MAP 0480)1-88PDU 24 V dc supervisor power problem (MAP 0500)1-91PDU main power switch problem (MAP 0500)1-91PDU dc power loss from bulk dc power supplies (MAP 0510)1-93PDU short in 48 V dc power distribution (MAP 0520)1-100PDU frame environment (MAP 0530)1-105SEPBU subsystem MAPs1-107Scalable Electrical Power Base Unit notices1-108Scalable Electrical Power Base Unit diagnostics (MAP 0540)1-109SEPBU power control interface (MAP 0550)1-12548 V distribution problems1-128Open in 48 V dc distribution (MAP 0560)1-130Network MAPs1-130Dependent node MAP1-132Dependent nodes (MAP 0570)1-138Block Multiplexer Channel Adapter (BMCA) MAP1-140Block Multiplexer Channel Adapter (MAP 0640)1-144End of call1-144End of call procedures (MAP 0650)1-144                                                                                                    |                                                            | . 1-74 |
| PD0 24 v dc supervisor problem (MAP 0490)1-86PDU main power switch problem (MAP 0500)1-91PDU dc power loss from bulk dc power supplies (MAP 0510)1-93PDU short in 48 V dc power distribution (MAP 0520)1-100PDU frame environment (MAP 0530)1-105SEPBU subsystem MAPs1-107Scalable Electrical Power Base Unit notices1-108Scalable Electrical Power Base Unit diagnostics (MAP 0540)1-109SEPBU power control interface (MAP 0550)1-12548 V distribution problems1-128Open in 48 V dc distribution (MAP 0560)1-132Network MAPs1-130Dependent node MAP1-131Ethernet LAN (MAP 0580)1-132Dependent nodes (MAP 0630)1-138Block Multiplexer Channel Adapter (BMCA) MAP1-140Block Multiplexer Channel Adapter (MAP 0640)1-144End of call1-144                                                                                                    | PDU 12 V dc supervisor power problem (MAP 0460)            | . 1-02 |
| PDU dc power loss from bulk dc power supplies (MAP 0500)1-93PDU short in 48 V dc power distribution (MAP 0520)1-100PDU frame environment (MAP 0530)1-105SEPBU subsystem MAPs1-107Scalable Electrical Power Base Unit notices1-108Scalable Electrical Power Base Unit diagnostics (MAP 0540)1-109SEPBU power control interface (MAP 0550)1-12548 V distribution problems1-128Open in 48 V dc distribution (MAP 0560)1-128Network MAPs1-130Dependent node MAP1-131Ethernet LAN (MAP 0580)1-132Dependent nodes (MAP 0630)1-138Block Multiplexer Channel Adapter (BMCA) MAP1-140Block Multiplexer Channel Adapter (MAP 0640)1-144End of call1-144                                                                                                    | PDU z4 v dc supervisor power problem (MAP 0490)            | . 1-00 |
| PD0 dc power loss from blik dc power supplies (MAP 0510)1-93PDU short in 48 V dc power distribution (MAP 0520)1-100PDU frame environment (MAP 0530)1-105SEPBU subsystem MAPs1-107Scalable Electrical Power Base Unit notices1-108Scalable Electrical Power Base Unit diagnostics (MAP 0540)1-109SEPBU power control interface (MAP 0550)1-12548 V distribution problems1-128Open in 48 V dc distribution (MAP 0560)1-128Network MAPs1-130Network problems (MAP 0570)1-131Ethernet LAN (MAP 0580)1-132Dependent node MAP1-138Dependent nodes (MAP 0630)1-138Block Multiplexer Channel Adapter (BMCA) MAP1-140Block Multiplexer Channel Adapter (MAP 0640)1-144End of call1-144                                                                                                    | PDU de power loss from bulk de power supplies (MAP 0510)   | 1 02   |
| PDU frame environment (MAP 0530)1-105SEPBU subsystem MAPs1-107Scalable Electrical Power Base Unit notices1-108Scalable Electrical Power Base Unit diagnostics (MAP 0540)1-109SEPBU power control interface (MAP 0550)1-12548 V distribution problems1-128Open in 48 V dc distribution (MAP 0560)1-128Network MAPs1-130Network problems (MAP 0570)1-131Ethernet LAN (MAP 0580)1-132Dependent node MAP1-138Dependent nodes (MAP 0630)1-138Block Multiplexer Channel Adapter (BMCA) MAP1-140Block Multiplexer Channel Adapter (MAP 0640)1-144End of call1-144End of call procedures (MAP 0650)1-144                                                                                                    | PDU de power loss nom buik de power supplies (MAP 0510)    | 1_100  |
| SEPBU subsystem MAPs1-105Scalable Electrical Power Base Unit notices1-108Scalable Electrical Power Base Unit diagnostics (MAP 0540)1-109SEPBU power control interface (MAP 0550)1-12548 V distribution problems1-128Open in 48 V dc distribution (MAP 0560)1-128Network MAPs1-130Network problems (MAP 0570)1-131Ethernet LAN (MAP 0580)1-132Dependent node MAP1-138Dependent nodes (MAP 0630)1-138Block Multiplexer Channel Adapter (BMCA) MAP1-140End of call1-144End of call procedures (MAP 0650)1-144                                                                                                    | PDU short in 46 v dc power distribution (MAP 0520)         | 1-100  |
| Scalable Electrical Power Base Unit notices       1-108         Scalable Electrical Power Base Unit diagnostics (MAP 0540)       1-109         SEPBU power control interface (MAP 0550)       1-125         48 V distribution problems       1-128         Open in 48 V dc distribution (MAP 0560)       1-128         Network MAPs       1-130         Network problems (MAP 0570)       1-131         Ethernet LAN (MAP 0580)       1-132         Dependent node MAP       1-138         Dependent nodes (MAP 0630)       1-138         Block Multiplexer Channel Adapter (BMCA) MAP       1-140         Block Multiplexer Channel Adapter (MAP 0640)       1-144         End of call       1-144                                                                                                    | SEPBLI subsystem MAPs                                      | 1-103  |
| Scalable Electrical Power Base Unit Hotices1-100Scalable Electrical Power Base Unit diagnostics (MAP 0540)1-109SEPBU power control interface (MAP 0550)1-12548 V distribution problems1-128Open in 48 V dc distribution (MAP 0560)1-128Network MAPs1-130Network problems (MAP 0570)1-131Ethernet LAN (MAP 0580)1-132Dependent node MAP1-138Dependent nodes (MAP 0630)1-138Block Multiplexer Channel Adapter (BMCA) MAP1-140Block Multiplexer Channel Adapter (MAP 0640)1-144End of call1-144End of call procedures (MAP 0650)1-144                                                                                                    | Scalable Electrical Power Base Unit notices                | 1-107  |
| SEPBU power control interface (MAP 0550)       1-125         48 V distribution problems       1-128         Open in 48 V dc distribution (MAP 0560)       1-128         Network MAPs       1-130         Network problems (MAP 0570)       1-131         Ethernet LAN (MAP 0580)       1-132         Dependent node MAP       1-138         Dependent nodes (MAP 0630)       1-138         Block Multiplexer Channel Adapter (BMCA) MAP       1-140         Block Multiplexer Channel Adapter (MAP 0640)       1-140         End of call       1-144                                                                                                    | Scalable Electrical Power Base Unit diagnostics (MAP 0540) | 1-100  |
| 48 V distribution problems       1-128         Open in 48 V dc distribution (MAP 0560)       1-128         Network MAPs       1-130         Network problems (MAP 0570)       1-131         Ethernet LAN (MAP 0580)       1-132         Dependent node MAP       1-138         Dependent nodes (MAP 0630)       1-138         Block Multiplexer Channel Adapter (BMCA) MAP       1-140         Block Multiplexer Channel Adapter (MAP 0640)       1-140         End of call       1-144                                                                                                    | SEPBLI power control interface (MAP 0550)                  | 1-125  |
| Open in 48 V dc distribution (MAP 0560)1-128Network MAPs1-130Network problems (MAP 0570)1-131Ethernet LAN (MAP 0580)1-132Dependent node MAP1-138Dependent nodes (MAP 0630)1-138Block Multiplexer Channel Adapter (BMCA) MAP1-140Block Multiplexer Channel Adapter (MAP 0640)1-140End of call1-144End of call procedures (MAP 0650)1-144                                                                                                    | 48 V distribution problems                                 | 1-128  |
| Network MAPs       1-130         Network problems (MAP 0570)       1-131         Ethernet LAN (MAP 0580)       1-132         Dependent node MAP       1-138         Dependent nodes (MAP 0630)       1-138         Block Multiplexer Channel Adapter (BMCA) MAP       1-140         Block Multiplexer Channel Adapter (MAP 0640)       1-144         End of call       1-144                                                                                                    | Open in 48 V dc distribution (MAP $0.560$ )                | 1-128  |
| Network problems (MAP 0570)1-131Ethernet LAN (MAP 0580)1-132Dependent node MAP1-138Dependent nodes (MAP 0630)1-138Block Multiplexer Channel Adapter (BMCA) MAP1-140Block Multiplexer Channel Adapter (MAP 0640)1-140End of call1-144End of call procedures (MAP 0650)1-144                                                                                                    | Network MAPs                                               | 1-130  |
| Ethernet LAN (MAP 0580)       1-132         Dependent node MAP       1-138         Dependent nodes (MAP 0630)       1-138         Block Multiplexer Channel Adapter (BMCA) MAP       1-140         Block Multiplexer Channel Adapter (MAP 0640)       1-140         End of call       1-144         End of call procedures (MAP 0650)       1-144                                                                                                    | Network problems (MAP 0570)                                | 1-131  |
| Dependent node MAP       1-138         Dependent nodes (MAP 0630)       1-138         Block Multiplexer Channel Adapter (BMCA) MAP       1-140         Block Multiplexer Channel Adapter (MAP 0640)       1-140         End of call       1-144         End of call procedures (MAP 0650)       1-144                                                                                                    | Ethernet LAN (MAP 0580)                                    | 1-132  |
| Dependent nodes (MAP 0630)       1-138         Block Multiplexer Channel Adapter (BMCA) MAP       1-140         Block Multiplexer Channel Adapter (MAP 0640)       1-140         End of call       1-144         End of call procedures (MAP 0650)       1-144                                                                                                    | Dependent node MAP                                         | 1-138  |
| Block Multiplexer Channel Adapter (BMCA) MAP       1-140         Block Multiplexer Channel Adapter (MAP 0640)       1-140         End of call       1-144         End of call procedures (MAP 0650)       1-144                                                                                                    | Dependent nodes (MAP 0630)                                 | 1-138  |
| Block Multiplexer Channel Adapter (MAP 0640)       1-140         End of call       1-144         End of call procedures (MAP 0650)       1-144                                                                                                    | Block Multiplexer Channel Adapter (BMCA) MAP               | 1-140  |
| End of call procedures (MAP 0650)                                                                                                    | Block Multiplexer Channel Adapter (MAP 0640)               | 1-140  |
| End of call procedures (MAP 0650)                                                                                                    | End of call                                                | 1-144  |
|                                                                                                    | End of call procedures (MAP 0650)                          | 1-144  |

| Main power MAP                                          | 1-147   |
|---------------------------------------------------------|---------|
| Main power (MAP 1520)                                   | 1-147   |
| Minimum configuration MAPs                              | 1-147   |
| Minimum node configurations (MAP 1540)                  | 1-147   |
| SSA Maintenance Analysis Procedures                     | 1-148   |
| How to use these MAPs                                   | 1-148   |
| SSA hot-swap disk drive-start (MAP 2010)                | 1-149   |
| Chanter 2 Locations                                     | 2.1     |
| Naming standard for RS/6000 SP components               | · · 2-1 |
|                                                         | · · 2-1 |
| l ocation diagrams of the RS/6000 SP components         | 2-3     |
| Front and rear views of RS/6000 SP frame                | 2-3     |
| Frame locations                                         | 2-6     |
| Power Distribution Unit (PDU) locations                 | 2-7     |
| Scalable Electrical Power Base Unit (SEPBU) locations   | 2-9     |
| Connector details                                       | 2-9     |
| Cable routing                                           | . 2-10  |
|                                                         |         |
| Chapter 3. Service procedures                           | 3-1     |
| Tools and files overview                                | 3-2     |
| Using the css.snap script                               | 3-3     |
| Kerberos authentication (SP code level 1.02 and higher) | 3-4     |
| Overview                                                | 3-4     |
| Functions                                               | 3-5     |
| Helpful hints                                           | 3-5     |
| Running diagnostics in a processor node                 | 3-5     |
| NORMAL mode (concurrent diagnostics)                    | 3-5     |
|                                                         |         |
| Basic stand-alone mode (from network boot)              |         |
| Extended stand-alone mode (from network boot)           | 3-7     |
| Selecting a processor node boot response                |         |
| Method and: network best method                         | . 3-11  |
| Method two: manual (band conditioning) method           | 2 11    |
| Indeting the Ethernet hardware address                  | . 3-11  |
| Checking errors using "errort"                          | 3-13    |
| Using the "error" command                               | 3-13    |
| Interpreting "error" output for "sphylog" errors        | 3-13    |
| Sample "errot –a" output report                         | . 3-15  |
| Diagnosing a machine check                              | . 3-15  |
| Determining validity                                    | . 3-15  |
| Determining type of machine check                       | . 3-16  |
| Determining which CPU caused the machine check          | . 3-16  |
| Correcting a 604 or 604e machine check                  | . 3-17  |
| Supervisor bus swap procedure                           | . 3-17  |
| Verification test for supervisor bus                    | . 3-17  |
| Verification tests using Perspectives                   | . 3-17  |
| Node/switch supervisor self-test                        | . 3-19  |
| Base code verification                                  | . 3-22  |
| Updating the node supervisor code                       | . 3-23  |
| Checking network (LAN) status                           | . 3-23  |
| SSP code level 1.00 or 1.01                             | . 3-23  |
| SSP code level 1.02 or higher                           | . 3-24  |

| Selecting appropriate switch clocks                             | 3-24         |
|-----------------------------------------------------------------|--------------|
| Selecting the switch clock source                               | 3-24         |
| Determining the correct switch clock source                     | 3-24         |
| Ethernet LAN isolation procedure                                | 3-25         |
| Ethernet coax LAN                                               | 3-25         |
| Ethernet twisted pair LAN                                       | 3-26         |
| When the system monitor log is not working                      | 3-26         |
| Removing and restoring switch resources                         | 3-27         |
| Removing a switch assembly from the active configuration        | 3-27         |
| Restoring a switch assembly to the active configuration         | 3-27         |
| Viewing switch partitions                                       | 3-28         |
| Resetting the clock and bootlist after servicing a node         | 3-29         |
| Working with an HACWS configuration                             | 3-30         |
| Making a particular control workstation active/inactive         | 3-30         |
| Checking HACWS state of control workstations                    | 3-30         |
| Starting HACMP and PSSP code on control workstations            | 3-31         |
| Stopping HACMP and PSSP code (with optional failover)           | 3-31         |
| Monitoring activity/completion of clstart and clstop commands   | 3-32         |
| Installing firmware updates on SP nodes                         | 3-32         |
| Installing adapter microcode packages                           | 3-32         |
| Preventive maintenance                                          | 3-34         |
| Removing and cleaning the air filter                            | 3-34         |
| Replacing the air filter                                        | 3-34         |
| SP-Attached Server service procedures                           | 3-35         |
| Decoupling and coupling code for SP-Attached Servers            | 3-35         |
|                                                                 |              |
| Chapter 4. FRU removals and replacements                        | 4-1          |
| Handling static-sensitive devices                               | 4-2          |
| Procedures for the Power Distribution Unit (PDU)                | 4-2          |
| Removing PDU components                                         | 4-2          |
| Replacing PDU components                                        | 4-3          |
| Removing the PDU frame supervisor card                          | 4-4          |
| Replacing the PDU frame supervisor card                         | 4-4          |
| Removing the PDU supervisor connector card                      | 4-4          |
| Replacing the PDU supervisor connector card                     | 4-5          |
| Removing the PDU supervisor backplane card                      | 4-5          |
| Replacing the PDU supervisor backplane card                     | 4-6          |
| Removing the PDU ac filter                                      | 4-6          |
| Replacing the PDU ac filter                                     | 4-7          |
| Removing the PDU main contactor                                 | 4-7          |
| Replacing the PDU main contactor                                | 4-8          |
| Removing the PDU main circuit breaker                           | 4-8          |
| Replacing the PDU main circuit breaker                          | 4-9          |
| Removing the PDU supervisor power supply                        | 4-9          |
| Replacing the PDI supervisor power supply                       | 4-10         |
| Removing the PDI 48-volt power supply                           | 4-10         |
| Replacing the PDI 48-volt power supply                          | 4-11         |
| Removing the PDI 48-volt power chassis                          | 4-11<br>4-11 |
| Replacing the PDU 48-volt power chassis                         | 4-12         |
| Removing the Power Distribution Unit (PDII)                     | 4-12         |
| Replacing the Power Distribution Unit (PDU)                     | μ_1Δ         |
| Removing the PDU ac line cord                                   | 4-15         |
| Replacing the PDU ac line cord                                  | 4-15         |
| Procedures for the Scalable Electrical Power Base Unit (SEPRII) | 4-16         |
|                                                                 | 0            |

| Removing the SEPBU power chassis                                                                                                    | 4-17         |
|----------------------------------------------------------------------------------------------------|--------------|
| Replacing the SEPBLI power chassis                                                                                                    | 1-17         |
| Removing the SEPBLI power module                                                                                                    | 1-18         |
| Renlacing the SEPBLI power module                                                                                                    | 1_10         |
| Removing the SEPBLI Power Control Interface (PCI) card                                                                                                    | 1_10         |
| Removing the SEPBLI Power Control Interface (PCI) card                                                                                                    | 1 20         |
|                                                                                                    | 4-20         |
|                                                                                                    | 4-20         |
|                                                                                                    | 1-20         |
| Removing the SEPBU ac line cord                                                                                                    | 1-21         |
| Detaching the ac power connector                                                                                                    | 1-22         |
| Replacing the SEPBU ac line cord                                                                                                    | 1-22         |
| Reattaching the ac power connector                                                                                                    | 1-22         |
| Procedures for Skirts and Main Power Switch                                                                                                    | 1-23         |
| Removing the acoustic skirts                                                                                                    | 1-23         |
| Replacing the acoustic skirts                                                                                                    | 1-24         |
| Removing the air filter assembly                                                                                                    | 4-25         |
| Replacing the air filter assembly                                                                                                    | 4-25         |
| Removing the main power switch or LED                                                                                                    | 4-26         |
| Replacing the main power switch or LED                                                                                                    | 1-26         |
|                                                                                                    | . 20         |
| Chanter 5 Parts catalog                                                                                                    | 5-1          |
| Assembly 1: 1 93 m Frame assembly (view 1)                                                                                                    | 5-2          |
| Assembly 7: 1.93 m Frame assembly (view 7) $\ldots \ldots \ldots \ldots \ldots \ldots \ldots \ldots \ldots \ldots \ldots \ldots \ldots \ldots \ldots \ldots \ldots \ldots \ldots$ | 51           |
| Assembly 2: From assembly $2.01 \text{ m}$ (view 1)                                                                                                    | 5-4          |
| Assembly 3. Finite assembly, 2.01 m (view 1) $\ldots$ $\ldots$ $\ldots$ $\ldots$ $\ldots$ $\ldots$                                                                                | 5-0          |
| Assembly 4. Frame assembling, 2.01 m (view 2)                                                                                                    | 0-0          |
|                                                                                                    | 5-10         |
| Assembly 6: Front cover assembly (2.01 m frame)                                                                                                    | 5-12         |
| Assembly /: Rear cover assembly (2.01 m frame)                                                                                                    | o-14         |
| Assembly 8: Side cover assembly (2.01 m frame)                                                                                                    | 5-16         |
| Assembly 9: Acoustic skirt assembly                                                                                                    | 5-18         |
| Assembly 10: Scalable Electrical Power Base Unit (SEPBU) (view 1)                                                                                                    | 5-20         |
| Assembly 11: Scalable Electrical Power Base Unit (SEPBU) (view 2)                                                                                                    | 5-22         |
| Assembly 12: Main power switch asm, 1.93 m frame                                                                                                    | 5-24         |
| Assembly 13: Main power switch asm (2.01 m frame)                                                                                                    | 5-26         |
| Assembly 14: Power distribution unit asm (view 1)                                                                                                    | 5-28         |
| Assembly 15: Power distribution unit asm (view 2)                                                                                                    | 5-30         |
| Assembly 16: Power distribution unit asm (view 3)                                                                                                    | 5-32         |
| Assembly 17: Power distribution unit asm (view 4)                                                                                                    | 5-34         |
| Assembly 18: Power distribution unit asm (view 5)                                                                                                    | 5-36         |
| Assembly 19: Power distribution unit asm (view 6)                                                                                                    | 5-38         |
| Assembly 20: Supervisor gate asm (PDI J only)                                                                                                    | 5-40         |
| Assembly 20: Supervisor gate asin (FDO only)                                                                                                    | 5-40         |
| Assembly 21: SI -Allached Server (No/0000 7017 Models 370, 37A, and 300)                                                                                                    | 5 11         |
| Assembly 22. Features, Micro Charmer Adapters                                                                                                    | )-44<br>5 /7 |
| Assembly 23. Fedules, FOI adapters                                                                                                    | 5-47         |
|                                                                                                    | 3-50         |
| Assembly 25: 1.25 m Frame                                                                                                    | 5-52         |
| Assembly 26: SEPBU Detail View (1.25 m and 1.36 m Frames)                                                                                                    | >-54         |
| Assembly 27: Ship group items                                                                                                    | o-56         |
| Assembly 28: Cable details                                                                                                    | 5-58         |
| Assembly 29: Miscellaneous hardware                                                                                                    | 5-60         |
|                                                                                                    |              |
| Appendix A. SSA software and microcode errors                                                                                                    | A-1          |
| Service request numbers (SRNs)                                                                                                    | A-1          |
| The SRN table                                                                                                    | A-1          |

| Using the SRN table                                    |     |     |     |     |     |     |     |   |     |   |     |   |     |   |     | . A-         | 1  |
|--------------------------------------------------------|-----|-----|-----|-----|-----|-----|-----|---|-----|---|-----|---|-----|---|-----|--------------|----|
| Software and microcode errors                          |     |     |     |     |     |     |     |   |     |   |     |   |     |   |     | . A-         | 2  |
| FRU names used in the SRN table                        |     |     |     |     |     |     |     |   |     |   |     |   |     |   |     | . A-         | 2  |
| SSA Loop Configurations That Are Not Valid             |     |     |     |     |     |     |     |   |     |   |     |   |     |   |     | . A-         | .9 |
| SSA Location Code Format                               |     |     |     |     |     |     |     |   |     |   |     |   |     |   |     | A-1          | 0  |
| SSA Loops and Links                                    |     |     |     |     |     |     |     |   |     |   |     |   |     |   |     | A-1          | 0  |
| The SSA adapter                                        |     |     |     |     |     |     |     |   |     |   |     |   |     |   |     | A-1          | 0  |
| Disk Drive Module Strings                              |     |     |     |     |     |     |     |   |     |   |     |   |     |   |     | A-1          | 1  |
| Pdisks Hdisks and disk drive module identification     | • • | • • | • • | • • |     | • • | • • | · | • • | • | • • | • | • • | • | • • | A-1          | 1  |
| Rules for SSA loops                                    | ••• | ••• | • • | •   |     | • • | • • | • | • • | • | • • | • | • • | • | • • | A-1          | 1  |
| Loops and data paths                                   | ••• | ••• | • • | •   |     | • • | • • | • | • • | • | • • | • | • • | • | • • | Δ-1          | 2  |
|                                                        | • • | • • | • • | • • | ••• | • • | • • | • | • • | • | • • | • | • • | • | ••• | <i>/</i> · · | 2  |
| Notices                                                |     |     |     |     |     |     |     |   |     |   |     |   |     |   |     | χ.           | -1 |
| Trademarks                                             | • • | • • | • • | •   |     | • • | • • | · |     | • | • • | · | • • | • | • • | χ.           | .1 |
| Electronic emissions notices                           | ••• | • • | • • | •   |     | • • | • • | • | • • | • | • • | • | • • | • | • • | . <u>х</u> . | .1 |
| Ederal Communications Commission (ECC) statement       | ••• | • • | • • | •   | • • | • • | • • | · | • • | • | • • | · | • • | • | • • | · X.         | .1 |
| Furopean Union (EU) statement                          | • • | • • | • • | •   | • • | • • | • • | • | • • | • | • • | • | • • | • | • • | · X.         | .2 |
| Linited Kingdom telecommunications safety requirements | • • | • • | • • | •   | • • | • • | • • | · | • • | · | • • | · | • • | • | • • | · X.         | .2 |
| Industry Canada compliance statement                   | ·   | • • | • • | •   | • • | • • | • • | · | • • | · | • • | · | • • | • | • • | · /-<br>X.   | .2 |
| For installations in Japan:                            | • • | • • | • • | •   | • • | • • | • • | • | • • | · | • • | · | • • | • | • • | · ^-         | 2  |
| For installations in Japan.                            | • • | • • | • • | •   | • • | • • | • • | · | • • | · | • • | · | • • | • | • • | · ^-         | 2  |
| Pedie protection for Cormony                           | ••• | • • | • • | •   | • • | • • | • • | · | • • | • | • • | · | • • | • | • • | . ^-<br>V    | 2  |
|                                                        | • • | • • | • • | •   | • • | • • | • • | · | • • | · | • • | · | • • | • | • • | . ^-         | 2  |
| Index                                                  |     |     |     |     |     |     |     |   |     |   |     |   |     |   |     | v            | E  |
|                                                        | • • | ••• | • • | •   | • • | • • | • • | · | • • | · | • • | · | • • | • | • • | . ^-         | C  |
| Part Number Index                                      |     |     |     |     |     |     |     |   |     |   |     | _ |     |   |     | . <b>х</b> . | .7 |
|                                                        | • • | • • | • • | • • |     | • • | • • | • | • • | • | • • | • | • • | • | • • |              | •  |

# Figures

| 1-1.        | 8-LED frame supervisor card LEDs                                            | . 1-12         |
|-------------|-----------------------------------------------------------------------------|----------------|
| 1-2.        | RS/6000 SP supervisor subsystem diagram (SEPBU)                             | . 1-14         |
| 1-3.        | RS/6000 SP supervisor subsystem diagram (PDU)                               | . 1-15         |
| 1-4.        | High Node supervisor card LEDs                                              | . 1-36         |
| 1-5.        | 332 MHz SMP Node supervisor card LEDs                                       | . 1-37         |
| 1-6.        | POWER3 SMP Thin and Wide Node supervisor card LEDs                          | . 1-38         |
| 1-7.        | POWER3 SMP High Node supervisor card LEDs                                   | . 1-39         |
| 1-8.        | Uniprocessor Thin Node high level diagram                                   | . 1-48         |
| 1-9.        | Uniprocessor Thin Node 2 high level diagram                                 | . 1-49         |
| 1-10.       | 120 and 160 MHz Uniprocessor Thin Node high level diagram                   | . 1-50         |
| 1-11.       | Uniprocessor Wide Node high level diagram                                   | . 1-51         |
| 1-12.       | 604 or 604e High Node high level component diagram                          | . 1-52         |
| 1-13.       | 332 MHz SMP Node high level component diagram                               | . 1-53         |
| 1-14.       | POWER3 SMP Thin and WideNode high level component diagram                   | 1-54           |
| 1-15.       | POWER3 SMP High Node high level component diagram                           | 1-55           |
| 1-16.       | SP Expansion I/O Unit high level component diagram                          | 1-56           |
| 1-17.       | Rear view of the 3.5 kW Scalable Electrical Power Base Unit                 | 1-67           |
| 1-18        | Rear view of the 5.0 kW Scalable Electrical Power Base Unit                 | 1-67           |
| 1-19        | Front view of 1.25 m frame locations                                        | 1-68           |
| 1-20        | Rear view of Power Distribution Unit                                        | 1-69           |
| 1-21        | RS/6000 SP PDU power diagram                                                | 1-72           |
| 1-22        | Wiring diagram of RS/6000 SP Power Distribution Unit                        | 1-74           |
| 1_22.       | PDLI supervisor power + 12 V dc diagram                                     | 1-82           |
| 1_23.       | PDU $\pm 24$ V de circuit diagram                                           | 1_89           |
| 1_27.       | PDU $\pm 24$ V de circuit diagram                                           | . 100<br>1_01  |
| 1-25.       | PDI $\pm 48$ V dc onwer diagram                                             | . 1-31<br>1_0/ |
| 1_20.       | PDI / 48 Volte distribution diagram                                         | 1_100          |
| 1-27.       |                                                                             | 1-100          |
| 1-20.       | Typical Ethernet TTP topology                                               | 1-134          |
| 1 20        | RMCA cabling to single processor pode                                       | 1 1 / 1 / 1    |
| 1-30.       | BMCA Cabling to Multiple Processor Nodes                                    | 1_1/3          |
| 1 22        |                                                                             | 1 143          |
| 1-5Z.       | SSA DASD LED IOCALIONS                                                      | . 1-149<br>0.0 |
| 2-1.        |                                                                             | 2-3<br>24      |
| 2-2.        |                                                                             | Z-4            |
| 2-3.<br>24  |                                                                             | 2-5<br>26      |
| 2-4.        |                                                                             | 2-0            |
| 2-5.<br>2.6 | Ten view of PS/6000 SP primery power compartment                            | 2-1            |
| 2-0.        | Top view of R5/6000 SP primary power compartment                            | 2-0            |
| 2-7.        | Rear view of Scalable Electrical Power Base Unit                            | 2-9            |
| 2-8.        | RS/6000 SP connector details (as seen at receiving ends, not at cable ends) | . 2-10         |
| 2-9.        | Frame cabling routing path in rear of 1.93 m and 1.36 m RS/6000 SP frames   | . 2-11         |
| 2-10.       | Frame cabling routing path in rear of 2.01 m and 1.25 m RS/6000 SP frames   | . 2-11         |
| 3-1.        |                                                                             | . 3-20         |
| 3-2.        | 332 IVIHZ SIVIP and POWER3 SIVIP I nin and Wide Node LEDS                   | . 3-21         |
| 3-3.        |                                                                             | . 3-34         |
| 4-1.        |                                                                             | 4-2            |
| 4-2.        |                                                                             | . 4-3          |
| 4-3.        | Removing the PDU frame supervisor card                                      | . 4-4          |
| 4-4.        | Removing supervisor connector card from card cage                           | 4-5            |
| 4-5.        | Removing supervisor backplane card from card cage                           | 4-6            |

| 4-6.  | Removing the PDU ac filter                                   | 4-7  |
|-------|--------------------------------------------------------------|------|
| 4-7.  | Removing the main contactor from the Power Distribution Unit | 4-8  |
| 4-8.  | Removing the PDU main circuit breaker                        | 4-9  |
| 4-9.  | Removing the PDU supervisor power supply                     | 4-10 |
| 4-10. | Removing the PDU 48-volt power supply from frame             | 4-11 |
| 4-11. | Removing the PDU 48-volt power chassis                       | 4-12 |
| 4-12. | Removing the Power Distribution Unit                         | 4-14 |
| 4-13. | Removing the PDU ac line cord                                | 4-16 |
| 4-14. | Removing the SEPBU power chassis                             | 4-17 |
| 4-15. | Removing the SEPBU power module                              | 4-18 |
| 4-16. | Removing the SEPBU Power Control Interface (PCI) card        | 4-19 |
| 4-17. | Removing the SEPBU frame supervisor card                     | 4-20 |
| 4-18. | Removing the SEPBU ac line cord (3.5 kW)                     | 4-21 |
| 4-19. | Removing the SEPBU ac line cord (5 kW)                       | 4-21 |
| 4-20. | Wire positions in pin assembly                               | 4-22 |
| 4-21. | Three-phase power connectors (U.S.)                          | 4-23 |
| 4-22. | Single-phase power connectors (U.S.)                         | 4-23 |
| 4-23. | Removing the side skirt                                      | 4-24 |
| 4-24. | Removing the air filter assembly                             | 4-25 |
| 4-25. | Removing the main power switch or LED                        | 4-26 |

# Tables

| 1-1.  | System monitor status commands                                                     | . 1-5 |
|-------|------------------------------------------------------------------------------------|-------|
| 1-2.  | System conditions and suggested actions                                            | . 1-6 |
| 1-3.  | LED descriptions for frames with 8-LED displays                                    | 1-12  |
| 1-4.  | LED descriptions for frames with 4-LED displays                                    | 1-13  |
| 1-5.  | Supervisory subsystem problem diagnoses                                            | 1-17  |
| 1-6.  | Diagnosing supervisory bus problems                                                | 1-22  |
| 1-7.  | Frame power unit diagnostic procedure                                              | 1-25  |
| 1-8.  | Processor node and switch instructions                                             | 1-28  |
| 1-9.  | Replacement recommendations if supervisor self-test fails after bus swap procedure | 1-29  |
| 1-10. | Node error message references                                                      | 1-34  |
| 1-11. | 604 or 604e High Node LED definitions                                              | 1-36  |
| 1-12. | 332 MHz SMP Node LED definitions                                                   | 1-37  |
| 1-13. | 332 MHz SMP Node LED status                                                        | 1-37  |
| 1-14. | POWER3 SMP Thin and Wide Node LED definitions                                      | 1-38  |
| 1-15. | POWER3 SMP High Node LED definitions                                               | 1-38  |
| 1-16. | POWER3 SMP High Node LED status                                                    | 1-39  |
| 1-17. | SP processor nodes and their functionally equivalent RS/6000 models                | 1-40  |
| 1-18. | Diagnostics using Perspectives node status front panel display                     | 1-58  |
| 1-19. | Additional actions performed after FRU replacement                                 | 1-62  |
| 1-20. | Determining the IPL device                                                         | 1-63  |
| 1-21. | IPL failure diagnostics                                                            | 1-63  |
| 1-22. | IPL device diagnostics                                                             | 1-65  |
| 1-23. | Frame power subsystem diagnostics                                                  | 1-70  |
| 1-24. | PDU diagnostic table                                                               | 1-73  |
| 1-25. | Frame environment diagnostics                                                      | 1-105 |
| 1-26. | Frame environment hardware diagnostics                                             | 1-106 |
| 1-27. | SEPBU power subsystem problem diagnosis                                            | 1-110 |
| 1-28. | Network Diagnostic Information                                                     | 1-132 |
| 1-29. | LAN diagnostics                                                                    | 1-134 |
| 1-30. | Diagnostics for integrated Ethernet in Thin and Wide Nodes                         | 1-136 |
| 1-31. | I/O adapter connection diagnostics                                                 | 1-137 |
| 1-32. | End of call actions                                                                | 1-145 |
| 1-33. | Proper Serial Number to Record                                                     | 1-147 |
| 1-34. | SSA status LED definitions                                                         | 1-148 |
| 2-1.  | External cable routing                                                             | 2-12  |
| 3-1.  | Service procedure tools                                                            | . 3-2 |
| 3-2.  | Setup output files                                                                 | . 3-3 |
| 3-3.  | Tuning output files                                                                | . 3-3 |
| 3-4.  | Selectable processor node boot responses                                           | 3-10  |
| 3-5.  | Setting switch clock sources                                                       | 3-25  |
| A-1.  | Service Request Numbers for SSA DASD                                               | . A-2 |

# Safety and environmental notices

# Safety notices (in English)

For general information concerning safety, refer to *Electrical Safety for IBM Customer Engineers* (S229-8124). For a copy of this publication, contact your IBM marketing representative or the IBM branch office serving your locality.

The following is a list of all safety notices (in English only) pertaining to SP hardware maintenance tasks from this and other RS/6000 SP node service guides. Translations of each of the safety notices into other languages are included in *RS/6000 SP: Installation and Relocation* 

#### DANGER

Do not attempt to open the covers of the power supply. Power supplies are not serviceable and are to be replaced as a unit

#### DANGER

An electrical outlet that is not correctly wired could place hazardous voltage on metal parts of the system or the devices that attach to the system. It is the responsibility of the customer to ensure that the outlet is correctly wired and grounded to prevent an electrical shock.

Before installing or removing signal cables, ensure that the power cables for the system unit and all attached devices are unplugged.

When adding or removing any additional devices to or from the system, ensure that the power cables for those devices are unplugged before the signal cables are connected. If possible, disconnect all power cables from the existing system before you add a device.

Use one hand, when possible, to connect or disconnect signal cables to prevent a possible shock from touching two surfaces with different electrical potentials.

During an electrical storm, do not connect cables for display stations, printers, telephones, or station protectors for communications lines.

#### DANGER

In the U.S., Canada, and Japan, this product has a 4-wire power cable with a 4-prong plug. Use this power cable with a correctly grounded power receptacle to prevent possible electric shock.

#### DANGER

Before you connect the power cable of this product to ac power, verify that the power receptacle is correctly grounded and has the correct voltage.

#### DANGER

During an electrical storm, do not connect or disconnect any cable that has a conductive outer surface or a conductive connector.

#### DANGER

Switch off power and unplug the machine power cable from the power receptacle, before removing or installing any part that is connected to primary power.

#### DANGER

To prevent possible electrical shock during machine installation, relocation, or reconfiguration, connect the primary power cable only after connecting all electrical signal cables.

#### DANGER

High voltage present. Perform "Lockout safety procedures" to remove primary power to the frame.

#### DANGER

High voltage present. Perform "Lockout safety procedures" to remove primary power to the frame (and high-voltage transformer if present).

#### DANGER

High voltage present at test points. Use high voltage test probes.

#### DANGER

High energy present. Do not short 48V to frame or 48VRtn. Shorting will result in system outage and possible physical injury.

#### DANGER

If a unique power module fails, all LEDs will be off. The high voltage LED will be off even though the high voltage is still present.

#### DANGER

The remaining steps of the procedure contain measurements that are taken with power on. Remember that hazardous voltages are present. The frame main circuit breaker and the controller must not be switched on again now.

Before disconnecting the power cables from the power receptacles, ensure that the customer's branch distribution circuit breakers (customer power source circuit breakers) are Off and tagged with DO NOT OPERATE tags, S229-0237. Refer to "Lockout safety procedures" before proceeding.

#### DANGER

Before connecting AC power cords to electrical outlets, ensure that:

- The customer's branch distribution circuit breakers (customer power source circuit breakers) are off and tagged with DO NOT OPERATE tags, S229-0237 (or national language equivalent).
- The activities in "Performing the Customer 50/60 Hz Power Receptacle Safety Check" have been performed on all customer power source outlets and cable connectors.

#### DANGER

Ensure that the customer's branch distribution circuit breakers (customer power source circuit breakers) to the AC power outlets are off and tagged with DO NOT OPERATE tags, S229-0237 (or national language equivalent).

#### DANGER

Both the SEPBU power chassis and the PDU 48V power chassis are field replaceable units (FRUs) which contain NO serviceable parts; they are labeled as such. Do not attempt to isolate or repair these components, since doing so may result in severe injury or even death.

#### CAUTION:

The weight of the PDU assembly, 48 V dc power chassis, and the SEPBU power chassis is greater than 18 Kg (40 lbs). Be careful when removing or installing. Remove all 48 V dc power supplies from the power chassis before removing or installing the power chassis.

#### CAUTION:

The unit weight exceeds 18 Kg (40 lbs) and requires two service personnel to lift.

#### CAUTION:

The covers are to be closed at all times except for service by trained service personnel.

#### CAUTION:

When the unit is being serviced, the covers should not be left off or opened while the machine is running unattended.

#### CAUTION:

Due to weight of each thin node (under 18 Kg [40 lbs]), use care when removing and replacing thin nodes above shoulder height.

#### CAUTION:

The wide node weight may exceed 32 Kg (70.5 lbs).

#### CAUTION:

Do not open more than one wide node or switch assembly drawer at a time.

#### CAUTION:

Make sure the stability foot and wheel chocks are installed on the frame. These are required to maintain frame balance and position during service operations.

#### CAUTION:

Outer edges of chassis may be sharp. Care must be taken when removing and installing chassis.

#### CAUTION:

The ground strip may have sharp edges.

#### CAUTION:

Do not remove wide nodes or switch assemblies from the mounting slides. Caution must be observed when working with mounting slides to prevent pinched fingers or accidental release of the unit.

#### CAUTION:

Do not remove the drawer case mounting screws at the bottom of both sides.

#### CAUTION:

Once the latch is released, push the drawer closed. Do not pull, as the drawer may disengage from the rails, creating a safety hazard.

#### CAUTION:

Due to the weight of each wide node, use care when sliding and closing wide processor nodes above shoulder height.

#### CAUTION:

- When moving frames into position, team members should work together. Using one person on each corner of the frame can prevent strain.
- In raised floor installations, mechanically safe moldings should be installed around floor cutouts. Extreme caution should be used when moving frames during installation or removal because of the proximity of floor cutouts to casters.

#### CAUTION:

A Johnson bar (J-bar) or similar device must not be used at any time to lift or move frames.

#### CAUTION:

When using step ladder or step stool, be sure that the work surface is level and the step ladder or step stool is in good working order.

#### CAUTION:

Portable ladders present a serious safety hazard if not used properly. Follow these general guidelines:

- Make sure the ladder is firm and steady, and has no defective rungs or braces.
- Work only on a level surface.
- Never use a metal ladder near electrical power lines.
- Never overreach. Instead, move the ladder.

Be as careful on a short ladder as on a 30-foot extension ladder. False security can lead to carelessness and falls which can cause painful injuries.

## **Personal ESD requirements**

The processor uses FRUs that are known to be sensitive to electrostatic discharge (ESD). To prevent ESD damage to FRUs or to prevent system failures, observe the following procedures:

- Keep the FRU in its original static-dissipative shipping container until the FRU is ready to be installed in the system. Move the static-dissipative container near the location where the FRU is to be installed (within ESD wrist strap distance). If the FRU must be put down for any reason, first place it in its static-dissipative container or place it on the static-dissipative mat.
- Open only the covers that are necessary to complete the task. Any time a cover is open the service representative and all people in the area must be ESD-safe. If power is switched on, or if removing or exchanging any FRU, always use the ESD kit (part 93F2649).
  - 1. Put on the ESD wrist strap.
  - 2. Attach the ESD cord to the wrist strap.
  - 3. Attach the ESD mat to the wrist strap, if required.
  - 4. Attach the insulated clip to the ESD cord.
  - 5. Attach the insulated clip to the frame holes labeled **ESD**. If the frame holes are not available, use a grounding point on the frame.

# About this book

This book is to help you, as a customer engineer, diagnose and repair an RS/6000 SP System by performing the following tasks:

- Identify field replaceable unit (FRU) locations
- Isolate RS/6000 SP failures using Maintenance Analysis Procedures (MAPs)
- Perform diagnostic service procedures
- · Perform removal and replacement procedures
- · Identify FRUs and their corresponding part numbers
- · Pointing you to device specific procedures

- RS/6000 SP hardware service library

For this release, *Maintenance Information Volumes 1-4* (GA22-7375-01, 7376-01, 7377-01, and 7378-01) have been restructured into the following publications:

- IBM RS/6000 SP: Installation and Relocation, GA22-7441.
- *IBM RS/6000 SP: System Service Guide*, GA22-7442. General SP system service procedures, the system Start MAP, and MAPs and parts catalog for the frames and power subsystems. Use this book to begin a diagnostic procedure to isolate a problem to a specific major component of the SP system. (This book.)
- *IBM RS/6000 SP: SP Switch Service Guide*, GA22-7443. Service procedures, MAPs and parts catalog information specific to the SP Switch (SPS).
- *IBM RS/6000 SP: Uniprocessor Node Service Guide*, GA22-7445. Service procedures, MAPs and parts catalog information specific to all uniprocessor-type nodes.
- *IBM RS/6000: 604 and 604e SMP High Node Service Guide*, GA22-7446. Service procedures, MAPs and parts catalog information specific to these nodes.
- *IBM RS/6000 SP: 332 MHz and POWER3 SMP Thin and Wide Node Service Guide*, GA22-7447. Service procedures, MAPs and parts catalog information specific to these nodes.
- *IBM RS/6000 SP: POWER3 SMP High Node Service Guide*, GA22-7448. Service procedures, MAPs and parts catalog information specific to this node.

For a complete list of other SP system publications and related information, see the bibliography section of *IBM RS/6000 SP: Installation and Relocation*, GA22-7441-00.

## Who should use this book

This book is intended for the product-trained Customer Engineer (CE). The installation procedures for RS/6000 SP and feature components described in this book represent a part of the overall support structure of the RS/6000 SP product.

## **User responsibilities**

Before calling the IBM customer engineer, the system administrator should use the problem determination section of the *IBM Parallel System Support Programs for AIX: Diagnosis Guide*, SC23-3866 for initial problem determination. If there is nothing wrong with the customer operating procedures, customer-supplied cables, or power source, the customer should call an IBM customer engineer.

## How to use this book

This book is intended for product trained customer engineers only.

When performing RS/6000 SP maintenance, the CE must follow **all** "Maintenance Analysis Procedures" beginning with the Start MAPs in this book. The Start MAPs will help you isolate the problem to one or more of these RS/6000 SP components:

- Supervisor Subsystem
- Processor Node
- Power Subsystem
- High Voltage Transformer (World Trade)
- Ethernet Local Area Networks (LANs)
- PCI and MCI Adapters
- **Note:** If the diagnostic procedures indicate that device specific procedures are required, the information in *RS/6000 SP: System Service Guide* will direct you to any additional manuals you may need.

If you cannot determine the failure's cause, you should request the assistance of the RS/6000 SP Field Support Center.

## **Getting more information**

This book and other RS/6000 SP hardware and software documentation are available both on-line and in printed form from the following sources:

- The RS/6000 website at http://www.rs6000.ibm.com
- The Resource Center on the PSSP product media
- The Service Information Library (SIL)
- Printed and CD-ROM versions (which can be ordered from IBM)
- IBM internal use versions available on MKTTOOLS

For more information on these sources and an extensive listing of RS/6000 SP related publications, see the bibliography section of *IBM RS/6000 SP: Installation and Relocation*, GA22-7441-00.

# Chapter 1. Maintenance Analysis Procedures (MAPs)

This chapter provides information for identifying problems and guides you to the most likely failed Field Replaceable Unit (FRU). The MAPs then refer you to the FRU Removal/Replacement procedures for the corrective action.

# Starting a service call (MAP 0100)

| Lockout safety procedu | ires |      |  | <br> |  |  |  |  |  |  |  |  |  |  |       | 1-1 |
|------------------------|------|------|--|------|--|--|--|--|--|--|--|--|--|--|-------|-----|
| MAP 0100 procedures    |      | <br> |  | <br> |  |  |  |  |  |  |  |  |  |  |       | 1-3 |
| Supervisory subsystems |      | <br> |  | <br> |  |  |  |  |  |  |  |  |  |  | <br>1 | -10 |

#### Purpose of this MAP

The MAPs in this section provide information for identifying problems and guides you to the most likely failed Field Replaceable Unit (FRU). The MAPs then refer you to the FRU removal or replacement procedures for the corrective action.

This MAP is the starting point for all service calls. It directs you to other MAPs and service information. Refer to Chapter 2, "Locations" on page 2-1.

# Lockout safety procedures

The following lockout safety procedures are used to electrically isolate the frame and ensure the safety of all service personnel while servicing this machine:

- For SEPBU equipped frames, refer to "SEPBU lockout procedures."
- For PDU equipped frames, refer to "Lockout/tagout procedure for PDU" on page 1-2.

## **SEPBU lockout procedures**

*Initial SEPBU lockout procedure:* This procedure ensures that no power is present in the machine, and that primary power can not be accidentally applied. This procedure is referenced as required by the maintenance procedures.

- **Note:** Be sure that the ac line cord is disconnected from the customer's main power outlet before attaching the cord to the SEPBU.
- 1. Make sure the frame's main power switch is in the Off ('0').
- 2. The following phase-to-phase ac voltage measurements are to be taken at the ac filter (located inside the rear cover at the bottom of the frame):
  - Between test points Z1 and Z2.
  - Between test points Z1 and Z3.
  - Between test points Z2 and Z3.
  - **Note:** The purpose of these measurements is to guarantee that primary power is initially present at the test points. If the voltages measurements indicate that primary power is not present, have customer switch on power for this frame, then go back to Step 2 of the "Initial SEPBU lockout procedure."
- 3. Switch off frame circuit breaker (located inside rear cover near bottom) to disengage ac power inside frame.

4. Depending on your customer's safety requirements, you **must** perform either the "Lockout/tagout procedure" on page 1-2 or the "Lockout/bagout procedure" on page 1-2 to completely isolate the frame from the electrical supply.

Lockout/tagout procedure: After completing the initial lockout procedure:

- 1. Have the customer switch off primary power to this frame from an external circuit breaker.
- 2. Verify that there is no power present by repeating the measurements made in Step 2 of the "Initial SEPBU lockout procedure" on page 1-1.
  - If power is still present, inform customer of this fact and return to Step 4 of the "Initial SEPBU lockout procedure" on page 1-1.
- 3. When the proper circuit breaker has been located, install a lock on the circuit breaker to lockout the circuit breaker.
  - If a lock **is not** available, attach a DO NOT OPERATE tag (S229-0237) directly to the circuit breaker.
- 4. You may now perform maintenance on primary power components per the instructions.

Lockout/bagout procedure: After completing the initial lockout procedure:

- 1. Locate the power plug for this frame and remove the plug from the receptacle.
- 2. Verify that there is no power present by repeating the measurements made in Step 2 of the "Initial SEPBU lockout procedure" on page 1-1. If power **is** still present:
  - a. Check with customer or other maintenance personnel **before reconnecting** the power plug you just removed.
  - b. Return to Step 1 of "Lockout/bagout procedure" and locate the correct plug.
- 3. When the correct plug has been removed from the receptacle, install a safety lockout bag (part number 74F9606) over the plug and lock the bag closed.
- 4. You may now perform maintenance on primary power components per the instructions.

## **PDU lockout procedures**

*Lockout/tagout procedure for PDU:* This procedure ensures that no power is present in the machine, and that primary power can not be accidentally applied. This procedure is referenced as required by the MAPs.

- 1. Use a multimeter with the pair of high-voltage probes (part number 93F2731). Set the multimeter to the highest ac voltage setting.
- 2. The following measurements are to be taken at the ac filter (located inside the rear cover at the bottom of the frame). Measure phase-to-phase ac voltage between test points O1 and O2. Repeat measurement for test points O1 and O3. Repeat measurement between test points O2 and O3.
- 3. The purpose here is to guarantee that initially primary power is present at the test points. If the voltages measured in Step 2 indicate that primary power is not present, have customer switch on power for this frame, then go back to Step 2.
- 4. Switch off frame circuit breaker (located inside rear cover near bottom) to disengage ac power inside frame.
- 5. Now have customer switch off primary power to this frame from an external circuit breaker.
- 6. Verify that there is no power present by repeating the measurements made in Step 2. If power is still present, inform customer of this fact and return to Step 4.

- 7. Now that the proper circuit breaker has been located, install a lock on this circuit breaker to lockout the circuit breaker, OR if a lock is not available, attach a DO NOT OPERATE tag (S229-0237) directly to the circuit breaker.
- 8. You may now perform maintenance on primary power components per the instructions.

*Lockout/bagout procedure for PDU:* This may be used as an alternative to the Lockout/Tagout Procedure to ensure that no power is present in the machine, and that primary power can not be accidentally applied. This procedure is also referenced as required by the MAPs.

- 1. Use a multimeter with the pair of high-voltage probes (part number 93F2731). Set the multimeter to the highest ac voltage setting.
- 2. The following measurements are to be taken at the ac filter (located inside the rear cover at the bottom of the frame). Measure phase-to-phase ac voltage between test points O1 and O2. Repeat measurement for test points O1 and O3. Repeat measurement between test points O2 and O3.
- 3. The purpose here is to guarantee that initially primary power is present at the test points. If the voltages measured in Step 2 indicate that primary power is not present, have customer switch on power for this frame, then go back to Step 2.
- 4. Switch off frame circuit breaker (located inside rear cover near bottom) to disengage ac power inside frame.
- 5. Now locate plug for this frame, and remove plug from receptacle.
- 6. Verify that there is no power present by repeating the measurements made in Step 2. If power is still present, check with customer or other maintenance personnel before reconnecting plug from Step 5. Return to Step 5 to locate the correct plug.
- 7. Now that the correct plug has been removed from the receptacle, install a safety lockout bag (part number 74F9606) over the plug and lock the bag closed.
- 8. You may now perform maintenance on primary power components per the instructions.

# MAP 0100 procedures

**Step 0100–001:** Read the following notes before continuing:

- Attention: Processor nodes should never be powered-on without the top cover seated in its normal position to protect internal components.
- Attention: Some 48-volt power cables have inline circuit breakers. Ensure the inline circuit breaker switch is in the Off (O) position before connecting or disconnecting 48-volt power cables from the node.
- Attention: On all CHRP nodes, it is necessary to wait 30 seconds after turning off the 48-volt inline circuit breaker before turning the circuit breaker back on.
- Attention: Components in the frame are susceptible to damage from static discharge. Always use an ESD wristband when working inside frame covers.
- Attention: The MAPs explain restrictions for performing concurrent maintenance on the system. Notify customer where indicated before disconnecting or powering-down parts of the system so that critical information/applications of the customer will not be lost during maintenance/repair.
- Attention: Servicing processor nodes with the switch assembly feature (parallel environment) requires that parallel processing must be stopped before removing the nodes from the active configuration. Powering off processor nodes without removing them from the active partition will cause all parallel jobs in that partition to terminate and switch initialization to rerun.

- **Problem determination** found in *IBM Parallel System Support Programs for AIX: Diagnosis Guide* should be performed before using the following MAPs to reduce the likelihood that the problem is due to a software or user error.
- When you need to power-off a processor node, which has not previously been shut down or flashing **888**, check with the Customer to see if the node can be fenced and shut down; otherwise, maintenance must be deferred.
- Six Digit SRNs: If you are here because of a six digit SRN, use the SRN and FFC tables in one of the following books to identify the failing FRU or FRU list:
  - Diagnostic Information for Micro Channel Bus Systems (SA38-0532)
  - Diagnostic Information for Multiple Bus Systems (SA38-0509)

#### Notes:

- 1. If you are running diagnostics and both an SRN and an 8-digit error code appear for the same fault, start the service procedure using the 8-digit error code.
- 2. After you obtain the required FRU or FRU list, return to this book or the device specific service guide for additional removal and replacement instructions.
- 3. In some cases, the SRNs in *Diagnostic Information for Multiple Bus Systems* may point to other MAPs instead of providing a FRU or FRU list. The referenced MAP will help you determine the which FRUs require service. Once you have obtained the required FRU information, return to the service guides for removal and replacement instructions.
- 4. If the SRN is in the range A00-000 to A1F-FFF, see MAP 230 in *Diagnostic Information for Multiple Bus Systems* for additional problem determination information. Unless otherwise directed, replace the listed FRUs in the order presented on the Problem Report Screen.
- 5. If the SRN contains a list of FFC's:
  - a. Record the FRU's from the FFC list
  - b. Return to the procedure that directed you to this "Six Digit SRNs:" note and continue service
- 6. If the SRN does not contain a list of FFC's:
  - a. Follow the actions listed in the SRN table
  - b. Use the actions to identify the failing FRUs or resolve the problem
  - c. Return to the procedure that directed you to this "Six Digit SRNs:" note and continue service
- **Concurrent service operations** can be done on the following boundaries without interfering with operation of other parts of the system:
  - Bulk power supply or power module (only one can be removed at a time)
  - Frame supervisor card
  - Processor node (only when not in the active configuration)
  - Switch with partitions—for service within a partition, see "Viewing switch partitions" on page 3-28.
- When a MAP instructs you to replace a FRU, use Chapter 4, "FRU removals and replacements" on page 4-1 (or the "FRU removals and replacements" in the applicable node or switch service guide).
  - Follow the specific instructions for removing and replacing each part.
  - Be sure to observe all danger, caution, and attention notices.
- If a problem persists after replacing all error code or SRN called FRUs, go to the minimum configuration MAP for the specific device you are working on.

- Features may be installed in this product that are not covered in the following MAPs. Should the following diagnostics fail to resolve the field problem, refer to the documentation that came with the installed features for further diagnostic information.
- If the control workstation hardware is not operating correctly, refer to the appropriate control workstation system unit service guide. Otherwise, go to "Step 0100–002."
- If you are having a problem running diagnostics and the diagnostics hang, go to *Diagnostic Information for Multiple Bus Systems* and refer to MAP 0020. After completing the problem determination procedure, return to this book or the device specific service guide for removal and replacement instructions.
- If another RS/6000 publication instructs you to run the diagnostics from CD-ROM, go to "IPLing processor nodes from network device (two methods)" on page 3-11 and use Method one: network boot method.

#### Step 0100–002: Begin system diagnostics:

- 1. Check for the existence of the high availability control workstation (HACWS) by looking at the frame supervisor card. Verify the twin tail RS/232 cable hook-up needed for HACWS.
  - **Note:** The twin tail frame supervisor card is also needed for frames supporting the SP Switch or for frames containing 604 or 604e high node(s).
- 2. Start either Perspectives or the System Monitor:

#### Perspectives

On the command line of the control workstation, type **sphardware** and press **Enter**, to start Perspectives. Refer to the System Monitor information in *IBM RS/6000 SP: Administration Guide*, GC23-3897.

- 3. Open a TTY window, if possible, to the failing node. Real-time error data can be observed that can help with problem determination and repair.
- 4. Check the boot Ethernet and switch communication status by issuing the following command from the control workstation:

SDRGetObjects host\_responds (Ethernet)

SDRGetObjects switch\_responds (Switch)

A value of "**0**" for **host\_responds** or **switch\_responds**, for any node, indicates a communication problem (this may be the result of some other hardware problem).

5. Check for system monitor, node, and switch errors by issuing one or more of the following commands from an AIX window:

| Table 1-1. System monitor status commands |                                                                                                    |                                                         |  |  |  |  |  |  |  |  |
|-------------------------------------------|----------------------------------------------------------------------------------------------------|---------------------------------------------------------|--|--|--|--|--|--|--|--|
| Check status<br>of:                       | Issue commands on: Commands:                                                                                     |                                                         |  |  |  |  |  |  |  |  |
| SP hardware                               | Control workstation                                                                                              | errpt -a -N sphwlog   pg                                |  |  |  |  |  |  |  |  |
| Affected node                             | Node's TTY console or "tn HOSTNAME"                                                                              | errpt -a   pg                                           |  |  |  |  |  |  |  |  |
| Switch links                              | Primary node's TTY console or " <b>tn</b><br><i>HOSTNAME</i> " (use <b>splstdata -s</b> to identify<br>HOSTNAME) | errpt -a -N Worm   pg<br>pg /var/adm/SPlogs/css/out.top |  |  |  |  |  |  |  |  |
| Dependent<br>node                         | Control workstation                                                                                              | SDRGetObjects DependentNode                             |  |  |  |  |  |  |  |  |

#### Notes:

- a. The most recent entry is found at the top of errpt
- b. When viewing the error log using the **pg** command, the following options may be entered at the colon (:) prompt:
  - **\$** Jumps to end of output (to view oldest entries of **errpt**)
  - + Jumps one page forward
  - Jumps one page backward
  - # Jumps to line number # of the file (first line is 1)
- c. Refer to "Checking errors using "errpt"" on page 3-13 for more information on using the **errpt** command.
- d. Check the date/time stamp of the log entries for updated information. Be aware that conditions may have been cleared, as indicated by "Condition cleared" in the message.
- e. Note that "node17" or "slot17" refers to a switch assembly in the position below processor nodes 1 and 2.
- 6. The following table contains a **prioritized** list of conditions. Find the **first** condition that describes your problem, then perform the suggested action.

| Table 1-2 (Page 1 of 5). System conditions and suggested actions |                                                                                                    |                                                                                                    |  |  |  |  |  |  |  |
|------------------------------------------------------------------|----------------------------------------------------------------------------------------------------|----------------------------------------------------------------------------------------------------|--|--|--|--|--|--|--|
| Priority                                                         | Condition                                                                                                    | Action                                                                                                    |  |  |  |  |  |  |  |
| 1                                                                | Control workstation hardware not operating correctly.                                                                                                    | Go to RS/6000 MAPs to service the control work-<br>station.                                                                                                    |  |  |  |  |  |  |  |
| 2                                                                | System monitor (errpt) reports super-<br>visor problem:                                                                                                    | Go to "Supervisory subsystems" on page 1-10.                                                                                                    |  |  |  |  |  |  |  |
|                                                                  | <ul> <li>"Frame Controller does not<br/>respond"</li> <li>"Frame supervisor does not<br/>respond"</li> <li>"Supervisor bus failed for node"</li> <li>"Node supervisor does not<br/>respond"</li> <li>"Supervisor bus failure"</li> <li>Perspectives/spmon not<br/>responding to frame or node</li> </ul> |                                                                                                    |  |  |  |  |  |  |  |
| 3                                                                | <ul> <li>Problem with entire frame:</li> <li>System monitor (errpt/not topology) reports hardware problem associated with frame(s).</li> </ul>                                                                                                    | Go to "Main power (MAP 0450)" on page 1-66.                                                                                                    |  |  |  |  |  |  |  |
|                                                                  | Problem with frame power.                                                                                                    |                                                                                                    |  |  |  |  |  |  |  |
| 4                                                                | Problem with frame supervisor green<br>LED number 2 flashing.                                                                                                    | <ul> <li>If the frame has a:</li> <li>SEPBU, go to "SEPBU subsystem MAPs" on page 1-107.</li> <li>PDU, go to "PDU dc power loss from bulk dc power supplies (MAP 0510)" on page 1-93.</li> </ul> |  |  |  |  |  |  |  |

| Table 1-2 (Pa | age 2 of 5). System conditions and sugge                                                                                                    | sted actions                                                                                                    |
|---------------|----------------------------------------------------------------------------------------------------|----------------------------------------------------------------------------------------------------|
| Priority      | Condition                                                                                                    | Action                                                                                                    |
| 5             | Perspectives LED or LCD display<br>constantly shows:<br>• 3-digits<br>• 4-digits<br>• 8-digits<br>• OK/STBY                                                                                                    | <ul> <li>If the display shows a constant:</li> <li>3-digit readout or 4-digit readout starting with 0 to 7: <ul> <li>Go to "Processor node function (MAP 0140)" on page 1-56.</li> </ul> </li> <li>Note: 4-digit codes beginning with 888 are also considered 3-digit codes/</li> <li>4-digit readout starting with 8 to F or 8-digit readout: <ul> <li>Go to the "Error code to FRU index" for the appropriate node.</li> <li>Note: 4-digit codes beginning with 888 are considered 3-digit codes/</li> </ul> </li> <li>OK/STBY: <ul> <li>Go to the messages and codes for the appropriate</li> </ul> </li> </ul> |
| 6             | <ul> <li>Problem with processor node:</li> <li>TTY console and/or system monitor (errpt/not topology) reports a hardware problem for processor node(s) (slots 1-16).</li> <li>Uniprocessor (Thin/Wide Node) <ul> <li>Yellow LED on or flashing.</li> <li>Green LED off or flashing.</li> </ul> </li> <li>SMP (Thin/Wide/High Node) <ul> <li>Supervisor LED #1 flashing (green)</li> <li>Supervisor LED #5 flashing (yellow)</li> </ul> </li> <li>SP Expansion I/O Unit <ul> <li>Yellow LED on or flashing.</li> <li>Green LED off or flashing.</li> </ul> </li> </ul> | Go to "Processor node diagnostics and descriptions<br>(MAP 0130)" on page 1-33.                                                                                                    |

# Starting a service Call (MAP 0100)

| Table       1-2 (Page 3 of 5).       System conditions and suggested actions |                                                                                                    |                                                                                                    |
|------------------------------------------------------------------------------|----------------------------------------------------------------------------------------------------|----------------------------------------------------------------------------------------------------|
| Priority                                                                     | Condition                                                                                                    | Action                                                                                                    |
| 7                                                                            | <ul> <li>Problem with switch assembly or switch communication:</li> <li>System monitor (errpt) reports a hardware problem for switch assembly (slot 17).</li> <li>Yellow LED on or flashing.</li> <li>Green LED off or flashing.</li> <li>switchResponds is "0" for nodes.</li> <li>switchResponds = YELLOW</li> <li>Primary node errpt -a -N Worm lists problems.</li> <li>Problem identified in out.top file.</li> <li>Problem with dependent node connection to switch.</li> </ul> | Go to the "Switch description and problem determi-<br>nation" MAP in <i>RS/6000 SP: SP Switch Service</i><br><i>Guide</i> . |
| 8                                                                            | <ul> <li>Network problem reported by</li> <li>"Topology" window, GUI, or customer.</li> <li>Ethernet (en) — hostResponds<br/>not green</li> <li>Switch (css) — switchResponds<br/>not green</li> <li>Token Ring (tr)</li> <li>FDDI (fi)</li> </ul>                                                                                                    | Go to "Network problems (MAP 0570)" on page 1-131.                                                                          |
| 9                                                                            | Block Multiplexer Channel Adapter problem detected by customer.                                                                                                    | Go to "Block Multiplexer Channel Adapter (MAP 0640)" on page 1-140.                                                         |

| Table       1-2 (Page 4 of 5).       System conditions and suggested actions |                                                                                                    |                                                                                                    |  |
|------------------------------------------------------------------------------|----------------------------------------------------------------------------------------------------|----------------------------------------------------------------------------------------------------|--|
| Priority                                                                     | Condition                                                                                                    | Action                                                                                                    |  |
| 10                                                                           | Customer reported problems.                                                                                                    | <ol> <li>If possible, run Advanced Diagnostics Problem<br/>Determination in Normal mode.</li> </ol>                                                                                                    |  |
|                                                                              | <ul> <li>I/O adapter problem (other than BMCA).</li> <li>If this is a SPS adapter problem in a 135 MHz wide node at PSSP level 2.3 or below, first check to ensure that the SPS adapter is plugged into an I/O bus 0 slot (preferably slot 0/4).</li> </ul>                                                    | <ul> <li>Otherwise, have the customer remove the processor node from the active configuration and SHUTDOWN the node. Then run Advanced Diagnostics Problem Determination in Service mode.</li> <li>Check for failures or missing and additional devices (diag -a). If any SRNs are logged:</li> <li>Eor 5-digit SRNs, go to "SSA Maintenance</li> </ul> |  |
|                                                                              |                                                                                                    | Analysis Procedures" on page 1-148.                                                                                                    |  |
|                                                                              | <ul> <li>If this is a 332 MHz SMP<br/>node, ensure the SPS<br/>adapter cable is plugged into<br/>port P0.</li> </ul>                                                                                                    | <ul> <li>For 6-digit SRNs, see the "Six Digit SRN" note<br/>on 1-4.</li> </ul>                                                                                                    |  |
|                                                                              |                                                                                                    | <ul> <li>For 8-digit error codes, go to service guide for<br/>the appropriate node and see the "Error code<br/>to ERL index "</li> </ul>                                                                                                    |  |
|                                                                              | <ul> <li>For 604e high nodes, ensure<br/>that memory DIMM types are<br/>not mixed on individual<br/>memory cards or on the node</li> </ul>                                                                                                    | <ul> <li>Note: After identifying the FRU, return to this procedure for additional instructions.</li> <li>3. Replace the recommended FRUs one at a time.</li> </ul>                                                                                                    |  |
|                                                                              | <ul> <li>SCSI/HDISK or other device problems.</li> <li>For 604 and 604e high nodes, refer to the media drawer diagram in "Removing the 604 or 604e High Node DASD" in <i>RS/6000 SP: 604 and 604e SMP High Node Service Guide</i> showing the SCSI path and power cable.</li> <li>Missing resources</li> </ul> | <ul> <li>Refer to:</li> <li>The applicable node service guide for processor node locations, removal and replacement procedures, and part numbers, as required.</li> <li>4. If no problem is found and no service was taken, the problem may be in the software or attached hardware.</li> <li>Go to the "Problem determination" note on 1-4.</li> </ul> |  |
|                                                                              |                                                                                                    | page 1-144.                                                                                                    |  |
| 11                                                                           | <ul> <li>Processor node or switch assembly is<br/>not recognized by system monitor:</li> <li>Display shows an empty box for<br/>this processor node or switch<br/>assembly.</li> </ul>                                                                                                    | Go to "Analyzing supervisor bus problems (MAP 0120)" on page 1-21 to service this processor node or switch assembly.                                                                                                    |  |

#### **Supervisory Subsystem Descriptions**

| Table       1-2 (Page 5 of 5).       System conditions and suggested actions |                                                                                                    |                                                                                                    |
|------------------------------------------------------------------------------|----------------------------------------------------------------------------------------------------|----------------------------------------------------------------------------------------------------|
| Priority                                                                     | Condition                                                                                                    | Action                                                                                                    |
| 12                                                                           | Processor node problem detected by<br>customer or CE:                                                                                                    | Go to the "Node control" MAP in the applicable SP node service guide.                                                                                                    |
|                                                                              | <ul> <li>3-digit LEDs displayed but<br/>missing segments or remain<br/>blank</li> <li>Processor node will not reset</li> <li>No response from TTY console</li> <li>Mode switch problem</li> <li>Yellow or green LEDs on<br/>processor node will not light.</li> </ul> | For 604 or 604e high processor nodes, consult the<br>7015 Models R30, R40, and R50 CPU Enclosure<br>Installation and Service Guide and 7015 Supplemental<br>Information                                                                                                    |
|                                                                              |                                                                                                    | For SP-Attached Servers (RS/6000 7017 Models S70, S7A, and S80), check the server to SP connection cables for correct plugging. Refer to "Installing SP-Attached server cables" in <i>RS/6000 SP: Installation and Relocation.</i> Consult the <i>RS/6000 Enterprise Servers S70, S7A, and S80 Installation and Service Guide</i> to perform the required service action. |
|                                                                              |                                                                                                    | <b>Note:</b> Before disconnecting cables or performing service actions on an SP-Attached Server, perform "Decoupling and coupling code for SP-Attached Servers" in <i>RS/6000 SP: System Service Guide.</i>                                                                                                    |
| 13                                                                           | Dependent node or SP switch router<br>adapter problem (other than switch<br>connection) detected by customer.                                                                                                    | Service required on 9077 switch router (dependent node). Use <i>SP Switch Router Adapter Guide</i> , shipped with the 9077, to continue problem determination.                                                                                                    |
| 14                                                                           | Other problems affecting operation of the system.                                                                                                    | Call next level of support.                                                                                                    |

# Supervisory subsystems

| Supervisory subsystem descriptions           | 1-10   |
|----------------------------------------------|--------|
| Diagnosing supervisory subsystem problems    | 1-16   |
| Frame supervisor not responding (MAP 0110)   | . 1-17 |
| Analyzing supervisor bus problems (MAP 0120) | 1-21   |
| Generic node MAPs                            | 1-33   |

The MAPs in this unit cover problems in:

- The frame supervisor
- The node supervisor
- The switch supervisor
- The frame power unit (SEPBU or PDU)

# Supervisory subsystem descriptions

For descriptions see:

- "Supervisory subsystem components" on page 1-11
- "Frame supervisors with 8-LED displays" on page 1-11
- "Frame supervisors with 4-LED displays" on page 1-13
- "Supervisor subsystem diagrams" on page 1-13

**Supervisory subsystem components:** The supervisor subsystem consists of the following components:

- Frame supervisor card
- Node supervisor card (one per processor node)
- Switch supervisor card (one per switch assembly)
- Internal cable (one per thin processor node or switch assembly)
- Supervisor bus card (one per thin processor node or switch assembly)
- Supervisor harness (two per frame)
- Supervisor jumper cables (two per frame—PDU only)
- Connector card (PDU only)
- Backplane card (PDU only)
- Serial cable (RS-232)
- SAMI cable (used on systems connected to SP-attached servers only)

#### Frame supervisor LED definitions

Frame supervisors with 8-LED displays: Refer to the following:

- Table 1-3 on page 1-12 for LED descriptions
- Figure 1-1 on page 1-12 illustrates LED locations

### **Supervisory Subsystem Descriptions**

| Table    | 1-3. LED descriptions for frames with 8-LED displays |                                                                                                    |
|----------|------------------------------------------------------|----------------------------------------------------------------------------------------------------|
| LED<br># | Color                                                | Signifies                                                                                                    |
| 8        | Yellow                                               | Control workstation current communication status (S1-RS232 data terminal ready line):                                                                                                    |
|          |                                                      | <ul> <li>Momentarily On: Communication active</li> <li>Flashing: Problem—cannot communicate with control workstation</li> </ul>                                                                                                    |
| 7        | Yellow                                               | Control workstation current communication status (S2-RS232 data terminal ready line):                                                                                                    |
|          |                                                      | <ul> <li>Momentarily On: Communication active</li> <li>Flashing: Problem—cannot communicate with control workstation in a HACWS configura-<br/>tion. In a configuration without HACWS, a flashing LED 7 is normal.</li> <li>Off: Communication inactive</li> </ul> |
|          |                                                      | Note: Be aware that there may be communications to the inactive control workstation                                                                                                    |
| 6        | Yellow                                               | Supervisor bus communication status:                                                                                                    |
|          |                                                      | <ul> <li>Flashing: Problem—no communication with processor node(s) or switch assemblies</li> <li>Off: Communication okay</li> </ul>                                                                                                    |
| 5        | Yellow                                               | Not Used                                                                                                    |
| 4        | Green                                                | Connection S1 to primary control workstation                                                                                                    |
|          |                                                      | <ul><li>On: Active</li><li>Off: Inactive</li></ul>                                                                                                    |
| 3        | Green                                                | Connection S2 to secondary control workstation                                                                                                    |
|          |                                                      | <ul><li>On: Active</li><li>Off: Inactive</li></ul>                                                                                                    |
| 2        | Green                                                | Bulk 48 V dc power status:                                                                                                    |
|          |                                                      | <ul> <li>On: All 48 V dc power supplies operating okay</li> <li>Flashing: 48 V dc power supply problem</li> <li>Off: No 48 V dc power available</li> </ul>                                                                                                    |
| 1        | Green                                                | Supervisor power status:                                                                                                    |
|          |                                                      | <ul><li>On: Supervisor power present</li><li>Off: No supervisor power</li></ul>                                                                                                    |

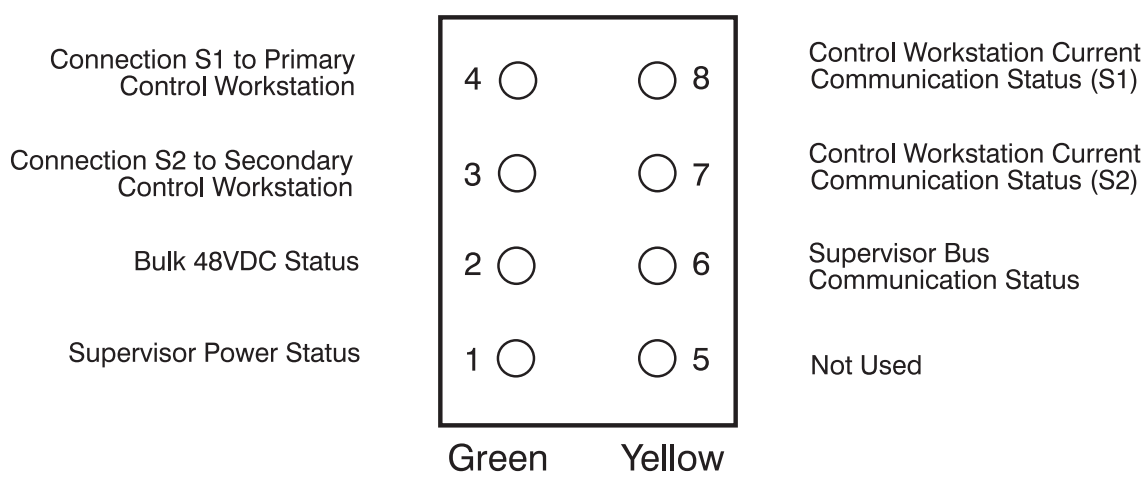

Figure 1-1. 8-LED frame supervisor card LEDs.

Note: For LEDs #3 and #4, only one communication S1 or S2 is active, while the other one is inactive.

#### Frame supervisors with 4-LED displays: Refer to the following:

• Table 1-4 on page 1-13 for LED descriptions

| Table    | Table       1-4. LED descriptions for frames with 4-LED displays |                                                                                                    |  |
|----------|------------------------------------------------------------------|----------------------------------------------------------------------------------------------------|--|
| LED<br># | Color                                                            | Signifies                                                                                                    |  |
| 4        | Yellow                                                           | Supervisor bus communication status:                                                                                                    |  |
|          |                                                                  | <ul><li>Flashing: Indicates no communication with processor nodes or switch assemblies</li><li>Off: Communication okay</li></ul>                                     |  |
| 3        | Yellow                                                           | Control workstation current communication status:                                                                                                    |  |
|          |                                                                  | <ul> <li>On: Communication active (momentary)</li> <li>Flashing: Indicates no communication with control workstation</li> <li>Off: Communication inactive</li> </ul> |  |
| 2        | Green                                                            | Bulk 48 V dc power status:                                                                                                    |  |
|          |                                                                  | <ul> <li>On: All 48 V dc power supplies operating okay</li> <li>Flashing: 48 V dc power supply problem</li> <li>Off: No 48 V dc power available</li> </ul>           |  |
| 1        | Green                                                            | Supervisor power status:                                                                                                    |  |
|          |                                                                  | <ul><li>On: Supervisor power present</li><li>Off: No supervisor power</li></ul>                                                                                      |  |

Supervisor subsystem diagrams: Refer to the following:

- Figure 1-2 on page 1-14 illustrates SEPBU supervisor subsystem
- Figure 1-3 on page 1-15 illustrates the PDU supervisor subsystem

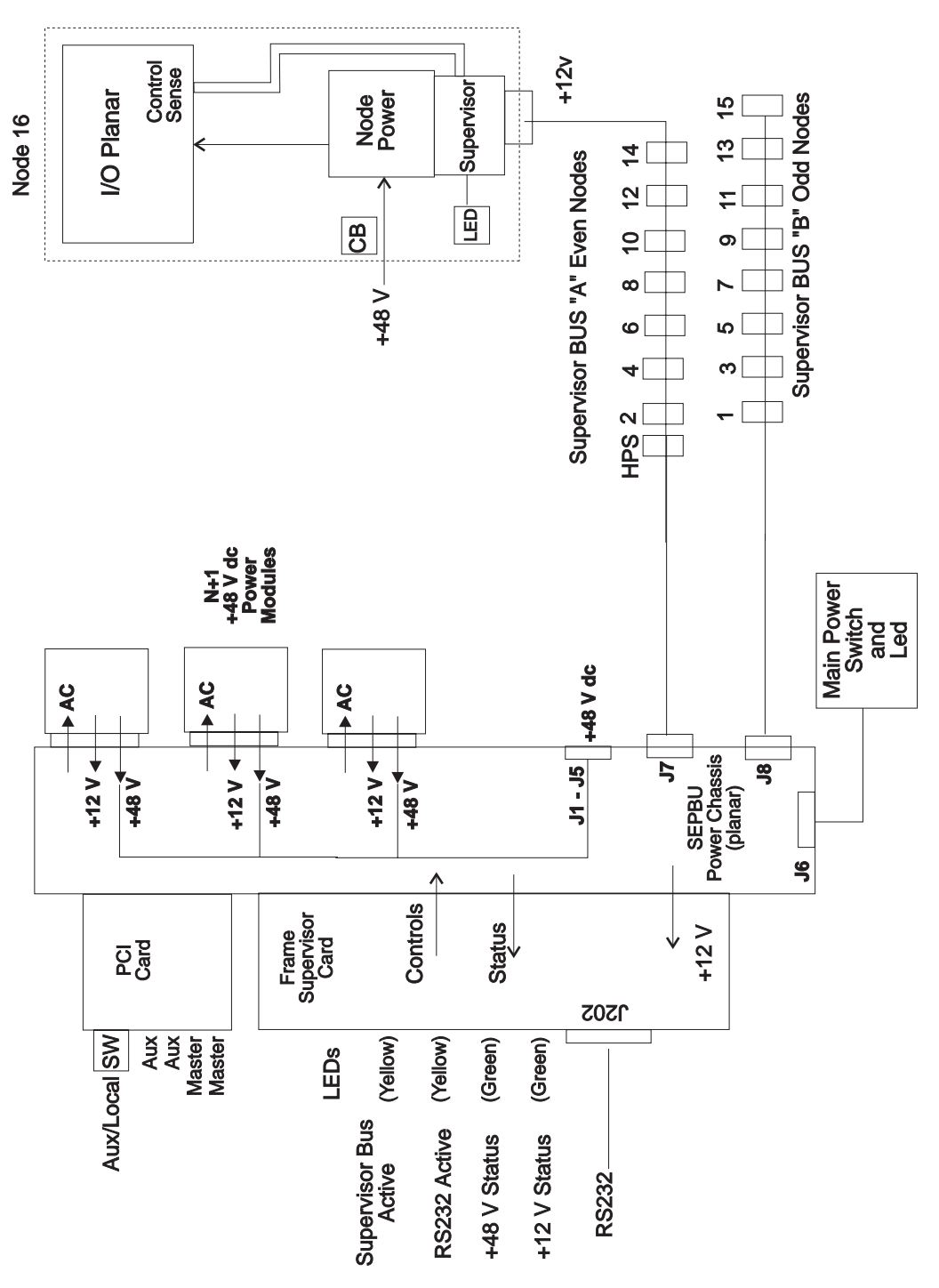

Figure 1-2. RS/6000 SP supervisor subsystem diagram (SEPBU)
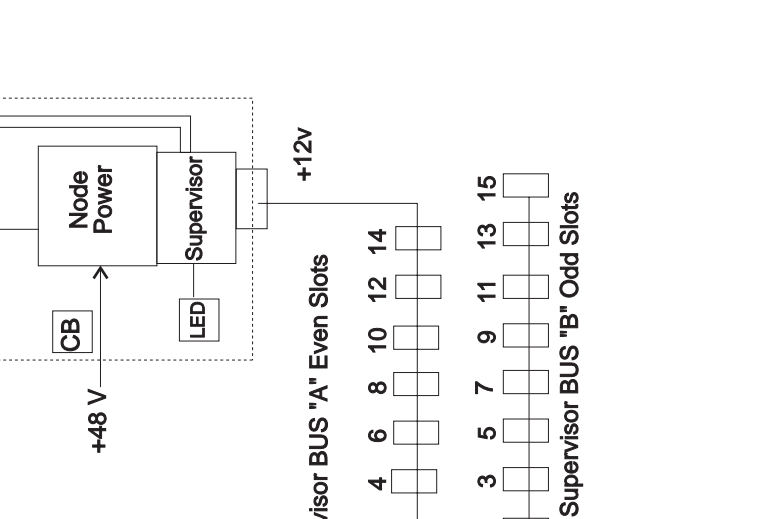

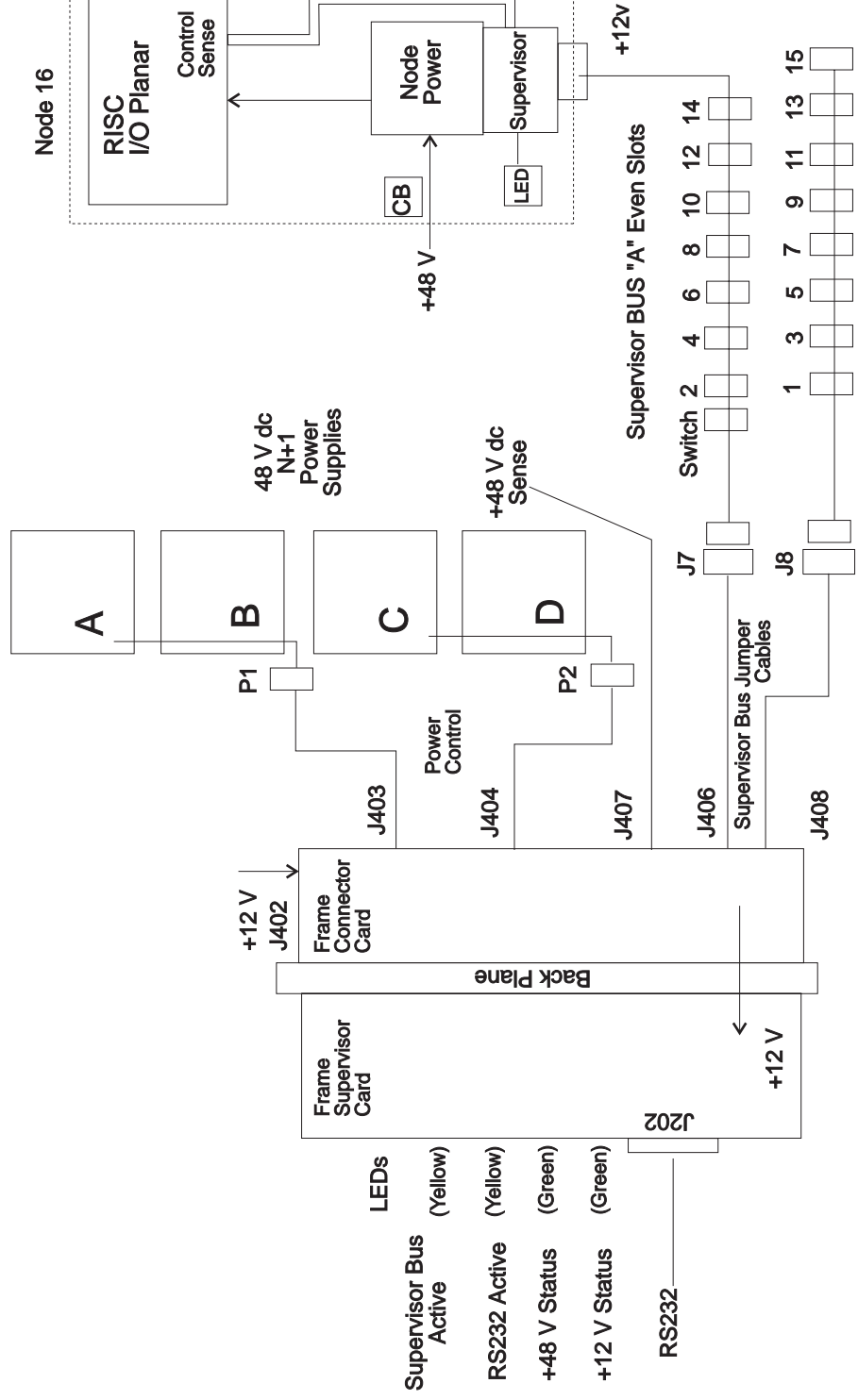

Figure 1-3. RS/6000 SP supervisor subsystem diagram (PDU)

# Diagnosing supervisory subsystem problems

#### Purpose of these MAPs (0110 and 0120)

These MAPs are used to diagnose problems with the:

- Frame supervisor subsystems
- Node supervisors
- Switch supervisors

#### Before you begin -

Before using these MAPs, you **must** narrow your problem analysis to specific areas of the system by performing high level diagnoses. This can be done by either:

- · Checking the Perspectives hardware monitor log on the control workstation for error messages
- Making personal observations of system performance

If the current problem is related to one of the supervisory subsystem, you will find the results of your high level diagnoses listed in Table 1-5 on page 1-17.

To use Table 1-5 on page 1-17, find the condition that describes your problem, then perform the suggested action.

| Table         1-5.         Supervisory subsystem problem diagnoses |                                                                                                    |                                                                                       |  |
|--------------------------------------------------------------------|----------------------------------------------------------------------------------------------------|---------------------------------------------------------------------------------------|--|
| Priority                                                           | Condition                                                                                                    | Action                                                                                |  |
| 1                                                                  | Error log conditions:                                                                                                    | Go to "Frame supervisor not                                                           |  |
|                                                                    | <ul> <li>"Frame Controller does not respond"</li> </ul>                                                                                                    | responding (MAP 0110)" on page<br>1-17                                                |  |
|                                                                    | Observed conditions:                                                                                                    |                                                                                       |  |
|                                                                    | Frame supervisor does not respond                                                                                                    |                                                                                       |  |
|                                                                    | Frame Controller shows red (Perspectives)                                                                                                    |                                                                                       |  |
|                                                                    | <ul> <li>Perspectives not responding (spmon on older<br/>systems)</li> </ul>                                                                                                |                                                                                       |  |
| 2                                                                  | Error log conditions:                                                                                                    | Go to "Analyzing supervisor bus                                                       |  |
|                                                                    | "Supervisor bus failed for node"                                                                                                    | problems (MAP 0120)" on page                                                          |  |
|                                                                    | <ul> <li>"Supervisor not responding for slot"</li> </ul>                                                                                                    |                                                                                       |  |
|                                                                    | <b>Note:</b> "nodefail#" indicates a problem with slot<br>address # (for example, nodefail5 indi-<br>cates a problem with slot address 5).                                  |                                                                                       |  |
|                                                                    | "Supervisor bus failure"                                                                                                    |                                                                                       |  |
|                                                                    | Observed conditions:                                                                                                    |                                                                                       |  |
|                                                                    | Node supervisor not responding to commands.                                                                                                    |                                                                                       |  |
| SP-Attached                                                        | Error log conditions:                                                                                                    | Check the server to SP connection                                                     |  |
| Server Condi-                                                      | • "nodefail1"                                                                                                    | cables for correct plugging                                                           |  |
|                                                                    | Observed conditions:                                                                                                    | <ul> <li>Refer to "Installing SP-Attached<br/>server cables" in RS/6000 SP</li> </ul> |  |
|                                                                    | <ul> <li>Frame controller toggles between red and green<br/>(Perspectives)</li> </ul>                                                                                       | Installation and Relocation                                                           |  |
|                                                                    | Before servicing SP-Attached Servers                                                                                                    | cable problems, consult the <i>RS/6000</i>                                            |  |
|                                                                    | Before disconnecting cables or performing service<br>actions on an SP-Attached Server, perform "Decou-<br>pling and coupling code for SP-Attached Servers" on<br>page 3-35. | Enterprise Servers S70, S7A, and S80 Installation and Service Guide                   |  |
| Note: The Fram                                                     | e Supervisor is commonly referred to as the Frame Contro                                                                                                    | oller by SP software.                                                                 |  |

# Frame supervisor not responding (MAP 0110)

If you have arrived at this MAP through a specific error message on the control workstation's hardware monitor log or by observation:

- 1. Check the frame supervisor card LEDs
  - The frame supervisor card is located on the rear panel of the frame power unit

Note: Software refers to the frame supervisor as the frame controller

- 2. Are any of the of the LEDs lit?
  - If yes, go to "Step 0110-003" on page 1-18
  - If no, go to "Step 0110-001" on page 1-18

**Step 0110–001:** Check LEDs on front of any processor nodes and switch assemblies. If no LEDs are lit:

- 1. Detach supervisor harness from one processor node or switch assembly
- 2. Reinsert supervisor harness to initiate node supervisor self-test
- 3. Were any processor node or switch assembly LED's lit before or during this procedure?
  - If yes, go to "Step 0110-002"
  - If no:
    - 12 V dc power is not being supplied to either the node or switch supervisors
    - Go to "Main power (MAP 0450)" on page 1-66

**Step 0110–002:** If the **frame** supervisor LEDs **were not** lit but the processor node or switch assembly LEDs did light before or during the node supervisor harness disconnect procedure in "Step 0110–001":

- 1. The frame supervisor card has a power problem
- 2. Replace the frame supervisor card
  - Refer to Chapter 4, "FRU removals and replacements" on page 4-1.
- 3. Recheck LEDs on frame supervisor card
- 4. Are any LEDs lit on frame supervisor card?
  - If yes, problem resolved
    - Go to "End of call" on page 1-144
  - If no, the frame supervisor has a 12 V dc power problem
    - Go to "Main power (MAP 0450)" on page 1-66
- **Note:** If this frame has a PDU, you will have to remove the cover from the PDU dc section to check the LEDs. This cover must be replaced at the end of the service call.

**Step 0110–003:** You have arrived at this step because the frame supervisor was not responding but some of the LEDs on the frame supervisor card were lit.

1. Look at the frame supervisor card LED display located on the front panel of the frame power unit

- If the display is an 8-LED display, look at LED #7 and LED #8
- If the display is an 4-LED display, look at LED #3
- These LEDs indicate Control Workstation communication status
- 2. Is either LED #7 or #8 or LED #3 flashing?
  - If yes, there may be a communication problem. Go to "Step 0110–005" on page 1-19.
  - If LED #7 or #8 or LED #3 are not flashing, go to "Step 0110-004."

**Step 0110–004:** If the control workstation communication status LEDs **are not** flashing, look at LED #2 on either the 4-LED or 8-LED displays. On both types of frame supervisor displays, LED #2 indicates 48 V dc power status.

- 1. Is LED #2 flashing?
  - If yes, the frame supervisor has a power problem. Go to "Main power (MAP 0450)" on page 1-66.
  - If no, the problem is in the supervisory bus. Go to "Analyzing supervisor bus problems (MAP 0120)" on page 1-21.

**Step 0110–005:** You have arrived at this step because one of the control workstation communication status LEDs (#7 or #8, or #3) was flashing. This indicates a communication problem between the frame supervisor and the control workstation.

- 1. Make certain the serial cable between the frame supervisor card and the control workstation (both control workstations if using HACWs) is properly connected.
- 2. Are all cables properly connected?
  - If all cables properly connected , go to "Step 0110-007."
  - If the cables are not properly connected, you must determine whether or not the system is set up for HACWS.
    - If the system is using an HACWS configuration, go to "Step 0110-006."
    - If the system is not HACWS connected:
      - a. Connect the serial cable between the frame supervisor card and the control workstation.
      - b. Go to "Step 0110-007."

**Step 0110–006:** At this point, you have determined that the serial cables from the frame supervisor card to the control workstations are not properly connected. You also noticed that LEDs #7 or #8 were flashing on the frame supervisor card and that the system is HACWS configured. You now have to look at the frame supervisor LEDs again and decide if LED #7 or LED #8 were actually flashing or whether they were just momentarily on.

- 1. If either LED #7 or #8 is actively flashing, go to "Step 0110-007."
- 2. If either LED #7 or #8 was only lit momentarily, look at LED #3 and LED #4.
  - If LED #3 or #4 is lit:
    - a. Change the frame supervisor card
    - b. Go to "Step 0110-008"
  - If LED #3 or #4 is not lit, go to "Step 0110-007."

**Step 0110–007:** Perform "Verification test for supervisor bus" on page 3-17.

Does the supervisor bus pass the verification test?

- If the supervisor bus does pass the verification test, go to "End of call" on page 1-144.
- If the supervisor bus does not pass the verification test, go to "Step 0110-008."

**Step 0110–008:** If you have gotten to this step, you have either changed the frame supervisor card, or you have determined that the frame supervisor will not pass the supervisor bus test. You must now determine if the problem is in the frame supervisor card or if it is in the connection to the control work-station.

To begin this series of tests:

- 1. Disconnect serial cable PDU-BH-J09 from the frame supervisor card.
- 2. Install wrap plug (P/N 6298964) on the frame end of the serial cable.
- 3. Locate the port on the multi-port interface or control workstation connected to this serial cable.
- 4. Run the serial port wrap test. If you need more information on running the serial port wrap test, refer to the RS/6000 MAPs located in *Diagnostic Information for Micro Channel Bus Systems* (SA38-0532).

Note: Return to this procedure to continue service.

- 5. Did the wrap test pass with this serial cable?
  - If the cable passed the wrap test, the problem may be in the frame supervisor card. Go to "Step 0110–012" on page 1-21.
  - If the cable wrap test failed, go to "Step 0110-009."

**Step 0110–009:** You have arrived at this step because the wrap test failed when it was performed with the wrap plug installed on the frame supervisor end of the serial cable connecting the control work-station to the frame supervisor card. This failure means that the problem is in the control workstation, the serial cable, or in the frame supervisor card. In this step, you will determine if the problem is in either the control workstation or the serial cable connecting the control workstation to the frame supervisor.

- 1. Remove the serial cable from the port on the control workstation.
- 2. Install the wrap plug (may be P/N 6298966) directly onto the control workstation serial port.
- 3. Rerun the serial port wrap test.
- 4. Did the wrap test pass on the serial port?
  - If the wrap test passed, the problem is either in the serial cable or in the frame supervisor. Go to "Step 0110–010."
  - If the wrap test **failed**, the problem is in the control workstation. Since this is not an RS/6000 SP problem, go to "End of call" on page 1-144.

**Step 0110–010:** If you have arrived at this step, then the problem has been isolated to either the frame supervisor card or to the serial cable connecting the control workstation to the frame supervisor card. To decide which component is at fault:

- 1. Replace the old serial cable connecting the control workstation to the frame supervisor.
- 2. Make certain that the new cable is connected to the serial port on the control workstation.
- 3. Install wrap plug (P/N 6298964) on the frame end of the serial cable.
- 4. Rerun the serial port wrap test.
- 5. Does the wrap test pass with the new serial cable?
  - If the serial cable passes the wrap test, go to "Step 0110-011."
  - If the wrap test fails, you must call the next level of support.

**Step 0110–011:** At this point the serial port wrap test has passed with the new serial cable and the problem may be solved. However, you must run a verification test to make certain that there is not an additional problem in the frame supervisor card. To run this test:

- 1. Connect the new serial cable to the frame supervisor card.
- 2. Perform "Verification test for supervisor bus" on page 3-17.
- 3. Does the verification test pass?
  - If the verification test passes, the problem has been resolved. Go to "End of call" on page 1-144.
  - If the verification test fails, the frame supervisor card may also have a problem. Go to "Step 0110–012" on page 1-21.

**Step 0110–012:** If you have gotten to this point, you have determined that the frame supervisor card may have a problem. To determine if the frame supervisor card is defective:

- 1. Replace the frame supervisor card.
  - Refer to Chapter 4, "FRU removals and replacements" on page 4-1.
- 2. Perform the "Verification test for supervisor bus" on page 3-17.
- 3. Does the verification test pass?
  - If the verification test passes, the problem has been resolved. Go to "End of call" on page 1-144.
  - If the verification test fails, you must call the next level of support.
- **Note:** If this frame has a PDU, you will have to remove the cover from the PDU dc section to access the frame supervisor card. This cover must be replaced at the end of the service call.

## Analyzing supervisor bus problems (MAP 0120)

You have arrived at this MAP for one of the following reasons:

- The diagnostics in "Step 0110–004" on page 1-18 indicated a problem in the supervisory bus
- You received one or more of the following messages in the error log:
  - "Supervisor bus failed for node..."
  - "Supervisor not responding for slot"
    - **Note:** "nodefail#" indicates a problem with slot address # (for example, nodefail5 indicates a problem with slot address 5).
  - "Supervisor bus failure"
- You made one or more of the following observations:
  - A node supervisor was not responding to commands
  - Perspectives not responding (spmon in older systems)

Refer to Table 1-6 on page 1-22 for a prioritized list of conditions related to the problems listed above. Find the condition that describes your problem and then perform the suggested action.

## Analyzing supervisor bus problems (MAP 0120)

| Table 1- | Table         1-6. Diagnosing supervisory bus problems                                                                                                 |                                    |  |
|----------|----------------------------------------------------------------------------------------------------|------------------------------------|--|
| Priority | Condition                                                                                                    | Action                             |  |
| 1        | Error log conditions:                                                                                                    | Go to "Step 0120-001" on page 1-22 |  |
|          | <ul> <li>"Supervisor bus failure"</li> </ul>                                                                                                    |                                    |  |
|          | <ul> <li>All node and switch supervisors in a frame have<br/>one of these messages:</li> </ul>                                                         |                                    |  |
|          | <ul> <li>"Supervisor bus failed for node"</li> </ul>                                                                                                   |                                    |  |
|          | <ul> <li>"Supervisor not responding for slot"</li> </ul>                                                                                               |                                    |  |
|          | <ul> <li>"Supervisor bus failure"</li> </ul>                                                                                                    |                                    |  |
|          | Observed conditions:                                                                                                    |                                    |  |
|          | <ul> <li>LED #4 (top yellow LED) or LED #6 (if a twin-tail<br/>frame supervisor card is being used) is flashing</li> </ul>                             |                                    |  |
|          | <ul> <li>Perspectives obviously not responding (spmon on<br/>older systems)</li> </ul>                                                                 |                                    |  |
| 2        | Error log conditions:                                                                                                    | Go to "Step 0120-013" on page 1-26 |  |
|          | <ul> <li>A single node or switch has one of these messages:</li> </ul>                                                                                 |                                    |  |
|          | <ul> <li>"Supervisor bus failed for node"</li> </ul>                                                                                                   |                                    |  |
|          | <ul> <li>"Supervisor not responding for slot"</li> </ul>                                                                                               |                                    |  |
|          | <ul> <li>"Supervisor bus failure"</li> </ul>                                                                                                    |                                    |  |
|          | Observed conditions:                                                                                                    |                                    |  |
|          | <ul> <li>Single node or switch has a failure symptom<br/>received from running verification tests or super-<br/>visor self-test</li> </ul>             |                                    |  |
|          | <ul> <li>Perspectives display shows an empty box (slot<br/>position is not shown/recognized) for this<br/>processor node or switch assembly</li> </ul> |                                    |  |
|          | Node supervisor self test fails                                                                                                    |                                    |  |
| 3        | Error log conditions:                                                                                                    | Go to "Step 0120-021" on page 1-30 |  |
|          | <ul> <li>Multiple nodes or switches have one of these messages:</li> </ul>                                                                             |                                    |  |
|          | <ul> <li>"Supervisor bus failed for node"</li> </ul>                                                                                                   |                                    |  |
|          | <ul> <li>"Supervisor not responding for slot"</li> </ul>                                                                                               |                                    |  |
|          | <ul> <li>"Supervisor bus failure"</li> </ul>                                                                                                    |                                    |  |
|          | Observed conditions:                                                                                                    |                                    |  |
|          | No Priority 3 observations                                                                                                    |                                    |  |

**Step 0120–001:** You have arrived at this step because there is a supervisor bus problem that is affecting **all** nodes **and** the switch in one frame.

1. Check for obvious problems such as loose connections or damaged components:

- Check the frame supervisor serial connection located at the rear of the frame power unit (PDU-BH-J09)
- Check the frame supervisor card

2. Does everything appear OK?

- If yes, go to "Step 0120-003" on page 1-23
- If no, go to "Step 0120-002"

**Step 0120–002:** You have arrived at this step because either the frame supervisor card or the frame supervisor card serial cable appeared loose or damaged.

- 1. Fix the connection problem or replace the damaged component
- 2. Perform all tests of "Verification test for supervisor bus" on page 3-17.
- 3. Does the verification test pass?
  - If yes, the problem has been resolved. Go to "End of call" on page 1-144.
  - If no, restart the diagnostic procedure by rechecking the error log and referring to the conditions listed in Table 1-6 on page 1-22.

**Step 0120–003:** You have arrived at this step because a visual examination of the frame supervisor card and the attached serial cable do not show any obvious signs of problems.

- 1. Check the frame supervisor card LEDs
  - Check LED #6 on cards with 8-LED displays
  - Check LED #4 on cards with 4-LED displays
  - These LEDs show the supervisor bus communication status
- 2. Is either LED #4 or LED #6 flashing?
  - If yes, go to "Step 0120–005"
  - If no, go to "Step 0120-004"

**Step 0120–004:** At this point, if either LED #4 or LED #6 **is not** flashing, the frame supervisor card is probably defective or it may have the incorrect supervisor code installed.

- 1. Replace the frame supervisor card
- 2. Is the problem resolved?
  - If yes, got to "End of call" on page 1-144.
  - If the problem has not been resolved, you must call the next level of support.

**Step 0120–005:** At this point, the frame supervisor card and serial cable have passed a visual inspection and the supervisor bus communication status LEDs (LED #4 or LED #6) are flashing.

- 1. This indicates that the frame supervisor may be hung
- 2. Type the following command from the control workstation:
  - hmcmds -Gv run\_post frame#:0
- 3. Recheck the supervisor bus communication status LED (LED #4 or LED #6). Is this LED flashing?
  - If yes, go to "Step 0120–006" on page 1-24
  - If no, go to "Step 0120–029" on page 1-33

Step 0120–006: At this point, you need to replace the frame supervisor card.

- 1. Recheck LED #4 or LED #6
- 2. Is either of these LEDs flashing?
  - If yes, go to "Step 0120-007" on page 1-24
  - If no, go to "Step 0120-029" on page 1-33

**Step 0120–007:** Although you replaced the supervisor card, LED #4 or LED #6 is still flashing, therefore communication problems over the frame supervisor bus have not fixed. The next procedure requires you to power off all of the processor nodes and the switch assembly in the frame.

Before you begin, please read all of the following notes:

- Attention: Powering off processor nodes or switch assemblies in a parallel environment may cause all jobs to flush from the queue and switch initialization to rerun.
- Attention: If this frame contains processor nodes, they should be removed from active configuration before continuing. If processor nodes are off, continue; otherwise, ask customer to initiate shutdown procedure and power-off processor nodes from the control workstation, or defer maintenance until all jobs are completed.
- Attention: If this frame contains switch assemblies, powering off the switch assemblies will impact the entire switch network.
- 1. Check with customer to see if you can power off all the processor nodes and switch assemblies in the frame at this time.
- 2. Will the customer let you power off all processor nodes and switch assemblies in the frame?
  - If the customer will let you power off the frame, "Step 0120-009" on page 1-25
  - If the customer will not let you power off the frame, "Step 0120-008"

**Step 0120–008:** Because you are not able to power off the frame, you cannot perform **complete** isolation at this time. Therefore, the only assumption you can make at this time is that the replacement frame supervisor card was also bad.

- 1. Replace the frame supervisor card. Refer to Chapter 4, "FRU removals and replacements" on page 4-1, if needed.
- 2. Check frame supervisor LED #4 or LED #6
- 3. Is either of these LEDs flashing?
  - If the LED is still flashing:
    - a. Complete diagnosis requires complete isolation of the frame
    - b. Schedule time when the customer can power off the frame
    - c. Resume service call at "Step 0120–009" on page 1-25 or at "Starting a service call (MAP 0100)" on page 1-1
  - If the LED is not flashing, go to "Step 0120-029" on page 1-33 to verify fix

**Step 0120–009:** At this point, the customer has agreed to allow you to **completely** isolate the frame by powering off all processor nodes and switch assemblies in the frame.

- 1. Put main power switch in the Off ('0') position.
- 2. Is there a cable connected at both power bulkhead J7 and power bulkhead J8?
  - If there are cables connected to **both** power bulkhead J7 and J8, refer to Table 1-7 on page 1-25 and continue diagnostic procedure.
  - If cables are not connected to both power bulkhead J7 and J8, go to "Step 0120-010"

| Table 1       | Table         1-7. Frame power unit diagnostic procedure                                                                                                    |                                                                                                    |  |
|---------------|----------------------------------------------------------------------------------------------------|----------------------------------------------------------------------------------------------------|--|
| Pri-<br>ority | Component                                                                                                    | Action                                                                                                    |  |
| 1             | Cable at power bulkhead P7                                                                                                    | 1. Disconnect cable from frame power unit bulkhead.                                                                                                    |  |
| (if present)  | <ol> <li>If frame supervisor LED #4 (4-LED displays) or LED #6<br/>(8-LED displays) stops FLASHING, go to "Step 0120–010";<br/>otherwise reconnect cable and continue at Priority 2.</li> </ol> |                                                                                                    |  |
| 2             | Cable at power bulkhead P8                                                                                                    | 1. Disconnect cable from frame power unit bulkhead.                                                                                                    |  |
|               | (if present)                                                                                                    | <ol> <li>If frame supervisor LED #4 (4-LED displays) or LED #6<br/>(8-LED displays) stops FLASHING, go to "Step 0120–010";<br/>otherwise, reconnect cable and continue at Priority 3.</li> </ol> |  |
| 3             | Cable Assembly (PDU Only)                                                                                                    | 1. Check PDU-BH-J7 and PDU-BH-J8 (bulkhead) connections                                                                                                    |  |
|               | • PDU-FC-P406                                                                                                    | to PDU-FC-J406 and J408 (connector card).                                                                                                    |  |
|               | • PDU-FC-P408                                                                                                    | <ol> <li>If frame supervisor LED #4 (4-LED displays) or LED #6<br/>(8-LED displays) stops FLASHING, go to "Step 0120–029"<br/>on page 1-33; otherwise, continue at Priority 4.</li> </ol>        |  |
| 4             | Connector card (PDU Only)                                                                                                    | 1. Replace card.                                                                                                    |  |
|               |                                                                                                    | <ol> <li>If frame supervisor LED #4 (4-LED displays) or LED #6<br/>(8-LED displays) stops FLASHING, go to "Step 0120–029"<br/>on page 1-33; otherwise, continue at Priority 5.</li> </ol>        |  |
| 5             | Backplane card (PDU Only)                                                                                                    | 1. Replace card.                                                                                                    |  |
|               |                                                                                                    | <ol> <li>If frame supervisor LED #4 (4-LED displays) or LED #6<br/>(8-LED displays) stops FLASHING, go to "Step 0120–029"<br/>on page 1-33; otherwise, continue at Priority 6.</li> </ol>        |  |
| 6             | SEPBU Chassis                                                                                                    | 1. Replace chassis.                                                                                                    |  |
|               | (SEPBU Only)                                                                                                    | <ol> <li>If frame supervisor LED #4 (4-LED displays) or LED #6<br/>(8-LED displays) stops FLASHING, go to "Step 0120–029"<br/>on page 1-33; otherwise, continue at Priority 7.</li> </ol>        |  |
| 7             | All components replaced.                                                                                                    | Call next level of support.                                                                                                    |  |

**Step 0120–010:** The frame is now powered off and one of two diagnostic procedures indicated that the problem is isolated to one supervisor harness. Those procedures were:

- In "Step 0120–009," you observed that there is only one cable connected to **either** power bulkhead J7 or J8
- While using the diagnostics in Table 1-7, a procedural step referred you to this location

You must now determine whether the problem is in the switch, one of the processor nodes, or in the supervisor harness. To do this you must:

1. If you disconnected the harness at the bulkhead, please reconnect it before proceeding

- 2. Follow the harness and individually disconnect it from the switch assembly and each processor node
- 3. Disconnect one device at a time and check LED #4 (4-LED displays) or LED #6 (8-LED displays) after each device is removed from the harness
- 4. Continue until frame supervisor LED #4 or LED #6 stops flashing **or** the cable is disconnected from all processor nodes and switch assemblies.
- 5. Does the frame supervisor bus communication status LED (LED #4 or LED #6) stop flashing?
  - If supervisor bus communication LED stops flashing, go to "Step 0120-011"
  - If the LED does not stop flashing, go to "Step 0120-012"

**Step 0120–011:** While disconnecting the supervisor harness from the frame's switch and processor nodes, the frame supervisor communication status LED (#4 or #6) stopped flashing.

- 1. Note which processor node or switch assembly was disconnected last, this device may be at fault
- 2. Reconnect the supervisor harness to the appropriate processor nodes and switch assemblies, **except** for the suspect device
- 3. Go to "Step 0120-016" on page 1-28 to continue service

**Step 0120–012:** Before you arrived at this step, you disconnected the frame supervisor harness from the switch **and** from **all** of the frame's processor nodes. Even though the supervisor harness was completely disconnected, LED #4 or LED #6 **did not** stop flashing. This indicates that there may be a problem in the supervisor harness.

- Replace the supervisor harness that appears defective (PDU-BH-P7 or PDU-BH-P8)
- Perform "Verification test for supervisor bus" on page 3-17.
- · Does the verification test pass?
  - If the verification test passes with the new harness, go to "Step 0120–020" on page 1-30.
  - If the verification test fails, return to Table 1-7 on page 1-25 and look at the instructions for Priority 3.

**Step 0120–013:** The diagnostics in Table 1-6 on page 1-22, indicated that there is a communication problem with an individual node or switch supervisor. One of the following conditions referred you to this location:

#### Error log conditions:

- A single node or switch has one of these messages:
  - "Supervisor bus failed for node ... "
  - "Supervisor not responding for slot"
  - "Supervisor bus failure"

#### **Observed conditions:**

- Single node or switch has a failure symptom received from running verification tests or supervisor self-test
- Perspectives display shows an empty box (slot position is not shown/recognized) for this processor node or switch assembly
- Node supervisor self test fails

Before you begin, please read all of the following notes:

- Attention: Powering off processor nodes or switch assemblies in a parallel environment may cause all jobs to flush from the queue and switch initialization to rerun.
- Attention: If this frame contains processor nodes or switch assemblies, they must be removed from active configuration before continuing. If processor nodes or switch assemblies are off, continue; otherwise, ask customer to initiate **shutdown** procedure and power-off units from the control workstation, or defer maintenance until all jobs are completed.

Once you have the customer's verification that it is OK to initiate the shutdown procedure, make certain that the processor node or switch is not in use by customer then,

- 1. Put the circuit breakers on the processor node or switch assembly into the Off ('0') position.
- 2. Perform "Node/switch supervisor self-test" on page 3-19. You can repeat this test as necessary.
- 3. Check slot address indicated by self-test against physical location. In a frame with processor nodes, the switch assembly is at slot address 17.
- 4. Does the supervisor card pass self-test, including the correct slot address?
  - If the supervisor card passes the self-test, go to "Step 0120–014"
  - If the supervisor card fails the self-test:
    - a. If this is a 604, 604e, or 332 MHz SMP, or POWER3 SMP node supervisor card, make certain that the failure is not base code related (see "Base code verification" on page 3-22).
    - b. If the failure is not base code related, go to "Step 0120-015."

**Step 0120–014:** If the supervisor card passed the self-test including the correct slot address, you must perform all tests of "Verification test for supervisor bus" on page 3-17.

Does the verification test pass?

- If the verification tests pass, then you have resolved the problem. Go to "End of call" on page 1-144.
- If the verification tests fail, go to "Step 0120-015."

**Step 0120–015:** You have gotten to this location for one of two reasons:

- 1. The supervisor card failed the self-test
- 2. The supervisor card passed the self-test but failed the verification test

You must now determine if the problem is in the processor node or switch assembly or in the supervisor harness.

Before you begin, please read all of the following notes:

- Attention: This step may interrupt use of another processor node, or switch assembly.
- Attention: Powering off processor nodes or switch assemblies in a parallel environment may cause all jobs to flush from the queue and switch initialization to rerun.

To determine where the problem is:

- 1. Perform "Supervisor bus swap procedure" on page 3-17.
- 2. Determine whether problem is in harness or in node or switch:
  - If a node or switch that passed testing before the supervisor harness was swapped fails testing after the swap, then the problems is in the harness.

• If the node or switch still fails testing after the supervisor harness was swapped, then the problem is in the node or switch.

3. **lf:** 

- The problem is in the supervisor harness:
  - a. Replace the supervisor harness connected to this processor node or switch assembly.
  - b. Go to "Step 0120-019" on page 1-30.
- The problem is in the processor node or switch assembly, refer to "Step 0120–016" for device specific instructions.

**Step 0120–016:** Based on the results of the "Supervisor bus swap procedure" in "Step 0120–015" on page 1-27, you determined that the processor node or switch assembly was at fault. Refer to Table 1-8 for device specific instructions.

| Table 1-8. Processor node and switch instructions        |                                                                                                    |
|----------------------------------------------------------|----------------------------------------------------------------------------------------------------|
| Unit                                                     | Action                                                                                                    |
| Thin node<br>Wide node<br>SPS assembly<br>SPS-8 assembly | Replace supervisor card inside the processor node or switch assembly                                               |
| 604 high node<br>604e high node                          | Replace node supervisor card                                                                                       |
| 332 MHz SMP or POWER3 SMP Thin and Wide node             | Replace node supervisor card.                                                                                      |
|                                                          | <b>Note:</b> Prior to replacing the node supervisor card, verify 48 V power cables are plugged in the rear panels. |

Note: Refer to the service procedures in the applicable node or switch service guide.

Once the recommended procedure has been performed:

- 1. Perform "Node/switch supervisor self-test" on page 3-19 to verify fix.
- 2. Does this test pass?
  - If node or switch passes the supervisor self test, go to "Step 0120-019" on page 1-30.
  - If the supervisor self test fails, go to "Step 0120-017."

**Step 0120–017:** At this point, the "Supervisor bus swap procedure" indicated that the problem was in the node or switch and you performed the action recommended in Table 1-8 but the "Node/switch supervisor self-test" failed. This indicates that there are additional problems in the node or switch. Refer to Table 1-9 on page 1-29 for device specific replacement recommendations.

| Table 1-9. Replacement recommendations if supervisor self-test fails after bus swap procedure |                                                                   |                                                                                                    |
|-----------------------------------------------------------------------------------------------|-------------------------------------------------------------------|----------------------------------------------------------------------------------------------------|
| Unit                                                                                          | Replace                                                           | Reference                                                                                                    |
| Thin node<br>Wide node                                                                        | Supervisor bus cable inside the processor node or switch assembly | "FRU removals and replacements"<br>in the applicable node or switch<br>service guide.                                  |
| SPS assembly<br>SPS-8 assembly                                                                | Inner chassis cable                                               | "Removing the switch inner<br>chassis cable (SPS, SPS-8)" in<br><i>RS/6000 SP: SP Switch Service</i><br><i>Guide</i> . |
| 604 or 604e high node                                                                         | High node supervisor adapter cable                                | "FRU removals and replacements"<br>in <i>RS/6000 SP: 604 and 604e</i><br><i>SMP High Node Service Guide</i>            |
| 332 MHz SMP or POWER3 SMP<br>Thin and Wide node                                               | Reseat the power supply modules                                   | "FRU removals and replacements"<br>in <i>RS/6000 SP: SMP Thin and<br/>Wide Node Service Guide</i>                      |

**Note:** Refer to "FRU removals and replacements", in the applicable node or switch service guide, to replace the supervisor bus cable inside processor node or switch assembly.

When you complete the recommended replacement, "Step 0120-018."

**Step 0120–018:** The replacement installed in "Step 0120–017" on page 1-28 must now be verified.

- 1. Perform "Node/switch supervisor self-test" on page 3-19 to verify fix.
- 2. Does the supervisor self-test pass?
  - If the supervisor self-test passes:
    - a. If this is a 604, 604e, or 332 MHz SMP, or POWER3 SMP node, reinstall the old node supervisor card.
    - b. Then, for all nodes, go to "Step 0120–019" on page 1-30.
  - If the supervisor self-test still fails:
    - For 604 or 604e high nodes:
      - a. If this is the **first time** here, replace the blue ribbon I2C cable inside the high node supervisor card assembly.
        - Then go back to the beginning of "Step 0120–018" and rerun the "Node/switch supervisor self-test."
      - b. If this is the **second time** here, replace the supervisor interface card within the high node supervisor card assembly.
        - Then go back to the beginning of "Step 0120–018" and rerun the "Node/switch supervisor self-test."
      - c. If both parts have been replaced, call next level of support

#### - For 332 MHz SMP or POWER3 SMP nodes:

- a. If this is the first time here, replace the power mix board.
  - Then go back to the beginning of "Step 0120–018" and rerun the "Node/switch supervisor self-test."
- b. If this is the second time here, replace the tailgate card and cable.

- Then go back to the beginning of "Step 0120–018" and rerun the "Node/switch supervisor self-test."
- c. If both parts have been replaced, call next level of support.
- For all other nodes, call the next level of support.

**Step 0120–019:** The node or switch in question has passed the supervisor self-test. Since one or more parts have been replaced in the node or switch, you must perform "Verification test for supervisor bus" on page 3-17.

- 1. Does the verification test pass?
  - If the verification test passed, go to "Step 0120-020."
  - If the verification test failed, restart the procedures at "Step 0120-017" on page 1-28.

**Step 0120–020:** At this point, the Node/Switch Supervisor Self Test and the Verification Test for Supervisor Bus have passed and the supervisor problem has been solved.

- 1. Make sure the main power switch at the front of the frame is in the On ('1') position.
- 2. Put the circuit breakers on the processor nodes and switch assemblies in the On ('1') position.
- 3. If a new 604 or 604e high node supervisor card was installed, and the node supervisor code update was not already performed, then refer to "Updating the node supervisor code" on page 3-23.
- 4. If you just serviced a switch assembly, then go to the RS/6000 SP: SP Switch Service Guide.
- 5. If you just serviced a node, then go to "End of call" on page 1-144.

**Step 0120–021:** The diagnostics in Table 1-7 on page 1-25, indicated that there is a communication problem with multiple nodes or switch supervisors but the supervisor bus supports some communication. One of the following error log conditions referred you to this location:

- Multiple nodes or switches have one of these messages:
  - "Supervisor bus failed for node ... "
  - "Supervisor not responding for slot"
  - "Supervisor bus failure"

You must now determine whether or not all of the nodes or switches reporting problems belong to one of two possible sets of slot addresses.

Set A [2, 4, 6, 8, 10, 12, 14, 16, 17] Left side from back (includes switch or switches)

Set B [1, 3, 5, 7, 9, 11, 13, 15] Right side from back

Do all of the nodes or switches reporting problems belong to one of set of slot addresses?

- 1. If all of the nodes or switches are from one of set of addresses, go to "Step 0120-022" on page 1-31.
- 2. If nodes or switches from **both** sets are reporting problems, then you must got to "Step 0120–013" on page 1-26 and service each node or switch supervisor individually.

**Step 0120–022:** You have determined that all of the nodes or switches experiencing problems belong to **either** Set A or Set B. The next procedure requires you to power off all of the processor nodes and the switch assembly in the frame.

Before you begin, please read all of the following notes:

- Attention: Powering off processor nodes or switch assemblies in a parallel environment may cause all jobs to flush from the queue and switch initialization to rerun.
- Attention: If this frame contains processor nodes, they should be removed from active configuration before continuing. If processor nodes are off, continue; otherwise, ask customer to initiate **shutdown** procedure and power-off processor nodes from the control workstation, or defer maintenance until all jobs are completed.
- Attention: If this frame contains switch assemblies, powering off the switch assemblies will impact the entire switch network.

If you have the customer's permission to proceed:

- 1. From the control workstation, power off all processor nodes and switches in this frame using command **hmcmds** –**G** off *xx*:*yy* (where xx = the designated frame number and yy = the designated nodes).
- 2. Put the main power switch at front of the frame in the Off ('0') position.
- 3. Switch the supervisor harnesses connections for Sets A and B **at** connector PDU-BH-J7 and PDU-BH-J8 on the frame power unit. If only one harness is present, move it to the other connector.
- 4. Perform "Verification test for supervisor bus" on page 3-17.
- 5. Check the system monitor log on the control workstation for addresses "not responding."
- 6. Did the failing nodes or switch move to other Set?
  - If the original group of nodes or switches is still failing, go to "Step 0120-023."
  - If the failing devices moved to the other set of slot addresses, go to "Step 0120-024."

**Step 0120–023:** Since the original group of nodes or switches is still failing, you have isolated the problem to the supervisor harness.

- 1. Return supervisor harnesses to original connector locations:
  - Set A -> PDU-BH-J7
  - Set B -> PDU-BH-J8
- 2. Replace the defective supervisor harness (A or B), depending on which Set had original problem (reference "Step 0120–021" on page 1-30 for slot addresses).
- 3. Go to "Step 0120-029" on page 1-33 to verify fix.

**Step 0120–024:** The failing devices moved to the other set of slot addresses when the supervisor harness connections were swapped. Therefore you have isolated the problem to the frame power unit.

- 1. Return supervisor harnesses to original connector locations:
  - Set A -> PDU-BH-J7
  - Set B -> PDU-BH-J8
- 2. If the frame has a SEPBU power subsystem, go to "Step 0120-025" on page 1-32.
- 3. If the frame has a PDU power subsystem, go to "Step 0120–026" on page 1-32.

Step 0120–025: You have isolated the problem to the SEPBU power chassis.

#### DANGER

High voltage present. Perform "Lockout safety procedures" to remove primary power to the frame.

1. Replace SEPBU power chassis.

a. Refer to Chapter 4, "FRU removals and replacements" on page 4-1.

- 2. Reconnect ac power to frame.
- 3. Go to "Step 0120-029" on page 1-33 to verify fix.

**Step 0120–026:** You have isolated the problem to the PDU power chassis.

Attention: High energy present. Do not touch 48 V dc busbars. Shorting will result in system outage.

- 1. Open Power Distribution Unit dc panel to access the connector card. This can be done with frame power on.
- 2. Swap cables at connector card PDU-FC-J406 and PDU-FC-J408.
- 3. Perform "Verification test for supervisor bus" on page 3-17.
- 4. Check system monitor log from the control workstation.
- 5. Did the failing addresses move to other Set?
  - If the original group of addresses is still failing, go to "Step 0120-027."
  - If the failing devices moved to the other set of slot addresses, go to "Step 0120-028."

**Step 0120–027:** Since the original group of addresses is still failing after the connectors were switched, the cable has failed.

- 1. Return the cables to original connector locations:
  - PDU-BH-J7 to Connector card PDU-FC-J406
  - PDU-BH-J8 to Connector card PDU-FC-J408
- 2. Replace cable PDU-FC-P406 (Set A) or PDU-FC-P408 (Set B), depending on which Set originally failed.
- 3. Go to "Step 0120-029" on page 1-33.

**Step 0120–028:** Since the original group of addresses is still failing after the connectors were switched, the failure is in the connector card.

- 1. Replace connector card (refer to "FRU removals and replacements" in the applicable node or switch service guide)
- 2. Go to "Step 0120-029" on page 1-33

**Step 0120–029:** At this point, the problem should be fixed. However, you must perform one last verification test.

- 1. Perform "Verification test for supervisor bus" on page 3-17.
- 2. Did this verification test pass?
  - If the verification test **failed**, go to "Frame supervisor not responding (MAP 0110)" on page 1-17 or "Analyzing supervisor bus problems (MAP 0120)" on page 1-21 as appropriate.
  - If the verification test passed, you have resolved the problem.
    - a. Put main power switch at front of frame in the On ('1') position
    - b. Go to "End of call" on page 1-144

## **Generic node MAPs**

| Processor node diagnostics and descriptions (MAP 0130) | 1-33 |
|--------------------------------------------------------|------|
| Processor node function (MAP 0140)                     | 1-56 |
| Processor node IPL problems (MAP 0150)                 | 1-63 |
| Power subsystems                                       | 1-66 |
| Main power (MAP 0450)                                  | 1-66 |
| Power Distribution Unit (PDU) subsystem MAPs 1         | 1-70 |

## Processor node diagnostics and descriptions (MAP 0130)

**Step 0130–001:** Node related system errors are reported in Perspectives and in various system monitor logs or you may detect a visual indication of a problem in processor node. The table in this step lists node related error messages you may receive and the suggested action you should take to diagnose the problem.

All processor node types are described and illustrated in "Node descriptions" on page 1-35.

Before proceeding, read the following warnings and perform the listed actions to ensure continuity of customer's jobs in the queue:

**Attention:** The processor nodes must be removed from active configuration before continuing. If all processor nodes are off, continue; otherwise, ask the customer to initiate shutdown procedure and power-off processor nodes from the control workstation, or defer maintenance until all jobs are completed. Powering off a processor nodes in a parallel environment will cause all jobs to flush from the queue and switch initialization to rerun.

Attention: Servicing a processor node with the Scalable POWERparallel Switch (SPS) feature installed, will impact the entire switch network, unless the processor node has already been powered off (or fenced) and the switch data cable has been disconnected.

- Refer to "Service position procedures" in the applicable node service guide for placing processor nodes into the service position or for removing them from the service position.
- Refer to "Viewing switch partitions" on page 3-28 for locating and fencing or unfencing nodes within a switch partition.
- From the control workstation, check the hardware monitor log for indication of problem.

• Table 1-10 on page 1-34 contains a prioritized list of conditions. Find the first condition that describes your problem, then perform the associated action:

| Table       1-10 (Page 1 of 2).       Node error message references |                                                                                                    |                                                                                                    |  |  |
|---------------------------------------------------------------------|----------------------------------------------------------------------------------------------------|----------------------------------------------------------------------------------------------------|--|--|
| Priority                                                            | Message or condition                                                                                                    | Action                                                                                                    |  |  |
| 1                                                                   | <ul> <li>Environmental problems</li> <li>Errpt: "Failure"</li> <li>Log: "Shutdown: Voltage"</li> <li>Log: "Shutdown: Fan"</li> <li>Log: "Shutdown: Temperature"</li> <li>Log: "Shutdown: Memory protect fault"</li> <li>Errpt: "Warning"</li> <li>Log: "Warning:"</li> <li>(Environment)</li> <li>Uniprocessor (Thin/Wide Node)</li> <li>Yellow LED on or flashing</li> <li>SMP (Thin/Wide/High Node)</li> <li>LED #5 (yellow) on or flashing</li> <li>SP Expansion I/O Unit <ul> <li>Yellow LED on or flashing</li> </ul> </li> <li>SP Expansion I/O Unit <ul> <li>Yellow LED on or flashing</li> </ul> </li> </ul> | <ul> <li>Go to the "Node environment" MAP in the applicable node service guide to perform the required service action.</li> <li>SP-Attached Servers (RS/6000 7017 Models S70, S7A, and S80): Consult the <i>RS/6000 Enterprise Servers S70, S7A, and S80 Installation and Service Guide.</i></li> <li>Note: Before disconnecting cables or performing service actions on an SP-Attached Server, perform "Decoupling and coupling code for SP-Attached Servers" in <i>RS/6000 SP: System Service Guide.</i></li> </ul>                                                                                                    |  |  |
| 2                                                                   | <ul> <li>Power problem</li> <li>Uniprocessor (Thin/Wide Node) <ul> <li>Green LED off or flashing</li> </ul> </li> <li>SMP (Thin/Wide/High Node) <ul> <li>LED #1 (green) off or flashing</li> </ul> </li> <li>SP Expansion I/O Unit <ul> <li>Green LED off or flashing</li> </ul> </li> <li>(Power) Green LED off or flashing</li> <li>Node has no power</li> <li>All voltages at zero</li> </ul>                                                                                                    | <ul> <li>Perform "Node/switch supervisor self-test" on page 3-19 to verify operation of LEDs.</li> <li>If supervisor test fails, go to "Step 0120–001" on page 1-22.</li> <li>If test passes, go to the "Node power" MAP in the applicable node service guide to perform the required service action.</li> <li>SP-Attached Servers (RS/6000 7017 Models S70, S7A, and S80): Consult the <i>RS/6000 Enterprise Servers S70, S7A, and S80 Installation and Service Guide.</i></li> <li>Note: Before disconnecting cables or performing service actions on an SP-Attached Server, perform "Decoupling and coupling code for SP-Attached Servers" in <i>RS/6000 SP: System Service Guide.</i></li> </ul> |  |  |

| Table       1-10 (Page 2 of 2).       Node error message references |                                                                                                    |                                                                                                    |  |
|---------------------------------------------------------------------|----------------------------------------------------------------------------------------------------|----------------------------------------------------------------------------------------------------|--|
| Priority                                                            | Message or condition                                                                                                    | Action                                                                                                    |  |
| 3                                                                   | Power problem — SP-Attached<br>Servers (RS/6000 7017 Models S70,<br>S7A, and S80)                                                                                            | • Check the server to SP connection cables for<br>correct plugging. Refer to "Installing SP-Attached<br>server cables " in <i>RS/6000 SP: Installation and</i><br><i>Relocation.</i> Consult the <i>RS/6000 Enterprise</i><br><i>Servers S70, S7A, and S80 Installation and</i><br><i>Service Guide</i> to perform any required service<br>action. |  |
|                                                                     |                                                                                                    | <b>Note:</b> Before disconnecting cables or performing service actions on an SP-Attached Server, perform "Decoupling and coupling code for SP-Attached Servers" on page 3-35.                                                                                                    |  |
|                                                                     |                                                                                                    | <ul> <li>Go to "Processor node function (MAP 0140)" on<br/>page 1-56.</li> </ul>                                                                                                    |  |
| 4                                                                   | Processor problem                                                                                                    | Go to "Processor node function (MAP 0140)" on                                                                                                    |  |
|                                                                     | <ul> <li>Front panel LED or LCD readout<br/>non-blank (OK=blank)</li> </ul>                                                                                                  | page 1-56.                                                                                                    |  |
| 5                                                                   | Control problem                                                                                                    | Perform the required service, go to:                                                                                                    |  |
|                                                                     | <ul> <li>Node will not reset</li> <li>Mode switch problem–problem<br/>setting NORMAL, SECURE, or<br/>SERVICE mode.</li> <li>No response from TTY console<br/>only</li> </ul> | <ul> <li>The "Node control" MAP in the applicable SP node service guide.</li> <li>For SP-Attached Servers (RS/6000 7017 Models S70, S7A, and S80): Check the server to SP connection cables for correct plugging. Refer to "Installing SP-Attached server cables " in <i>RS/6000 SP: Installation and Relocation.</i></li> </ul>                   |  |
|                                                                     | <ul> <li>3-digit Front Panel Displays<br/>missing segments or remain blank</li> </ul>                                                                                        | Consult the <i>RS/6000 Enterprise Servers S70, S7A, and S80 Installation and Service Guide</i> to perform any required service action.                                                                                                    |  |
|                                                                     |                                                                                                    | <b>Note:</b> Before disconnecting cables or performing service actions on an SP-Attached Server, perform "Decoupling and coupling code for SP-Attached Servers" in <i>RS/6000 SP: Installation and Relocation.</i>                                                                                                    |  |

**Node descriptions:** The **Uniprocessor thin and wide nodes** have two LEDs on the front of each node. Uniprocessor wide processor nodes also have a duplicate pair of LEDs at the rear of the node. Their definitions are as follows:

| Environment (Vellow) |                                                                                                    |  |  |
|----------------------|----------------------------------------------------------------------------------------------------|--|--|
| LINIO                |                                                                                                    |  |  |
| Off                  | No environmental problems detected by node supervisor card.                                                          |  |  |
| On                   | Warning of environmental condition out of nominal range. Preventative Maintenance should be scheduled for this node. |  |  |
| Flashing             | Serious environmental condition detected; power shut off.                                                            |  |  |

| Power (Green)                                                |  |  |  |
|--------------------------------------------------------------|--|--|--|
|                                                              |  |  |  |
| No 48 V dc power available at processor node.                |  |  |  |
| Power available at processor node, but RS/6000 logic is Off. |  |  |  |
| Power available at processor node, and RS/6000 logic is On.  |  |  |  |
|                                                              |  |  |  |

The **604 or 604e high node** supervisor card LED definitions are shown in the following table and in Figure 1-4.

| Table       1-11.       604 or 604e High Node LED definitions |        |                                                 |
|---------------------------------------------------------------|--------|-------------------------------------------------|
| LED #                                                         | Color  | Signifies                                       |
| 8                                                             |        | Not used                                        |
| 7                                                             |        | Not used                                        |
| 6                                                             |        | Not Used                                        |
| 5                                                             | Yellow | Environment status                              |
| 4                                                             | Green  | Key mode (Normal)                               |
| 3                                                             | Green  | Key mode (Secure)                               |
| 2                                                             | Green  | Key mode (Service)                              |
| 1                                                             | Green  | Node power status (same as wide node green LED) |

Note: When LED #1 is Off and LED #5 is On, this indicates that base code is active.

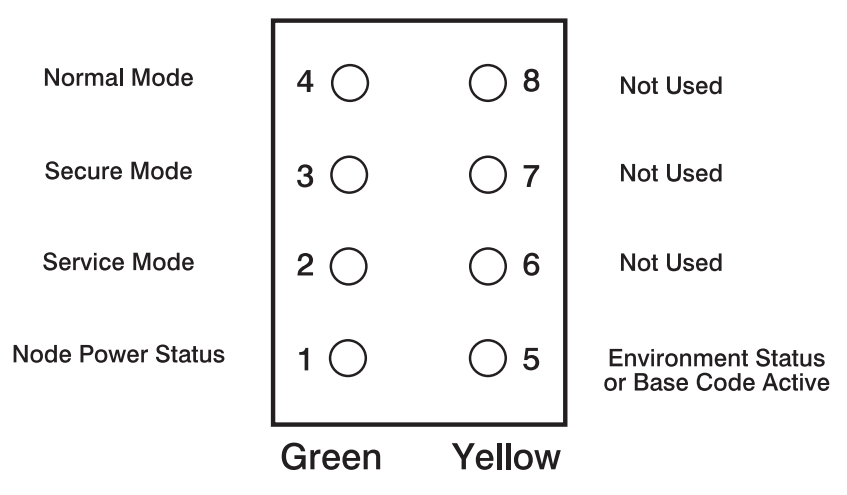

Figure 1-4. High Node supervisor card LEDs

Note: LEDs 6, 7, and 8 are unused.

The 332 MHz SMP node supervisor card LED definitions are shown in the following table.

## Processor node diagnostics and descriptions (MAP 0130)

| Table       1-12. 332 MHz SMP Node LED definitions |        |                                             |
|----------------------------------------------------|--------|---------------------------------------------|
| LED #                                              | Color  | Signifies                                   |
| 8                                                  |        | Not used                                    |
| 7                                                  |        | Not used                                    |
| 6                                                  |        | Not used                                    |
| 5                                                  | Yellow | Environment status (On = Problem)           |
| 4                                                  | Green  | I/O expansion power (On = Good)             |
| 3                                                  | Green  | CPU assembly (On = Good)                    |
| 2                                                  | Green  | I/O expansion assembly installed (On = Yes) |
| 1                                                  | Green  | Node power status (On = OK)                 |

| Table 1-13. 332 MHz SMP Node LED statu | S                      |                            |
|----------------------------------------|------------------------|----------------------------|
| Front Power LEDs                       | Thin Node Power Status | I/O Expansion Power Status |
| Yellow Off, Green Off                  | No 48 V dc power       | No 48 V dc power           |
| Yellow On, Green Blinking              | 48 V dc, but Power Off | 48 V dc, but Power Off     |
| Yellow On, Green On                    | 48 V dc, and Power On  | 48 V dc, and Power On      |

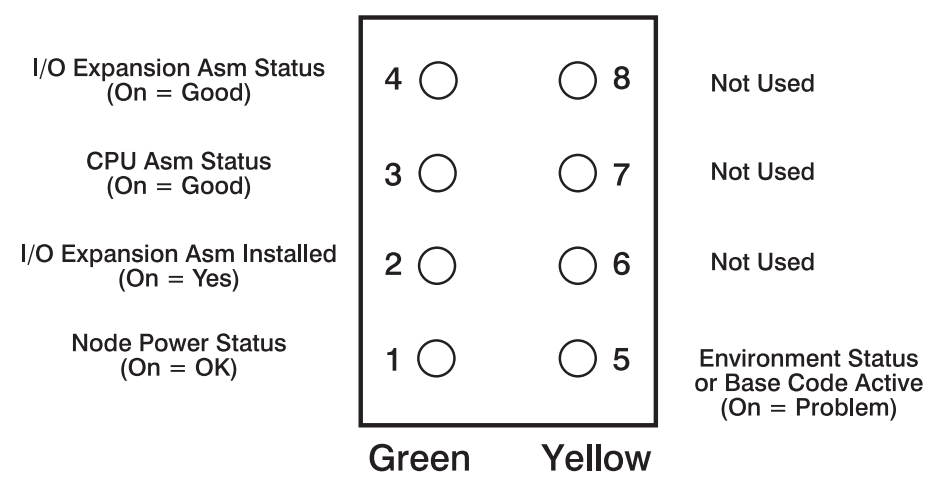

Figure 1-5. 332 MHz SMP Node supervisor card LEDs

Note: LEDs 6, 7, and 8 are unused.

The **POWER3 SMP Thin and Wide node** supervisor card LED definitions are shown in the following table.

## Processor node diagnostics and descriptions (MAP 0130)

| Table 1-14. POWER3 SMP Thin and Wide Node LED definitions |        |                                             |
|-----------------------------------------------------------|--------|---------------------------------------------|
| LED #                                                     | Color  | Signifies                                   |
| 8                                                         |        | Not used                                    |
| 7                                                         |        | Not used                                    |
| 6                                                         |        | Not used                                    |
| 5                                                         | Yellow | Environment status (On = Problem)           |
| 4                                                         | Green  | I/O expansion power (On = Good)             |
| 3                                                         | Green  | CPU assembly (On = Good)                    |
| 2                                                         | Green  | I/O expansion assembly installed (On = Yes) |
| 1                                                         | Green  | Node power status (On = OK)                 |

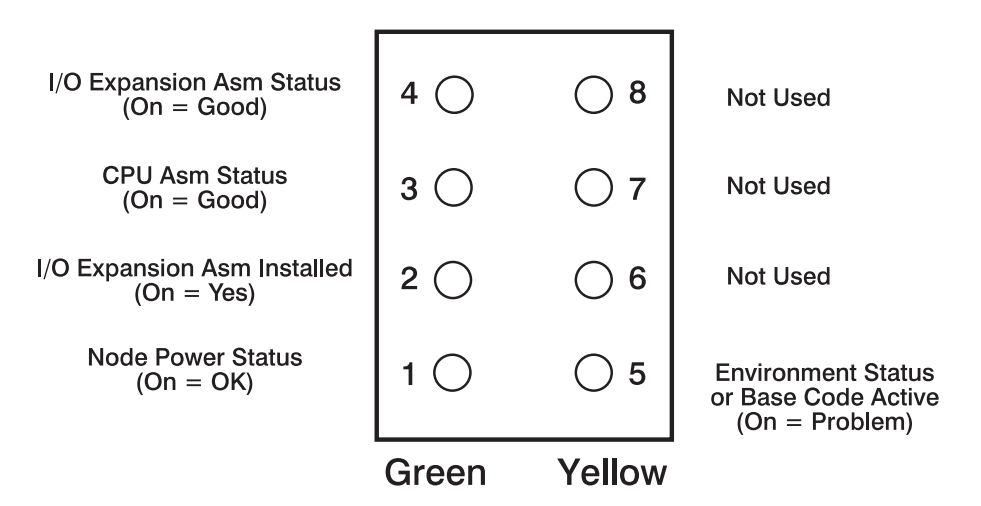

Figure 1-6. POWER3 SMP Thin and Wide Node supervisor card LEDs

Note: LEDs 6, 7, and 8 are unused.

The POWER3 SMP High Node supervisor card LED definitions are shown in the following table.

| Table 1-15. POWER3 SMP High Node LED definitions |        |                                                                  |
|--------------------------------------------------|--------|------------------------------------------------------------------|
| LED #                                            | Color  | Signifies                                                        |
| 8                                                |        | Not Used                                                         |
| 7                                                |        | Not Used                                                         |
| 6                                                |        | Not Used                                                         |
| 5                                                | Yellow | Environment Status (On = environment problem or basecode active) |
| 4                                                | Green  | 48-volt "B" present (On = good)                                  |
| 3                                                | Green  | 48-volt "A" present (On = good)                                  |
| 2                                                | Green  | Supervisor Power (On = good)                                     |
| 1                                                | Green  | Node Power Status (On = good)                                    |

**Note:** The function of node supervisor LEDs 1 and 5 are mirrored by the green and yellow LEDs on the front of the node.

| Table 1-16. POWER3 SMP High Node LED status |                                                                                                   |
|---------------------------------------------|---------------------------------------------------------------------------------------------------|
| Front Power LEDs                            | Node Power Status                                                                                 |
| Yellow Off, Green On                        | Power is On and the environment is okay                                                           |
| Yellow Off, Green Off                       | No 48 V dc power                                                                                  |
| Yellow Off, Green Blinking                  | 48 V dc available but power is Off                                                                |
| Yellow On, Green On                         | 48 V dc and power are On, however there is an environment power problem or the basecode is active |

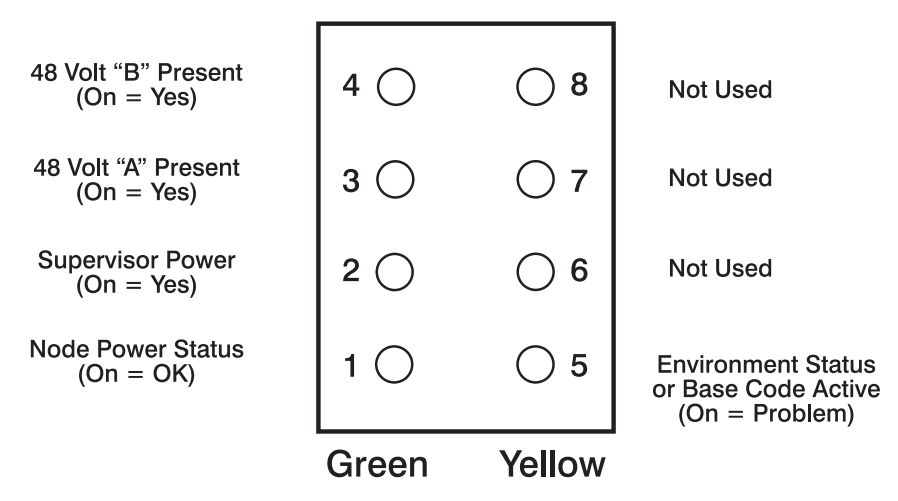

Figure 1-7. POWER3 SMP High Node supervisor card LEDs

Note: LEDs 6, 7, and 8 are unused.

The RS/6000 SP processor nodes are functionally equivalent to various RS/6000 systems. Table 1-17 on page 1-40 shows the SP processor node and its equivalent RS/6000 model. This information can be used when referring to RS/6000 maintenance publications.

| Table 1-17. SP processor nodes and their functionally equivalent RS/6000 models |                                               |
|---------------------------------------------------------------------------------|-----------------------------------------------|
| RS/6000 SP processor node Equivalent RS/6000 model                              |                                               |
| Thin Nodes                                                                      |                                               |
| 62 MHz Thin Node                                                                | 7012 Model 370                                |
| 66 MHz Thin Node                                                                | 7012 Model 390                                |
| 66 MHz Thin Node 2                                                              | 7012 Model 394                                |
| 120 MHz Thin Node                                                               | No equivalent RS/6000 model                   |
| 160 MHz Thin Node                                                               | 7012 Model 397                                |
| Wide Nodes                                                                      |                                               |
| 66 MHz Wide Node                                                                | 7013 Model 590                                |
| 77 MHz Wide Node                                                                | 7013 Model 591                                |
| 135 MHz Wide Node                                                               | 7013 Model 595                                |
| High Nodes                                                                      |                                               |
| 604 High Node                                                                   | 7015 Model R40                                |
| 604e High Node                                                                  | 7015 Model R50                                |
| Symmetric MultiProcessor (SMP) Nodes                                            |                                               |
| 332 MHz SMP Thin Node                                                           | 7025 Model H50                                |
| SP-Attached Server                                                              | Enterprise Server Models S70, S7A, and S80    |
| POWER3 SMP Thin Node                                                            | 7043 Model 260                                |
| POWER3 SMP High Node                                                            | No equivalent RS/6000 model                   |
|                                                                                 | (use 9076 POWER3 SMP high node documentation) |

#### Uniprocessor Thin Nodes

#### Components

Each thin processor node consists of the following parts:

- RS/6000-based components:
  - I/O planar (except in 120 and 160 MHz thin nodes)
  - CPU card (except in 120 and 160 MHz thin nodes)
  - CPU planar (only in 120 and 160 MHz thin nodes)
  - Memory card(s)
  - SCSI riser card
  - SCSI terminator
  - Fixed disk drive cable(s)
  - Integrated Ethernet card
  - Micro Channel Ethernet card
  - Fixed disk drive(s)
  - Optional Micro Channel adapter cards.
- Unique RS/6000 SP components:
  - Node supervisor card/power supply
  - LED display card
  - Circuit breaker
  - Node control harness
  - Control cables
  - Power cables
  - Fans
  - Supervisor bus assembly.

Refer to Figure 1-8 on page 1-48, Figure 1-9 on page 1-49, and Figure 1-10 on page 1-50 for high-level views of a 66 MHz thin processor node, 66 MHz thin processor node 2, 120 MHz thin processor node, and 160 MHz thin processor node. Refer to "Location diagrams of the RS/6000 SP components" in *RS/6000 SP: Uniprocessor Node Service Guide* for top views of the 66 MHz thin processor node, 66 MHz thin processor node 2, 120 MHz thin processor node, and 160 MHz thin processor node 2, 120 MHz thin processor node.

#### **Feature Codes**

- 2002 Two 66 MHz thin processor nodes
- **2004** Two 66 MHz thin node 2 processor nodes
- 2008 Two 120 MHz thin processor nodes
- 2022 Two 160 MHz thin processor nodes

| - Uniproc                              | cessor Wide Nodes                                                                                                    |  |
|----------------------------------------|----------------------------------------------------------------------------------------------------|--|
| Componen<br>Each w                     | its<br>ride processor node consists of the following parts:                                                                                                    |  |
| • RS                                   | /6000-based components:                                                                                                    |  |
|                                        | CPU planar<br>I/O planar<br>Memory card(s)<br>Micro Channel Ethernet card<br>Fixed disk drive(s)<br>Optional Micro Channel adapter cards.                                                                                                    |  |
| • Uni                                  | que RS/6000 SP components:                                                                                                    |  |
|                                        | <ul> <li>Wide Node supervisor card</li> <li>Wide Node power card</li> <li>LED display card</li> <li>Circuit breaker</li> <li>Node control harness</li> <li>Control cables</li> <li>Power cables</li> <li>Fans</li> <li>Fixed disk drive cable(s)</li> </ul> |  |
| Refer to<br>"Locatio<br><i>Guide</i> , | D Figure 1-11 on page 1-51, for a high-level view of a wide processor node and to<br>on diagrams of the RS/6000 SP components" in <i>RS/6000 SP: Uniprocessor Node Service</i><br>for a top view of a wide processor node.                                  |  |
| Types                                  |                                                                                                    |  |
| 2003                                   | One 66 MHz wide processor node                                                                                                    |  |
| 2005                                   | One 77 MHz wide processor node                                                                                                    |  |
| 2007                                   | One 135 MHz wide processor nodes                                                                                                    |  |
|                                        |                                                                                                    |  |

#### 604 or 604e High Nodes

#### Components

Each high node consists of the following parts:

- RS/6000-based components:
  - System planar
  - I/O planar (x2)
  - Processor card(s)
  - Memory card(s)
  - Micro Channel Ethernet card
  - Fixed disk drive(s)
  - Optional Micro Channel adapter cards.
  - CPU card
  - Lateral planar 1 card
  - Lateral planar 2 card
  - IOD
  - Power supply
  - Cooling unit
  - Fans
- Unique RS/6000 SP components:
  - High Node supervisor card
  - High Node power card
  - LED display card
  - Circuit breaker
  - Node control harness
  - Control cables
  - Power cables
  - Fixed disk drive cable(s)

Refer to Figure 1-12 on page 1-52, for a high-level component view of a 604 or 604e high node and to "Location diagrams of the RS/6000 SP components" in *RS/6000 SP: 604 and 604e SMP High Node Service Guide*, for a top view of a 604 or 604e high node. Refer to *7015 Models R30, R40, and R50 CPU Enclosure Installation and Service Guide* and *7015 Supplemental Information* for more detailed information on the 604 or 604e high node components.

#### Types

- 2006 One 112 MHz 604 high node
- 2009 One 200 MHz 604e high node

| Components<br>Each 332 MHz SMP node consists of the following parts:                                                                                                    |
|----------------------------------------------------------------------------------------------------|
| RS/6000-based components:                                                                                                    |
| <ul> <li>System planar</li> <li>I/O planar (x2)</li> <li>Service processor card</li> <li>Memory card(s)</li> <li>Fixed disk drive(s)</li> <li>Optional PCI channel cards</li> <li>CPU cards</li> <li>Power supplies</li> <li>Fans</li> </ul> |
| Unique RS/6000 SP components:                                                                                                    |
| <ul> <li>332 MHz SMP Node supervisor card</li> <li>332 MHz SMP Node power mix card</li> <li>MX bus card</li> <li>Wide node interface card</li> </ul>                                                                                         |

- LED display card
- Circuit breaker (power cables)
- Node control harness
- Control cables
- Fixed disk drive cable(s)

Refer to Figure 1-13 on page 1-53, for a high-level component view of a 332 MHz SMP node and to "Location diagrams of the RS/6000 SP components" in *RS/6000 SP: SMP Thin and Wide Node Service Guide*, for a top view of a 332 MHz SMP node.

#### Types

2050 One 332 MHz SMP thin node

2051 One 332 MHz SMP wide node

#### **SP-Attached Servers**

#### Components

Each SP-Attached Server consists of the following parts:

- See *RS/6000 Enterprise Servers S70, S7A, and S80 Installation and Service Guide,* SA38-0548, for a list of RS/6000 components.
- Unique RS/6000 SP components:
  - SAMI cable assembly
  - S1 term cable assembly
  - Coax cable
  - 10-meter ground cable
  - RS/6000 SP system attachment adapter

Refer to *RS/6000 Enterprise Servers S70, S7A, and S80 Installation and Service Guide*, SA38-0548, for a high-level component views of a SP-Attached Server.

#### Types

The RS/6000 SP feature codes associated with the SP-Attached Server (F/C 9122 plus F/C 9123) refer to the system connections that attach the RS/6000 enterprise Server to your RS/6000 SP system. F/C 9122 and 9123 do not refer to hardware components. Because the Enterprise Servers are stand-alone devices with cable attachments to the SP system, these servers have some attributes that appear node-like to the SP system and other attributes that appear frame-like.

9122 Refers to the node-like attachment between the SP-Attached Server and the SP system

**9123** Refers to the frame-like attachment between the SP-Attached Server and the SP system.

| POWER3 SMP Thin and WideNodes                                                                                                    |
|----------------------------------------------------------------------------------------------------|
| Components<br>Each POWER3 SMP thin node and POWER3 SMP wide node consists of the following parts:                                                                                                    |
| RS/6000-based components:                                                                                                    |
| <ul> <li>System planar</li> <li>I/O planar (x2)</li> <li>Memory card(s)</li> <li>Fixed disk drive(s)</li> <li>Optional PCI channel cards</li> <li>CPU cards</li> <li>Power supplies</li> <li>Fans</li> </ul>                                                                                |
| Unique RS/6000 SP components:                                                                                                    |
| <ul> <li>Node supervisor card</li> <li>Node power mix card</li> <li>MX bus card</li> <li>Wide node interface card</li> <li>LED display card</li> <li>Circuit breaker (power cables)</li> <li>Node control harness</li> <li>Control cables</li> <li>Fixed disk drive cable(s)</li> </ul>     |
| Refer to Figure 1-14 on page 1-54, for a high-level component view of POWER3 SMP thin and wide nodes and to "Location diagrams of the RS/6000 SP components" in <i>RS/6000 SP: SMP Thin and Wide Node Service Guide</i> , for top views of POWER3 SMP thin nodes and POWER3 SMP wide nodes. |
| Types                                                                                                    |

2052 One POWER3 SMP thin node

2053 One POWER3 SMP wide node

#### POWER3 SMP High Nodes

#### Components

Each POWER3 SMP High Node consists of the following parts:

- RS/6000 SP components:
  - Cooling assembly
  - Fans
  - Fan control card
  - Power board assembly
  - Power cards (2.5-volt, 3.3-volt, 5-volt, and 12-volt)
  - Power cables
  - System planar assembly
  - System planar control cables
  - CPU cards
  - Memory cards and DIMMs
  - DASDs
  - DASD docking card
  - SCSI cables
  - Node I/O planar assembly
  - SP Expansion I/O Unit interposer cards
  - SPS MX adapter
  - Optional PCI adapters
  - Node Supervisor card
  - Node Supervisor docking card
  - Supervisor cable
  - Interposer
  - Pico riser card
  - Bulkhead card
- SP Expansion I/O Unit components:
  - SP Expansion I/O Unit planar
  - Power assemblies
  - DASD
  - Optional PCI adapters
  - Service Processor
  - Interposers
  - Fans
  - DASD Controller
  - DASD docking card

Refer to Figure 1-15 on page 1-55 and Figure 1-16 on page 1-56 for high-level component views of the POWER3 SMP High Node and the SP Expansion I/O Unit. For detailed views of these devices, refer to "Location diagrams of the RS/6000 SP components" in *RS/6000 SP: POWER3 SMP High Node Service Guide*.

#### Types

2054 One POWER3 SMP High Node

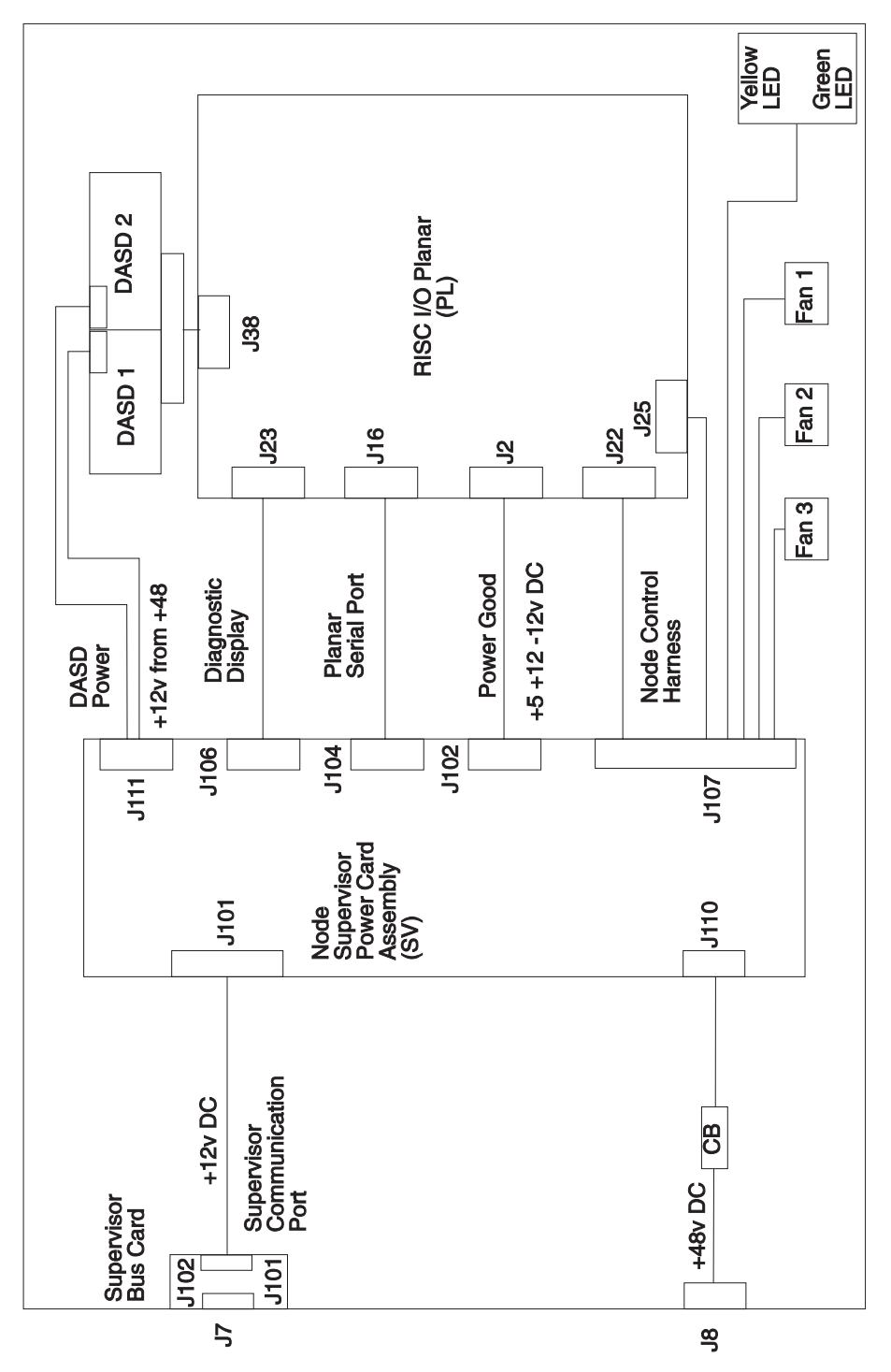

Figure 1-8. Uniprocessor Thin Node high level diagram

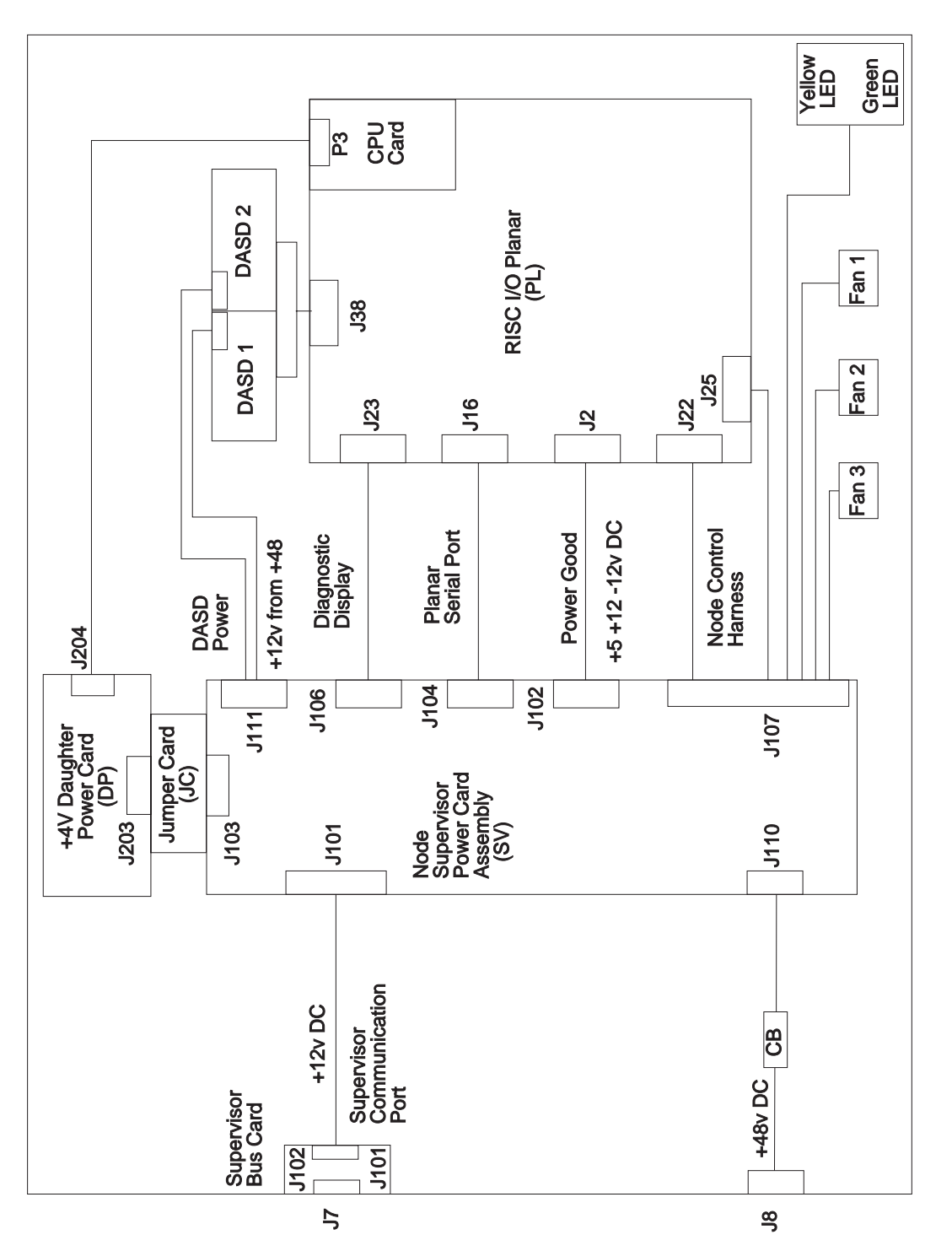

Figure 1-9. Uniprocessor Thin Node 2 high level diagram

## Processor node diagnostics and descriptions (MAP 0130)

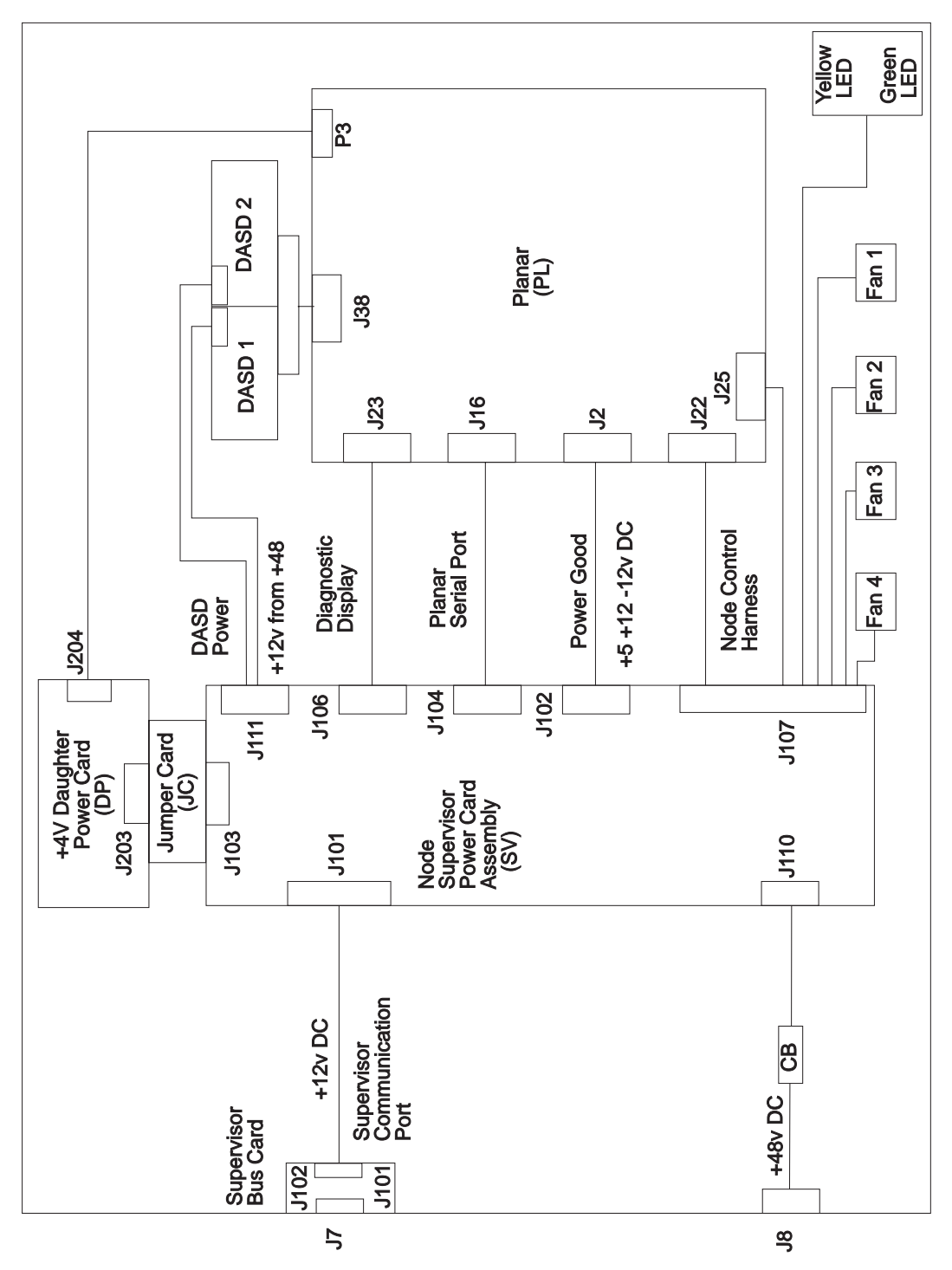

Figure 1-10. 120 and 160 MHz Uniprocessor Thin Node high level diagram
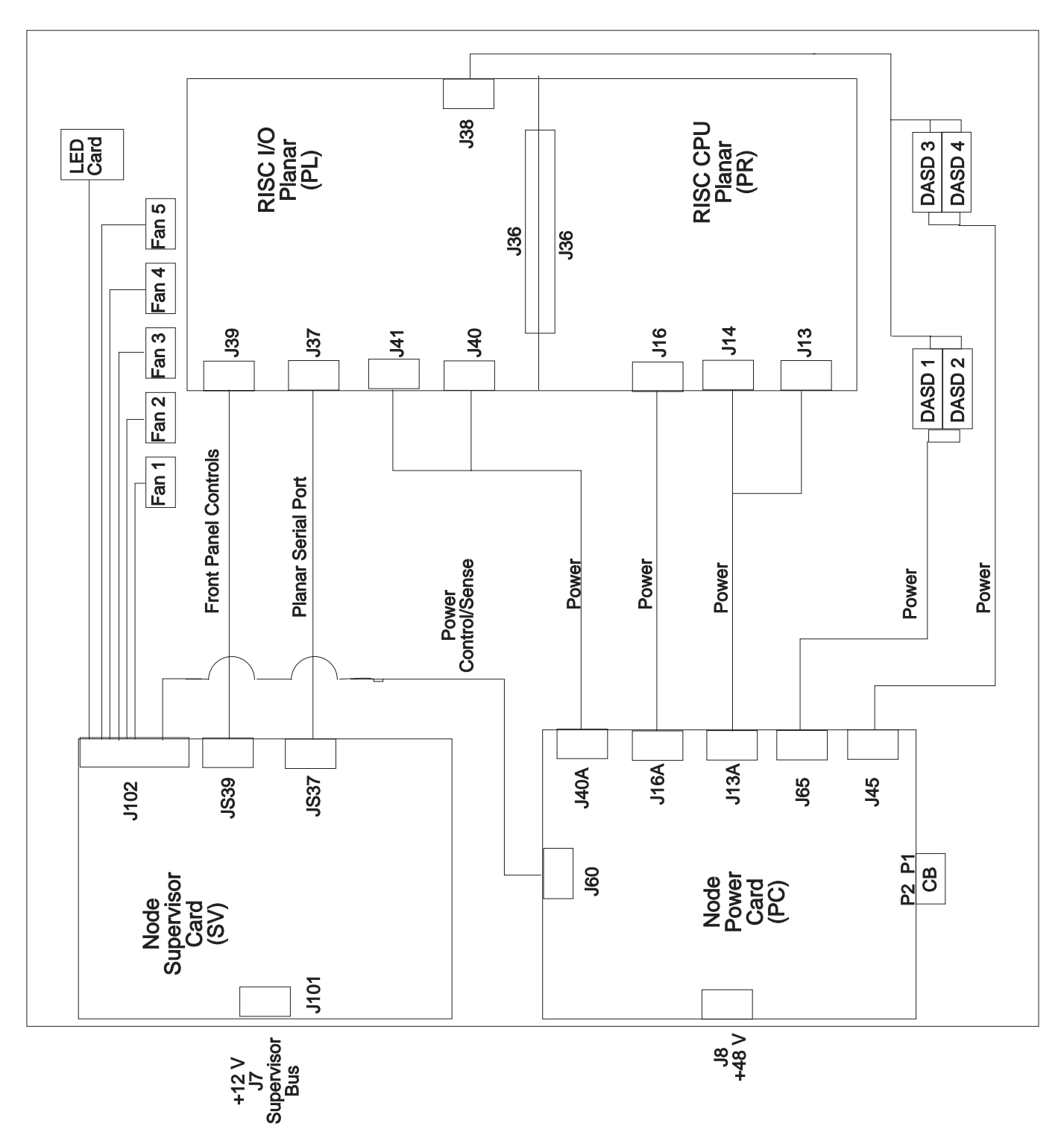

Figure 1-11. Uniprocessor Wide Node high level diagram

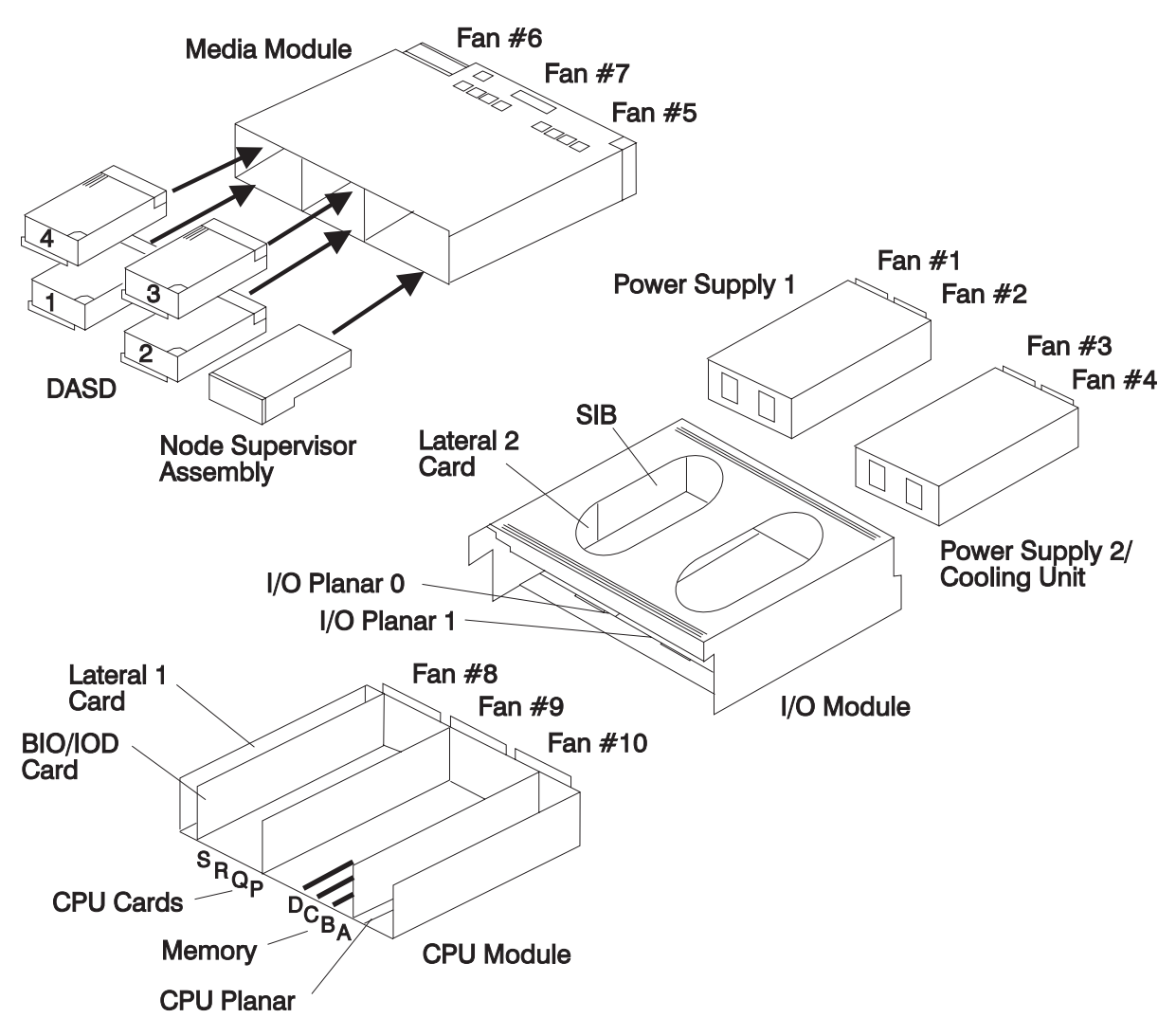

Figure 1-12. 604 or 604e High Node high level component diagram

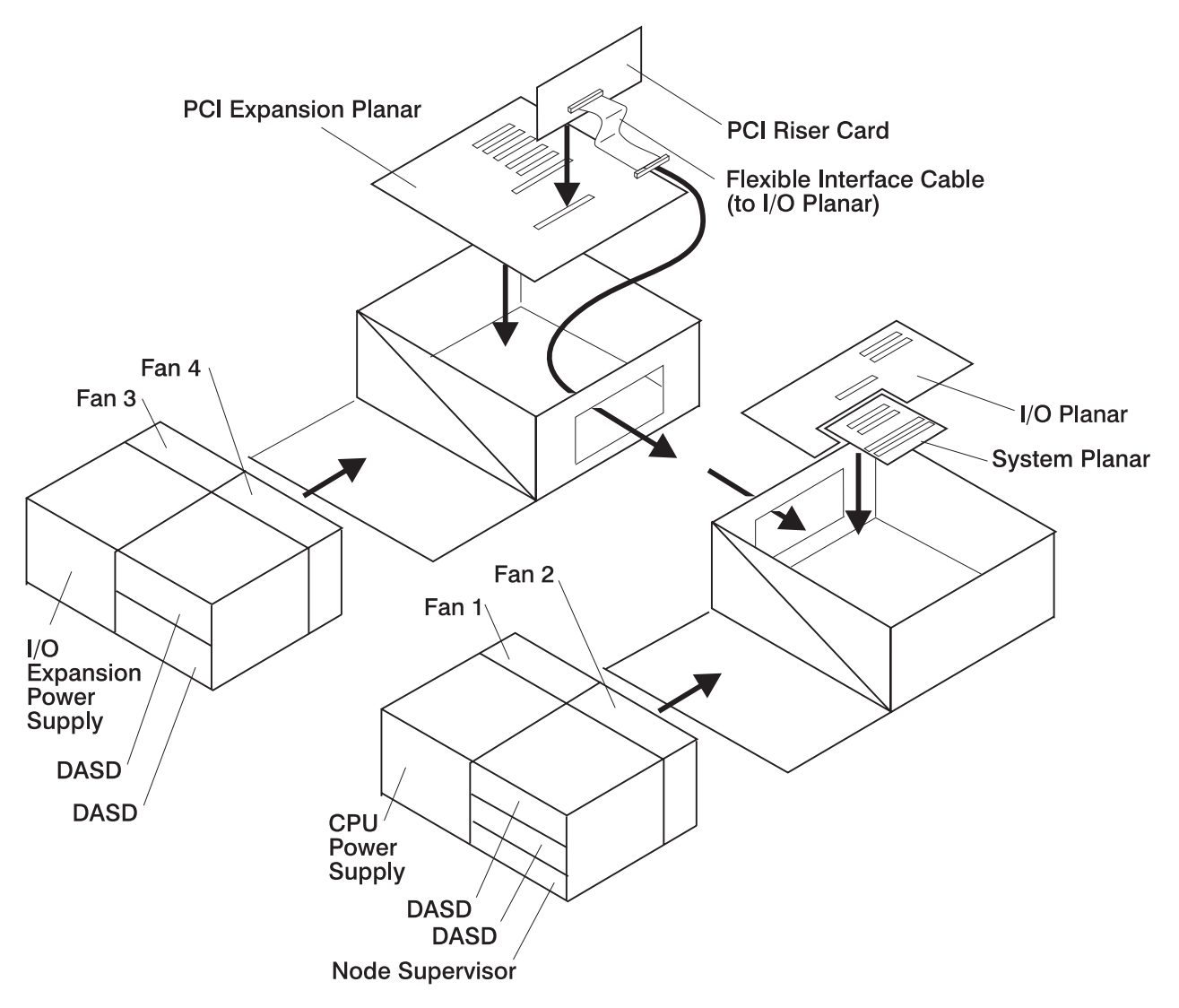

Figure 1-13. 332 MHz SMP Node high level component diagram

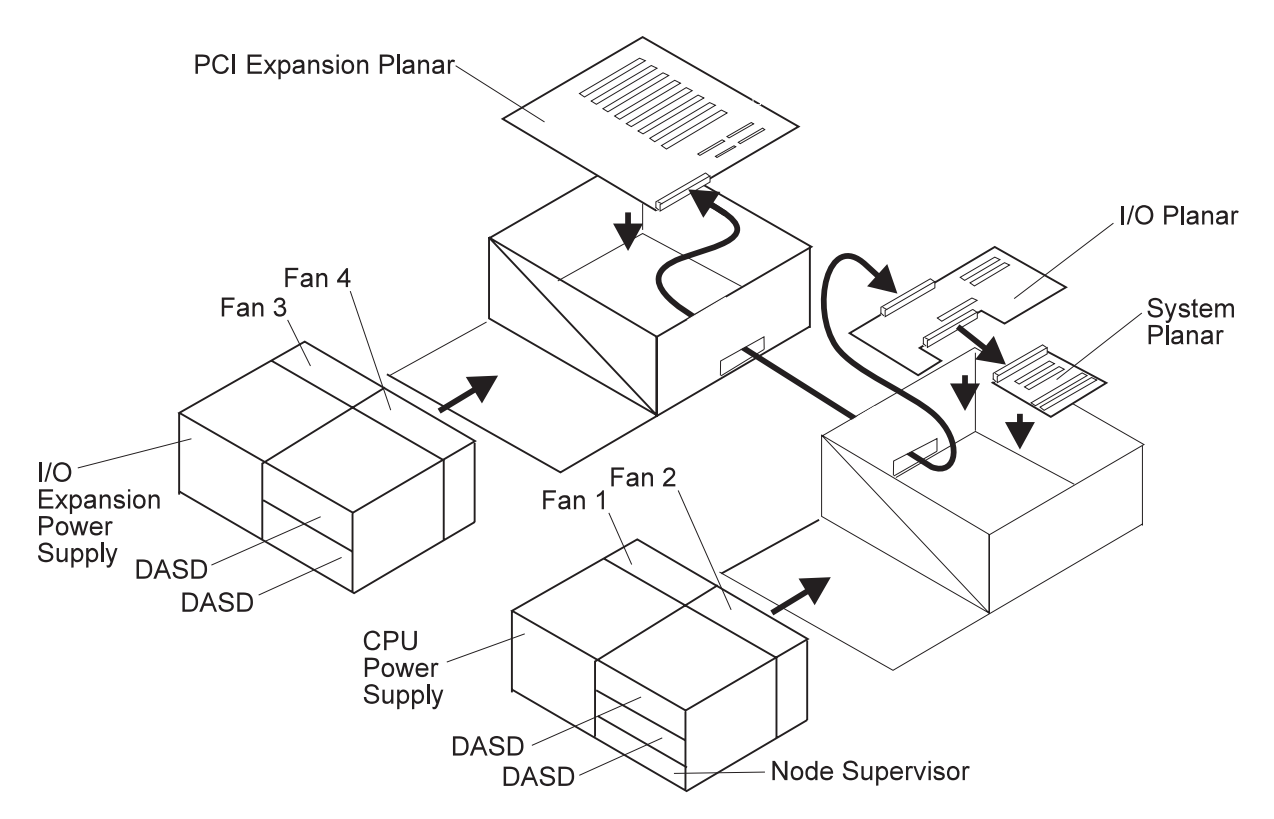

Figure 1-14. POWER3 SMP Thin and WideNode high level component diagram

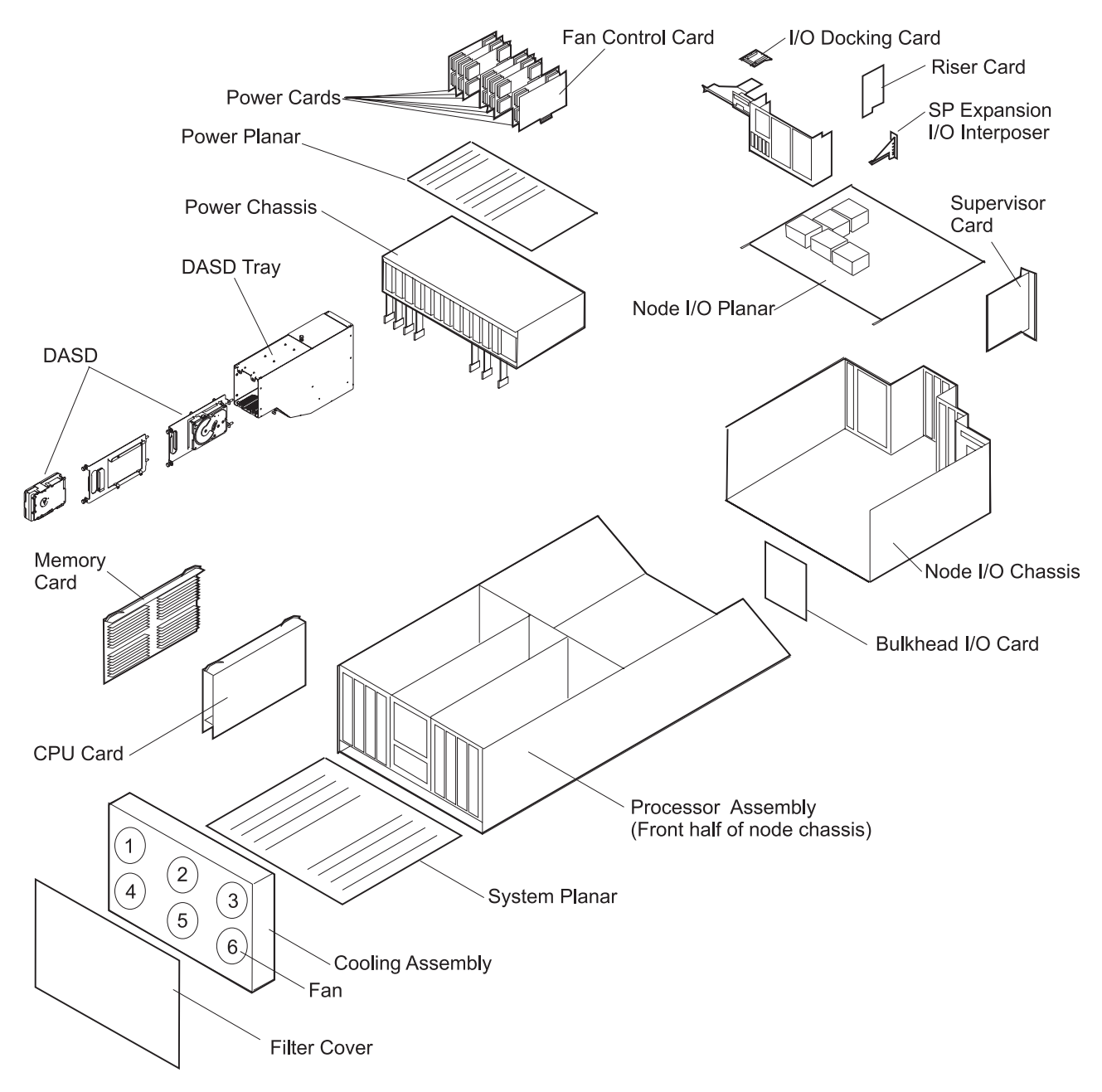

Figure 1-15. POWER3 SMP High Node high level component diagram

# Processor node function (MAP 0140)

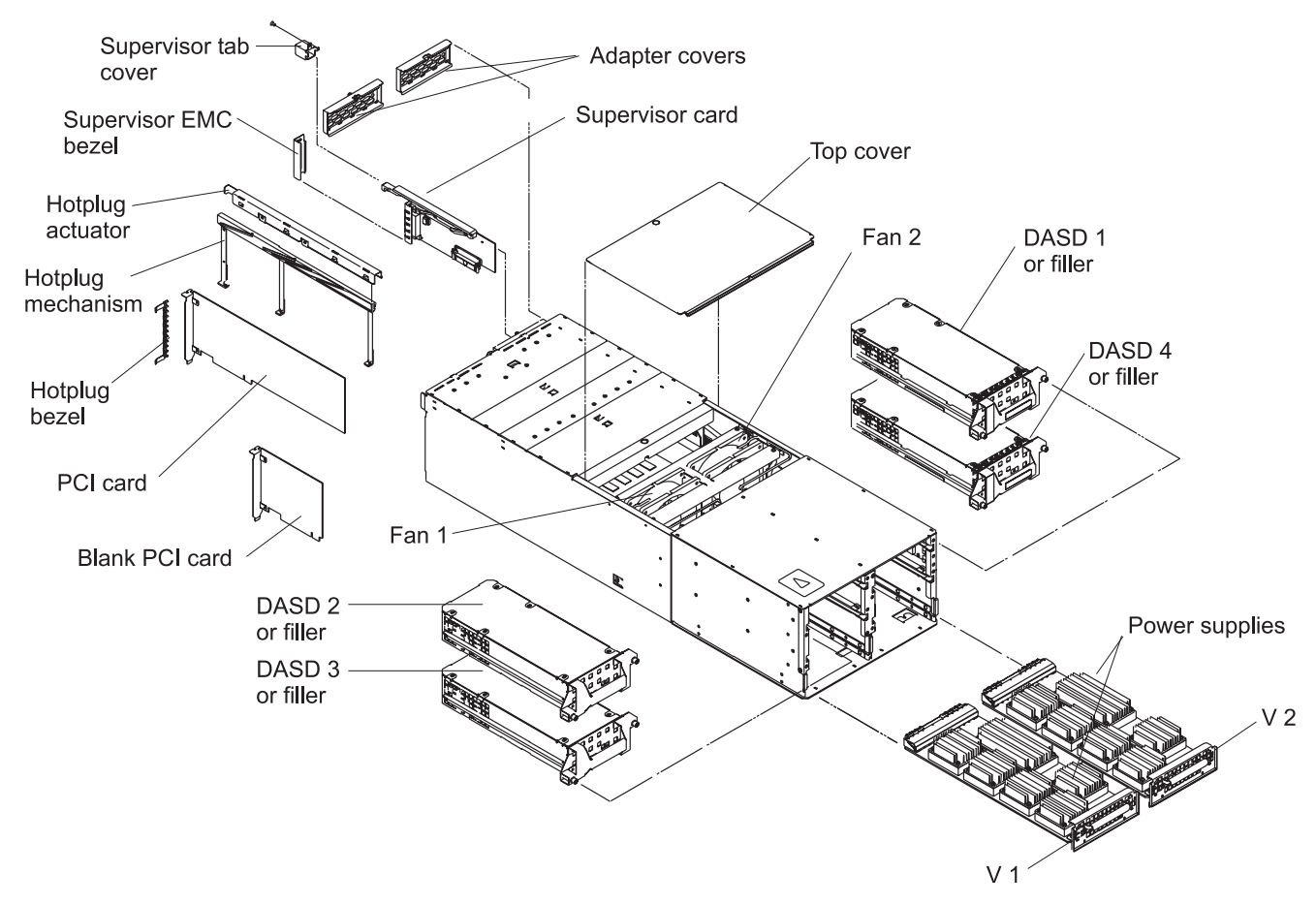

Figure 1-16. SP Expansion I/O Unit high level component diagram

# Processor node function (MAP 0140)

**Attention:** Processor nodes must be removed from active configuration before continuing. If processor nodes are off, continue service. Otherwise, ask the customer to initiate shutdown procedures and power-off processor nodes from the control workstation, or defer maintenance until all jobs are completed. Powering off a processor nodes in a parallel environment will cause all jobs to flush from the queue and switch initialization to rerun.

**Attention:** Servicing a processor node with the Scalable POWERparallel Switch (SPS) feature installed, will impact the entire switch network, unless the processor node has already been powered off (or fenced) and the switch data cable has been disconnected.

Refer to "Service position procedures" in the applicable node service guide for placing processor nodes into the service position or for removing processor nodes from the service position.

Refer to "Viewing switch partitions" on page 3-28 for locating and fencing or unfencing nodes within a switch partition.

**Note:** By opening a TTY session to the failing node, real-time error data can be observed that can help with problem determination and repair.

**Step 0140–001:** A problem has been detected in a processor node.

- 1. From the system monitor on the control workstation or from Perspectives, obtain processor node front display.
  - Check the Perspectives LCD and LED display.
  - If the display flashes '888':
    - For uniprocessor thin and wide processor nodes, click on "RESET" button to read any sequence of numbers that follow; repeat RESET/read LEDs until LEDs display '888' again.
    - For 604 or 604e high nodes, record values displayed after the '888'. If you see '---' (three dashes), look at the front panel readout. (Choose the 3-digit display from the "All Node Summary Display.")
    - For 332 MHz SMP, POWER3 SMP Thin and Wide nodes, or POWER3 SMP High Node, use mouse button 3 on the front panel readout for additional information.
    - For SP-Attached Servers, use mouse button 3 on the front panel readout for additional information.
- 2. Record the front panel readout value or sequence for reference.
- 3. Power off and power on processor node from the control workstation.
- 4. Are any different front panel readout values displayed during node power on or power off?
  - If yes, go to "Step 0140-003."
  - If no, go to "Step 0140-002."

**Step 0140–002:** You **did not** see different front panel readout values displayed during node power on or power off.

- 1. Does processor node completely IPL?
  - If yes:
    - a. Check the record of this processor node to see if it experiences excessive fails (more than one per week).
      - If this processor node experiences frequent problems call the next level of support.
      - If this processor node **does not** have a history of frequent problems:
        - 1) Record the intermittent problem.
        - 2) Go to "End of call" on page 1-144.
  - If the processor node **does not** IPL completely, go to "Step 0140–004" on page 1-58.

**Step 0140–003:** You were able to see different front panel readout values displayed when you powered on the node or powered it off.

- 1. Record the new front panel readout value or sequence.
- 2. Check the service process logs From the control workstation power off processor node.
- 3. From node front panel display, click on TTY button to open a TTY console.
- 4. From the TTY console:
  - a. Select option 3 on the Main Menu Select
  - b. Select option 4 on the System Information Menu
- 5. Record the log information and clear the log.
- 6. Go to "Starting a service call (MAP 0100)" on page 1-1 with the new error information.

## Processor node function (MAP 0140)

**Step 0140–004:** The front panel readout values **did not** change when you powered on or powered off the processor node **and** the node **does not** IPL completely.

- 1. You must use Table 1-18 on page 1-58 to isolate the problem and continue service.
- 2. After using Table 1-18 on page 1-58, continue the diagnostic procedure at "Step 0140–005" on page 1-62.

| Table       1-18 (Page 1 of 4).       Diagnostics using Perspectives node status front panel display |                                                                                                    |  |
|----------------------------------------------------------------------------------------------------|----------------------------------------------------------------------------------------------------|--|
| Condition of front panel display                                                                     | Action                                                                                                    |  |
| Front panel display readout uuu                                                                      | IPL okay. Treat as blank front panel display.                                                                                               |  |
| <ul> <li>Commonly used to indicate that<br/>processor node has completed IPL.</li> </ul>             |                                                                                                    |  |
| <ul> <li>Front Panel Display shows u98</li> </ul>                                                    | Refer to "Selecting a processor node boot response" on                                                                                      |  |
| <ul> <li>Indicates processor node is IPLed in<br/>maintenance mode.</li> </ul>                       | page 3-9 for more information.                                                                                                    |  |
| <ul> <li>Front panel display readout shows u## or</li> </ul>                                         | IPL or software installation in progress. If they do not change                                                                             |  |
| <ul> <li>– Indicates status of SP-unique software.</li> </ul>                                        | <i>grams for AIX: Diagnosis Guide</i> to diagnose the software/hardware problem.                                                            |  |
| • Front panel display stops at <b>103</b> during IPL                                                 | Go to the "Node control" MAP in RS/6000 SP: Uniprocessor                                                                                    |  |
| <ul> <li>Problem with reset function.</li> </ul>                                                     | Node Service Guide.                                                                                                    |  |
| Front panel display stops at 200 during IPL                                                          | 1. From the node front panel, put processor node in                                                                                         |  |
| <ul> <li>IPL attempted in SECURE mode.</li> </ul>                                                    | SERVICE or NORMAL mode (as appropriate), then click on RESET to reset processor node.                                                       |  |
|                                                                                                    | <ol><li>If this reoccurs, go to the "Node control" MAP in the appli-<br/>cable node service guide to fix the mode switch problem.</li></ol> |  |
| <ul> <li>Front panel display stops at 214/215<br/>during IPL,</li> </ul>                             | <ol> <li>Go to the "Node environment" MAP in the applicable SP<br/>node service guide.</li> </ol>                                           |  |
| Obtained the following RS/6000 SRNs:                                                                 | 2. Go to "Step 0140–005" on page 1-62 to check for any                                                                                      |  |
| <ul> <li>– 128- 100 through 195</li> </ul>                                                           | additional actions required to complete a FRU replace-                                                                                      |  |
| - 143- 714/715/814/815                                                                               | inent.                                                                                                    |  |
| - 144- 514/515                                                                                       |                                                                                                    |  |
| - 146- 014/015/314/315                                                                               |                                                                                                    |  |
| - 148- 111/112/114/115/190/197                                                                       |                                                                                                    |  |

| Table 1-18 (Page 2 of 4). Diagnostics using Perspectives node status front panel display                                                   |                                                                                                    |  |
|----------------------------------------------------------------------------------------------------|----------------------------------------------------------------------------------------------------|--|
| Condition of front panel display                                                                                                    | Action                                                                                                    |  |
| <ul> <li>Front panel display cycling through values<br/>in the following ranges indicates processor<br/>node is unable to boot:</li> </ul> | Go to "Processor node IPL problems (MAP 0150)" on page 1-63.                                                                                                    |  |
| - 222 - 260                                                                                                    |                                                                                                    |  |
| – 517 - 518                                                                                                    |                                                                                                    |  |
| – 551 - 557                                                                                                    |                                                                                                    |  |
| <ul> <li>Front panel display shows the following<br/>constant values during IPL indicates<br/>processor node is unable to boot:</li> </ul> |                                                                                                    |  |
| - 269                                                                                                    |                                                                                                    |  |
| - E0A0                                                                                                    |                                                                                                    |  |
| – E1F7                                                                                                    |                                                                                                    |  |
| <ul> <li>Node hangs during boot, TTY panel shows<br/>"RS/6000" on display.</li> </ul>                                                      |                                                                                                    |  |
| Front panel display stops at <b>262</b> during IPL                                                                                         | <ol> <li>If processor node mode switch is not set for SERVICE<br/>mode, go to the "Node control" MAP in the applicable<br/>node service guide to fix mode switch problems.</li> </ol>                                                                                                    |  |
|                                                                                                    | <ol><li>From the node front panel, click on "OPEN TTY" to open<br/>the TTY console on this processor node.</li></ol>                                                                                                    |  |
|                                                                                                    | 3. Press '1' then ENTER in the TTY console window.                                                                                                    |  |
|                                                                                                    | 4. SERVICE IPL should continue.                                                                                                    |  |
| • Front panel display stops at <b>292</b> during IPL                                                                                       | Problem configuring SCSI/SSA/serial device.                                                                                                    |  |
|                                                                                                    | If the failing device is the device you want to boot from, or is<br>another device in the boot chain (before your device), the<br>system will not boot. To isolate the problem, minimum config-<br>uration of DASD bootable adapters may be required. See<br>"Diagnosing an LED 292 hang condition" in the 604 and 604e<br>SMP High Node Service Guide. |  |
| • Front panel display stops at 553 or 570                                                                                                  | Problem configuring SCSI device.                                                                                                    |  |
| during IPL                                                                                                    | <ol> <li>If processor is currently booting from disk, go to<br/>"Processor node IPL problems (MAP 0150)" on page 1-63.</li> </ol>                                                                                                    |  |
|                                                                                                    | <ol> <li>If processor is booting over network and other devices are<br/>still attached, disconnect SCSI cable(s) from SCSI MCA or<br/>I/O planar, then go to "Step 0150–003" on page 1-64.</li> </ol>                                                                                                    |  |
|                                                                                                    | <ol> <li>If processor is booting over network and no devices are<br/>attached, at SCSI MCA or I/O planar, then replace SCSI<br/>MCA or I/O planar.</li> </ol>                                                                                                    |  |
| <ul> <li>Front panel display stops at constant 83u</li> <li>OR 888-103-762-xxx</li> </ul>                                                  | Go to "Switch function" MAP in <i>RS/6000 SP: SP Switch Service Guide</i> .                                                                                                    |  |
| <ul> <li>Problem with SP adapter.</li> </ul>                                                                                               | <b>Note:</b> Front panel display <b>83u</b> corresponds to SRN of type 83C- <i>xxx</i> .                                                                                                    |  |
| • Front panel display stops at <b>862</b> during IPL                                                                                       | Go to "Block Multiplexer Channel Adapter (MAP 0640)" on                                                                                                    |  |
| <ul> <li>Problem with BMCA feature.</li> </ul>                                                                                             | page 1-140.                                                                                                    |  |

| Table 1-18 (Page 3 of 4). Diagnostics using Perspectives node status front panel display                                                       |                                                                                                    |  |
|----------------------------------------------------------------------------------------------------|----------------------------------------------------------------------------------------------------|--|
| Condition of front panel display                                                                                                    | Action                                                                                                    |  |
| <ul> <li>Front panel display stops at constant 888<br/>(followed by no other sequence of<br/>numbers)</li> </ul>                               | <ol> <li>Remove processor node from frame. Refer to "Service<br/>position procedures" in the applicable node service guide<br/>for these procedures.</li> </ol>                                                       |  |
| <ul> <li>IPL not starting.</li> </ul>                                                                                                    | <ol><li>Check for proper seating of cards in the processor node,<br/>especially the CPU planar and the supervisor card.</li></ol>                                                                                     |  |
|                                                                                                    | <ul> <li>For uniprocessor nodes, go to node environment MAP<br/>in the service guide for the specific node type.</li> </ul>                                                                                           |  |
|                                                                                                    | <ul> <li>For SMP nodes, go to the minimum configuration MAP<br/>in the service guide for the specific node type.</li> </ul>                                                                                           |  |
|                                                                                                    | <b>Note:</b> Use the SRN tables in <i>Diagnostic Information for</i><br><i>Micro Channel Bus Systems</i> (SA38-0532) or <i>Diag-</i><br><i>nostic Information for Multiple Bus Systems</i><br>(SA38-0509).            |  |
|                                                                                                    | 3. Return to this procedure to continue service.                                                                                                    |  |
| <ul> <li>Front panel display stops at constant 980</li> <li>Problem with HiPS adapter-1.</li> </ul>                                            | Go to "Switch function" MAP in <i>RS/6000 SP: SP Switch Service Guide</i> .                                                                                                    |  |
| <ul> <li>Front panel display stops at c20 - c29<br/>during IPL</li> </ul>                                                                      | Call software support.                                                                                                    |  |
| <ul> <li>Node boot information corrupted.</li> </ul>                                                                                           |                                                                                                    |  |
| Front panel display stops at <b>c31</b> during IPL                                                                                             | <ol> <li>From the node front panel, click on "OPEN TTY" to open<br/>the tty console on this node.</li> </ol>                                                                                                    |  |
|                                                                                                    | 2. Press "1" then ENTER in the tty console window.                                                                                                    |  |
|                                                                                                    | 3. Service IPL should continue.                                                                                                    |  |
| <ul> <li>Front panel display at 888-103 followed by<br/>this sequence of numbers:</li> <li>409-008</li> </ul>                                  | <ol> <li>Remove processor node from frame. Refer to "Service<br/>position procedures" in the applicable node service guide<br/>for these procedures.</li> </ol>                                                       |  |
| - 409-022                                                                                                    | 2. Check for proper seating of cards and cables on IOD.                                                                                                    |  |
|                                                                                                    | <ol> <li>Check flex cables for damage and freedom of motion on<br/>the "floating" connector.</li> </ol>                                                                                                    |  |
|                                                                                                    | 4. Change any suspected problem flex cables.                                                                                                    |  |
|                                                                                                    | <ol> <li>If this is a high node, go to the "Minimum configuration"<br/>MAP in RS/6000 SP: 604 and 604e SMP High Node<br/>Service Guide.</li> </ol>                                                                    |  |
| <ul> <li>Front panel display at 888 followed by this sequence of numbers:</li> <li>409-070/073/074/075</li> <li>409-076/077/078/079</li> </ul> | 1. Go to <i>Diagnostic Information for Micro Channel Bus</i><br><i>Systems</i> (SA38-0532) or <i>Diagnostic Information for Mul-</i><br><i>tiple Bus Systems</i> (SA38-0509) to decode the fan number<br>information. |  |
| - 409-093/094/095/096                                                                                                    | 2. Then go to the "604 or 604e High Node environment" MAP<br>in <i>RS/6000 SP: 604 and 604e SMP High Node Service</i><br><i>Guide</i>                                                                                 |  |
| <ul> <li>All other Front Panel Display 8-digit and<br/>4-digit LED values.</li> </ul>                                                          | Go to the "Error code to FRU index" in the applicable node service guide.                                                                                                    |  |

| Table 1-18 (Page 4 of 4). Diagnostics using Perspectives node status front panel display                                                                                                    |                                                                                                    |  |  |
|----------------------------------------------------------------------------------------------------|----------------------------------------------------------------------------------------------------|--|--|
| Condition of front panel display                                                                                                    | Action                                                                                                    |  |  |
| <ul> <li>All other constant front panel display values</li> <li>1. The system stopped with a 3-digit readout or a 4-digit readout starting with 0 to 7</li> <li>2. The LCD or LED display reads 888 followed by a sequence of numbers</li> </ul> | <ol> <li>For a 3-digit or 4-digit code, record SRN 101-xxx         <ul> <li>xxx is the 3-digit code or the last 3 digits of the 4-digit code</li> </ul> </li> <li>If a physical location code or an AIX location code is displayed:         <ul> <li>a. Record the location code</li> <li>b. Find the SRN in the SRN table</li> <li>c. Obtain the FRU or FRU list from the SRN information</li> </ul> </li> </ol> |  |  |
|                                                                                                    | <b>Note:</b> SRN's can be found in <i>Diagnostic Information for</i><br><i>Micro Channel Bus Systems</i> (SA38-0532) and<br><i>Diagnostic Information for Multiple Bus Systems</i><br>(SA38-0509)                                                                                                    |  |  |
|                                                                                                    | <ol> <li>If the display reads 888 followed by a sequence of<br/>numbers, go to MAP 0070 in either <i>Diagnostic Information</i><br/><i>for Micro Channel Bus Systems</i> or <i>Diagnostic Information</i><br/><i>for Multiple Bus Systems</i>.</li> </ol>                                                                                                    |  |  |
|                                                                                                    | Note: Return to this procedure to continue service.                                                                                                    |  |  |
|                                                                                                    | Use the failing function code and description to perform service<br>or to replace the most probable failing component. Refer to the<br>applicable node service guide for processor node locations,<br>removal and replacement procedures, or part numbers, as<br>required.                                                                                                    |  |  |
|                                                                                                    | Notes:                                                                                                    |  |  |
|                                                                                                    | <ol> <li>If the SRN indicates a memory problem, check that all the<br/>memory is of the same operating speed, and you should<br/>also consider the CPU and planar as potential FRUs.</li> </ol>                                                                                                    |  |  |
|                                                                                                    | <ol> <li>If this is a 135 MHz wide processor node, and the SRN<br/>indicates a problem with the CPU, change the V dc con-<br/>verter daughter card before replacing the CPU card.</li> </ol>                                                                                                    |  |  |
|                                                                                                    | 3. If this is a 604 or 604e high node, consider lateral planar 1 card and lateral planar 2 card as possible cause of this problem. If directed to the 7015 Models R30, R40, and R50 CPU Enclosure Installation and Service Guide Map 1540, use the "Minimum configuration" MAP in RS/6000 SP: 604 and 604e SMP High Node Service Guide.                                                                           |  |  |
|                                                                                                    | <ol> <li>If this is a SP-Attached Server (RS/6000 7017 Models<br/>S70, S7A, and S80), consult the <i>RS/6000 Enterprise</i><br/>Servers S70, S7A, and S80 Installation and Service Guide<br/>to perform any required service action.</li> </ol>                                                                                                    |  |  |
|                                                                                                    | Note: Before disconnecting cables or performing service<br>actions on an SP-Attached Server, perform<br>"Decoupling and coupling code for SP-Attached<br>Servers" on page 3-35.                                                                                                    |  |  |
|                                                                                                    | Then run diagnostics from SERVICE mode as described in<br>"Running diagnostics in a processor node" on page 3-5.                                                                                                    |  |  |
| <ul> <li>Machine check (604 and 604e high processor nodes)</li> </ul>                                                                                                    | Go to "Diagnosing a machine check (604 or 604e High Node)"<br>in <i>RS/6000 SP: 604 and 604e SMP High Node Service Guide</i> .                                                                                                    |  |  |

**Step 0140–005:** You have used Table 1-18 on page 1-58 to determine what failure is indicated by the front panel display.

- 1. Check Table 1-19 on page 1-62 for any additional actions that must be performed to recover use of the processor node following certain FRU replacements.
  - **Note:** The procedures in this table can be found by the customer in *IBM RS/6000 SP: Administration Guide*, under the section entitled "Reconfiguring the RS/6000 SP System".

| Table 1-19. Additional actions performed after FRU replacement                                                       |                                                                                                    |  |
|----------------------------------------------------------------------------------------------------|----------------------------------------------------------------------------------------------------|--|
| Replaced Part                                                                                                    | Required customer action                                                                                                    |  |
| <ul> <li>System I/O Planar (Thin<br/>processor node)</li> </ul>                                                      | Have customer perform "Updating the Ethernet hardware address" on page 3-13.                                                                                                    |  |
| <ul> <li>Ethernet adapter in Micro<br/>Channel slot 1 (Wide or<br/>604 (or 604e) high<br/>processor node)</li> </ul> |                                                                                                    |  |
| <ul> <li>Ethernet riser in<br/>POWER3 and 332 MHz<br/>SMP wide nodes or thin<br/>nodes</li> </ul>                    |                                                                                                    |  |
| <ul> <li>I/O planar on POWER3<br/>high nodes</li> </ul>                                                              |                                                                                                    |  |
| Fixed Disk #1 (Boot DASD)                                                                                            | Have customer perform the following steps to reinstall an AIX image on this DASD.                                                                                                    |  |
|                                                                                                    | <ol> <li>Use the <b>spbootins</b> command to select a boot_response of "install":</li> <li>a. Determine <i>frame#</i> and <i>slot#</i> of this processor node.</li> <li>b. Issue the following command from the control workstation:</li> </ol> |  |
|                                                                                                    | <ul> <li>spbootins -r install frame# slot# 1</li> <li>2. From the "Global Controls" window, perform a Network boot on this processor node.</li> <li>3. The processor node should boot and install AIX on fixed disk #1.</li> </ul>              |  |

- 2. Has the processor node been recovered?
  - If yes, go to "End of call" on page 1-144.
  - If no, go to "Step 0140-006."

**Step 0140–006:** After reviewing all diagnostic information, you have not been able to recover the node.

- 1. Have all the parts listed in *Diagnostic Information for Micro Channel Bus Systems*, (SA38-0532) or *Diagnostic Information for Multiple Bus Systems*, (SA38-0509) and *Adapters, Devices and Cable Information*, (SA38-0533) been replaced?
  - If you have replaced all listed parts and the node has not been recovered, call the next level of support.
  - If you have not replaced all listed parts:
    - a. Replace the next priority part.
    - b. Return to "Step 0140-005."

# Processor node IPL problems (MAP 0150)

The processor node does not IPL and the front panel display continuously cycles within the range 222-260 or a constant 269 (see "Step 0140–004" on page 1-58).

- Record this value for later use.
- **Note:** Before continuing, refer to "Service position procedures" in the applicable node service guide for either placing a processor node into the service position, or removing it from the service position.

**Step 0150–001:** A processor node will not IPL. Since the file system for each processor node may reside on an internal fixed disk or an externally attached device, determine the IPL device for the node by checking the *response* field after entering the command:

### splstdata -b

- 1. Determine the IPL device for this processor node.
- 2. The information in Table 1-20 will help you determine the IPL devices; however, customers may have customized configurations.
- 3. After reviewing the information in Table 1-20, go to "Step 0150-002."

| Table 1-20. Determining the IPL device                                                    |                                 |  |
|-------------------------------------------------------------------------------------------|---------------------------------|--|
| Condition                                                                                 | Default IPL device              |  |
| Thin/wide/high processor node:                                                            | Boot disk (most likely disk #1) |  |
| Normal operation                                                                          |                                 |  |
| Response field indicates "disk"                                                           |                                 |  |
| Problem with SCSI device                                                                  |                                 |  |
| Wide processor node:                                                                      | I/O Ethernet adapter            |  |
| <ul> <li>Response field indicates "install," "customize," or<br/>"maintenance"</li> </ul> |                                 |  |
| High processor node:                                                                      | I/O Ethernet adapter            |  |
| <ul> <li>Response field indicates "install," "customize," or<br/>"maintenance"</li> </ul> |                                 |  |
| Thin processor node:                                                                      | Integrated Ethernet card        |  |
| <ul> <li>Response field indicates "install," "customize," or<br/>"maintenance"</li> </ul> |                                 |  |

## Step 0150–002: Use Table 1-21 to continue service.

| Table 1-21. IPL failure diagnostics |                                                                                                    |  |
|-------------------------------------|----------------------------------------------------------------------------------------------------|--|
| IPL device                          | Action                                                                                                    |  |
| Boot disk                           | Go to "Step 0150-003" on page 1-64.                                                                                                   |  |
| Integrated Ethernet card            | Go to "Ethernet LAN (MAP 0580)" on page 1-132, to isolate a software problem affecting this processor node's Ethernet LAN connection. |  |
| Ethernet I/O adapter                | Go to "Ethernet LAN (MAP 0580)" on page 1-132, to isolate a software problem affecting this processor node's Ethernet LAN connection. |  |

**Step 0150–003:** You are having a problem IPLing from the boot disk and Table 1-21 sent you to this location.

- 1. Determine the normal boot disk by entering the **splstdata -b** command and checking the *install\_disk* field.
- 2. Prepare to IPL and run diagnostics from Ethernet LAN by performing the procedure in "Basic standalone mode (from network boot)" on page 3-7 for this processor node.
- 3. Does the processor node IPL?
  - If yes, go to "Step 0150-006."
  - If no, go to "Step 0150-004."

Step 0150–004: Processor node does not complete IPL over Ethernet.

- 1. Recheck procedures in "Step 0150-003" for any mistakes.
- 2. Is there an obvious problem?
  - If yes:
    - a. Fix any obvious problems.
    - b. Return to "Step 0150-003."
  - If no, go to "Step 0150-005."

Step 0150–005: The node does not IPL and you do not detect any obvious problems.

- 1. Problem may be in software or hardware.
- 2. Check the front panel display for this processor node for non-blank values.
- 3. Do you get a problem indication in the front panel display?
  - If yes, go to "Processor node function (MAP 0140)" on page 1-56 to continue service.
  - If you **do not** get a problem indication in the display:
    - a. This indicates that you have a probable software problem.
    - b. Call the next level of support.

**Step 0150–006:** Processor node has completed IPL in maintenance mode.

- For the following steps, refer to "Basic stand-alone mode (from network boot)" on page 3-7.
- 1. Check device list for a SCSI device like:
  - "scsi0" (SCSI port on I/O planar)
  - ""ascsi...", "vscsi1..." (SCSI MCA).
- 2. Check device list for the problem "hdisk..." (fixed disk).
- 3. For all appropriate "scsi0", "vscsi...", and "hdisk..." devices, run diagnostics against the device and check results.
- 4. Does device list include "hdisk..." and does diagnostics pass for "hdisk..."?
  - If yes, go to "Step 0150-007" on page 1-65.
  - If the device list does not include and pass the diagnostics for "hdisk...":
    - a. This indicates that the system detected a problem.
    - b. Note any diagnostic results before continuing.

- c. Put any circuit breaker on the processor node in the Off ('0') position.
- d. Go to "Step 0150-007."

**Step 0150–007:** The processor node IPLed in the maintenance mode and the device list may or may not have included "hdisk...".

- 1. Ensure that the processor node is in service position.
- 2. Use Table 1-22 to continue service.

| Table 1-22. IPL device diagnostics |                                                                                                    |                                                                                                    |
|------------------------------------|----------------------------------------------------------------------------------------------------|----------------------------------------------------------------------------------------------------|
| Priority                           | Condition                                                                                                    | Action                                                                                                    |
| 1                                  | <ul> <li>Device list does not include any device(s) like "scsi0" or "ascsi0".</li> <li>Diagnostics fail for device(s) like "scsi0" or "ascsi0".</li> </ul>      | <ol> <li>If diagnostics indicate the cause of failure,<br/>perform service based on the diagnostics results,<br/>then go to "Step 0150–008."</li> <li>Replace I/O planar.</li> <li>Go to "Step 0150–008."</li> </ol>                                                                                                    |
| 2                                  | <ul> <li>Device list does not include any<br/>SCSI MCAs like "ascsi" or<br/>"vscsi".</li> <li>Diagnostics fail for SCSI MCAs<br/>"ascsi" or "vscsi".</li> </ul> | <ol> <li>If diagnostics indicate the cause of failure,<br/>perform service based on the diagnostics results,<br/>then go to "Step 0150–008."</li> <li>Replace SCSI MCA card.</li> <li>Go to "Step 0150–008."</li> </ol>                                                                                                    |
| 3                                  | <ul> <li>Device list does not include the problem "hdisk"</li> <li>Diagnostics fail for the problem "hdisk".</li> <li>"hdisk missing"</li> </ul>                | <ol> <li>Check the SCSI bus cables (and SCSI riser card<br/>if present) for a loose connection or damaged<br/>cable, especially at this disk. Also check for a<br/>loose or missing terminator. (For 604 and 604e<br/>high nodes, refer to the media drawer diagram in<br/>"Removing the 604 or 604e High Node DASD" in<br/><i>RS/6000 SP: 604 and 604e SMP High Node</i><br/><i>Service Guide</i> showing the SCSI path and power<br/>cable.)</li> <li>Check the power cables for this disk at both ends<br/>for a loose connection or damaged cable.</li> <li>Check DASD addressing. Refer to <i>Adapters,</i><br/><i>Devices, and Cable Information for Micro-Channel<br/>Bus Systems</i>, SA38–0533, for the required<br/>jumper information.</li> <li>If a cable problem is found, repair or replace<br/>cable, then go to "Step 0150–008."</li> <li>If no cable problem is found, replace disk, then go<br/>to "Step 0150–008."</li> </ol> |
| 4                                  | Diagnostics pass for the problem "hdisk".                                                                                                    | Go to "Step 0150–009" on page 1-66.                                                                                                    |

Step 0150–008: You have repaired or replaced a component.

- 1. Put the circuit breaker on the processor node in the On ('1') position.
- 2. Return to "Step 0150–003" on page 1-64 to continue service.

Step 0150–009: Diagnostics pass for both SCSI port and boot disk.

- 1. Refer to "Basic stand-alone mode (from network boot)" on page 3-7 to exit from the verification menu.
- 2. Change boot response to "disk", using "Selecting a processor node boot response" on page 3-9.
- 3. Did you replace the boot disk?
  - If yes, go to "Step 0150-011" on page 1-66.
  - If no, go to "Step 0150-010."

Step 0150–010: You replaced the boot disk.

- 1. From the control workstation, power off and on this processor node.
- 2. Does this processor node IPL?
  - If yes, go to "Step 0150-011."
  - If no:
    - a. Probable software problem (AIX image on boot disk may not be functional).
    - b. Call next level of support.

### Step 0150–011: You have resolved the hardware problem.

- 1. Inform the customer to use the appropriate procedures in IBM RS/6000 SP: Administration Guide to reinstall (or recover) an AIX image on the fixed disk.
- 2. Remove processor node from service position.
- 3. Reconnect all cables at rear of the processor node.
- 4. Go to "End of call" on page 1-144.

# **Power subsystems**

# Main power (MAP 0450)

### **Purpose of these MAPs**

This MAP provides describes the types of power subsystems found on IBM RS/6000 SP frames. There are two different implementations of the frame power:

- 1. Scalable Electrical Power Base Unit (SEPBU)
  - For more information see 1-66 and 1-69.
- 2. Power Distribution Unit (PDU)
  - For more information see 1-68 and 1-69.

### Scalable Electrical Power Base Unit:

- Used in SP2 systems
- Converts 200-240 V ac and 380-415 V ac to +12 and +48 V dc without manual intervention
- Uses three or four bulk power modules to provide N+1, +12, and +48 V dc power
  - Power modules are available in two, non-interchangeable variations:
    - 1. 3.5 kW module (see Figure 1-17 on page 1-67)

- 2. 5.0 kW module (see Figure 1-18 on page 1-67)
- To determine which power modules are installed in a frame, issue the command: hmmon
   -GQs n:0 |grep frMod (where n is the frame number).
- Uses power modules and power chassis backplane for power conversion, distribution, and control functions
- The LC8 has only one power module (in position D see Figure 1-19 on page 1-68) and optionally one additional power module in position C.
- No external transformer required
- Has no mainline circuit breaker (power modules contain individual circuit breakers)
- Has quick disconnect ac power connector
- The main power switch acts as EPO switch and also sends a signal to the PCI indicating that the power switch is closed
- Provides power control interface (PCI) function
- All power modules are controlled with one power switch by the System Monitor.

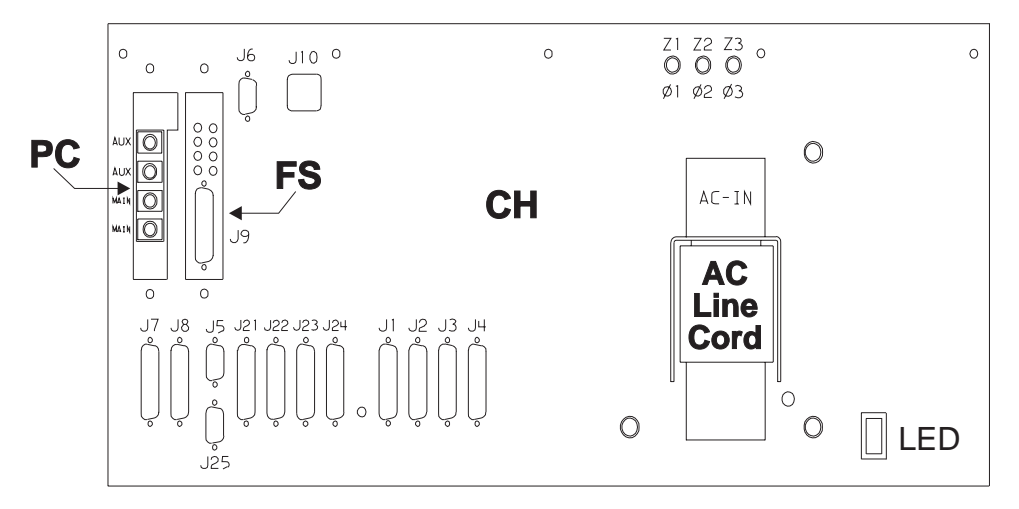

Figure 1-17. Rear view of the 3.5 kW Scalable Electrical Power Base Unit

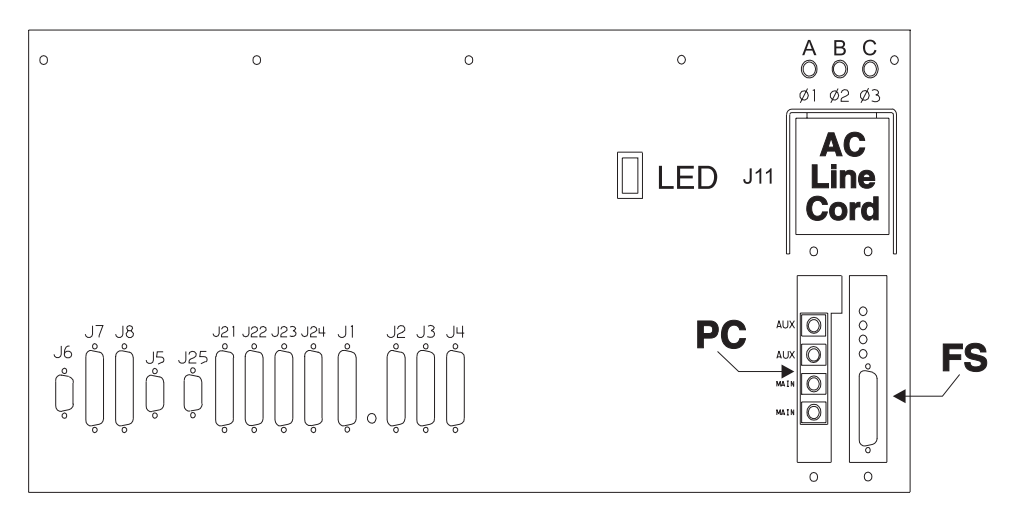

Figure 1-18. Rear view of the 5.0 kW Scalable Electrical Power Base Unit

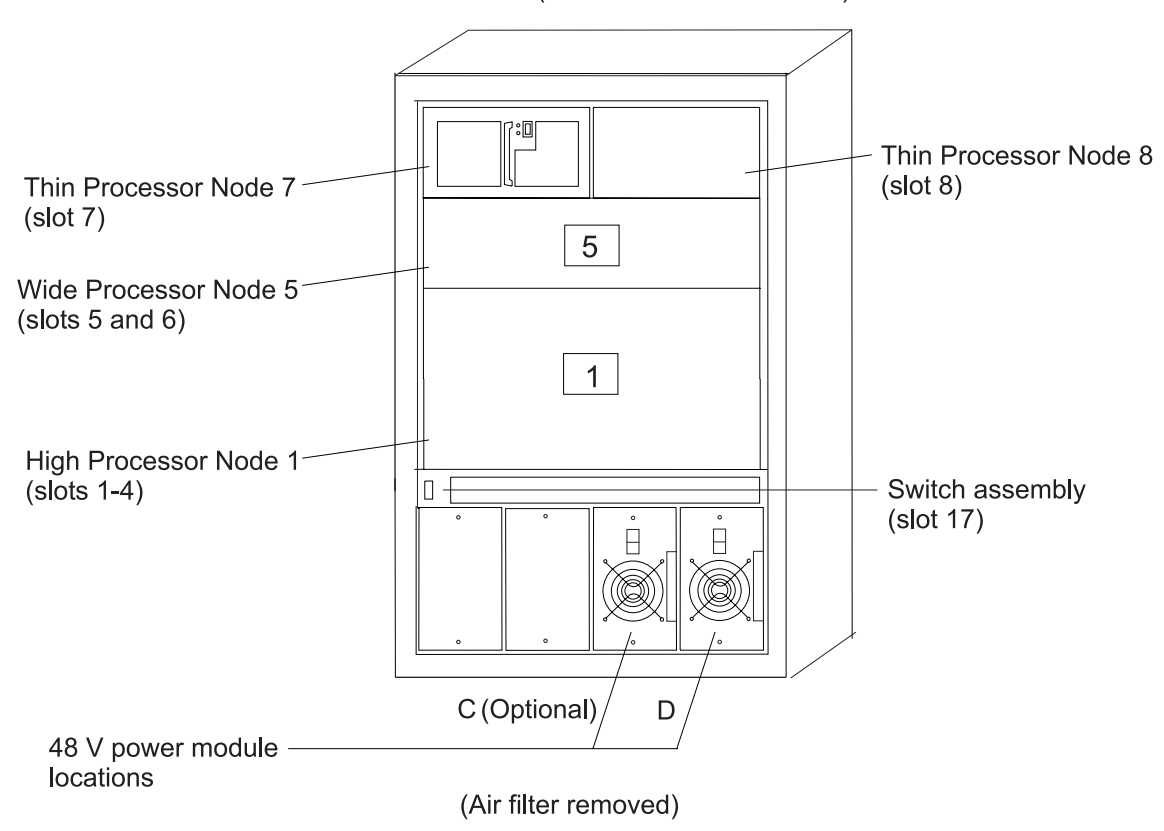

SP Frame locations (1.25 m and 1.4 m frames) - front view

Figure 1-19. Front view of 1.25 m frame locations

### **Power Distribution Unit:**

- · Used in SP1 and some SP2 systems
- Converts 200-240 V ac to +12, +24, and +48 V dc
- The +24 V dc supply is used to power an EPO contactor
- The main power switch acts as EPO switch
- Uses 4 bulk power supplies to provide N+1 +48 V dc power
- · Uses many discrete components for power conversion, distribution, and control functions
- Requires external transformer for use with 380-415 V ac
- Power for bulk supplies is controlled individually for each supply by the System Monitor.

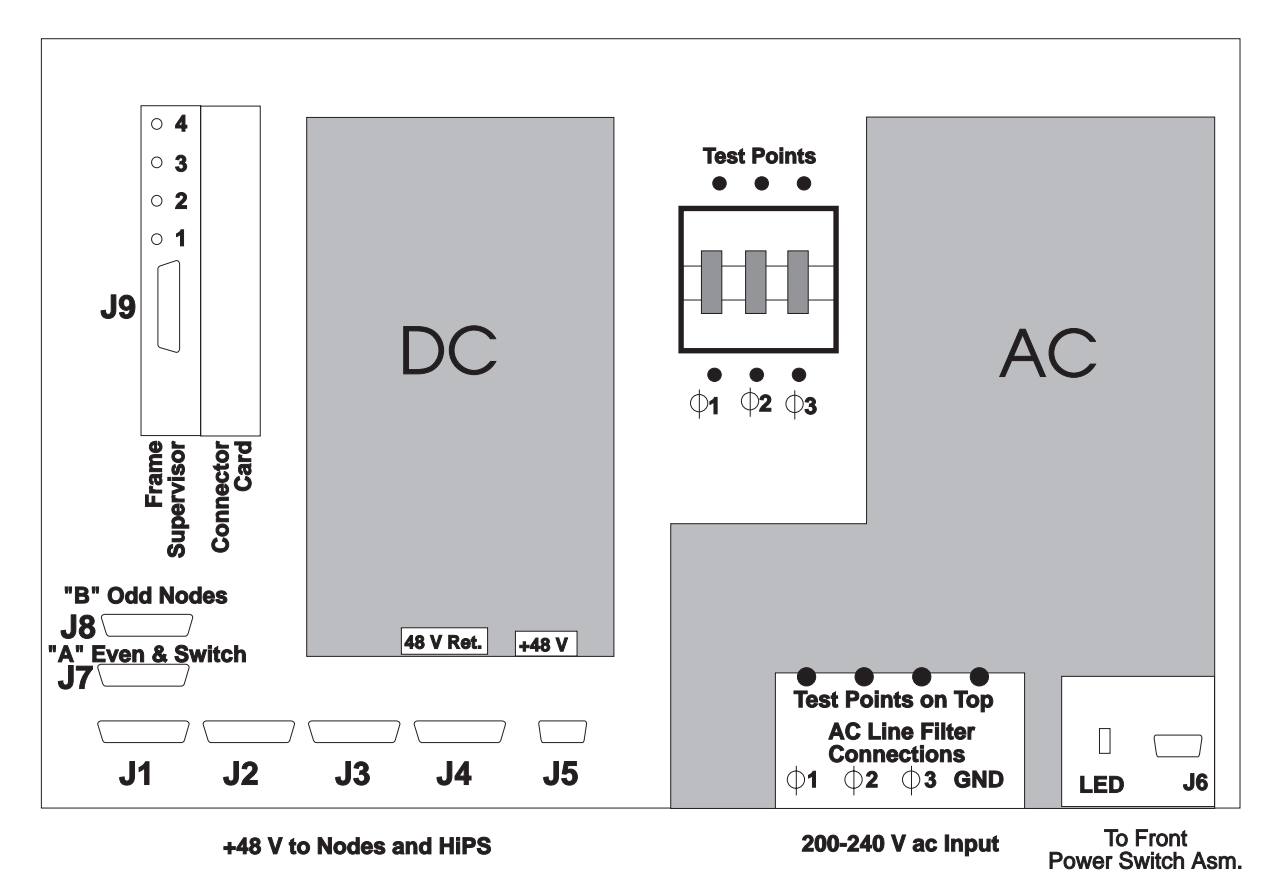

Figure 1-20. Rear view of Power Distribution Unit

### Common to SEPBU and PDU:

- Provides supervisor +12 V dc power
- Provides +48 V dc power for processor node(s) and/or switch assemblies (usually N+1 configuration)
- Houses frame supervisor for frame control/monitoring
- · Common connectors at bulkhead
- The +48 V dc power can be controlled via frame supervisor.

## Main power subsystem diagnostics

Step 0450–001: Problem detected concerning power in frame.

### DANGER

Both the SEPBU power chassis and the PDU 48 V power chassis are field replaceable units (FRUs) which contain NO serviceable parts; they are labeled as such. Do not attempt to isolate or repair these components, since doing so may result in severe injury or even death.

**Attention:** When servicing frame(s) in a parallel environment, powering off a frame will cause all parallel jobs to terminate. The switch network can not be re-initialized until power is restored to the frame, or the frame is removed from the active configuration in a multi-frame system. Refer to "Removing and restoring switch resources" on page 3-27, for these procedures.

| Table         1-23. Frame power subsystem diagnostics |                                                                      |  |
|-------------------------------------------------------|----------------------------------------------------------------------|--|
| Frame Power Type                                      | Action                                                               |  |
| SEPBU                                                 | Go to "SEPBU subsystem MAPs" on page 1-107.                          |  |
| PDU                                                   | Go to "Power Distribution Unit diagnostics (MAP 0460)" on page 1-72. |  |

Use Table 1-23 on page 1-70 to continue service.

# Power Distribution Unit (PDU) subsystem MAPs

| Pow   | er Distribution Unit description                     |
|-------|------------------------------------------------------|
| Pow   | er Distribution Unit diagnostics (MAP 0460)          |
| PDU   | <sup>l</sup> supervisor power problem (MAP 0470)     |
| PDU   | 12 V dc supervisor power problem (MAP 0480)          |
| PDU   | 24 V dc supervisor power problem (MAP 0490)          |
| PDU   | main power switch problem (MAP 0500)                 |
| PDU   | dc power loss from bulk dc power supplies (MAP 0510) |
| PDU   | short in 48 V dc power distribution (MAP 0520)       |
| PDU   | I frame environment (MAP 0530)                       |
| SEPBU | J subsystem MAPs                                     |

## Purpose of these MAPs

The MAPs in this section provide information for diagnosing power subsystem problems.

The dc frame power is supplied by ac-dc power supplies in the base of each frame. There are two different implementations of the frame power:

- 1. Scalable Electrical Power Base Unit (SEPBU)
  - See "SEPBU subsystem MAPs" on page 1-107
- 2. Power Distribution Unit (PDU)
  - · Covered in this chapter

# **Power Distribution Unit description**

Note: PDU is an acronym for Power Distribution Unit.

The 48 V dc power system consists of the following components:

- · ac line cord
- ac line filter
- Main circuit breaker
- Contactor
- 48 V Power chassis
- Bulk dc power supplies
- Busbars
- 48 V dc distribution cables
- Miscellaneous cables.

The supervisor 12/24 V dc power system consists of the following components:

- Supervisor 12 V dc power supply (S1)
- Contactor main power switch 24 V dc power supply (S2)
- PDU rear panel LED

- Main power switch LED
- Connector card
- Supervisor harnesses
- Miscellaneous cables.

The supervisor 12/24 V dc power system consists of the following components:

- Supervisor 12 V dc power supply (S1)
- Contactor main power switch 24 V dc power supply (S2)
- PDU rear panel LED
- Main power switch LED
- Connector card
- Supervisor harnesses
- Miscellaneous cables.

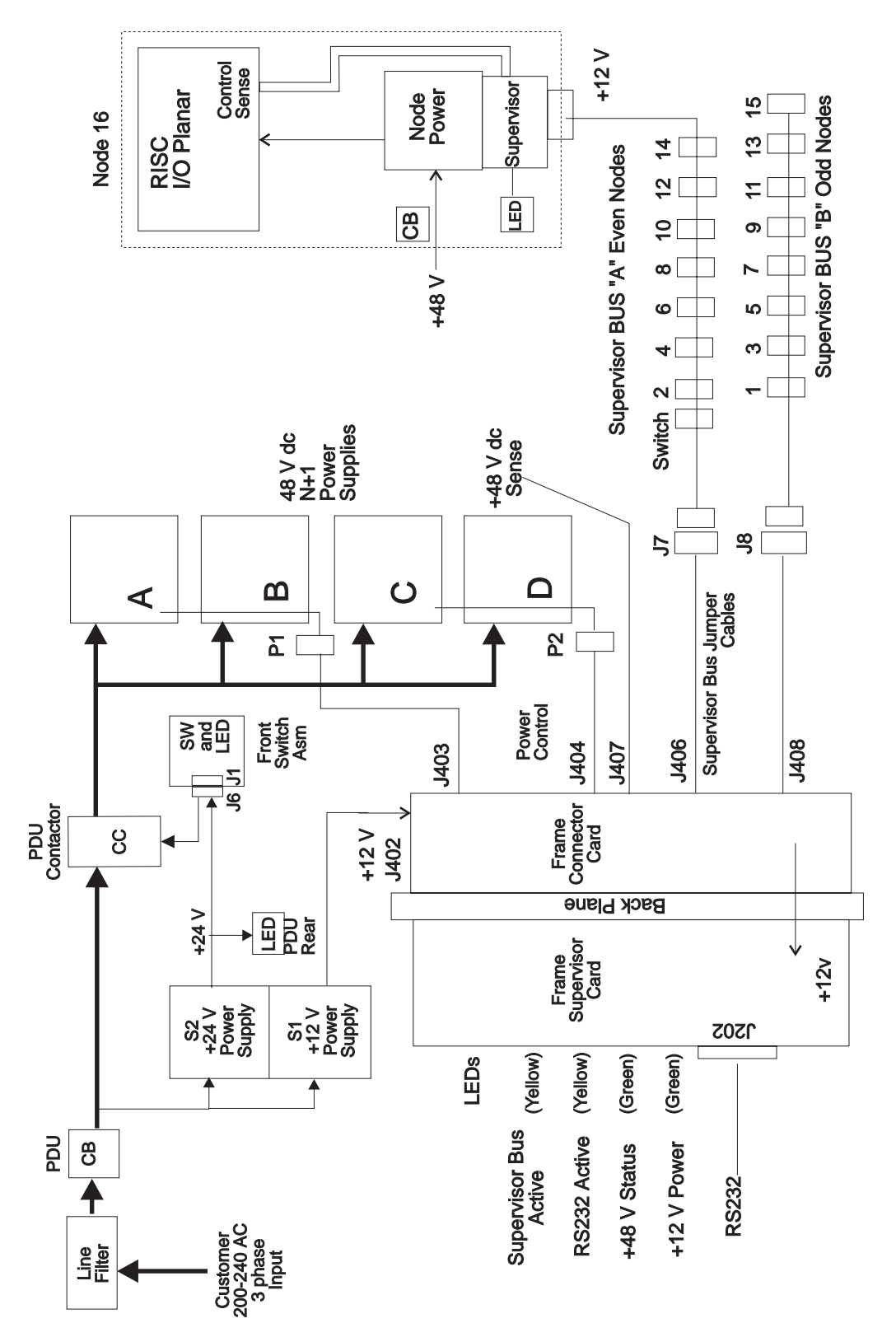

Figure 1-21. RS/6000 SP PDU power diagram

# Power Distribution Unit diagnostics (MAP 0460)

### **Step 0460–001:** Problem detected concerning power in frame.

**Attention:** When servicing frame(s) in a parallel environment, powering off a frame will cause all parallel jobs to terminate. The switch network can not be re-initialized until power is restored to the frame, or the frame is removed from the active configuration in a multi-frame system. Refer to "Removing and restoring switch resources" on page 3-27, for these procedures.

- 1. Check the condition of the following LEDs:
  - Main power switch LED
  - PDU panel LED
  - Frame supervisor LEDs.
- 2. The following table contains a prioritized list of conditions.

Find the first condition that describes your problem, then perform the suggested action.

**Note:** The system monitor log can be viewed by issuing the following command on the control workstation:

### errpt -a -N sphwlog | pg

| Table 1-24. PDU diagnostic table |                                                                                                    |                                                                                |  |
|----------------------------------|----------------------------------------------------------------------------------------------------|--------------------------------------------------------------------------------|--|
| Priority                         | Condition                                                                                                 | Action                                                                         |  |
| 1                                | Main power switch LED is Off<br>-AND- PDU rear panel LED is Off<br>-AND- Frame Supervisor LEDs are Off.   | Go to "PDU supervisor power problem (MAP 0470)" on page 1-74.                  |  |
| 2                                | Main power switch LED is On<br>-OR- PDU rear panel LED is On,<br>-BUT- all frame supervisor LEDs are Off. | Go to "PDU 12 V dc supervisor power problem (MAP 0480)" on page 1-82.          |  |
| 3                                | Main power switch LED is On<br>-AND- PDU rear panel LED is Off,<br>-BUT- some frame supervisor LEDs are O | Go to "PDU 24 V dc supervisor power problem (MAP 0490)" on page 1-88.<br>n.    |  |
| 4                                | Main power switch LED is Off.                                                                             | Go to "PDU main power switch problem (MAP 0500)"<br>on page 1-91.              |  |
| 5                                | System monitor log reports "dc Power<br>Loss" for any bulk dc power supplies.                             | Go to "PDU dc power loss from bulk dc power supplies (MAP 0510)" on page 1-93. |  |
| 6                                | Frame supervisor detecting problem:                                                                       | Go to "PDU frame environment (MAP 0530)" on                                    |  |
|                                  | <ul> <li>Frame supervisor green LED #2<br/>(dc OK) is flashing.</li> </ul>                                | page 1-105.                                                                    |  |
|                                  | Frame temperature is over 40° C.                                                                          |                                                                                |  |
| 7                                | Problem with 48 V dc power distribution to processor node(s) or switch assemblies.                        | Go to "Open in 48 V dc distribution (MAP 0560)" on page 1-128.                 |  |

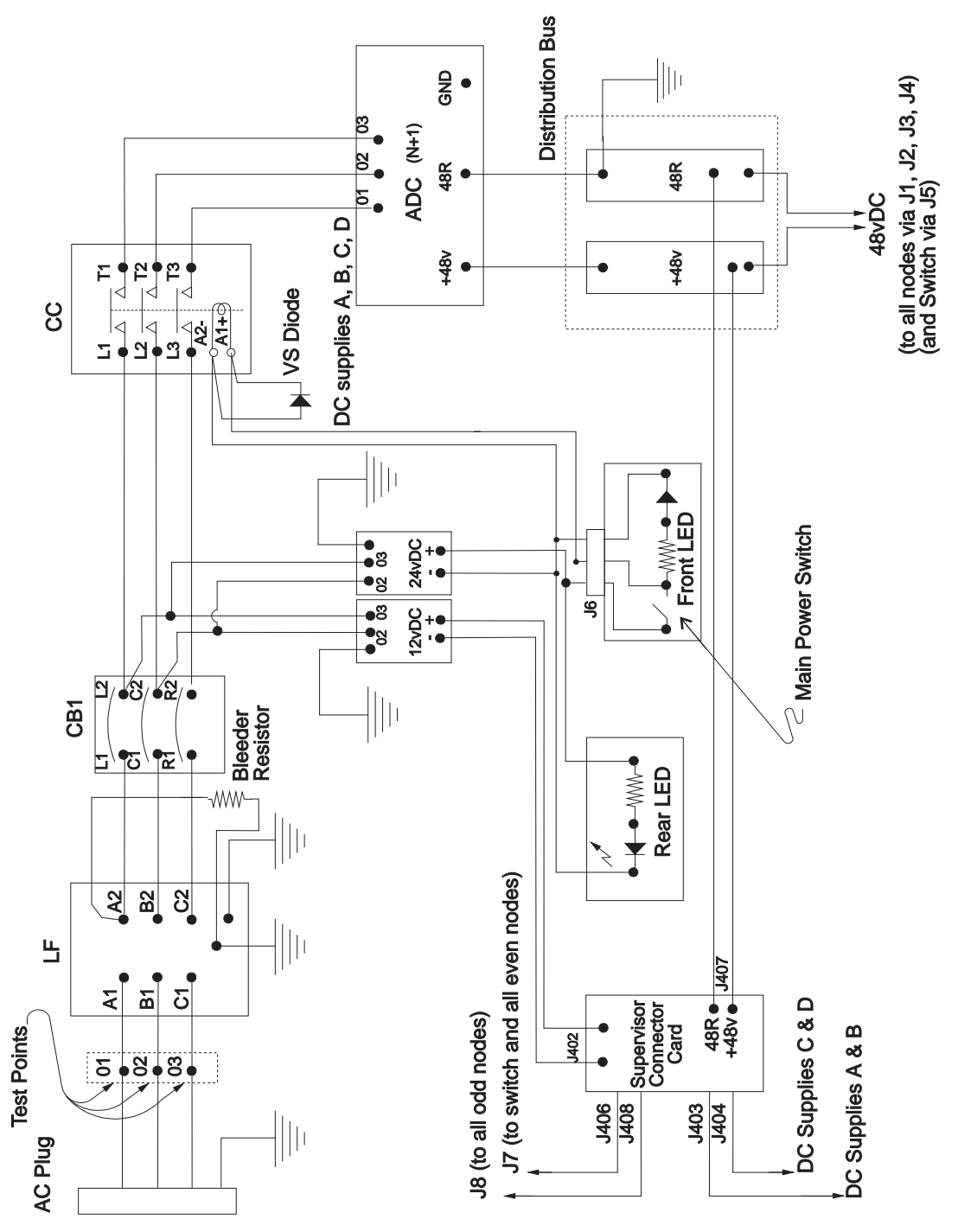

Figure 1-22. Wiring diagram of RS/6000 SP Power Distribution Unit

# PDU supervisor power problem (MAP 0470)

Problem detected concerning power in system with the following symptoms:

- Main power switch LED is Off
- -AND- PDU rear panel LED is Off
- -AND- Frame Supervisor LEDs are Off

**Step 0470–001:** Put frame's main power switch in the Off ('0') position.

### DANGER

High voltage present at test points. Use high voltage test probes.

- 1. Using a multimeter, check ac phase-to-phase voltage between test points O1 and O2 on ac filter.
  - The voltage should be in the range 180-254 V ac.
- 2. Is the ac voltage outside of the specified range?
  - If yes, go to "Step 0470-002."
  - If no, the power supplied to the frame is not at fault. Go to "Step 0470–018" on page 1-79.

**Step 0470–002:** You have determined that there is a problem with the power coming into the frame.

- 1. Put the RS/6000 SP main circuit breaker in the Off ('0') position.
- 2. Is there a high-voltage transformer connected to this frame?
  - If yes, go to "Step 0470–009" on page 1-77.
  - If no, go to "Step 0470-003."

**Step 0470–003:** There is a problem with the power coming into the frame and the frame **does not** have a high-voltage transformer connected to the PDU.

- 1. Make certain that the customer has put the wall circuit breaker in the On position.
- 2. Does the customer circuit breaker stay in the On position?
  - If yes, go to "Step 0470-006" on page 1-76.
  - If no, go to "Step 0470-004."

**Step 0470–004:** The customer's circuit breaker does not stay in the On position. You must now determine if there is an electrical short.

### DANGER

High voltage present. Perform "Lockout safety procedures" to remove primary power to the frame.

- 1. With power removed, check for a short condition between ac phases using test points 01, 02, and 03 on ac filter.
- 2. Do you detect a short condition?
  - If yes, go to "Step 0470-005" on page 1-76.
  - If no, call the next level of support.

**Step 0470–005:** You have detected an electrical short between test points 01, 02, and 03 on ac filter.

- 1. Isolate ac short between line filter and circuit breaker input using Figure 1-22 on page 1-74 as a reference.
- 2. Replace parts as required.
- 3. Go to "Step 0470-025" on page 1-81 to verify fix.

**Step 0470–006:** There is a problem with the power coming into the frame and the customer's wall circuit breaker stays in the On position.

- 1. Repeat "Step 0470-001" on page 1-75 and check the phase-to-phase voltage.
- 2. Is ac present and within 180-254 V ac?
  - If yes, go to "Step 0470-008."
  - If no, go to "Step 0470-007."

**Step 0470–007:** The ac voltage being supplied at the frame **is not** within the specified range of 180-254 V ac. You must now determine whether the problem is in the customers supply or in the line cord attached to the SP frame.

### DANGER

High voltage present. Perform "Lockout safety procedures" to remove primary power to the frame (and high-voltage transformer if present).

- 1. Have customer check the ac voltage at their receptacle or other frame related power connections.
  - The ac voltage for all connections should fall within the 180-254 V ac range.
- 2. Is the voltage at all connections within the specified range?
  - If yes, the line cord is likely at fault.
    - a. Remove power from the frame.
    - b. Replace the SP line cord.
    - c. Go to "Step 0470-024" on page 1-81 to verify fix.
  - If no, there is a problem with the customer's ac power.
    - a. Have the customer correct the problem.
    - b. Go to "End of call" on page 1-144.

**Step 0470–008:** You repeated the voltage test in "Step 0470–001" on page 1-75. You still find that there is a problem with the power coming into the frame and the customer's wall circuit breaker stays in the On position.

- 1. The ac voltage is within the specified range (180-254 V ac) at frame input.
- 2. Is this the first time at this step?
  - If yes, go to "Step 0470–018" on page 1-79 to continue fault isolation.
  - If no, go to "Step 0470-025" on page 1-81

**Step 0470–009:** You have arrived at this step from "Step 0470–002" on page 1-75 where you found that there was a problem with the power coming into the frame and that the frame you are working on has a high-voltage transformer attached to the PDU. You will now check PDU function.

### DANGER

### High voltage present at test points. Use high voltage test probes.

- 1. Open the service access cover of the high-voltage transformer.
- 2. Using a multimeter, check ac phase-to-phase voltage between test points H0 and H1 on the high-voltage transformer.
- 3. Is ac present and within 340-440 V ac?
  - If yes, go to "Step 0470-014" on page 1-78.
  - If no, go to "Step 0470-010."

**Step 0470–010:** You have a frame with a high-voltage transformer attached to the PDU and the ac voltage **is not** within the specified range.

- 1. Put both circuit breakers of high-voltage transformer in the Off (0) position.
- 2. Make certain that the customer has put the wall circuit breaker in the On position.
- 3. Does the customer circuit breaker stay in the On position?
  - If yes, go to "Step 0470-012."
  - If no, go to "Step 0470-011."

**Step 0470–011:** The customer's wall mounted circuit breaker **does not** stay in the On position when both circuit breakers of high-voltage transformer in the Off (0) position. This means the SP line cord is likely at fault.

### DANGER

High voltage present. Perform "Lockout safety procedures" to remove primary power to the frame (and high-voltage transformer if present).

- 1. Replace the ac power cord connecting the high-voltage transformer to the customer's power.
- 2. Go to "Step 0470-024" on page 1-81 to verify fix.

**Step 0470–012:** The customer's wall mounted circuit breaker stays in the On position when both circuit breakers of high-voltage transformer in the Off (0) position. You must now test the high-voltage transformer.

### DANGER

High voltage present at test points. Use high voltage test probes.

1. Put the input circuit breaker of the high-voltage transformer in the On ('1') position.

- 2. Using a multimeter, check ac phase-to-phase voltage between test points H0 and H1 on the high-voltage transformer.
  - The acceptable voltage range is 340-440 V ac.
- 3. Is ac voltage present and within the acceptable range?
  - If yes, go to "Step 0470-014."
  - If no, go to "Step 0470-013."

**Step 0470–013:** The high-voltage transformer and line cord are at fault.

### DANGER

High voltage present. Perform "Lockout safety procedures" to remove primary power to the frame (and high-voltage transformer if present).

- 1. Replace the ac power cord connecting the high-voltage transformer to the customer's power.
- 2. Go to "Step 0470-024" on page 1-81 to verify fix.

**Step 0470–014:** Everything on the input side of the high-voltage transformer appears to be functioning properly. You must now test the power going into the frame.

### DANGER

High voltage present at test points. Use high voltage test probes.

- 1. Put output circuit breaker of the high-voltage transformer in the On ('1') position.
- 2. Using a multimeter, check ac phase-to-phase voltage between test points O1 and O2 on ac filter.
  - The acceptable voltage range is 180-254 V ac.
- 3. Is ac voltage present and within the specified range?
  - If yes, go to "Step 0470–018" on page 1-79.
  - If no, go to "Step 0470-015."

**Step 0470–015:** You have determined that the output power from the high-voltage transformer is not being supplied to the frame. You must now determine if the problem is in the line cord or in the PDU.

### DANGER

High voltage present. Perform "Lockout safety procedures" to remove primary power to the frame (and high-voltage transformer if present).

- 1. Disconnect RS/6000 SP ac line cord from the high-voltage transformer.
- 2. Using a multimeter, check continuity of the ac line cord from the plug to test points O1, O2, and O3 on the ac filter.
- 3. Is there continuity on all three phases?
  - If yes, go to "Step 0470–016" on page 1-79.

- If no:
  - a. The line cord has an open circuit.
  - b. Replace the high voltage transformer to PDU ac line cord.
  - c. Go to "Step 0470-024" on page 1-81 to verify fix.

**Step 0470–016:** You have found that the line cord has continuity between the plug and the test points on the ac filter. Continue checking the line cord by looking for an electrical short.

- 1. Using a multimeter, check for a short condition between the three test points (O1, O2, and O3) on the ac filter.
- 2. Is there a short condition between the test points?
  - If yes, go to "Step 0470-017."
  - If no, the failure is in the high-voltage transformer, not the line cord.
    - a. Replace the high-voltage transformer.
    - b. Go to "Step 0470-024" on page 1-81 to verify fix.

**Step 0470–017:** You have detected an electrical hsort between test points O1, O2, and O3 on the ac filter. This isolates the problem to either a short in the line cord or a PDU failure.

- 1. Detach ac line cord from ac filter.
- 2. Check for a short condition on the ac line cord.
- 3. Is there a short condition on the ac line cord?
  - If yes:
    - a. Replace the ac line cord.
    - b. Go to "Step 0470-024" on page 1-81 to verify fix.
  - If no, the failure is in the PDU. Go to "Step 0470-018."

Step 0470–018: You have isolated the problem to a failure in the Power Distribution Unit (PDU).

### DANGER

High voltage present. Perform "Lockout safety procedures" to remove primary power to the frame (and high-voltage transformer if present).

- 1. Open Power Distribution ac section.
- 2. Check for an obvious electrical short or open cable on the 12/24 V supervisor power supplies. Check the following ac cables:

PDU-CB-L2 to PDU-S1-L1 PDU-CB-C2 to PDU-S1-L2/N PDU-CB-L2 to PDU-S2-L1 PDU-CB-C2 to PDU-S2-L2/N

3. Check for a short condition between the following points:

PDU-CB-L2 to PDU-CB-C2 PDU-CB-L2 to PDU-CB-R2 PDU-CB-C2 to PDU-CC-R2 ADC-TB-01 to ADC-TB-02 ADC-TB-01 to ADC-TB-03 ADC-TB-02 to ADC-TB-03

- 4. Do the cables appear to be okay?
  - If yes, go to "Step 0470-019."
  - If no:
    - a. Fix the obvious cable problem.
    - b. Go to "Step 0470-025" on page 1-81 to verify fix.

Step 0470–019: The supervisor power supply cables appear okay, continue checking PDU.

- 1. With power removed, put main circuit breaker in On ('1') position.
- 2. Check continuity of the three phases between ac filter and the circuit breaker output using the following test points:
  - ac filter O1 to top left of main circuit breaker
  - · ac filter O2 to top center of main circuit breaker
  - ac filter O3 to top right of main circuit breaker

3. Is there continuity on all three phases?

- If yes, go to "Step 0470-022" on page 1-81.
- If no, go to "Step 0470-020."

**Step 0470–020:** You did not have electrical continuity across the test point. You will now check the main circuit breaker on all three phases.

- 1. Check continuity across main circuit breaker on all three phases. This is done by checking continuity between corresponding **test points directly above** to **test points directly below the main circuit breaker**.
- 2. Is there continuity across circuit breaker on all three phases?
  - If yes, go to "Step 0470-021."
  - If no:
    - a. Replace the main circuit breaker.
    - b. Go to "Step 0470-024" on page 1-81.

**Step 0470–021:** The main circuit breaker appears to be okay, check the ac filter.

- 1. Check continuity of the three phases from the ac filter to the circuit breaker input using the following test points:
  - ac filter O1 to top left of main circuit breaker
  - · ac filter O2 to top center of main circuit breaker
  - ac filter O3 to top right of main circuit breaker
- 2. Is there continuity on all three phases?
  - If yes, go to "Step 0470-018" on page 1-79.
  - If no:
    - a. Replace the ac filter.
    - b. Go to "Step 0470-024" on page 1-81 to verify fix.

**Step 0470–022:** You arrived at this step because you had electrical continuity on all three phases in "Step 0470–019."

**Note:** If you are working on an SP1 frame, consult *9076 SP1 Maintenance Information* for SP1-specific procedures.

For SP2 frames:

- 1. Check cable connections at circuit breaker and supervisor power supplies for any loose connections.
- 2. Does there appear to be any loose connections?
  - If yes:
    - a. Fix the connections.
    - b. Go to "Step 0470-024."
  - If no, go to "Step 0470-023."

**Step 0470–023:** You did not find any loose cable connections at the circuit breaker or supervisor power supplies.

- 1. Replace cable PDU-CB-L2.
- 2. Is this your first time at this step?
  - If yes, go to "Step 0470–024" to verify fix.
  - If no:
    - a. Replace supervisor power supply.
    - b. Go to "Step 0470-024" to verify fix.

**Step 0470–024:** You have arrived at this step because it appears you have resolved the problem.

- 1. Make sure that all circuit breakers feeding power to this frame are in the On ('1') position. This includes:
  - The customer's circuit breaker
  - The circuit breaker for the frame
  - The circuit breakers on the high-voltage transformer (if present)
- 2. Once all circuit breakers have been put in the On ('1') position, verify that they have all stayed in the On ('1') position.
- 3. Do all circuit breakers stay in the ('On') position?
  - If yes, go to "Step 0470–025."
  - If no, the problem is not resolved. Restart this MAP at "Step 0470–001" on page 1-75.

**Step 0470–025:** Since all the circuit breakers are staying on, this means that this frame does not have any apparent shorts to 12/24 V supervisor power supplies.

- 1. Check the Power Distribution Unit rear panel LED and the frame supervisor LEDs.
- 2. Is the Power Distribution Unit rear panel LED or any frame supervisor LED lit?
  - If yes, go to "Step 0470-026" on page 1-82.
  - If no, the problem is not resolved. Restart this MAP at "Step 0470-001" on page 1-75.

Step 0470–026: Supervisor power problem resolved.

- 1. Reinstall service access cover on the high-voltage transformer (if present).
- 2. Put main power switch on the On (1) position.
- 3. Check the PDU rear panel LED and the frame supervisor LEDs for any LEDs that are lit.
- 4. Are the PDU rear panel LED or any frame supervisor LEDs lit?
  - If yes:
    - a. Problem is resolved.
    - b. Reinstall PDU access covers.
    - c. Go to "End of call" on page 1-144.
  - If no:
    - a. Isolate short between contactor T1, T2, T3 and 48 V power chassis 01, 02, and 03.
    - b. Replace parts as required.
    - c. Go to "Step 0470-025" on page 1-81 to verify fix.

# PDU 12 V dc supervisor power problem (MAP 0480)

You have detected a problem with the 12 V dc supervisor power supply. The symptoms are:

- Main power switch LED is On
- -OR- PDU rear panel LED is On
- -BUT- all frame supervisor LEDs are Off.

Refer to Figure 1-23, for a diagram of the RS/6000 SP +12 V dc supervisor power.

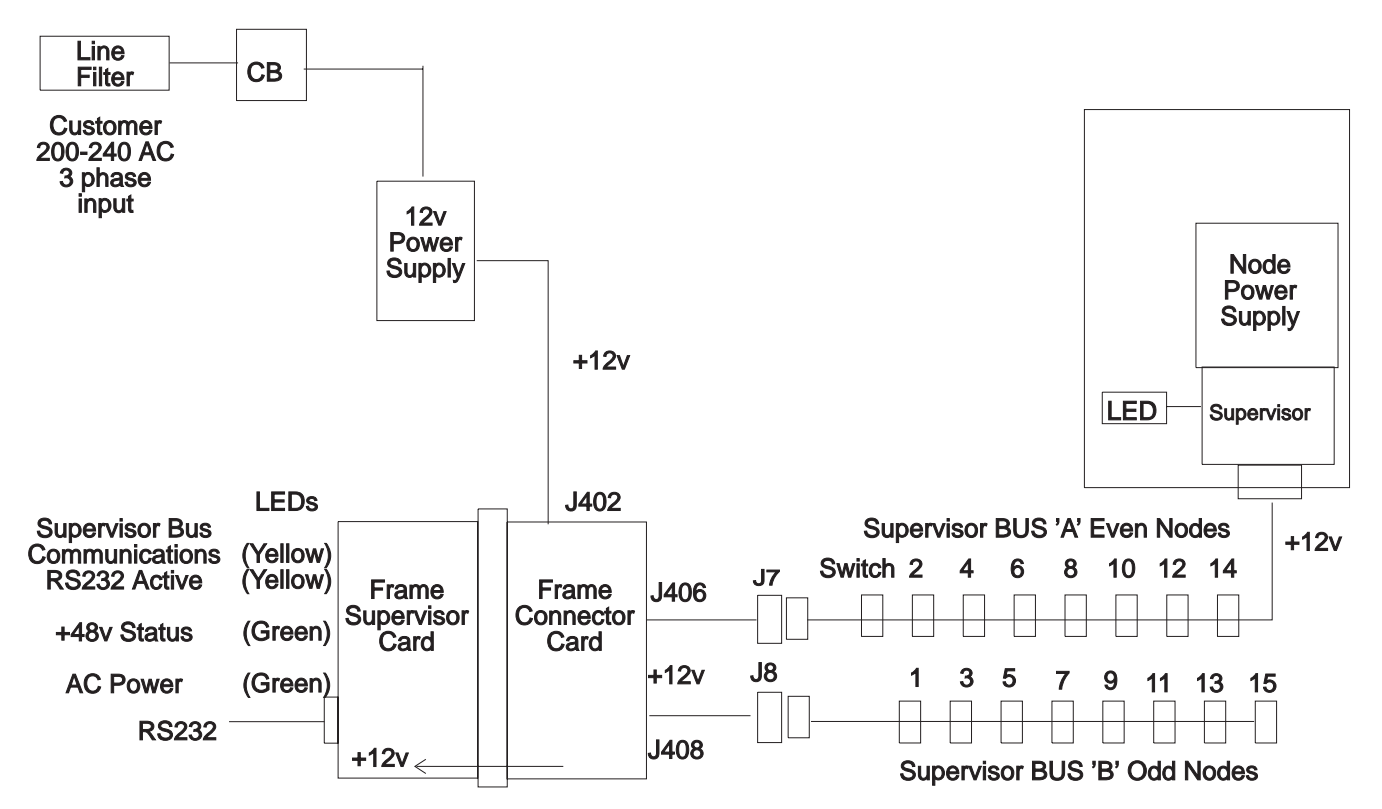

Figure 1-23. PDU supervisor power + 12 V dc diagram

Step 0480–001: You need to determine if the problem is in the PDU or in the supervisor.

1. Did you get here from "Frame supervisor not responding (MAP 0110)" on page 1-17?

- If yes, go to "Step 0480-004" on page 1-83.
- If no, go to "Step 0480-002" on page 1-83.

**Step 0480–002:** If you did not get to this point from the frame supervisor diagnostic MAPs, you need to determine if the supervisor or the PDU is at fault.

- 1. Check green and yellow LEDs on the processor nodes.
  - If any LEDs are lit, there is some 12 V dc power in the frame. Go to "Step 0110–002" on page 1-18.
  - If the LEDs are not lit, go to "Step 0480-003."

**Step 0480–003:** If none of the processor node LEDs were lit, you need to run the Node Supervisor Self-Test.

- 1. Detach and then reinsert the supervisor harness from one processor node.
  - This causes the Node Supervisor Self-Test to run.
  - Refer to "Node/switch supervisor self-test" on page 3-19 for more information on this procedure.
- 2. Did any green or yellow LEDs on any processor node light during this test?
  - If yes, there is some 12 V dc power in the frame. Go to "Step 0110–002" on page 1-18.
  - If no, go to "Step 0480–004."

**Step 0480–004:** Since the LEDs on the frame supervisor card and node supervisor cards do not light, you do not have any 12 V dc supervisor power available.

#### DANGER

High voltage present. Perform "Lockout safety procedures" to remove primary power to the frame.

- 1. Open Power Distribution Unit ac and dc power sections.
- 2. Check connection of cable PDU-FC-P402 at connector card.
- If cable PDU-FC-P402 was already seated properly, disconnect cable PDU-FC-P402 at connector card and check continuity of cable between PDU-FC-P402 and 12 V dc supervisor power supply.
- 4. Does the cable appear okay and show continuity?
  - If yes, go to "Step 0480-005" on page 1-84.
  - If the cable is not okay or if it does not have continuity:
    - a. Fix cable PDU-FC-P402 problem.
    - b. If necessary, to replace this cable, replace the entire PDU.
    - c. Go to "Step 0480-023" on page 1-88 to verify fix.

Step 0480–005: Since cable PDU-FC-P402 appears to be okay, check the card connector.

- 1. Using a multimeter, check resistance between connector card PDU-FC-J402 pin 1 and pin 2.
- 2. Is the resistance less than 5.0 ohms?
  - If yes, go to "Step 0480-009" on page 1-84.
  - If no, go to "Step 0480-006" on page 1-84.

**Step 0480–006:** The resistance between connector card PDU-FC-J402 pin 1 and pin 2 was greater than 5.0 ohms.

- 1. Check all cables from a 12 V dc supply for a problem such as a poor cable connection or open cable.
- 2. Do the cables and connections from the 12 V dc supply appear to be okay?
  - If yes, go to "Step 0480-007."
  - If no, fix or replace cable as necessary. Go to "Step 0480-023" on page 1-88 to verify fix.

**Step 0480–007:** Since the cables and connections from the 12 V dc supply appear to be okay, the frame supervisor power supply may be at fault.

- 1. For RS/6000 SP frames, replace the +12 V dc supervisor power supply.
- 2. For 9076 SP1 frames, replace supervisor power supply.
- 3. Reinstall covers over Power Distribution Unit ac and dc sections.
- 4. Reconnect ac and put the main circuit breaker in the On (1) position.
- 5. Do any frame supervisor LEDs light?
  - If yes, you have resolved the power problem. Go to "End of call" on page 1-144.
  - If no, go to "Step 0480-008."

Step 0480–008: If the frame supervisor LEDs still do not light, the connector card may be at fault.

### DANGER

High voltage present. Perform "Lockout safety procedures" to remove primary power to the frame.

- 1. Open Power Distribution Unit dc section.
- 2. Replace connector card.
- 3. Go to "Step 0480-023" on page 1-88 to verify fix.

**Step 0480–009:** You arrived at this step from "Step 0480–005" where you checked the resistance between connector card PDU-FC-J402 pin 1 and pin 2 and found a value of less than 5 ohms. This means there may be an electrical short in the 12 V dc distribution system.

- 1. Disconnect supervisor harnesses PDU-BH-P7 and PDU-BH-P8 from the Power Distribution Unit.
- 2. Check for an electrical short between connector card PDU-FC-J402 pin 1 and pin 2.
- 3. Does the electrical short disappear with both cables removed?
  - If yes, go to "Step 0480-013" on page 1-85.
  - If no, go to "Step 0480-010" on page 1-85.

**Step 0480–010:** With the supervisor harness removed from the PDU, you are still detecting an electrical short between connector card PDU-FC-J402 pin 1 and pin 2.

- 1. Disconnect supervisor tailgate cables at connector card PDU-FC-J406 and PDU-FC-J408.
- 2. Check for an electrical short between connector card PDU-FC-J402 pin 1 and pin 2.
- 3. Does the electrical short disappear with both cables removed?
  - If yes,
    - Replace the tailgate cables (PDU-FC-P406, PDU-FC-P408, or both) causing the short condition.
    - Go to "Step 0480–022" on page 1-88 to verify fix.
  - If no, go to "Step 0480-011."

**Step 0480–011:** You disconnected the supervisor tailgate cables but you are still detecting an electrical short. This indicates that there is an electrical short in frame supervisor card cage.

- 1. Unscrew connector card faceplate and unseat connector card from backplane card.
- 2. Check for an electrical short between connector card PDU-FC-J402 pin 1 and pin 2.
- 3. Has the electrical short disappeared?
  - If yes, go to "Step 0480-012."
  - If the electrical short has not disappeared:
    - a. Replace connector card.
    - b. Go to "Step 0480-022" on page 1-88 to verify fix.

**Step 0480–012:** The electrical short in the frame supervisor card cage disappears when you unseat the connector card from the backplane card. This indicates that the electrical short is either in the frame supervisor card or in the backplane card.

- 1. Reseat connector card.
- 2. Unscrew frame supervisor card faceplate and unseat frame supervisor card from backplane card.
- 3. Check for an electrical short between connector card PDU-FC-J402 pin 1 and pin 2.
- 4. Is there any indication of an electrical short?
  - If yes, replace the backplane card. Go to "Step 0480-022" on page 1-88 to verify fix.
  - If no, replace the frame supervisor card. Go to "Step 0480-022" on page 1-88 to verify fix.

**Step 0480–013:** You arrived at this step from "Step 0480–009" on page 1-84 where you determined that there is an electrical short in the 12 V dc distribution system. At that step, you disconnected supervisor harnesses PDU-BH-P7 and PDU-BH-P8 from the Power Distribution Unit and the electrical short disappeared. This indicates that there is an electrical short in the supervisor harness.

- 1. Reconnect cables PDU-BH-P7 and PDU-BH-P8 one-at-a-time.
- 2. Check for an electrical short between connector card PDU-FC-J402, pin 1 and pin 2 after each cable is reconnected.
- 3. Do you detect a short condition after reconnecting either cable?
  - If yes, go to "Step 0480-014" on page 1-86.
  - If you **do not** detect an electrical short, call the next level of support.

## PDU 12 V dc supervisor power problem (MAP 0480)

**Step 0480–014:** Since you detect a short condition after reconnecting a supervisor harness cable, you have isolated the electrical short to that cable.

- 1. One-at-a-time, disconnect the shorted supervisor harness from the processor nodes N00-BH-J8 and any switch assemblies HPS-BH-J2
- Continue disconnecting until the electrical short disappears, or the supervisor harness is entirely disconnected.
- 3. Does the electrical short disappear when you disconnect the supervisor harness from a processor nodes or switch assembly?
  - If yes, go to "Step 0480-015."
  - If no:
    - a. Replace the supervisor harness.
    - b. Go to "Step 0480-022" on page 1-88 to verify fix.

**Step 0480–015:** Since the electrical short disappeared when you disconnected the supervisor harness, the problem is inside a processor node or switch assembly.

1. Does the problem seem to be related to a processor node?

- If yes, go to "Step 0480-016."
- If no, go to "Step 0480–018" on page 1-87.

**Step 0480–016:** The problem seems to be related to a processor node.

- 1. Remove processor node from the system.
  - Refer to "Service position procedures" in the applicable node service guide.
- 2. Disconnect supervisor cable at supervisor card NS-J101 or SP-J101.
- 3. Check for a short between supervisor card NS-U102 or SP-U102 pin 1 and pin 2.
- 4. Has short disappeared?
  - If yes, go to "Step 0480-017."
  - If the short does not disappear:
    - a. Replace the node supervisor card.
    - b. Go to "Step 0480-022" on page 1-88 to verify fix.

**Step 0480–017:** The electrical short disappeared after you disconnected the supervisor cable from the supervisor card.

- 1. Reattach supervisor cable at supervisor card J101.
- 2. Access rear connector panel at rear of assembly.
- 3. Detach supervisor bus card from cable SB-P102.
- 4. Check for an electrical short between node supervisor card NS-U102 or SP-U102 pin 1 and pin 2.
- 5. Has the electrical short disappeared?
  - If yes:
    - a. Replace supervisor cable N00-NS-P101 or S00-SP-P101.
    - b. Go to "Step 0480-022" on page 1-88 to verify fix.
- If no:
  - a. Replace the supervisor bus card.
  - b. Go to "Step 0480-022" on page 1-88 to verify fix.

Step 0480–018: The problem seems to be related to an SP Switch.

1. Remove switch assembly from the system.

- Refer to "Service position procedures" in the applicable node service guide.
- 2. Disconnect the switch inner chassis cable connections P4, P5, and P6.
- 3. Check for a short between connector P3 pin p1 and pin p2.
- 4. Has short disappeared?
  - If yes, go to "Step 0480-019."
  - If no:
    - a. Replace the switch inner chassis cable.
    - b. Go to "Step 0480-022" on page 1-88 to verify fix.

**Step 0480–019:** The electrical short disappeared when you disconnected the switch inner chassis cable.

- 1. Reattach switch inner chassis cable connector P5.
- 2. Recheck for an electrical short at P3 pins p1 and p2.
- 3. Is the electrical short still absent?
  - If yes, go to "Step 0480-020."
  - If no:
    - a. Replace the switch supervisor power card.
    - b. Go to "Step 0480-022" on page 1-88 to verify fix.

**Step 0480–020:** The electrical short is still absent with the switch inner chassis cable connector attached at P5.

- 1. Reattach switch inner chassis cable connector P4.
- 2. Recheck for an electrical short at P3 pins 1 and 2.
- 3. Is the electrical short still absent?
  - If yes, go to "Step 0480-021."
  - If no:
    - a. Replace the switch power card (PS2).
    - b. Go to "Step 0480-022" on page 1-88 to verify fix.

**Step 0480–021:** The electrical short is still absent with the switch inner chassis cable connector attached at P4.

- 1. Reattach switch inner chassis cable connector P6.
- 2. Recheck for an electrical short at P3 pins 1 and 2.
- 3. Is the electrical short still absent?

## PDU 24 V dc supervisor power problem (MAP 0490)

- If yes, you have resolved the problem. Go to "Step 0480-022" on page 1-88.
- If no:
  - a. Replace the switch power card (PS1).
  - b. Go to "Step 0480-022" to verify fix.

**Step 0480–022:** You have replaced a faulty component and you need to verify that the 12 V dc supervisor power system is fixed.

- 1. Replace processor nodes and switch assemblies from the service position.
  - Refer to "Service position procedures" in the applicable node service guide.
- 2. Make sure all cables are reconnected at all:
  - a. Processor nodes
  - b. Switch assemblies
  - c. The Power Distribution Unit dc section
  - d. DO not reconnect cables at connector card PDU-FC-J402
- 3. Check for an electrical short between connector card PDU-FC-J402 pin 1 and pin 2.
- 4. Is there still an electrical short condition at PDU-FC-J402?

5.

- If yes, another electrical short exists in the 12 V dc distribution system. Return to "Step 0480–009" on page 1-84.
- If no, go to "Step 0480-023."

**Step 0480–023:** You have removed all electrical short and open conditions from 12 V dc distribution system.

- 1. Reinstall the covers over Power Distribution Unit sections panel.
- 2. Reapply power to the frame.
- 3. Check the frame supervisor card LEDs.
- 4. Are any LEDs lit on frame supervisor card?

5.

- If yes, you have resolved the problem. Go to "End of call" on page 1-144.
- If the LEDs are not lit, the problem is not resolved. Return to "Step 0480-004" on page 1-83.

## PDU 24 V dc supervisor power problem (MAP 0490)

You have detected a problem with the 24 V dc supervisor power supply. The symptoms are:

- Main power switch LED is On
- -AND- PDU rear panel LED is Off
- -BUT- some frame supervisor LEDs are On.

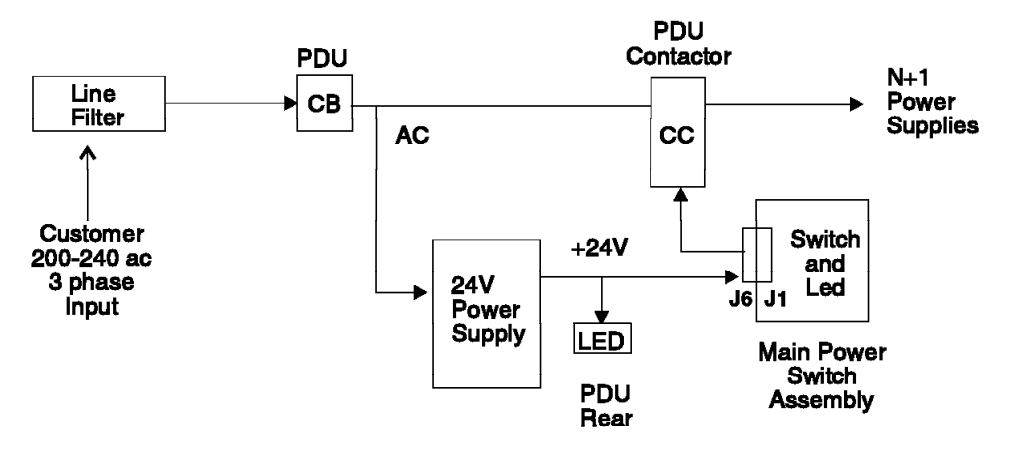

Figure 1-24. PDU + 24 V dc circuit diagram

**Step 0490–001:** You have determined that there is a problem with the 24 V dc supervisor power supply.

#### DANGER

High voltage present. Perform "Lockout safety procedures" to remove primary power to the frame.

- 1. Open Power Distribution Unit ac power section.
- 2. Check all cables from 24 V dc supply for a problem such as a poor cable connection or open cable.
- 3. Do the cables and connections from the 24 V dc supply appear to be okay?
  - If yes, go to "Step 0490-003."
  - If no, go to "Step 0490-002."

**Step 0490–002:** A cable or a connector attached to the 24 V dc supply appears to have a problem.

- 1. Fix cable problem.
- 2. Reconnect ac and put the frame's main circuit breaker in the On ('1') position.
- 3. Check PDU rear panel LED.
- 4. Is the PDU rear panel LED lit?
  - If yes, you have resolved the problem. Go to "End of call" on page 1-144.
  - If no, the problem is not resolved. Go to "Main power (MAP 0450)" on page 1-66.

**Step 0490–003:** The cables and connections from the 24 V dc supply appear to be okay.

- 1. Using a multimeter, measure resistance between contactor coil pin A1 (positive lead) and A2 (negative lead).
- 2. Is the resistance less than 40 ohms?
  - If yes, go to "Step 0490-006" on page 1-90.
  - If no, go to "Step 0490-004" on page 1-90.

Step 0490–004: You are measuring a high resistance between contactor coil pin A1 and A2.

- 1. For RS/6000 SP frames, replace +24 V supervisor power supply.
- 2. Replace supervisor power supply.
- 3. Reconnect ac and put main circuit breaker in the On ('1') position.
- 4. Does the Power Distribution Unit rear panel LED light?
  - If yes, go to "Step 0490-005."
  - If no:
    - a. Check for a cable problem.
    - b. Replace Power Distribution Unit if necessary.
    - c. Go to "End of call" on page 1-144.

Step 0490–005: You now have 24 V dc supervisor power in system.

- 1. Is the problem resolved?
  - If yes, go to "End of call" on page 1-144.
  - If no, go to "Main power (MAP 0450)" on page 1-66.

**Step 0490–006:** All cables and connections in the 24 V dc supply appear to be okay and you measure less than 40 ohms between contactor coil pin A1 and A2.

- 1. Disconnect wire from contactor coil pin A1 or A2.
- 2. Measure resistance between contactor pin A1 and A2.
- 3. Does the resistance measure less than 40 ohms?
  - If yes, go to "Step 0490-007."
  - If no, return to "Step 0490-002" on page 1-89.

**Step 0490–007:** You measured a resistance value greater than 40 ohms between contactor coil pin A1 or A2.

- 1. Replace contactor.
- 2. Reinstall cover over Power Distribution Unit ac section.
- 3. Reconnect ac power
- 4. With the main circuit breaker in the On ('1') position, check Power Distribution Unit rear panel LED.
- 5. Is the Power Distribution Unit rear panel LED lit?
  - If yes, you have resolved the problem. Go to "End of call" on page 1-144.
  - If no, go to "Step 0490-008."

**Step 0490–008:** The Power Distribution Unit rear panel LED **does not** light.

#### DANGER

High voltage present. Perform "Lockout safety procedures" to remove primary power to the frame.

- 1. Open Power Distribution Unit ac power section.
- 2. Return to "Step 0490-004" on page 1-90 and resume the diagnostic procedure.

## PDU main power switch problem (MAP 0500)

You have detected a problem with the Main Power Switch LED. The indication is:

• The main power switch LED is Off.

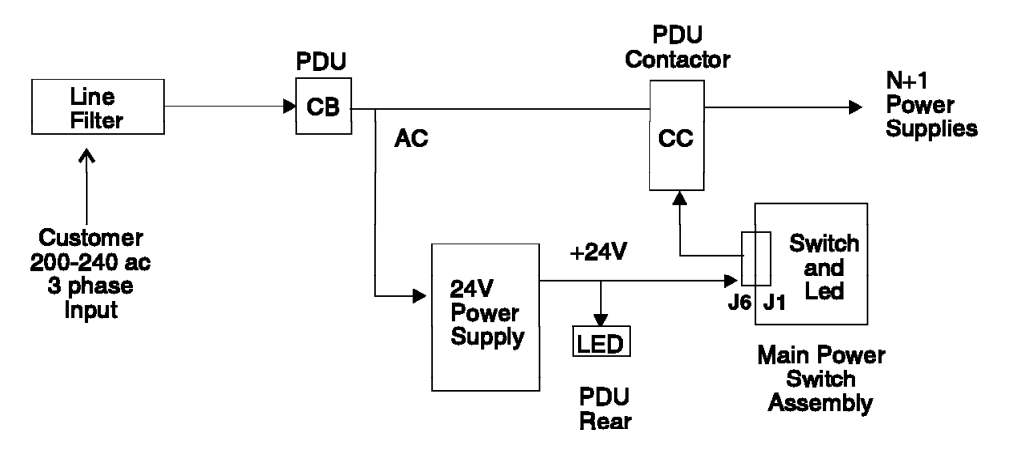

Figure 1-25. PDU + 24 V dc circuit diagram

Step 0500–001: LED on Main Power Switch is not lit.

- 1. Check Main Power Switch position.
- 2. Is Main Power Switch in On ('1') position?
  - If yes, go to "Step 0500-003."
  - If no, go to "Step 0500–002."

**Step 0500–002:** The Main Power Switch was not in the On ('1') position.

- 1. Put Main Power Switch in On ('1') position.
- 2. Check the conditions listed in Table 1-24 on page 1-73.
- 3. Do any of these conditions exist?
  - If yes, go to "Step 0460–001" on page 1-73 to continue service.
  - If no, go to "End of call" on page 1-144.

**Step 0500–003:** The Main Power Switch was in the On ('1') position but the LED on the switch is not lit.

- 1. Check processor nodes for any Power (green) LEDs On or flashing.
- If no Power LEDs are lit, make sure that the circuit breakers on at least one processor node are in the On ('1') position.
- 3. Are any Power LEDs On or Flashing on any processor nodes (excluding those due to self-test)?
  - If yes, go to "Step 0500-009" on page 1-93.
  - If no, go to "Step 0500-004" on page 1-92.

**Step 0500–004:** None of the processor node Power LEDs are On or flashing. This indicates that 48 V dc power is not available.

- 1. Check cable PDU-BH-P6 for an obvious problem.
- 2. Does the cable appear to be okay?
  - If yes, go to "Step 0500-005" on page 1-92.
  - If no:
    - a. Fix the obvious cable problem.
    - b. Go to "End of call" on page 1-144.

**Step 0500–005:** Cable PDU-BH-P6 appears to be okay but 48 V dc power is not available to the processor nodes.

- 1. Disconnect cable PDU-BH-P6 from Power Distribution Unit.
- 2. With main power switch in On ('1') position:
  - Check for continuity on connector PDU-BH-P6 between pin 2 and pin 5.
  - Check for continuity on connector PDU-BH-P6 between pin 3 and pin 4.

3. Is there continuity between both sets of pins on connector PDU-BH-P6?

- If yes, go to "Step 0500-008."
- If no, go to "Step 0500-006."

**Step 0500–006:** You did not have electrical continuity between pins 2 and 5 and between pins 3 and 4 on connector PDU-BH-P6. This indicates that there is a problem with the main power switch.

- 1. Open the main power switch assembly.
- 2. Disconnect the white connector of the main power switch from the main power switch cable PDU-SW-P1.
- 3. With main power switch in the On ('1') position, check for continuity between the two pins of the white main power switch connector.
- 4. Is there continuity between these two pins?
  - If yes, replace the main power switch cable PDU-BH-P6. Return to "Step 0500–002" on page 1-91 to verify fix.
  - If no, go to "Step 0500-007."

**Step 0500–007:** The main power switch **did not** have continuity between the two pins of the white main power switch connector.

- 1. Replace main power switch.
- 2. Make sure to connect main power switch connector to the main power switch cable PDU-SW-P1.
- 3. Reconnect main power switch cable PDU-BH-P6 at Power Distribution Unit.
- 4. Reconnect ac power and power on system.
- 5. Go to "Step 0500-002" on page 1-91 to verify fix.

**Step 0500–008:** You have continuity on both sets of pins on connector PDU-BH-P6. This indicates that the main power switch is not getting 24 V dc power from the connector.

### DANGER

High voltage present. Perform "Lockout safety procedures" to remove primary power to the frame.

- 1. Open Power Distribution Unit ac power section.
- 2. Check for continuity between contactor pin A1 and PDU-BH-J6 pin 2 and pin 5.
- 3. Check for continuity between the 24 V supervisor power supply + terminal and PDU-BH-J6 pin 4.
- 4. Is there continuity in all cases?
  - If yes, call the next level of support.
  - If no:
    - a. Replace cables as required.
    - b. Reconnect ac power and power on system.
    - c. Go to "Step 0500-002" on page 1-91 to verify fix.

**Step 0500–009:** You arrived at this step from "Step 0500–003" on page 1-91 where you found processor node Power LEDs On or flashing but the main power LED was not lit.

- 1. Main power LED card should be replaced.
  - Note: this action requires powering off all processor nodes.
- 2. Are there other problems requiring this frame to be powered off?
  - If yes:
    - a. Replace main power LED card.
    - b. Go to "End of call" on page 1-144.
  - If no:
    - a. Schedule maintenance to replace main power LED card.
    - b. Go to "End of call" on page 1-144.

## PDU dc power loss from bulk dc power supplies (MAP 0510)

System monitor log reports "dc Power Loss" for any bulk dc power supplies:

• Refer to Figure 1-26 on page 1-94 to view the dc bulk power supplies.

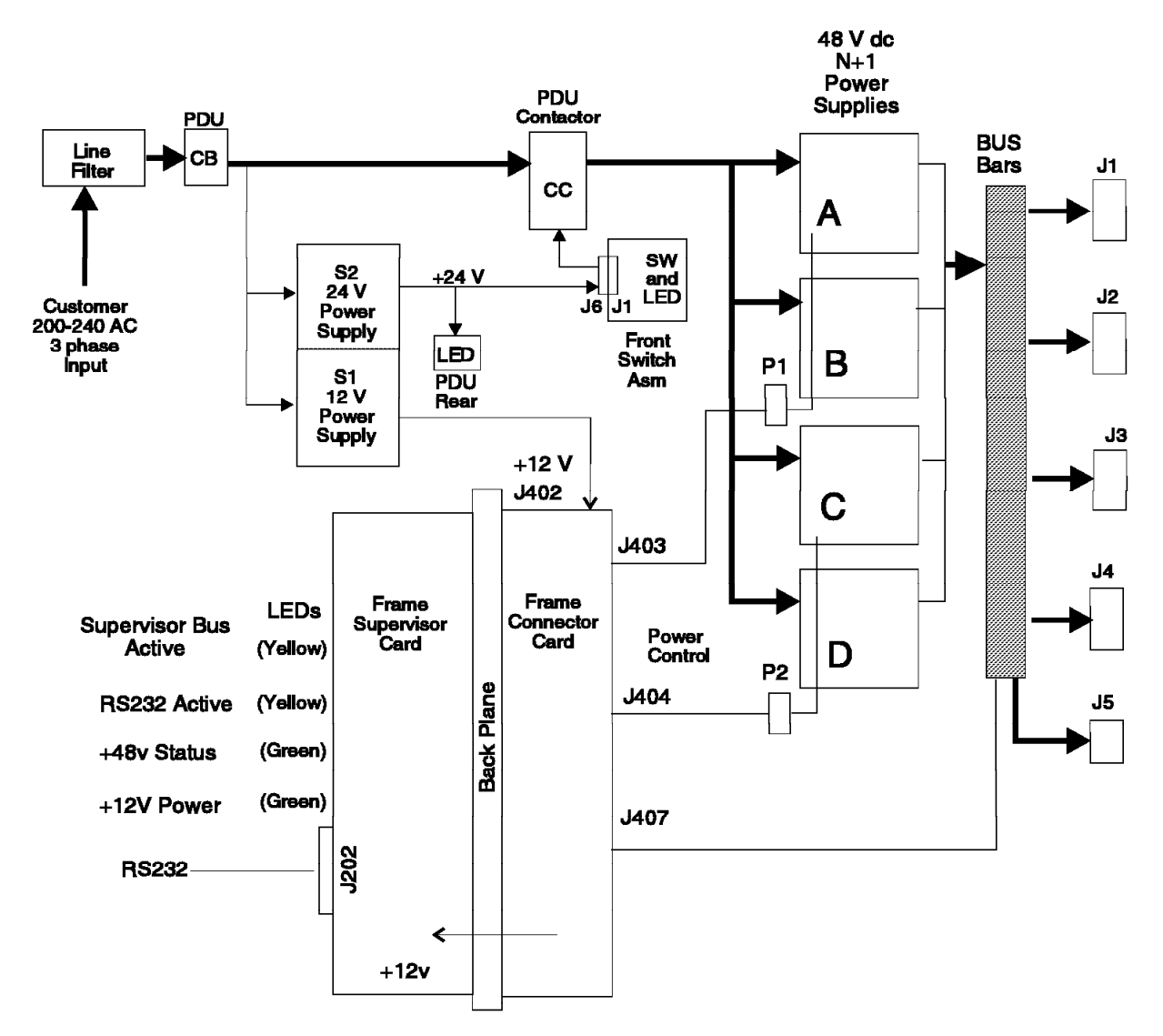

Figure 1-26. PDU + 48 V dc power diagram

Step 0510–001: You have a dc power loss.

- 1. From Perspectives interface on the control workstation, open the Frame Environment window.
- 2. Check for dc Power Loss (red) condition for all four power supplies.
  - If all four show dc Power Loss, then open Global commands window and power-off all processor nodes in this frame.
  - If only one shows dc Power Loss, then order another supply for use in isolating the failing part.
- From the Frame Environment window, attempt to power on any bulk dc power supplies which are indicating a dc Power Loss (red) condition, by clicking on the On button corresponding to the power supplies.
- 4. Does the system monitor still indicate dc Power Loss (red) for the supplies?
  - If yes, go to "Step 0510-002" on page 1-95.
  - If no, then the power supply is enabled.

- a. If you replaced any components or you completed a service action, refer to "Procedures for Skirts and Main Power Switch" on page 4-23 to replace the air filter assembly and acoustic skirts.
- b. Go to "End of call" on page 1-144.

**Step 0510–002:** One or more of the bulk dc power supplies shows a dc failure.

- 1. Remove the acoustic skirts and air filter assembly.
  - Refer to "Procedures for Skirts and Main Power Switch" on page 4-23.
- 2. Check the LEDs on the front of the bulk dc power supplies.

Yellow LED: ac In - Indicates power supply is getting ac power and power switch is in On ('1') position.

- Green LED: dc OK Indicates power supply is supplying 48 volt dc power.
- 3. Are yellow LEDs unlit on any bulk dc power supplies?
  - If some of the yellow LEDs are not lit, go to "Step 0510-004."
  - If all of the yellow LEDs are lit, go to "Step 0510-003."

**Step 0510–003:** All of the yellow LEDs are lit on the bulk dc power supplies.

- 1. This indicates that the ac input is okay and all power supplies are enabled.
- 2. Are some or all of the green LEDs lit on the bulk dc power supplies?
  - If yes, go to "Step 0510-013" on page 1-97.
  - If none of the green LEDs are lit:
    - a. Probable short in 48 V dc power distribution.
    - b. Go to "PDU short in 48 V dc power distribution (MAP 0520)" on page 1-100.

Step 0510-004: You found that some of the yellow LEDs on the bulk dc power supplies were not lit.

- 1. Remove filter bracket and ensure that switches for all power supplies are in the On ('1') position.
  - Put switches in the On ('1') position if necessary.
- 2. Check LEDs on front of bulk dc power supplies.
- 3. Are yellow LEDs unlit on any of the bulk dc power supplies?
  - If yes, go to "Step 0510-006" on page 1-96.
  - If all of the yellow LEDs are lit, go to "Step 0510-005."

**Step 0510–005:** All of the yellow LEDs on the bulk dc power supplies **are** lit. This indicates that you do not have an ac input problem.

- 1. Did you just put a switch in the On ('1') position?
  - If yes, go to "Step 0510-013" on page 1-97 to continue service.
  - If no, return to "Step 0510-001" on page 1-94 to verify fix.

**Step 0510–006:** Some of the yellow LEDs on the bulk dc power supplies **are not** lit. This indicates that one or more bulk dc power supplies showing ac input problem.

- 1. Are all yellow LEDs unlit?
  - If yes, go to "Step 0510-008" on page 1-96.
  - If no, go to "Step 0510-007" on page 1-96.

**Step 0510–007:** Some but not all of the bulk dc power supply yellow LEDs are unlit. This indicates that some of the bulk dc power supplies have failed.

- 1. Replace the bulk dc power supplies where yellow LEDs are not lit.
- 2. Put the switch in the On ('1') position.
- 3. Check the LEDs on the front of this supply.
- 4. Is the yellow LED lit?
  - If yes, return to "Step 0510-001" on page 1-94 to verify fix.
  - If no, you have a problem in the power chassis. Go to "Step 0510–012" on page 1-97.

**Step 0510–008:** All of the yellow LEDs on the bulk dc power supplies **are not** lit. This indicates that the 48 V power chassis is not getting ac power.

#### DANGER

#### High voltage present. Use high voltage test probes.

- 1. Check phase-to-phase ac voltage at ac filter test points.
  - Measure ac voltage from O1 to O2, O1 to O3, and O2 to O3.
- 2. Is ac voltage present and between 180-254 volts ac for all phases?
  - If yes, go to "Step 0510-009."
  - If no:
    - a. You have an ac power problem.
    - b. Go to "Main power (MAP 0450)" on page 1-66.

**Step 0510–009:** You are measuring between 180-254 volts ac for all phases. However, the 48 V power chassis is not getting ac power.

#### DANGER

High voltage present. Perform "Lockout safety procedures" to remove primary power to the frame.

- 1. Open Power Distribution Unit ac section.
- 2. Check cables from contactor for an obvious problem such as a poor connection or damaged cable.
- 3. Do cables from the contactor appear okay?
  - If yes, go to "Step 0510-011" on page 1-97.

• If no, go to "Step 0510-010" on page 1-97.

Step 0510–010: The PDU contactor cables appear to have a problem.

- 1. Replace cables as required.
- 2. Reinstall covers over Power Distribution Unit ac section.
- 3. Reconnect ac power and power on the system.
- 4. Go to "Step 0510-001" on page 1-94 to verify fix.

**Step 0510–011:** The PDU contactor cables appear to be okay.

- 1. Replace the contactor.
- 2. Reinstall covers over Power Distribution Unit ac section.
- 3. Reconnect ac power and power on system.
- 4. Check yellow LEDs on bulk dc power supplies.
- 5. Do the yellow LEDs light on any bulk dc power supplies?
  - If yes, go to "Step 0510–001" on page 1-94 to verify fix.
  - If no, go to "Step 0510-012."

**Step 0510–012:** Yellow LEDs **do not** light on bulk dc power supplies. This indicates that you have a problem in the power chassis.

- 1. Replace power supply chassis.
- 2. Reinstall covers over Power Distribution Unit ac and dc sections.
- 3. Reconnect ac power and power on system.
- 4. Go to "Step 0510-001" on page 1-94 to verify fix.

**Step 0510–013:** You have arrived at this step because **all** of the yellow and **some** or **all** of the green bulk dc power LEDs are lit. However, the Perspectives system interface indicates a dc power loss.

- 1. Bulk dc power supplies getting ac power, but the system indicates an ac problem or "dc Power Loss" condition.
- 2. Make a note of which power supplies (A, B, C, or D) is indicating a problem.
- 3. Try swapping a power supply indicating an ac or "dc Power Loss" with a good supply.
  - **Note:** This step may be done while system is in use; however, at least three bulk dc power supplies must be operating at all times to ensure adequate power for full system utilization.
- 4. Does the good supply give the same indication?
  - If yes, go to "Step 0510-014" on page 1-98.
  - If no:
    - a. The original bulk dc power supply is bad.
    - b. Replace the original bulk dc power supply.
    - c. Go to "Step 0510-001" on page 1-94 to verify fix.

## PDU dc power loss from bulk dc power supplies (MAP 0510)

**Step 0510–014:** With the replacement bulk dc power supply, the system still indicates an ac or "dc Power Loss" problem.

#### DANGER

High voltage present. Perform "Lockout safety procedures" to remove primary power to the frame.

- 1. Open Power Distribution Unit dc section.
- 2. Check the following point-to-point connections between the 48 V power chassis and the connector card for an obvious problem such as a poor connection or a damaged cable:
  - Cable PDU-FC-P403 to ADC-BH-P1
  - Cable PDU-FC-P404 to ADC-BH-P2
- 3. Check for an obvious short between the +48 V and +48 VRtn busbars.
- 4. Do the cables and connections appear to be okay?

5.

- If yes, go to "Step 0510-015."
- If no:
  - a. Fix the obvious problem.
  - b. Go to "Step 0510-020" on page 1-100 to verify fix.

**Step 0510–015:** You have installed a replacement bulk dc power supply and all of the cables appear to be okay but you are still receiving an indication that the system has a power problem.

- 1. Bulk dc power supplies A and B share the same cable, while bulk dc power supplies C and D share a different cable.
  - A. B: share cable PDU-FC-P403 to ADC-BH-P1
  - C, D: share cable PDU-FC-P404 to ADC-BH-P2
- 2. Is the ac problem or "dc Power Loss" (red) indication limited to a single supply or both supplies on a single cable?
  - If yes, go to "Step 0510–017" on page 1-99.
  - If no, go to "Step 0510-016."

**Step 0510–016:** The ac problem or "dc Power Loss" **is not** limited to a single supply or a single cable.

- 1. Problem is in one of the following components:
  - Frame supervisor card (can be replaced with system powered on.)
  - · Connector card
  - Backplane card
- 2. Replace components one by one
  - a. Power off system (except where indicated)
  - b. Replace the component
  - c. Power on system (where necessary)

d. Check Perspectives to see if the dc Power Loss has cleared (green instead of red)

Were you able to correct the problem?

- If yes, you have resolved the problem. Go to "End of call" on page 1-144.
- If no, call the next level of support.

**Step 0510–017:** The ac problem or "dc Power Loss" is limited to a single supply or a single cable.

- 1. Swap cables PDU-FC-P403 and PDU-FC-P404 at the connector card end only.
- 2. Reconnect ac power and power on system.
- 3. From the Frame Environment window, check the Power dc indicator for red, which indicates a dc Power Loss condition.
- 4. Are the same supplies (A, B, C, or D) identified in "Step 0510–013" on page 1-97 reporting a problem?
  - If yes:
    - a. Swap cables PDU-FC-P403 and PDU-FC-P404 at the connector card end to return to the cables to their original connections.
    - b. Return to "Step 0510-016" on page 1-98 to continue service.
  - If no, go to "Step 0510-018."

**Step 0510–018:** After you swapped cables PDU-FC-P403 and PDU-FC-P404 at connector card, **different** power supplies (than those identified in "Step 0510–013" on page 1-97) reported a problem.

- 1. Swap cables ADC-BH-P1 and ADC-BH-P2 at the 48 V power chassis end only.
- 2. Reconnect ac power and power on the system.
- 3. Check the Frame Environment window for a dc Power Loss (red) condition.
- 4. Are the original supplies reporting a dc Power Loss (red) condition again?

5.

- If yes replace the power supply chassis. Go to "Step 0510-001" on page 1-94.
- If no, go to "Step 0510-019."

**Step 0510–019:** After swapping cables ADC-BH-P1 and ADC-BH-P2 at the chassis end of the 48 V power chassis, you did not see a change in which power supplies were reporting a dc power loss. This indicates that you have a cable problem.

- 1. Swap cables PDU-FC-P403 and PDU-FC-P404 at **both** the connector card end and at the 48 V power chassis end.
  - This returns the cables to the original connections as shown below.
  - A, B: Cable PDU-FC-P403 to ADC-BH-P1
  - C, D: Cable PDU-FC-P404 to ADC-BH-P2
- 2. Replace the problem cable.
- 3. Go to "Step 0510-020" on page 1-100 to verify fix.

**Step 0510–020:** You have completed all of the diagnostic steps and need to verify that the system is okay.

- 1. Power on system and check the Frame Environment window for dc Power Loss (red) condition.
- 2. Is the problem resolved?
  - If yes, go to "End of call" on page 1-144.
  - If no, return to "Step 0510–015" on page 1-98 to continue service.

# PDU short in 48 V dc power distribution (MAP 0520)

You have arrived at this MAP from "Step 0510–003" on page 1-95 where you found that **none** of the yellow or green LEDs were lit on **any** of the bulk dc power supplies. This indicates that you probably have an electrical short in the 48 V dc power distribution system. Refer to Figure 1-27 for a diagram of the RS/6000 SP frame 48-volt distribution.

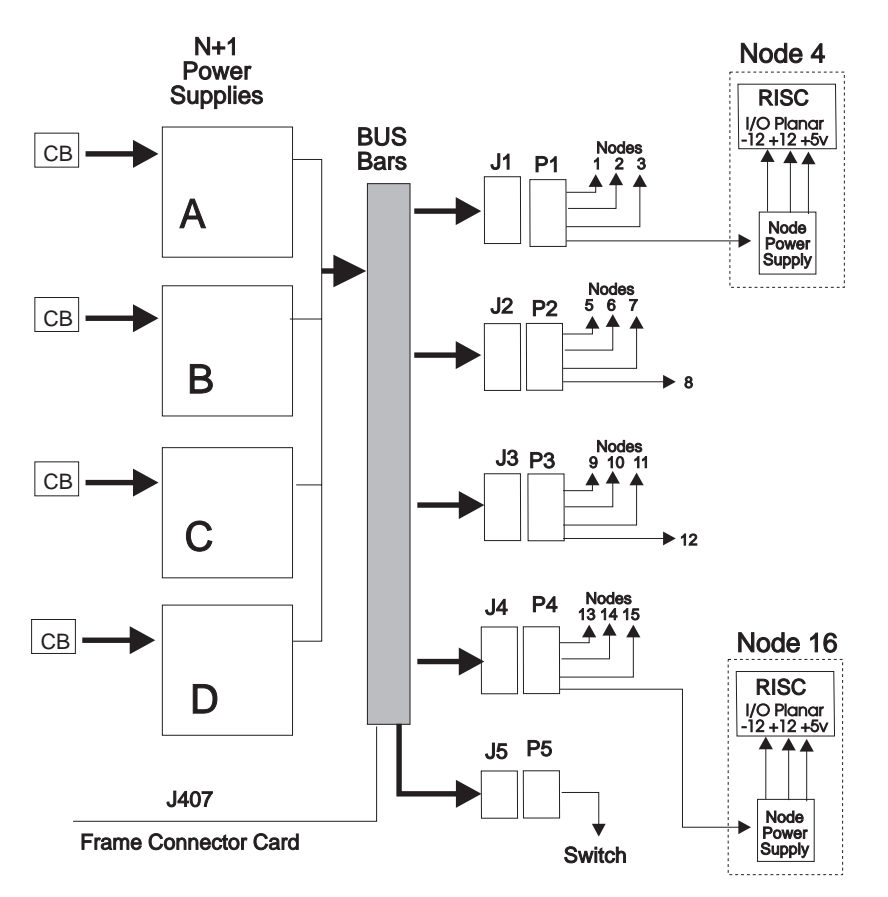

Figure 1-27. PDU 48 Volts distribution diagram

Step 0520-001: Probable electrical short in the 48 V dc power distribution system.

- 1. Switch all processor node and switch assembly circuit breakers to Off ('0') position.
- 2. Disconnect dc distribution cables PDU-BH-P1, PDU-BH-P2, PDU-BH-P3, PDU-BH-P4, and PDU-BH-P5 at the Power Distribution Unit.
  - This isolates 48 V dc to the Power Distribution Unit only.
- 3. Remove front skirt assembly and air filter bracket.
- 4. Turn on all bulk power supplies from the control workstation.

- 5. Check green LEDs on all bulk power supplies.
- 6. Are green LEDs lit on all bulk power supplies?
  - If yes, go to "Step 0520-009" on page 1-103.
  - If no, go to "Step 0520-002."

**Step 0520–002:** Green LEDs **are not** lit on **all** bulk power supplies. This indicates that a dc short exists in the Power Distribution Unit section.

#### DANGER

High voltage present. Perform "Lockout safety procedures" to remove primary power to the frame.

- 1. Remove rear panel of the Power Distribution Unit dc section.
- 2. With **all** power removed from the system:
  - a. Disconnect the busbars from 48 V power chassis dc lugs.
  - b. Check continuity between the +48 V and the -48 VRtn busbars.
- 3. Is there continuity between those busbars?
  - If yes, go to "Step 0520-006" on page 1-102.
  - If no, go to "Step 0520–003."

**Step 0520–003:** You **did not** have continuity between the +48 V and the -48 VRtn busbars.

- 1. Reconnect busbars to 48 V power chassis lugs.
- 2. Reinstall Power Distribution Unit dc section cover.
- 3. Unseat all bulk dc power supplies.
- 4. Reconnect ac power and power on the system.
- 5. Put main circuit breaker in the On ('1') position.
- 6. One at a time:
  - a. Reseat each bulk dc power supply
  - b. Flip the bulk power supply's circuit breaker to the On ('1') position
  - c. Check that **both** the yellow and green LEDs are lit when reseated.
- 7. Do any of the bulk power supplies light **both** the yellow and green LEDs?
  - If yes, go to "Step 0520-005" on page 1-102.
  - If no, go to "Step 0520-004."

**Step 0520–004:** None of the bulk power supplies had **both** the yellow and green LEDs lit.

#### DANGER

High voltage present. Perform "Lockout safety procedures" to remove primary power to the frame.

- 1. Replace power supply chassis.
- 2. Reconnect ac power and power on the system.
- 3. Go to "End of call" on page 1-144.

Step 0520–005: Some or all of the bulk power supplies had both the yellow and green LEDs lit.

- 1. Replace all bulk dc power supplies which cause the bulk dc power supply green LEDs to go off or cause main circuit breaker to trip to Off ('0') position.
- 2. Go to "End of call" on page 1-144.

**Step 0520–006:** You detected an electrical short in the PDU but you have continuity between the +48 V and the -48 VRtn busbars.

- 1. Remove plastic cover over busbars.
- 2. Check for an obvious electrical short between the +48 V and -48 VRtn busbars.
- 3. Is there an obvious electrical short between the +48 V and -48 VRtn busbars?
  - If yes, go to "Step 0520-008."
  - If no, go to "Step 0520-007."

**Step 0520–007:** You were not able to find an obvious electrical short between the +48 V and -48 VRtn busbars. This indicates that there is an electrical short in one or more of the tailgate cables PDU-BH-J1, PDU-BH-J2, PDU-BH-J3, PDU-BH-J4, or PDU-BH-J5.

- 1. Set multimeter to constantly check continuity between the +48 V and -48 VRtn busbars.
- 2. Starting from closest connection, remove cable connections to the '+' busbar.
- 3. Continue removing connections until there is no longer continuity.
- Replace the dc tailgate cable connected to the wire you just removed.
- 5. While checking continuity, start reattaching the cable connections you removed above.
- 6. Replace any other cables which cause continuity between the +48 V and +48 VRtn busbars.
- 7. Go to "Step 0520-008."

**Step 0520–008:** You found an obvious electrical short between the +48 V and -48 VRtn busbars.

- 1. If necessary, reconnect the busbars.
- 2. Remove the obvious short between busbars.
- 3. Reinstall plastic cover over the busbars.
- 4. Reinstall panel over Power Distribution Unit dc section.
- 5. Reconnect ac power and power on system.
- 6. Go to "Step 0520-009" on page 1-103.

**Step 0520–009:** You need to determine if there is an electrical short in dc distribution cables.

- 1. One at a time, reconnect dc distribution cables PDU-BH-P1, PDU-BH-P2, PDU-BH-P3, PDU-BH-P4, and PDU-BH-P5 at Power Distribution Unit.
- 2. After each connection, check frame supervisor green LED #2 for an OFF condition, indicating an electrical short.
- 3. Are you able to reconnect all cables without indication of an electrical short?
  - If yes, go to "Step 0520-015" on page 1-104.
  - If no, go to "Step 0520-010."

**Step 0520–010:** You were reconnecting the dc distribution cables, you received an indication of an electrical short.

- 1. Replace the cable that caused the electrical short indication.
- 2. From the control workstation, turn on any bulk dc power supplies that are off.
- 3. Check the frame supervisor green LED #2 for an OFF condition.
  - This indicates an electrical short.
- 4. Is there still an electrical short indicated following replacement of this cable?
  - If yes, go to "Step 0520-011."
  - If no, you have resolved the problem.
    - a. Make sure all cables in "Step 0520-009" are reconnected.
    - b. Go to "End of call" on page 1-144.

**Step 0520–011:** You replaced the dc distribution cable that seemed to be causing the electrical short. However, you are still detecting an electrical short. This indicates that you have an electrical short inside one of the processor nodes or switch assemblies.

- 1. Disconnect the dc distribution cable from all processor nodes.
- 2. From the control workstation, turn on any power supplies that are off.
- 3. One at a time, reconnect the dc distribution cable to any processor nodes or switch assemblies.
- 4. After each connection is made, check the bulk dc power supplies for indication of a short condition.
- 5. Check frame supervisor green LED #2 for an OFF condition, indicating a short condition.
- 6. Are you able to reconnect the cable to all processor nodes or switch assemblies without indication of a short condition?
  - If yes, return to "Step 0520-009" and connect the next cable.
  - If no, go to "Step 0520-012."

**Step 0520–012:** As you were reconnecting the dc distribution cable to the processor nodes and switch assemblies, you detected an electrical short.

- 1. The last processor node or switch assembly you reconnected may be causing the electrical short. Remove that node or switch from the frame.
- 2. Check the 48 V dc power harness inside the processor node or switch assembly for an obvious problem such as a chafed or broken cable.
- 3. Is there an obvious problem with the 48 V dc power harness?

- If yes, go to "Step 0520-014" on page 1-104.
- If no, go to "Step 0520-013."

Step 0520–013: You were not able to find an obvious problem with the 48 V dc power harness.

- 1. Replace the 48 V dc power harness.
- 2. Reconnect the processor node or switch assembly and check for a short condition again.
- 3. Return to the second bullet (powering on any bulk dc power supplies that are Off) of "Step 0520–011" on page 1-103 and continue service.

Step 0520–014: You found an obvious problem with the 48 V dc power harness.

- 1. Correct the obvious problem.
- 2. If necessary, replace the 48 V dc power harness.
- 3. Reconnect the processor node or switch assembly and check for an electrical short again.
- 4. Return to the second bullet (powering on any bulk dc power supplies that are Off) of "Step 0520–011" on page 1-103 and continue service.

**Step 0520–015:** You arrived at this step from "Step 0520–009" on page 1-103 where you were able to reconnect **all** dc distribution cables without indication of an electrical short. All green LEDs are lit on all bulk power supplies. This indicates that there is a possible electrical short in one of the processor nodes or switch assemblies.

- 1. One at a time, put all processor node and switch assembly circuit breakers in the On ('1') position.
- 2. Each time, check the frame supervisor green LED #2 for an OFF condition, indicating an electrical short.
- 3. Are you able to power on all processor nodes and switch assemblies without an electrical short indication?
  - If yes, either the electrical short condition was not detected or the electrical short was resolved. Go to "End of call" on page 1-144.
  - If no, go to "Step 0520-016."

**Step 0520–016:** While you were powering on the processor nodes or switch assemblies, you received an indication of an electrical short.

- 1. The last processor node or switch assembly you powered on may be causing the electrical short. Remove that node or switch from the frame.
- 2. Check the 48 V dc power harness inside the processor node or switch assembly for an obvious problem which might be causing the short condition.
- 3. Is there an obvious problem which might be causing the electrical short?
  - If yes, go to "Step 0520-018" on page 1-105.
  - If no, go to "Step 0520-017" on page 1-105.

**Step 0520–017:** You cannot find an obvious problem which might be causing an electrical short.

1. Replace the node supervisor card or switch power card.

Note: If this is an HiPS 2.0 switch assembly, replace the entire switch assembly to fix problem.

- 2. Reconnect the processor node or switch assembly and put circuit breaker in the On ('1') position.
- 3. From the control workstation, enable any power supplies that are turned off.
- 4. Return to "Step 0520-015" on page 1-104.

Step 0520–018: You found an obvious problem which might be causing an electrical short.

- 1. Fix the obvious problem which might be causing the electrical short.
- 2. Reconnect the processor node or switch assembly and put circuit breaker in the On ('1') position.
- 3. Check the frame supervisor green LED #2 for an OFF condition, indicating an electrical short.
- 4. Is there an indication of an electrical short?
  - If yes, return to "Step 0520–017" to continue service.
  - If no, return to "Step 0520–015" on page 1-104.

## PDU frame environment (MAP 0530)

The frame supervisor indicates that a problem exists. The symptoms are listed in Table 1-25.

| Table 1-25. Frame environment diagnostics |                                                    |                                      |  |  |
|-------------------------------------------|----------------------------------------------------|--------------------------------------|--|--|
| Pri-<br>ority                             | Condition                                          | Action                               |  |  |
| 1                                         | Frame supervisor green LED #2 (dc OK) is flashing. | Go to "Step 0530–001."               |  |  |
| 2                                         | Frame temperature indicates over 40° C.            | Go to "Step 0520-008" on page 1-102. |  |  |

**Step 0530–001:** The frame supervisor green LED #2 (dc OK) is flashing. This indicates that the frame 48 V dc voltage is out of range.

#### DANGER

High energy present. Do not short 48 V to frame or 48 VRtn. Shorting will result in system outage and possible physical injury.

- 1. Remove rear panel of PDU dc section.
- 2. Unplug the 48 V dc sense cable PDU-FC-P407 at connector card.
- 3. Using a multimeter, measure the dc voltage between PDU-FC-P407 pin 1 and pin 3.
- 4. Replug the 48 V dc sense cable PDU-FC-P407 at connector card.
- 5. Is the measured voltage in the range 44-52 V dc?
  - If yes, go to "Step 0530-003" on page 1-106.
  - If no, go to "Step 0530-002" on page 1-106.

**Step 0530–002:** The measured voltage **is not** within the specified range.

## DANGER

High voltage present. Perform "Lockout safety procedures" to remove primary power to the frame.

- 1. Replace the 48 V dc sense cable PDU-FC-P407.
- 2. Reconnect ac power and power on system.
- 3. Go to "End of call" on page 1-144.

**Step 0530–003:** The measured voltage **is** within the specified range.

1. Use Table 1-26 to continue service.

| Table       1-26. Frame environment hardware diagnostics |                       |                                                                                                    |  |  |
|----------------------------------------------------------|-----------------------|----------------------------------------------------------------------------------------------------|--|--|
| Priority                                                 | Condition             | Action                                                                                                |  |  |
| 1                                                        | Frame supervisor card | 1. Replace card (can be done with system powered)                                                     |  |  |
|                                                          |                       | 2. Go to "Step 0530–005" on page 1-107.                                                               |  |  |
| 2                                                        | Connector card        | DANGER                                                                                                |  |  |
|                                                          |                       | High voltage present. Perform "Lockout<br>safety procedures" to remove primary<br>power to the frame. |  |  |
|                                                          |                       | <ol> <li>Replace card. Make sure to connect all cables.</li> <li>Go to "Step 0530–004."</li> </ol>    |  |  |
| 3                                                        | Backplane card        | DANGER                                                                                                |  |  |
|                                                          |                       | High voltage present. Perform "Lockout<br>safety procedures" to remove primary<br>power to the frame. |  |  |
|                                                          |                       | 1. Replace card. Make sure to connect all cables.                                                     |  |  |
|                                                          |                       | 2. Go to "Step 0530-004."                                                                             |  |  |
| 4                                                        | All replaced          | Call next level of support.                                                                           |  |  |

**Step 0530–004:** You either had a connector card or backplane card problem that was fixed in Table 1-26.

- 1. Reconnect power to the frame.
- 2. Put main power switch in the On ('1') position.
- 3. From the control workstation, open the Frame Environment window and make sure that all indicators for the bulk dc power supplies show good status (green).
- 4. You may need to click on the On button to enable them.
- 5. Go to "Step 0530-005" on page 1-107.

**Step 0530–005:** You have replaced the frame supervisor card in Table 1-26or other components in "Step 0530–004."

- 1. Make sure the system is powered on.
- 2. Check frame supervisor green LED #2 for a solid ON condition.
- 3. Does frame supervisor green LED #2 show a solid ON condition?
  - If yes, go to "Step 0530-007" to verify fix.
  - If no, the problem is not resolved. Return to "Step 0530–003" on page 1-106 and replace the next priority part.

**Step 0530–006:** Frame supervisor has detected a temperature beyond an acceptable range for the system.

- 1. Check the air filter area (behind the front skirt) and around the Power Distribution Unit area for obvious airflow blockage or external source of heat.
- 2. Is there obvious blockage or external source of heat?
  - If yes, remove the blockage or heat source from area. Go to "End of call" on page 1-144.
  - If no:
    - a. The frame supervisor card may be reporting incorrect temperature.
    - b. Replace the frame supervisor card.
    - c. Go to "Step 0530-007" to verify fix.

**Step 0530–007:** You have arrived at this step because you need to verify that you have resolved the problem.

- 1. Reinstall cover over power distribution dc section if necessary.
- 2. Perform "Verification test for supervisor bus" on page 3-17.
- 3. Does verification test pass?
  - If yes, go to "End of call" on page 1-144.
  - If no, go to "Frame supervisor not responding (MAP 0110)" on page 1-17 to continue service.

## **SEPBU subsystem MAPs**

|    | Scalable Electrical Power Base Unit notices                | 1-108 |
|----|------------------------------------------------------------|-------|
|    | Scalable Electrical Power Base Unit diagnostics (MAP 0540) | 1-109 |
|    | SEPBU power control interface (MAP 0550)                   | 1-125 |
| 48 | V distribution problems                                    | 1-128 |
|    | Open in 48 V dc distribution (MAP 0560)                    | 1-128 |
| Ne | twork MAPs                                                 | 1-130 |

### Purpose of these MAPs

The MAPs in this section provide information for diagnosing power subsystem problems.

The dc frame power is supplied by ac-dc power supplies in the base of each frame. There are two different implementations of the frame power:

1. Scalable Electrical Power Base Unit (SEPBU)

- · Covered in this chapter
- 2. Power Distribution Unit (PDU)
  - See "Power Distribution Unit (PDU) subsystem MAPs" on page 1-70

# **Scalable Electrical Power Base Unit notices**

Note: SEPBU is an acronym for Scalable Electrical Power Base Unit.

## DANGER

Both the SEPBU power chassis and the PDU 48 V power chassis are field replaceable units (FRUs) which contain NO serviceable parts; they are labeled as such. Do not attempt to isolate or repair these components, since doing so may result in severe injury or even death.

**Attention:** When servicing frames in a parallel environment, powering off a frame will cause all parallel jobs to terminate. The switch network can not be re-initialized until power is restored to the frame, or the frame is removed from the active configuration in a multi-frame system. Refer to "Removing and restoring switch resources" on page 3-27, for these procedures.

Note: Connectors on the SEPBU still use "PDU" as assembly designations, (for example PDU-BH-J7).

### DANGER

If a unique power module fails, all LEDs will be off. The high voltage LED will be off even though the high voltage is still present.

Attention: Be careful when working on a single-phase SEPBU power supply without N+1 (two) power modules, since there is no secondary power module.

The Scalable Electrical Power Base Unit (SEPBU) consists of the following components:

- ac line cord (connectorized)
- SEPBU power chassis
- SEPBU power modules
- Frame supervisor
- PCI card (see note below)
- Main power switch
- 48 V dc distribution cables.

A description of the Scalable Electrical Power Base Unit (SEPBU) can be found in "Main power (MAP 0450)" on page 1-66.

**Note:** For more information on PCI (power control interface) function, see "RS/6000 SP Function" in *RS/6000 SP: Installation and Relocation.* 

If you have determined that there may be a problem with the SEPBU power subsystem, begin the diagnostic procedures at "Scalable Electrical Power Base Unit diagnostics (MAP 0540)" on page 1-109.

# Scalable Electrical Power Base Unit diagnostics (MAP 0540)

Attention: Servicing a processor node with the Scalable POWERparallel Switch (SPS) feature installed, will impact the entire switch network, unless the processor node has already been powered off (or fenced) or the switch data cable has been disconnected.

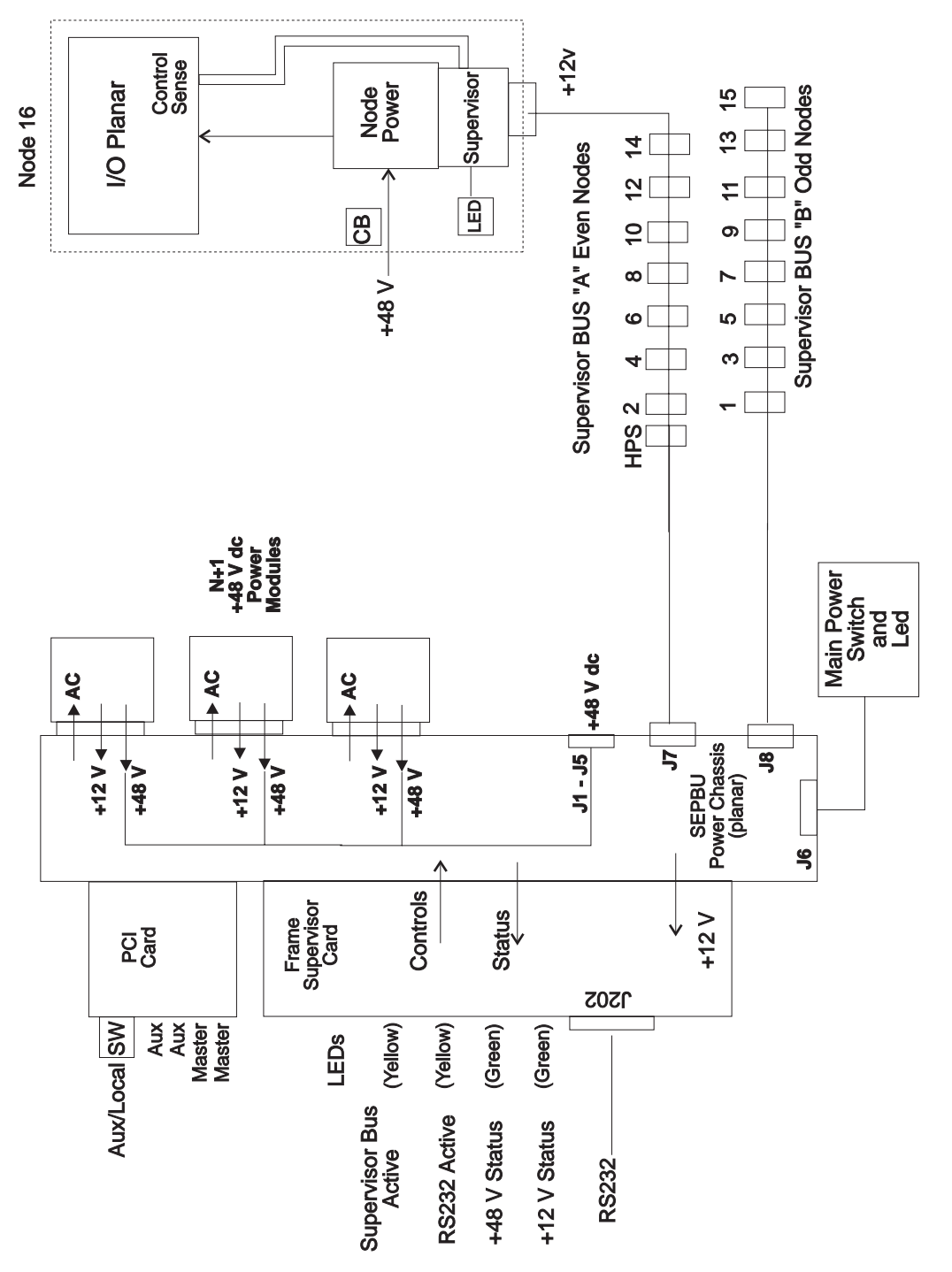

Figure 1-28. SEPBU power diagram

**Step 0540–001:** When you detect a problem concerning the power subsystem:

- 1. Refer to "Procedures for the Scalable Electrical Power Base Unit (SEPBU)" on page 4-16 when replacing SEPBU components.
- 2. Check the condition of the following LEDs:
  - Main power switch LED
  - SEPBU rear panel LED
  - Frame supervisor LEDs.
- 3. Table 1-27 contains a prioritized list of diagnostic conditions. To use the table:
  - · Find the condition that describes your problem
  - · Perform the suggested action
  - **Note:** From an AIX session **on the control workstation**, issue the following command to view the system error log:

### errpt -a -N sphwlog | pg

| Table       1-27.       SEPBU power subsystem problem diagnosis |                                                                                                    |                                                               |  |  |
|-----------------------------------------------------------------|----------------------------------------------------------------------------------------------------|---------------------------------------------------------------|--|--|
| Priority                                                        | Condition                                                                                                   | Action                                                        |  |  |
| 1                                                               | You observe all three of the following conditions:                                                          | Go to "Step 0540-002"                                         |  |  |
|                                                                 | 1. Main power switch LED is Off                                                                             |                                                               |  |  |
|                                                                 | 2. SEPBU rear panel LED is Off                                                                              |                                                               |  |  |
|                                                                 | 3. Frame Supervisor LEDs are Off                                                                            |                                                               |  |  |
| 2                                                               | Main power switch LED is On<br>-OR- SEPBU rear panel LED is On,<br>-BUT- all frame supervisor LEDs are Off. | Go to "Step 0540–021" on page 1-115                           |  |  |
| 3                                                               | Main power switch LED is Off                                                                                | Go to "Step 0540-022" on page 1-116                           |  |  |
| 4                                                               | Perspectives reports "dc Power Loss" for <b>any</b> power modules.                                          | Go to "Step 0540-032" on page 1-118                           |  |  |
| 5                                                               | Frame temperature is over 40° C.                                                                            | Go to "Step 0540-055" on page 1-124                           |  |  |
| 6                                                               | Problem with 48 V dc power distribution to processor nodes or switch assemblies.                            | Go to "Open in 48 V dc distribution (MAP 0560)" on page 1-128 |  |  |

Step 0540–002: The problem you detected in the power subsystem has the following symptoms:

- Main power switch LED is Off
- -AND- SEPBU rear panel LED is Off
- -AND- Frame Supervisor LEDs are Off.

### DANGER

High voltage present at test points. Use high voltage test probes.

Determine if the problem is in the power coming to the frame:

1. Put main power switch in the Off ('0') position.

- **Note:** Test points Z1, Z2, and Z3 (or test points A, B, and C) are current limited. Therefore the measured test point voltage will be slightly less than the actual line voltage. For example, the line voltage may be 208, and the measured test point voltage may be 193.
- 2. Using a multimeter, check ac phase-to-phase voltage between test points Z1, Z2, and Z3 (or test points A, B, and C).
- 3. Is the voltage between 180 and 415 V ac?
  - If the voltage between test points Z1, Z2, and Z3 (or test points A, B, and C) measures between 180 and 415 V ac, go to "Step 0540–011" on page 1-113.
  - If you are not measuring the proper voltage between test points Z1, Z2, and Z3 (or test points A, B, and C), go to "Step 0540–003."

**Step 0540–003:** If you are not measuring the proper voltage between test points Z1, Z2, and Z3 (or test points A, B, and C), there is a problem with the power coming into the frame.

- 1. Put the circuit breaker at the front of each power module in the Off ('0') position.
- 2. Unseat all power modules from the SEPBU so that they are out at least three inches (10 centimeters) from the SEPBU power chassis.
- 3. Make certain that the customer has put the wall circuit breaker in the On position.
- 4. Check the state of the customer circuit breaker.
- 5. Does the customer's circuit breaker stay in the On position?
  - If yes, go to "Step 0540-007" on page 1-112.
  - If the wall circuit breaker does not stay in the On position, go to "Step 0540-004."

**Step 0540–004:** If the wall circuit breaker **does not** stay in the On position:

- 1. Place the frame's main power switch in the Off ('0') position.
- 2. Disconnect ac line cord from SEPBU.
- 3. Check for an electrical short between the wires on the ac line cord.
  - If the ac line cord passes testing, go to "Step 0540-005."
  - If the ac line cord has an electrical short, go to "Step 0540-006."

**Step 0540–005:** If the customer's circuit breaker does not stay on with the SEPBU modules unseated and the ac line cord is not shorted, the problem may be in the Power Control Interface card.

- 1. Replace the Power Control Interface Card.
  - Refer to "Removing the SEPBU Power Control Interface (PCI) card" on page 4-19.
- 2. Go to "Step 0540-054" on page 1-124.

**Step 0540–006:** If you have detected an electrical short in the ac line cord:

- 1. Replace the ac line cord.
  - Refer to "Removing the SEPBU ac line cord" on page 4-21.
- 2. Go to "Step 0540-054" on page 1-124.

**Step 0540–007:** There is a problem with the power coming into the frame. At this point, you need to determine if the problem is in the ac line cord or in one of the SEPBU modules.

1. With the SEPBU modules unseated, repeat the ac voltage test.

### DANGER

### High voltage present at test points. Use high voltage test probes.

- 2. Put main power switch in the Off ('0') position.
  - **Note:** Test points Z1, Z2, and Z3 (or test points A, B, and C) are current limited. Therefore the measured test point voltage will be slightly less than the actual line voltage. For example, the line voltage may be 208, and the measured test point voltage may be 193.
- 3. Using a multimeter, check ac phase-to-phase voltage between test points Z1, Z2, and Z3 (or test points A, B, and C).
- 4. Is the voltage between 180 and 415 V ac?
  - If you are not measuring the proper voltage between test points Z1, Z2, and Z3 (or test points A, B, and C), go to "Step 0540–008."
  - If the voltage between test points Z1, Z2, and Z3 (or test points A, B, and C) measures between 180 and 415 V ac, go to "Step 0540–009."

Step 0540–008: If the second ac voltage test failed:

- 1. Replace the ac line cord.
  - Refer to "Removing the SEPBU ac line cord" on page 4-21.
- 2. Go to "Step 0540-054" on page 1-124.

**Step 0540–009:** If the voltage between test points Z1, Z2, and Z3 (or test points A, B, and C) measures between 180 and 415 V ac with the SEPBU modules unseated the problem may be in one of the SEPBU power modules. To determine which module may be at fault:

- 1. One-at-a-time, re-install power modules, after each module is installed:
  - a. Put the circuit breaker at the front of the power module in the On ('1') position
  - b. Repeat the ac voltage measurement between test points Z1, Z2, and Z3 (or test points A, B, and C)
    - Follow the same procedure you used in "Step 0540-007"
- 2. Was an ac voltage problem detected when any power module was reinstalled?
  - If all power modules were re-installed and you did not detect an ac problem, go to "Step 0540–054" on page 1-124 to verify the SEPBU.
  - If you detect an ac problem as a module is re-installed, go to "Step 0540-010"

**Step 0540–010:** If you detected an ac problem as a module was re-installed:

- 1. Replace the SEPBU power module.
  - Refer to "Replacing the SEPBU power module" on page 4-19.
- 2. Return to "Step 0540-009" to install next power module and verify the replacement.

**Step 0540–011:** You have a arrived at this step from "Step 0540–002" on page 1-110 where you found:

- Main power switch LED is Off
- -AND- SEPBU rear panel LED is Off
- -AND- Frame Supervisor LEDs are Off.
- -AND- you were unable to measure voltage between test points Z1, Z2, and Z3 (or test points A, B, and C).

These symptoms indicate that you have a possible problem with 12 V dc supervisor power. To determine if the supervisor power is at fault:

- 1. Put main power switch in the On ('1') position.
- 2. Verify that the power module(s) circuit breaker(s) are in the On ('1') position.
- 3. Disconnect supervisor harness cables PDU-BH-P7 and PDU-BH-P8.
- 4. Check frame supervisor LEDs and SEPBU rear panel LED.
- 5. Are any LEDs lit?
  - If any frame supervisor or SEPBU rear panel LEDs are lit, go to "Step 0540-014."
  - If no frame supervisor or SEPBU rear panel LEDs are lit, go to "Step 0540–012."

**Step 0540–012:** If none of the frame supervisor or SEPBU rear panel LEDs are lit, check the number of power modules installed in the SEPBU.

- If there is more than one power module in SEPBU, go to "Step 0540-021" on page 1-115.
- If there is only one power module in SEPBU, go to "Step 0540-013."

**Step 0540–013:** If there is only one power module in the SEPBU:

- 1. Replace the SEPBU power module
  - Refer to "Replacing the SEPBU power module" on page 4-19.
- 2. Go to "Step 0540-054" on page 1-124

**Step 0540–014:** With the cables at PDU-BH-P7 and PDU-BH-P8 disconnected, the frame supervisor or SEPBU rear panel LEDs were lit. You will now check to see if either of the cables have an electrical short.

- 1. Reconnect cables PDU-BH-P7 and PDU-BH-P8 one-at-a-time.
- 2. After each cable is connected, check the frame supervisor and SEPBU rear panel LEDs.
- 3. Do any of the LEDs go unlit?
  - If any of the LEDS go unlit, one of the cables has an electrical short. Go to "Step 0540–015" on page 1-114.
  - If all of the LEDs stay lit, no problem is found, go to "Step 0540–054" on page 1-124 and recheck the SEPBU.

**Step 0540–015:** If any of the frame supervisor or SEPBU rear panel LEDs go unlit when you reattached a cable, then that cable may have an electrical short.

- 1. One at a time, disconnect the supervisor harnesses from each of the processor nodes (N00-BH-J7) or from each switch assembly (S00-BH-J2).
- 2. Repeat this procedure until the supervisor harness is entirely disconnected or the LEDs indicate that the electrical short has disappeared.
- 3. Does the electrical short condition disappear by disconnecting the supervisor harness from the processor nodes or switch assemblies?
  - If the electrical short condition disappears, then the fault is inside a processor node or switch assembly. Go to "Step 0540–016."
  - If the electrical short condition **does not** disappear when the cables are disconnected, then the fault is in the supervisor harness.
    - a. Replace the defective supervisor harness.
    - b. Go to "Step 0540-020" on page 1-115 to verify the fix.

**Step 0540–016:** Diagnostic procedures indicate an electrical short in either a processor node or a switch assembly. To further diagnose the problem:

- 1. Place the processor node or switch assembly into service position.
  - Refer to "Service position procedures" in the applicable node or switch service guide.
- 2. Is this a uniprocessor wide node, an SMP node, or an SPS or SPS-8 switch assembly?
  - If yes, go to "Step 0540-019" on page 1-115.
  - If you are working on any other node or switch type, go to "Step 0540-017."

**Step 0540–017:** You have detected what may be an electrical short inside a uniprocessor thin node or an high performance type switch assembly. To diagnose the problem:

- 1. Disconnect cable N00-NS-P101 or S00-SP-P101 at supervisor card
- 2. Check for a short between pin 1 and 2 on component U102 (the large power transistor) on supervisor card. U102 **pin 1** is marked.
- 3. Do you detect an electrical short between U102 pins 1 and 2?
  - If you detect an electrical short between these pins, go to "Step 0540-019" on page 1-115.
  - If you **do not** detect an electrical short between these pins, go to "Step 0540-018."

Step 0540–018: If you did not detect a short on the cable:

- 1. Reattach cable N00-NS-P101 or S00-SP-P101 at supervisor card.
- If this is a thin processor node, access the connector panel at rear of processor node (near N00-BH-J7).
- 3. Detach cable N00-SB-P102 or S00-SB-P102 at supervisor bus card
- 4. Check for a short between pin 1 and 2 on component U102 (large power transistor) on supervisor card.
- 5. Do you detect an electrical short between U102 pins 1 and 2?
  - If you detect an electrical short between the pins, replace cable N00-NS-P101 or S00-SP-P101 and go to "Step 0540–020" on page 1-115 to verify the fix.

• If you **do not** detect an electrical short between the pins, replace the supervisor bus card and go to "Step 0540–020" on page 1-115 to verify the fix.

**Step 0540–019:** You have arrived at this step for one of the following reasons:

- Diagnostic procedures indicate an electrical short in either a wide processor node or a SPS type switch assembly
- You detected an electrical short between pins 1 and 2 on component U102 in either a thin processor node or a high performance type switch assembly

Based on the type of switch or processor node that you are working on, those symptoms indicate that you have to replace the appropriate supervisor card from the following list:

- Processor node supervisor card
- SP Switch-8 supervisor card
- SP Switch supervisor card

Note: Refer to "FRU removals and replacements" in the applicable node or switch service guide.

After replacing the appropriate supervisor card, go to "Step 0540–020."

**Step 0540–020:** After you replace the component causing the short:

- 1. Make sure all cables are reconnected at the processor nodes, switch assemblies, and at the SEPBU.
- 2. Check frame supervisor and SEPBU rear panel LEDs.
- 3. Are any LEDs lit on the frame supervisor or SEPBU rear panel?
  - If any of the LEDs are lit, you have resolved the problem. Go to "Step 0540–056" on page 1-125.
  - If the LEDs still do not light, another short exists in the 12 V dc distribution subsystem. Return to "Step 0540–011" on page 1-113.

**Step 0540–021:** You have arrived at this step from either the diagnostics table (Table 1-27 on page 1-110) or from "Step 0540–011" on page 1-113. This indicates that there is a possible problem with the 12 V dc supervisor power **and** the system that you are working on has a SEPBU with more than one power module.

- 1. Before proceeding, check:
  - Main power switch LED is On
  - OR- SEPBU rear panel LED is On,
  - -BUT- all frame supervisor LEDs are Off.
- 2. Replace the SEPBU Frame Supervisor Card.
  - Refer to "Replacing the SEPBU frame supervisor card" on page 4-20.
- 3. Recheck the LED conditions listed in the above step.
- 4. Are any frame supervisor LEDs lit?
  - If the frame supervisor LEDs are now lit, the problem has been resolved, go to "Step 0540–054" on page 1-124.
  - If the frame supervisor LEDs still **do not** light, replace the SEPBU power chassis then go to "Step 0540–054" on page 1-124.
    - Refer to "Replacing the SEPBU power chassis" on page 4-17.

**Step 0540–022:** The main power switch LED is not lit and the SEPBU power subsystem diagnostics table (Table 1-27 on page 1-110) directed you to this location. To determine what the problem is:

- 1. Check main power switch position
- 2. Is main power switch in On ('1') position?
  - If the main power switch is On, go to "Step 0540-024" on page 1-116.
  - If the main power switch is not in the On ('1') position, go to "Step 0540-023."

**Step 0540–023:** The main power switch LED **is not** lit and the main power switch **was not** in On position.

- 1. Put main power switch in On ('1') position.
- 2. Check conditions in the SEPBU power subsystem diagnostics table (Table 1-27 on page 1-110).
- 3. Do any of these conditions exist?
  - If any of the conditions in Table 1-27 on page 1-110 exist, go to "Step 0540-001" on page 1-110.
  - If none of the conditions listed in Table 1-27 on page 1-110 exist, then there is not a power problem. Go to "End of call" on page 1-144.

**Step 0540–024:** Before you arrived at this step, you found the main power switch in the On ('1') position but saw that the main power switch LED is not lit. To diagnose this problem:

- 1. Check processor nodes for any Power (green) LEDs On or flashing.
  - If none of these LEDs are lit, make sure that the circuit breakers on at least one processor node are in the On ('1') position
- 2. Are any green power LEDs lit or flashing on any processor nodes or switch assemblies (excluding those due to self-test)?
  - If you do see any of the green Power LEDs lit or flashing, go to "Step 0540-031" on page 1-117.
  - If **none** of the Power LEDs are lit or flashing, then you do not have any 48 V dc power. Go to "Step 0540–025."

**Step 0540–025:** If you do not have 48 V dc power at any of the processor nodes or switch assemblies:

- 1. Check cable PDU-BH-P6 for an obvious problem.
- 2. Does the cable appear to be okay?
  - If the cable does not have any apparent problems, go to "Step 0540-026."
  - If the cable appears to be defective:
    - a. Fix the obvious cable problem.
    - b. Go to "End of call" on page 1-144.

**Step 0540–026:** If you do not see any obvious problems with cable PDU-BH-P6:

- 1. Disconnect cable PDU-BH-P6 from SEPBU.
- 2. With main power switch in On (1) position, check for continuity between:
  - PDU-BH-P6 pin 2 and pin 5
  - PDU-BH-P6 pin 3 and pin 4

- 3. Is there continuity in both cases?
  - If you have continuity in both cases, go to "Step 0540-030."
  - If you do not have continuity in both cases, go to "Step 0540-027."

**Step 0540–027:** If you **do not** have continuity between PDU-BH-P6 pin 2 and pin 5 and between pin 3 and pin 4, then there is a problem with the main power switch.

- 1. Open the main power switch assembly.
- Disconnect the white connector of the main power switch from the main power switch cable PDU-SW-P1.
- 3. With main power switch in On (1) position, check for continuity between the two pins of the white main power switch connector.
- 4. Is there continuity between these two pins?
  - If you have continuity between the two pins of the white main power switch connector, go to "Step 0540–029."
  - If you do not have continuity between the two pins, go to "Step 0540-028."

**Step 0540–028:** If you **do not** have continuity between the two pins of the white main power switch connector, the main power switch is defective.

- 1. Replace the main power switch.
  - Refer to "Replacing the main power switch or LED" on page 4-26 to replace the main power switch.
- 2. Reconnect cable PDU-BH-P6 to SEPBU and power on system.
- 3. Go to "Step 0540-023" on page 1-116.

**Step 0540–029:** If you have continuity between the two pins of the white main power switch connector, the main power switch **cable** PDU-BH-P6 is defective.

- 1. Replace the main power switch cable PDU-BH-P6.
- 2. Go to, "Step 0540-023" on page 1-116.

**Step 0540–030:** At this point you have determined that there is continuity between PDU-BH-P6 pin 2 and pin 5 and between pin 3 and pin 4. This indicates that there is a problem with the SEPBU Power Control Interface Card.

- 1. Replace the SEPBU Power Control Interface Card.
  - Refer to "Replacing the SEPBU Power Control Interface (PCI) card" on page 4-20.
- 2. Go to "Step 0540-054" on page 1-124.

**Step 0540–031:** You have arrived at this step because one or more green power LEDs are lit or flashing on any processor node or switch assembly (excluding those due to self-test). This indicates that the main power LED card should be replaced.

**Note:** This action requires powering off all processor nodes.

1. Are there other problems requiring this frame to be powered off?

- If the frame has other problems and needs to be powered down anyway:
  - a. Replace the main power LED card.

- Refer to "Replacing the main power switch or LED" on page 4-26.
- b. Go to "End of call" on page 1-144.
- If the frame does not have any other problems and does not need to be powered down:
  - a. Schedule maintenance to replace main power LED card.
  - b. Go to "End of call" on page 1-144.

**Step 0540–032:** The SEPBU power subsystem diagnostics table (Table 1-27 on page 1-110) directed you here because Perspectives reports dc Power Loss for one or more power modules.

**Note:** Under light power-loading conditions, SEPBU power modules may enable/disable their outputs to maintain proper output. In this situation, you will see intermittent dc Power Loss conditions from the power modules. If this is a persistent problem, you may choose to put the circuit breaker of one power module in the Off (0) position.

To diagnose the dc Power Loss:

- 1. From Perspectives on the control workstation, open the Frame Environment window.
- 2. Allow the Frame Environment window a few minutes to refresh a few times.
- 3. Correlate this display with the error log to obtain an accurate condition.
- 4. Check for dc Power Loss (red) condition for all power modules.
  - If all power modules show dc Power Loss:
    - a. open the Global commands window
    - b. power-off all processor nodes and switch assemblies in the frame
  - If **only one** power module shows dc Power Loss, order another power module for use in isolating the failing part.
- 5. Does the Perspectives Frame Environment window indicate dc Power Loss (red) for any (or **all**) power modules?
  - If Perspectives indicates a dc Power Loss, go to "Step 0540-033."
  - If Perspectives **does not** indicate a problem, go to "End of call" on page 1-144.

**Step 0540–033:** Perspectives indicates a dc Power Loss:

- 1. If the dc Power Loss is indicated in **all** power modules, go to "Step 0540-036" on page 1-119.
- If the dc Power Loss is indicated in one or more power modules **but not** in all power modules, go to "Step 0540–034."

**Step 0540–034:** Perspectives indicates a dc Power Loss in one or more power modules **but not** in all power modules.

- 1. Make a note of which power module(s) is indicating a problem.
- 2. Replace the SEPBU power module with the new power module obtained in "Step 0540-032."
  - Refer to "Replacing the SEPBU power module" on page 4-19.
  - **Note:** This step may be done while system is in use if the SEPBU has N+1 power modules and there is never more than one module powered off or removed from the SEPBU at a time.
- 3. Wait for Perspectives to update the Frame Environment window, then check for dc Power Loss (red) indication.

- 4. Does the new power module give a dc Power Loss (red) indication?
  - If the new power module gives you a dc Power Loss (red) indication, go to "Step 0540-035."
  - If the new power module **does not** give you a dc Power Loss (red) indication:
    - a. The original power module was defective
    - b. Replace all defective power modules
    - c. Go to "Step 0540-054" on page 1-124

**Step 0540–035:** Since the new power module did not correct the problem, the original power module was probably okay. This also indicates that the problem is likely to be located in either the Frame Supervisor Card or in the SEPBU Power Chassis. You will now determine which component is at fault.

- 1. Reinstall the original power module.
- 2. Replace the Frame Supervisor Card.
  - Refer to "Replacing the SEPBU frame supervisor card" on page 4-20.
- 3. Does the original power module give a dc Power Loss (red) indication with the new Frame Supervisor Card?
  - If you are still receiving a dc Power Loss (red) indication
    - a. Replace the SEPBU Power Chassis
      - Refer to "Replacing the SEPBU power chassis" on page 4-17.
    - b. Go to "Step 0540-054" on page 1-124.
  - If you **do not** see a dc Power Loss indication, then you have resolved the problem.
    - a. Go to "Step 0540-056" on page 1-125.

## Step 0540-036:

- 1. From the Frame Environment window, power on the power modules by clicking on the On button corresponding to the first power module.
- 2. Wait for Perspectives to update the Frame Environment window, then check for dc Power Loss (red) conditions for all power modules.
- 3. Are all power modules still indicating a dc Power Loss (red) condition?
  - If yes, there is a possible short in 48 V dc power distribution, go to "Step 0540–038" on page 1-120.
  - If some power modules are active, go to "Step 0540-037."

**Step 0540–037:** Looking at the active power modules, are any indicating a dc Power Loss (red) condition?

- 1. If yes, other problems exist, go to "Step 0540–034" on page 1-118.
- 2. If no, you have resolved the problem, go to "Step 0540-054" on page 1-124.

## Scalable Electrical Power Base Unit diagnostics (MAP 0540)

**Step 0540–038:** You have arrived at this point because **all** power modules indicate a dc Power Loss and you suspect there is a possible short in the 48 V dc power distribution system.

- 1. Switch all processor node and switch assembly circuit breakers to Off (0) position.
- 2. Disconnect dc distribution cables PDU-BH-P1, PDU-BH-P2, PDU-BH-P3, PDU-BH-P4, and PDU-BH-P5 at SEPBU.
  - This isolates 48 V dc to the SEPBU only
- 3. From the Frame Environment window, power on the power modules by clicking on the On button corresponding to the first power module.
- 4. Wait for Perspectives to update the Frame Environment window, then check for dc Power Loss (red) conditions for all power modules.
- 5. Are all power modules still indicating a dc Power Loss (red) condition?
  - If yes, go to "Step 0540-049" on page 1-123
  - If no, there may be an electrical short in the dc distribution cables, go to "Step 0540-039"

**Step 0540–039:** Some but not all of the power modules still indicating a dc Power Loss (red) and you suspect that there might be an electrical short in the dc distribution cables.

- 1. One at a time, reconnect dc distribution cables PDU-BH-P1, PDU-BH-P2, PDU-BH-P3, PDU-BH-P4, and PDU-BH-P5 at the SEPBU.
- 2. After each connection, check frame supervisor green LED #2 for an OFF condition, indicating a short condition.
- 3. Are you able to reconnect all cables without indication of a short condition?
  - If yes, go to "Step 0540-045" on page 1-122
  - If no, go to "Step 0540-040"

**Step 0540–040:** As you reconnected the dc distribution cables, LED #2 on the frame supervisor indicated a short.

- 1. Replace the cable that caused the short condition.
- 2. From the control workstation, turn on any bulk dc power supplies that are off.
- 3. Check frame supervisor green LED #2 for an OFF condition, indicating a short condition.
- 4. Is there still a short condition following replacement of this cable?
  - If an electrical short is still indicated, go to "Step 0540-041" on page 1-121.
  - If no electrical shorts are indicated:
    - a. Problem resolved
    - b. Make sure all cables in "Step 0540-039" are reconnected
    - c. Go to "End of call" on page 1-144.

**Step 0540–041:** After you replaced the dc distribution cable, LED #2 on the frame supervisor still indicates an electrical short. This indicates that a processor nodes or switch assembly may have an electrical short.

- 1. Disconnect the replacement dc distribution cable from all processor nodes.
- 2. From the control workstation, turn on any power supplies that are off.
- 3. Reconnect the dc distribution cable to the processor nodes or switch assemblies one at a time.
  - As connection is made, check the bulk dc power supplies for indication of an electrical short.
- 4. Check frame supervisor green LED #2 for an OFF condition, indicating a short condition.
- 5. Are you able to reconnect the cable to all processor nodes or switch assemblies without indication of a short condition?
  - If yes, go to "Step 0540–039" on page 1-120 and reconnect the next cable.
  - If no, go to "Step 0540-042."

**Step 0540–042:** With the power supplies off, you still received indication of an electrical short when you reconnected the dc distribution cable to one processor node or switch assembly.

- 1. Remove the processor node or switch assembly causing the short condition from the frame.
- 2. Check the 48 V dc power harness inside the processor node or switch assembly for an obvious problem such as a chafed or broken cable.
- 3. Is there an obvious problem with the 48 V dc power harness?
  - If yes, go to "Step 0540-044"
  - If no, go to "Step 0540-043"

**Step 0540–043:** The processor node's (or switch assembly's) 48 V dc power harness does not have an obvious problem but the system still indicates an electrical short.

- 1. Replace the 48 V dc power harness.
- 2. Reconnect the processor node or switch assembly and check for a short condition again.
- 3. Return to "Step 0540–041" and continue at the second bullet (powering on any bulk dc power supplies that are Off).

**Step 0540–044:** The processor node's (or switch assembly's) 48 V dc power harness has an obvious problem and the system still indicates an electrical short.

- 1. Correct the obvious problem with the 48 V dc power harness.
  - If necessary, replace the 48 V dc power harness.
- 2. Reconnect the processor node or switch assembly and check for a short condition again.
- 3. Return to "Step 0540–041" and continue at the second bullet (powering on any bulk dc power supplies that are Off).

## Scalable Electrical Power Base Unit diagnostics (MAP 0540)

**Step 0540–045:** You determined that you do not have a short in the dc distribution cables. The next thing to look for is a possible short in a processor node or switch assembly.

- 1. Put each processor node and switch assembly circuit breaker in the On (1) position, one device at a time.
- 2. As each device is powered on, check the frame supervisor green LED #2 for an OFF condition.
  - · Indicates an electrical short
- 3. Are you able to power on all processor nodes and switch assemblies without indication of an electrical short?
  - If yes, then either you did not have an electrical short or the condition was resolved. Go to "End of call" on page 1-144.
  - If no, go to "Step 0540-046."

**Step 0540–046:** If you received an indication of an electrical short when you powered on the processor nodes and switch assemblies one at a time, the processor node or switch assembly that caused the indication may be defective.

- 1. Remove the processor node or switch assembly causing the electrical short indication from the frame.
- Check the 48 V dc power harness inside the processor node or switch assembly for an obvious problem which might be causing the short condition.
- 3. Is there an obvious problem which might be causing the short condition?
  - If yes, go to "Step 0540-048."
  - If no, go to "Step 0540-047."

**Step 0540–047:** If you can not see an obvious problem with the 48 V dc power harness, but you are still detecting an electrical short:

- 1. Replace the node supervisor card or switch power card.
- 2. Reconnect the processor node or switch assembly and put circuit breaker in the On (1) position.
- 3. From the control workstation, enable any power supplies that are turned off.
- 4. Return to "Step 0540-045."

Step 0540–048: If you detect an obvious problem with the 48 V dc power harness,

- 1. Fix the obvious problem which might be causing the short condition.
- 2. Reconnect the processor node or switch assembly and put circuit breaker in the On (1) position.
- 3. Check the frame supervisor green LED #2 for an OFF condition.
  - This indicates there is an electrical short
- 4. Is there an indication of an electrical short?
  - If yes, go to "Step 0540-047."
  - If no, go to "Step 0540-045."
**Step 0540–049:** You have disconnected the dc distribution cables but **all** power modules are still indicating a dc Power Loss.

- 1. Is the power control interface card switch (in the rear of the SEPBU, next to the frame supervisor card) in the AUX position?
  - If yes, there may be a problem related to the Power Control Interface, go to "SEPBU power control interface (MAP 0550)" on page 1-125.
  - If no, go to "Step 0540-050."

**Step 0540–050:** If the power control interface card switch is in the AUX position and **all** power modules are still indicating a dc Power Loss, then there is a probable dc short in the SEPBU.

- 1. Put the circuit breaker in the front of each power module in the Off (0) position.
- 2. Unseat all power modules from the SEPBU so that they are out at least three inches (10 centimeters) from the SEPBU power chassis.
- 3. One-at-a-time, reseat the power modules and put the power module's circuit breaker in the On (1) position.
- 4. After you reseat each power module, check the frame supervisor LED #1 and LED #2 for an OFF condition.
- 5. Do frame supervisor LED #1 and LED #2 remain OFF following reseating of a power module?
  - If yes, "Step 0540-052."
  - If no, "Step 0540-051."

Step 0540–051: You reseated a power module and frame supervisor LED #1 or LED #2 lit.

- 1. No problem detected for this power module.
- 2. Have all power modules been reseated?
  - If yes, go to "Step 0540-054" on page 1-124.
  - If no, continue at the last procedural step in "Step 0540-050."

**Step 0540–052:** You reseated a power module and frame supervisor LED #1 or LED #2 **did not** light. This indicates that the module you just reseated may have a problem.

- 1. Is this the first power module to be reseated?
  - If yes, go to "Step 0540-053."
  - If this is not the first power module to be reseated:
    - a. Replace this power module.
      - Refer to "Replacing the SEPBU power module" on page 4-19.
    - b. Return to the last procedural step in "Step 0540-050."

**Step 0540–053:** The first power module that you reseated **did not** light Frame supervisor LED #1 or LED #2.

- 1. Unseat this power module.
- 2. Reseat a different power module.
- 3. Put the circuit breaker of the reseated power module in the On (1) position.
- 4. Check frame supervisor LEDs #1 and #2 for an OFF condition.

- 5. Do frame supervisor LED #1 and LED #2 remain OFF following reseating of the second power module?
  - If the LEDs remain Off:
    - a. Replace the SEPBU Power Control Interface Card.
      - Refer to "Replacing the SEPBU Power Control Interface (PCI) card" on page 4-20.
    - b. Go to "Step 0540-054."
  - If the LEDs light:
    - a. There may be a problem with original power module.
    - b. Return to the last procedural step in "Step 0540-050" on page 1-123.

### Step 0540-054: SEPBU has been serviced.

- 1. Make sure all cables are reconnected at the rear of the SEPBU.
- 2. Make sure the customer circuit breaker is in the On position.
- 3. Make sure all power modules are installed in the SEPBU power chassis.
- 4. Make sure the circuit breaker at the front of all power modules is in the On (1) position.
- 5. Make sure the main power switch is in the On (1) position.
- 6. From the Frame Environment window, make sure all installed power module indicators show good status (green).
- 7. From the Frame Environment window, check frame supervisor green LEDs and make sure both LEDs are constant On.
- 8. Are both conditions met?
  - If yes, you have resolved the problem. Go to "End of call" on page 1-144.
  - If no, one or more problems still exists. Return to "Step 0540–001" on page 1-110 to continue service.

**Step 0540–055:** The SEPBU power subsystem diagnostics table (Table 1-27 on page 1-110) directed you here because the frame supervisor has detected a temperature beyond an acceptable range for the system.

- 1. Check the air filter area (behind the front skirt) and around the SEPBU for obvious airflow blockage or external source of heat.
- 2. Is there obvious blockage or external source of heat?
  - If yes, remove blockage or source of heat from area. Go to "End of call" on page 1-144.
  - If no, the frame supervisor card may be reporting incorrect temperature.
    - a. Replace the SEPBU Frame Supervisor Card.
      - Refer to "Replacing the SEPBU frame supervisor card" on page 4-20.
    - b. Go to "Step 0540-056" on page 1-125.

**Step 0540–056:** You have replaced components and need to verify that the problem has been resolved.

- 1. Perform "Verification test for supervisor bus" on page 3-17.
- 2. Does verification test pass?
  - If yes, you have resolved the problem. Go to "Step 0540-054."
  - If no, go to "Frame supervisor not responding (MAP 0110)" on page 1-17 to continue service.

### SEPBU power control interface (MAP 0550)

#### Purpose of this MAP:

This MAP contains the diagnostic procedures for determining problems with the SEPBU Power Control Interface (PCI) card.

**Step 0550–001:** You have arrived at this MAP because a condition in "Step 0540–049" on page 1-123 indicated that there was a problem in the Power Control Interface card.

- 1. Locate the Power Control Interface card on the SEPBU rear panel.
- 2. Record the location of all power control cables connected to the Power Control Interface card before continuing.
- 3. Check the position of the local/auxiliary switch.
- 4. Is that switch in the local position?
  - If yes, go to "Step 0550-003."
  - If the switch is in the auxiliary position, does the customer have remote power control interface cables installed?
    - If yes, go to "Step 0550-006" on page 1-126.
    - If no, go to "Step 0550-002."

**Step 0550–002:** Before you can continue diagnostics, the local/auxiliary switch must be in the local position.

- 1. Put the local/auxiliary switch in the local position.
- 2. Check frame supervisor green LED #2 (dc OK) for a solid ON condition.
- 3. Does frame supervisor green LED #2 (dc OK) show a solid ON condition?
  - If yes, you have resolved problem. Go to "Step 0550-011" on page 1-127.
  - If no, go to "Step 0550-003."

**Step 0550–003:** Frame supervisor LED #2 is not solidly On. This indicates that the problem could be in either the:

- SEPBU Power Control Interface card
- SEPBU Frame Supervisor Card
- SEPBU power chassis

To determine which component is at fault:

1. Put the main power switch in the Off (0) position.

- 2. Replace the SEPBU Power Control Interface Card
  - Refer to "Replacing the SEPBU Power Control Interface (PCI) card" on page 4-20.
- 3. Ensure the Power Control Interface card switch is in the original position.
- 4. Put the main power switch in the On (1) position.
- 5. Check frame supervisor green LED #2 (dc OK) for a solid ON condition.
- 6. Does frame supervisor green LED #2 (dc OK) show a solid ON condition?
  - If yes, you have resolved problem. Go to "Step 0550-011" on page 1-127.
  - If no, go to "Step 0550-004."

**Step 0550–004:** You replaced the SEPBU Power Control Interface Card but frame supervisor LED #2 still **does not** show a solid On condition. This indicates that the SEPBU Frame Supervisor card may also have a problem.

- 1. Replace the SEPBU Frame Supervisor Card.
  - Refer to "Replacing the SEPBU frame supervisor card" on page 4-20.
- 2. Check frame supervisor green LED #2 (dc OK) for a solid ON condition.
- 3. Does frame supervisor green LED #2 (dc OK) show a solid ON condition?
  - If yes, you have resolved problem. Go to "Step 0550-011" on page 1-127.
  - If no, go to "Step 0550-005."

**Step 0550–005:** You replaced the SEPBU Power Control Interface Card and the SEPBU Frame Supervisor Card. However, frame supervisor LED #2 still **does not** show a solid On condition. This isolates the problem to the SEPBU power chassis.

#### DANGER

High voltage present. Perform "Lockout safety procedures" to remove primary power to the frame.

- 1. Power off the system.
- 2. Replace the SEPBU Power Chassis.
  - Refer to "Replacing the SEPBU power chassis" on page 4-17.
- 3. Reconnect ac power and power on the system.
- 4. Go to "Step 0550-011" on page 1-127.

**Step 0550–006:** You have arrived at this step because the customer has a system with remote power control interface cables installed and the local/auxiliary switch is in the auxiliary position.

- 1. Trace power control cables back until you find the first remote unit that is powered on or in the local position.
- 2. Is this remote unit powered on?
  - If yes, go to "Step 0550-008" on page 1-127.
  - If no, go to "Step 0550–007" on page 1-127.

**Step 0550–007:** As you traced the remote power control interface cables, you came to a remote unit that has the local/auxiliary switch in the auxiliary position but was not powered on:

- 1. Power on the remote unit.
- 2. Check frame supervisor green LED #2 (dc OK) for a solid ON condition.
- 3. Does frame supervisor green LED #2 (dc OK) show a solid ON condition?
  - If yes, you have resolved problem. Go to "Step 0550-011."
  - If no, go to "Step 0550-001" on page 1-125.

**Step 0550–008:** As you traced the remote power control interface cables, the first remote unit you came to was powered on.

- 1. Check the power control cable from this powered remote unit to the next unpowered unit.
  - If there is an obvious problem, such as a loose cable, fix the problem; otherwise, replace the power control cable.
- 2. After fixing or repairing the cable, are you able to power on the remote unit?
  - If yes, go to "Step 0550-007."
  - If no, go to "Step 0550-009."

**Step 0550–009:** If you are unable to power on the remote unit,

- 1. There may be a problem with this unpowered unit's power control interface.
- 2. Is this unit an RS/6000 SP?
  - If yes, go to "Step 0550-010."
  - If the remote unit is not an RS/6000 SP:
    - a. Service the unit using the manufacturer's documentation.
    - b. Return to "Step 0550–007" when you are done servicing the unit.
- **Note:** As a temporary work-around, you may enable frames by putting their local/auxiliary switch in the local position.

#### **Step 0550–010:** The failing remote unit is an RS/6000 SP and you are not able to power on the unit.

1. Is this the same frame that you were originally servicing in this PCI MAP?

- If yes, go to "Main power (MAP 0450)" on page 1-66.
- If no, go to the Main Power MAP for the remote unit.
  - Return to "Step 0550-007" when you are done servicing the remote unit.

**Step 0550–011:** The SEPBU frame supervisor LED #2 is On.

- 1. Reconnect any power control cables at the PCI card as recorded in "Step 0550-001" on page 1-125.
- 2. Go to "Step 0550-012" on page 1-128.

### Step 0550-012: SEPBU has been serviced.

- 1. Make sure all cables are reconnected at the rear of the SEPBU.
- 2. Make sure the customer circuit breaker is in the On position.
- 3. Make sure all power modules are installed in the SEPBU power chassis.
- 4. Make sure the circuit breaker at the front of all power modules is in the On (1) position.
- 5. Make sure the main power switch is in the On (1) position.
- 6. From the Frame Environment window, make sure all installed power module indicators show good status (green).
- 7. From the Frame Environment window, check frame supervisor green LEDs and make sure both LEDs are constant On.
- 8. Are both conditions met?
  - If yes, you have resolved the problem. Go to "End of call" on page 1-144.
  - If no, one or more problems still exists. Return to "Step 0540–001" on page 1-110 to continue service.

# 48 V distribution problems

# Open in 48 V dc distribution (MAP 0560)

### Purpose of this MAP:

This MAP is used to diagnose problems in the 48 V dc power distribution subsystem. This subsystem supplies power to processor nodes and switch assemblies in frames equipped with either a SEPBU or a PDU.

**Step 560–001:** Attention: The following step requires powering off up to three additional processor nodes or one additional switch assembly. If the switch feature is present, it will interrupt jobs on all switch features attached to the switch assembly on this frame.

**Attention:** If a 604 or 604e high node is present in this frame, it is possible that the 48 Volt power distribution is spread across more than one power harness. Check physical connections from circuit breaker(s) to 48 V bulkhead connectors for actual power distribution.

Replacing the power harness requires powering off up to four units. The sets are as follows:

PDU-BH-P1: Frame slots 1, 2, 3, 4 PDU-BH-P2: Frame slots 5, 6, 7, 8 PDU-BH-P3: Frame slots 9, 10, 11, 12 PDU-BH-P4: Frame slots 13, 14, 15, 16 PDU-BH-P5: Frame slot 17

- If other processor nodes or switches on this power harness are in use, schedule time with the customer where the entire set can be removed from the active configuration. If the customer decides to defer maintenance, go to "End of call" on page 1-144; otherwise, continue this step.
- Have customer remove the set of processor nodes or switch assemblies from the active configuration.
- Put circuit breakers on the processor nodes or switch assemblies in the Off (0) position.
- Replace the appropriate power harness PDU-BH-P1, PDU-BH-P2, PDU-BH-P3, PDU-BH-P4, or PDU-BH-P5.

- After the power harness is replaced, put circuit breakers on the processor nodes or switch assemblies in the ON (1) position.
- Check Power (green) LED of the original processor nodes or switch assemblies for an ON condition.
- Is the Power (green) LED OFF for the original processor nodes or switch assemblies?
  - If yes, go to "Step 560-002."
  - If no, you have resolved the problem. Go to "Step 560-006" on page 1-130.

**Step 560–002:** There is a problem in the SEPBU dc section.

**Attention:** The following steps require interruption of all processor nodes and switch assemblies in the frame. If the switch feature is present, it will interrupt jobs on all switches attached to the switch assemblies in this frame.

- 1. Schedule time with customer where the frame can be powered off.
  - If the customer decides to defer maintenance, go to "End of call" on page 1-144; otherwise continue this step.
- 2. Put main power switch at front of frame in the Off (0) position.

#### DANGER

High voltage present. Perform "Lockout safety procedures" to remove primary power to the frame.

Does this frame contain a Power Distribution Unit (PDU)?

- If yes, go to "Step 560-003."
- If no, go to "Step 560-004" on page 1-130.

**Step 560–003:** Frame contains a Power Distribution Unit.

- 1. Open Power Distribution Unit dc section.
- 2. Find the tailgate cable associated with the failing processor nodes in the following table:

PDU-BH-P1: Frame slots 1, 2, 3, 4 PDU-BH-P2: Frame slots 5, 6, 7, 8 PDU-BH-P3: Frame slots 9, 10, 11, 12 PDU-BH-P4: Frame slots 13, 14, 15, 16 PDU-BH-P5: Frame slot 17

- 3. Replace the appropriate tailgate cable PDU-BH-J1, PDU-BH-J2, PDU-BH-J3, PDU-BH-J4, or PDU-BH-J5 to the bus bars.
- 4. Reinstall cover of Power Distribution Unit dc section.
- 5. Go to "Step 560-005" on page 1-130.

Step 560–004: Frame contains a SEPBU.

- 1. Remove power modules and frame supervisor card from power chassis.
- 2. Replace SEPBU power chassis.
- 3. Reinstall frame supervisor card and power modules.
- 4. Go to "Step 560-005" on page 1-130.

**Step 560–005:** If you are servicing either a SEPBU equipped frame or a PDU equipped frame, you have replaced some parts and the main power is disconnected.

- 1. Reconnect power to the system.
- 2. Put main power switch at front of frame in the On (1) position.
- 3. Put circuit breakers on the processor nodes and switch assemblies in the On (1) position.
- 4. Do the processor nodes or switch assemblies power on?
  - If yes, you have resolved the problem. Go to "Step 560–006"
  - If no, call the next level of support.

**Step 560–006:** You were able to power on the processor nodes and switches in the frame.

- If the frame contains only switches, go to "Step 560-007"
- If the frame contains processor nodes, go to "Step 560-008."

**Step 560–007:** If the frame contains only switches:

1. Have customer verify that the switch code is running on all processor nodes **OR** from the control workstation, enter:

Estart

- 2. Check /var/adm/SPlogs/css/out.top file.
- 3. Go to the "Switch function" MAP in *RS/6000 SP: SP Switch Service Guide* to verify that there are no other switch problems.

**Step 560–008:** If the frame contains processor nodes:

- 1. Check the 3-digit LEDs for the processor nodes to make sure they are all IPLing okay.
- Do all processor nodes IPL okay?
  - If yes, go to "Step 560-009."
  - If the processor nodes do not IPL correctly, go to "Starting a service call (MAP 0100)" on page 1-1 to continue service.

**Step 560–009:** If the processor nodes IPL correctly and if:

- The frame contains a switch assembly, go to "Step 560-007."
- If the frame does not contain a switch assembly, go to "End of call" on page 1-144.

### **Network MAPs**

| Network problems (MAP 0570) | 1-131 |
|-----------------------------|-------|
| Ethernet LAN (MAP 0580)     | 1-132 |

| Dependent node MAP                           | 1-138 |
|----------------------------------------------|-------|
| Dependent nodes (MAP 0630)                   | 1-138 |
| Block Multiplexer Channel Adapter (BMCA) MAP | 1-140 |
| Block Multiplexer Channel Adapter (MAP 0640) | 1-140 |
| End of call                                  | 1-144 |
| End of call procedures (MAP 0650)            | 1-144 |
| Main power MAP                               | 1-147 |
| Main power (MAP 1520)                        | 1-147 |
| Minimum configuration MAPs                   | 1-147 |
| Minimum node configurations (MAP 1540)       | 1-147 |
| SSA Maintenance Analysis Procedures          | 1-148 |
| How to use these MAPs                        | 1-148 |
| SSA hot-swap disk drive-start (MAP 2010)     | 1-149 |

### Purpose of these MAPs

The MAPs in this chapter provide information needed to diagnose network communication problems.

"Network problems (MAP 0570)"

· Provides information needed to start the diagnostic procedures

"Ethernet LAN (MAP 0580)" on page 1-132

· Provides information needed to diagnose Ethernet LAN problems

# Network problems (MAP 0570)

There are several communication adapters supported for node-to-node (network) communication, including:

| Ethernet Thin (Coax) | Mandatory: Used for installation/boot LAN         |
|----------------------|---------------------------------------------------|
| Ethernet Thick       | Mandatory: Used for installation/boot LAN         |
| Ethernet TTP         | Mandatory: Used for installation/boot LAN         |
| Switch Adapter       | Application high-speed node-to-node communication |
| Token-Ring           | Customer use                                      |
| FDDI (Fiber Optic)   | Customer use                                      |

**Step 0570–001:** Review **all** of the information in this step and then go to "Step 0570–002" on page 1-132.

Attention: The processor nodes must be removed from active configuration before continuing. If processor nodes are off, continue; otherwise, ask customers to initiate shutdown procedure and power-off processor nodes from the control workstation, or defer maintenance until all jobs are completed. Powering off a processor nodes in a parallel environment will cause all jobs to flush from the queue and switch initialization to rerun.

Attention: Servicing a processor node with the Scalable POWERparallel Switch (SPS) feature installed, will impact the entire switch network, unless the processor node has already been powered off (or fenced) and the switch data cable has been disconnected.

- Refer to "Service position procedures" in the applicable node service guide for placing processor nodes into the service position or removing them from the service position.
- Refer to "Viewing switch partitions" on page 3-28 for locating and fencing (or unfencing) nodes within a switch partition.
- In order to service the LAN, you must determine the topology (wiring) of the LAN. Contact the System Administrator to obtain a copy of the machine's Ethernet topology. The topology tells you which processor nodes are connected together inside the frame, and where groups of processor nodes are connected outside the frame.
- Perform "Checking network (LAN) status" on page 3-23.

| Step 0570-002: | Based on the type of adapter, use Table 1-28 to continue service: |  |
|----------------|-------------------------------------------------------------------|--|
|                |                                                                   |  |

| Table 1-28. Network Diagnostic Information                                                |                              |                                                                                                    |
|-------------------------------------------------------------------------------------------|------------------------------|----------------------------------------------------------------------------------------------------|
| Adapter Name                                                                              | Network Type                 | Action                                                                                                    |
| en                                                                                        | Ethernet Thin,<br>Thick, TTP | Go to "Ethernet LAN (MAP 0580)."                                                                                                    |
| CSS                                                                                       | Switch                       | Go to the "Switch description and problem determination" MAP in <i>RS/6000 SP: SP Switch Service Guide</i> .                                                                                                    |
| tr                                                                                        | Token Ring                   | Use the <i>Diagnostic Information for Multiple Bus Systems</i> (SA38-0509) and <i>Adapters, Devices and Cable Information for Multiple Bus Systems</i> (SA38-0516) or reference the related publications in the bibliography in <i>RS/6000 SP: Installation and Relocation</i> . |
|                                                                                           |                              | Note: Return to this procedure to continue service.                                                                                                    |
| fi                                                                                        | FDDI (Fiber<br>Optic)        | Use the <i>Diagnostic Information for Multiple Bus Systems</i> (SA38-0509) and <i>Adapters, Devices and Cable Information for Multiple Bus Systems</i> (SA38-0516) or reference the related publications in the bibliography in <i>RS/6000 SP: Installation and Relocation</i> . |
|                                                                                           |                              | Note: Return to this procedure to continue service.                                                                                                    |
| Note: You must review the information in "Step 0570-001" on page 1-131 before proceeding. |                              |                                                                                                    |

# Ethernet LAN (MAP 0580)

Each processor node has at least one Ethernet LAN connection:

• Standard RS/6000 SP system (and coexistence 9076 SP1 system):

| Thin processor nodes: | Integrated Ethernet connection (N00-BH-J5). Connects this processor node to the customer's LAN.  Important Note for Thin Nodes with TTP                                                                                                    |  |
|-----------------------|----------------------------------------------------------------------------------------------------|--|
|                       |                                                                                                    |  |
|                       | The Ethernet riser card port on the thin node (and thin node 2) must<br>be set to the "thick" position. See "Setting the Ethernet Riser Card<br>Jumpers" in the removal and replacement section of <i>7012</i><br><i>POWERstation and POWERserver: Install and Service Guide</i><br>(SA23-2624) for details. |  |
| Wide processor nodes: | Micro Channel Ethernet connection (N00-MC-0/1). Connects this processor node to the customer's LAN.                                                                                                    |  |

#### 604 or 604e high processor nodes:

Micro Channel Ethernet connection (N00-MC-1/1). Connects this processor node to the customer's LAN.

SP-Attached Server S70, S7A, and S80

PCI Ethernet connection (ent0). Connects this processor node to the customer's LAN.

332 MHz SMP or POWER3 SMP Thin and Wide nodes:

Integrated Ethernet connection (not riser card). Connects this processor node to the customer's LAN.

• Additional Ethernet cards may be present in the I/O adapter slots.

Items covered in this MAP are for cabling with coax (BNC) connections or TTP connections:

- Integrated Ethernet card
- Micro Channel Ethernet card
- PCI Ethernet card
- · Ethernet cabling inside the RS/6000 SP frame
- Ethernet connections outside the RS/6000 SP frame.
- Ethernet transceiver (TTP)
- MAU (TTP)

**Step 0580–001:** After reviewing the network topologies in this step, go to "Step 0580–002" on page 1-134.

The factory default wiring topology for coax is similar to the following:

```
Terminator \rightarrow Customer's LAN

\rightarrow (N02 \rightarrow N01) \rightarrow (N03 \rightarrow N04) \rightarrow (N06 \rightarrow N05) \rightarrow (N07 \rightarrow N08)

\rightarrow (N10 \rightarrow N09) \rightarrow (N11 \rightarrow N12) \rightarrow (N14 \rightarrow N13) \rightarrow (N15 \rightarrow N16)

\rightarrow Terminator

where: N## refers to processor node number,

Processor node pairs are in '()'s.
```

The wiring topology for TTP is similar to the following figure:

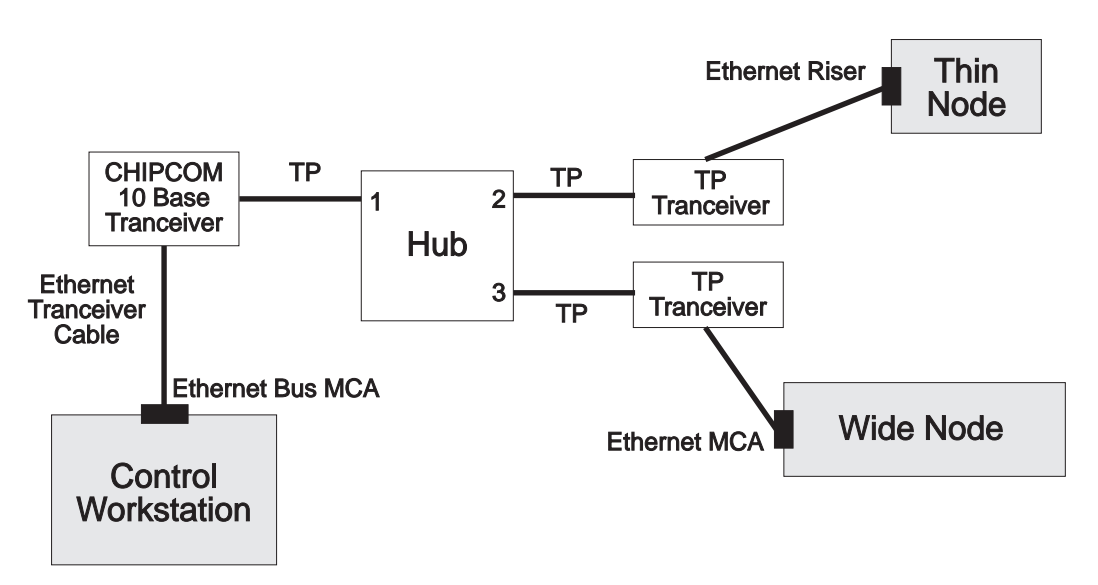

Figure 1-29. Typical Ethernet TTP topology

#### Notes:

- 1. Actual customer topologies may differ from the diagrams above.
- 2. Both ends of the coax network must have a terminator.
- 3. If a problem is affecting multiple processor nodes, you need to know the topology (wiring) of the LAN to perform service. The topology should be shown on a worksheet attached in this manual. Any changes to the topology should be updated on this worksheet. If necessary, you may hand trace the Ethernet cabling in the system, where possible, to determine the topology. Keep in mind that a customer's configuration may consist of fewer processor nodes per LAN than the factory default shown above.

**Step 0580–002:** Note which processor nodes indicate a problem then use Table 1-29 and the Ethernet LAN cabling information in "Step 0580–001" on page 1-133 to continue service.

| Table 1-29. LAN diagnostics |                                                                                                    |                                      |
|-----------------------------|----------------------------------------------------------------------------------------------------|--------------------------------------|
| Priority                    | Condition                                                                                                    | Action                               |
| 1                           | Problem affecting all powered<br>processor nodes on a single<br>Ethernet LAN.                                        | Go to "Step 0580–003."               |
| 2                           | Problem affecting an individual <b>thin/wide</b> processor node's <b>inte-</b><br><b>grated</b> Ethernet connection. | Go to "Step 0580–007" on page 1-135. |
| 3                           | Problem affecting an individual processor node <b>I/O adapter card</b> connection.                                   | Go to "Step 0580–009" on page 1-137. |

**Step 0580–003:** You have a problem that is affecting all powered processor nodes on a single Ethernet LAN.

- 1. Check cable components along the affected network and all terminators at both ends of the LAN for any cabling or connector problems. Look for:
  - Damaged components
  - Missing components

- Poor connections
- 2. Are there any cable or connector problems?
  - If yes, go to "Step 0580-006."
  - If no, go to "Step 0580-004."

**Step 0580–004:** You have a network problem that affects all powered nodes but all cables and connectors appear to be okay.

- 1. Attempt to isolate the failing cables, terminators, MUX connector, MAU connector, or T-adaptors by performing "Ethernet LAN isolation procedure" on page 3-25.
  - After completing the LAN isolation procedure, return to this step.
- 2. Did the LAN isolation task locate a failing part?
  - If yes, go to "Step 0580-006."
  - If no, go to "Step 0580-005."

Step 0580–005: After running the LAN isolation procedure, you could not locate the failing part.

- 1. Check system monitor on control workstation for continuing communication problem.
- 2. Is there still a communication problem?
  - If yes, call the next level of support.
  - If no:
    - a. You have resolved the problem.
    - b. Go to "End of call" on page 1-144.

Step 0580–006: You found problems with either the LAN cables or the connectors.

- 1. Replace or reseat the failing part.
- Check the topology Frame window on the control workstation for indication that the Ethernet LAN problem has been resolved (Ethernet LAN connections for all powered processor nodes show green status).
  - Note: Refresh of this window may take up to five minutes.
- 3. Does the topology "Frame" window indicate green status for Ethernet LAN connections to all processor nodes that are powered on?
  - If yes:
    - a. You have resolved the problem.
    - b. Go to "End of call" on page 1-144.
  - If no, go to "Step 0580-001" on page 1-133.

**Step 0580–007:** You have a problem affecting the integrated Ethernet in an individual thin or wide processor node and Table 1-29 on page 1-134 directed you to this location.

- 1. Open the rear cover of the RS/6000 SP frame, and locate the proper processor node.
- 2. Use Table 1-30 on page 1-136 to reseat or replace components.

### Ethernet LAN (MAP 0580)

| Table 1-30. Diagnostics for integrated Ethernet in Thin and Wide Nodes |                                                    |                                                                                                    |
|------------------------------------------------------------------------|----------------------------------------------------|----------------------------------------------------------------------------------------------------|
| Priority                                                               | Component                                          | Action                                                                                                    |
| 1                                                                      | T-adaptor (coax) or TTP transceiver<br>(N00-BH-J5) | <ol> <li>Check the connection at the T-adaptor (coax) or<br/>TTP transceiver on the integrated Ethernet card<br/>(N00-BH-J5), and tighten as necessary. For TTP,<br/>also check cable and connection at the TTP HUB,<br/>and verify correct plug position.</li> <li>Verify that internal and external cables are con-<br/>nected to the correct integrated or Micro Channel<br/>Ethernet card, respectively.</li> <li>If no problem was found continue at Priority 2; oth-<br/>erwise, verify fix at "Step 0580–011" on page 1-137.</li> </ol> |
| 2                                                                      | T-adaptor (coax) or TTP transceiver<br>(N00-BH-J5) | Replace component. If no problem is found, go to Pri-<br>ority 3.                                                                                                    |
| 3                                                                      | Planar power problem                               | <ol> <li>From the control workstation, reset this processor<br/>node.</li> <li>Check 3-digit LEDs for any non-blank condition<br/>during IPL.</li> <li>If the 3-digit LEDs are always blank, go to the "Thin<br/>Node/Thin Node 2 environment" MAP in <i>RS/6000</i><br/><i>SP: Uniprocessor Node Service Guide</i> to fix the<br/>planar power problem. Otherwise, continue at Pri-<br/>ority 4.</li> </ol>                                                                                                    |
| 4                                                                      | Ethernet riser card                                | <ol> <li>Put circuit breakers on the processor node in the Off<br/>('0') position, then remove processor node from<br/>frame.</li> <li>Remove processor node cover.</li> <li>If a 332 MHz SMP or POWER3 SMP Thin and Wide<br/>node, go to Priority 5. If other node, continue with<br/>next step.</li> <li>Replace the integrated Ethernet riser card.</li> <li>Continue at "Step 0580–008" on page 1-136.</li> </ol>                                                                                                    |
| 5                                                                      | I/O planar card                                    | <ol> <li>Replace the I/O planar card. Make sure that all<br/>cards and cables are reinstalled properly following<br/>replacement.</li> <li>Continue at "Step 0580–008" on page 1-136.</li> </ol>                                                                                                    |
| 6                                                                      | All replaced                                       | Call next level of support.                                                                                                    |

Step 0580-008: You have reseated or replaced a component.

- 1. Reinstall processor node top cover.
- 2. Reinstall processor node in frame.
- 3. Make sure to reconnect cables at back of processor node.
- 4. Put circuit breakers on the processor node in the On ('1') position.
- 5. Go to "Step 0580-011" on page 1-137 to verify fix.

**Step 0580–009:** You have a problem affecting an individual processor node I/O adapter card connection and Table 1-29 on page 1-134 directed you to this location.

- 1. Verify with customer that jobs on this processor node are completed.
- SP-Attached Servers (RS/6000 Machine Types 7017 S70, S7A, and S80), consult the RS/6000 Enterprise Servers S70, S7A, and S80 Installation and Service Guide to perform the required service action and return to this MAP "Step 0580–011" on page 1-137.
  - **Note:** Before disconnecting cables or performing service actions on an SP-Attached Server, perform "Decoupling and coupling code for SP-Attached Servers" on page 3-35.
- 3. Open the rear cover of the RS/6000 SP frame, and locate the proper processor node.
- 4. Use Table 1-31 to reseat or replace components:

| Table       1-31. I/O adapter connection diagnostics |                                                                       |                                                                                                    |
|------------------------------------------------------|-----------------------------------------------------------------------|----------------------------------------------------------------------------------------------------|
| Priority                                             | Component                                                             | Action                                                                                                    |
| 1                                                    | T-adaptor (coax) or TTP transceiver<br>on Micro Channel Ethernet card | <ol> <li>Check the connection at the T-adaptor (coax) or TTP<br/>transceiver on the Micro Channel Ethernet card and<br/>tighten as necessary.</li> <li>If no problem was found continue at Priority 2; other-<br/>wise, verify fix at "Step 0580–011."</li> </ol>                                                                                                    |
| 2                                                    | Planar power problem                                                  | <ol> <li>From the control workstation, reset this processor<br/>node.</li> <li>Check 3-digit LEDs for any non-blank condition<br/>during IPL.</li> <li>If the 3-digit LEDs are always blank, go to the "Wide<br/>Processor Node environment" MAP in <i>RS/6000 SP:</i><br/><i>Uniprocessor Node Service Guide</i> to fix the planar<br/>power problem. Otherwise, continue at Priority 3.</li> </ol> |
| 3                                                    | Ethernet adapter card                                                 | <ol> <li>Put any circuit breakers on the processor node into<br/>the Off ('0') position. If this is a thin node, remove<br/>processor node from frame.</li> <li>Remove processor node cover or open drawer.</li> <li>Replace the Ethernet adapter card.</li> <li>Continue at "Step 0580–010."</li> </ol>                                                                                             |
| 4                                                    | All replaced                                                          | Call next level of support.                                                                                                    |

**Step 0580–010:** You have repaired or replaced a component.

- 1. If this is a thin or wide processor node, reinstall processor node top covers.
- 2. Reinstall processor node in frame.
  - Make sure to reconnect cables at back of processor node.
- 3. Put the circuit breakers on the processor node into the On ('1') position.
- 4. Go to "Step 0580-011" to verify fix.

**Step 0580–011:** This step contains the information needed to verify that the LAN is fixed.

- 1. If you just replaced either the I/O planar on a thin or wide processor node or the Ethernet adapter card, then perform "Updating the Ethernet hardware address" on page 3-13 before continuing.
- 2. If you just reseated or replaced an Ethernet adapter card, the customer **must also** log into the processor node, using the TTY console. Log in as "root:".
  - a. Enter one of the following commands:

- ifconfig en0 up
- ifconfig en1 up
- b. From control workstation, issue ping command to this processor node.
  - ping nodename
- c. Check for responses indicating communication with the processor node.
- 3. Does the ping command indicate communication with this processor node?
  - If yes, go to "Step 0580-013."
  - If no, go to "Step 0580-012."

**Step 0580–012:** You **are not** able to establish communication with the processor node using the **ping** command.

- 1. Put any circuit breakers on the processor node into the Off ('0') position.
- 2. Remove processor node from frame.
- 3. Remove processor node cover.
- 4. Return to Table 1-30 on page 1-136 or Table 1-31 on page 1-137 to continue service.

**Step 0580–013:** You were able to establish communications with the processor node.

- 1. Are there any other processor nodes with an Ethernet connection problem?
- 2.
- If yes, return to "Step 0580-001" on page 1-133.
- If there are not any other processor nodes with LAN problems, you have resolved the problem.
  - Go to "End of call" on page 1-144.

### **Dependent node MAP**

# Dependent nodes (MAP 0630)

A dependent node is a general term which refers to a switch adapter installed externally to the 9076 SP, but connected to the SP switch. In the current implementation, a dependent node refers to each RS/6000 SP Switch Router Adapter installed in the RS/6000 SP Switch Router (machine type 9077). There may be several SP Switch Router Adapters (dependent nodes) in each SP Switch Router, but each occurrence is called a dependent node.

### Purpose of this MAP

This MAP resolves problems specific to switch communication between the SP Switch Router Adapter and the SP switch. For any other problem with the SP Switch Router, refer to the "SP Switch Router Adapter Guide" or other documentation supplied with the SP Switch Router.

**Note:** If there are multiple SP Switch Router Adapters in the system, you can find out configuration information and identify them by using the following commands:

| SDRGetObjects DependentNode    | (returns more information)       |
|--------------------------------|----------------------------------|
| SDRGetObjects DependentAdapter | (returns IP address and netmask) |

By referring to the dependent node\_number, you can identify the location of the SP Switch Router Adapter as follows:

"reliable\_hostname" indicates hostname of the SP Switch Router

"extension\_node\_identifier" indicates two-digit slot number of the SP Switch Router Adapter in the SP Switch Router.

**Step 0630–001:** A message in Perspectives indicated that you have a switch problem related to a dependent node and the "Switch function" MAP in *RS/6000 SP: SP Switch Service Guide* directed you to this MAP.

- 1. Check for an obvious problem with the switch cable between the switch assembly and the SP Switch Router Adapter card, such as a loose or broken cable.
- 2. Fix any obvious problem.
- 3. Was there an obvious problem with the switch cable?
  - If yes, go to "Step 0630-004."
  - If no, go to "Step 0630-002."

**Step 0630–002:** You did not find an obvious problem with the switch cable.

- 1. Make sure the system administrator performed all problem determination procedures in the *RS/6000 SP: Diagnosis and Messages Guide* and checked the configuration of the SP Switch Router Adapter.
- 2. Was the customer able to fix a configuration problem?
  - If yes:
    - a. The problem was resolved.
    - b. Go to "Step 0630-004."
  - If no, go to "Step 0630-003."

**Step 0630–003:** The customer **was not** able to fix the configuration problem.

- 1. Continue service with the SP Switch Router or the SP Switch Router Adapter.
- 2. If you are responsible for the SP Switch Router, check connectivity to the SP using *SP Switch Router Adapter Guide*.
- 3. Was there a problem found and corrected with the SP Switch Router or SP Switch Router Adapter?
  - If yes:
    - a. The problem was resolved.
    - b. Go to "Step 0630-004."
  - If no, go to "Step 0630-005" on page 1-140.

**Step 0630–004:** Problem may have been resolved by a fix.

- 1. Issue **Eunfence** command for the dependent node.
- Issue SDRGetObjects switch\_responds to see if the value of "switch\_responds" is "0" for this dependent node.
- 3. Does "switch\_responds" show a value of "0" for this dependent node?
  - If yes:

### Block Multiplexer Channel Adapter (MAP 0640)

- a. The problem was not resolved.
- b. Go to "Step 0630-002" on page 1-139.
- If "switch\_responds" **did not** show a value of "0" for this dependent node, then you have resolved the problem:
  - If there are other switch problems, return to "Switch function" MAP in RS/6000 SP: SP Switch Service Guide.
  - If you **do not** have other switch problems, go to "End of call procedures (MAP 0650)" on page 1-144.

**Step 0630–005:** You were not able to find and correct the problem with the SP Switch Router or the SP Switch Router Adapter.

- 1. Replace the SP switch cable between the SP Switch Router Adapter and the SP switch.
- 2. Issue an **Eunfence** command for this dependent node to attempt to bring this adapter on-line.
- Issue SDRGetObjects switch\_responds to see if the value of "switch\_responds" is "0" for this dependent node.
- 4. Does "switch\_responds" show a value of "0" for this dependent node?
  - If yes:
    - a. The system **was not** able to find a problem with the SP Switch Router or the SP Switch Router Adapter.
    - b. Call next level of support.
      - If the switch assembly must be replaced, go to the "Switch function" MAP in *RS/6000 SP:* SP Switch Service Guide to replace the SP switch assembly.
  - If "switch\_responds" **did not** show a value of "0" for this dependent node, then you have resolved the problem:
    - If there are other switch problems, return to "Switch function" MAP in *RS/6000 SP: SP Switch Service Guide*.
    - If you **do not** have other switch problems, go to "End of call procedures (MAP 0650)" on page 1-144.

# Block Multiplexer Channel Adapter (BMCA) MAP

# Block Multiplexer Channel Adapter (MAP 0640)

#### Purpose of this MAP

This MAP resolves problems specific to the Block Multiplexer Channel Adapter.

#### Notes:

- 1. The cables and wrap plugs that are shipped with the BMCA feature are different than the standard RS/6000 cables and wrap plugs.
- 2. Ensure that customer jobs have been canceled on the BMCA feature and the associated I/O addresses are varied off-line before servicing.
- 3. If multiple nodes are failing on the same channel, that parallel channel on the mainframe should be varied off-line.

- 4. The maximum allowable adapters on a chain is eight.
- 5. Refer to *Diagnostic Information for Micro Channel Bus Systems* (SA38-0532), Map 0020 (Problem Determination Procedure), Step 3, for additional information on performing diagnostics.

Note: Return to this procedure to continue service.

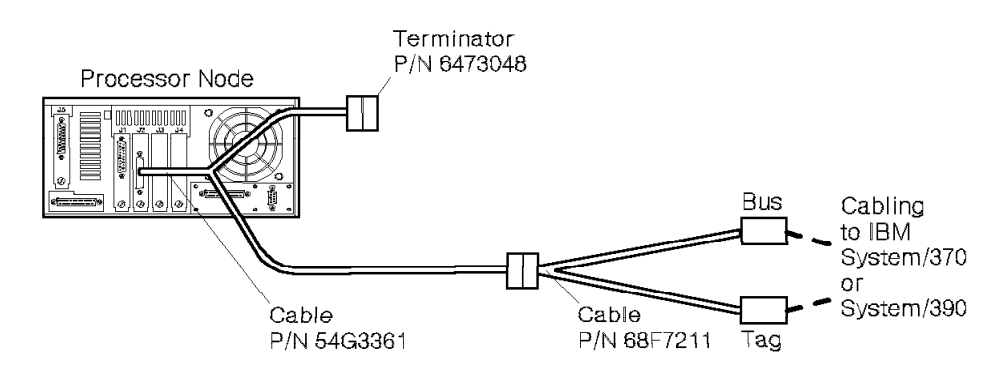

Figure 1-30. BMCA cabling to single processor node

**Step 0640–001:** You have detected a problem with the Block Multiplexer Channel Adapter.

- 1. Are multiple processor nodes failing on this channel?
  - If yes, go to "Step 0640-005" on page 1-142.
  - If no, go to "Step 0640-002."

**Step 0640–002:** Only one processor node is failing on this channel.

- 1. Put the cable connector's Select-out Bypass Switch of the suspect BMCA card in the Bypass ("B") position.
- 2. Remove cable from the suspect BMCA card connector.
- 3. Install the BMCA card wrap plug P/N 71F1184 on the card connector.
- 4. Run advanced diagnostics on this BMCA ("cat0") through the card wrap test.
- 5. Did the card and card wrap diagnostics complete successfully?
  - If yes, go to "Step 0640-004" on page 1-142.
  - If no, go to "Step 0640-003."

Step 0640–003: The card and card wrap diagnostics did not complete successfully.

- 1. Replace the BMCA card.
- 2. Install the BMCA card wrap plug P/N 71F1184 on the new card connector.
- 3. Run advanced diagnostics on this BMCA ("cat0") through the card wrap test.
- 4. Did the card and card wrap diagnostics complete successfully?
  - If yes, you have resolved the problem and need to restore the node to the channel.
    - a. Remove the card wrap plug P/N 71F1184 from the adapter connector.
    - b. Install the cable on the new BMCA card connector.
    - c. Restore the Select-out Bypass Switch to the Select ("S") position.
    - d. Inform the Customer that the channel resource is available.

- e. Go to "End of call" on page 1-144.
- If the card and card wrap diagnostics **did not** complete successfully after you replaced the BMCA card, you must call the next level of support.

**Step 0640–004:** Only one processor node was failing on the BMCA channel and when you removed the cable from the suspect BMCA connector, you were able to successfully complete the card and card wrap diagnostics. This indicates that a potential cable problem exists. To complete the diagnostics, you must restore node to channel.

- 1. Remove the card wrap plug P/N 71F1184 from the adapter connector.
- 2. Install the cable on the new BMCA card connector.
- 3. Restore the Select-out Bypass Switch to the Select ("S") position.
- 4. Inform the Customer that the channel resource is available.
- 5. Go to "Step 0640-005" to continue service.

**Step 0640–005:** You have arrived at this step because you either have multiple processor nodes failing on a BMCA channel or you suspect that the channel has cable problems. Continue the diagnostic procedure by opening the channel interface.

- 1. Ensure that:
  - The customer does not have any applications running on the failing channel
  - The parallel channel on the mainframe is varied off-line
- 2. Trace and note all BMCA cable connections from the cable entering the frame (P/N 54G3361) to each succeeding node in the daisy chain.
  - Make special note of which processor node is "first" on the chain; it should be the one with cable P/N 54G3361 (Y-cable with one nine-foot leg) attached.
  - Continue tracing until you reach the cable terminator.
- 3. Verify that the Select-out Bypass Switch (labeled S/B) at each adaptor is placed in the Select ("S") position.
- 4. Check for obvious problems in the cabling chain, such as loose cable connections or missing terminator.
- 5. Were all the BMCA interface cables and terminators properly connected?
  - If yes, go to "Step 0640-006."
  - If no:
    - a. Fix the obvious problem.
    - b. Does this correct the customer's reported problem?
      - If yes, you have resolved the problem.
        - 1) Inform the customer that the channel resource is available.
        - 2) Go to "End of call" on page 1-144.
      - If this **does not** correct the reported problem, go to "Step 0640–006" to test cables.

**Step 0640–006:** You were not able to find any obvious cabling problems. Continue diagnostics by testing the interface cables (refer to Figure 1-31 on page 1-143).

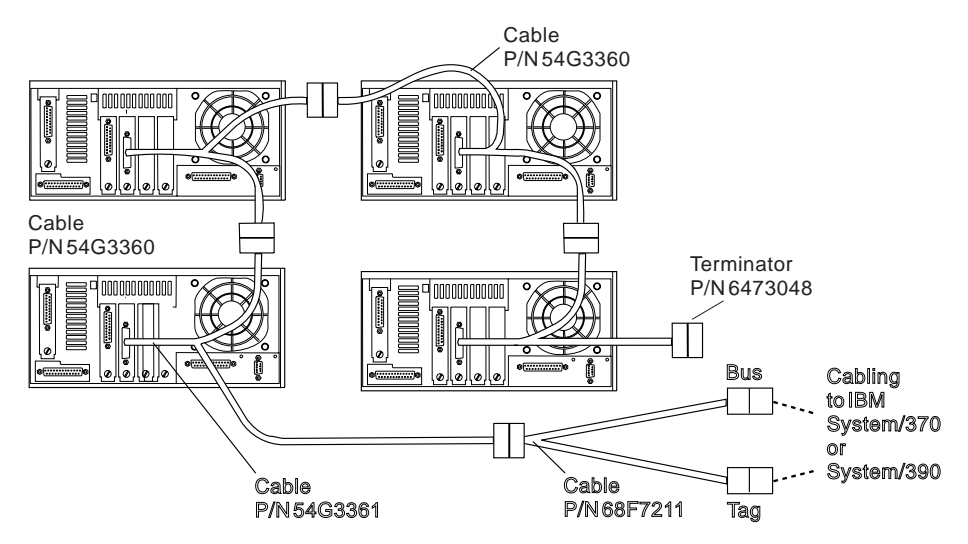

Figure 1-31. BMCA Cabling to Multiple Processor Nodes

- 1. Remove the channel-attach (mainframe) cables from the end of cable P/N 68F7211 (the cable furthest from the frame).
- 2. Install wrap plugs, P/N 8575337 (Bus) and P/N 8575338 (Tag) on that end of the cable P/N 68F7211.
- 3. Test all RS/6000 SP BMCA cables and terminator on this channel interface.
- 4. Run advanced diagnostics on the suspect BMCA ("cat0"), including the cable wrap test.
- 5. Did the diagnostics fail?
  - If yes, go to "Step 0640-009" on page 1-144.
  - If no, go to "Step 0640-007."

**Step 0640–007:** The diagnostics **did not** fail on a specific channel interface, however the diagnostics must be run on **all** failing nodes.

- 1. Have diagnostics been run from all failing nodes?
  - If yes, go to "Step 0640–008."
  - If no:
    - a. Select the next failing BMCA node as the suspect node.
    - b. Go to "Step 0640-006" on page 1-142 to continue testing cables.

**Step 0640–008:** You did not find any obvious cable problems and when you ran the advanced diagnostics from all **failing** nodes, all RS/6000 SP adapters and cables tested okay. The following list contains potential problems that the advanced diagnostics may not have found:

- If all processor nodes but one fail on this channel, suspect the BMCA in the passing node. That adapter may be causing the other adapters to show errors.
- Problem might exist with channel IOCDS or application defined BMCA addressing.
- Make sure all BMCA nodes on this channel are using different address ranges.
- · Problem may exist with channel interface cables to host or attaching unit.

After you have considered the potential problems listed above:

1. Remove wrap plugs, P/N 8575337 (Bus) and P/N 8575338 (Tag) from end of the cable P/N 68F7211.

### End of call procedures (MAP 0650)

- 2. Reconnect the channel-attach (mainframe) cables to the end of cable P/N 68F7211 (the cable furthest from the frame).
- 3. Continue analysis from mainframe channel or call next level of support.

**Step 0640–009:** The advanced diagnostics **failed** when you ran them on the suspect BMCA ("cat0"). This indicates that a problem was detected with the BMCA 78-pin cables or terminator connecting the BMCA cards.

- 1. Isolate the failing cable by moving the terminator and swapping or deleting cables from string.
  - Reminder: defective terminators or wrap plugs can cause failure.
  - Refer to Figure 1-31 on page 1-143, while isolating fault.
- 2. Were you able to isolate the failing component?
  - If yes, go to "Step 0640-010."
  - If no, call the next level of support.

#### Step 0640–010: You were able to isolate the failing component.

- 1. Replace defective component.
- 2. Restore cables, wrap plugs, and terminator to original configuration.
- 3. Rerun advanced diagnostics on the suspect BMCA ("cat0") to verify repair.
- 4. Did the card and cable wrap diagnostics complete successfully?
  - If yes, you have resolved the problem.
    - a. Remove wrap plugs, P/N 8575337 (Bus) and P/N 8575338 (Tag) from end of the cable P/N 68F7211.
    - b. Reconnect the channel-attach (mainframe) cables to the end of cable P/N 68F7211 (the cable furthest from the frame).
    - c. Inform the customer that the channel resource is available.
    - d. Go to "End of call."
  - If the card and cable wrap diagnostics **were not** successful, go to "Step 0640–009" and retest the cables.

# End of call

# End of call procedures (MAP 0650)

### Purpose of this MAP

This MAP is referenced upon completion of a service action. This MAP indicates the information to be logged, actions required by the customer to utilize fix, and actions required to verify that the hardware is left in a usable state.

**Step 0650–001:** Check Table 1-32 on page 1-145 for any further steps required to complete service actions and then continue at "Step 0650–002" on page 1-145.

| Table 1-32. End of call actions                                                                                                    |                                                                                                    |
|----------------------------------------------------------------------------------------------------|----------------------------------------------------------------------------------------------------|
| Service action                                                                                                    | Steps to complete recovery                                                                                              |
| <ul> <li>Processor node fixed disk replaced</li> <li>Processor node I/O planar replaced</li> <li>Processor node I/O adapter replaced</li> <li>Node supervisor power was removed during service.</li> </ul> | Have customer perform the appropriate steps in <i>IBM RS/6000 SP: Administration Guide</i> under "Recovery Procedures." |

Step 0650–002: You have completed a service action.

- 1. Was a Field Replaceable Unit (FRU) replaced, or any service action taken (such as reseating a cable or card), and the fix verified?
  - If yes, go to "Step 0650-004."
  - If no, go to "Step 0650-003."

Step 0650–003: You did not replace and verify a FRU.

- 1. Was the service action an EC or regular upgrade?
  - If yes:
    - a. Record action in account log against all appropriate nodes or the EC number.
    - b. Go to "Step 0650–009" on page 1-147 and refer to Table 1-33 on page 1-147 for the proper serial number to use when recording the EC.
  - If no:
    - a. Record action taken in account log.
    - b. Open a Tracking Problem Management Record (PMR) through support center (RETAIN).
    - c. Record time service action as appropriate service code **Incomplete** against Machine Type/Serial Number.
    - d. Go to "Step 0650–009" on page 1-147 and refer to Table 1-33 on page 1-147 for the proper serial number to use when recording the EC.

Step 0650–004: You either replaced a FRU or took a service action and verified the fix.

- 1. Reboot the node in NORMAL mode.
- 2. Check for missing resources.
  - Run the command diag -a
- 3. Verify the replaced FRU is functioning properly by performing "System Verification Tests" from the advanced diagnostics menu.
- 4. Did the Resource Repair Action menu (801015) display?
  - If yes, go to "Step 0650-006" on page 1-146.
  - If no, go to "Step 0650-005" on page 1-146.

**Step 0650–005:** When you performed the System Verification Test, the "Resource Repair Action" menu (801015) **did not** display.

- 1. Did the "Testing Complete, no trouble found" menu (801010) display?
  - If yes:
    - a. Exit diagnostics.
    - b. Go to "Step 0650-007."
  - If no:
    - a. A problem still exists.
    - b. Return to "Starting a service call (MAP 0100)" on page 1-1.

**Step 0650–006:** You performed the System Verification Test and the "Resource Repair Action" menu (801015) displayed. This indicates that the AIX error log contains an entry showing that a monitored FRU has been replaced and that you must reset the error log. To reset the error log:

- 1. From the Resource Repair Action menu, select the FRU you replaced.
- 2. After you have made all required FRU selections, click Commit.

Note: To exit the menu without selecting an item, click Exit.

- 3. When the No Trouble Found menu appears:
  - a. Exit the diagnostics.
  - b. Go to "Step 0650-007."

**Step 0650–007:** You must now record the service actions and complete a final check.

- 1. Record the action completed in the account log.
- 2. Properly account for all parts utilized in this service call.
- 3. Record the time as complete on Machine Type/Serial Number.
  - Go to "Step 0650–009" on page 1-147 and refer to Table 1-33 on page 1-147 for the proper serial number to use when recording the service action.
- 4. Record the hardware addresses for any Ethernet cards or I/O planar cards replaced.
  - This information is used for updating the customer's bootptab.info and other files.
- 5. Review "Step 0100-002" on page 1-5 and check the conditions listed in Table 1-2 on page 1-6.
- 6. Are any of the conditions in "Step 0100-002" on page 1-5 present?
  - If yes:
    - a. Further service action is required.
    - b. Go to "Step 0100-002" on page 1-5.
  - If no, go to "Step 0650-008."

Step 0650–008: Service call is complete.

- 1. Unfence any nodes that were fenced for service action.
  - Refer to "Viewing switch partitions" on page 3-28.
- 2. Check "Preventive maintenance" on page 3-34 for preventive maintenance procedures.

**Step 0650–009:** Refer to Table 1-33 on page 1-147 to obtain the serial numbers needed for recording service actions.

| Table 1-33. Proper Serial Number to Record                                                                                    |                                                                                         |  |
|----------------------------------------------------------------------------------------------------|-----------------------------------------------------------------------------------------|--|
| Fault Isolated To                                                                                                    | Serial Number to Record                                                                 |  |
| RS/6000 SP                                                                                                    | Controlling frame serial number (see note)                                              |  |
| Base Frame:                                                                                                    |                                                                                         |  |
| <ul> <li>Power distribution</li> <li>Frame supervisor</li> <li>Supervisor harness</li> <li>Frame cabling</li> </ul>           |                                                                                         |  |
| Switch Feature:                                                                                                    |                                                                                         |  |
| <ul> <li>Multi-Switch Frame (F/C 2030/1)</li> <li>Switch assembly</li> <li>Switch adaptors</li> <li>Switch cables</li> </ul>  |                                                                                         |  |
| Processor node components                                                                                                    |                                                                                         |  |
| Other:<br>• Control workstation<br>• File server (not included in<br>RS/6000 SP frame network)                                | Do NOT record time against RS/6000 SP when trouble is isolated to another Machine Type. |  |
| Note: Controlling frame serial number is the RS/6000 SP Model frame (the first frame) of a multiple frame config-<br>uration. |                                                                                         |  |

### Main power MAP

# Main power (MAP 1520)

**Step 1520–001:** If you came to this book looking for a 1520 main power MAP, go to one of the following MAPs:

Single node problem "Processor node diagnostics and descriptions (MAP 0130)" on page 1-33

Multiple node problems "Main power (MAP 0450)" on page 1-66

### **Minimum configuration MAPs**

# Minimum node configurations (MAP 1540)

**Step 1540–001:** If you came to this book looking for a 1540 Minimum configuration MAP, go to one of the following MAPs:

- Uniprocessor thin and wide nodes "Processor node diagnostics and descriptions (MAP 0130)" on page 1-33
- 604 and 604e high nodes The "Minimum configuration" MAP in *RS/6000 SP: 604 and 604e SMP High Node Service Guide*

- **332 MHz SMP thin and wide nodes** The applicable "Minimum configuration" MAP in *RS/6000 SP: SMP Thin and Wide Node Service Guide*
- **POWER3 SMP Thin and Wide nodes** The applicable "Minimum configuration" MAP in *RS/6000 SP: SMP Thin and Wide Node Service Guide*
- **POWER3 SMP High Node** The "Minimum configuration" MAP in *RS/6000 SP: POWER3 SMP High Node* Service Guide

### **SSA Maintenance Analysis Procedures**

These maintenance analysis procedures (MAPs) describe how to analyze a continuous failure that has occurred in a system that contains two or more disk drive modules. Failing field-replaceable units (FRUs) of the system unit can be isolated with these MAPs.

### How to use these MAPs

**Attention:** Switching off the power to an SSA Hot-Swap Disk Drive can cause a system fault unless you first make the SSA Hot-Swap Disk Drive modules unavailable to the system unit. To do this:

- 1. Use the system-management task menus to make the disk drive modules unavailable.
- 2. If the system unit has more than one SSA adapter, make the SSA Hot-Swap Disk Drive modules unavailable to the system for each of the paths to the SSA Hot-Swap Disk Drive.

**Attention:** Unless the system unit needs to be switched off for some other reason, do not switch off the power to the system unit when servicing an SSA Hot-Swap Disk Drive or the external SSA cable.

- To isolate the FRUs associated with in the failing SSA Hot-Swap Disk Drive, perform the actions and answer the questions given in this MAP.
- When instructed to exchange two or more FRUs in sequence:
  - 1. Exchange the first FRU in the list for a new one.
  - 2. Verify that the problem is solved. For some problems, verification means running the diagnostic programs (see the using-system service procedures).
  - 3. If the problem remains:
    - a. Reinstall the original FRU.
    - b. Exchange the next FRU in the list for a new one.
  - 4. Repeat steps 2 and 3 until either the problem is solved, or all the related FRUs have been exchanged.
  - 5. Perform the next action indicated by the MAP.
- Table 1-34 explains the meaning of the four SSA status LEDs and Figure 1-32 on page 1-149 shows their locations.

| Table 1-34 (Page 1 of 2). SSA status LED definitions |                  |          |                |
|------------------------------------------------------|------------------|----------|----------------|
| LED # (color)                                        | Status indicated | State    | Definition     |
| 1 (yellow)                                           | Not used         | Not used | NA             |
| 2 (green)                                            | Power status     | On       | Disk power on  |
|                                                      |                  | Off      | Disk power off |

| Table 1-34 (Page 2 | ? of 2). SSA status LED | definitions   |                                 |  |
|--------------------|-------------------------|---------------|---------------------------------|--|
| LED # (color)      | Status indicated        | State         | Definition                      |  |
| 3 (green)          | Link status             | On            | Both SSA output loops connected |  |
|                    |                         | Blinking      | One SSA output loop connected   |  |
|                    |                         | Off           | No SSA output loops connected   |  |
|                    |                         | Rapid flicker | Drive is executing a command    |  |
| 4 (yellow)         | Check status            | On            | POST or disk error              |  |
|                    |                         | Blinking      | Identify enabled                |  |
|                    |                         | Off           | Normal operation                |  |

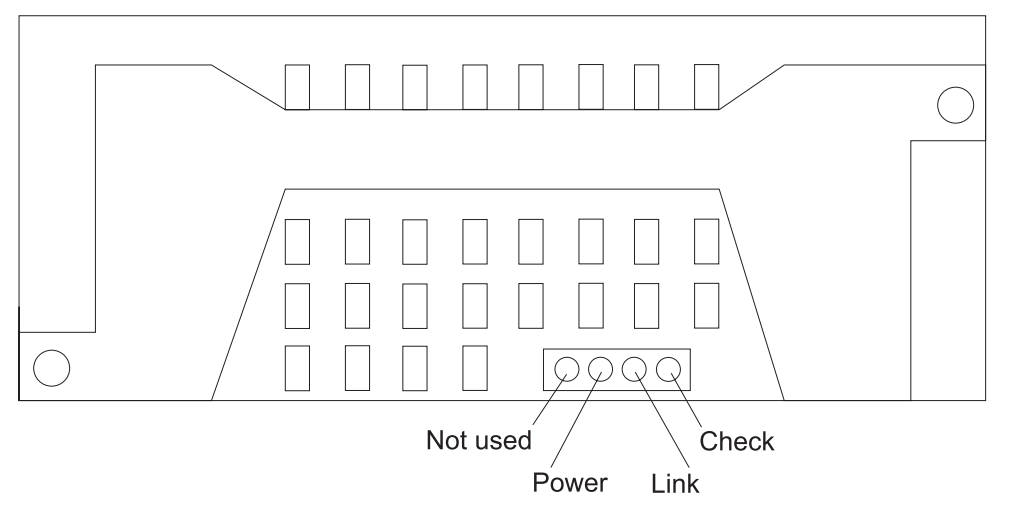

Figure 1-32. SSA DASD LED locations

# SSA hot-swap disk drive-start (MAP 2010)

This MAP is the entry point to the MAPs for the SSA Hot-Swap Disk Drive.

If you get a five digit SRN but are not sure which SSA Hot-Swap Disk Drive may be defective, run the Link Verification Service Aid.

You might have been sent here because:

- The system problem determination procedures sent you here.
- Action from an SRN list sent you here.
- A problem occurred during the installation of an SSA Hot-Swap Disk Drive module.
- Another MAP sent you here.
- A customer observed a problem that was not detected by the system problem determination procedures.

Step 2010-1: Have you been sent to this MAP from the Configuration Verification Service Aid?

NO Go to "Step 2010-3".

**YES** Go to "Step 2010-2".

**Step 2010-2:** One of the following conditions exists. Take the action described.

- 1. You have an hdisk that has no associated pdisk.
  - a. Issue the system **cfgmgr** command.
  - b. Retry the Configuration Verification Service Aid.
  - c. If the problem remains, a software error has probably occurred. Call your support center for assistance.
- 2. You have a pdisk that has no associated hdisk.
  - a. Run diagnostics (using system verification mode) to the pdisk.
  - b. If you get a five digit SRN, go to Appendix A, "SSA software and microcode errors" on page A-1 and follow the actions described.

If you do not get a five digit SRN, the disk formatting may be incompatible with the system (the disk was formatted on a different type of using system).

- 1) Format the pdisk.
- 2) Issue the system **cfgmgr** command.
- 3) Retry the Configuration Verification Service Aid.
- 3. If the problem remains, a software error has probably occurred. Call your support center for assistance.

**Step 2010-3:** Have the system diagnostics or problem determination procedures given you a five digit SRN for the SSA Hot-Swap Disk Drive?

- **NO** Go to "Step 2010-4".
- **YES** See Appendix A, "SSA software and microcode errors" on page A-1 for a listing of service request numbers and their associated service actions.

Step 2010-4: If the system diagnostics are available, go to "Step 2010-5".

If the stand-alone diagnostics are available, but the system diagnostics are not available, run them, then go to "Step 2010-5".

If the system diagnostics and stand-alone diagnostics are not available, go to "Step 2010-1".

Step 2010-5: Run the diagnostics in the problem determination mode.

Did the diagnostics give you a SRN for the SSA Hot-Swap Disk Drive?

- **NO** Go to "Step 2010-6".
- **YES** See Appendix A, "SSA software and microcode errors" on page A-1 for a listing of service request numbers and their associated service actions.

Step 2010-6: Are all LEDs on the drives off?

NO Go to step "Step 2010-9".

**YES** Go to "Step 2010-7".

Step 2010-7: Are any power cables loose or in need of replacement?

**NO** Go to "Step 2010-8".

**YES** Fix or replace the power cables as required. Go to "SP Expansion I/O Unit power" MAP in *RS/6000 SP: POWER3 SMP High Node Service Guide.* to verify the repair.

### Step 2010-8:

- 1. Replace the DASD docking card.
- 2. Replace the DASD controller card.
- 3. Go to "End of call" on page 1-144.

Step 2010-9: Is there only one drive with no LEDs on?

NO Go to step "Step 2010-10".

- **YES** Replace the following FRUs:
  - 1. DASD docking card
  - 2. Replace the DASD controller card
  - 3. Disk drive assembly
  - Go to "End of call" on page 1-144.

Step 2010-10: Is the ready (middle) LED on any of the disk drives on a backplane off?

- NO Go to step "Step 2010-11".
- **YES** Replace the following FRUs:
  - 1. Disk drive assembly
  - 2. DASD docking card
  - 3. Replace the DASD controller card
  - 4. DASD power cable

Go to "End of call" on page 1-144.

Step 2010-11: Is the ready (middle) LED in SSA drive one or SSA drive four flashing?

NO Go to step "Step 2010-8".

YES Go to step "Step 2010-12".

**Step 2010-12:** Replace all external SSA cables and the internal SSA cable and recheck the ready LED. Did the LED stop flashing?

NO Go to step "Step 2010-13".

YES Go to "End of call" on page 1-144.

#### **Step 2010-13:** Replace the following:

- 1. DASD docking card
- 2. Disk drive with the second LED flashing

Go to "End of call" on page 1-144.

SSA hot-swap disk drive-start (MAP 2010)

# **Chapter 2. Locations**

| 2-1  |
|------|
| 2-1  |
| 2-3  |
| 2-3  |
| 2-6  |
| 2-7  |
| 2-9  |
| 2-9  |
| 2-10 |
|      |

# Naming standard for RS/6000 SP components

The purpose of this section is to define a naming standard for all components in the RS/6000 SP system. This standard provides a consistent, logical naming convention system necessary for documentation including details, assembly drawings, schematics, manufacturing documents, service documents, and customer publications.

# Format structure

The RS/6000 SP system is structured in a modular fashion with different levels of assembly which can be independently described. These levels are:

- 1. System level
- 2. Frame level
- 3. Major assembly level (e.g. processor node).
- 4. Sub-Assembly level (e.g. cards, fan assembly).

The format structure is used to individually identify any connection location at any level in the assembly. The main use of this format is to describe connector, cabling, and schematic locations shown in tables and diagrams throughout this manual.

**Example of format structure:** Format: FRAME(WWW) - MAJOR ASSEMBLY(XXX) - SUBASSEMBLY(YY) - CONNECTOR NUMBER (ZZZZ)

### Frame (WWW)

- 1st character is the frame type:
  - E for RS/6000 SP frame
  - L for logical RS/6000 SP frame (used for models 30X and 40X)
  - S for multi-switch frame
  - C for control workstation
  - Z for another frame such as a server
- 2nd and 3rd characters are the frame number:
  - 00 for any/all frames (designates location inside any/all frames)
  - 01 99 for frames 1-99 (specific to that frame)

#### Notes:

- 1. E01 designates RS/6000 SP physical frame 1
- 2. L00 designates any/all RS/6000 SP logical frames
- 3. S00 designates any/all RS/6000 SP multi-switch frames
- 4. For locations inside a frame, the Frame (WWW) and/or Major Assembly (XXX) strings may be omitted, making the format YY-ZZZ

### Major assembly (XXX)

- 1st character is the major assembly type (all three characters if the assembly occurs only once in a frame):
  - N for processor node assembly
  - S for switch assembly
  - PDU for power distribution unit assembly
  - ADC for ac/dc Converter assembly
  - FRA for frame
- 2nd and 3rd characters are the major assembly number:
  - 00 for any/all major assemblies (designates location inside any/all major assemblies)
  - 01 99 for major assembly 1-99 (specific to that major assembly)

**Sub-assembly (YY):** 1st and 2nd characters are the assembly designation inside the major assembly. (This string may be omitted in some cases.)

Refer to the lists of two-character designations associated with each major assembly throughout this chapter.

**Example:** SC denotes a switch card.

### **Connection location (ZZZZ)**

- 1st character is the connection type:
  - P for plug (cable side)
  - J for jack (card/component side)
  - G for chassis ground connection
- 2nd, 3rd, and 4th characters are number identifiers. Leading zeroes may be omitted.

Example: P102 is plug 102

**Examples for using complete levels of nomenclature:** To describe the jack 23 on the switch assembly bulkhead in the second RS/6000 SP frame in a four-frame configuration, designate as: E02-S01-BH-J23

To describe plug 1 on the power card of the any switch assembly of any RS/6000 SP frame in any size system configuration, designate as:

E00-S00-PC-P1 or just PC-P1

# Location diagrams of the RS/6000 SP components

See Figure 2-1 on page 2-3, Figure 2-2 on page 2-4, and Figure 2-4 on page 2-6, in the pages that follow, for views of the RS/6000 SP frame locations. Refer to the diagrams included in this section for specific views and cabling of the main component sections in the RS/6000 SP frame.

# Front and rear views of RS/6000 SP frame

Figure 2-1 shows a front view of the RS/6000 SP frame locations. "Frame (FRA)" on page 2-6 describes the assembly designations for the RS/6000 SP frame.

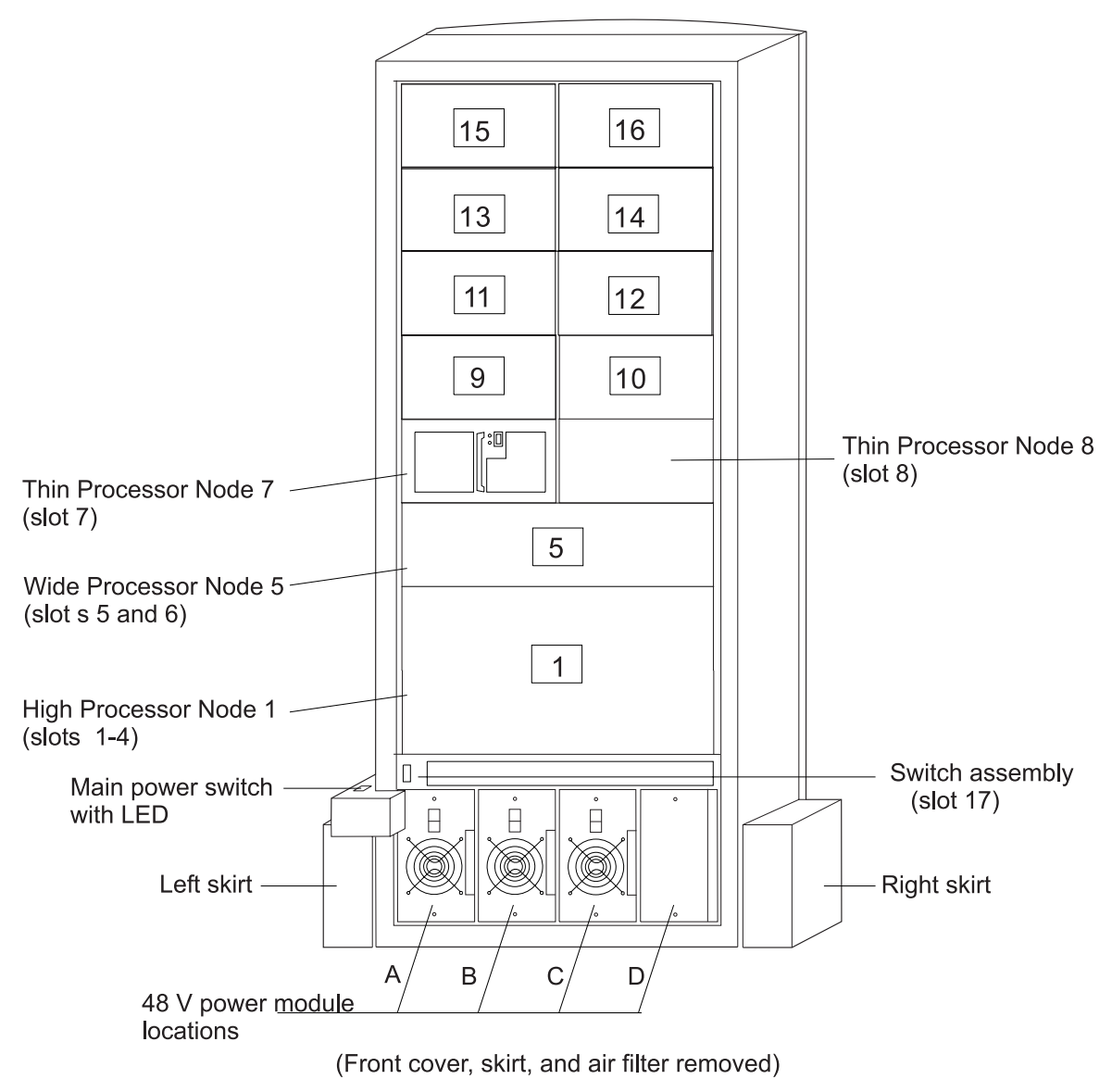

SP Frame locations (2.01 m and 1.93 m frames) - front view

Figure 2-1. Front view of frame locations. See notes below.

### Figure notes:

- 1. Wide processor nodes take up an entire shelf position (two thin processor node slots). They are identified by the odd numbered position.
- 2. In a F/C 2030/1 frame, switch assemblies take up an entire shelf partition. (They are identified by the even-numbered position.)
- 3. Processor node slots are numbered up to N16.
- 4. A High node or SMP High node takes up 2 shelf positions (slots). It is identified by the least odd number position of the occupied slots.

Figure 2-2 shows a front view of the RS/6000 SP multi-switch frame.

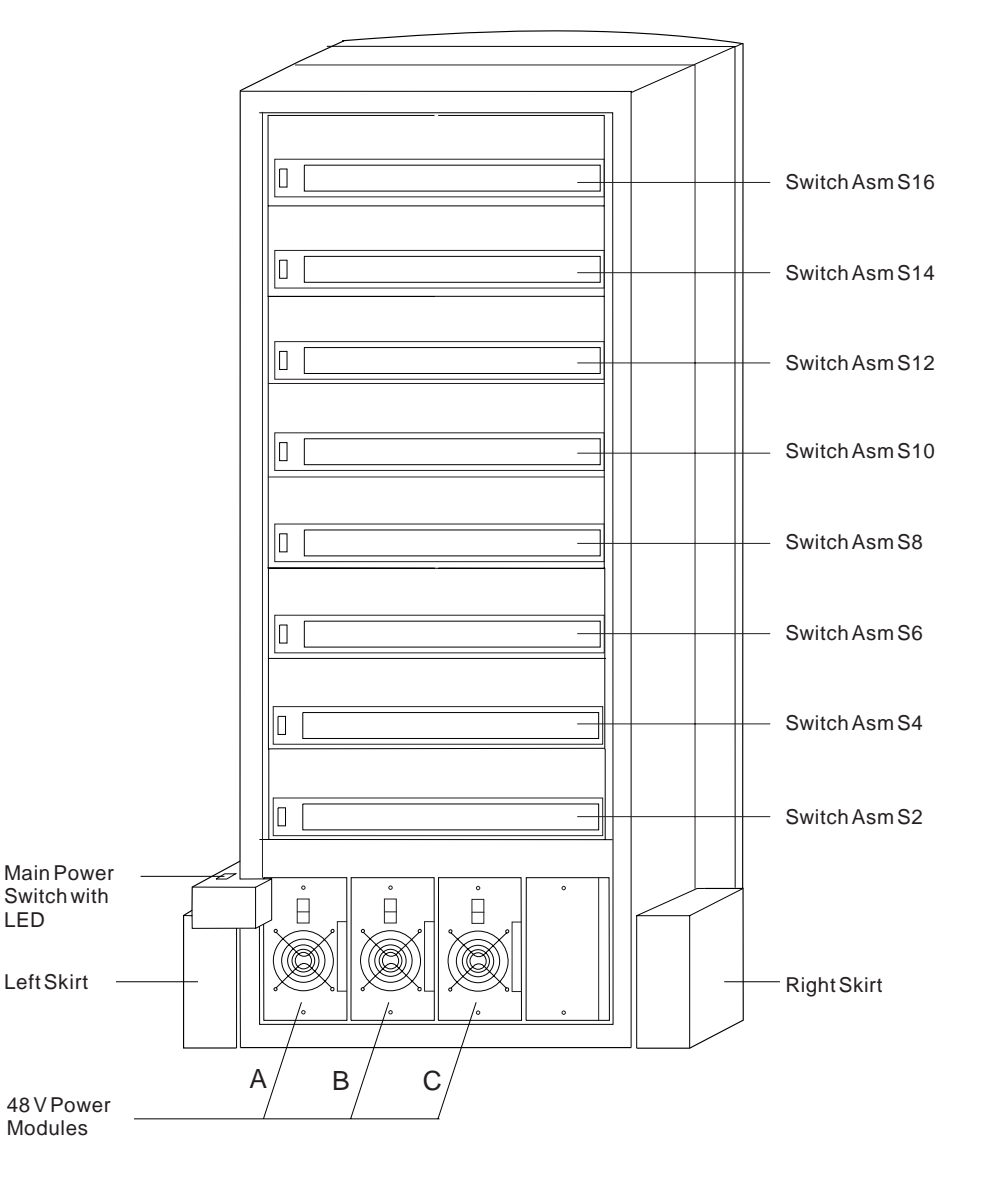

#### ${\bf SPSwitch\,Frame\,Locations\,-\,Front\,View}$

(Front Cover and Skirt, and Air Filter Removed)

Figure 2-2. Front view of multi-switch frame locations

Figure 2-3 on page 2-5 shows a front view of the Model 3AX (1.25 m) frame.

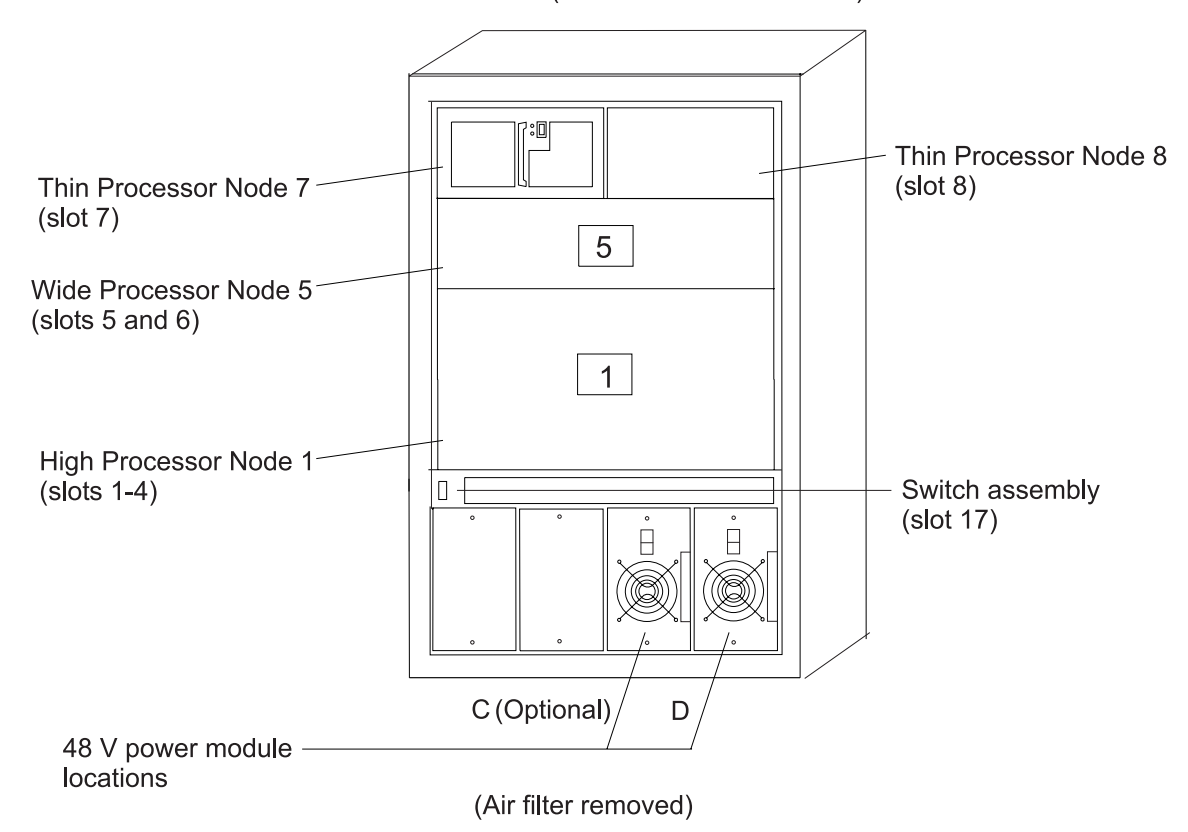

SP Frame locations (1.25 m and 1.4 m frames) - front view

Figure 2-3. Front view of 1.25 m frame locations. See notes below.

#### Figure notes:

- 1. Wide processor nodes take up an entire shelf position (two thin processor node slots). They are identified by the odd numbered position.
- 2. In a F/C 2030/1 frame, switch assemblies take up an entire shelf partition. (They are identified by the even-numbered position.)
- 3. Processor node slots are numbered up to N8.
- 4. The single-phase SEPBU power unit must have a power module in position "D" (right-most slot). For N+1 operation, a power module may be installed in position "C" (next to slot "D").
- 5. There are no skirts on the 1.25 m frame.
- 6. A High node or SMP High node takes up 2 shelf positions (slots). It is identified by the least odd number position of the occupied slots.
- 7. The switch assembly is not available in the 1.36 m frame.

Figure 2-4 on page 2-6 shows a rear view of the RS/6000 SP frame locations.

#### SP Frame Locations - Rear View

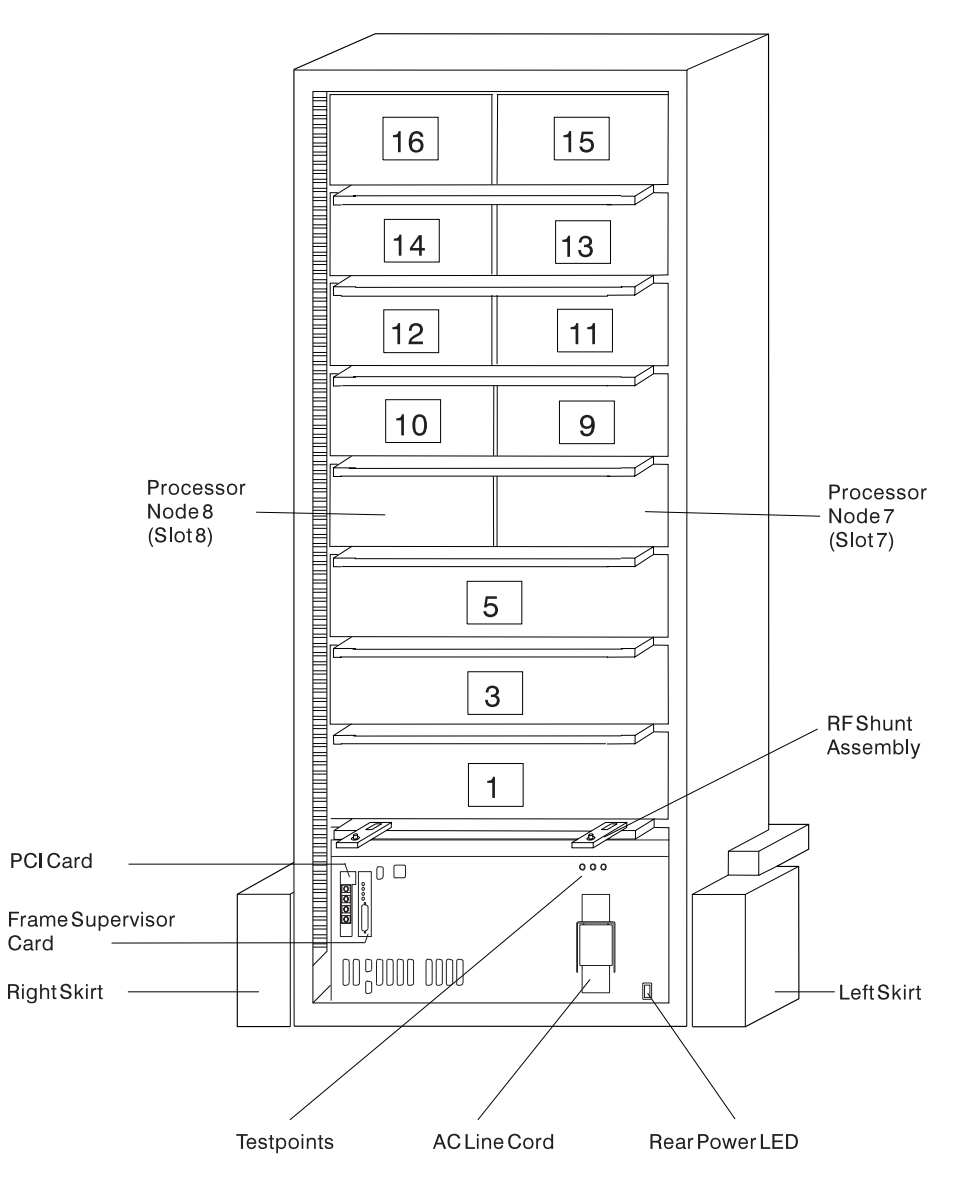

Figure 2-4. Rear view of frame locations

Note: See notes under Figure 2-1 on page 2-3 for processor node/switch assembly numbering.

# **Frame locations**

Figure 2-1 on page 2-3 shows a front view of the RS/6000 SP frame locations, with numbered processor nodes, and the three phase SEPBU.

Frame (FRA): This list shows the designations specifically for the RS/6000 SP frame:

- G1: Right-hand rear ground
- G2: Left-hand rear ground
- G3: PDU ac ground
- G4: PDU dc ground
- G5: Input cable ground
- G6: Front door ground
- G7: Rear door ground
- G8: Ground
- SW: Power-on switch
- LD: LED card
- FC: Front cover
- RC: Rear cover

Example: E01-FRA-G1

# **Power Distribution Unit (PDU) locations**

Figure 2-5 shows a rear view of the RS/6000 SP power distribution unit with the access covers removed. "Power Distribution Unit (PDU)" on page 2-8 shows the power distribution unit assembly designations.

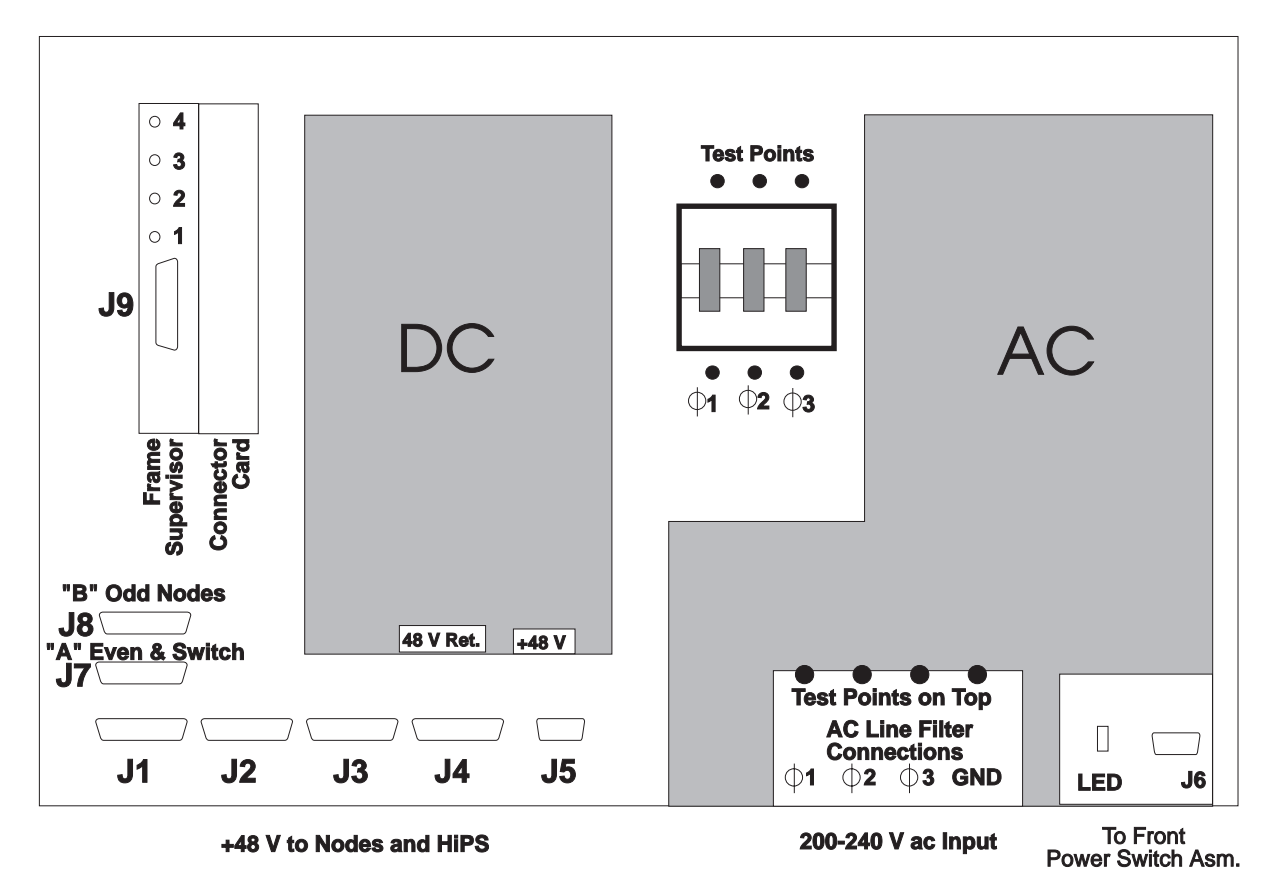

Figure 2-5. Rear view of power distribution unit

Figure 2-6 on page 2-8 shows a top view of the RS/6000 SP power distribution unit:

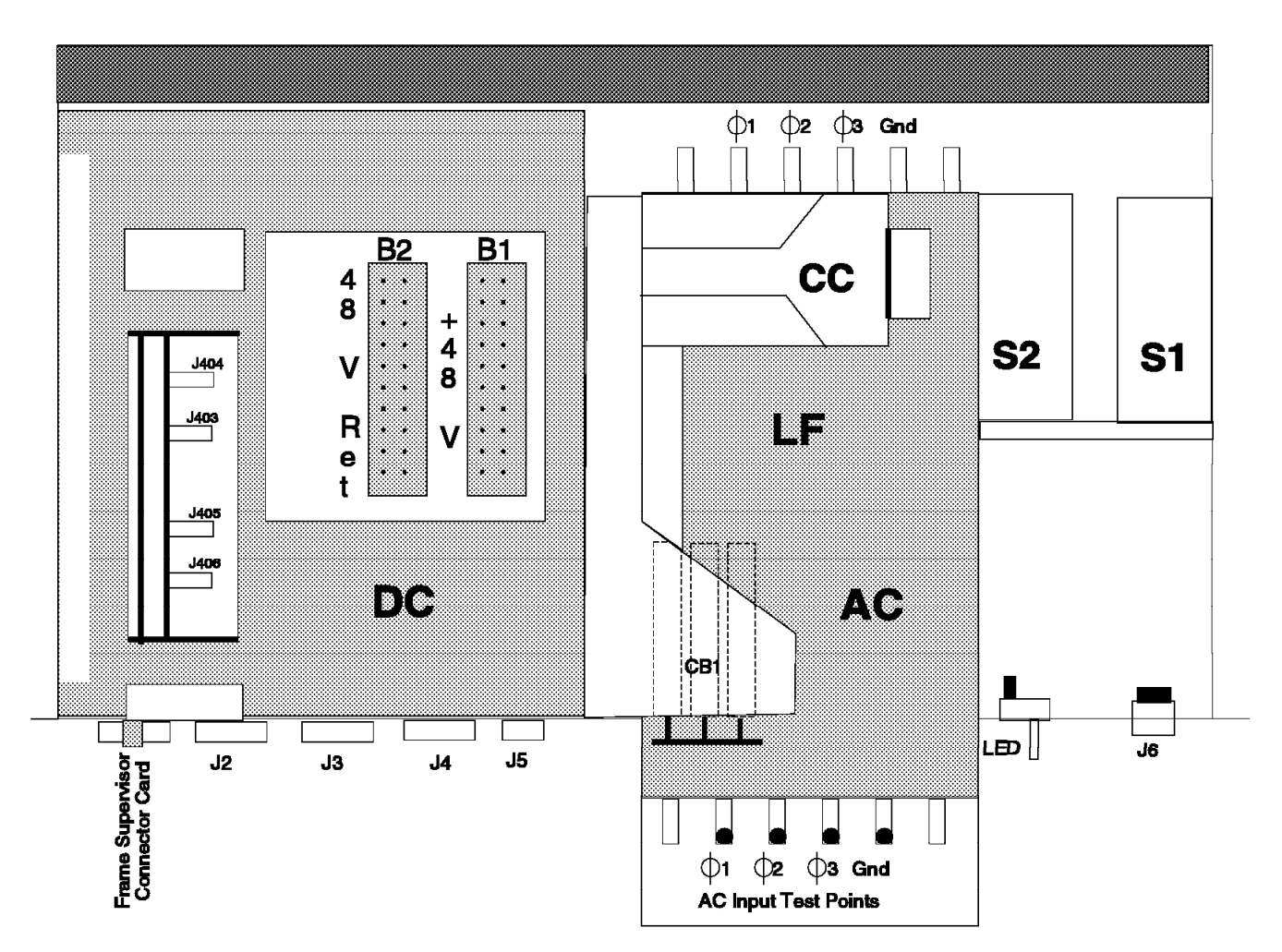

Figure 2-6. Top view of RS/6000 SP primary power compartment

Power Distribution Unit (PDU): This list shows the designations for the power distribution unit:

- B1-B2: Busbar 1-2
- FC: Frame connector card
- FS: Frame supervisor card
- BP: Frame supervisor backplane
- BH: Bulkhead
- LF: Line Filter
- CC: Contactor
- S1: 12 V Lambda
- S2: 24 V Lambda
- LD: LED card
- CB: Circuit breaker
- CH: Chassis (for chassis ground)

ac/dc Converter (ADC): This term describes the designation for the ac/dc convertor:

- TB: TB1, terminal block
- S1 S4: Power supply modules (numbered from left to right, when facing)
- V1: dc output
- BH: Bulkhead

# Scalable Electrical Power Base Unit (SEPBU) locations

Figure 2-5 on page 2-7 shows a rear view of the RS/6000 SP power distribution unit with the access covers removed. Figure 2-7 shows the scalable electrical power base unit assembly designations.

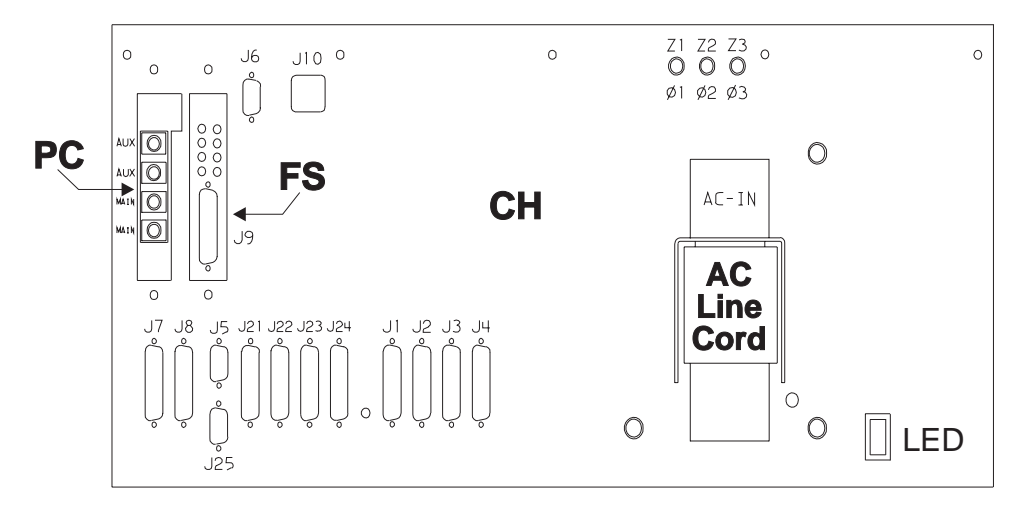

Figure 2-7. Rear view of Scalable Electrical Power Base Unit

Scalable Electrical Power Base Unit (PDU nomenclature): This list shows the designations for the Scalable Electrical Power Base Unit:

- FS: Frame supervisor card
- PC: PCI (power control interface) card
- BH: Bulkhead
- CH: Chassis

S1-S4: Power supply modules (numbered from left to right, when facing)

### **Connector details**

Figure 2-8 on page 2-10 shows RS/6000 SP component connector details.

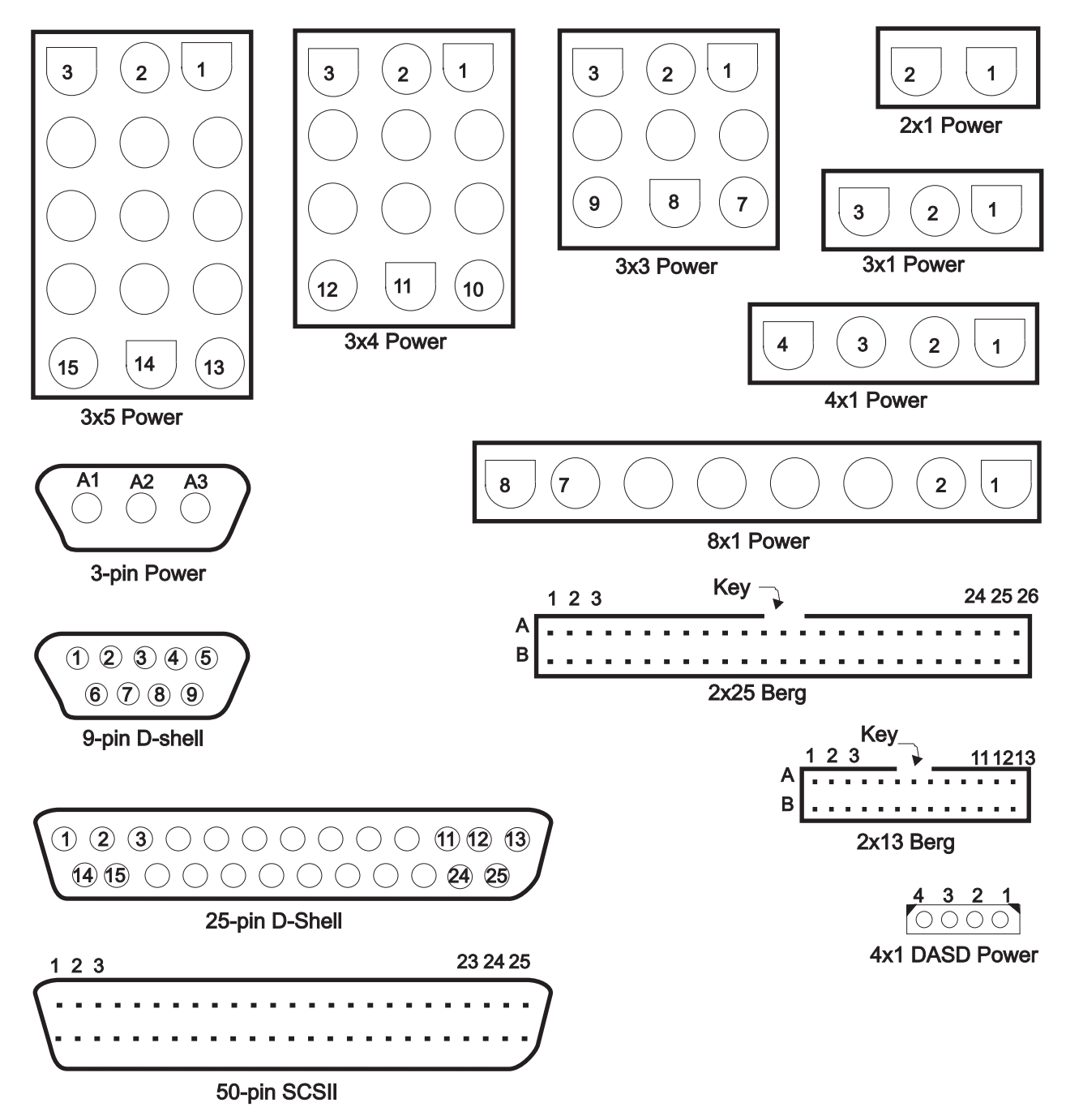

Figure 2-8. RS/6000 SP connector details (as seen at receiving ends, not at cable ends)

# **Cable routing**

Figure 2-9 on page 2-11 and Figure 2-10 on page 2-11 show back views of the RS/6000 SP frame, showing the horizontal and vertical paths of cable routing from connector-to-connector, with the depth amplified on the drawing.

**Note:** When attaching exterior and interior cables to a POWER3 SMP High Node allow for enough cable for a 2-foot service loop for node movement into service position.

1.93 m frame

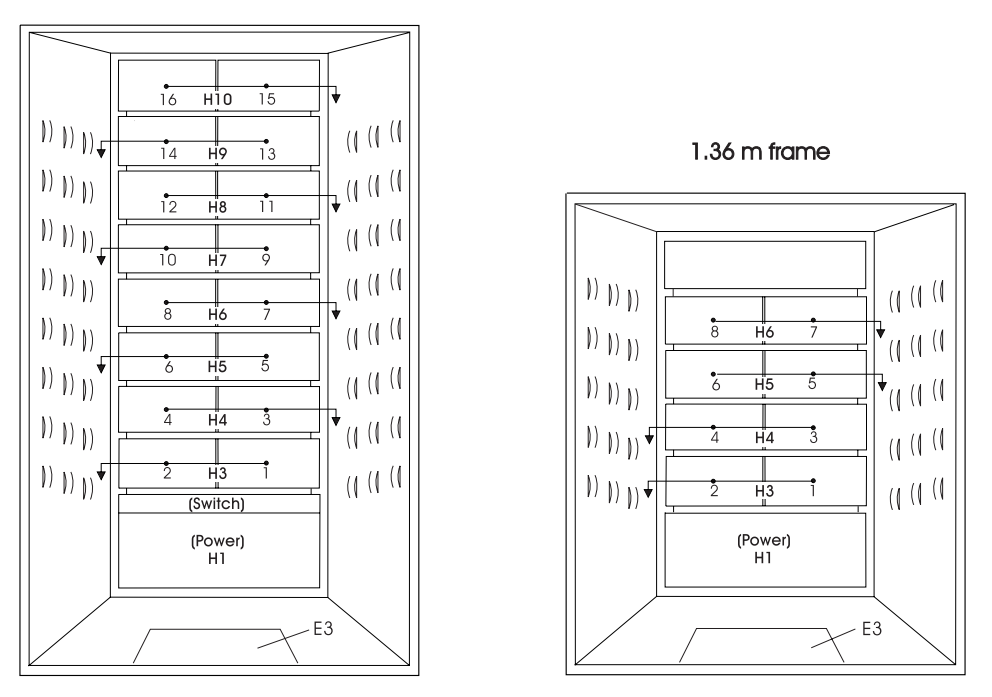

Figure 2-9. Frame cabling routing path in rear of 1.93 m and 1.36 m RS/6000 SP frames

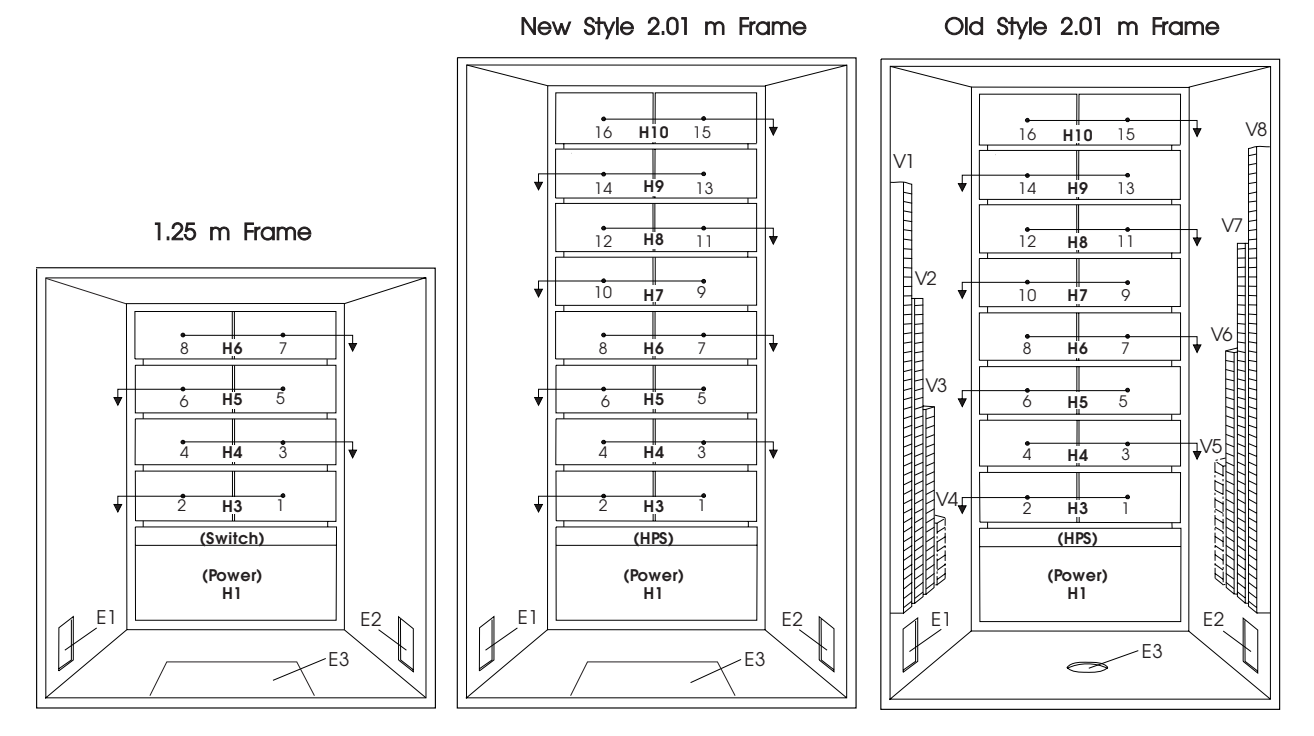

Figure 2-10. Frame cabling routing path in rear of 2.01 m and 1.25 m RS/6000 SP frames

Note: For a multi-switch frame (F/C 2030/1), refer to Figure 2-9.

Table 2-1 on page 2-12 shows external cable routing in a RS/6000 SP frame populated with 16 processor nodes. (Refer to "Cable routing" on page 2-10 to see the routing paths.)

| Table 2-1. Ex         | xternal cable routing                |                                  |                                  |                                    |                                      |
|-----------------------|--------------------------------------|----------------------------------|----------------------------------|------------------------------------|--------------------------------------|
| Slot Number<br>(Node) | Cable Budget<br>millimeters (inches) | Frame<br>Entrance<br>(New Style) | Frame<br>Entrance (Old<br>Style) | Vertical<br>Routing (Old<br>Style) | Horizontal<br>Routing (Old<br>Style) |
| 1                     | 1800 (71)                            | E3                               | E1                               | V4                                 | H3                                   |
| 2                     | 1500 (59)                            | E3                               | E1                               | V4                                 | H3                                   |
| 3                     | 1680 (66)                            | E3                               | E2                               | V5                                 | H4                                   |
| 4                     | 1980 (78)                            | E3                               | E2                               | V5                                 | H4                                   |
| 5                     | 2160 (85)                            | E3                               | E1                               | V3                                 | H5                                   |
| 6                     | 1850 (73)                            | E3                               | E1                               | V3                                 | H5                                   |
| 7                     | 2030 (80)                            | E3                               | E2                               | V6                                 | H6                                   |
| 8                     | 2340 (92)                            | E3                               | E2                               | V6                                 | H6                                   |
| 9                     | 2510 (99)                            | E3                               | E1                               | V2                                 | H7                                   |
| 10                    | 2210 (87)                            | E3                               | E1                               | V2                                 | H7                                   |
| 11                    | 2390 (94)                            | E3                               | E2                               | V7                                 | H8                                   |
| 12                    | 2690 (106)                           | E3                               | E2                               | V7                                 | H8                                   |
| 13                    | 2870 (113)                           | E3                               | E1                               | V1                                 | H9                                   |
| 14                    | 2570 (101)                           | E3                               | E1                               | V1                                 | H9                                   |
| 15                    | 2740 (108)                           | E3                               | E2                               | V8                                 | H10                                  |
| 16                    | 3050 (120)                           | E3                               | E2                               | V8                                 | H10                                  |

# Chapter 3. Service procedures

| Tools and files overview                                 | . 3-2        |
|----------------------------------------------------------|--------------|
| Using the css.snap script                                | . 3-3        |
| Kerberos authentication (SP code level 1.02 and higher)  | . 3-4        |
| Overview                                                 | . 3-4        |
| Functions                                                | . 3-5        |
| Helpful hints                                            | . 3-5        |
| Running diagnostics in a processor node                  | . 3-5        |
| NORMAL mode (concurrent diagnostics)                     | . 3-5        |
| SERVICE mode (from disk)                                 | . 3-6        |
| Basic stand-alone mode (from network boot)               | . 3-7        |
| Extended stand-alone mode (from network boot)            | . 3-7        |
| Selecting a processor node boot response                 | . 3-9        |
| IPLing processor nodes from network device (two methods) | 3-11         |
| Method one: network boot method                          | 3-11         |
| Method two: manual (hand-conditioning) method            | 3-11         |
| Updating the Ethernet hardware address                   | 3-13         |
| Checking errors using "errpt"                            | 3-13         |
| Using the "errpt" command                                | 3-13         |
| Interpreting "errpt" output for "sphwlog" errors         | 3-13         |
| Sample "errpt –a" output report                          | 3-15         |
| Diagnosing a machine check                               | 3-15         |
| Determining validity                                     | 3-15         |
| Determining type of machine check                        | 3-16         |
| Determining which CPU caused the machine check           | 3-16         |
| Correcting a 604 or 604e machine check                   | 3-17         |
| Supervisor bus swap procedure                            | 3-17         |
| Verification test for supervisor bus                     | 3-17         |
| Verification tests using Perspectives                    | 3-17         |
| Node/switch supervisor self-test                         | 3-19         |
| Base code verification                                   | 3-22         |
| Updating the node supervisor code                        | 3-23         |
| Checking network (LAN) status                            | 3-23         |
| SSP code level 1.00 or 1.01                              | 3-23         |
| SSP code level 1.02 or higher                            | 3-24         |
| Selecting appropriate switch clocks                      | 3-24         |
| Selecting the switch clock source                        | 3-24         |
|                                                          | 3-24         |
| Ethernet LAN isolation procedure                         | 3-25         |
|                                                          | 3-25         |
|                                                          | 3-26         |
|                                                          | 3-26         |
| Removing and restoring switch resources                  | 3-27         |
| Removing a switch assembly from the active configuration | 3-27         |
|                                                          | ు-∠/<br>ఎంం  |
| Viewing Switch partitions                                | -∠ర<br>ఎ ⊃ం  |
| Working with an UACWS configuration                      | 3-29<br>2 20 |
|                                                          | ა-ა0<br>ი იი |
| Checking HACWS state of control workstations             | 3.20         |
| Storting HACMD and DSSD and an approximations            | ა-ა∪<br>ა ე₄ |
|                                                          | 3-31         |

| Stopping HACMP and PSSP code (with optional failover)         | -31 |
|---------------------------------------------------------------|-----|
| Monitoring activity/completion of clstart and clstop commands | -32 |
| Installing firmware updates on SP nodes                       | -32 |
| Installing adapter microcode packages 3-                      | -32 |
| Preventive maintenance                                        | -34 |
| Removing and cleaning the air filter                          | -34 |
| Replacing the air filter                                      | -34 |
| SP-Attached Server service procedures                         | -35 |
| Decoupling and coupling code for SP-Attached Servers          | -35 |

# Tools and files overview

The following three tables provide an overview of the tools, setup files, and tuning files used in the service procedures.

| Table 3-1. Service procedure tools         |                               |                                                                                                    |
|--------------------------------------------|-------------------------------|----------------------------------------------------------------------------------------------------|
| Utility (see note)                         | Runs on                       | Description                                                                                                    |
| fault_service_Worm_RTG                     | All nodes                     | Monitors the switch for faults. It restarts the switch if a fault is detected.                                                                                                    |
| fs_monitor                                 | All nodes                     | Monitors the adapter for interrupts that have not been<br>serviced. This is required because of a hardware<br>oversight in MSMU, in which there is a window in<br>time that causes it to hold interrupts and then forget<br>to introduce them.                                                                                       |
| rc.switch                                  | All nodes                     | Starts the daemons and IP configuration tools.                                                                                                    |
| Estart                                     | Primary or<br>Control<br>Node | Tunes the switch and puts in into run phase. Also, kicks off the route table generator and distributes the routes to the nodes, by placing them in the <b>etc/SP</b> directory on the control node.                                                                                                    |
| Estart_sw                                  | Primary or<br>Control<br>Node | This is the primary-node command to start the RS/6000 SP High Performance Switch. <b>Estart_sw</b> is called by <b>Estart</b> . It is useful to note that the time-out variable (LIMIT) for the <b>Estart</b> process is located in this file. This may have to adjusted for systems that take longer to tune than in other systems. |
| Eprimary                                   | All nodes                     | Sets a node as the primary node.                                                                                                    |
| Eprotocol                                  | All nodes                     | Stores switch protocol information in the System Data<br>Repository for a node or a series of nodes. Also<br>retrieves a topology files out of the SDR.                                                                                                    |
| Eclock                                     | Primary or<br>Control<br>Node | Controls the clock source for each switch board within an SP cluster.                                                                                                    |
| ifconfig                                   | All nodes                     | This sets up the IP interface to the switch.                                                                                                    |
| Note: Unless otherwise noted, the directed | ory for these util            | ities is <b>/usr/lpp/ssp/css</b> .                                                                                                    |

| Table 3-2. Setup output files              |                |                                                                                                    |
|--------------------------------------------|----------------|----------------------------------------------------------------------------------------------------|
| File (see note)                            | Location       | Description                                                                                                    |
| rc.switch.log                              | All nodes      | Logs all information on the last run of <b>rc.switch</b> . It will indicate if this is a primary or secondary node, the associated switch chip information, and IP address information. |
| rc.switch.log.previous                     | All nodes      | A copy the previous run of <b>rc.switch</b> .                                                                                                    |
| expected.top.no_comments                   | All nodes      | Used by <b>rc.switch</b> to more easily parse out chip connection information.                                                                                                    |
| fs_daemon_print.file                       | All nodes      | A log of the daemon.                                                                                                    |
| fs_monitor.log                             | All nodes      | A log of the monitor daemon.                                                                                                    |
| css.snap                                   | All nodes      | Log files created by the switch support code.                                                                                                    |
| Note: The directory for these utilities is | /var/adm/SPlog | s/css.                                                                                                    |

| Table 3-3. Tuning output files |                     |                                                                                                    |
|--------------------------------|---------------------|----------------------------------------------------------------------------------------------------|
| File (see note)                | Location            | Description                                                                                                    |
| daemon.stdout                  | Primary             | Keeps a detailed account of the tuning process initiated by the <b>Estart</b> command. It includes data from every tuning operation since the current daemon on the primary node was initiated. |
| daemon.results                 | Primary             | A record of how many nodes were initialized.                                                                                                    |
| daemon.stderr                  | Primary             | A record of which nodes were not initialized.                                                                                                    |
| out.top                        | Primary             | Reports errors from the last tuning procedure. It begins as a copy of the <b>topology</b> file and errors are indicated to the right of each entry.                                             |
| out.top.old                    | Primary             | A copy of <b>out.top</b> from the previous run.                                                                                                    |
| router.log                     | Primary             | The router log file generated by the route table generator after initialization.                                                                                                    |
| router.log.x                   | All nodes           | The route information for a particular node x.                                                                                                    |
| Note: Unless otherwise noted,  | the directory for t | hese utilities is /var/adm/SPlogs/css.                                                                                                    |

### Using the css.snap script

The **css.snap** script collects log files created by switch support code (device driver, worm, fault-service, diags) into a single package.

Attention: css.snap uses a number of undocumented utilities to collect information. Some of these, like read\_regs and the tbXdump routines, can be destructive when used on a running system. After using css.snap to collect diagnostic information, it's best to run /usr/lpp/ssp/css/rc.switch in order to reset/reload the switch adapter and eliminate residual effects of these utilities. This procedure should be used only under the direction of the IBM Support Center.

Note: css.snap is located in the /usr/lpp/ssp/css directory.

Under normal circumstances, it will collect the following:

cable miswire cable miswire.old (fault service daemon dump file) core css.snap.log css dump.out daemon.stderr daemon.stdout dtbx.trace dtbx.failed.trace errpt.out (most recent 'errpt -a' and 'errpt' entries) flt fs\_daemon\_print.file fs dump.out netstat.out (current 'netstat -I css0' and 'netstat -m') out.top rc.switch.log regs.out router.log scan out.log scan save.log tb dump.out vdidl.out worm.trace

The files ending in **.out** are produced by running the appropriate command to dump internal (in memory) trace information or dump data to a file. The completed output file will be found in **/var/adm/SPlogs/css/css.snap.[date-time]tar.Z**.

css.snap avoids flooding /var by following these rules:

- If less than 10% of *Ivar* is free, css.snap exits.
- If the CSS portion of *Ivar* is more than 30% of the total space in *Ivar*, **css.snap** erases old snap files until the CSS share sinks below 30%. If successful, **css.snap** proceeds. If not, it exits.

**css.snap** is called automatically from the fault-service daemon when certain serious errors are detected. It can also be issued from the command line by service personnel when a switch or adapter related problem is indicated.

# Kerberos authentication (SP code level 1.02 and higher)

The following section describes how to work with Kerberos authentication with SP code level 1.02 and higher.

# **Overview**

Kerberos is an AIX tool used to authenticate users to use the system monitor and other functions of an SP2 system. It serves to authenticate users for various system services, and is required as part of the SP code level 1.02. Without proper authentication, certain functions of the system monitor and other functions will not work. This authentication is independent of any other authentication of the system, meaning that having root AIX access is not adequate.

Authorization has a time limit. Access is done by registering a ticket, which has an expiration time (configurable, but with maximum of 21.25 hours). Upon expiration of a ticket, authentication ends. You can refresh your ticket at any time to update the expiration time/date.

### **Functions**

### klist Checking your access list

Lists the tickets and services, along with expiration time and date. Check the expiration times carefully to see if the authentication is still active.

### kinit Obtaining access

When you supply a correct Kerberos UserID and Password, you are authenticated. This allows you to perform certain commands and certain system monitor actions. You can issue this command before a ticket expires to refresh the expiration time/date.

# Helpful hints

- 1. You can check with the system administrator to see if it is possible to obtain a separate Kerberos userid for use in servicing the system.
- 2. Whenever you begin service on the system, check the access list using klist to make sure you have an active (not expired) ticket and that the expiration time/date is adequate to complete service actions. You can refresh your ticket using the kinit command.
- 3. If the system monitor appears to stop functioning (cannot power on/off processor nodes, reset button does not work, or so on) check your access list using klist to make sure that the ticket has not expired. You can authenticate your userid again using the kinit command.

# Running diagnostics in a processor node

Use the following procedures for processor nodes that can be IPLed in NORMAL or SERVICE mode.

**Note:** If resource is not available, you must use "SERVICE mode (from disk)" on page 3-6 or "Basic stand-alone mode (from network boot)" on page 3-7 to test the device.

# NORMAL mode (concurrent diagnostics)

Use the following procedure for processor nodes that have already been IPLed in NORMAL mode.

- **Note:** If the processor node has a *root* password, that password is required to perform Step 2 below. Running diagnostics from SERVICE modes does not require a *root* password.
- 1. Open a TTY console or telnet session to this processor node.

### TTY console:

- a. From the Hardware Perspectives screen, select the processor node
- b. Click "Actions" on the tool bar
- c. Click on the "Open TTY" button

### Telnet session:

- a. From the control workstation, find an available AIX window
- b. Click on the AIX window, then type "telnet nodename" and press ENTER
- 2. Log on as root. Ask the customer to supply or type the password, if required
- 3. Type "export TERM=aixterm" and press ENTER
- 4. Type "diag" and press ENTER
- 5. Press **ENTER** to continue
- 6. To run advanced diagnostics against a device/system, follow these procedures:

- a. Select "Advanced Diagnostic Routines" option, then press ENTER
- b. Select "System Verification" option, then press ENTER
- c. Select the device from the system, then press  $\ensuremath{\mathsf{ENTER}}$

7. Return to the MAP you came from.

# SERVICE mode (from disk)

Use the following procedure for processor nodes that can be IPLed in SERVICE mode or booted using a "maintenance" image.

- **Note:** If node is currently in use (IPLed in NORMAL mode), ask the customer to remove it from the active configuration before continuing.
- 1. Open a TTY console on the control workstation using the Perspectives display:
  - a. Select the applicable "Node Number" in the correct frame
  - b. Select "Notebook"
  - c. Select "Node Status"
- 2. Boot from local disk:
  - a. For Thin or Wide Node:
    - 1) Set the mode switch to SERVICE by clicking on the "Service" button
    - 2) Reboot the node by powering off/on the node
  - b. For 604 or 604e High Node:
    - 1) Open the TTY console
    - 2) Issue ssb
    - 3) Select "1 Set Flags"
    - 4) Check for "1 BUMP Console Present disabled"
    - 5) Change "2 Autoserve IPL" to "ENABLE"
    - 6) Change "6 FAST IPL" to "DISABLE"
    - 7) Exit the BUMP menu
    - 8) Power on the node
    - 9) When the diagnostic menu appears, it might ask you to set the terminal type. If so, select "Initialize Terminal" option, and define the terminal type as "LFT".
  - c. For 332 MHz Symmetric MultiProcessor (SMP) and POWER3 SMP Thin and Wide Nodes:
    - 1) Reboot the node (power the node off, wait briefly, then power the node on)
    - 2) Immediately after the words "memory" and "keyboard" are displayed, press and hold the **6** key (for a few seconds) on the TTY console
    - 3) Enter any requested passwords
    - 4) When the diagnostic menu appears, it might ask you to set the terminal type. If so, select "Initialize Terminal" option, and define the terminal type as "LFT".
- 3. If booting from Ethernet LAN ("maintenance" image), make sure that the processor node has been set up to boot using a "maintenance" image. See "Selecting a processor node boot response" on page 3-9.
  - a. If necessary, open the TTY console by clicking on the "Open TTY" button
  - b. When the diagnostic menu appears, it might ask you to set the terminal type. If so, select "Initialize Terminal" option, and define the terminal type as "LFT".
  - c. To run advanced diagnostics against a device/system, go to step 6 in "NORMAL mode (concurrent diagnostics)" on page 3-5

# Basic stand-alone mode (from network boot)

**Note:** Use this method for AIX 4.1.3 or higher along with PSSP 2.1 and higher.

The following procedure describes how to perform a verification test of most devices on one or more processor nodes. Some Micro Channel adapters are not supported.

This procedure should be performed from a window on the control workstation.

- 1. From the Hardware Perspectives screen, select the processor node
- 2. If booting from Ethernet LAN ("diag" image), make sure that the processor node has been set up to boot using a "diag" image. See "Selecting a processor node boot response" on page 3-9.

**Note:** The command should be:

spbootins -r diag frame# slot# 1

- 3. Make sure the TTY console is closed
- 4. From the Hardware Perspectives window:
  - a. Make sure that no processor nodes are selected, then click on the processor node(s) which you are going to verify
  - b. Click on "Network Boot" button
  - c. Click on "Apply" button
- 5. Open TTY console by clicking on the "Open TTY" button from the "Actions" tool bar for this processor node
- 6. A diagnostic menu appears when the processor node has completed IPL
- 7. When you have completed diagnostics, you can power off the processor node
- 8. After completion, you can set the boot response for the processor node(s) to an appropriate value. Refer to "Selecting a processor node boot response" on page 3-9 for more information.

# Extended stand-alone mode (from network boot)

Note: Use this method for nodes running AIX 3.2.5 or lower.

The following section describes how to load and use an extended diagnostics image. This procedure requires additional software (shipped on an EC tape). Use only under the direction of support personnel; it might also require permission of customer to perform certain steps.

**Supported functions:** This image is designed specifically to support functions that cannot be provided by any other method:

- 1. Diagnostics on HIPPI adapters
- 2. Diagnostics on S/370 Channel Emulator adapters
- 3. Disk Format/Certify of DASD
- 4. Microcode download

**Loading image from tape to control workstation:** Perform the following procedures to load image from tape to control workstation:

- 1. Make sure tape drive is connected to the control workstation, and both are powered on
- 2. Determine the *device\_name* of this tape drive (for example, rmt0)
- 3. Insert the EC tape into tape drive
- 4. From an available AIX window, type the following commands:

cd /usr/lib/boot tar -xvf /dev/device\_name

- 5. The files then load from the tape drive
- 6. When complete, check file by typing:

#### ls -l net.image.console

The result is:

```
-rw-r--r- 1 root system 5592064 May 19 14:01 net.image.console
-rwxr-xr-x 1 root system 1228 Mar 30 13:57 net.image.console.README
```

Setting up the boot server: Perform the following procedures to set up the boot server:

1. From the control workstation, enter:

splstdata -a

- 2. For each processor node, look under the column labeled "server" or "srvr" for the boot server number
- 3. If number is '0', skip to step 7
- 4. Find the node number corresponding to this number, and get its host name
- 5. Telnet to this boot server host name:

 ${\bf tn} \ {\it hostname}$ 

6. FTP the file from the control workstation:

```
cd /usr/lib/boot
ftp CWS_hostname
    image
    cd /usr/lib/boot
    mget net.image.console*
    quit
```

- 7. Export the following directories:
  - /etc/lpp
  - /etc/SP (probably already exported)
  - /usr/lib
  - /usr/lpp
  - /usr/share/lib
  - a. Enter:

smitty mknfsexp

b. For each processor node and for each directory in the above list, enter the following:

### [Entry Fields]

- \* PATHNAME of directory to export [directory]
- \* MODE to export directory read-mostly

HOSTNAME list. If exported read-mostly [nodename]

Anonymous UID [-2]

HOSTS allowed root access [nodename]

HOSTS & NETGROUPS allowed client access []

- Use SECURE option? [no]
- \* EXPORT directory now, system restart or both [now] PATHNAME of Exports file if using HA-NFS []

**Using image on processor nodes:** Perform the following procedures to use image on processor node(s):

- 1. Make sure the processor node(s) is off
- 2. Edit "/etc/bootptab" file to select this image by:
  - a. Enter:

#### vi /etc/bootptab

b. Find the line(s) for the processor node(s) you are going to boot, then change the field:

... :bf=/tftpboot/NODE\_IP\_ADDRESS: ...

to:

- ... :bf=/usr/lib/boot/net.image.console: ...
- c. Make sure to remove any "#" characters from the beginning of the lines
- 3. Perform "IPLing processor nodes from network device (two methods)" on page 3-11, using the manual method
- 4. From the TTY console(s), you might have to press the 1 and Enter keys to enable the console
- 5. In this TTY console, enter the following command:

#### diag

- 6. Continue with diagnostic menus. Some additional information:
  - HIPPI MCA: Appears as "hippi0" in device list
  - S/370 Channel Emulator MCA: Appears as "chna0" in device list
  - **Disk Format/Certify**: Select "Service Aids", select "Disk Media", select "Format Disk" or "Certify Disk", select appropriate device from list
  - Microcode Download: Select "Service Aids", select "Microcode Download", select appropriate device from list, then select "Download the latest level of microcode"
- 7. When you have completed diagnostics, you might need to power off the processor node. No shutdown is required

**Cleaning up the control workstation:** Perform the following procedures to return the control workstation to its original state:

- 1. Unexport the directories:
  - a. Enter:

#### smitty rmnfsexp

- b. For each directory except /etc/SP, enter the directory name
- 2. Set the boot response for the processor node(s) to an appropriate value. Refer to "Selecting a processor node boot response" for more information
- 3. You might have to optionally remove the diagnostic boot image by entering:

```
rm /usr/lib/boot/net.image.console
```

### Selecting a processor node boot response

The following procedure describes how to select the boot response for a single processor node.

1. Determine the physical frame number (*frame#*) and slot number (*slot#*) of the processor node you want to change by entering:

#### splstdata -n

2. Check the current boot response for this processor node boot by entering:

splstdata -b

For this processor node, check for a *response* field with a value from the table below; make note of this value, so you can return the processor node to this original value

- 3. If the *response* field is "disk", check the *install\_disk* field to determine which disk it will IPL from.
- 4. Determine which boot response (*response*) you need to use:

| Table 3-4. Selecta | able processor node boot responses                                                                                                    |
|--------------------|----------------------------------------------------------------------------------------------------|
| response           | Description                                                                                                    |
| disk               | Configures the processor node to boot from its local disk.                                                                                                    |
| install            | Configures the processor node to: boot over the Ethernet LAN, install AIX on the local disk, customize the processor node, then reboot from its target disk.          |
|                    | Note: Ensure that the target disk is functioning.                                                                                                    |
| customize          | Configures the processor node to update node-specific information on its local disk, i.e. IP addresses.                                                               |
| maintenance        | Configures the processor node to boot over the Ethernet LAN in maintenance mode. A maintenance menu is then displayed from which the user can select further actions. |
| diag (see note)    | Configures the processor node to boot over Ethernet LAN in diagnostics mode. A diagnostics menu is then displayed from which the user can select further actions:     |
|                    | <ul> <li>Diagnostic Routines</li> <li>Service Aids</li> <li>Advanced Diagnostic Routines</li> </ul>                                                                   |
| Note: Supported o  | nly with AIX 4.1.3 or higher and PSSP 2.1 or higher.                                                                                                    |

5. From an available window on the control workstation, enter the following command, filling in the variables (in *italics*) with the appropriate values:

spbootins -r response frame# slot# 1

- 6. Make sure that the tty is closed before performing the network boot.
- 7. If selecting a response of "install", "customize", "diag", or "maintenance": From the "Global Controls" panel on the control workstation, click on the "Net Boot" button, click on this processor node, then click on the "Do Command" button.
- 8. If selecting a response of "disk": From the system monitor, power off/on processor node.
- 9. The processor node should now boot using the selected boot response.
- **Note:** Remember to set the *response* field back to the original value from Step 2 once you have completed service. To do so, enter the following command, where *response* is the original value:

spbootins -r response frame# slot# 1

You can check the current *response* value by repeating step 2.

Examples of **spbootins** command:

• To configure frame# 2, slot# 2 to boot in diagnostics mode:

spbootins -r diag 2 2 1

- To configure frame# 1, slot# 4 to boot from its local disk:
  - spbootins -r disk 1 4 1

### IPLing processor nodes from network device (two methods)

Perform one of the following procedures to make a processor node IPL from network:

- "Method one: network boot method" on page 3-11
- "Method two: manual (hand-conditioning) method" on page 3-11

### Method one: network boot method

- 1. From the SP Perspectives Launch Pad, select "Hardware Perspectives"
- 2. Click on the processor node (or nodes) you are going to boot from a network
- 3. Click on "Actions" button on the tool bar
- 4. Verify the nodes selected, then click on the "Apply" button
- 5. IPL from network device begins
  - **Note:** On POWER3 SMP High Nodes, the LED/LCD value stops at **E1F1** for an extended time and will appear to be hung. This is a normal stop. If necessary to monitor and verify activity, open a read-only TTY connection to that node.
  - **Note:** If Packets Received always shows "00000", there is a network or configuration problem.

### Method two: manual (hand-conditioning) method

- 1. If applicable, have customer shutdown the processor node (or nodes)
- 2. From the SP Perspectives Launch Pad, select "Hardware Perspectives"
- 3. Click on the processor nodes you are going to network boot
- 4. From the "Actions" button, select "Change Key Switch" and "Secure", then click on "Apply" button
- 5. From the "Actions" button, select "LCD and LED Display"
- 6. From the "Actions" button, select "Power on...." for the node
- 7. From the "Actions" button, select "Open TTY" for the node
- 8. When the LEDs reach 200
  - a. Select "Change Key Switch" from the "Actions" button on the tool bar
  - b. Change the key to "Service" and click the "Apply" button
  - c. Then **immediately** click on "Actions", "Power off, Reset...". Select "Reset" then click on "Apply" button.
- 9. The LEDs should show 1xx, then proceed to 26x.
- 10. From the TTY console, look for "MAIN MENU". If you get a "SELECT LANGUAGE" screen, select language if necessary, then enter "99" to return to main menu.

### 604 and 604e High Nodes

On the Maintenance Menu:

- Enter "6" to select System Boot
- **Note:** Refer to "System Guard maintenance menu access" in the "*RS/6000 SP: 604 and 604e SMP High Node Service Guide.*"

#### 332 MHz SMP or POWER3 SMP Thin and Wide Node

On the System Management Services Menu:

- 1. Enter 2 to select Multiboot
- 2. Enter 4 to select Boot Devices
- 3. Enter 3 to select 1st Boot Device.

**Note:** For menu display format and other information, refer to "Service processor menus" in the "*RS/6000 SP: SMP Thin and Wide Node Service Guide.*"

#### - POWER3 SMP High Node

- 1. Open TTY connection to the node
- 2. Switch on node power
- 3. When the RS/6000 banner scrolls across the screen, immediately press **1** after the word "Keyboard" shows on the bottom line

**Note:** Only press the **1** key one time.

- 4. Select option **3** "Remote Initial Program Load Setup"
- 5. Select option **1** to set IP parameters. The parameters are normally found in the customers /etc/hosts file
- 6. Select option to verify adapter setup. This option helps verify the data rate is set correctly
- 7. Select option 3 to do a test "ping"

If all parameters are set correctly, the test ping returns the message "Ping Success"

- 8. Return to the Main Menu and select option 8 "Multiboot"
- 9. At the prompt, enter 5 "OK Prompt" and answer yes to the question
- 10. At the 0> prompt, enter boot and press Enter

The packet count advances and a screen defining the system console appears. Follow normal diagnostic procedures.

- 11. Enter "1" to "Select BOOT (Startup) Device".
- 12. From the "SELECT BOOT (STARTUP) DEVICE" menu, select the number corresponding to the network that you will be IPLing from. Normally this is one of the following:
  - Thin Node: Ethernet: Built-In
  - Wide Node: Ethernet: Slot 0/1, BNC connector (1-pin)
  - 604 or 604e High Node: Ethernet: Slot 0/1, BNC connector (1-pin)

**Note:** On the wide and 604 or 604e High Node, be careful to choose BNC (1-pin) in the slot that corresponds to *ENO*.

- 332 MHz SMP or POWER3 SMP Thin or Wide Node: Ethernet: Built-In
- When you get to the "SET OR CHANGE NETWORK ADDRESSES" menu, make sure that either all addresses show "000.000.000.000" (IPL from anywhere) or the "Client address" (node IP address), "BOOTP server address" (IP address of workstation containing IPL image), and optional "Gateway address" are correct.

**Note:** If IP addresses are modified, make sure to later reset them to appropriate values; otherwise, Network Boot function might not work properly.

- 14. When you have completed this menu, enter "99" to return to the main menu.
- 15. From the "MAIN MENU", you might optionally run the step "Send Test Transmission (PING)" to test network connection. The test requires that you supply IP addresses.
- 16. From the "MAIN MENU", enter "4" to "Exit Main Menu and Start System (BOOT)".
- 17. From the node front panel, put the processor node in NORMAL mode by clicking on the "Normal" button.

- 18. From the "STARTING SYSTEM (BOOT)" menu, press ENTER to continue.
- 19. IPL from network device should now begin. LEDs will remain at **231** until IPL image has completed transfer.

Note: If Packets Received always shows "00000", there is a network or configuration problem.

### Updating the Ethernet hardware address

Perform the following steps to update the Ethernet hardware address:

- 1. If necessary, have customer shut down and power off the processor node.
- 2. Close the console TTY window (if opened).
- 3. Delete node entry from **/etc/bootptab.info** file on the control workstation. (Do this if the file exists and the node entry in the file exists.)
- 4. Use the **sphrdwrad** command to obtain the new Ethernet hardware address:
  - a. Determine *frame#* and *slot#* of this processor node.
  - b. Issue the following command from the control workstation:

sphrdwrad frame# slot# 1

- 5. Copy the collected address into /etc/bootptab.info
- 6. If the node was powered down, power it back on.

### Checking errors using "errpt"

The following section describes how to use the **errpt** command to access error log information and how to interpret the information in the error log.

### Using the "errpt" command

Note: You can also use smit errpt.

- errpt -? Will return a list of various parameters with descriptions.
- errpt -a -N sphwlog | pg

Shows detailed list of RS/6000 SP-specific hardware errors.

errpt –a –N sphwlog –T PERM | pg

Shows detailed list of RS/6000 SP-specific hardware failures requiring service action (for example, shutdown condition)

errpt \_a \_N sphwlog \_T TEMP | pg

Shows detailed list of RS/6000 SP-specific hardware warnings.

# Interpreting "errpt" output for "sphwlog" errors

The following describes how to read various relevant sections of the results of an "errpt -a ..." command. For an example, refer to "Sample "errpt -a ..." output report" on page 3-15.

**Date/Time** Date and time that event was logged.

**Node Id** Workstation where the information was logged; not processor node.

**Type** Indicates status/priority of the error. For hardware errors:

• PERM (Permanent)—Used to indicate higher priority errors where service is required (for example, shutdown condition or frame supervisor not responding)

- TEMP (Temporary)—Used to indicate lower priority errors, where a momentary or minimal impact condition has occurred; maintenance could be deferred (for example, warning condition)
- UNKN (Unknown)—Used for informational messages (for example, node has been powered off)
- PEND (Pending)—Used to indicate conditions expected to impact system availability soon.

#### **Resource Name**

"sphwlog" refers to items logged for RS/6000 SP-specific errors.

#### Error Description/Probable Causes/Failure Causes/Recommended Actions

Use this section for quick reference; however, Maintenance Analysis Procedures (MAPs) in Volume 2 should be used to perform full service action since they provide more detailed analysis and procedures.

#### **Diagnostic Explanation**

To interpret, look for the following key items:

- 1. "Condition cleared" (end of line)—indicates error condition no longer present. Error has been fixed or has cleared on its own; check for intermittent conditions.
- 2. Severity:
  - "Failure"—indicates higher priority problem, (for example, shutdown)
  - "Warning"-indicates lower priority problem.
- 3. Component:
  - "Frame #:0"—indicates error concerns frame #.
  - "Node #:#" indicates error concerns frame #, node in slot address #, respectively.
  - "Switch #:#" indicates error concerns frame #, switch in slot address #, respectively.
- 4. Variable—refers to specific variable on which condition was detected (for example, "nodefail1").
- 5. Error message—specific message indicating the problem that was detected (for example, "Supervisor not responding for slot."). This message is used by the MAPs to help isolate and service this error.

### Sample "errpt –a ..." output report

ERROR LABEL: SPMON EMSG101 ERROR ID: A1843F1E Date/Time: Wed Sep 14 13:29:38 Sequence Number: 9217 Machine Id: 000016691C00 Node Id: workstn3 Class: Н PERM Type: Resource Name: sphwlog Resource Class: NONE Resource Type: NONE NONE Location: Error Description UNABLE TO COMMUNICATE WITH REMOTE NODE Probable Causes SYSTEM I/O BUS Failure Causes SYSTEM I/O BUS Recommended Actions CHECK CABLE AND ITS CONNECTIONS Detail Data DETECTING MODULE LPP=PSSP,Fn=splogd.c,SID=1.8,L#=666, DIAGNOSTIC EXPLANATION 0026-101 Failure; Frame 1:0; nodefail1; Supervisor not responding for slot. 

### **Diagnosing a machine check**

Machine checks occur for processor data bus parity errors (and uncorrectable ECC errors). Machine checks also occur for some internal 60x processor errors.

### **Determining validity**

Most machine check entries are valid in the AIX error log. They are labeled

Machine\_Check\_604

However, if the error label is not Machine\_Check\_604, then it is not a valid machine check. (For example, NVRAM was drained and the resulting corrupted data looked like a non-SMP machine check.)

# Determining type of machine check

Machine checks are recorded for Data Bus Parity Error, Uncorrectable ECC Errors, and certain internal processor errors.

Note: Retain HSF H123277 shows how to decode machine checks and corrective actions.

To decode the type of error you need the value of the MACHINE STATUS SAVE/RESTORE REGISTER 1. The value is found under the Detail Data for the Machine Check. For example, the following register:

1002 9030

The left-most bit is **bit 31**. The right-most bit (least-most bit) is **bit 0**. Bits 21, 20, 17, and 16 represent the type of checkstop that occurred:

- Bit 21 = 1 CPU internal data cache parity error
- Bit 20 = 1 CPU internal instruction cache parity error
- Bit 17 = 1 CPU data bus parity error
- Bit 16 = 1 CPU address bus parity error
- **Note:** On a 604 High Node, Bit 17 = 1 shows a machine check occurred. On a 604e High Node, Bit 17 is not used (and will equal 0).

In the preceding example register (1002 9030), the 1002 is decoded as:

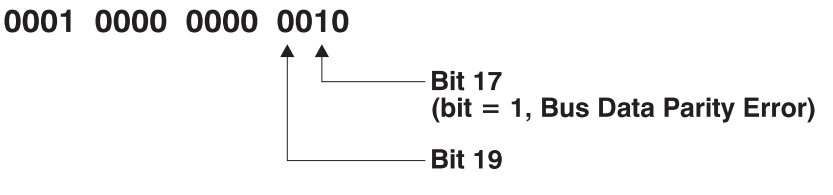

### Determining which CPU caused the machine check

**Note:** Retain HSF H163707 shows how to evaluate machine checks using surveillance timeout data collection for the 332 MHz SMP Thin and Wide Node.

A stanza in the Machine Check Error Log labeled:

Central Processing Unit Number

Under this stanza is the number of the CPU which caused the machine check (0—1 is on the first processor card, 1—2 is on the second processor card, and so on).

If this stanza is not present in the checkstop file, then find the CPU causing the machine check using Bits 30—27 of the MACHINE STATUS SAVE/RESTORE REGISTER 1 (which was previously used to determine the type of machine check). For example, if the register showed:

1002 A030

The first 16 bits (1002) represent:

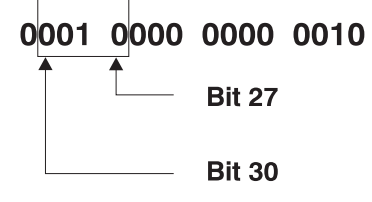

Bits 30—27 are 0010, which gives CPU2 (numbered from 0—15, where Card 0 has CPUs 0 and 1, Card 1 has CPUs 2 and 3, and so on).

# Correcting a 604 or 604e machine check

For any case other than the Data Bus Parity Error, replace the processor card containing the CPU that produced the error.

For a 604 or 604e Data Bus Parity Error, there are two possible causes:

- 1. There was an actual data bus parity error caused by the processor card containing the CPU with the error.
- 2. The main memory received an uncorrectable ECC error. (By design, the Data Cross bars can force bad parity at the 604 or 604e to cause the machine check.)

To determine the cause, look in the error log for entries that took place at the time of the machine check. Search for another entry, with a memory card as the resource type, which shows an unrecoverable memory error (and calls out a specific memory card and DIMM).

- If there is one, handle the problem as a memory error.
- If there is none, assume the problem is caused by the processor. Replace the processor card containing the CPU that caused the error.

### Supervisor bus swap procedure

The following procedure isolates a problem with processor node or switch assembly communication to the control workstation:

- 1. Locate *problem* unit (processor node or switch assembly) and a *good* unit near it (unused, if possible). Ensure that both units are not in use. Switch the circuit breakers off on both units.
- 2. Detach supervisor harness from the rear of both units.
- Attach supervisor extender cable (IBM P/N 54G3014) to the *problem* supervisor bus cable connector (processor node: Nxx-BH-P7; switch assembly: Sxx-BH-P2), then connect the other end to the *good* unit (thin and wide processor node: Nyy-BH-J7; switch assembly: Syy-BH-J2; 604 or 604e High Node: supervisor adapter cable; 332 MHz SMP or POWER3 SMP Thin and Wide Node: Nyy-BH-J7).
- 4. Watch green and yellow LEDs at front of the processor node or switch assembly for supervisor selftest pass or fail condition. Refer to the correct test, listed in "Node/switch supervisor self-test", for the processor node.
- 5. Verify supervisor bus cables are returned to their original locations if good, or while installing replacement if a defective cable was found.

### Verification test for supervisor bus

This test is used to verify that a service operation on the supervisor subsystem (for example, frame, node, and/or switch supervisors) was successful in restoring the system to full functionality.

Note: If a frame supervisor card was replaced or its code was reloaded, enter:

hmcmds -G setid x:0

(where x is the frame ID number) prior to running these tests.

### **Verification tests using Perspectives**

This section gives you the basic information needed to check the supervisor cards on a single node, frame, or switch.

### Node supervisor verification: From the Hardware Perspectives window:

- 1. The Hardware Perspective should open with a node pane displayed. If it does not, or if you would like to open an additional node pane:
  - a. Click the "Add Pane" icon on the tool bar
    - The Add Pane dialog box opens
  - b. From the "Pane Type" pulldown, select "Nodes"
  - c. Select your choice of adding the pane to the current window or to a new window
  - d. If desired, enter a new pane title
  - e. Click "OK" to open the pane and close the dialog box
- 2. In the Node pane, click the icon of the node you want to verify
- 3. Click the "Notebook" icon on the tool bar
  - · When the Notebook window opens, make certain that the "Node Status" tab is selected
- 4. The "Node failure:" attribute displays the status of the node supervisor
  - "No" displayed in a **green** box indicates that the node supervisor **has not failed** and the supervisor is responding
  - "Yes" displayed in a **red** box indicates that the node supervisor has failed and it **is not responding**

**Note:** Clicking "Help" in the Notebook window's lower right corner displays attribute descriptions.

#### **Frame supervisor verification:** From the Hardware Perspectives window:

- 1. Unless you have saved display settings, the Hardware Perspective does not open with a frame pane displayed. To open a frame pane:
  - a. Click the "Add Pane" icon on the tool bar
    - The Add Pane dialog box opens
  - b. From the "Pane Type" pulldown, select "Frames and Switches"
  - c. Select your choice of adding the pane to the current window or to a new window
  - d. If desired, enter a new pane title
  - e. Click "OK" to open the pane and close the dialog box
    - · You may repeat these steps to add additional frame panes
- 2. In the Frame and Switch pane, click the icon of the frame you want to verify
- 3. Click the "Notebook" icon on the tool bar
  - When the Notebook window opens, make certain that the "Frame Status" tab is selected
- 4. The "Controller responds:" attribute displays the status of the frame supervisor
  - "OK" displayed in a green box indicates that the frame supervisor is responding
  - "No response" displayed in a red box indicates that the frame supervisor is not responding

Note: Clicking "Help" in the Notebook window's lower right corner displays attribute descriptions.

### **Switch supervisor verification:** From the Hardware Perspectives window:

- 1. Unless you have saved display settings, the Hardware Perspective does not open with a switch pane displayed. To open a switch pane:
  - a. Click the "Add Pane" icon on the tool bar
    - The Add Pane dialog box opens
  - b. From the "Pane Type" pulldown, select "Frames and Switches"
  - c. Select your choice of adding the pane to the current window or to a new window
  - d. If desired, enter a new pane title
  - e. Click "OK" to open the pane and close the dialog box
    - You may repeat these steps to add additional switch panes
- 2. In the Frame and Switch pane, click the icon of the switch you want to verify
  - A switch icon is displayed next to the frame icon only if a switch is installed in the frame
- 3. Click the "Notebook" icon on the tool bar
  - When the Notebook window opens, make certain that the "Switch Status" tab is selected
- 4. The "Node failure:" attribute displays the status of the **switch** supervisor.
  - "No" displayed in a green box indicates that the switch supervisor has not failed and the supervisor is responding to communication from the frame supervisor.
  - "Yes" displayed in a **red** box indicates that the switch supervisor has failed and it **is not responding** to the frame supervisor.

Note: Clicking "Help" in the Notebook window's lower right corner displays attribute descriptions.

### Node/switch supervisor self-test

The following procedures will help you perform self-test on the node or switch supervisor cards. Upon completion of this test, return to the procedure that sent you here.

#### If this is a wide node, thin node, or switch assembly:

- 1. Power off processor node or switch assembly from the circuit breaker on the front of the unit.
- 2. Detach supervisor harness from connector at back of the unit. Detaching the supervisor harness removes the 12 volt power from the supervisor card.
- 3. Reinsert the supervisor harness to perform the supervisor card self-test.
- 4. Check green and yellow LEDs on front of the unit.

This self-test should indicate one of the following conditions for the processor node:

| _ |                                                                                                    |
|---|----------------------------------------------------------------------------------------------------|
|   |                                                                                                    |
|   | Pass sequence                                                                                                    |
|   | <ol> <li>Both LEDs light (about 10 seconds)</li> <li>Green LED stays lit, while yellow LED goes off (about two seconds)</li> <li>Green LED stays lit, while yellow LED flashes node address</li> <li>Both LEDs turn off (about two seconds)</li> </ol> |
|   | 5. Both LEDs light (about one second)                                                                                                    |
|   | Fail conditions                                                                                                    |
|   | <ul> <li>Green and Yellow LEDs never light</li> </ul>                                                                                                    |
|   | <ul> <li>Yellow LED flashes wrong address</li> </ul>                                                                                                    |

#### If this is a 604 or 604e High Node:

- 1. Disconnect the node supervisor adapter cable from the node supervisor card assembly.
- 2. Locate LED 5. See Figure 3-1.

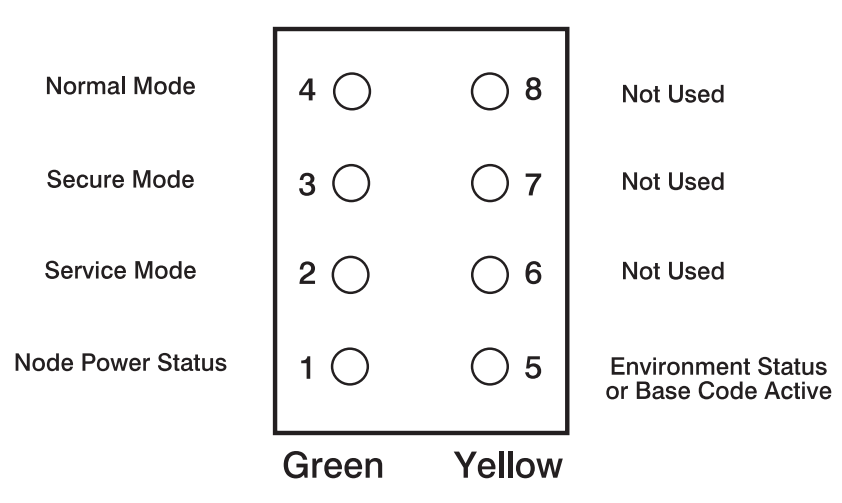

Figure 3-1. 604 and 604e High Node LEDs

- 3. Reconnect the node supervisor adapter cable to the node supervisor card assembly.
- 4. Check the green and yellow LEDs on the node supervisor card.

This self-test should indicate one of the following conditions for the processor node:

| Self-test Conditions                                  |
|-------------------------------------------------------|
| Sen-test conditions                                   |
| Pass sequence                                         |
| 1. All 8 LEDs will be on for 10 seconds               |
| 2. LED 5 will flash node address                      |
| 3. All 8 LEDs will be on for 1 second                 |
| Fail conditions                                       |
| <ul> <li>Green and Yellow LEDs never light</li> </ul> |
| <ul> <li>LED 5 flashes wrong address</li> </ul>       |
| Base Code                                             |
| 1. All 8 LEDs will be on for 10 seconds               |
| 2. LED 1 will flash node address                      |
| 3. LED 5 is On.                                       |

### If this is a 332 MHz SMP or POWER3 SMP Thin, Wide, or High Node:

- 1. Disconnect the node supervisor cable from the rear of the node.
- 2. Locate LED 5. See Figure 3-2.

|                                           | Green | Yellow |                                                             |
|-------------------------------------------|-------|--------|-------------------------------------------------------------|
| Node Power Status<br>(On = OK)            | 1 ()  | ○ 5    | Environment Status<br>or Base Code Active<br>(On = Problem) |
| I/O Expansion Asm Installed<br>(On = Yes) | 2 🔿   | 6      | Not Used                                                    |
| CPU Asm Status<br>(On = Good)             | 3 🔿   | ○ 7    | Not Used                                                    |
| I/O Expansion Asm Status<br>(On = Good)   | 4 ()  | 0 8    | Not Used                                                    |
|                                           |       |        |                                                             |

Figure 3-2. 332 MHz SMP and POWER3 SMP Thin and Wide Node LEDs

- 3. Reconnect the node supervisor cable at the rear of the node.
- 4. Check the green and yellow LEDs on the node supervisor card.

This self-test should indicate one of the following conditions for the processor node:

#### Self-test Conditions

### Pass sequence

- 1. All 8 LEDs will be on for 10 seconds
- 2. LED 5 will flash node address
- 3. All 8 LEDs will be on for 1 second

#### **Fail conditions**

- Green and Yellow LEDs never light
- LED 5 flashes wrong address

### Base Code

- 1. All 8 LEDs will be on for 10 seconds
- 2. LED 1 will flash node address
- 3. LED 5 is On

### **Base code verification**

Perform the following procedure to check for supervisor conditions that require action.

1. From the control workstation window, enter:

#### smitty supervisor

2. The following menu is displayed:

Check For Supervisors That Require Action (Single Message Issued)
> List Status of Supervisors (Report Form)
List Status of Supervisors (Matrix Form)
List Supervisors That Require Action (Report Form)
List Supervisors That Require Action (Matrix Form)
Update \*ALL\* Supervisors That Require Action (Use Most Current Level)
Update Selectable Supervisors That Require Action (Use Most Current Level)

Select the second option, "List Status of Supervisors (Report Form)"

3. A frame, similar to the following example, is displayed:

| spsvrmgr: | Frame | Slot | Supervisor<br>State | Media<br>Versions                            | Installed<br>Version | Required<br>Action |
|-----------|-------|------|---------------------|----------------------------------------------|----------------------|--------------------|
|           | 1     | 0    | Active              | u_10.3c.0706<br>u_10.3c.0707<br>u_10.3c.0709 | u_10.3c.0709         | None               |
|           |       | 4    | Active              | u_10.36.0700<br>u_10.36.0701<br>u_10.36.0703 | u_10.36.0703         | None               |
|           |       | 7    | Active              | u_10.3e.0700<br>u_10.3e.0701<br>u_10.3e.0703 | u_10.3e.0703         | None               |
|           |       | 17   | Active              | u_80.09.0609<br>u_80.09.060b                 | u_80.09.060b         | None               |

### Updating the node supervisor code

- 1. If they are not already on, turn the node's circuit breakers to the On ('1') position.
- 2. Enter:

### smitty supervisor

- 3. Select "List Supervisors That Require Action"
- 4. Note the frame number and slot number
- 5. Hit PF3 (Cancel).
- 6. Select "Update Selectable Supervisors That Require Action"
- 7. Enter the frame number and slot numbers to be updated.

Note: This will take at least 12 minutes to complete.

8. Perform "Resetting the clock and bootlist after servicing a node" on page 3-29 before returning to the procedure that directed you here.

# Checking network (LAN) status

Use the following procedure to check network (LAN) status:

#### Notes -

- 1. Topology should show red (problem) status for any processor nodes/frames with a network problem. Refer to "Using the System Monitor" in *RS/6000 SP: Installation and Relocation* for more information.
- 2. The network types (with adapter name) are as follows:
  - Ethernet (en)
  - Token Ring (tr)
  - FDDI (fi)
- 1. If not already opened, open the Topology window from the control workstation.
- 2. From the Display Manager window, click on "SP" option, then select the "Topology" option.
- 3. To determine your SSP code level from an AIX window, enter:

### lslpp -ah ssp.basic

4. Go to one of the following two sections, depending on your SSP code level.

# SSP code level 1.00 or 1.01

- 1. From the System Monitor window, double-click on the "SP" system experiencing the problem (should be lit red).
- 2. From the SP window, double-click on the frame experiencing the problem (should be lit yellow or red).
- 3. In the Frame window, check for yellow or red indications on the processor node connections to the network(s).
- 4. In the Frame window, find the network's IP address by tracing the line from the yellow or red indicator to the network address label (series of four numbers separated by dots—example: 129.64.31.0).
- 5. From the smit window, select "List LAN Database Information" to list adaptor information and look for entry(s) where the first three sets of number match those of the network IP address. (The fourth number is unimportant.) You will get lines such as the following:
  - 1 en0 129.64.31.1 ...
- 6. The adapter name is the second column of information in the list.
- 7. Go back to the procedure from which you came.

### SSP code level 1.02 or higher

- 1. Select the appropriate LAN from the list by clicking on that choice.
- 2. Click on "Display LAN" to display LAN status.
- 3. Go back to the procedure from which you came.

### Selecting appropriate switch clocks

The following procedure describes how to select a clock source for a switch assembly, followed by an explanation on how to determine which clock source to use on each assembly.

Attention: Changing switch clocks will interrupt use of the switch feature; therefore, switch clocks should be reselected only due to a component failure or scheduled service of part of the machine. Even momentary interruption of the switch clocks (which occurs when reselecting switch clocks), might require recovery step(s) to bring all the processor nodes on-line. In this case, use of all processor nodes in the frame or frame(s) might be interrupted during the recovery procedure.

### Selecting the switch clock source

1. Manual method for any SP system:

From an AIX window, enter:

spmon -G -m i framex spmon -G -m 1 framex spmon -G -m 2 framex spmon -G -m 3 framex

- 2. Topology file method:
  - a. From an AIX window, enter:

### Eclock

(The display will tell you the current clock topology.)

b. To select an alternate clock topology, enter:

#### Eclock -a filename

Refer to IBM RS/6000 SP: Command and Technical Reference for more information on the correct file name to use.

### Determining the correct switch clock source

All switch assemblies in the system must run off the same clock source. The following procedure describes how to determine the correct clock settings for each switch assembly based on standard cabling configurations:

- 1. Determine the number of logical frames in the system.
- 2. Determine which clock choice to use for the system.
- 3. Locate the appropriate box in Table 3-5 on page 3-25, using the number of logical frames and the master clock choice.
- 4. Based on information in this box, set the switch clock source for each logical frame.
  - Lxx- represents the logical frame number
  - Sxx- represents a multi-switch frame

i or 0, 1, 2, or 3 indicates the appropriate clock setting for that logical frame:

- i or 0 Internal Clock (SPS)
- 1 Input 1 (BH-J3 for SPS)
- 2 Input 2 (BH-J4 for SPS)
- 3 Input 3 (BH-J5 for SPS)

| Model | Number of<br>Logical Frames | Master Clock Choice                                                     |                                                                         |                                                                         |  |
|-------|-----------------------------|-------------------------------------------------------------------------|-------------------------------------------------------------------------|-------------------------------------------------------------------------|--|
|       |                             | 1                                                                       | 2                                                                       | 3                                                                       |  |
| 30x   | 1-4                         | L01-S00 = i<br>L02-S00 = 1<br>L03-S00 = 1<br>L04-S00 = 1                | L01-S00 = 1<br>L02-S00 = i<br>L03-S00 = 2<br>L04-S00 = 2                | L01-S00 = 2<br>L02-S00 = 2<br>L03-S00 = i<br>L04-S00 = 3                |  |
| 30x   | 5                           | L01-S00 = i<br>L02-S00 = 1<br>L03-S00 = 1<br>L04-S00 = 1<br>L05-S00 = 2 | L01-S00 = 1<br>L02-S00 = i<br>L03-S00 = 3<br>L04-S00 = 2<br>L05-S00 = 2 | L01-S00 = 2<br>L02-S00 = 3<br>L03-S00 = i<br>L04-S00 = 3<br>L05-S00 = 3 |  |
| 0x    | 4-8                         | S01-S02=i<br>All others = 1                                             | S01-S06=i<br>All others = 2                                             | S01-S10=i<br>All others = 3                                             |  |

### Ethernet LAN isolation procedure

Determine which type of Ethernet cabling is present on your system (coax or Twisted Pair) and then use the appropriate procedure below to check for and isolate a cabling failure.

# Ethernet coax LAN

1. Determine the topology (cabling) of the Ethernet coax LAN.

Note: Ensure that there is a terminator at each end of the Ethernet LAN.

- 2. Disconnect an Ethernet T-adaptor (with cable attached) from an RF shunt at the last point along the Ethernet LAN.
- 3. Using a digital multimeter, measure the resistance between the center pin of the T-adapter and the metal casing of the cable connector. Disconnect the T-adapter and repeat this measurement between the center pin and the metal casing of the T-adapter.
- 4. Both measurements in Step 3 should be in the range 35 65 ohms. If both measurements are within range, there is no permanent cabling problem. Check cable connections along this LAN and tighten as necessary.
- 5. If either measurement in Step 3 is out of range, there is an Ethernet cabling problem on that leg of the network. Reconnect the cable to the RF shunt, and pick another point on the failing leg.
- 6. Return to Step 2, until you have located the failing part or connection.
- 7. Reseat or replace parts as required.
- 8. Return to the MAP that directed you here.

# Ethernet twisted pair LAN

Since individual customer LAN hardware and topologies can vary, use the following procedure as a guide to isolating cabling failures on an Ethernet Twisted Pair LAN:

1. Determine the topology (cabling) of the ETHERNET TWISTED PAIR LAN.

#### Example of common topologies:

- **Thin Node** From node riser card to transceiver to TP cable to hub to TP cable to transceiver to control workstation Ethernet MCA.
- **Wide Node** From node E-NET MCA to transceiver to TP cable to HUB to TP cable to transceiver to control workstation E-net MCA.
- 2. If this is a single node failure, suspect any hardware (including the node itself) from the node to the hub.
- 3. If this is a multiple node failure, suspect any hardware (including the nodes and control workstation themselves) from the nodes to the HUB, and from the HUB to the control workstation.
- 4. Return to step 2 until you have located the failing part or bad connection.
- 5. Reseat or replace parts as required.

### When the system monitor log is not working

The following procedure can be used to manually check for hardware problems and verify fixes when the system monitor log is not functioning properly or is not accessible.

- 1. From the system monitor open the Display Layouts window.
  - a. Make sure the system monitor Display Manager window is open. If it is not, enter:

#### /usr/lpp/ssp/bin/spmon -gui

Note: On older machines, the command can be:

#### /usr/lpp/sysmon/sp1mon

- b. From the Display Manager window, click on the "SP" option.
- c. From the pulldown menu, click on the "Display Layouts" option.
- 2. Enter the frame number of the frame you are checking. Then:
  - **To check frame status**: Click on "Frame Diagnostic Panel" option, then click on "Display Frame Layout".
  - **To check a processor node's status**: Enter the number of the processor node you are checking, click on "Node Diagnostic Panel" option, then click on "Display Node Layout".
  - **To check a switch assembly's status**: Click on "Switch Diagnostic Panel" option, then click on "Display Frame Layout".

#### 3. Look for red or yellow indications on the "Diagnostic Panel".

- Red status indicates a serious problem, such as a "shutdown" condition.
- Yellow status normally indicates a warning condition.

### Removing and restoring switch resources

This procedure can be performed to allow customer to use a switch feature while extended service actions are performed on an individual frame of a multi-frame system with the switch feature.

**DO NOT PERFORM** this procedure unless the required service operation will take the switch out of the switch configuration for a minimum of two hours (for example, a part must be ordered or a switch assembly or frame must be repeatedly powered on/off) and/or the customer specifically requests it.

Care should be taken to understand the consequences on any partitions that might be sharing switch resources. See "Viewing switch partitions" on page 3-28.

Attention: This procedure is intended to allow the customer to use the switch feature during extended repair action. The customer must stop all parallel jobs prior to starting the repair. Once the repair is complete, the customer must stop all parallel jobs again to reconfigure the switch to include the resource again. If the service action is expected to be complete in a short period of time (for example, two hours or less), this additional interruption of all parallel jobs will probably cost the customer more time than was saved by use of the switch feature during that short period.

# Removing a switch assembly from the active configuration

- 1. Identify the switch which is to be removed from the active configuration for an extended period of time. Display the clock selection for this switch assembly and record it for later use. See "Selecting appropriate switch clocks" on page 3-24.
- If the primary processor node (usually in Frame 1) is connected to the switch identified in step

   the customer must select an available processor node to be the new primary processor node. The
   primary node is set by the Eprimary command. Refer to *IBM RS/6000 SP: Administration Guide* for
   more information.
- 3. If the master clock selected for the switch is from the switch assembly identified in Step 1, the customer must reselect a new master clock. Refer to "Selecting appropriate switch clocks" on page 3-24.
- 4. Have customer stop all current parallel jobs and suspend all parallel jobs on the job queue.
- 5. Put circuit breaker at the front of switch assembly in the Off ('0') position.
- 6. The customer can re-initialize the switch using the Estart command. The frame and processor nodes which were removed in this procedure will appear in the out.top file with error messages; however, the remainder of the switch resources are now available for customer use.
- 7. If switch re-initialization was successful, the customer can start running parallel jobs again.
- 8. Return to MAPs to continue service action(s).

### Restoring a switch assembly to the active configuration

- 1. Identify the switch assembly which is to be restored to the active configuration.
- 2. Have customer stop all current parallel jobs and suspend all parallel jobs on the job queue.
- 3. Make sure that the circuit breaker at the front of the switch assembly in the Off ('0') position.
- 4. Connect all cables to the switch assembly. Pay attention to the labels on the cables.
- 5. Put the circuit breaker at the front of the switch assembly in the On ('1') position.
- 6. Use switch front panel or the **Eclock** command to select the appropriate clock input for this switch assembly. For SSP code level 1.02 and higher, use the **Eclock -r** command.
- 7. If the primary processor node was changed during the isolation procedure, the customer can change the primary processor node back to the original selection; however, this is NOT required. The primary node is set by the **Eprimary** command. Refer to *IBM RS/6000 SP: Administration Guide*, for more information.

- 8. If the master clock was changed during the isolation procedure, the customer can reselect the clocks on all other switches; however, this is not suggested. (The previous clock selection for this switch assembly was recorded for possible use. See "Selecting appropriate switch clocks" on page 3-24.)
- 9. The customer can re-initialize the switch using the **Estart** command. Cables connected to the switch assembly and processor nodes which were restored in this procedure should appear in the **out.top** file without any error messages.
- 10. If switch re-initialization was successful, the customer can start running parallel jobs again.
- 11. Return to MAPs to continue service action(s).

### Viewing switch partitions

Open the System Monitor window and click on the "View" option to display any partitions.

With switch partitioning, the nodes are grouped under a partition name. Partitioning allows the SP to have different software levels installed, and to isolate groups of nodes from each other. The **Estart** command, fault service, and applications see only a single partition.

### Fencing nodes:

- 1. Click on "View" to select one of the partitions, then click on "SP" to display an options menu.
- 2. Click on "Global Controls" to display the frame(s) and node(s) in this partition.
- 3. Click on the node you want to fence, then click on the "Shutdown" option. Now click on the "Do Command" option to display options.
- 4. Click on "Fence" and then click on "Shutdown" to shutdown the node.
  - **Note:** Selecting "Enable Autojoin" during this sequence will automatically place the node back into the operations of the partition on successful power on of the Node. It is suggested that "Autojoin" *not* be selected at any time when performing a service action.

### **Unfencing nodes:**

- 1. If necessary, follow the first 2 steps under "Fencing Nodes" above.
- 2. Ensure that the node is selected.
- 3. Click on "On" and then click on "Do Command". This will power on the node and run power-on diagnostics.
- 4. Click on "Unfence" and then click on "Do Command" to place the node into operation in the partition.

### Efence of primary and primary backup nodes

By design, Efence of primary and primary backup nodes is not allowed.

If you attempt to **fence** either of these nodes, you will get the following responses:

Efence: 0028-147 Node number designates the Primary Node. Efence: 0028-166 Node number designates the Primary Backup Node.

You should assign a new primary or primary backup node and initiate a restart to be able to remove these nodes from the network for service. (Refer to *IBM RS/6000 SP: Scalable POWERparallel Switch Support for the IBM PSSP for AIX*, GC23-3998.)

### Resetting the clock and bootlist after servicing a node

When servicing a node, the node becomes disconnected from its power source for a period of time. Since nodes normally do not have a real battery, the NVRAM will loose it's memory when disconnected from power for about 10 minutes (sometimes less). This will cause the date to be reset to January 1, 1970, and the bootlist to be cleared. This can cause some problems with booting.

It is highly recommended to reset the clock and bootlist before booting the node. This is done as follows:

- 1. Before powering down the node to be serviced, display the current bootlist:
  - a. Run diagnostics (diag)
  - b. Choose the "Service Aids" panel
  - c. Choose the "Display/Alter Bootlist" panel
  - d. Choose "Normal Mode"
  - e. Choose "Display Current Bootlist"

This will display the current bootlist.

- 2. Power down the node, service it, and hook it back into the frame.
- 3. On the control workstation, run **spbootins** to set the node to boot in maintenance mode. For example, if it is node 12 of frame 2, enter:

spbootins -r maintenance 2 12 1

- 4. On the control workstation, netboot the node:
  - a. From the SP Perspectives Launch Pad, select "Hardware Perspectives"
  - b. Click on the processor node (or nodes) you are going to boot from a network
  - c. Click on "Actions" button on the tool bar
  - d. Verify the nodes selected, then click on the "Apply" button
  - e. IPL from network device begins
    - **Note:** On POWER3 SMP High Nodes, the LED/LCD value stops at **E1F1** for an extended time and will appear to be hung. This is a normal stop. If necessary to monitor and verify activity, open a read-only TTY connection to that node.

**Note:** If Packets Received always shows "00000", there is a network or configuration problem.

- 5. When this boots, a console window will pop up on your display. Follow the prompts:
  - a. "Start Maintenance Mode for System Recovery"
  - b. "Access a Root Volume Group"
  - c. "Continue"
  - d. Choose correct disk from the list
  - e. Access this volume group and start a shell
- 6. In the maintenance shell, set the date command. For example, to set the date to August 3, 1995, do "date 0803123095"
- 7. In the maintenance shell, set the boot list.
  - a. Run diagnostics (diag)
  - b. Choose the "Service Aids" panel
  - c. Choose the "Display/Alter Bootlist" panel
  - d. Choose "Normal Mode"
  - e. Choose "Alter Current Bootlist"
  - f. Set the bootlist the way it was before the node was serviced
- 8. Close the console window
- 9. On the control workstation, set the node to boot from disk. For example:

spbootins -r disk 2 12 1

10. On the control workstation, use Perspectives to power off the node and then power it back on.

The node will now boot from the device that you specified in step 7 with the correct time.

# Working with an HACWS configuration

In a system with a High-Availability Control Workstation (HACWS) configuration, each frame will have a dual-port frame supervisor and there will be a **primary** control workstation and a **backup** control work-station. The dual-port frame supervisor (with a Y serial cable) allows a serial cable connection to each of the two control workstations. Only one workstation (primary or backup) can be **active** at a time; the other workstation must be **inactive**.

The HACWS feature uses HACMP software to coordinate the control workstation function between the Primary and Backup control workstations. HACMP must be running on both control workstations in order for a failover to occur. Whichever workstation starts HACMP first will normally become the active control workstation. The following procedures make use of HACMP commands to control the state of the HACWS configuration.

### Making a particular control workstation active/inactive

The following procedure can be used to make the currently active workstation fail over to the other currently inactive workstation. This is useful to allow maintenance on the primary active workstation or to restore the system to the default configuration after maintenance on the primary control workstation.

- **Note:** This procedure does **not** change which is the primary or backup control workstation. Rather it changes the current state.
- 1. Perform "Checking HACWS state of control workstations" to verify the HACWS state of both control workstations.
- 2. HACMP must be running on both workstations; perform "Starting HACMP and PSSP code on control workstations" on page 3-31 if necessary. Do not worry about which is the active or inactive work-station at this time.
- 3. To swap the state of the active/inactive control workstations: from the currently active workstation, perform "Stopping HACMP and PSSP code (with optional failover)" on page 3-31 with shutdown mode of "takeover". Wait for completion of **clstop** command (about 2-10 minutes).
- 4. If maintenance is required on the inactive workstation, perform it here.
- 5. Perform "Starting HACMP and PSSP code on control workstations" on page 3-31 to start HACMP on the workstation that was shutdown.

# **Checking HACWS state of control workstations**

The following procedure allows you to check the status of each control workstation:

- Check HACMP status (to make sure HACMP is running):
  - 1. On each workstation, enter:

#### smitty clshow

- 2. Make sure subsystems "clstrmgr", "clinfo", and "clsmuxpd" all show "active" in the Status field. The "active" status indicates HACMP is active on this workstation.
- 3. If status is "inoperative", refer to "Starting HACMP and PSSP code on control workstations" on page 3-31.
- Check HACWS state of this workstation (primary/backup, active/inactive):
  - 1. On the workstation, enter:

lshacws -s

2. Check the return for one of the following: HACWS\_PRIM\_ACT\_CWS This is an active primary control workstation.
| HACWS_PRIM_INACT_CWS | This is an inactive primary control workstation. |
|----------------------|--------------------------------------------------|
| HACWS_BACK_ACT_CWS   | This is an active backup control workstation.    |
| HACWS_BACK_INACT_CWS | This is an inactive backup control workstation.  |

- **Note:** Here "active" indicates that the PSSP code recognizes this as the currently selected (active) control workstation for the system.
- If desired, check the SDR for information concerning HACWS:
  - 1. On the workstation, enter the following:

```
splstdata -e |
pg
```

2. Check for information in fields such as:

```
active_cwIndicates which workstation is recognized as currently active: primary<br/>("control_workstation") or backup ("backup_cw").control_workstationIndicates hostname of the primary control workstation.backup_cwIndicates hostname of the backup control workstation.
```

### Starting HACMP and PSSP code on control workstations

The following procedure describes how to start HACMP on both primary and backup control workstations.

- **Note:** Make sure that HACMP is currently running or is started first on the workstation you want to be the **active** control workstation. Then start it on the other workstation.
- 1. On the workstation, enter:

smitty clstart

- 2. In the menu, change the "Startup Cluster Information Daemon?" field to "true".
  - **Note:** Unless otherwise directed, do **not** change the "Start now, on system restart or both" field. Any choice other than "now" can have unexpected side effects on the customer's system environment.
- 3. Press ENTER to start HACMP (and PSSP) on this workstation. Wait for completion before using HACMP and PSSP commands (about 2-10 minutes).

### Stopping HACMP and PSSP code (with optional failover)

The following procedure describes how to stop HACMP in one of three shutdown modes:

- graceful Shuts down HACMP and PSSP code gracefully, without failover to the other workstation.
- **takeover** Shuts down HACMP and PSSP code gracefully, **with failover** to the other workstation. The other workstation must have HACMP running in order for the takeover to succeed.
- forced Shuts down HACMP and PSSP code immediately, without failover to the other workstation.
- 1. On the workstation, enter:

#### smitty clstop

- 2. Select the appropriate "Shutdown mode", normally "graceful" or "takeover", depending on whether you want the other workstation to take over as the active control workstation.
  - **Note:** Unless otherwise directed, do **not** change the "Start now, on system restart or both" field. Any choice other than "now" can have unexpected side effects on the customer's system environment.
- 3. Press ENTER to stop HACMP (and PSSP) on this workstation. Wait for completion before using HACMP and PSSP commands (about 1-5 minutes); takeover will take about 2-10 minutes longer.

# Monitoring activity/completion of clstart and clstop commands

The following procedure can be used to monitor the status/activity following clstart or clstop command.

1. On the workstation, enter:

#### tail -f /tmp/hacmp.out

2. One of the following messages should appear when the command has **completed** on the workstation. The State ("active" or "inactive") refers to the state of that control workstation **before** the command is issued.

| Command (State)                                                          | Message                                                                |  |
|--------------------------------------------------------------------------|------------------------------------------------------------------------|--|
| clstart (active)                                                         | SPCW_APPS COMPLETE at timestamp                                        |  |
| clstart (inactive)                                                       | timestamp EVENT COMPLETED: node_up_complete hostname                   |  |
| clstop (active)                                                          | clstop (active) timestamp EVENT COMPLETED: node_down_complete hostname |  |
| clstop (inactive) timestamp EVENT COMPLETED: node_down_complete hostname |                                                                        |  |

Note: Press Ctrl-C to return to the AIX prompt.

### Installing firmware updates on SP nodes

Firmware updates (for example, IPL ROS updates for SP nodes or system and service processor firmware updates for 332 MHz SMP or POWER3 SMP Thin and Wide nodes), are available at **http://www.rs6000.ibm.com/support/micro/download.html**. Alternatively, you can search AIXTOOLS for the latest versions of the firmware updates. (for example, look for **P2SC\_IPL** on AIXTOOLS for the latest version of IPL ROS on SP Nodes.)

Follow the instructions in the README file within the package.

### Installing adapter microcode packages

Certain adapters are shipped with an adapter firmware diskette. For factory configured systems, the microcode is installed on the SP nodes. However for field installations the adapter firmware must be installed.

This adapter firmware must be installed on the SP nodes along with the adapter. The following procedure outlines the adapter microcode installation. Updates are periodically made to microcode and your service representative can search AIXTOOLS for the latest version of Adapter Microcode.

The following 3 adapters require functional microcode to be installed:

| Adapter                                       | Package |
|-----------------------------------------------|---------|
| ESCON Control Unit Adapters Feature 2756      | ESCON   |
| BLKMUX S/370 Control Unit Feature 2755        | BLKMUX  |
| FDDI Adapters Features 2723, 2724, 2725, 2726 | FDDI    |

These adapters might need updating to the latest level in their FLASH EPROM:

| Adapter                                                                                       | Package  |  |
|-----------------------------------------------------------------------------------------------|----------|--|
| SSA Adapters Features 6214, 6216, 6217, 7133 Drives                                           | SSAFLASH |  |
| SCSI Adapters Features 2412, 2415, 2416                                                       | ECA192   |  |
| Note: The ECA192 instructions differ from the above and are included with the ECA192 Package. |          |  |

**Note:** This procedure is similar to that used for performing software updates (PTF's) to SP nodes. You can Refer to *RS/6000 SP Installation Guide* (GC23-3898) Section 5, "Performing Software Maintenance" for a general idea of how to perform the installation.

- 1. Locate the diskette (either shipped with your adapter or obtained from the TOOLS disk.
- 2. Copy the adapter microcode to a temporary directory on the control workstation:
  - a. Insert the diskette in the control workstation diskette drive
  - b. Log on as root.
  - c. Select a name in a temporary directory to store the microcode image such as "/tmp/microcode" or "/tmp/escon"

d.

```
bffcreate -1 -d /dev/fd0
```

This will list the contents of the diskette. Record the package name results (for example, escon.cuu). This will be useful if you decide to store other adapter microcode in the same directory.

e.

#### bffcreate -t /tmp/microcode -d /dev/fd0 all

This will copy the data to the designated directory and update a table of contents file (.toc) 3. NFS Export that directory to the nodes:

#### exportfs -i /tmp/microcode

4. Either use the **dsh** command to control one or more nodes directly from the control workstation, or telnet to each individual node. (Commands in following steps would be executes as in the example, but without the "dsh" prefix)

Note: Refer to IBM RS/6000 SP: Administration Guide for help on using dsh.

5.

dsh -a "umount /mnt"

6.

dsh -a "mount <control wks>:/tmp/microcode /mnt"

7.

dsh -a "installp -qacXd /mnt all"

The "all" can be replaced by the individual microcode package as recorded earlier.

8.

dsh -a "umount /mnt"

9.

exportfs -u /tmp/microcode

To complete the microcode update, it is usually necessary to remove and then replace the device from the configuration. The most reliable method to do this is to reboot the node. Some adapters can actually require a power off cycle to complete the microcode update. Others can be updated simply by running **cfgmgr**.

**Note:** During microcode download for SSA adapters, there is a possibility that the download process could result in an error. When an unrecoverable error (loss of power) occurs during the download process the adapter can be left with no microcode. If this happens, repeat the microcode download. If unsuccessful, replace the adapter.

7133 Disks can also be updated, however the method varies, depending upon which disks are attached. If they are 4.5GB or 9.1GB "Scorpion" disks, and the AIX version is either 4.1.5 or 4.2.1, then run **dsh** "ssadload -u" to update the disks. Other disks will be updated by a **cfgmgr** or reboot cycle.

### **Preventive maintenance**

The air filter should be checked at least once every 6 months, depending on the condition of the area surrounding the frame. Filter should be cleaned when airflow is restricted or when excess dust has accumulated on the filter.

### Removing and cleaning the air filter

Perform the following procedures to remove and clean the air filter:

- **Note:** Schedule periodic cleaning of the air filter screen with a soft brush to remove debris collected on the mesh. See "Preventive maintenance."
- 1. Refer to "Removing the acoustic skirts" on page 4-23 to remove the front acoustic skirt.
- 2. Lift air filter from bottom and slide forward to remove completely.
- 3. Clean air filter screen with a soft brush to remove debris collected on the mesh.

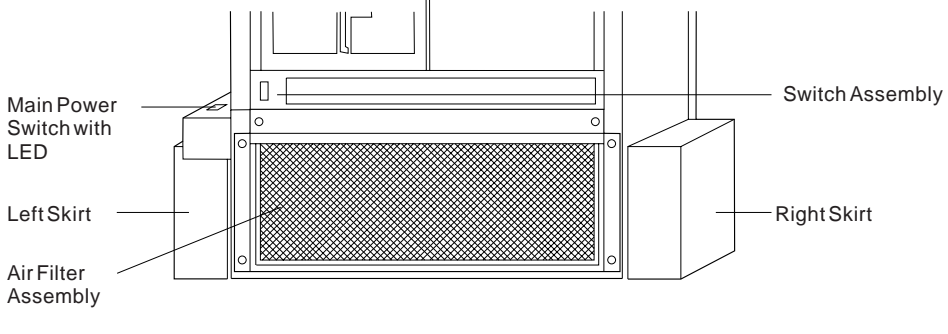

Figure 3-3. Air filter assembly

# Replacing the air filter

Perform the following procedures to replace the air filter:

- 1. Replace the air filter by placing the air filter top first into the holding assembly. Push up on the bottom of the air filter and move the bottom back into holding bracket.
- 2. Refer to "Replacing the acoustic skirts" on page 4-24 to replace the front acoustic skirt.

# SP-Attached Server service procedures

### Decoupling and coupling code for SP-Attached Servers

- 1. Go to *IBM Parallel System Support Programs for AIX: Diagnosis Guide* and perform the problem determination procedure described in the chapter "Diagnosing SP-Attached Server Problems".
- Before servicing the SP-Attached Server (RS/6000 7017 Models S70, S7A, and S80), perform the following procedures.

**Decoupling the SP-Attached Server:** Before removing the connection cables and powering off the SP-Attached Server, enter the following commands on the SP-Attached Server:

1. Stop hardmon:

stopsrc -s hardmon

- 2. Physically disconnect SAMI cable from RS/6000 7017 Models S70, S7A, or S80 operator panel.
- 3. Restart hardmon:

#### startsrc -s hardmon

When the SAMI daemon is stopped, you can unplug the SAMI cable from the RS/6000 7017 Models S70, S7A, and S80 operator panel and the serial cable from the S1 connector at the rear of the main I/O drawer. A keyboard and display must be attached to perform any action other than reading the operator panel codes.

**RS/6000 7017 Models S70, S7A, and S80 service:** Refer to the *RS/6000 Enterprise Servers S70, S7A, and S80 Installation and Service Guide* to perform the required service action. One or both of the SP-Attached Server connection cables may need to be replaced to regain supervisor connectivity between the control workstation and the server.

**Coupling the SP-Attached Server:** Physically connect SAMI cable at the RS/6000 7017 Models S70, S7A, or S80 operator panel. Hardmon will detect the cable connection in approximately 5 seconds.

# Chapter 4. FRU removals and replacements

| Handling static-sensitive devices                              | . 4-2 |
|----------------------------------------------------------------|-------|
| Procedures for the Power Distribution Unit (PDU)               | . 4-2 |
| Removing PDU components                                        | . 4-2 |
| Replacing PDU components                                       | . 4-3 |
| Removing the PDU frame supervisor card                         | . 4-4 |
| Replacing the PDU frame supervisor card                        | . 4-4 |
| Removing the PDU supervisor connector card                     | . 4-4 |
| Replacing the PDU supervisor connector card                    | . 4-5 |
| Removing the PDU supervisor backplane card                     | . 4-5 |
| Replacing the PDU supervisor backplane card                    | . 4-6 |
| Removing the PDU ac filter                                     | . 4-6 |
| Replacing the PDU ac filter                                    | . 4-7 |
| Removing the PDU main contactor                                | . 4-7 |
| Replacing the PDU main contactor                               | . 4-8 |
| Removing the PDU main circuit breaker                          | . 4-8 |
| Replacing the PDU main circuit breaker                         | . 4-9 |
| Removing the PDU supervisor power supply                       | . 4-9 |
| Replacing the PDU supervisor power supply                      | 4-10  |
| Removing the PDU 48-volt power supply                          | 4-10  |
| Replacing the PDU 48-volt power supply                         | 4-11  |
| Removing the PDU 48-volt power chassis                         | 4-11  |
| Replacing the PDU 48-volt power chassis                        | 4-12  |
| Removing the Power Distribution Unit (PDU)                     | 4-12  |
| Replacing the Power Distribution Unit (PDU)                    | 4-14  |
| Removing the PDU ac line cord                                  | 4-15  |
| Replacing the PDU ac line cord                                 | 4-15  |
| Procedures for the Scalable Electrical Power Base Unit (SEPBU) | 4-16  |
| Removing the SEPBU power chassis                               | 4-17  |
| Replacing the SEPBU power chassis                              | 4-17  |
| Removing the SEPBU power module                                | 4-18  |
| Replacing the SEPBU power module                               | 4-19  |
| Removing the SEPBU Power Control Interface (PCI) card          | 4-19  |
| Replacing the SEPBU Power Control Interface (PCI) card         | 4-20  |
| Removing the SEPBU frame supervisor card                       | 4-20  |
| Replacing the SEPBU frame supervisor card                      | 4-20  |
| Removing the SEPBU ac line cord                                | 4-21  |
| Detaching the ac power connector                               | 4-22  |
| Replacing the SEPBU ac line cord                               | 4-22  |
| Reattaching the ac power connector                             | 4-22  |
| Procedures for Skirts and Main Power Switch                    | 4-23  |
| Removing the acoustic skirts                                   | 4-23  |
| Replacing the acoustic skirts                                  | 4-24  |
| Removing the air filter assembly                               | 4-25  |
| Replacing the air filter assembly                              | 4-25  |
| Removing the main power switch or LED                          | 4-26  |
| Replacing the main power switch or LED                         | 4-26  |

#### **Procedures for the Power Distribution Unit (PDU)**

**Attention:** Components in the frame are susceptible to damage from static discharge. Always use an ESD wristband when working inside frame covers. (See "Personal ESD requirements" on page xvii for more details.) Do not touch the pins or circuitry on these components.

This chapter describes the removal and replacement of RS/6000 SP product-specific Field Replaceable Unit (FRU) components.

For common RS/6000 components, refer to the *7012 POWERstation and POWERserver: Installation and Service Guide* (SA23-2624) for the Thin Node component, the *7013 POWERstation and POWERserver: Installation and Service Guide* (SA23-2622) for the Wide Node component, or the *7015 Models R30, R40, and R50 CPU Enclosure Installation and Service Guide* (SA23-2743) for the 604 or 604e High Node.

### Handling static-sensitive devices

**Attention:** Adapters, planars, disk drives, supervisor cards and memory cards are sensitive to static electricity discharge. These devices are wrapped in antistatic bags or containers to prevent this damage.

Perform the following procedures to prevent damage to these devices:

- 1. Do not remove the device from the antistatic bag or container until you are ready to install the device in the system unit.
- 2. You must wear an ESD wristband while installing or removing any static-sensitive devices.
- 3. With the device still in its antistatic bag, touch it to a metal frame of the system.
- 4. Grasp cards and boards by the edges. Hold drives by the frame. Avoid touching the solder joints and pins.
- 5. Handle the devices carefully in order to prevent permanent damage.

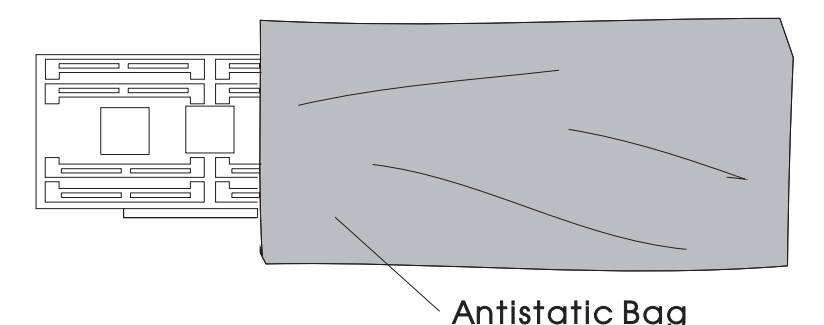

Figure 4-1. Handling an anti-static device

# **Procedures for the Power Distribution Unit (PDU)**

### **Removing PDU components**

**Note:** It may be necessary to remove the switch assembly and even the first processor node drawer to access some PDU parts and/or the PDU chassis.

#### CAUTION:

#### The unit weight exceeds 18 Kg (40 lbs) and requires two service personnel to lift.

Perform these procedures to remove power distribution components:

1. Ask customer to stop all jobs running on the system. Unscheduled interruptions may corrupt files on the file system.

- 2. Toggle main power switch to Off ('0') position.
- 3. Open back cover and toggle circuit breaker to Off position.
- Perform the Lockout/tagout procedure or the Bagout/lockout procedure ("Lockout safety procedures" on page 1-1 ), to remove power.
- 5. Perform "Removing the air filter assembly" on page 4-25 to remove the complete air filter assembly.
- 6. Refer to "Removing the acoustic skirts" on page 4-23 to access the PDU components.
- 7. Access the ac and dc sections of the power distribution as follows:
  - ac Section: Remove ac access panel screws to lift off access panel.
  - **dc Section**: Remove dc access panel screws to lift off access panel. If removing the dc access panel, first remove the cable at J9.
- 8. Return to the procedure that directed you here.

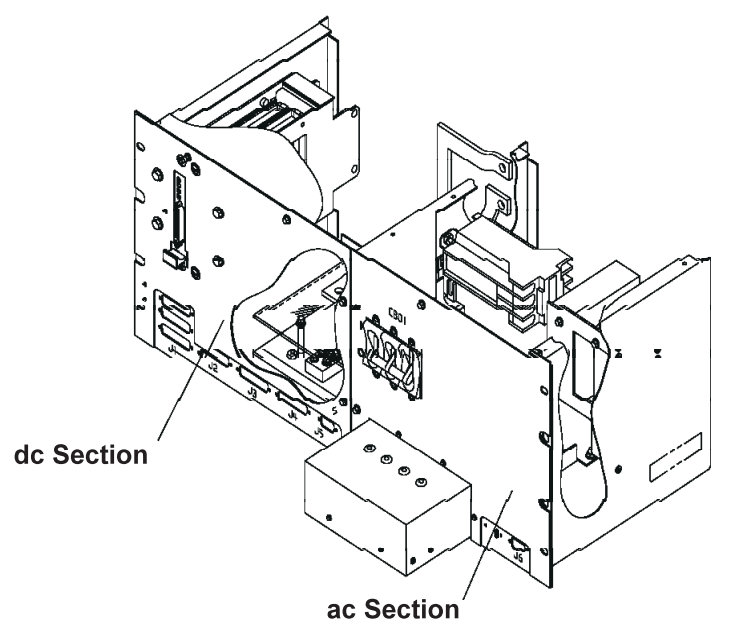

Figure 4-2. Removing PDU components

# **Replacing PDU components**

Perform these procedures to replace power distribution components:

- 1. Reinstall ac access panel and tighten access panel screws.
- 2. Reinstall dc access panel and tighten access panel screws.
- 3. If previously removed, reinstall plug J9 at the dc section of the power distribution unit.
- 4. Refer to "Replacing the acoustic skirts" on page 4-24 to replace the acoustic skirts (except on 1.25 m frames).
- 5. Refer to "Replacing the air filter assembly" on page 4-25 to replace the air filter assembly.
- 6. Reapply ac voltage to ac line cord by plugging cable or toggling external circuit breaker feeding the line cord.
- 7. Toggle circuit breaker on the ac access panel of the Power Distribution Unit to On ('1') position.
- 8. Toggle main power switch to On ('1') position.
- 9. Return to the procedure that directed you here.

# Removing the PDU frame supervisor card

Note: The frame supervisor card can be removed and replaced concurrently.

Refer to "Handling static-sensitive devices" on page 4-2, then perform these procedures to remove the frame supervisor card:

- 1. Refer to "Removing PDU components" on page 4-2 to access the dc section of the Power Distribution Unit.
- 2. Disconnect J9 cable from the frame supervisor card.
- 3. Remove access panel screws on dc section, then remove panel.
- 4. Loosen captive screws in card faceplate.
- 5. Pull frame supervisor card out of the card cage using the plastic pull tab.

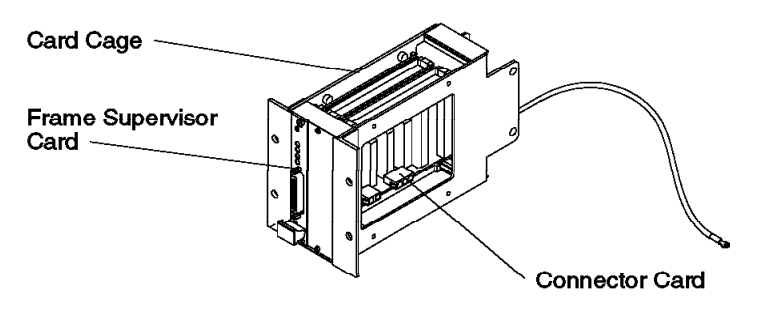

Figure 4-3. Removing the PDU frame supervisor card

# Replacing the PDU frame supervisor card

Perform these procedures to replace the frame supervisor card:

- 1. Insert frame supervisor card into card cage, lining up card into card guide rails. Push card until card faceplate is even with faceplate of connector card.
- 2. Tighten two captive screws to hold supervisor card to cage.
- 3. Reinstall access panel and screws on dc section.
- 4. Reconnect J9 cable on the frame supervisor card.
- 5. Refer to "Replacing PDU components" on page 4-3 to reinstall dc access panel on Power Distribution Unit.
- 6. Perform "Verification test for supervisor bus" on page 3-17.

### Removing the PDU supervisor connector card

Perform these procedures to remove the connector card:

- 1. Refer to "Removing PDU components" on page 4-2 to access the dc section of the Power Distribution Unit.
- 2. Loosen captive screws in card faceplate.
- 3. Disconnect six cables from the connector card.
- 4. Carefully pull connector card out of the card cage.

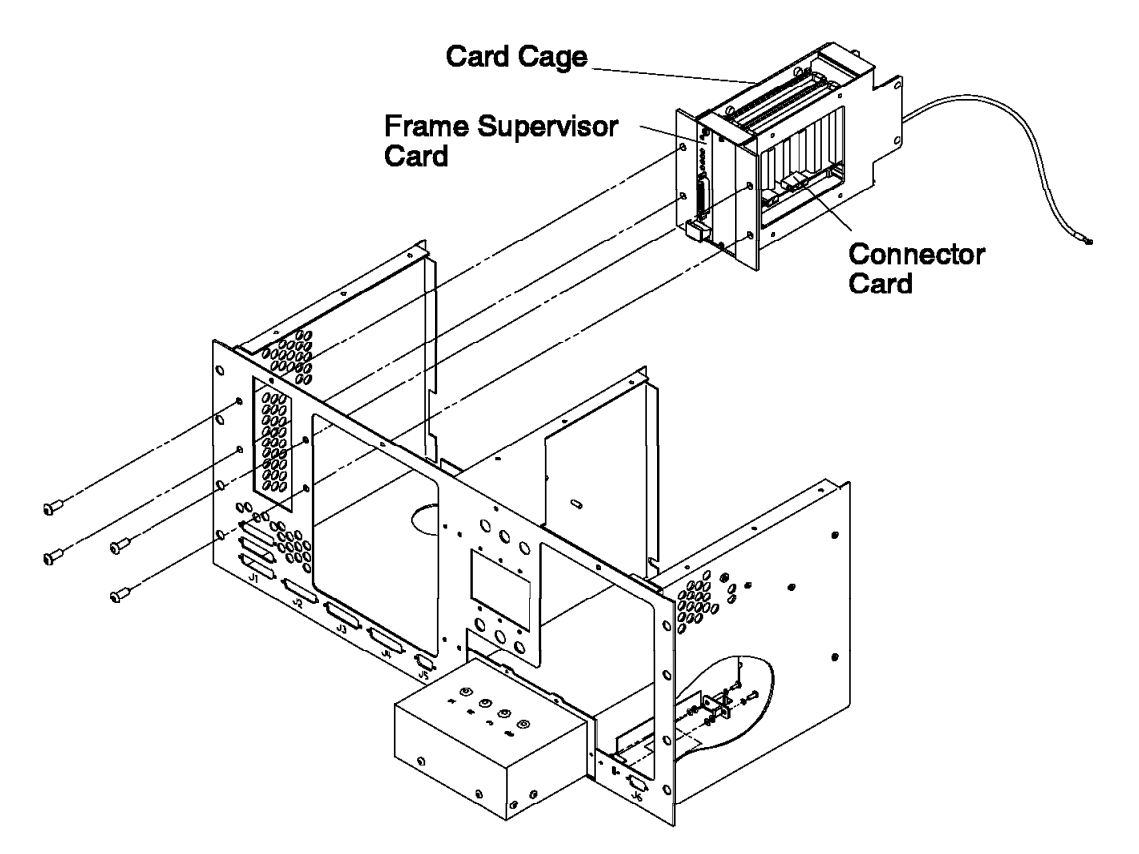

Figure 4-4. Removing supervisor connector card from card cage

### Replacing the PDU supervisor connector card

Perform these procedures to replace the connector card:

- 1. Insert connector card into card cage, lining up card into card guide rails. Push card in until card is firmly seated.
- 2. Screw faceplate to card cage, using the two screws.
- 3. Reconnect cables on to connector card. Pay special attention to cable P403 and P404 connections.
- 4. Refer to "Removing PDU components" on page 4-2 to access the dc section of the Power Distribution Unit.

# Removing the PDU supervisor backplane card

Perform these procedures to remove the backplane card:

- 1. Refer to "Removing PDU components" on page 4-2 to access the dc section of the Power Distribution Unit.
- 2. Disconnect cables from the connector card.
- 3. Loosen two captive screws on each supervisor and connector card.
- 4. Remove supervisor and connector cards from cage.
- 5. Remove four screws holding the plastic shield over the bus bars.
- 6. Remove ground strap from bus bar.
- 7. Remove four screws retaining card cage, then remove card cage from dc section.
- 8. Remove four screws holding backplane card to the cage. Make note of card alignment on back of cage.

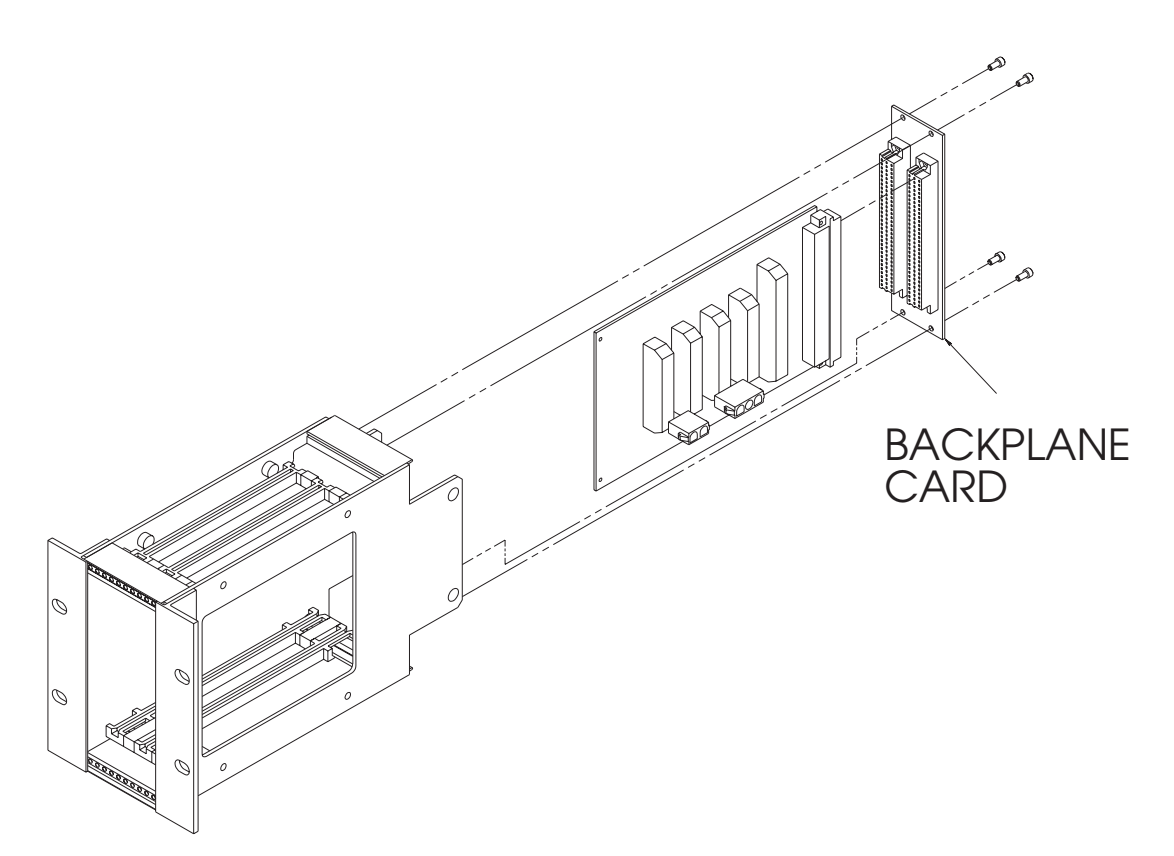

Figure 4-5. Removing supervisor backplane card from card cage

# Replacing the PDU supervisor backplane card

Perform these procedures to replace the backplane card:

- 1. Reinstall backplane card to cage using four screws. Carefully align so that when the cards are reinstalled, they are seated correctly.
- 2. Reinstall supervisor and connector cards.
- 3. Tighten two captive screws on each supervisor and connector card.
- 4. Reinstall four screws to hold cage to frame.
- 5. Attach ground strap to bus bar.
- 6. Reinstall plastic shield over bus bars, using the four screws.
- 7. Reinstall cables to the connector card.
- Refer to "Replacing PDU components" on page 4-3 to reinstall dc access panel on Power Distribution Unit.

# Removing the PDU ac filter

Perform the following procedures to remove the ac filter:

- 1. Refer to "Removing PDU components" on page 4-2 to power down frame and access the ac compartment.
- 2. Refer to "Removing the PDU ac line cord" on page 4-15 and follow these procedures. Return to Step 3 when completed.
- 3. Remove the bleeder resistor from the ac filter. Make note of its location.
- 4. Remove the six mounting screws from circuit breaker 1 and carefully move the circuit breaker out of the ac compartment.
- 5. Remove the four nuts holding the ac filter to the frame.
- 6. Disconnect the ground wire on the rear of the ac filter from the frame.

- 7. Lift the ac filter straight up and out of the ac compartment.
- 8. Make note of the wire locations on the rear of the ac filter and remove the wires. Save the ground wire for replacement.
- 9. Loosen the four nuts holding the mounting plate to the ac filter and remove the plate.

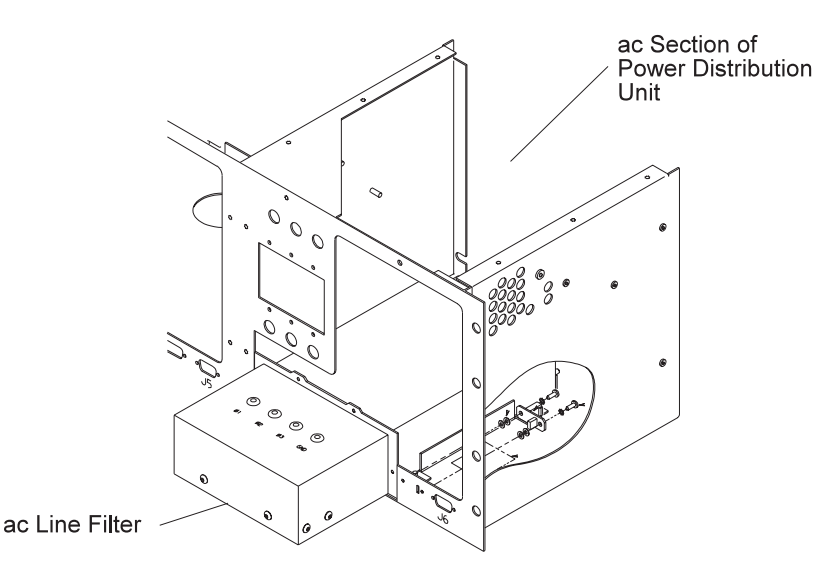

Figure 4-6. Removing the PDU ac filter

### Replacing the PDU ac filter

Perform the following procedures to replace the ac filter:

- 1. Place the ac filter into mounting plate and tighten the four nuts.
- 2. Reinstall bleeder resistor on ac filter (on previously noted location).
- 3. Reinstall the wires on the back of the ac filters to their previously noted locations. Reinstall the ground wire you saved during the ac filter removal.
- 4. Carefully reinstall the ac filter on the four mounting studs.
- 5. Reinstall washers and nuts on the four mounting studs and secure filter to the frame.
- 6. Reinstall rear ground to the frame.
- 7. Carefully move circuit breaker 1 back into the ac compartment and reinstall the six mounting screws.
- 8. Refer to "Replacing the PDU ac line cord" on page 4-15.
- 9. Refer to "Replacing PDU components" on page 4-3 to reinstall ac access panel and power up frame.

### Removing the PDU main contactor

Perform these procedures to remove the main contactor:

- 1. Refer to "Removing PDU components" on page 4-2 to power down frame and access the ac compartment.
- 2. Refer to "Removing the Power Distribution Unit (PDU)" on page 4-12 to remove the power distribution unit.
- 3. Remove the top plate of the power distribution unit for easier access.
- 4. Remove the main contactor by removing the two mounting nuts.
- 5. Make note of all wire positions and remove the wires from the main contactor. If the new contactor is available, install the wires directly on the new contactor as they are removed from the old contactor.

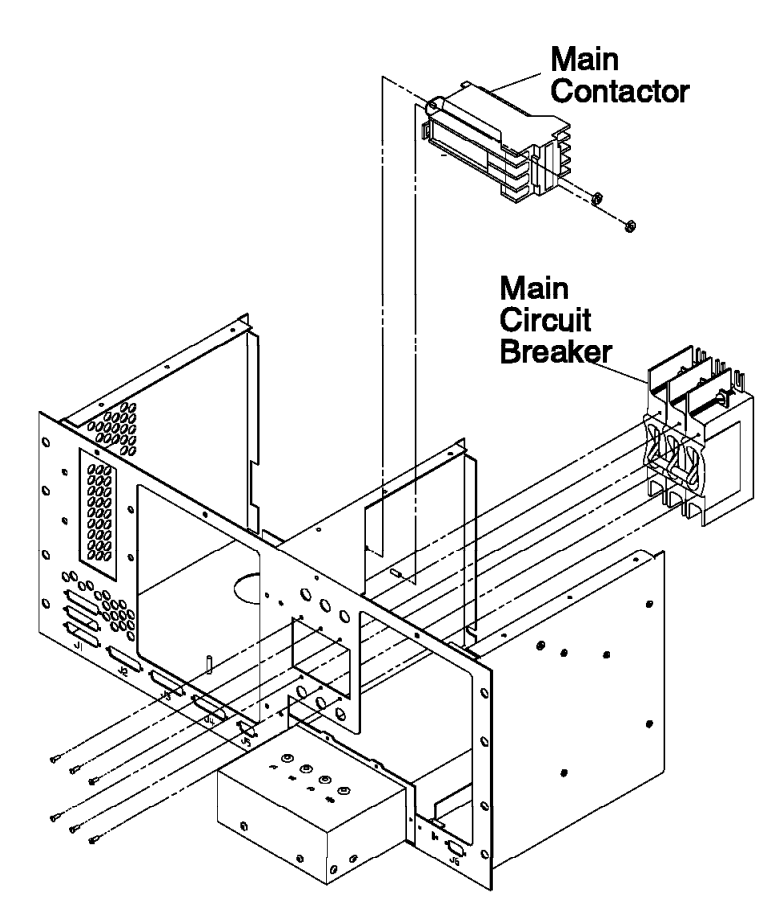

Figure 4-7. Removing the main contactor from the Power Distribution Unit

# Replacing the PDU main contactor

Perform these procedures to replace the main contactor:

- 1. Reinstall wires on the new contactor to their previously noted positions.
- 2. Reinstall the contactor onto its mounting studs.
- 3. Reinstall the washers and nuts onto the mounting studs.
- 4. Reinstall top plate of the power distribution unit.
- 5. Refer to "Replacing the Power Distribution Unit (PDU)" on page 4-14 to reinstall the PDU.
- 6. Refer to "Replacing PDU components" on page 4-3 to reinstall ac access panel and power up frame.

# Removing the PDU main circuit breaker

Perform the following procedures to remove the main circuit breaker:

- 1. Refer to "Removing PDU components" on page 4-2 to power down frame and access the ac compartment.
- 2. Refer to "Removing the Power Distribution Unit (PDU)" on page 4-12 to remove the power distribution unit.
- 3. Remove the top plate of the power distribution unit for easier access.
- 4. Remove six mounting screws from the face of circuit breaker 1.
- 5. Remove the circuit breaker from the ac box, being careful not to snag the wires on the back of the circuit breaker.
- 6. Make note of all wire locations and then remove the six wires from the circuit breaker.

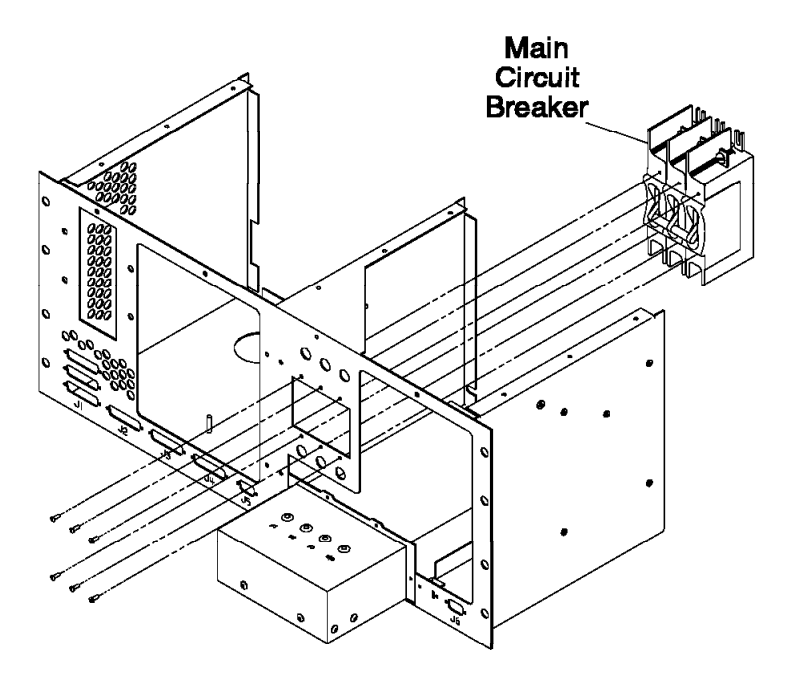

Figure 4-8. Removing the PDU main circuit breaker

# Replacing the PDU main circuit breaker

Perform the following procedures to replace the main circuit breaker:

- 1. Reinstall six wires on circuit breaker 1 to the locations previously noted in the Main Circuit Breaker removal procedures.
- 2. Position circuit breaker 1 into the ac box.
- 3. Reinstall the six mounting screws in circuit breaker 1.
- 4. Reinstall the top plate of the power distribution unit.
- 5. Refer to "Replacing the Power Distribution Unit (PDU)" on page 4-14 to reinstall the PDU.
- 6. Refer to "Replacing PDU components" on page 4-3 to reinstall ac access panel and power up frame.

### Removing the PDU supervisor power supply

Perform these procedures to remove the supervisor power supply:

- 1. Refer to "Removing PDU components" on page 4-2 to power down frame and access the ac compartment.
- 2. Remove the power supply ground wire mounted on the side of the power distribution unit.
- 3. Remove the three screws holding the power supply bracket to the ac compartment.
- 4. Remove the two screws holding the power supply (that is to be replaced) to the power supply bracket.
- 5. Remove the bottom input wires by loosening the three screws and pulling all wires out.
- 6. Make note of output wire locations on top of the supply and remove the four wires.
- Remove two screws on the bottom of the power supply and four studs on top of the supply that are holding the supervisor power supply to the Plexiglass plate. Save this plate and the screws and studs for the new power supply.

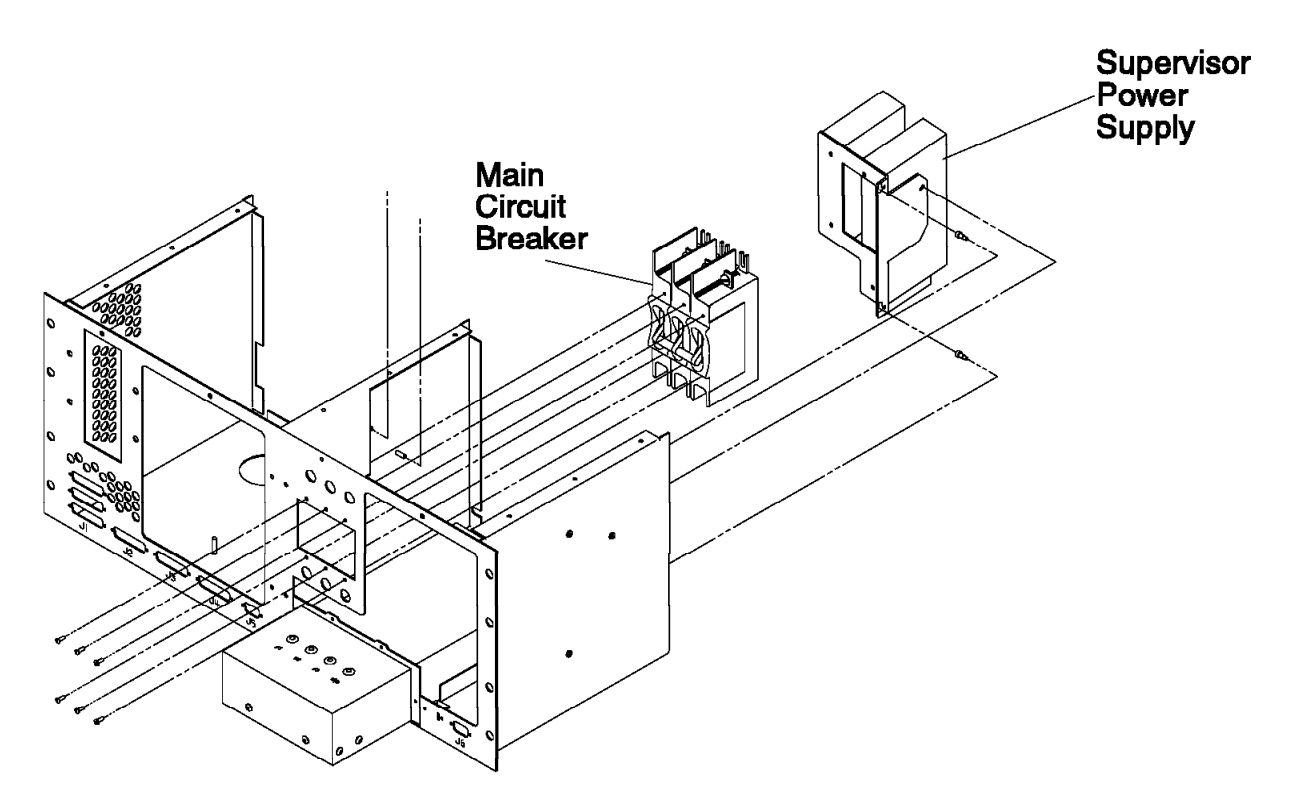

Figure 4-9. Removing the PDU supervisor power supply

### Replacing the PDU supervisor power supply

- 1. Reinstall the two screws holding the power supply that was replaced to the power supply bracket.
- 2. Reinstall the three screws that hold the power supply bracket to the ac compartment.
- 3. Reinstall the input wires L1, L2, and ground wire to the bottom of the power supply.
- 4. Carefully move the power supply into place, aligning the slotted holes with the shoulder screws and slide down. The shoulder screws should end up in the narrow part of the slotted holes.
- 5. Reinstall the screw that holds the power supply to the frame.
- 6. Reinstall ground wire.
- 7. Reinstall the top plate of the power distribution unit.
- 8. Refer to "Replacing PDU components" on page 4-3 to reinstall ac access panel and power up frame.

### Removing the PDU 48-volt power supply

**Note:** The 48-volt power subsystem consists of N+1 technology to allow for concurrent maintenance. Any one supply can be removed without powering down the system.

Perform the following procedures to remove the power book:

- 1. Perform "Removing the air filter assembly" on page 4-25 to remove the air filter assembly.
- 2. Remove power at supply by turning off the circuit breaker at the top of the power supply.
- 3. Remove the grounding screw at the front of supply, located left of the handle.
- 4. Locate the black handle at the bottom of the supply. Release the handle by pushing in the lever located on the left side of the handle, towards the right.
- 5. Pull the handle out all the way until the power supply starts to move forward. The handle should be at a right angle in comparison to the face of the power supply.
- 6. Pull the power supply out.

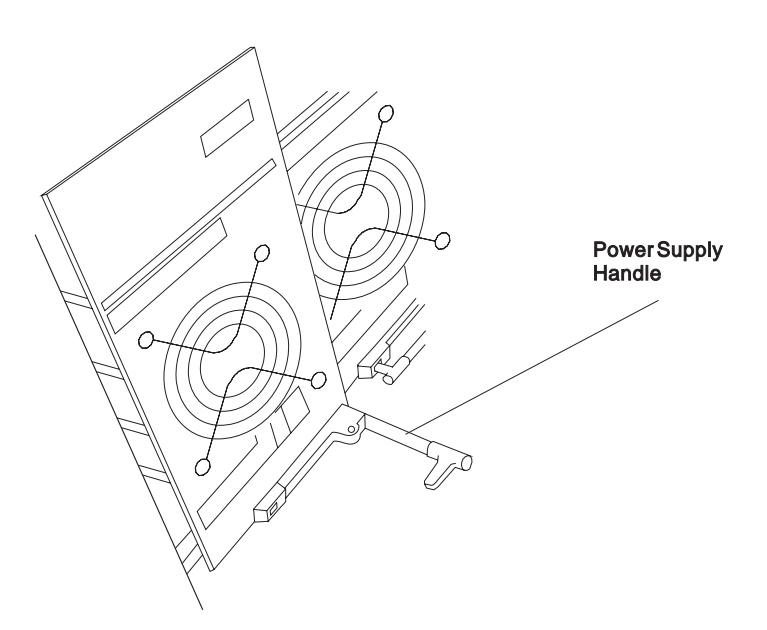

Figure 4-10. Removing the PDU 48-volt power supply from frame

# Replacing the PDU 48-volt power supply

Perform the following procedures to replace the 48-volt power supply:

- 1. With the handle all the way out in the open position, slide the power supply back into position until the handle latches to the power supply frame, but do not close handle.
- 2. Close the handle all the way until the release lever catches.
- 3. Reinstall grounding screw at the front of the supply to left of the handle.
- 4. Power On the power supply with the circuit breaker.
- 5. Perform "Replacing the air filter assembly" on page 4-25 to replace the air filter assembly.

# Removing the PDU 48-volt power chassis

#### CAUTION:

#### The unit weight exceeds 18 Kg (40 lbs) and requires two service personnel to lift.

Perform the following procedures to remove the 48-volt power chassis:

- 1. Refer to "Removing PDU components" on page 4-2 to power down frame and access the ac and dc compartments.
- 2. Unplug J403 and J404 from the connector card in the dc power distribution unit.
- 3. Refer to "Removing the air filter assembly" on page 4-25 to remove the air filter assembly.
- 4. Turn all power supply circuit breakers to the Off ('0') position.
- 5. Refer to "Removing the PDU 48-volt power supply" on page 4-10 to remove the power supplies.
- 6. Remove the eight bolts securing the 48-volt power chassis to the frame.
- 7. In the dc power distribution compartment, remove the two nuts and washers from the V1 bus bar straps.
- 8. Remove the power chassis ground wire from the bottom of the frame in the ac section of the power distribution unit compartment.
- 9. Carefully move the chassis forward making room to access TB1 on the back of the chassis. Make note of the wire positions and then remove the wires from TB1.
- 10. Move the chassis forward and out of the frame.
- 11. If the chassis is being replaced by a new chassis, make a note of the J1 and J2 cables. Remove the cables and ground wire and save these parts for reinstallation of the new chassis.

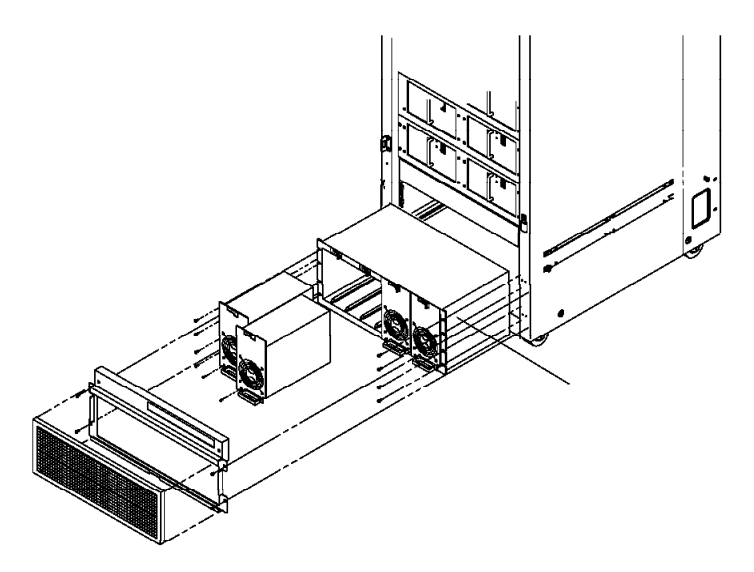

Figure 4-11. Removing the PDU 48-volt power chassis

# **Replacing the PDU 48-volt power chassis**

Perform the following procedures to replace the 48-volt power chassis:

- 1. If the 48-volt power chassis is being replaced with a new part, then:
  - a. Reinstall the two cables saved from the removal into J1 and J2 locations of the replacement 48-volt power chassis.
  - b. Remove and set aside the three screws from TB1.
  - c. Reinstall the ground wire saved from the removal procedure to the back of the 48-volt power chassis.
- 2. Reinstall the chassis back into the frame, using care not to pinch the J1, J2 cables and the ground wire.
- 3. From the ac compartment, reinstall the wires on TB1 to the locations that you noted during the removal procedure.
- 4. Insert the chassis fully back into the frame, checking that the V1 bus bars line up with the studs on the back of the chassis.
- 5. Reinstall the eight bolts securing the chassis to the frame.
- 6. Reinstall V1 nuts and washers.
- 7. Reinstall the chassis ground wire to the frame ground on the bottom of the ac section, along with the other existing ground wires.
- 8. Refer to "Replacing the PDU 48-volt power supply" on page 4-11 to replace the power supplies.
- 9. Turn the power supply circuit breakers to the On ('1') position.
- 10. Refer to "Replacing the air filter assembly" on page 4-25 to replace the air filter assembly.
- 11. In the dc power distribution unit compartment, reinstall J403 and J404 into the connector card.
- 12. Refer to "Replacing PDU components" on page 4-3 to reinstall ac and dc access panels and power up frame.

# **Removing the Power Distribution Unit (PDU)**

Perform these procedures to remove the power distribution unit:

- 1. Perform "Removing PDU components" on page 4-2 to power down the system and access ac and dc compartments.
  - **Note:** The switch, processor nodes 1, 2, 3, 4, and shelves must be removed to access inside the power distribution unit.

- 2. If necessary, remove the switch.
  - Refer to the RS/6000 SP: SP Switch Service Guide.
- 3. If necessary, move processor nodes out of the way.
  - Place the processor nodes on an ESD pad.
  - Refer to the device specific service guide for the node.
- 4. Remove tie wraps from cables wire plate. Remove cables from shelf.
- 5. Remove cable from each adapter jack, if installed.

Note: Ensure cables are safely out of the way before removing shelves.

- 6. Remove the two screws and retainers from each side of the shelf.
  - **Note:** Two service personnel are needed to remove the shelf. One service person can stand in front holding the shelf, while the second person removes the screws and retainers from each side of the shelf bracket.
- 7. Push the shelf towards the back to release the studs from front bracket hole.
- 8. Angle shelf to remove from frame. Repeat these steps for the second shelf.
- 9. Remove cables J1 through J8 from the power distribution unit.
- 10. Refer to "Removing the PDU ac line cord" on page 4-15.
- 11. Remove the ground wires from the bottom of the frame inside the ac section of the power distribution unit.
- 12. Remove plastic shield over the bus bars in the dc section of the power distribution unit.
- 13. Remove bolt that holds ground bus bar to the frame.
- 14. Remove the plugs J403 and J404 from the connector card in the dc section.
- 15. Remove the nuts and washers from the V1 bus bar straps, located at the rear of the power distribution unit.
- 16. Remove the four screws holding the power distribution unit to the frame.
  - **Note:** The other end of the V1 bus bar straps may need to be loosened to free the power distribution unit.
  - At this point, the power distribution unit should be free of the frame.
- 17. Locate the three wires connected to the back of the power supply chassis. Slowly pull the power distribution unit out of the frame until there is enough room to access and remove the three wires from the terminal block. Make note of the wire positions on the terminal block and remove the wires.
- 18. The power distribution unit can now be removed from the frame.

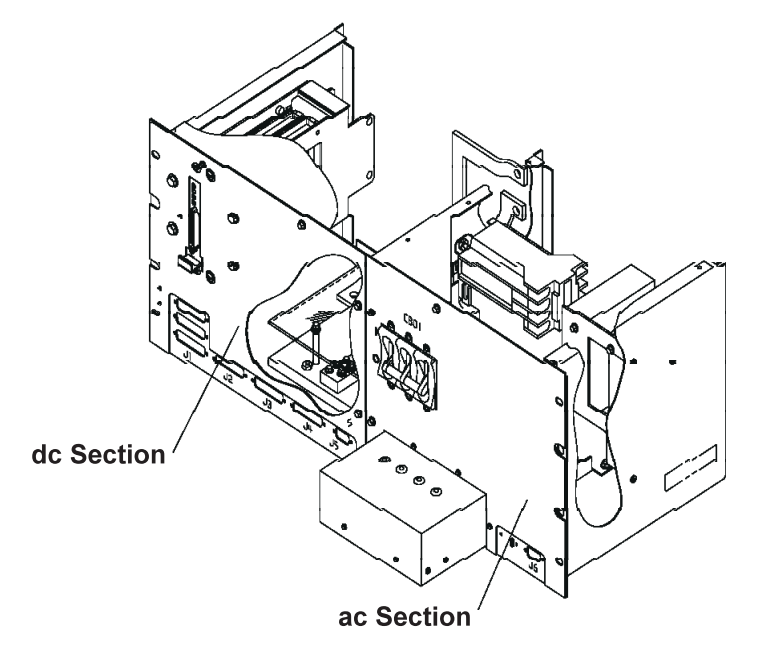

Figure 4-12. Removing the Power Distribution Unit

# **Replacing the Power Distribution Unit (PDU)**

Perform these procedures to replace the power distribution unit:

- 1. Carefully slide the power distribution unit partially back into the frame. Leave enough room to replace the wires on the back of the power supply chassis terminal block.
- 2. Replace the three wires on the back of the power supply chassis to their previously noted positions.
- 3. Slide the power distribution unit back into the frame, ensuring that the V1 bus bar straps line up with the bolts, and slide into place.
- 4. Reinstall the ground wires to the frame in the ac section of the power distribution unit.
- 5. Reinstall bolt to hold the ground bus bar to the frame but do not tighten.
- 6. Reinstall the four screws securing the power distribution unit to the frame.
- 7. Reinstall the V1 bus bar strap nuts and washers. Tighten the other end of the V1 bus bar straps if they were loosened during removal.
- 8. Tighten bolt holding the ground bus bar to the frame.
- 9. Reinstall plastic shield over bus bars in dc section of the power distribution unit.
- 10. Reinstall plugs J403 and J404 onto the connector card.
- 11. Refer to "Replacing the PDU ac line cord" on page 4-15.
- 12. Reinstall J1 through J8 cables on the power distribution unit.
- 13. Angle shelf to replace into frame.
- 14. Replace the two screws and retainers on each side of the shelf.

#### Notes:

- a. Two service personnel are needed to replace the shelf. One service person can stand in front holding the shelf, while the second person replaces the screws and retainers on each side of the shelf bracket.
- b. Ensure cables are safely out of the way before replacing shelves.
- 15. Reconnect cable from each adapter jack, if previously installed.
- 16. Replace tie wraps to cables wire plate. Reconnect cables to shelf.
- 17. If necessary, replaced any processor nodes that you moved out of the way.
  - Refer to the device specific service guide for the node.

- 18. If necessary, replace the switch.
  - Refer to the RS/6000 SP: SP Switch Service Guide.
- 19. Refer to "Replacing PDU components" on page 4-3 to reinstall ac and dc access panels and power up frame.

### Removing the PDU ac line cord

Perform the following procedures to remove the ac line cord:

- 1. Refer to "Removing PDU components" on page 4-2 to power down system and access the ac compartment.
- 2. Remove the six screws in the ac filter cover and remove the cover. Refer to "Removing the PDU ac filter" on page 4-6 for an additional view of this component.
- 3. Make note of the wire locations. Remove the nuts from A, B, C, and D, and remove the wires.
- 4. Remove the ground wire from the frame.
- 5. Remove the locking ring holding the ac line cord to the frame. Push the ac line cord through the hole and free it from the frame.

### Replacing the PDU ac line cord

Perform the following procedures to replace the ac line cord:

- 1. Pull the ac line cord back through the hole in the frame and tighten the lock ring to secure the line cord in place.
- 2. Reinstall the line cord wires to the ac filter in their previously noted locations.
- Using torque tool part number 2515283, tighten the nuts attaching the ac line cord to the ac filter to 16
   - 24 inches/pounds (1.8 2.7 NM).
- 4. Reinstall the ac line cord ground to the frame.
- 5. Reinstall the ac filter cover with the six mounting screws.
- 6. Refer to "Replacing PDU components" on page 4-3 to reinstall ac access panel and power up frame.

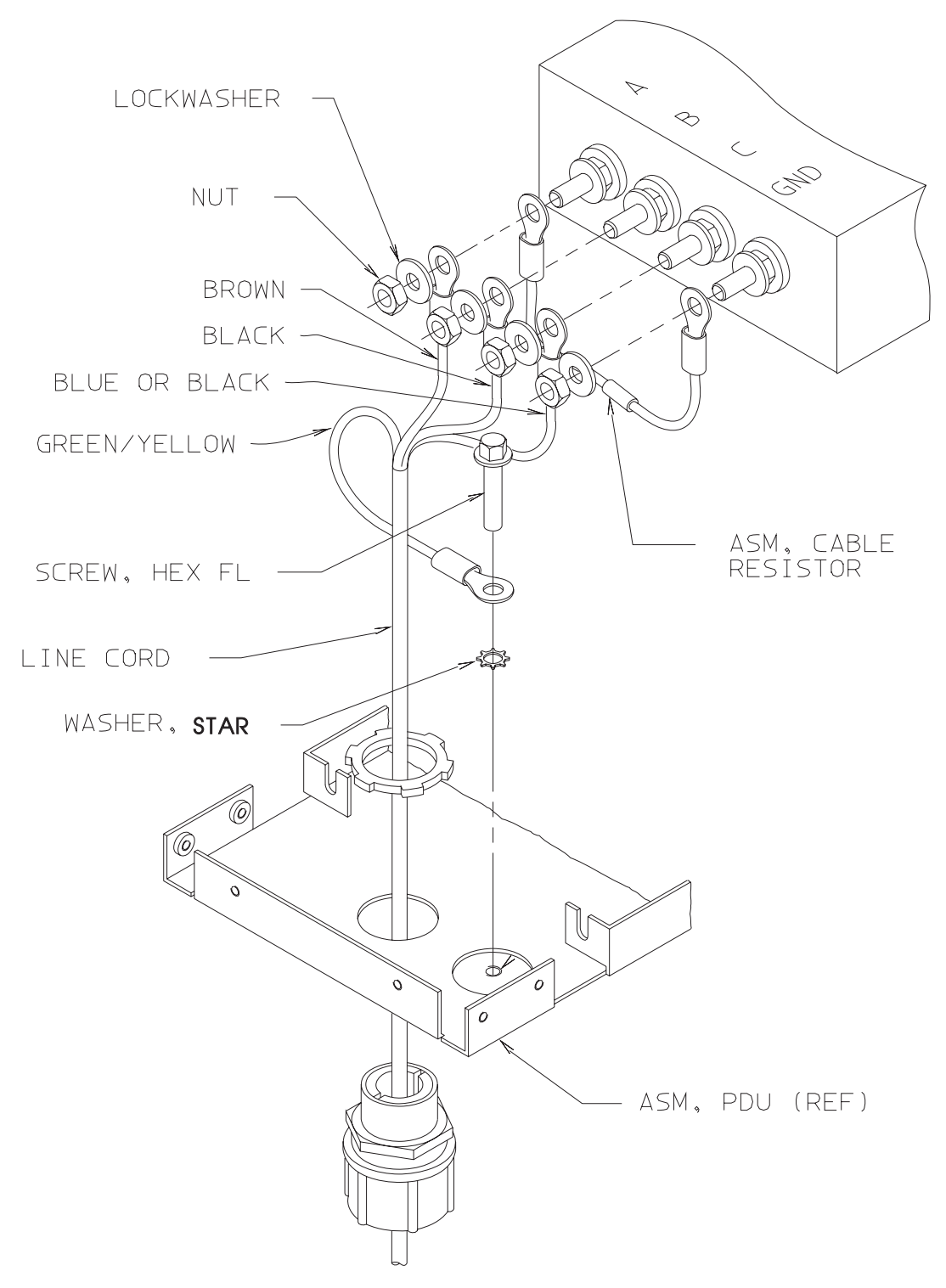

Figure 4-13. Removing the PDU ac line cord

# Procedures for the Scalable Electrical Power Base Unit (SEPBU)

### CAUTION:

The unit weight exceeds 18 Kg (40 lbs) and requires two service personnel to lift.

# Removing the SEPBU power chassis

Perform these procedures to remove the SEPBU power chassis:

- 1. Refer to "Removing the air filter assembly" on page 4-25 to remove the air filter assembly.
- 2. Put the circuit breaker at the front of each power module in the Off ('0') position.
- 3. Perform "SEPBU lockout procedures" on page 1-1 to remove power to the frame.
- 4. Disconnect all other cables at the front and rear of the SEPBU power chassis.
- 5. Perform "Removing the SEPBU frame supervisor card" on page 4-20.
- 6. Perform "Removing the SEPBU Power Control Interface (PCI) card" on page 4-19 to remove the PCI card.
- 7. Perform "Removing the SEPBU power module" on page 4-18 to remove **all** power modules. Make note of occupied positions.
- 8. Remove any existing covers over the blank power module spaces, making note of their locations.
- 9. At the front of the SEPBU power chassis, remove all mounting screws.
- 10. At the rear of the SEPBU power chassis, remove all mounting screws.
- 11. Slide the SEPBU power chassis out the front of the frame.
- 12. Return to the procedure that directed you here.

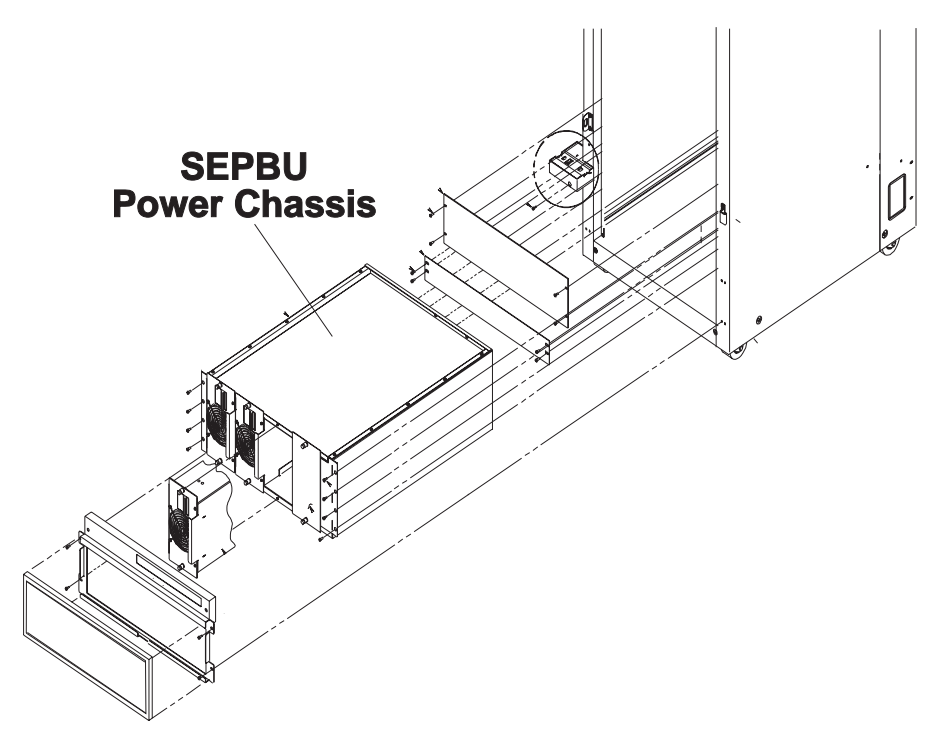

Figure 4-14. Removing the SEPBU power chassis

# **Replacing the SEPBU power chassis**

Perform these procedures to replace the SEPBU power chassis:

- 1. Slide the SEPBU power chassis into the bottom front of the frame.
- 2. Reinstall the eight mounting screws at the front of the SEPBU power chassis.
- 3. Reinstall the eight mounting screws at the rear of the frame.
- 4. Replace any existing covers over the blank power module spaces that were noted in step 7 of "Removing the SEPBU power chassis."
- 5. Perform "Replacing the SEPBU power module" on page 4-19 to reinstall the power modules to originally occupied positions.

- 6. Perform "Replacing the SEPBU Power Control Interface (PCI) card" on page 4-20 to reinstall the PCI card.
- 7. Perform "Replacing the SEPBU frame supervisor card" on page 4-20.
- 8. Reconnect all cables at the rear of the SEPBU power chassis.
- 9. Remove lockout bag. Insert end of ac line cord into socket of SEPBU power chassis until it locks into place.
- 10. Put the circuit breaker on the front of each power module in the On ('1') position.
- 11. Refer to "Replacing the air filter assembly" on page 4-25 to replace the air filter assembly.
- 12. Refer to "Restoring a switch assembly to the active configuration" on page 3-27.
- 13. Return to the procedure that directed you here.

# Removing the SEPBU power module

**Note:** The 48-volt power subsystem consists of N+1 technology to allow for concurrent maintenance. Any one supply can be removed without powering down the system.

Perform the following procedures to remove the power module:

- 1. Refer to "Removing the air filter assembly" on page 4-25 to remove the air filter assembly.
- 2. Verify the correct position of the power module to be replaced. Removal of the incorrect power module could result in a system disruption.
- 3. Remove power at the module by putting the circuit breaker at the front of the power module in the Off ('0') position.
- 4. Loosen the two retaining screws at the front of supply.
- 5. Pull the handle on the power module to remove the power module from the chassis.

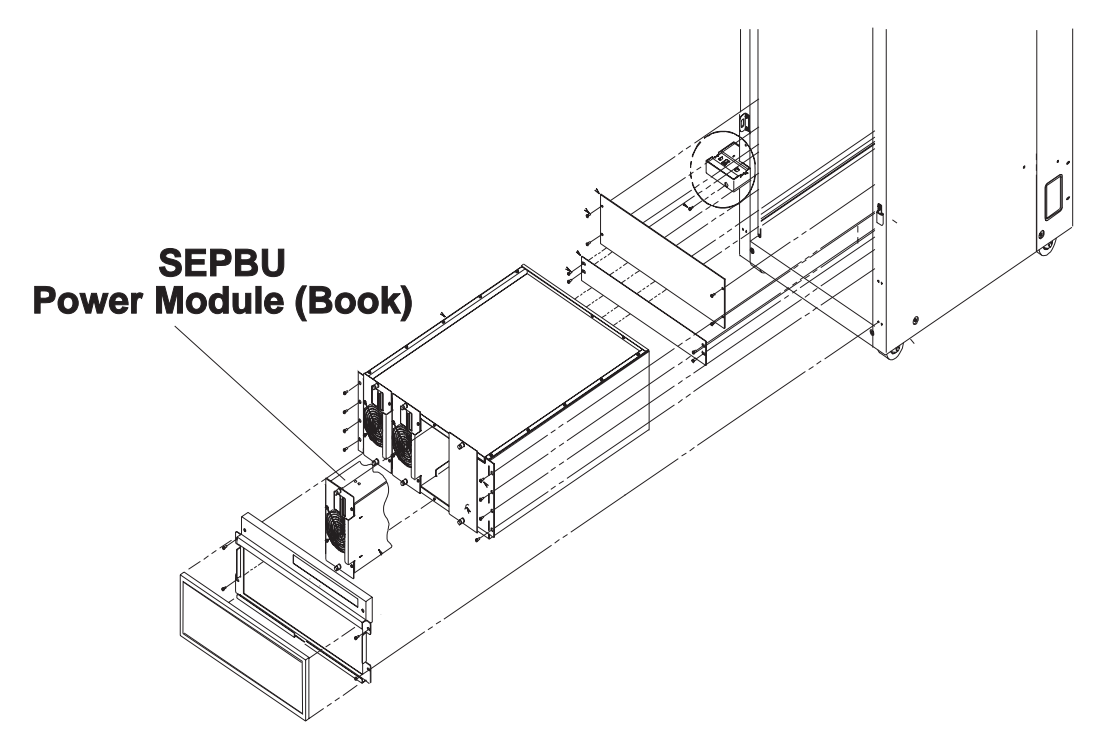

Figure 4-15. Removing the SEPBU power module

# Replacing the SEPBU power module

Perform these procedures to replace the SEPBU power module:

- 1. Ensure that the circuit breaker on the power module is in the Off ('0') position.
- 2. Slide the power module gently into the SEPBU power chassis until the tabs are flush with the SEPBU frame.
- 3. Tighten the two retaining screws at the front of the module.
- 4. Put the circuit breaker at the front of the power module in the On ('1') position.
- 5. Refer to "Replacing the air filter assembly" on page 4-25 to replace the air filter assembly.

# Removing the SEPBU Power Control Interface (PCI) card

**Note:** If PCI auxiliary function is used, the powering down of one frame may result in the powering down of all frames. Check for customer's remote power control cabling.

Refer to "Handling static-sensitive devices" on page 4-2, then perform these procedures to remove the power control interface card:

- 1. Ask customer to stop all jobs running on the system. Unscheduled interruptions may corrupt files on the file system.
- 2. Toggle main power switch to Off ('0') position.
- 3. Make note of any cables connected to the power control interface card. Also, note the position of the "AUX/LOC" switch.
- 4. Disconnect any cables from the power control interface card.
- 5. Loosen captive screws in card faceplate.
- 6. Pull power control interface card out of the chassis using the plastic pull tab.

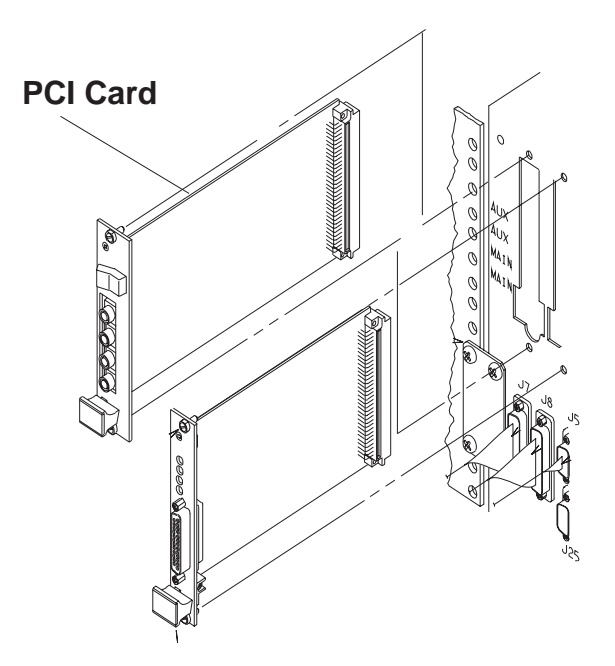

Figure 4-16. Removing the SEPBU Power Control Interface (PCI) card

# Replacing the SEPBU Power Control Interface (PCI) card

Perform these procedures to replace the SEPBU power control interface card:

- 1. Insert power control interface card into chassis, lining up card into card guide rails. Push card until card faceplate is even with chassis.
- 2. Tighten two captive screws to hold supervisor card to cage.
- 3. Reconnect any cables to their original position on the power control interface card.
- 4. Set the "AUX/LOC" switch to the original position. (Normally, this is the "LOC" position.)
- 5. Toggle main power switch to On ('1') position.

### Removing the SEPBU frame supervisor card

Note: The frame supervisor card can be removed and replaced concurrently.

Refer to "Handling static-sensitive devices" on page 4-2, then perform these procedures to remove the frame supervisor card:

- 1. Disconnect J9 cable from the frame supervisor card.
- 2. Loosen captive screws in card faceplate.
- 3. Pull frame supervisor card out of the chassis using the plastic pull tab.

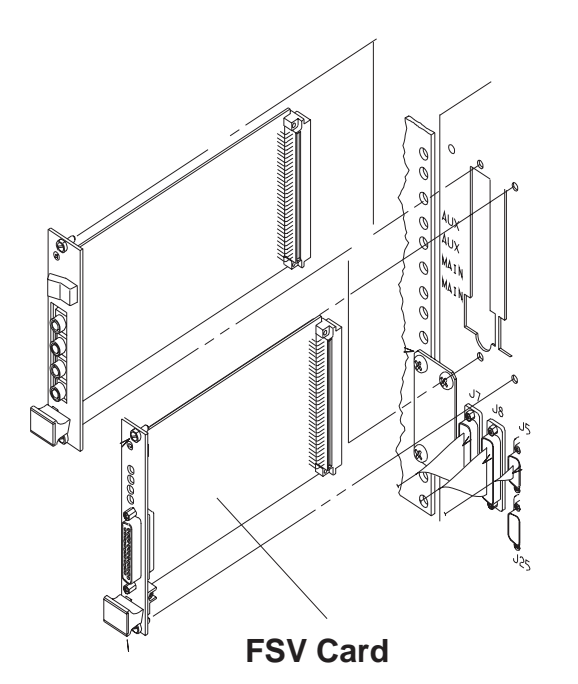

Figure 4-17. Removing the SEPBU frame supervisor card

### Replacing the SEPBU frame supervisor card

Perform these procedures to replace the SEPBU frame supervisor card:

- 1. Insert frame supervisor card into chassis, lining up card into card guide rails. Push card until card faceplate is even with chassis.
- 2. Tighten two captive screws to hold supervisor card to cage.
- 3. Reconnect J9 cable on the frame supervisor card.
- 4. Perform "Verification test for supervisor bus" on page 3-17.

# Removing the SEPBU ac line cord

Perform the following procedures to remove the SEPBU ac line cord:

- 1. Ask customer to stop all jobs running on the system. Unscheduled interruptions may corrupt files on the file system.
- 2. Toggle main power switch to Off ('0') position.
- 3. Perform "SEPBU lockout procedures" on page 1-1 to remove power to the frame.
- 4. If ac line cord is hardwired to customer power, have customer remove power and disconnect ac line cord from customer power feed.
- 5. Disconnect the ac line cord from customer's receptacle.
- 6. If the SEPBU cable connector does not fit through the hole in the frame, perform "Detaching the ac power connector" on page 4-22.
- 7. Push the ac line cord through the hole and free it from the frame.

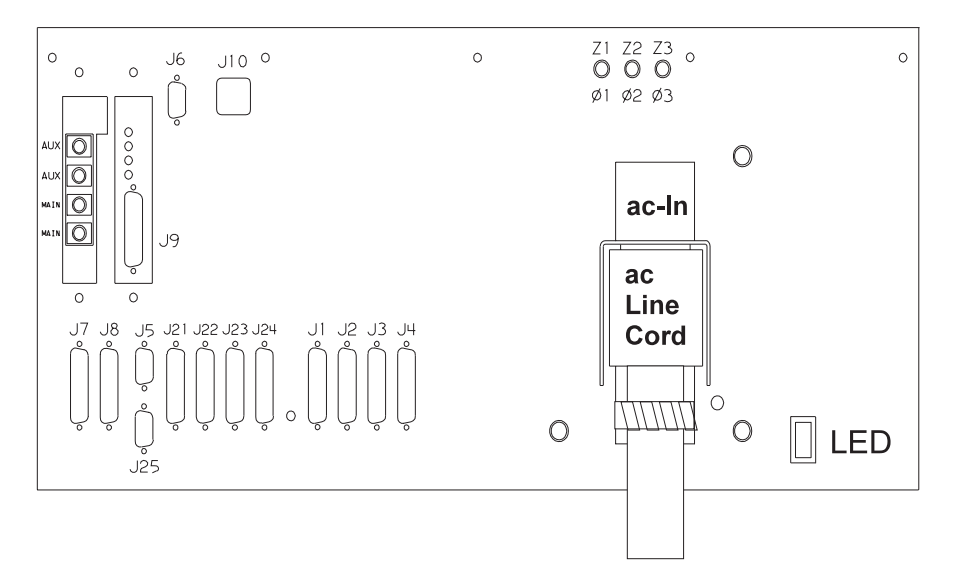

Figure 4-18. Removing the SEPBU ac line cord (3.5 kW)

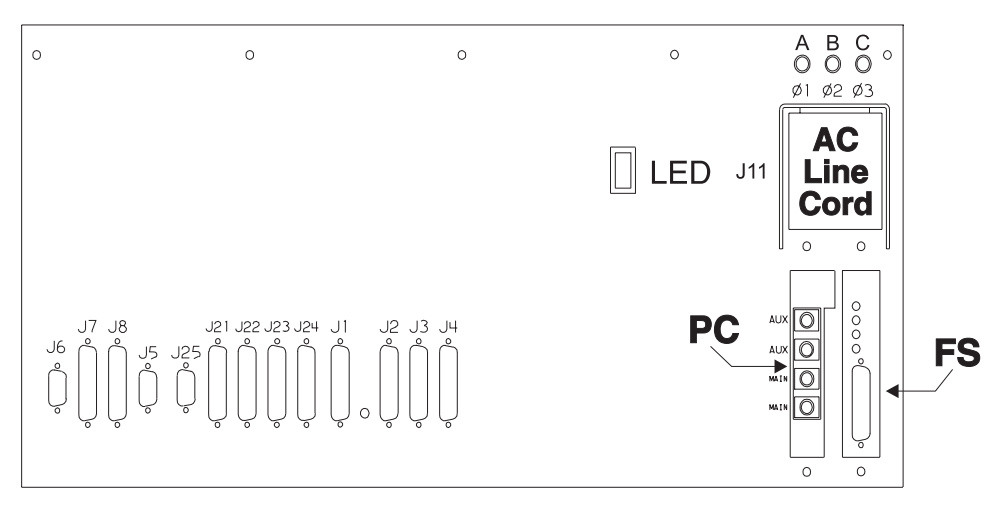

Figure 4-19. Removing the SEPBU ac line cord (5 kW)

### Detaching the ac power connector

If necessary, perform the following procedures to remove the ac power connector (at customer power end) from the ac line cord:

- 1. With the ac line cord disconnected at both ends, remove the two screws inside plug.
- 2. Remove the two screws from cable strain relief clamps to remove both clamps.
- 3. Remove the two screws in cap, then pull cap away from plug.
- 4. With a flathead screwdriver, pry rubber gasket out of plug. Pull it at least 10 cm (4 inches) away from plug.
- 5. Push line cord into plug until wires are exposed.
- 6. Loosen retention screws until wires are loose, then pull out wires.
- 7. Pull plug housing, rubber gasket, and cap off of cable.

# Replacing the SEPBU ac line cord

Perform these procedures to replace the SEPBU ac line cord:

- 1. If necessary, perform "Reattaching the ac power connector."
- 2. Pull the ac line cord through the hole into the frame.
- 3. If the SEPBU cable connector does not fit through the hole in the frame, perform "Detaching the ac power connector."
- 4. Remove lockout bag. Insert end of ac line cord into socket of SEPBU power chassis until it locks into place.
- 5. Connect the ac line cord to customer's receptacle.
- 6. Remove the tagout.
- 7. Reapply ac voltage to ac line cord by reconnecting cable or toggling external circuit breaker feeding the line cord.
- 8. Toggle main power switch to On ('1') position.

### Reattaching the ac power connector

Perform the following procedures to reattach the ac power connector on the ac line cord:

- 1. With the ac line cord disconnected at both ends, push cap, rubber gasket, and plug housing onto cable. Pay attention to orientation of parts.
- 2. Insert wires into pin assembly as indicated in Figure 4-20. Secure by tightening retention screws. Figure 4-21 on page 4-23 shows a typical pair of three-phase power connectors. Figure 4-22 on page 4-23 shows a typical pair of single-phase power connectors (used with the 1.25 m frame).

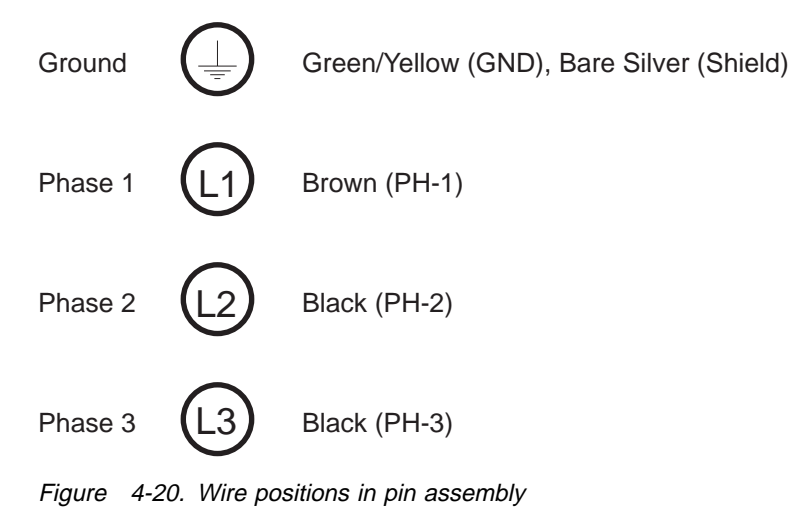

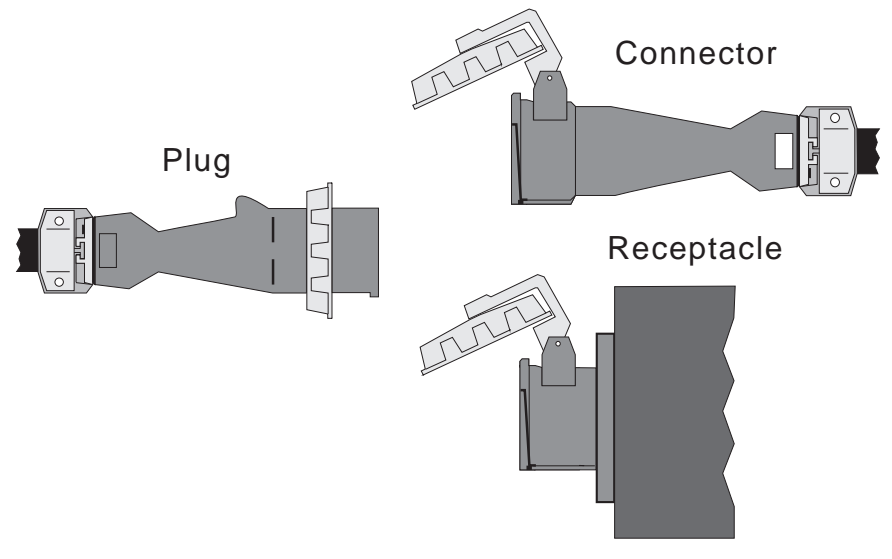

Note: Symbols appear near wire insertion holes.

Figure 4-21. Three-phase power connectors (U.S.)

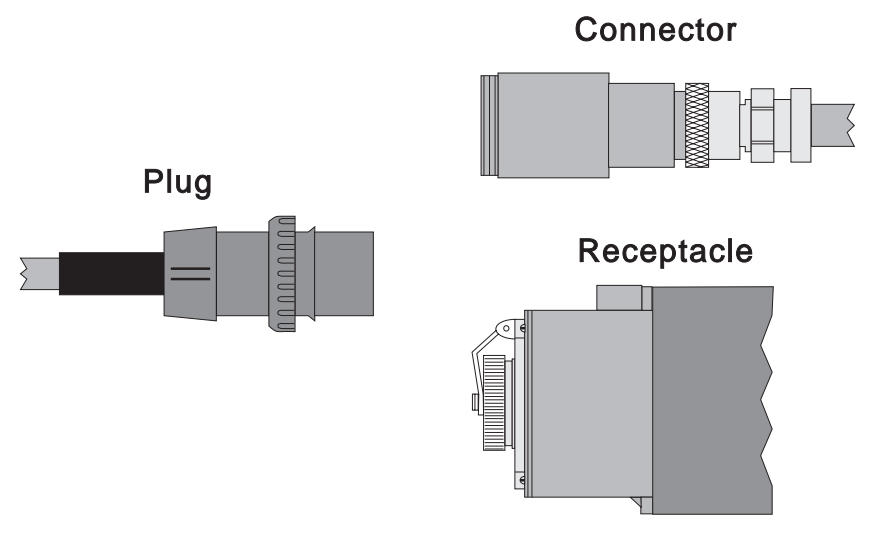

Figure 4-22. Single-phase power connectors (U.S.)

- 3. Rotate plug housing to line up orientation slot of pin assembly with plug housing, then pull plug housing over pin assembly.
- 4. Install the two screws to secure pin assembly to plug housing.
- 5. Push rubber gasket and cap into plug housing, then install the two screws to retain cap.
- 6. Install cable strain relief, then install and tighten the two screws.

# **Procedures for Skirts and Main Power Switch**

### Removing the acoustic skirts

Perform one of the following procedures to remove the acoustic skirts (depending on the frame type):

### 1.93 m frame

- 1. Loosen the front skirt from the filter bracket by loosening the two captive screws, on top of the front skirt, one quarter turn.
- 2. Remove the front skirt by pulling on the top and lifting the skirt free of the locating pins on the side skirts.
- 3. Remove the side skirts by moving the skirt to free the shoulder bolts from the keyhole in the skirt.
- 4. Lift the side skirt up and away from the frame.
- 5. Return to the procedure that directed you here.

#### 2.01 m frame

- 1. Open the front door of the frame.
- 2. Remove the front skirt by loosening the two captive screws by turning them a half turn.
- 3. Open the rear door of the frame.
- 4. Remove the two screws that secure the side skirt. These are located at the lower rear inside the frame.
- 5. Remove the side skirt by lifting it up and away from the frame.
- 6. Return to the procedure that directed you here.

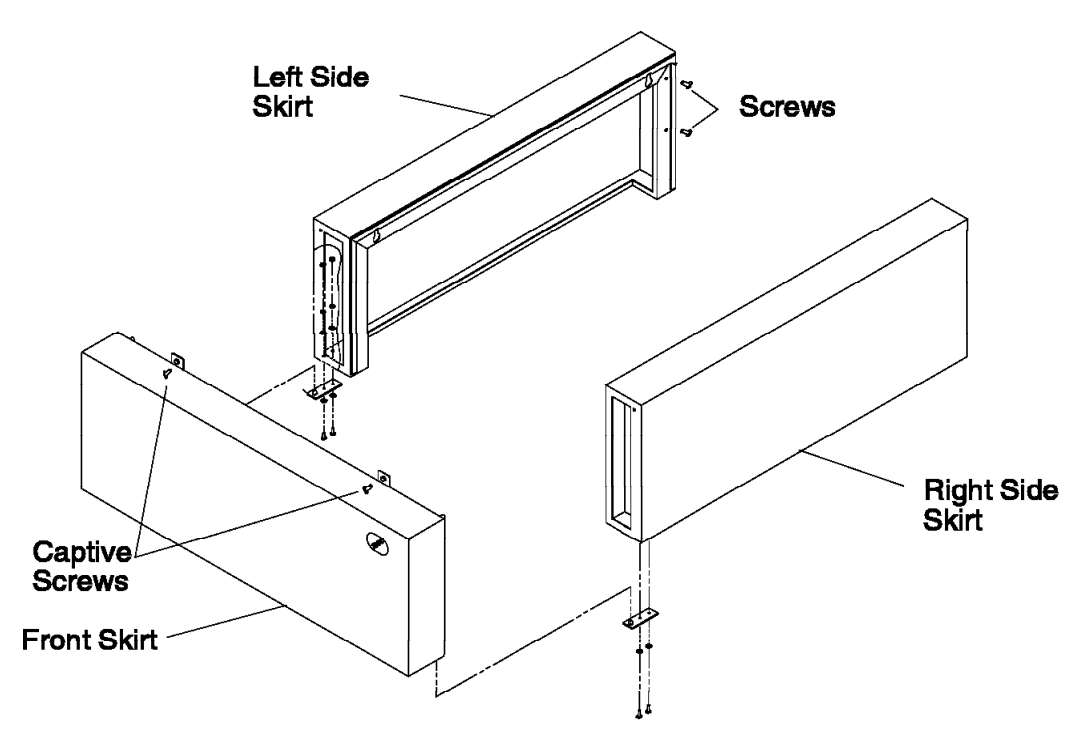

Figure 4-23. Removing the side skirt

# Replacing the acoustic skirts

Perform one of the following procedures to replace the acoustic skirts (depending on the frame type):

#### 1.93 m frame

- 1. Hang the side skirt on the shoulder bolts using the keyhole in the skirt.
- 2. Temporarily install the front skirt near the bottom of the frame using the bottom locating pins on the side skirts.
  - **Note:** Engage one end of the front skirt at a time by lifting from the bottom surface of the skirt at the end you are engaging.

- 3. Push the top of the skirt onto the upper locating pins.
- 4. Ensure the air filter is securely installed in the air filter bracket.
- 5. Tighten the 2 quarter-turn screws on the top of the front skirt, into the filter bracket.
- 6. Return to the procedure that directed you here.

#### 2.01 m frame:

- 1. Position the side skirt onto the two shoulder screws on the side of the frame.
- 2. Reinstall the two mounting screws at the lower rear inside the frame. Do not tighten.
- 3. Replace the front skirt assembly. Position the side skirt lower aligning pins into the front skirt alignment pin holes. Once the front skirt is aligned with the side skirt, fasten the two captive screws by turning them a half turn.

**Note:** Engage one end of the front skirt at a time by lifting from the bottom surface of the skirt at the end you are engaging.

- 4. Tighten mounting screws at lower rear, inside the frame.
- 5. Close front and rear frame doors.
- 6. Return to the procedure that directed you here.

### Removing the air filter assembly

Perform the following procedures to remove the air filter assembly:

- **Note:** Schedule periodic cleaning of the air filter screen with a soft brush to remove debris collected on the mesh. See "Preventive maintenance" on page 3-34.
- 1. Refer to "Removing the acoustic skirts" on page 4-23 to remove the front acoustic skirt (except on 1.25 m frames).
- 2. Remove the four frame mounting screws and then remove the air filter assembly.

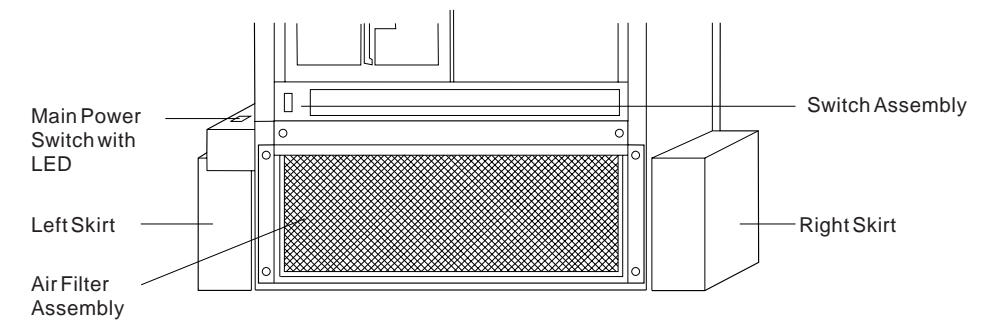

Figure 4-24. Removing the air filter assembly

# Replacing the air filter assembly

Perform the following procedures to replace the air filter assembly:

- 1. Replace the air filter assembly by fastening it with frame mounting screws.
- 2. Refer to "Replacing the acoustic skirts" on page 4-24 to replace the front acoustic skirt (except on 1.25 m frames).

# Removing the main power switch or LED

Perform the following procedures to remove the main power switch or LED:

- 1. Ask customer to stop all jobs running on the system. Unscheduled interruptions may corrupt files on the system.
- 2. Toggle main power switch to Off ('0') position.
- 3. Open back cover and unplug the PDU-BH-P6 cable from the rear of the frame.
- 4. Remove the small screw on the side of the main power switch cover, then remove the cover.
- 5. Remove the two screws holding the main power switch to the frame.
- 6. Remove the ground wire from the main power switch assembly.
- 7. Unplug the J1 connector in the main power switch assembly.
- 8. Unplug the LED connector in the main power switch assembly.
- 9. Remove the cables from the main power switch assembly.
- 10. If removing the switch, remove the two screws holding the switch in place.
- 11. If removing the LED, remove the screws holding the LED assembly in place.

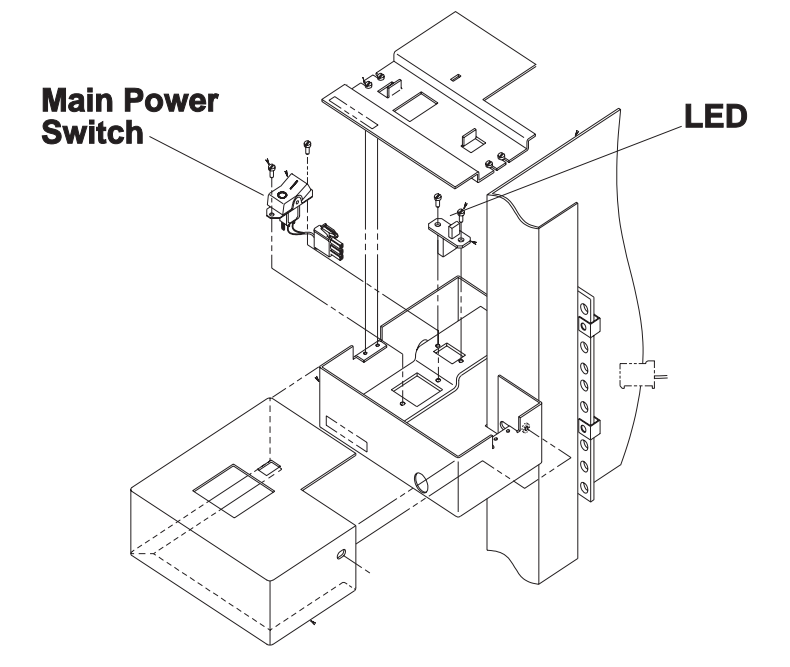

Figure 4-25. Removing the main power switch or LED

# Replacing the main power switch or LED

Perform the following procedures to replace the main power switch or LED:

- 1. If replacing the switch, reinstall the switch into the main power switch assembly. The switch should be oriented so the 1 is closest to the frame.
- 2. If replacing the LED, reinstall the LED assembly into the main power switch assembly.
- 3. Reinstall power switch cable into the main power switch assembly.
- 4. Reinstall ground wire into the main power switch assembly.
- 5. Plug J1 connector into the main power switch assembly.
- 6. Plug LED indicator wire into the main power switch assembly.
- 7. Reinstall the two screws that hold the assembly to the frame (in the bottom two holes in the frame, making sure that the cable is not pinched).
- 8. Reinstall cover over the assembly and reinstall the screw in the side of the cover.
- 9. Plug the PDU-BH-P6 cable into the rear of the frame, and close the back cover.
- 10. Turn the main power switch to On ('1') position.

# Chapter 5. Parts catalog

This chapter presents the Parts Catalog, listing RS/6000 SP parts and FRUs, with corresponding figures containing indexed descriptions.

| Acoustic skirt assembly                                    |
|------------------------------------------------------------|
| Cable details                                              |
| Cover assemblies, 1.93 m frame                             |
| Features, Micro Channel Adapters                           |
| Features, PCI adapters                                     |
| Frame assembly, 2.01 m (view 1)                            |
| Frame assembly, 2.01 m (view 2)                            |
| Front cover assembly (2.01 m frame) 5-12                   |
| Main power switch asm (2.01 m frame)                       |
| Main power switch asm, 1.93 m frame 5-24                   |
| Miscellaneous hardware                                     |
| Power distribution unit asm (view 1)                       |
| Power distribution unit asm (view 2)                       |
| Power distribution unit asm (view 3)                       |
| Power distribution unit asm (view 4)                       |
| Power distribution unit asm (view 5)                       |
| Power distribution unit asm (view 6)                       |
| Rear cover assembly (2.01 m frame) 5-14                    |
| Scalable Electrical Power Base Unit (SEPBU) (view 1)       |
| Scalable Electrical Power Base Unit (SEPBU) (view 2)       |
| SEPBU Detail View (1.25 m and 1.36 m Frames)               |
| Ship group items                                           |
| Side cover assembly (2.01 m frame)                         |
| SP-Attached Server (RS/6000 7017 Models S70, S7A, and S80) |
| Supervisor gate asm (PDU only) 5-40                        |
| 1.25 m Frame                                               |
| 1.36 m Frame Assembly                                      |
| 1.93 m Frame assembly (view 1)                             |
| 1.93 m Frame assembly (view 2)                             |

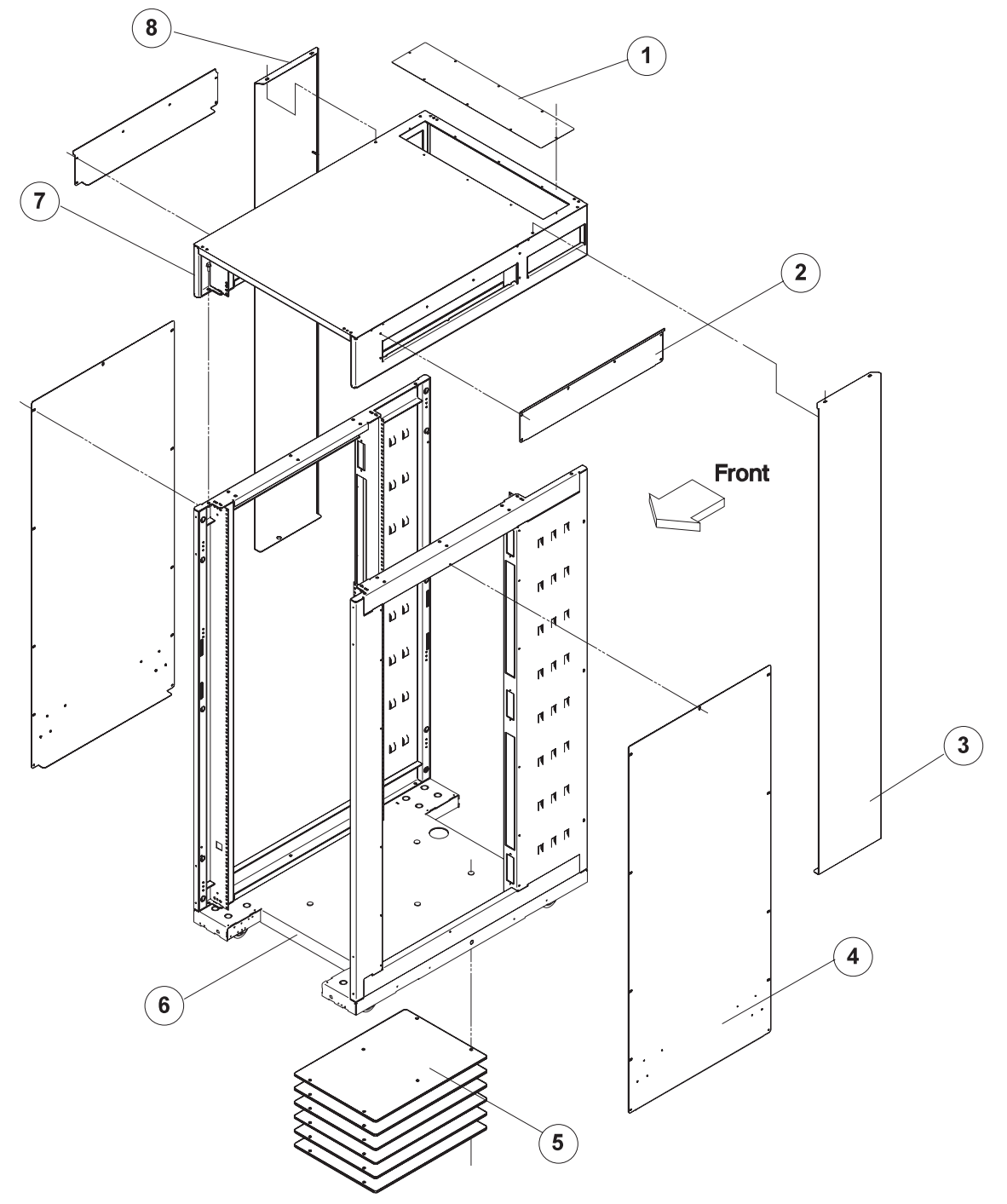

Assembly 1: 1.93 m Frame assembly (view 1)

| Asm–<br>Index | Part<br>Number | Units | Description                                               |
|---------------|----------------|-------|-----------------------------------------------------------|
| 1–6           | 21L2377        |       | Frame Asm, 1.93 m                                         |
| -1            |                | 1     | Cover                                                     |
| -             | 2665528        | 8     | • Screw                                                   |
| -2            | 4000740        | 2     | • Side Plate, Top                                         |
| -             | 1623740        | 12    | Screw     Side Banel, Decorative                          |
| -3            | 2665528        | 2     |                                                           |
| -4            | 2000020        | 2     | Side Plate, Bottom                                        |
| _             | 1623740        | 18    | Screw                                                     |
| -5            |                | 6     | Weight Plate                                              |
|               | 19F1586        | 6     | • • Nut                                                   |
| -7            | 4004000        | 1     | • Top, Frame                                              |
| 8             | 1624803        | 16    | <ul> <li>Screw</li> <li>Side Panel, Decorative</li> </ul> |
| -0            | 2665528        | 2     | Side Fallel, Decorative     Screw                         |
|               | 2000020        | _     | 0000                                                      |
|               |                |       |                                                           |
|               |                |       |                                                           |
|               |                |       |                                                           |
|               |                |       |                                                           |
|               |                |       |                                                           |
|               |                |       |                                                           |
|               |                |       |                                                           |
|               |                |       |                                                           |
|               |                |       |                                                           |
|               |                |       |                                                           |
|               |                |       |                                                           |
|               |                |       |                                                           |
|               |                |       |                                                           |
|               |                |       |                                                           |
|               |                |       |                                                           |
|               |                |       |                                                           |
|               |                |       |                                                           |
|               |                |       |                                                           |
|               |                |       |                                                           |
|               |                |       |                                                           |
|               |                |       |                                                           |
|               |                |       |                                                           |
|               |                |       |                                                           |
|               |                |       |                                                           |
|               |                |       |                                                           |
|               |                |       |                                                           |
|               |                |       |                                                           |
|               |                |       |                                                           |
|               |                |       |                                                           |
|               |                |       |                                                           |

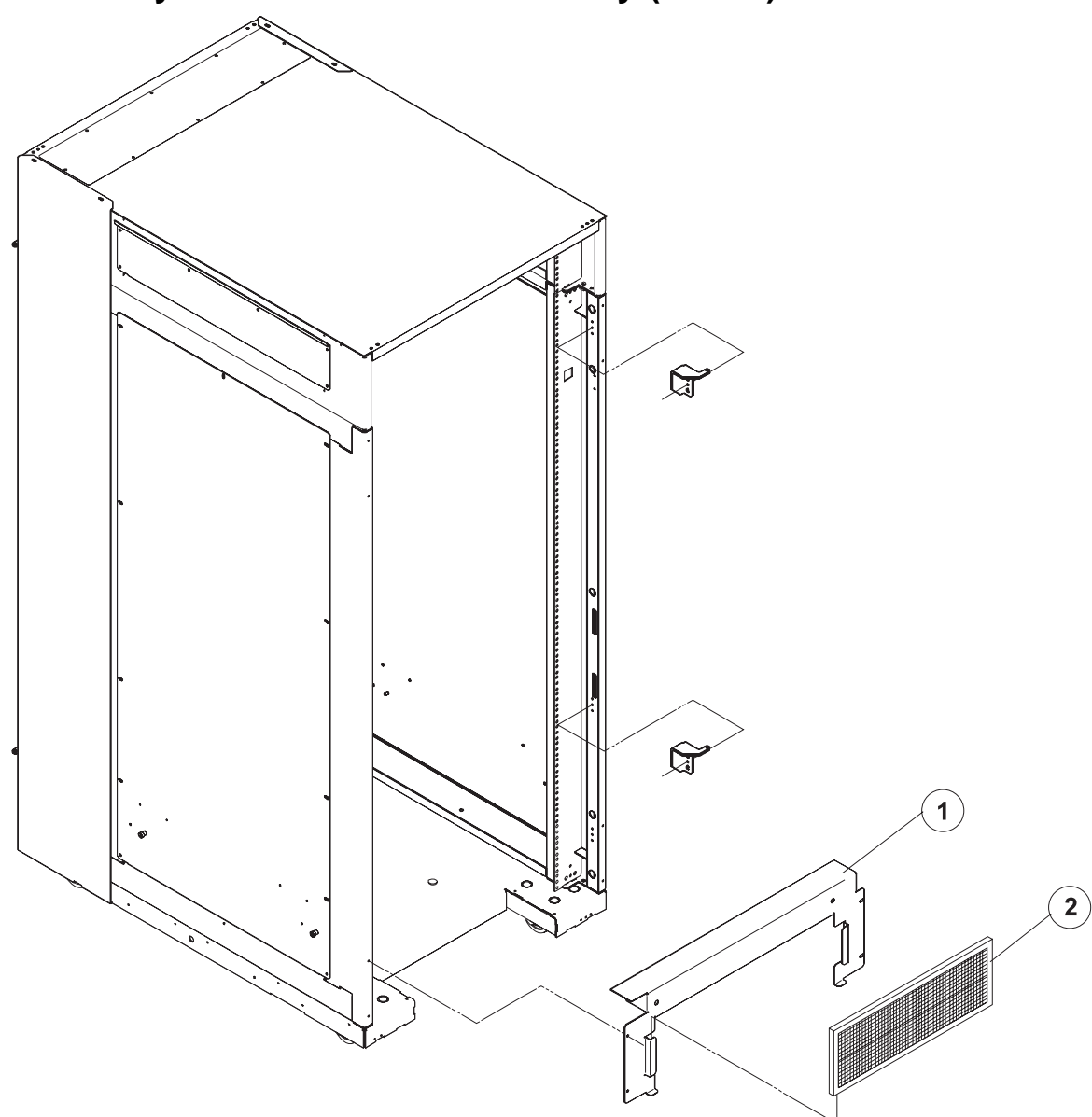

Assembly 2: 1.93 m Frame assembly (view 2)
| Asm–<br>Index       | Part<br>Number                | Units       | Description                                                                                                    |
|---------------------|-------------------------------|-------------|----------------------------------------------------------------------------------------------------|
| 2-<br>-1<br>-<br>-2 | 31L8523<br>2665528<br>46G6970 | 1<br>4<br>1 | <ul> <li>Frame Asm, 1.93 m (reference only)</li> <li>Bracket, Air Filter</li> <li>Screw, Self Tapping</li> <li>Air Filter</li> </ul> |
|                     |                               |             |                                                                                                    |
|                     |                               |             |                                                                                                    |
|                     |                               |             |                                                                                                    |
|                     |                               |             |                                                                                                    |
|                     |                               |             |                                                                                                    |
|                     |                               |             |                                                                                                    |
|                     |                               |             |                                                                                                    |
|                     |                               |             |                                                                                                    |

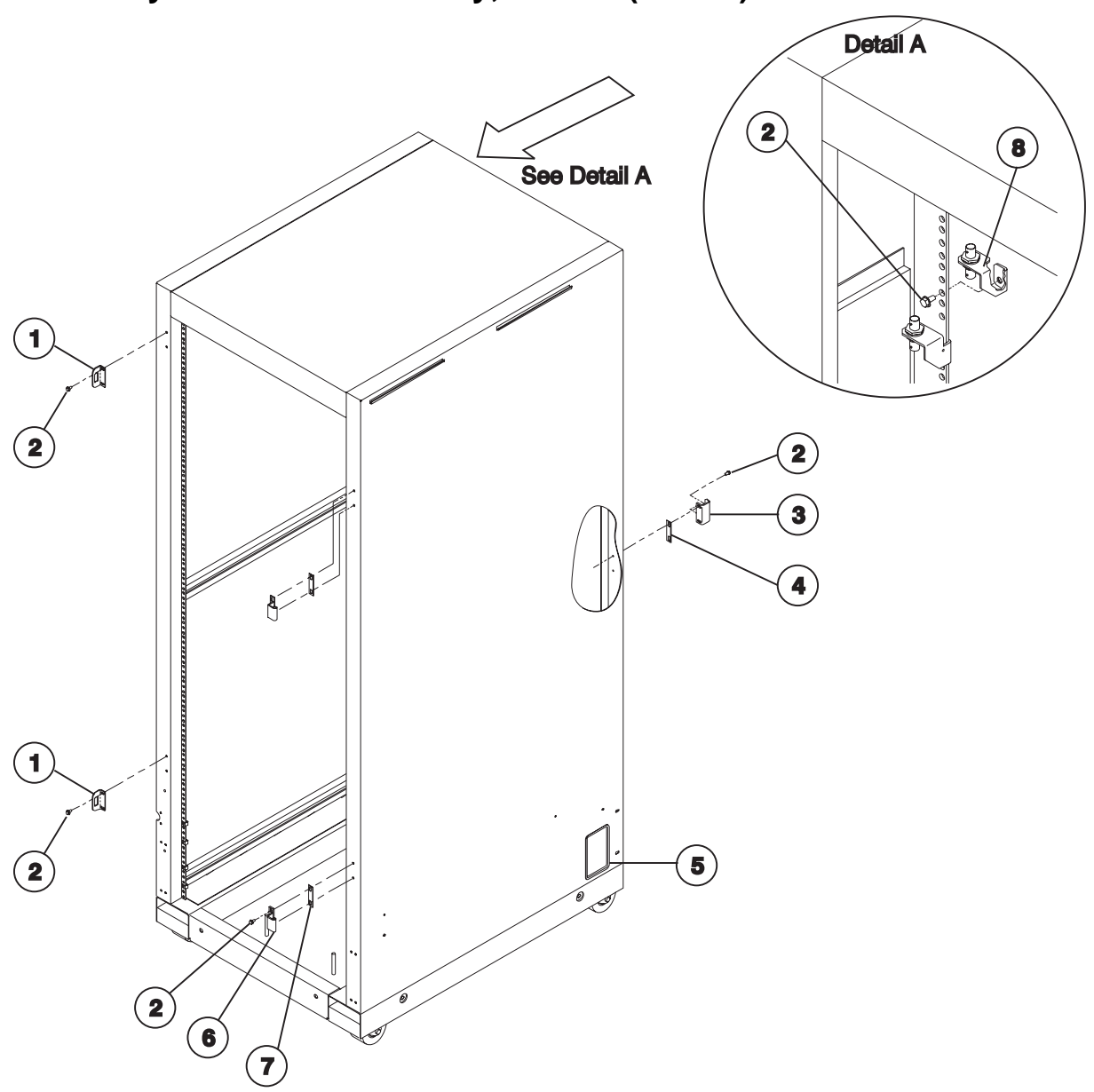

Assembly 3: Frame assembly, 2.01 m (view 1)

| Asm–<br>Index                                                       | Part<br>Number                                                                                         | Units              | Description                                                                                                    |
|---------------------------------------------------------------------|----------------------------------------------------------------------------------------------------|--------------------|----------------------------------------------------------------------------------------------------|
| Asm-<br>Index<br>3-<br>-1<br>-2<br>-3<br>-4<br>-5<br>-6<br>-7<br>-8 | Part<br>Number<br>46G6972<br>54G2882<br>46G6961<br>26H7246<br>84X5896<br>31G9267<br>26H7245<br>21L2362 | Units 2 14 1 2 2 4 | Description<br>Frame Asm, 2.01 m (reference only)<br>: Keeper, Front Door Latch<br>: Screw, M5 X 10 Black<br>: Keeper, Rear Door Latch<br>: Shim<br>: Seal, 355.6 (14.00) Long<br>: Hinge, Front Cover<br>: Shim<br>: RF Shunt Asm.<br>: RF Shunt Asm. |
|                                                                     |                                                                                                    |                    |                                                                                                    |

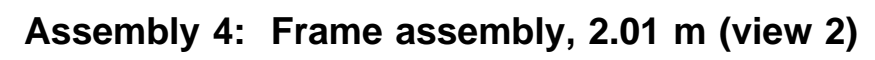

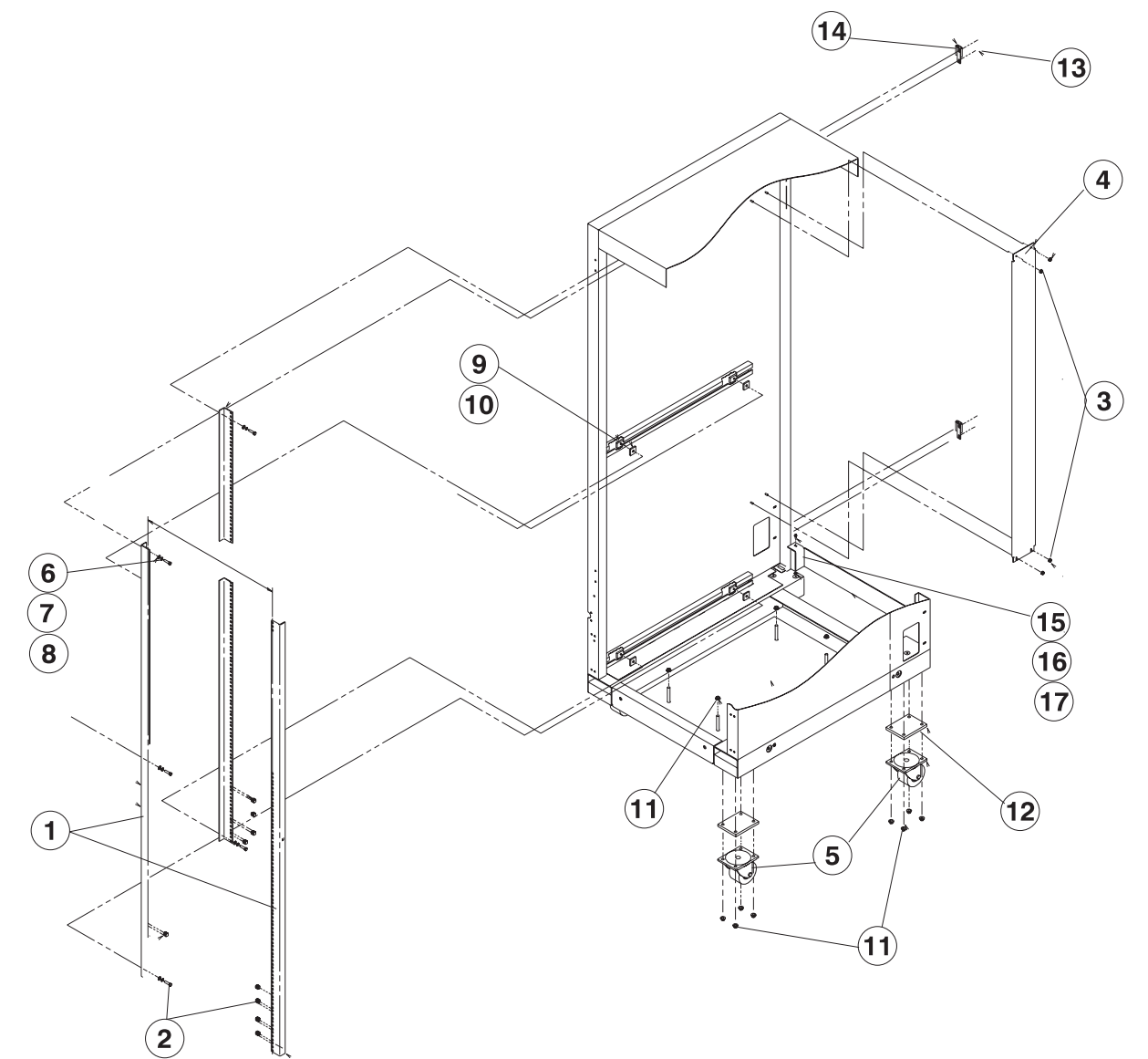

| Asm–<br>Index | Part<br>Number | Units | Description                                        |
|---------------|----------------|-------|----------------------------------------------------|
| 4_            |                |       | Frame Asm 2.01 m (reference only)                  |
| 1             | 46G6952        | 4     | Angles Mounting                                    |
| -2            | 0375867        | 46    | Clip, Self Retaining                               |
| -3            | 84X4841        | 8     | • Nut. Hex Flange M4                               |
| -4            | 46H9737        | 2     | Bracket, Velcro                                    |
| -5            | 5453958        | 4     | Caster                                             |
| -6            | 0333769        | 12    | <ul> <li>Washer, Flat 6.35 (.025)</li> </ul>       |
| -7            | 0076574        | 12    | • Washer, Star 6.35 (.025)                         |
| -8            | 0059647        | 12    | • Screw, Hex Hd .25-20 X 1.0                       |
| -9            | 54G2881        | 12    | <ul> <li>Pad, Neoprene Unistrut</li> </ul>         |
| -10           | 9488029        | 12    | • Nut, Unistrut .25-20                             |
| -11           | 1622420        | 20    | Nut, Hex FI M8                                     |
| -12           | 4442739        | 4     | • Pad                                              |
| –13           | 54G2882        | 6     | Screw, Hex FI Hd M5 X 10                           |
| -14           | 31G9264        | 2     | Hinge, Rear Cover                                  |
| -15           | 26H7215        | 2     | <ul> <li>Screw, Slotted Hd FL M4 X 8</li> </ul>    |
| -16           | 46H9144        | 1     | Bracket, Cable Access                              |
| -17           | 1622346        | 2     | <ul> <li>Washer, Lock External Tooth M4</li> </ul> |
|               |                |       |                                                    |

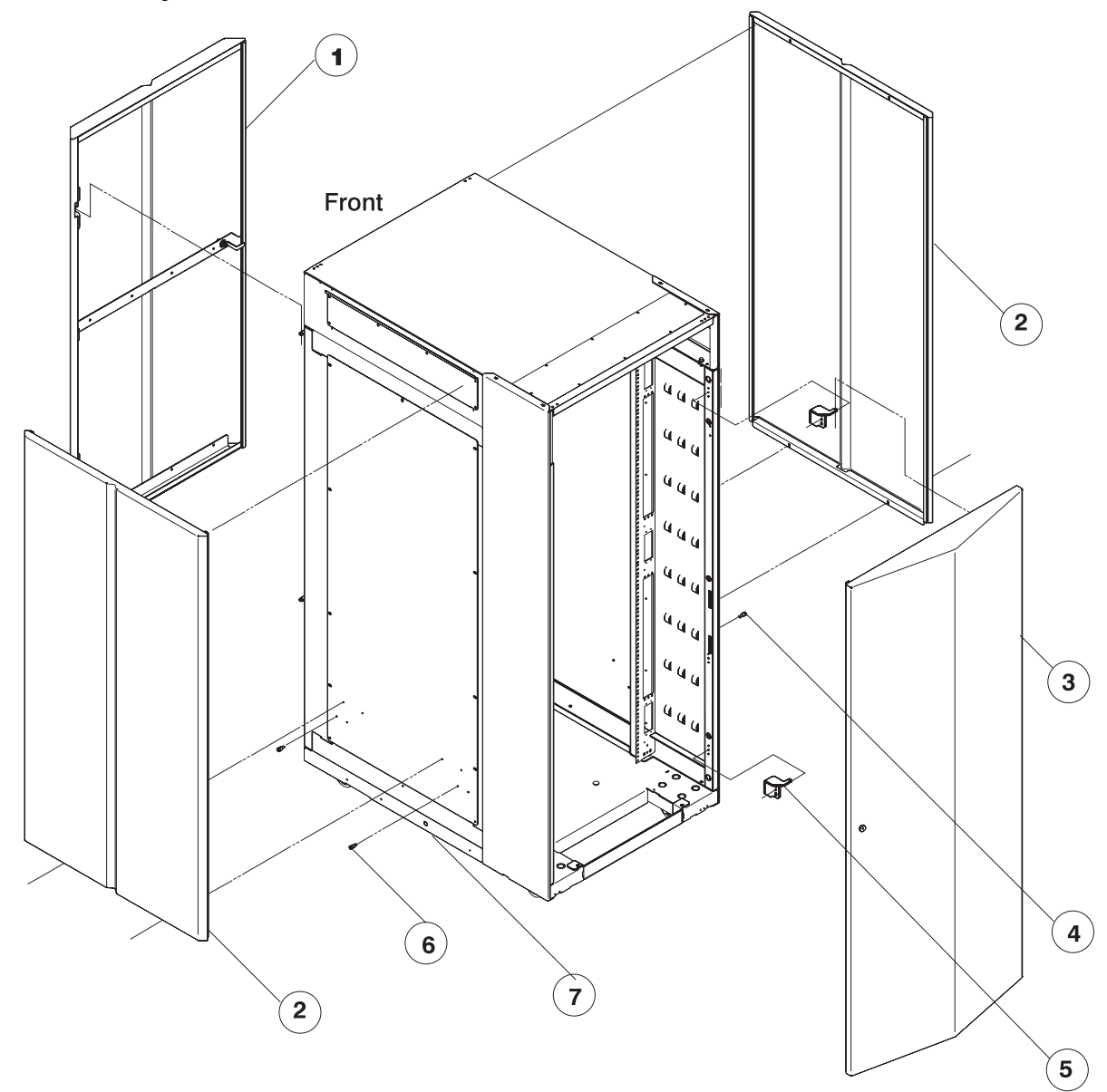

Assembly 5: Cover assemblies, 1.93 m frame

| Asm–<br>Index                                                      | Part<br>Number                                                                                         | Units                  | Description                                                                                                    |
|--------------------------------------------------------------------|----------------------------------------------------------------------------------------------------|------------------------|----------------------------------------------------------------------------------------------------|
| Asm-<br>Index<br>5-1<br>-2<br>-<br>-3<br>-4<br>-5<br>-<br>-6<br>-7 | Part<br>Number<br>31L7724<br>11J5228<br>2665528<br>31L7725<br>11J6168<br>11J5235<br>2665528<br>11J6168 | Units 1 2 4 1 2 4 12 2 | Description<br>Cover, Front<br>Cover, Side<br>• Screw, Self Tapping<br>Cover, Rear<br>Screw, Shoulder<br>Hinge, Cover<br>• Screw, Self Tapping<br>Screw, Shoulder<br>Frame Asm, 1.93 m (reference only) |
|                                                                    |                                                                                                    |                        |                                                                                                    |

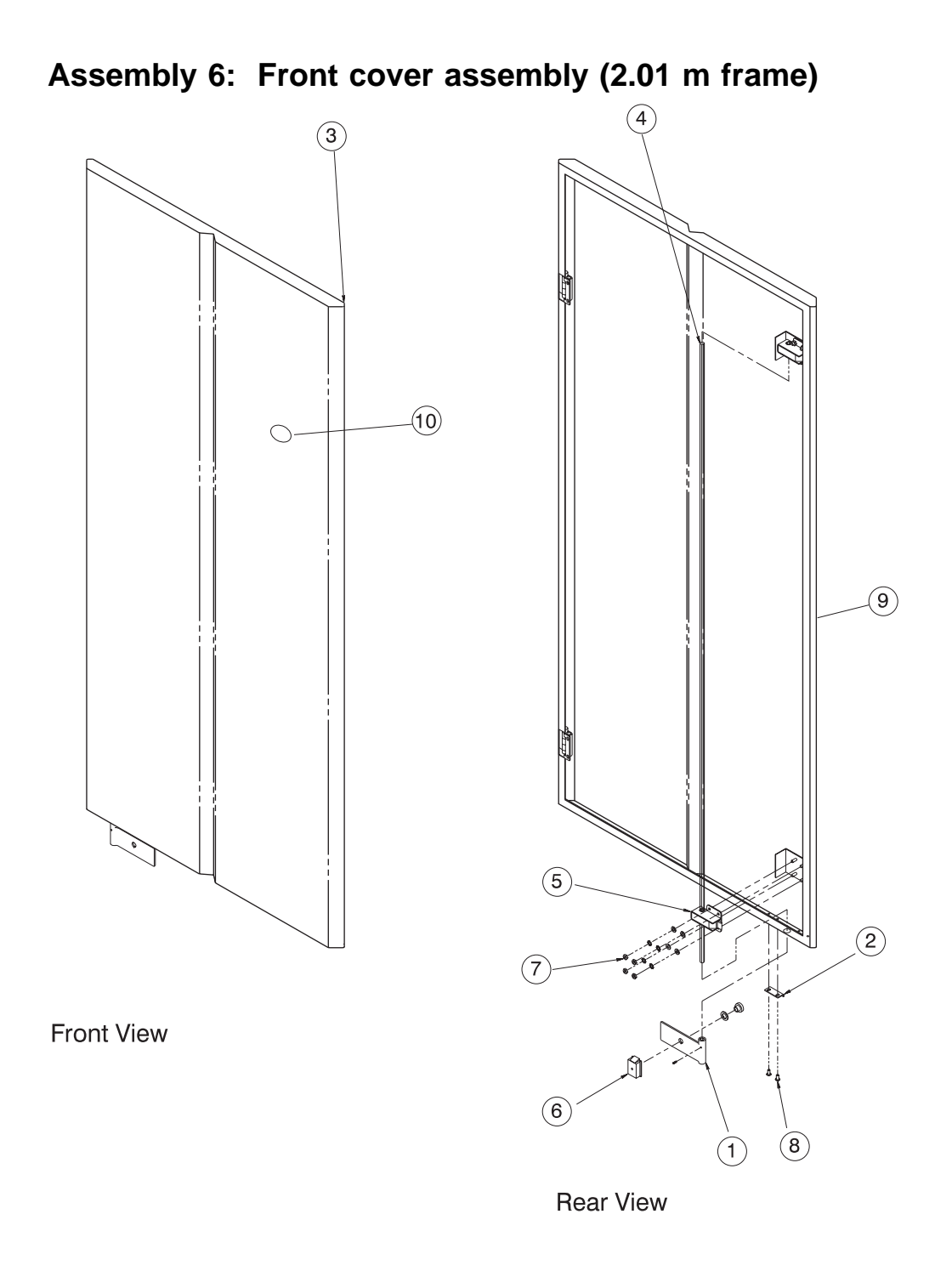

| Asm–<br>Index                           | Part<br>Number                                                            | Units                      | Description                                                                                                    |
|-----------------------------------------|---------------------------------------------------------------------------|----------------------------|----------------------------------------------------------------------------------------------------|
| 6-<br>-5<br>-6<br>-7<br>-8<br>-9<br>-10 | 08J6106<br>89F4158<br>46G6976<br>84X4842<br>26H7213<br>46G5616<br>46H9139 | 2<br>1<br>8<br>2<br>1<br>1 | Cover Asm, Front, 2.01 m frame<br>• Latch Assembly<br>• Latch Slam<br>• Nut, Hex Flange M5<br>• Screw, Hex Fl Hd M5 X 16<br>• Gasket<br>• Plate, Logo IBM |
|                                         |                                                                           |                            |                                                                                                    |
|                                         |                                                                           |                            |                                                                                                    |

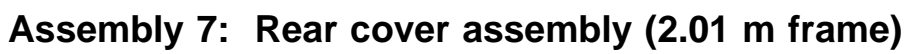

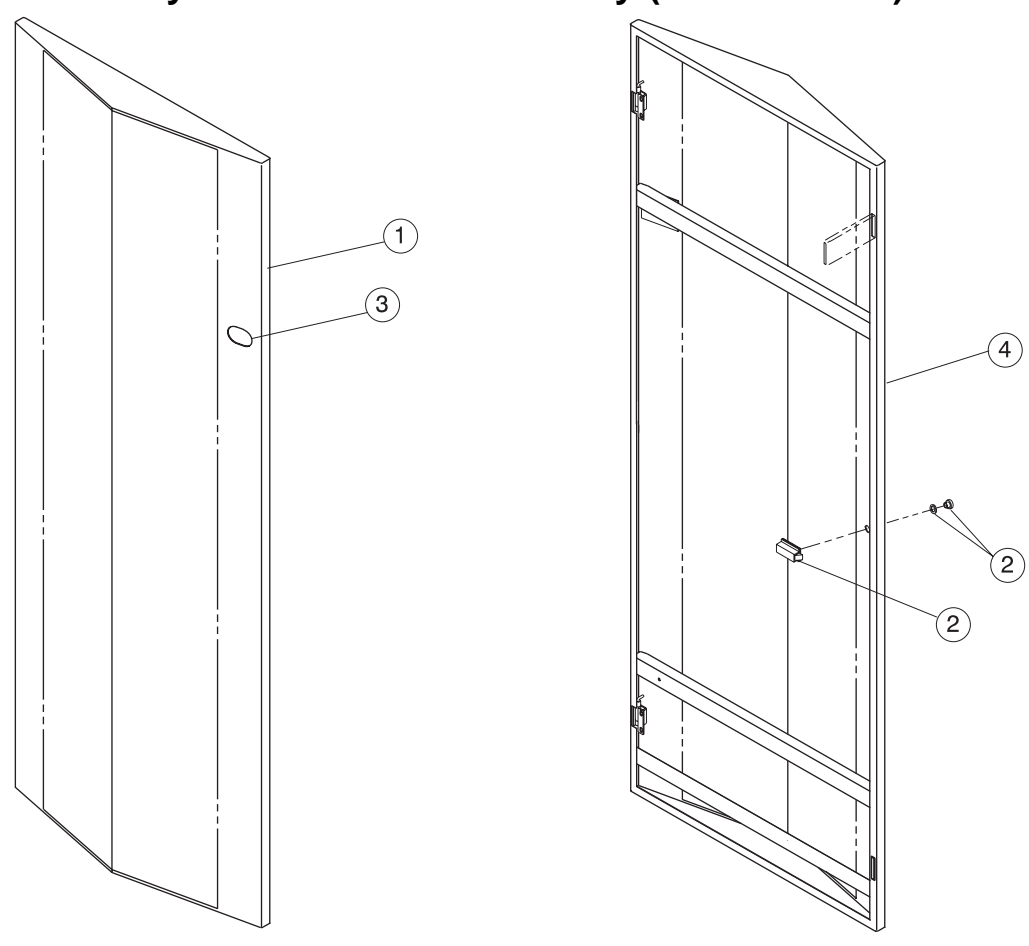

Front View

Rear View

| Asm–     | Part    | 11    |                                                                                             |
|----------|---------|-------|---------------------------------------------------------------------------------------------|
|          |         | Units | Cover Asm. Rear. 2.01 m frame                                                               |
| /-<br>-1 | 31G9293 | 1     | <ul> <li>Cover Asin, Rear, 2.01 minane</li> <li>Cover, Rear (Cover Only, No Hdw)</li> </ul> |
| -2       | 46G6975 | 1     | Latch, Slam Assembly     Plate Lago IBM                                                     |
| -3       | 46G5616 | 1     | Gasket                                                                                      |
|          |         |       |                                                                                             |
|          |         |       |                                                                                             |
|          |         |       |                                                                                             |
|          |         |       |                                                                                             |
|          |         |       |                                                                                             |
|          |         |       |                                                                                             |
|          |         |       |                                                                                             |
|          |         |       |                                                                                             |
|          |         |       |                                                                                             |
|          |         |       |                                                                                             |
|          |         |       |                                                                                             |
|          |         |       |                                                                                             |
|          |         |       |                                                                                             |
|          |         |       |                                                                                             |
|          |         |       |                                                                                             |
|          |         |       |                                                                                             |
|          |         |       |                                                                                             |
|          |         |       |                                                                                             |
|          |         |       |                                                                                             |
|          |         |       |                                                                                             |
|          |         |       |                                                                                             |
|          |         |       |                                                                                             |
|          |         |       |                                                                                             |
|          |         |       |                                                                                             |
|          |         |       |                                                                                             |
|          |         |       |                                                                                             |
|          |         |       |                                                                                             |
|          |         |       |                                                                                             |
|          |         |       |                                                                                             |

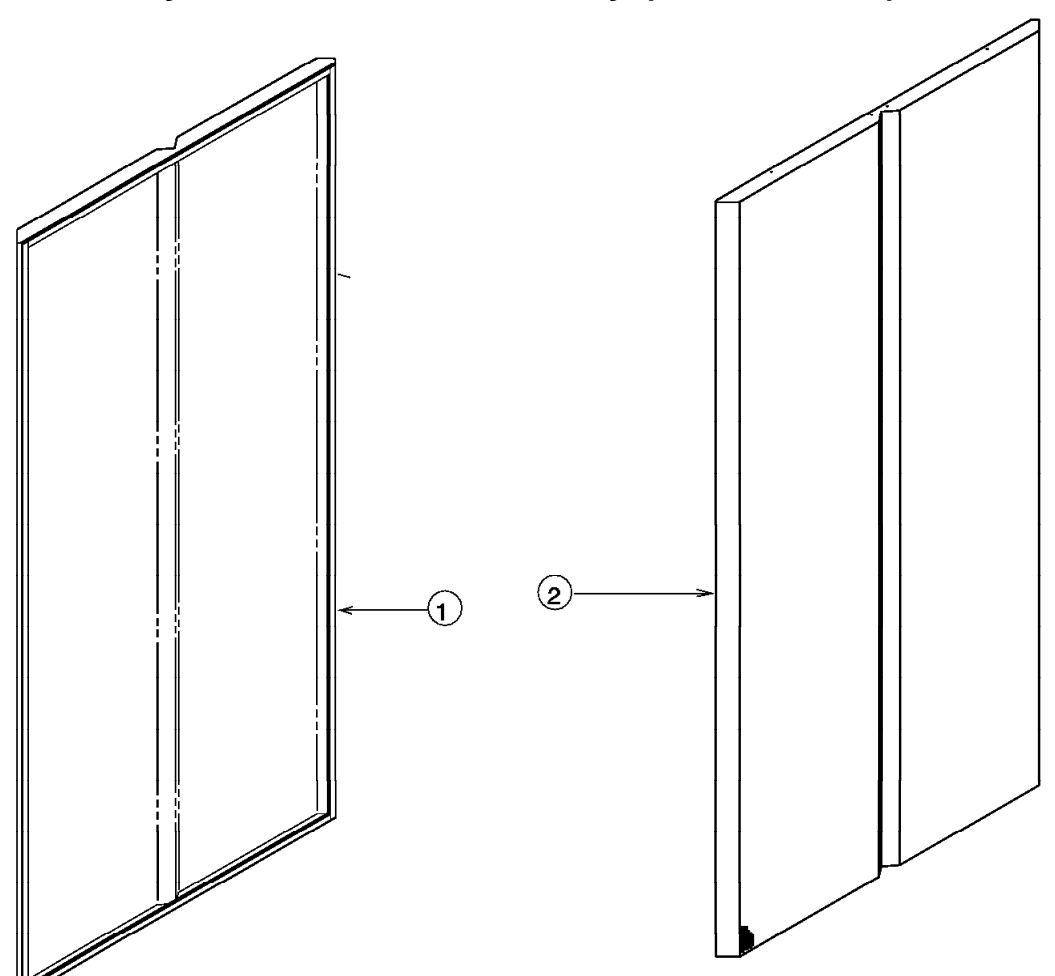

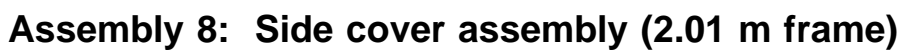

Left Cover

**Right Cover** 

| Asm-  | Part<br>Number | Unite | Description                 |
|-------|----------------|-------|-----------------------------|
|       | numper         | Units | Cover Asm Side 2.01 m frame |
| <br>1 | 54G2884        | 1     | Cover, Left                 |
| -2    | 54G2885        | 1     | Cover, Right                |
|       |                |       |                             |
|       |                |       |                             |
|       |                |       |                             |
|       |                |       |                             |
|       |                |       |                             |
|       |                |       |                             |
|       |                |       |                             |
|       |                |       |                             |
|       |                |       |                             |
|       |                |       |                             |
|       |                |       |                             |
|       |                |       |                             |
|       |                |       |                             |
|       |                |       |                             |
|       |                |       |                             |
|       |                |       |                             |
|       |                |       |                             |
|       |                |       |                             |
|       |                |       |                             |
|       |                |       |                             |
|       |                |       |                             |
|       |                |       |                             |
|       |                |       |                             |
|       |                |       |                             |
|       |                |       |                             |
|       |                |       |                             |
|       |                |       |                             |
|       |                |       |                             |
|       |                |       |                             |
|       |                |       |                             |
|       |                |       |                             |
|       |                |       |                             |

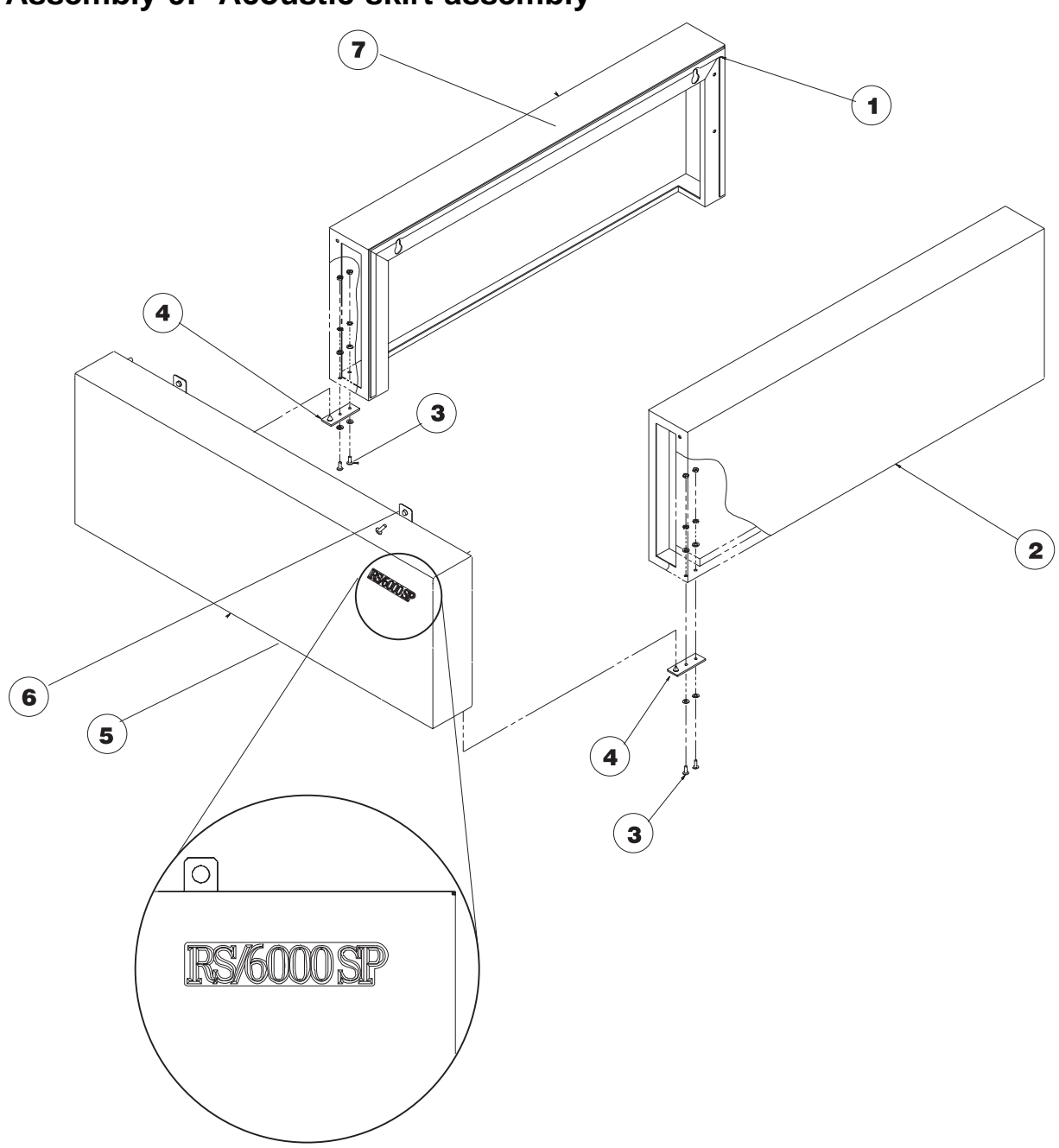

## Assembly 9: Acoustic skirt assembly

| Asm–<br>Index                  | Part<br>Number                           | Units            | Description                                                                                                    |
|--------------------------------|------------------------------------------|------------------|----------------------------------------------------------------------------------------------------|
| 9–<br>–1<br>–4<br>–6<br>–      | 46G7009<br>31G9288<br>46G6967<br>46G6980 | 1<br>2<br>2<br>2 | Cover, Acoustic Skirt<br>• Gasket<br>• Skirt, Locator Bracket<br>• Tab Fastener, Skirt<br>• Fastener, Pin (not shown)                                                                                                  |
| -<br>-2<br>-7<br>-5<br>-3<br>- | 11J5230<br>11J5231<br>11J5232<br>54G2882 | 1<br>1<br>1<br>4 | <ul> <li>1.93 m Frame Parts</li> <li>Cover, Right Skirt (1.93 m Frame)</li> <li>Cover, Left Skirt (1.93 m Frame)</li> <li>Cover, Front Skirt (1.93 m Frame)</li> <li>Screw (1.93 m Frame)</li> </ul>                   |
| -<br>-5<br>-7<br>-2<br>-3      | 46G6964<br>46G6965<br>46G6966<br>1624775 | 1<br>1<br>1<br>4 | <ul> <li>2.01 m Frame Parts</li> <li>Cover, Front Skirt (2.01 m Frame)</li> <li>Cover, Left Skirt (2.01 m Frame)</li> <li>Cover, Right Skirt (2.01 m Frame)</li> <li>Screw, Hex FI Hd M5 X 6 (2.01 m Frame)</li> </ul> |
|                                |                                          |                  |                                                                                                    |
|                                |                                          |                  |                                                                                                    |
|                                |                                          |                  |                                                                                                    |
|                                |                                          |                  |                                                                                                    |

Assembly 10: Scalable Electrical Power Base Unit (SEPBU) (view 1)

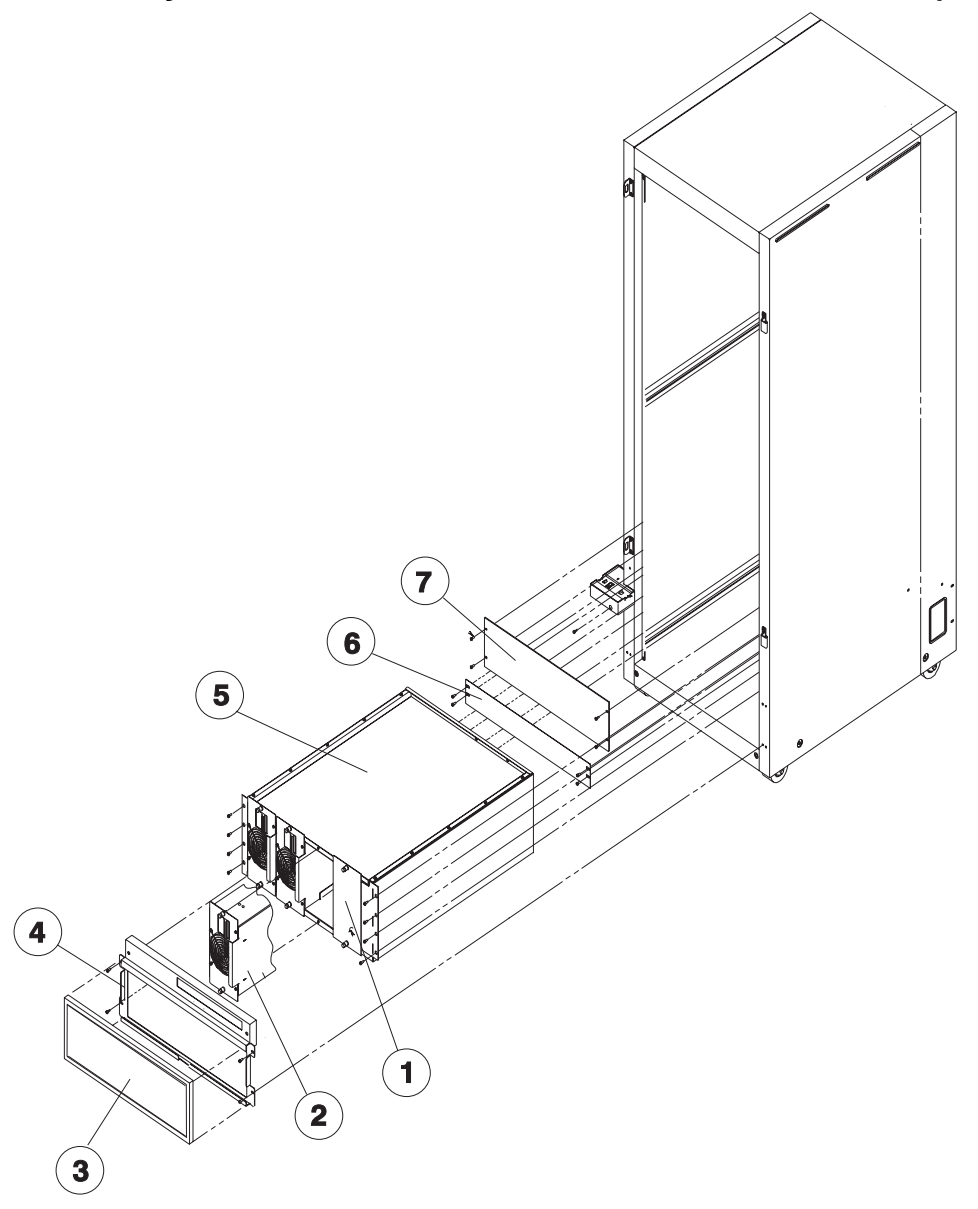

| Index | number  | Units | Description                                                           |
|-------|---------|-------|-----------------------------------------------------------------------|
| 10–   |         |       | SEPBU Assembly (reference only)                                       |
| -1    | 77G0939 | 1     | <ul> <li>Panel, Power Sup Chassis Blank, 3.5 kW</li> </ul>            |
| -1    | 11J5242 | 1     | <ul> <li>Panel, Power Sup Chassis Blank, 5 kW</li> </ul>              |
| -2    | 21L2906 | 3     | Power Supply, 3.5 kW                                                  |
| -2    | 21L3138 | 3     | Power Supply, 5 kW                                                    |
| -3    | 46G6970 | 1     | • Filter, Air                                                         |
| -4    | 54G2901 | 1     | Bracket, Air Filter (2.01 m Frame)                                    |
| -4    | 31L8523 | 1     | <ul> <li>Bracket, Air Filter (1.93 m Frame)</li> </ul>                |
| -5    | 77G0909 | 1     | <ul> <li>Power Supply Chassis Assembly, 3.5 kW</li> </ul>             |
| -5    | 11J5258 | 1     | <ul> <li>Power Supply Chassis Assembly, 5 kW</li> </ul>               |
| -6    | 54G2877 | 1     | <ul> <li>Panel, Switch Management Blank (2.01 m Frame)</li> </ul>     |
| -6    | 11J5155 | 1     | <ul> <li>Panel, Switch Management Blank (1.93 m Frame)</li> </ul>     |
| -7    | 54G2947 | 1     | <ul> <li>Panel, Blank (2.01 m Frame)</li> </ul>                       |
| -7    | 11J4774 | 1     | Panel, Blank (1.93 m Frame)                                           |
| —     | 21L3180 | AR    | Linecord, 3-phase, (US), 14 ft, 3.5 kW                                |
| -     | 21L3181 | AR    | Linecord, 3-phase, (US), 6 ft, 3.5 kW                                 |
| -     | 21L3182 | AR    | Linecord, 3-phase, (EMEA), 14 ft, 3.5 kW                              |
| —     | 21L3183 | AR    | Linecord, 3-phase, (APG), 14 ft, 3.5 kW                               |
| -     | 54G2745 | AR    | Linecord, Hi Volt (UL/CSA)                                            |
| —     | 54G2749 | AR    | Linecord, Hi Volt (HAR)                                               |
| -     | 77G0940 | AR    | Linecord, 3-phase, 7 kW, (US), 14 ft (SEPBU)                          |
| -     | 77G0947 | AR    | Linecord, 3-phase, 7 kW, (US), 6 ft (SEPBU)                           |
| -     | 77G0948 | AR    | Linecord, 3-phase, 7 or 10.5 kW, (APG, WT, UL/CSA Pigtail)<br>(SEPBU) |
| -     | 77G0950 | AR    | Linecord, 3-phase, 7 or 10.5 kW, (EMEA, WT, HAR Pigtail)<br>(SEPBU)   |
| -     | 77G0941 | AR    | Linecord, 3-phase, 10.5 kW, (US), 14 ft                               |
| -     | 77G0949 | AR    | Linecord, 3-phase, 10.5 kW, (US), 6 ft                                |
| -     | 77G0942 | AR    | Linecord, single phase, 3.5 kW, (US), 14 ft                           |
| -     | 77G0945 | AR    | Linecord, single phase, 3.5 kW, (US), 6 ft                            |
| -     | 77G0944 | AR    | Linecord, single phase, 3.5 kW, (HAR, EMEA), 14 ft                    |
| —     | 77G0943 | AR    | Linecord, single phase, 3.5 kW, (APG), 14 ft                          |
| -     | 11J4782 | AR    | Linecord, single phase, 5 kW, (US), 14 ft                             |
| —     | 11J4783 | AR    | Linecord, single phase, 5 kW, (US), 6 ft                              |
| -     | 11J4784 | AR    | Linecord, single phase, 5 kW, (HAR, EMEA), 14 ft                      |
| -     | 11J4785 | AR    | Linecord, single phase, 5 kW, (APG), 14 ft                            |
|       |         |       |                                                                       |
|       |         |       |                                                                       |
|       |         |       |                                                                       |

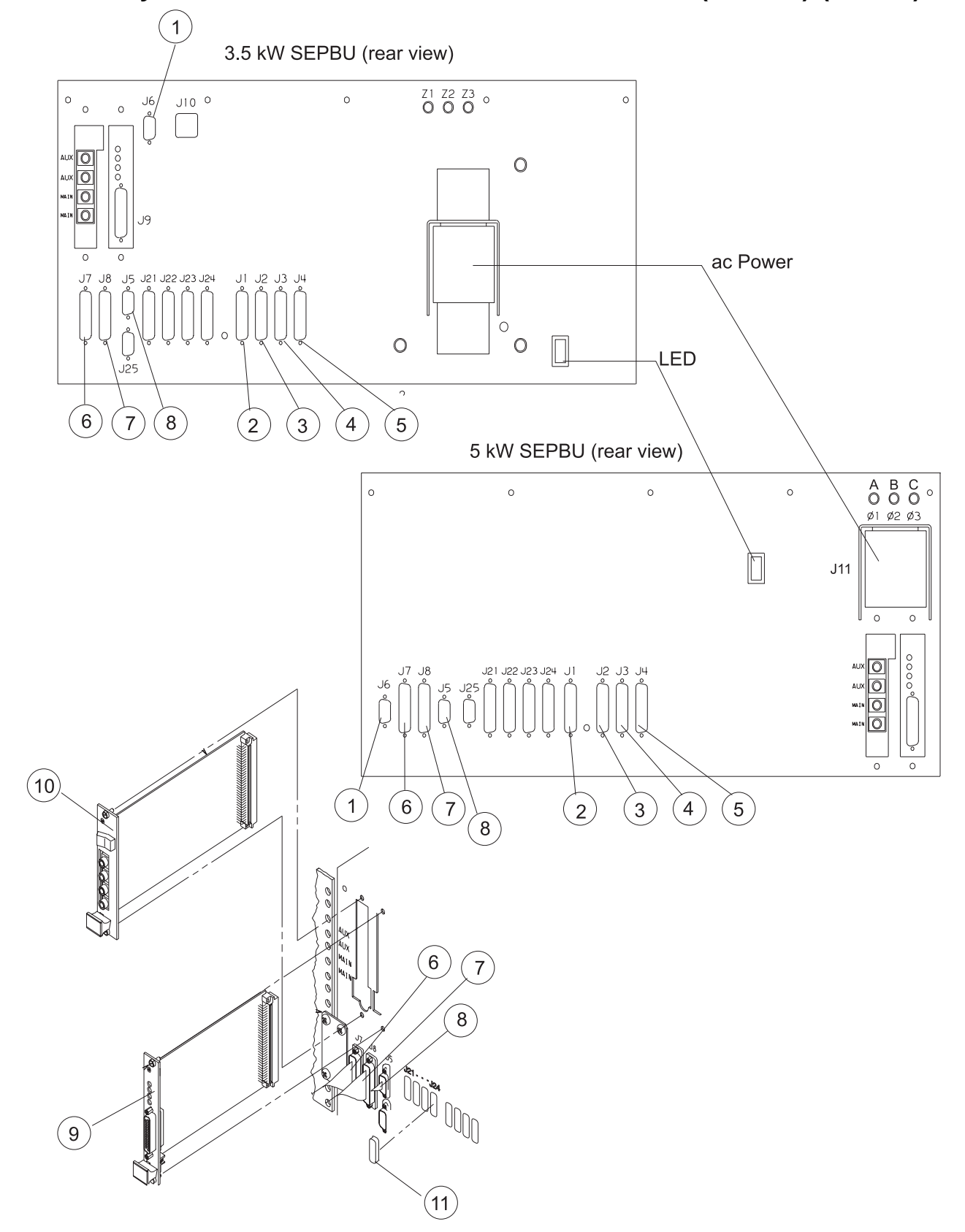

Assembly 11: Scalable Electrical Power Base Unit (SEPBU) (view 2)

| Asm– Part<br>Index Numbe                                                                                                    | r Units                                                                                                    | Description                                                                                                    |
|----------------------------------------------------------------------------------------------------|----------------------------------------------------------------------------------------------------|----------------------------------------------------------------------------------------------------|
| Asm-<br>Index         Part<br>Number           11-<br>-1         77G091<br>54G303           -2         54G304           -3         54G304           -4         54G304           -5         54G304           -5         54G304           -1         77G091           -3         54G304           -4         54G304           -5         54G304           -1         11J518           -1         11J519           -1         11J519 | r         Units           7         1           9         1           0         1           1         1           2         1           9         1           0         1           1         1           1         1           1         1           1         1 | <ul> <li>Description</li> <li>SEPBU Assembly (reference only)</li> <li>Cable, Main Power Switch (not shown)</li> <li>Cable, +48 V dc Node Grp "A" (not shown)<br/>Thin Nodes 1, 2, 3, 4 - Wide Nodes 1, 3</li> <li>Cable, +48 V dc Node Grp "B" (not shown)<br/>Thin Nodes 5, 6, 7, 8 - Wide Nodes 5, 7</li> <li>Cable, +48 V dc Node Grp "C" (not shown)<br/>Thin Nodes 9, 10, 11, 12 - Wide Nodes 9, 11</li> <li>Cable, +48 V dc Node Grp "D" (not shown)<br/>Thin Nodes 13, 14, 15, 16 - Wide Nodes 13, 15</li> <li>Cable, +48 V dc, (Model 550 Frame) (not shown)</li> <li>Cable, +48 V dc, (Model 550 Frame) (not shown)</li> <li>Cable, +48 V dc, (Model 550 Frame) (not shown)</li> </ul> |
| - 11J519<br>- 11J519<br>- 11J519<br>- 11J519<br>- 11J519<br>- 21L391<br>-7 21L391<br>-8 46G568<br>-9 04H946<br>- 05N577<br>- 26H739<br>- 48G309<br>-10 77G091<br>-11 46H985<br>- 31L726                                                                                                    | 2 1<br>3 1<br>4 1<br>5 1<br>6 1<br>7 1<br>6 1<br>7 1<br>6 1<br>5 1<br>9 1<br>5 AR<br>9 1<br>6 4<br>5 AR                                                                                                    | <ul> <li>Cable, +48 V dc, (Model 550 Frame) (not shown)</li> <li>Cable, +48 V dc, (Model 550 Frame) (not shown)</li> <li>Cable, +48 V dc, (Model 550 Frame) (not shown)</li> <li>Cable, +48 V dc, (Model 550 Frame) (not shown)</li> <li>Cable, Harness Super Bus "A"</li> <li>Cable, Harness Super Bus "B"</li> <li>Cable, Harness Super Bus "B"</li> <li>Cable, Harness Super Supervisor</li> <li>Card, Frame Supervisor (SEPBU)</li> <li>Card, Twin-Tail Frame Supervisor</li> <li>Cable, RS232 "Y" (HACWS) (not shown)</li> <li>Cover, Cable Cap Plug (not shown)</li> <li>Card, PCI (Power Control)</li> <li>Cap, Protective Plastic</li> <li>Cable, 48 volt power, with switch</li> </ul>  |

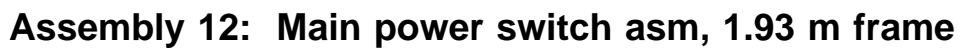

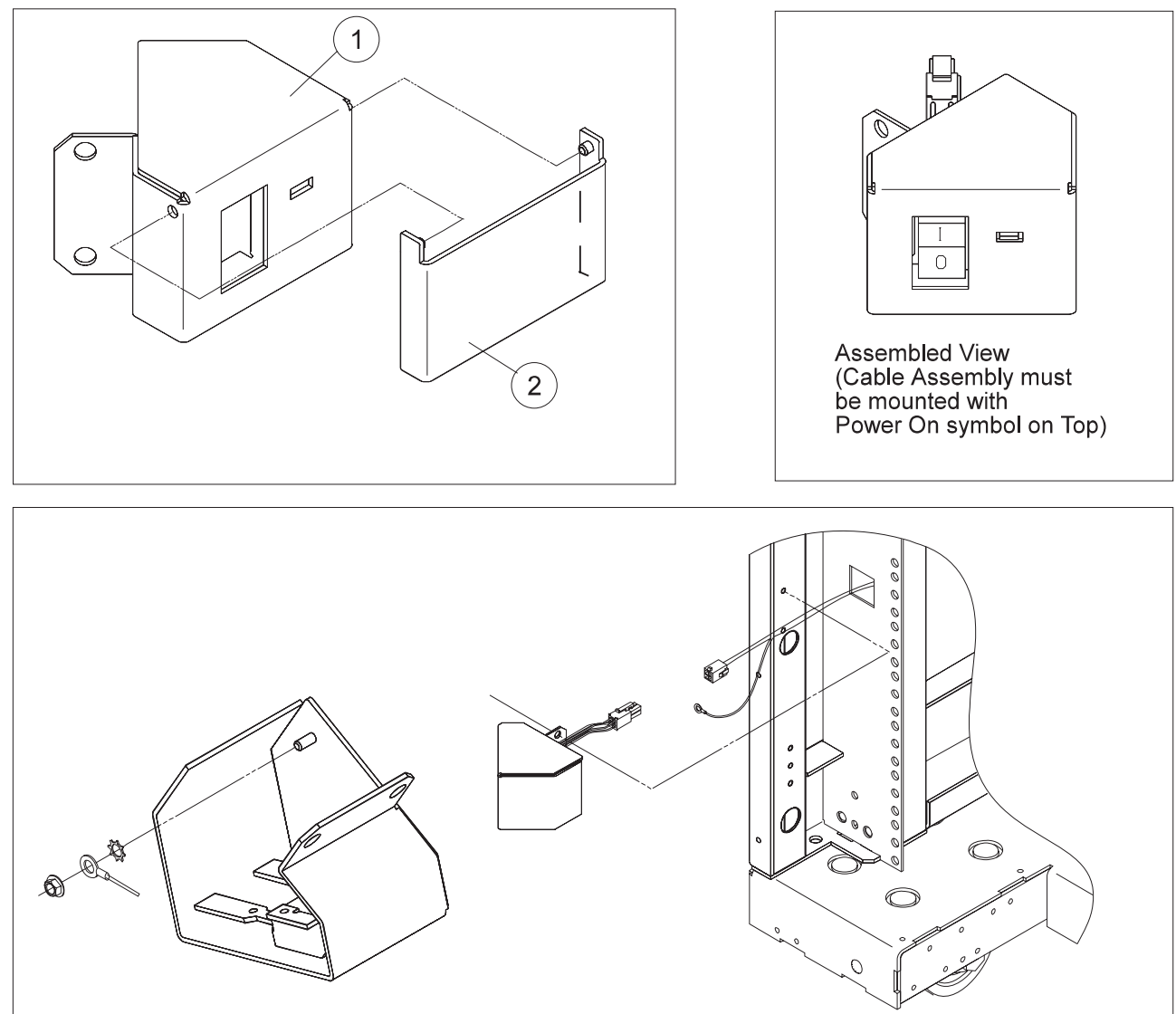

| Asm–<br>Index | Part<br>Number | Units | Description                                                 |
|---------------|----------------|-------|-------------------------------------------------------------|
| 12–5          | 31L7121        | 1     | Power Switch Assembly, Main (1.93 m Frame) (reference only) |
| -2            | 312/15/        | 1     | Rit, Flastic Dust Cover                                     |
|               |                |       |                                                             |
|               |                |       |                                                             |
|               |                |       |                                                             |
|               |                |       |                                                             |
|               |                |       |                                                             |
|               |                |       |                                                             |
|               |                |       |                                                             |
|               |                |       |                                                             |
|               |                |       |                                                             |
|               |                |       |                                                             |
|               |                |       |                                                             |
|               |                |       |                                                             |
|               |                |       |                                                             |
|               |                |       |                                                             |
|               |                |       |                                                             |
|               |                |       |                                                             |
|               |                |       |                                                             |
|               |                |       |                                                             |
|               |                |       |                                                             |
|               |                |       |                                                             |
|               |                |       |                                                             |
|               |                |       |                                                             |
|               |                |       |                                                             |
|               |                |       |                                                             |

Assembly 13: Main power switch asm (2.01 m frame)

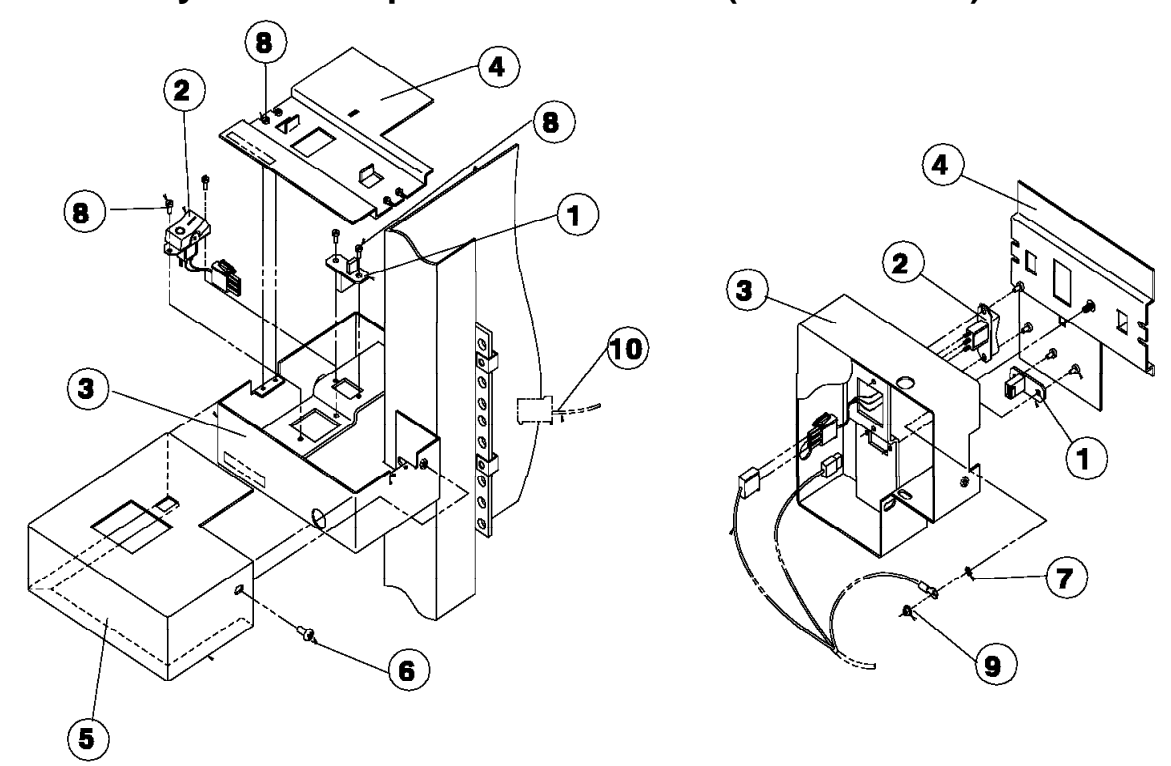

| Asm–<br>Index                                                                                                    | Part<br>Number                                                                                                    | Units                                                    | Description                                                                                                    |
|----------------------------------------------------------------------------------------------------|----------------------------------------------------------------------------------------------------|----------------------------------------------------------|----------------------------------------------------------------------------------------------------|
| $ \begin{array}{c} 13 - \\ -1 \\ -2 \\ -2 \\ -3 \\ -4 \\ -5 \\ -6 \\ -7 \\ -8 \\ -9 \\ -10 \\ -10 \\ -12 \\ - \\ - \\ - \end{array} $ | 67G4987<br>77G0921<br>54G2995<br>77G0918<br>54G2930<br>54G2933<br>54G3274<br>1622346<br>1621020<br>84X4881<br>46G5704<br>77G0917<br>54G2882<br>54G2931<br>54G2932 | 1<br>1<br>1<br>1<br>1<br>1<br>1<br>1<br>1<br>2<br>1<br>1 | Power Switch Assembly, Main (2.01 m Frame) (reference only)<br>• Power LED Card (SEPBU)<br>• Switch/Cable, Main Power Assembly (PDU) (not shown)<br>• Switch/Cable, Main Power Assembly (SEPBU)<br>• Housing<br>• Top Plate<br>• Cover<br>• Screw, Pan Hd M4 x 6<br>• Washer, Star<br>• Screw, CHS M3 X 6<br>• Nut, Hex Flange<br>• Cable, Main Power Switch (PDU) (not shown)<br>• Cable, Main Power Switch (SEPBU)<br>• Screw<br>• Shield, Plastic (not shown)<br>• Slide (not shown)<br>• Slide (not shown) |

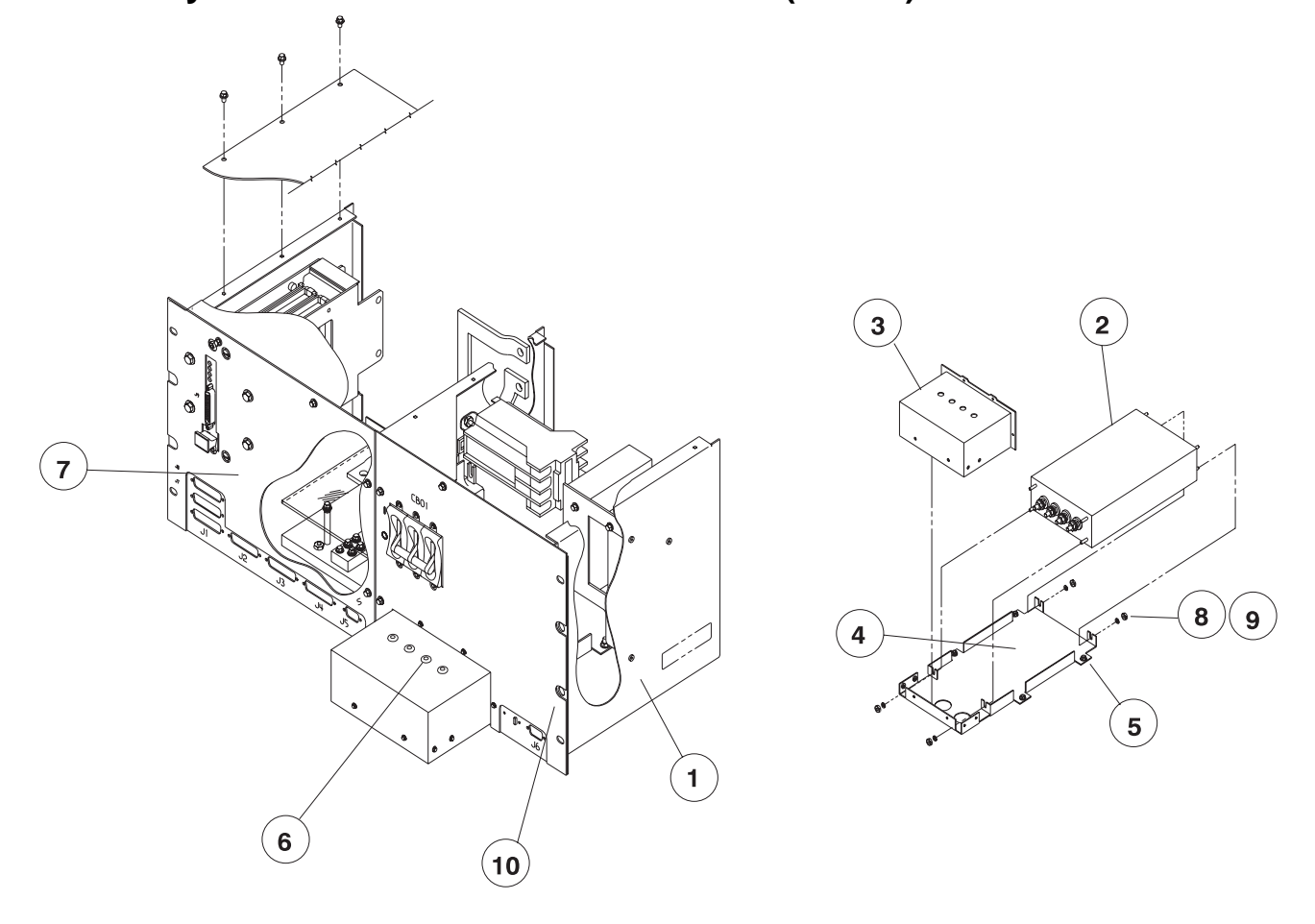

## Assembly 14: Power distribution unit asm (view 1)

| 14-         Power Distribution Unit Assembly (reference only)           -2         466699         1         • Chassis, PDU           -3         31G9238         1         • ac Filter Gover           -4         31G9238         1         • ac Filter Gover           -5         84X4841         6         • Nut, Hex Filarge M4           -6         93G1140         4         • Grommet           -7         31G9232         1         • Cover PDU, Left           -8         0418787         4         • Washer, Flat #8           -9         0002899         4         • Nut, Hex 8-32           -10         54G3263         2         • Cover PDU, Right           -         54G2745         AR         Linecord, Hi Volt (UL/CSA)           -         64G6024         AR         Linecord, US 14 ft (PDU)           -         64G6025         AR         Linecord, WT (UL/CSA Pigtail) (PDU)           -         64G6026         AR         Linecord, WT (UL/CSA Pigtail) (PDU)           -         64G6026         AR         Linecord, WT (HAR Pigtail) (PDU) | Asm–<br>Index                                                                                                    | Part<br>Number                                                                                                    | Units                                                                                                    | Description                                                                                                    |
|----------------------------------------------------------------------------------------------------|----------------------------------------------------------------------------------------------------|----------------------------------------------------------------------------------------------------|----------------------------------------------------------------------------------------------------|----------------------------------------------------------------------------------------------------|
|                                                                                                    | Index<br>14-<br>-1<br>-2<br>-3<br>-4<br>-5<br>-6<br>-7<br>-8<br>-9<br>-10<br>-<br>-<br>-<br>-<br>-<br>-<br>-<br>-<br>-<br>-<br>-<br>-<br>- | Number<br>54G3260<br>46G6999<br>31G9239<br>31G9238<br>84X4841<br>93G1140<br>31G9232<br>0418787<br>0002899<br>54G3263<br>54G2745<br>54G2749<br>64G6023<br>64G6024<br>64G6025<br>64G6026 | Units           1           1           1           6           4           2           AR           AR           AR           AR           AR           AR | Description Power Distribution Unit Assembly (reference only) • Chassis, PDU • Line Filter 30 AMP • ac Filter Cover • Frame, Filter • Nut, Hex Flange M4 • Grommet • Cover PDU, Left • Washer, Filt #8 • Nut, Hex 8-32 • Cover PDU, Right Linecord, Hi Volt (UL/CSA) Linecord, US 14 ft (PDU) Linecord, US 14 ft (PDU) Linecord, WT (UL/CSA Pigtail) (PDU) Linecord, WT (HAR Pigtail) (PDU) |

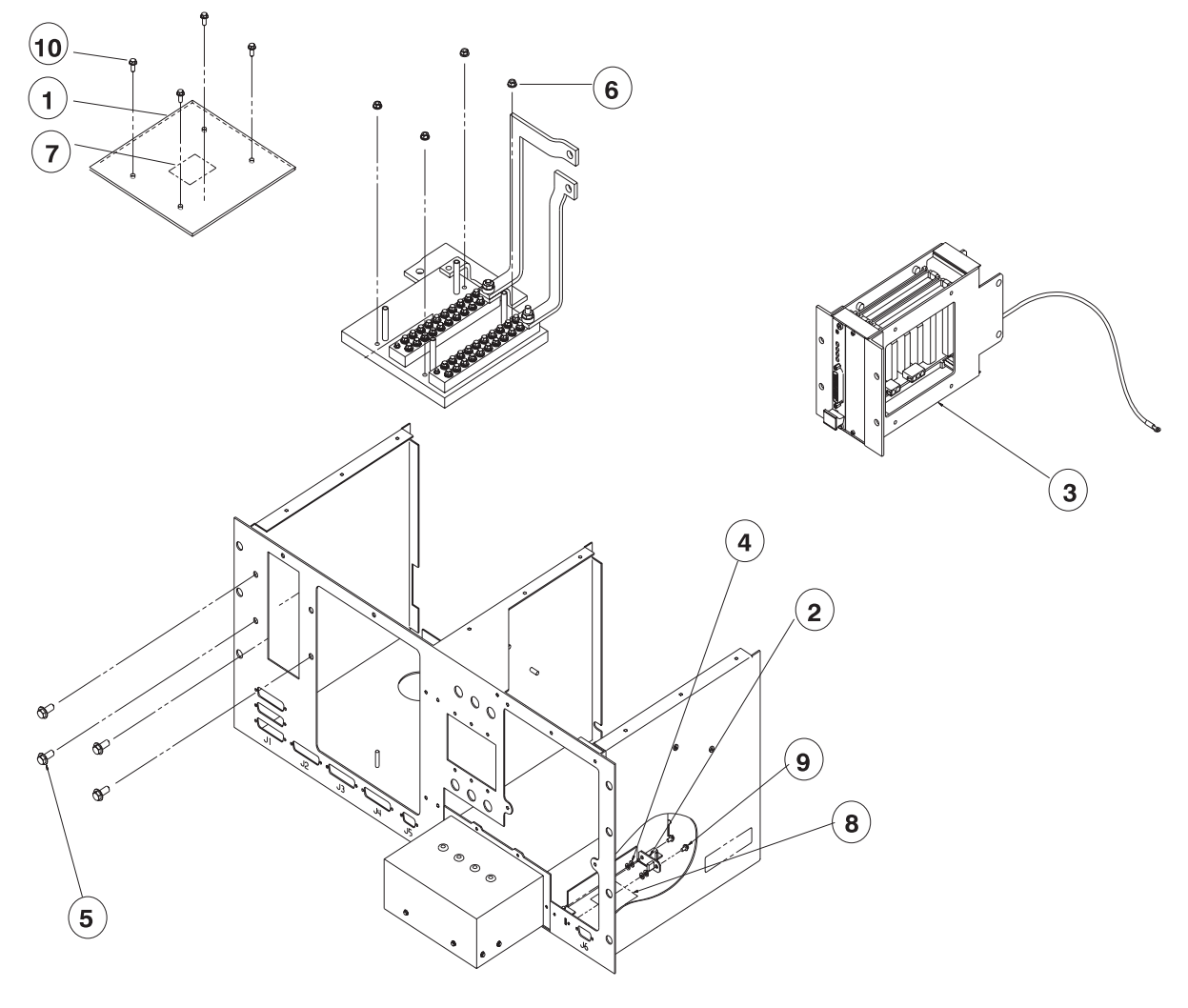

Assembly 15: Power distribution unit asm (view 2)

| Asm–<br>Index                                                                     | Part<br>Number | Units | Description                                                                                                    |
|-----------------------------------------------------------------------------------|----------------|-------|----------------------------------------------------------------------------------------------------|
| Asm-<br>Index<br>15-<br>-1<br>-2<br>-3<br>-4<br>-5<br>-6<br>-7<br>-8<br>-9<br>-10 | Part<br>Number | Units | Description Power Distribution Unit Assembly (reference only) Shield, Bus Bar Assembly Power LED Card Frame Supervisor Assembly (See "Assembly 20: Supervisor gate asm (PDU only)" on page 5-40.) Washer, Flat M3 Screw, Hex FI Hd M5 X 10, Black Nut, Hex Flange M4 Label, Safety 200-240 VA Label, Safety 200-240 V Screw, Hex FI Hd M3 X 6 Screw, Hex FI Hd M4 X 10 |
|                                                                                   |                |       |                                                                                                    |

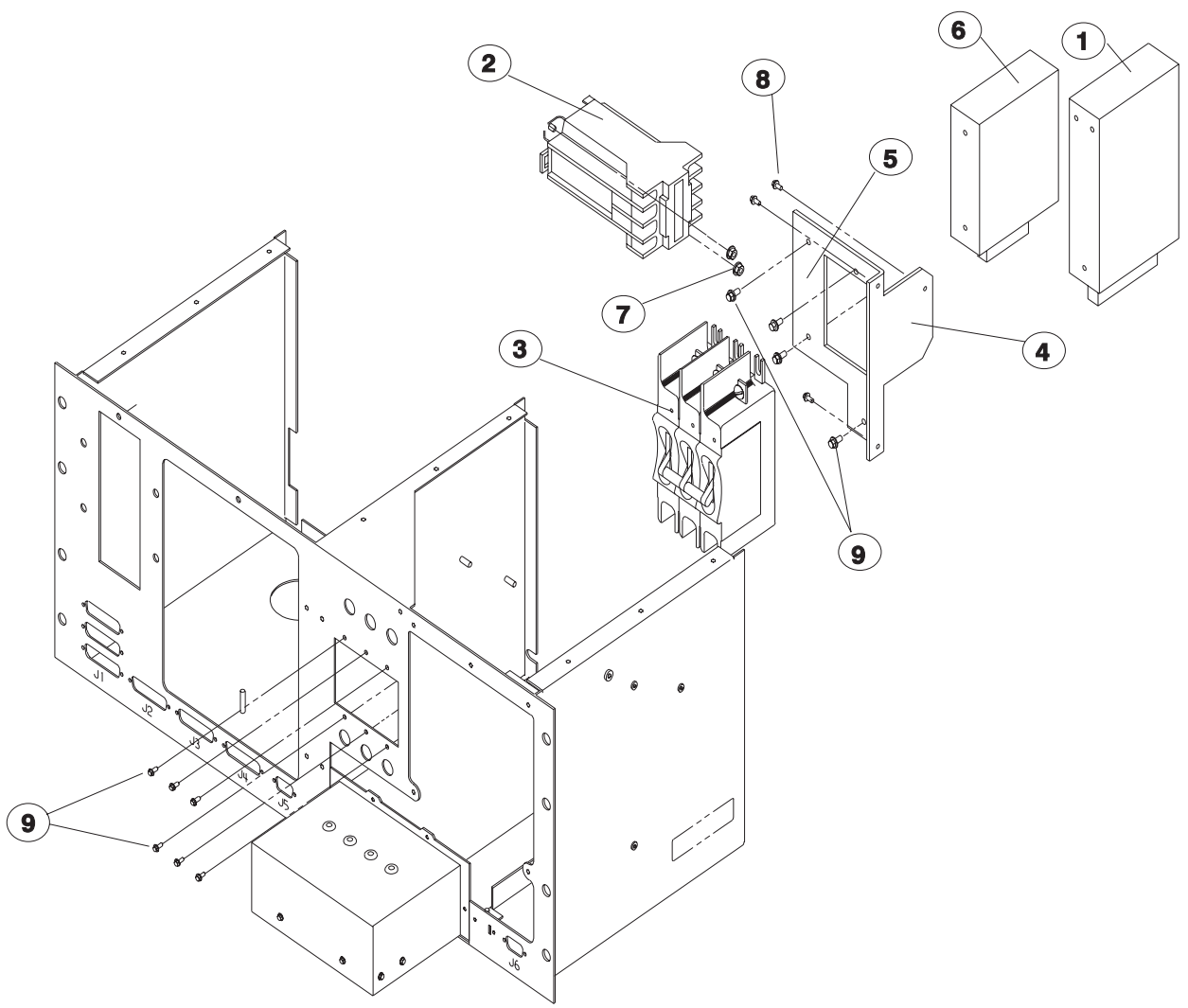

Assembly 16: Power distribution unit asm (view 3)

| Asm–<br>Index                                             | Part<br>Number                                                                                             | Units                                | Description                                                                                                    |
|-----------------------------------------------------------|----------------------------------------------------------------------------------------------------|--------------------------------------|----------------------------------------------------------------------------------------------------|
| 16-<br>-1<br>-2<br>-3<br>-4<br>-5<br>-6<br>-7<br>-8<br>-9 | 54G3356<br>64G5594<br>84X6119<br>54G2904<br>93G1057<br>46G7034<br>54G3357<br>84X4841<br>1624743<br>1624744 | 1<br>1<br>1<br>1<br>1<br>6<br>1<br>8 | Power Distribution Unit Assembly (reference only)<br>Power Supply (12 V dc)<br>Contactor, (24 volt coil)<br>Circuit Breaker (30 AMPS)<br>Power Supply Bracket (Right)<br>Power Supply (24 V dc)<br>Nut, Hex Flange M4<br>Screw, Hex FI Hd M3 X 6<br>Screw, Hex FI Hd M3 X 8 |
|                                                           |                                                                                                    |                                      |                                                                                                    |

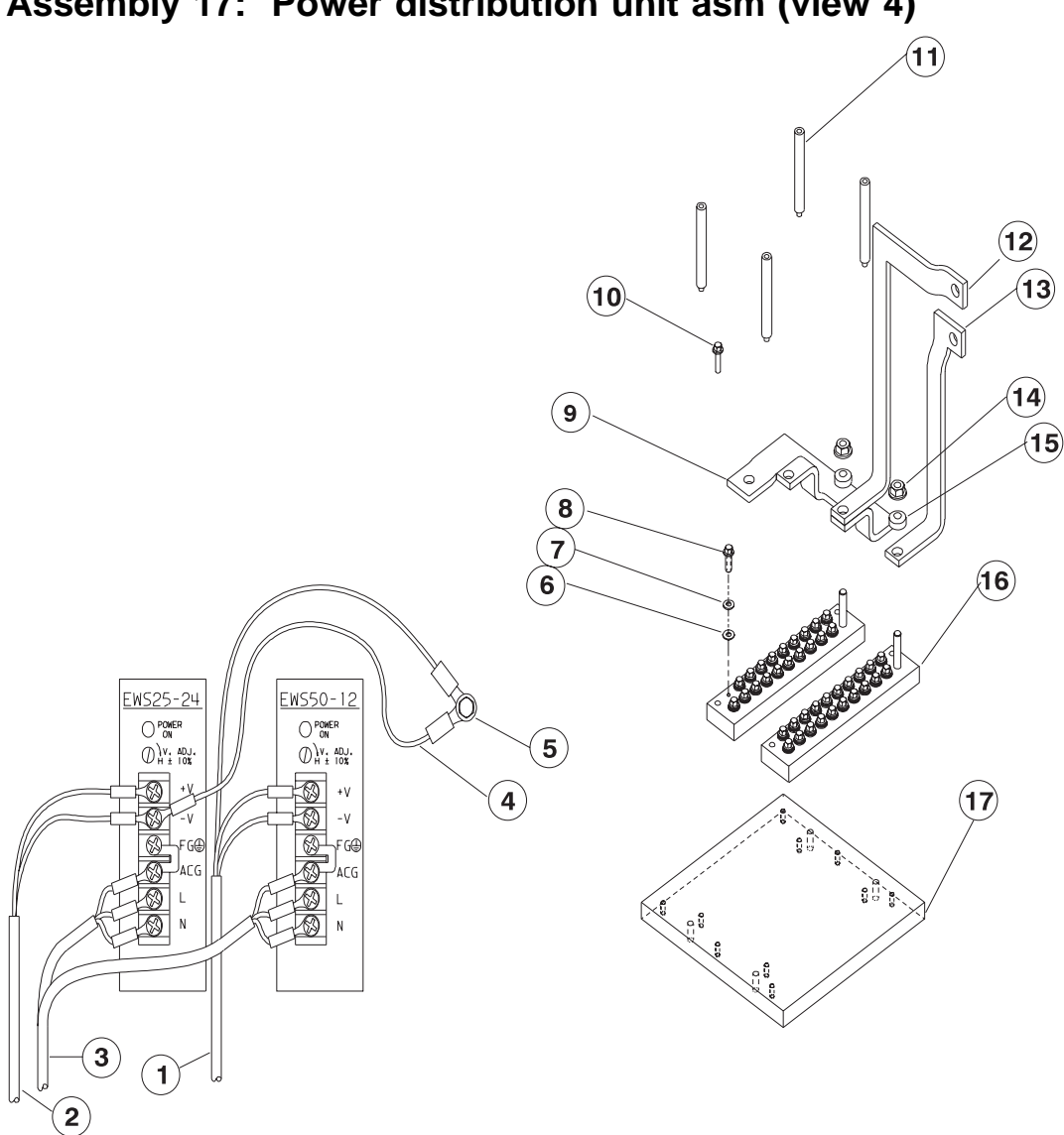

Assembly 17: Power distribution unit asm (view 4)

| Asm–<br>Index | Part<br>Number | Units | Description                                       |
|---------------|----------------|-------|---------------------------------------------------|
| 17–           |                |       | Power Distribution Unit Assembly (reference only) |
|               | 54G2913        | 1     | Cable, 12 volt Frame Supply                       |
| -3            | 46G7013        | 1     | • Cable, CB1 to K01                               |
| -2            | 46G5969        | 1     | Cable, Main Contactor Harness                     |
| -4            | 46G5944        | 1     | Cable, 24 volt Ground                             |
| -5            | 1624764        | 1     | Screw, Hex FI Hd M4 X 6                           |
| -7            | 2665747        | 40    | Washer, Belleville M4                             |
| -6            | 2566646        | 40    | Washer, Flat M4                                   |
| -8            | 1624766        | 40    | <ul> <li>Screw, Hex FI Hd M4 X 10</li> </ul>      |
| -9            | 31G9234        | 1     | <ul> <li>Bus Strap, Jumper Ground</li> </ul>      |
| -10           | 1624770        | 4     | <ul> <li>Screw, Hex FI Hd M4 X 20</li> </ul>      |
| -11           | 8653386        | 4     | • Standoff, M4X4                                  |
| -12           | 46G5637        | 1     | Bus Strap, Grnd Return                            |
| -13           | 31G9233        |       | Bus Strap, Jumper +48 V                           |
| -14           | 84X4843        | 2     | • Nut, Hex Flange Mb                              |
| -15           | 2000/52        |       | Washer, Belleville Wo     Bus Bar Assembly        |
| -10           | 4000000        | 2     | Dus Dar Assembly     Pus Par Insulator Assembly   |
|               | 4000000        | •     |                                                   |
|               |                |       |                                                   |
|               |                |       |                                                   |
|               |                |       |                                                   |
|               |                |       |                                                   |
|               |                |       |                                                   |
|               |                |       |                                                   |
|               |                |       |                                                   |
|               |                |       |                                                   |
|               |                |       |                                                   |
|               |                |       |                                                   |
|               |                |       |                                                   |
|               |                |       |                                                   |
|               |                |       |                                                   |
|               |                |       |                                                   |
|               |                |       |                                                   |
|               |                |       |                                                   |
|               |                |       |                                                   |
|               |                |       |                                                   |
|               |                |       |                                                   |
|               |                |       |                                                   |
|               |                |       |                                                   |
|               |                |       |                                                   |
|               |                |       |                                                   |
|               |                |       |                                                   |
|               |                |       |                                                   |
|               |                |       |                                                   |
|               |                |       |                                                   |
|               |                |       |                                                   |

Assembly 18: Power distribution unit asm (view 5)

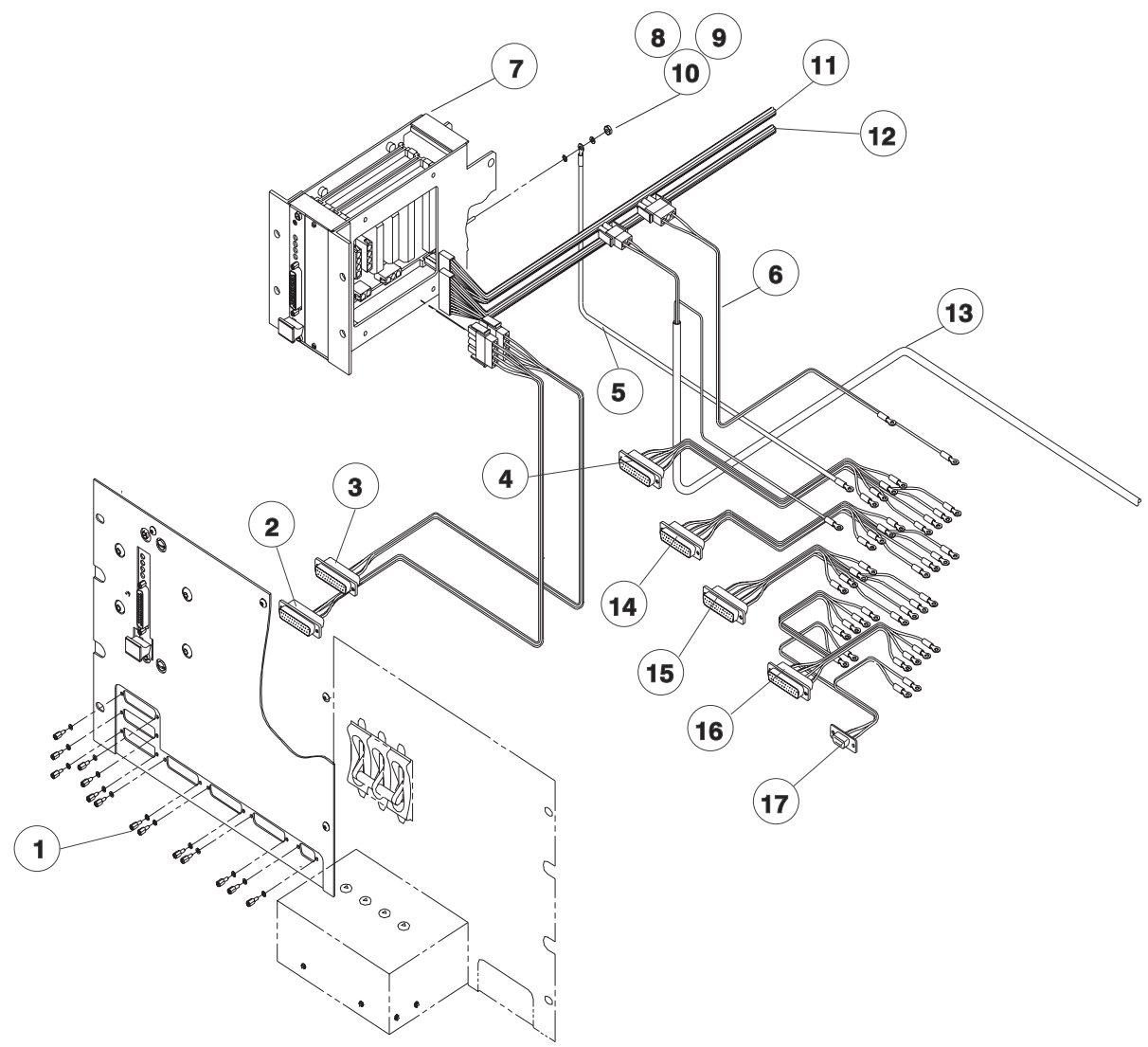

| Asm–<br>Index                                                                                                    | Part<br>Number | Units                                            | Description                                                                                                    |
|----------------------------------------------------------------------------------------------------|----------------|--------------------------------------------------|----------------------------------------------------------------------------------------------------|
| Asm-<br>Index<br>18-<br>-1<br>-2<br>-3<br>-4<br>-5<br>-6<br>-7<br>-8<br>-9<br>-10<br>-11<br>-12<br>-13<br>-14<br>-15<br>-16<br>-17 | Part<br>Number | Units 16 1 1 1 1 1 5 9 1 1 1 1 1 1 1 1 1 1 1 1 1 | Description         Power Distribution Unit Assembly (reference only)         • Screw, Lockset         • Cable, Frame Supply         • Cable, Bulkhead to Supervisor         • Cable, Group "A" to Bulk         • Cable, Frame Supply:         • Cable, Frame Supervisor Ground         • Cable, 48 volt Frame Supply         • Frame Supervisor Assembly (See "Assembly 20: Supervisor gate asm (PDU only)" on page 5-40.)         • Nut, Hex M3         • Washer, Star M3         • Washer, Flat M3         • Cable, Power Supply Chassis Power Control, "A"         • Cable, Power Supply Chassis Power Control, "B"         • Cable, Group "B" to Bulk         • Cable, Group "B" to Bulk         • Cable, Group "C" to Bulk         • Cable, Group "D" to Bulk         • Cable, Switch to PDU |
|                                                                                                    |                |                                                  |                                                                                                    |

Assembly 19: Power distribution unit asm (view 6)

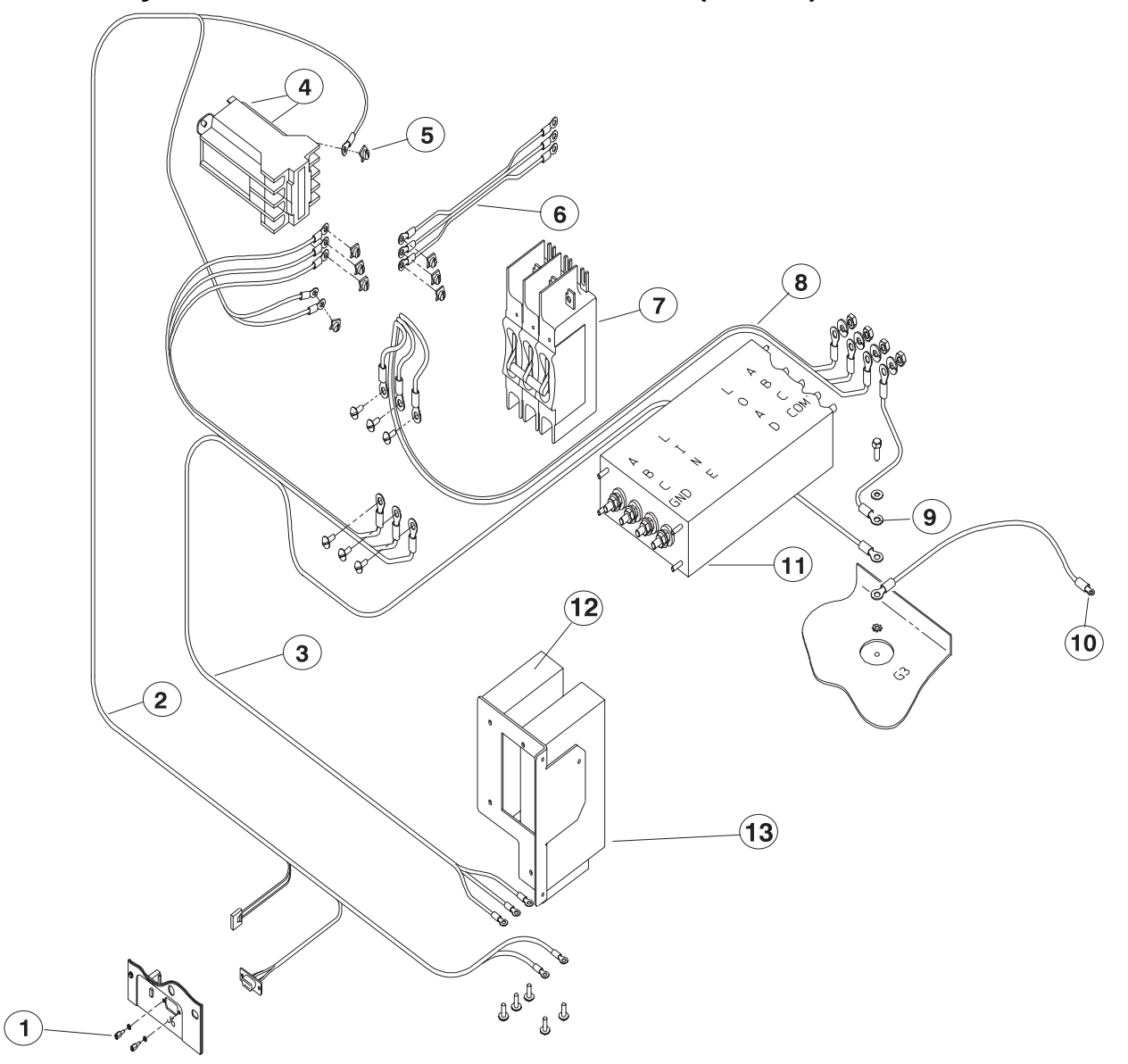

| Asm–<br>Index                                                                         | Part<br>Number                                                                                                    | Units                                                | Description                                                                                                    |
|---------------------------------------------------------------------------------------|----------------------------------------------------------------------------------------------------|------------------------------------------------------|----------------------------------------------------------------------------------------------------|
| 19-<br>-1<br>-2<br>-3<br>-4<br>-5<br>-6<br>-7<br>-8<br>-9<br>-10<br>-11<br>-12<br>-13 | 31G9308<br>46G5969<br>46G7013<br>84X6119<br>84X4841<br>46G7012<br>54G2904<br>46G7017<br>46G7018<br>46G6999<br>54G3357<br>54G3356 | 16<br>1<br>1<br>6<br>1<br>1<br>1<br>1<br>1<br>4<br>1 | Power Distribution Unit Assembly (reference only)  Screw, Lockset Cable, Main Contactor Harness Cable, CB1 to K01 Contactor, (24 volt coil) Nut, Hex Flange M4 Cable, K01 to PS02 Circuit Breaker (30 AMPS) Cable, FL to CB1 Cable, FL to CB1 Cable, Power Supply Chassis to PS Ground Line Filter 30 AMP Power Supply (24 V dc) Power Supply (12 V dc) |

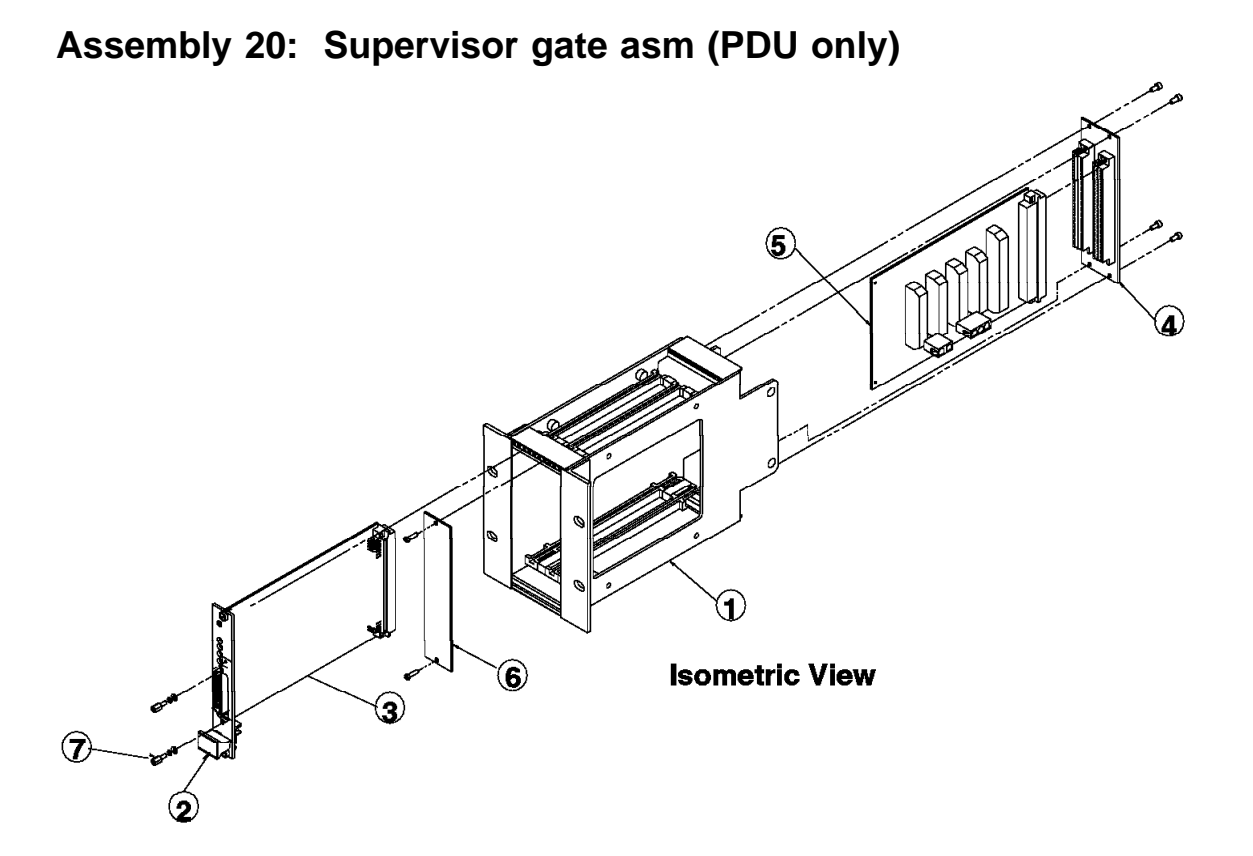
| Asm–<br>Index                                                  | Part<br>Number                                                                   | Units             | Description                                                                                                    |
|----------------------------------------------------------------|----------------------------------------------------------------------------------|-------------------|----------------------------------------------------------------------------------------------------|
| Asm-<br>Index<br>20-<br>-1<br>-2<br>-3<br>-4<br>-5<br>-6<br>-7 | Part<br>Number<br>46G5476<br>31G9248<br>17H5419<br>67G4995<br>46G5480<br>31G9308 | Units 1 1 1 1 1 2 | Description Supervisor, Gate Assembly (reference only) VME Card Cage Eurocard Card Cover (LED) Frame Supervisor Card Connector Card Eurocard Cover (Blank) Screw, Lock |
|                                                                |                                                                                  |                   |                                                                                                    |

Assembly 21: SP-Attached Server (RS/6000 7017 Models S70, S7A, and S80)

This page intentionally left blank

| Asm– Part                                                                                                    | Unite                                       | Description                                                                                                    |
|----------------------------------------------------------------------------------------------------|---------------------------------------------|----------------------------------------------------------------------------------------------------|
| Asm-<br>Index         Part<br>Number           21-         31L7196           -         31L7197           54G3301         08J6118           -         08J6118           -         08L0398 | Units 1 1 1 1 1 1 1 1 1 1 1 1 1 1 1 1 1 1 1 | Description         Cable Assembly (SAMI)         Cable Assembly (S1 Port)         Cable, Coax         Cable, Ground, 10-meter         Adapter, RS/6000 SP System         For a complete list of SP-Attached Server parts, see <i>RS/6000 Enterprise Servers S70, S7A, and S80 Installation and Service Guide</i> , SA38-0548. |
|                                                                                                    |                                             |                                                                                                    |

# Assembly 22: Features, Micro Channel Adapters

| Asm–  | Part    |       |                                               |
|-------|---------|-------|-----------------------------------------------|
| Index | Number  | Units | Description                                   |
| 22–   | 00G3368 | AR    | Ethernet MCA Card (F/C 2980)                  |
| _     | 04H9464 | AR    | Adapter, BNC TEE (White)                      |
| _     | 89G2333 | AR    | Adapter, HiPS Type 1 (MCA)                    |
| _     | 17H5426 | AR    | Adapter, HiPS Type 2 (MCA)                    |
| _     | 26H7241 | AR    | Adapter, SPS (MCA)                            |
| _     | 54G3298 | AR    | Cable, Assembly, 1 Core Ethernet              |
| _     | 54G2993 | AR    | Cable, Assembly, No Core Ethernet             |
| _     | 46G7005 | AR    | Terminator, 50 OHM                            |
| _     | 00G1276 | AR    | Ethernet T/P Riser Card                       |
| _     | 02G7431 | AR    | Ethernet T/P Xceivr Box                       |
| _     | 02G7434 | AR    | Ethernet T/P Xceivr Cable                     |
| _     | 00G2380 | AR    | Ethernet T/P Wrap Plug                        |
| _     | 93H4036 | AR    | Ethernet FullDuplex 10Base2 (F/C 2993)        |
| _     | 93H4020 | AR    | Ethernet FullDuplex 10Base5 (F/C 2992)        |
| _     | 93H1505 | AR    | Ethernet Card (F/C 2964)                      |
| _     | 93H8022 | AR    | Ethernet Card (F/C 2994)                      |
| _     | 07L6601 | AR    | Ethernet 10/100 UTP MCA Card (F/C 2994)       |
| _     | 52G3380 | AR    | SCSI-2 DE Turbo MCA Card (F/C 2412)           |
| _     | 11H2447 | AR    | SCSI-2 DE Fast MCA Card (F/C 2420)            |
| _     | 11H7660 | AR    | SCSI-2 DE Fast/Wide MCA Card (F/C 2416)       |
| _     | 52G7348 | AR    | SCSI-2 DE Y-Cable                             |
| _     | 52G7350 | AR    | SCSI-2 DE Connector                           |
| _     | 52G7349 | AR    | SCSI-2 DE S-2 Cable                           |
| _     | 52G4349 | AR    | SCSI-2 DE Adapter Cable                       |
| _     | 59F2977 | AR    | SCSI-2 DE Terminator                          |
| _     | 52G4291 | AR    | <ul> <li>SCSI-2 DE F/W S-2-S Cable</li> </ul> |
| _     | 52G4234 | AR    | <ul> <li>SCSI-2 DE F/W Y-Cable</li> </ul>     |
| -     | 61G8324 | AR    | <ul> <li>SCSI-2 DE F/W Connector</li> </ul>   |
| -     | 40F9969 | AR    | <ul> <li>Spacer, I/O Card</li> </ul>          |
| -     | 11H4779 | AR    | SCSI-SE Adapter (F/C 2410)                    |
| -     | 52G4259 | AR    | Terminator SCSI                               |
| -     | 00G0972 | AR    | Connector 50 Pos.                             |
| -     | 93H8814 | AR    | SCSI-2 SE F/W Adapter (F/C 2415)              |
| -     | 26H7249 | AR    | Internal 4-Port Cable                         |
| —     | 92F2565 | AR    | <ul> <li>Interposer to Fast Device</li> </ul> |
| —     | 92F0322 | AR    | Terminator                                    |
| —     | 65G1879 | AR    | FDDI Single MCA Card (F/C 2724)               |
| —     | 43G0856 | AR    | FDDI Dual MCA Card (F/C 2723)                 |
| -     | 40F9969 | AR    | <ul> <li>Spacer, I/O Card</li> </ul>          |
| -     | 65G1878 | AR    | FDDI STP Single Ring (F/C 2725)               |
| -     | 43G0876 | AR    | FDDI STP Dual Ring (F/C 2726)                 |
| —     | 02G7425 | AR    | Block Multiplexer Channel Adapter (F/C 2755)  |
| —     | 71F1184 | AR    | Plug, Diagnostic Wrap                         |
| —     | 8575337 | AR    | Plug, Bus Wrap                                |
| —     | 8575338 | AR    | Plug, Tag Wrap                                |
| -     | 6473048 | AR    | Ierminator, Bus/Tag                           |
| —     | 54G3361 | AR    | Cable, "Y" Frame Exit (One longer)            |
| —     | 68F7211 | AR    | Cable, "Y" Bus and Lag Conversion             |
| _     | 54G3360 | AR    | Cable, "Y" Dalsy Chain (Two Shorter)          |
|       | •       |       |                                               |

| _ | 73H1589 | AR | Token Ring Auto 32 MCA (F/C 2972)                             |
|---|---------|----|---------------------------------------------------------------|
| _ | 00G2652 | AR | Token Ring MCA Card (F/C 2970)                                |
| _ | 53F3930 | AR | Token ring 20 ft Cable                                        |
| _ | 40F9969 | AR | Spacer, I/O Card                                              |
| _ | 56G0294 | AR | ESCON A MCA Card (Channel/Ctrl Unit) (F/C 2754,2756)          |
| _ | 56G0295 | AR | ESCON B MCA Card (Channel/Ctrl Unit) (F/C 2754,2756)          |
| _ | 5605670 | AR | Wrap Plug                                                     |
| _ | 65G1828 | AR | S/370 Chan, Emulator Card (F/C 2759)                          |
| _ | 68F7209 | AR | Cable (2 meters)                                              |
| _ | 2282675 | AR | Terminator (BUS)                                              |
| _ | 2282676 | AR | • Terminator (TAG)                                            |
| _ | 5479141 | AR | • Wrap Plug (BUS)                                             |
| _ | 5479139 | AR | • Wrap Plug (TAG)                                             |
| _ | 51G9994 | AR | HIPPI MCA Card (Wide Node Only) (F/C 2735)                    |
| _ | 11H2504 | AR | HIPPI MCA Card (Wide Node Only) (F/C 2735)                    |
| _ | 51G9996 | AR | HIPPI MCA Card (Wide Node Only) (F/C 2735)                    |
| _ | 59F2977 | AR | Cable Partition 8/16 Port Chl                                 |
| _ | 51G9226 | AR | Connector Cross-over                                          |
| _ | 72G0448 | AR | Cable Wrap                                                    |
| _ | 6763284 |    | (F/C 6212)                                                    |
| _ | 7369819 |    | $\Delta TM MCA Card (F/C 2984)$                               |
|   | 72H30/3 |    | $\Delta TM OC3C MCA Card (F/C 2989)$                          |
|   | 7360817 |    | Documentation Group                                           |
|   | 1042648 |    | FCS (256Mb) MCA Card (E/C 1006)                               |
| _ | 7242502 |    | FCS (2.50MD) MCA Card (F/C 1900)                              |
| _ | 73HZ303 |    | PCS (TGB) MCA Calu (F/C 1902)                                 |
| - | 110007  |    | • Oplic Card<br>PS 222 8 Port MCA Cord (E/C 2020)             |
| - | 2250604 |    | RS-232 6 POIL MCA Calu (F/C 2930)                             |
| - | 2259094 |    | Adapter Wrap Plug     Coble Specer                            |
| - | 40F9969 |    | • Cable Spacer                                                |
| - | 52G4757 |    | RS-422 8 POIT MCA Card (F/C 2940)                             |
| - | 22F9694 |    | Adapter wrap Plug     Oakla Changer                           |
| - | 40F9969 |    | Cable Spacer                                                  |
| - | 52G4894 | AR | ASYNCH 128 PORT MCA Card (F/C 8128)                           |
| - | 43G0928 |    | Adapter Wrap Plug                                             |
| - | 43G0938 | AR | Adapter Wrap Plug                                             |
| - | 88G3841 | AR | RAN Concentrator (F/C 8130)                                   |
| - | 40H2589 | AR | RAN 128P Rack Mountable                                       |
| - | 40H3611 | AR | • Power Supply                                                |
| - | 93H7091 | AR | Power Supply                                                  |
| - | 43G0937 | AR | • Cable                                                       |
| - | 11H3614 | AR | SSA MCA Card (F/C 6214)                                       |
| - | 40H5707 | AR | SSA MCA Card 8-Way (F/C 6216)                                 |
| - | 89H5617 | AR | SSA RAID MCA Base Card (F/C 6217)                             |
| - | 73G3233 | AR | SSA RAID SIMM's (F/C 6217)                                    |
| - | 84H9706 | AR | SSA Multi Initiator/RAID EL Adapter, Micro Channel (F/C 6219) |
| - | 89H5651 | AR | • DRAM, 16 MB                                                 |
| - | 89H5650 | AR | SSA FAST-Write Cache (F/C 6222)                               |
| - | 51G9060 | AR | RS-232 (X.25) MCA Card (F/C 2960)                             |
| - | 16F1884 | AR | Wrap Plug                                                     |
| - | 40F9969 | AR | Spacer, Card                                                  |
| - | 53F3926 | AR | Cable X.21                                                    |
| - | 16F1890 | AR | Wrap Plug X.21                                                |
| - | 53F3927 | AR | Cable V.24                                                    |
| - | 16F1891 | AR | Wrap Plug V.24                                                |

| _ | 53F3927 | AR | Cable V.35                                   |
|---|---------|----|----------------------------------------------|
| _ | 16F1861 | AR | <ul> <li>Wrap Plug V.35</li> </ul>           |
| _ | 53F2660 | AR | Port Master 1 MB, MCA Card (F/C 7006)        |
| _ | 40F9969 | AR | Spacer, Card                                 |
| _ | 53F2664 | AR | Port Master 2 MB MCA Card (F/C 7008)         |
| _ | 40F9969 | AR | Spacer, Card                                 |
| _ | 53F2612 | AR | Port Master 8-Prt RS232, MCA Card (F/C 7042) |
| _ | 68F7208 | AR | Wrap Plug                                    |
| _ | 33F8985 | AR | • Wrap Plug, Cable                           |
| _ | 53F2615 | AR | Port Master 8-Prt RS422, MCA Card (F/C 7044) |
| _ | 68F7208 | AR | • Wrap Plug                                  |
| _ | 33F8964 | AR | • Wrap Plug Cable                            |
| _ | 72F0164 | AR | Port Master 6-Prt V.35. MCA Card (F/C 7046)  |
| _ | 72F0168 | AR | • Wrap Plug                                  |
| _ | 04G5500 | AR | Port Master 6-Prt X.21, MCA Card (F/C 7048)  |
| _ | 85F0205 | AR | • Wrap Plug                                  |
| _ | 72F1966 | AR | Cable V 35 6-Prt                             |
| _ | 72F0167 | AR | • Wrap Plug                                  |
| _ | 53F2621 | AR | Cable, PM 8-Prt                              |
| _ | 04G5501 | AR | Cable, X.21 6-Prt                            |
| _ | 85F0206 | AR | • Wrap Plug                                  |
| _ | 6323741 | AR | Cable, RS232D/V.24                           |
| _ | 71F0165 | AR | Cable, RS232D/V.24 Asyn                      |
| _ | 43G3317 | AR | Digital Trunk Dual, MCA Card (F/C 6305)      |
| _ | 43G3318 | AR | • Cable                                      |
| _ | 11H5676 | AR | Multiprotocol A. MCA Card (F/C 2700)         |
| _ | 41F0464 | AR | • Fan-out Box                                |
| _ | 71F0162 | AR | Cable, V.35                                  |
| _ | 71F0163 | AR | • Wrap Plug                                  |
| _ | 71F0164 | AR | Cable, V.21                                  |
| _ | 71F0165 | AR | Cable, V.24                                  |
| _ | 51G8538 | AR | Network Accl. 256 Term. MCA Card (F/C 2402)  |
| _ | 51G8539 | AR | Network Accl. 2048 Term, MCA Card (F/C 2403) |
| _ | 71F1167 | AR | Wrap Plug, Card                              |
| _ | 02G7434 | AR | Cable. Transceiver                           |
| _ | 43G0278 | AR | Transceiver                                  |
| _ | 00G2380 | AR | Wrap Plug, Transceiver                       |
| _ | 38H6496 | AR | <ul> <li>Documentation AIX 4.1</li> </ul>    |
| _ | 38H6405 | AR | <ul> <li>Documentation AIX 3.2.5</li> </ul>  |
| _ | 88G3711 | AR | Ultimedia Video MCA (F/C 2404)               |
| _ | 88G3717 | AR | Ultimedia JPEG MCA (F/C 2405)                |
| _ | 39H8179 | AR | Ultimedia Audio MCA (F/C 6202)               |
|   |         |    |                                              |
|   |         |    |                                              |
|   |         |    |                                              |
|   |         |    |                                              |
|   |         |    |                                              |
|   |         |    |                                              |
|   |         |    |                                              |
|   |         |    |                                              |
|   |         |    |                                              |
|   |         |    |                                              |
|   |         |    |                                              |

# Assembly 23: Features, PCI adapters

| Asm-  | Part     |       |                                                                   |
|-------|----------|-------|-------------------------------------------------------------------|
| Index | Number   | Units | Description                                                       |
| 23_   | 73H3405  | ΔR    | SAS SK-NET EDDI (E/C 2741)                                        |
|       | 73H3401  |       | DAS SK-NET EDDI(F/C 2742)                                         |
| _     | 73H3413  | AR    | U-SAS SK-NET EDDI (F/C 2743)                                      |
| _     | 51H8700  | AR    | ESCON channel ( $F/C$ 2751)                                       |
| _     | 94H1038  |       | Token Ring auto I AN stream (F/C 2920)                            |
| _     | 93H6541  | AR    | WAN RS232 8-port (F/C 2943)                                       |
| _     | 071 9822 | AR    | • Cable Fan-out (F/C 2943)                                        |
| _     | 6298964  | AR    | • Wrap Plug (F/C 2943)                                            |
| _     | 93H6545  | AR    | WAN RS232 128P (F/C 2944)                                         |
| _     | 43G0926  | AR    | • Terminator Plug (F/C 2944)                                      |
| _     | 87H3427  | AR    | Artic960Hx 4-Port Selectable (F/C 2947)                           |
| _     | 87H3413  | AR    | Artic960Hx 4-Port Selectable (F/C 2947)                           |
| _     | 87H3518  | AR    | • Artic960Hx 4-Port T1 RJ45 Cable (F/C 2709)                      |
| _     | 87H3588  | AR    | • Wrap Plug (F/C 2709)                                            |
| _     | 87H3515  | AR    | • Artic960Hx 4-Port E1 RJ45 Cable (F/C 2710)                      |
| _     | 87H3588  | AR    | • Wrap Plug (F/C 2710)                                            |
| _     | 87H3405  | AR    | • Artic960Hx 4-Port EIA-232 Cable (F/C 2861)                      |
| _     | 87H3439  | AR    | • Wrap Plug (F/C 2861)                                            |
| _     | 87H3396  | AR    | • Artic960Hx 4-Port RS449 Cable (F/C 2862)                        |
| _     | 87H3440  | AR    | • Wrap Plug (F/C 2862)                                            |
|       | 87H3408  | AR    | • Artic960Hx 4-Port X.21 Cable (F/C 2863)                         |
|       | 53G0638  | AR    | • Wrap Plug (F/C 2863)                                            |
| _     | 87H3399  | AR    | <ul> <li>Artic960Hx 4-Port V.35 (DTE) Cable (F/C 2864)</li> </ul> |
| _     | 87H3442  | AR    | • Wrap Plug (F/C 2864)                                            |
| -     | 87H3402  | AR    | <ul> <li>Artic960Hx 4-Port EIA-530 Cable (F/C 2865)</li> </ul>    |
| -     | 87H3439  | AR    | • Wrap Plug (F/C 2865)                                            |
| -     | 93H5263  | AR    | V.24 Cable (F/C 2951)                                             |
| -     | 33F8985  | AR    | <ul> <li>Wrap Plug (F/C 2951)</li> </ul>                          |
| -     | 93H5264  | AR    | V.35 Cable (F/C 2952)                                             |
| -     | 52G3379  | AR    | • Wrap Plug (F/C 2952)                                            |
| -     | 93H5265  | AR    | V.36 Cable (F/C 2953)                                             |
| -     | 73H2508  | AR    | <ul> <li>Wrap Plug (F/C 2953)</li> </ul>                          |
| -     | 93H5267  | AR    | X.21 Cable (F/C 2954)                                             |
| -     | 40F9904  | AR    | • Wrap Plug (F/C 2954)                                            |
| -     | 93G6086  | AR    | 2-Port Multipro (F/C 2962)                                        |
| -     | 93H5270  | AR    | • Wrap Plug (F/C 2962)                                            |
| -     | 21H7977  | AR    | ATM 155 UTP (F/C 2963)                                            |
| -     | 94H0823  | AR    | 10/100 Ethernet (F/C 2968)                                        |
| -     | 0/L8916  | AR    | Gigabit Ethernet-SX (F/C 2969)                                    |
| -     | 93H6594  | AR    | Token Ring (F/C 2979, 2920)                                       |
| -     | 93H1902  | AR    | Ethernet BNC (F/C 2985)                                           |
| -     | 93H//66  | AR    | Ethernet AUI (F/C 2987)                                           |
| -     | 21H3890  | AR    | ATM EL 155 MMF (F/C 2988)                                         |
|       | 93H3899  |       |                                                                   |
|       | 40H6595  |       | Ultra SUSI DE (F/U $b207$ )                                       |
| _     | 9310400  |       | SUSI-2 Single-ended (F/U 6208)                                    |
| _     | 93H04U/  |       | 5051-2 UNIERENTIAL (F/0 6203)<br>SSA DAID (E/0 6215)              |
|       | 09L2001  |       | • 16MR DRAMM (E/C 6215)                                           |
| -     | 09110001 |       |                                                                   |

| _ | 89H5650   | AR  | Fast/Write Cache (F/C 6222)                                                 |
|---|-----------|-----|-----------------------------------------------------------------------------|
| _ | 87H3734   | AR  | Artic960RxD Quad Digital Trunk (F/C 6310)                                   |
| _ | 09J8829   | AR  | Artic960RxD Quad Digital Trunk (F/C 6310)                                   |
| _ | 87H3793   | AR  | Artic960RxD Quad DTA, T1, 100 Ohm, 3 m, 4-port cable (F/C)                  |
|   | 01110100  | ,   | 2871)                                                                       |
| _ | 34F0876   | AR  | • Wran Plug (E/C 2871)                                                      |
| _ | 54E0740   |     | • Artic960RvD Quad DTA T1 100 Ohm 15 m 4-port cable (E/C                    |
| _ | 541 07 40 |     |                                                                             |
| _ | 8743701   | ٨D  | • ArticleOPxD Quad DTA E1 120 Ohm balanced 3 m 4-nort                       |
| - | 0/113/91  |     | • Aniceourity Quad DTA, ET, T20 Onin balanceu, 3 m, 4-port                  |
|   | 2450976   |     | $Cable (\Gamma/C 2073)$                                                     |
| - | 34F0876   |     | • Wrap Plug (F/C 2873)                                                      |
| - | 05F2045   | AR  | • Artic960RXD Quad DTA, E1, 120 Onm balanced, 7.5 m extension               |
|   | 07110504  | 4.5 |                                                                             |
| - | 87H3521   | AR  | • Artic960RxD Quad DTA, E1, 75 Ohm unbalanced-grounded 1.8                  |
|   |           |     | m, 4-port cable (F/C 2875)                                                  |
| - | 87H3629   | AR  | <ul> <li>Artic960RxD Quad DTA, E1, 75 Ohm unbalanced-ungrounded,</li> </ul> |
|   |           |     | 18. m, 4-port cable (F/C 2876)                                              |
| - | 08L1215   | AR  | <ul> <li>Artic960RxD Quad DTA, H.100, 4-drop cable (F/C 2877)</li> </ul>    |
| - | 51H8700   | AR  | ESCON                                                                       |
| - | 11K0089   | AR  | Short Wave Serial HIPPI (F/C 2732)                                          |
| - | 03N2492   | AR  | Wrap Plug                                                                   |
| _ | 11K0095   | AR  | Long Wave Serial HIPPI (F/C 2733)                                           |
| _ | 03N2492   | AR  | Wrap Plug                                                                   |
| _ | 03N3554   | AR  | High Speed Token Ring (F/C 4959)                                            |
| _ | 03N3606   | AR  | Dual Channel Ultra2 SCSI (F/C 6205)                                         |
| _ | 09L5693   | AR  | Advanced Serial RAID (F/C 6225)                                             |
| _ | 21H8979   |     | Fast/Write Cache Option (F/C 6225)                                          |
| _ | 09L5695   | AR  | Advanced Serial RAID Plus (F/C 6230)                                        |
| _ | 08.10663  |     | • 128 MB DIMM Option Card (E/C 6231)                                        |
|   | 0000000   |     |                                                                             |
|   |           |     |                                                                             |
|   |           |     |                                                                             |
|   |           |     |                                                                             |
|   |           |     |                                                                             |
|   |           |     |                                                                             |
|   |           |     |                                                                             |
|   |           |     |                                                                             |
|   |           |     |                                                                             |
|   |           |     |                                                                             |
|   |           |     |                                                                             |
|   |           |     |                                                                             |
|   |           |     |                                                                             |
|   |           |     |                                                                             |
|   |           |     |                                                                             |
|   |           |     |                                                                             |
|   |           |     |                                                                             |
|   |           |     |                                                                             |
|   |           |     |                                                                             |
|   |           |     |                                                                             |
|   |           |     |                                                                             |
|   |           |     |                                                                             |
|   |           |     |                                                                             |
|   |           |     |                                                                             |
|   |           |     |                                                                             |
|   | 1         |     |                                                                             |

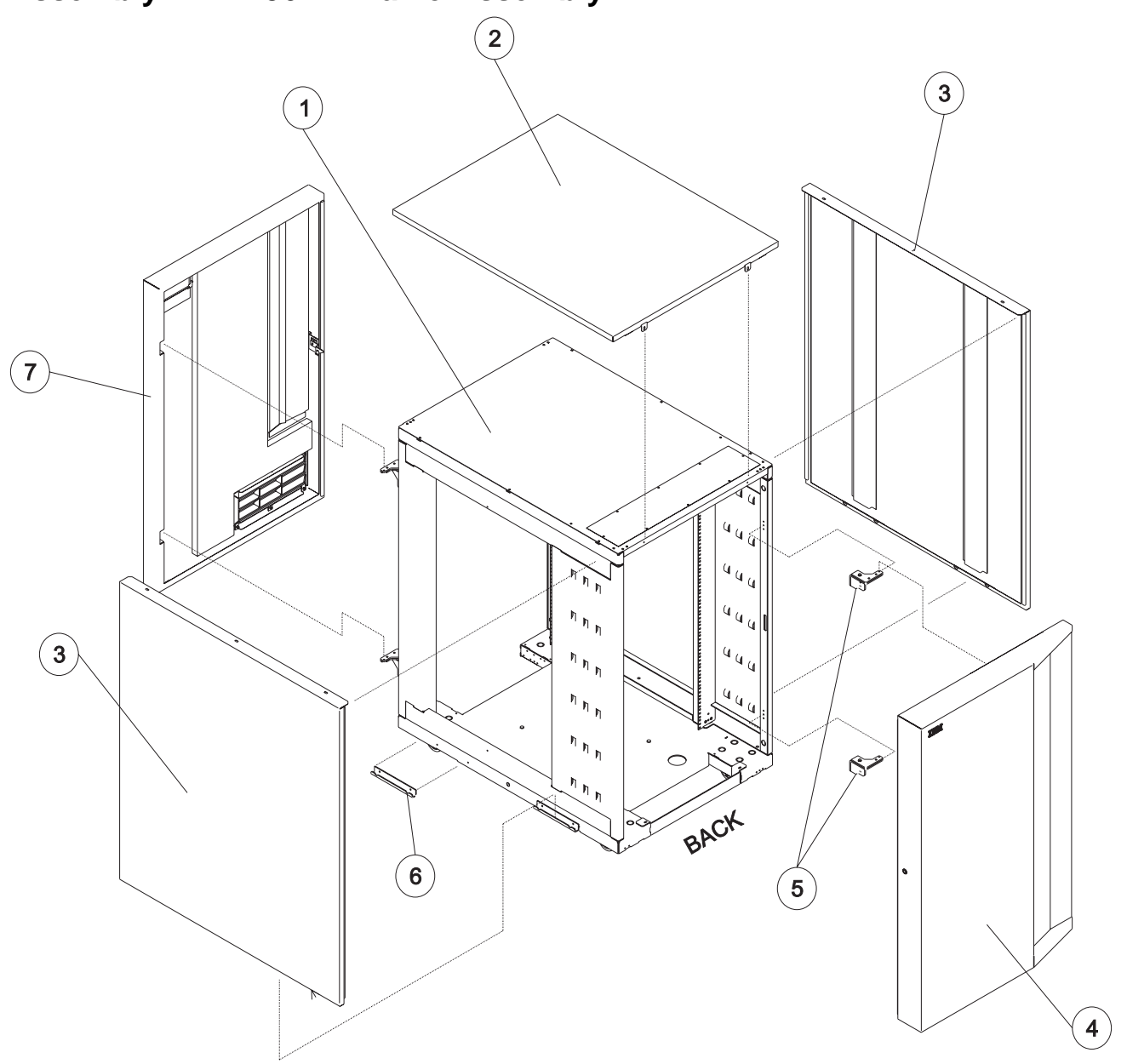

Assembly 24: 1.36 m Frame Assembly

| Asm-   | Part               | Unito | Description            |
|--------|--------------------|-------|------------------------|
| 24_1   | number             |       | Frame Assembly, 1.36 m |
| -2     | 12K0429            | 1     | Top Hat                |
| -3     | 12K0428            | 2     | Cover, Side            |
| 4<br>5 | 12K0425<br>12K0423 | 2     | Hinge, Cover           |
| -6     | 99F0606            | 4     | Bracket, Cover Support |
| 7      | 12K0423            | 1     | Cover, Front           |
|        |                    |       |                        |
|        |                    |       |                        |
|        |                    |       |                        |
|        |                    |       |                        |
|        |                    |       |                        |
|        |                    |       |                        |
|        |                    |       |                        |
|        |                    |       |                        |
|        |                    |       |                        |
|        |                    |       |                        |
|        |                    |       |                        |
|        |                    |       |                        |
|        |                    |       |                        |
|        |                    |       |                        |
|        |                    |       |                        |
|        |                    |       |                        |
|        |                    |       |                        |
|        |                    |       |                        |
|        |                    |       |                        |
|        |                    |       |                        |
|        |                    |       |                        |
|        |                    |       |                        |
|        |                    |       |                        |
|        |                    |       |                        |
|        |                    |       |                        |
|        |                    |       |                        |
|        |                    |       |                        |
|        |                    |       |                        |

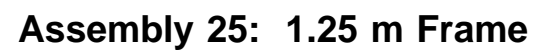

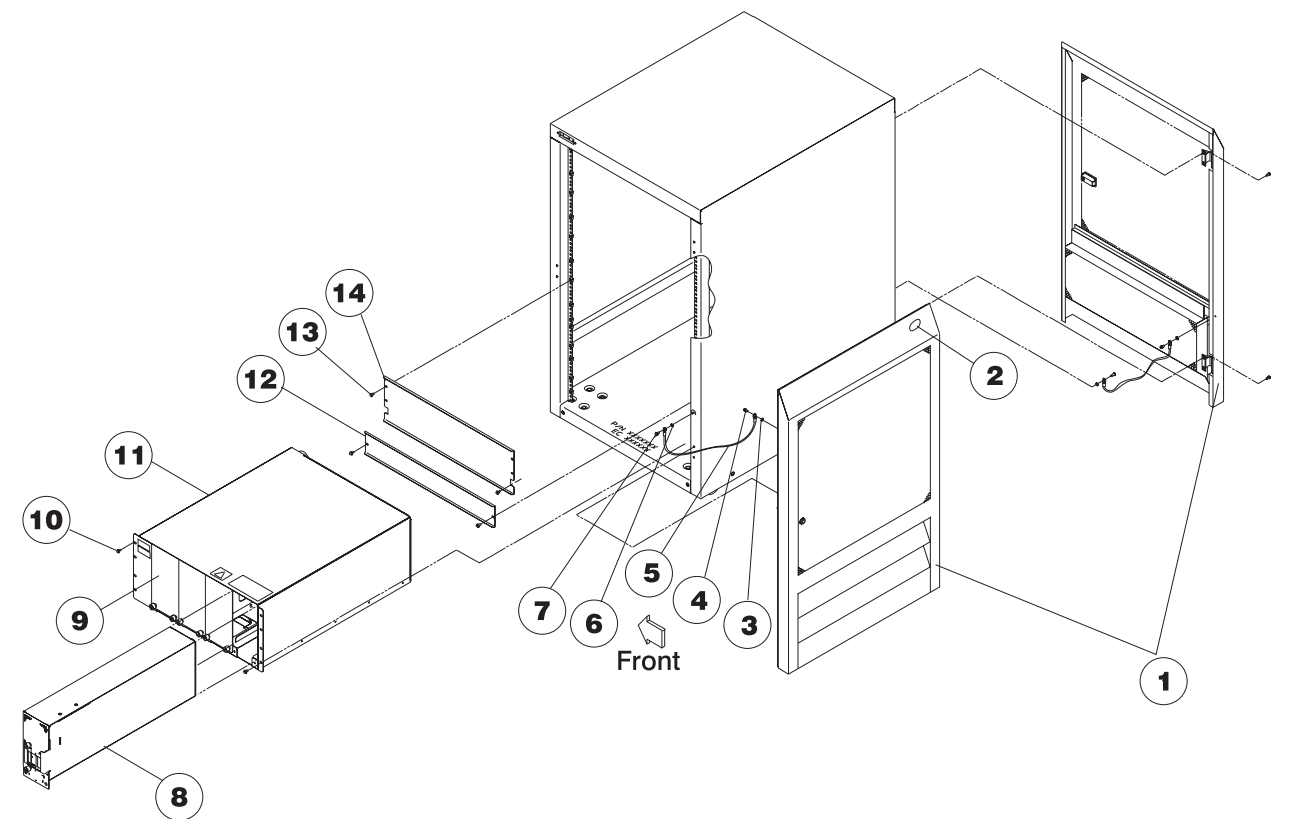

| Asm–<br>Index                                                                                                    | Part<br>Number                                                                                                    | Units                                                                                            | Description                                                                                                    |
|----------------------------------------------------------------------------------------------------|----------------------------------------------------------------------------------------------------|--------------------------------------------------------------------------------------------------|----------------------------------------------------------------------------------------------------|
| $\begin{array}{c} 25-\\ -1\\ -2\\ -3\\ -4\\ -5\\ -6\\ -7\\ -8\\ -8\\ -9\\ -9\\ -10\\ -11\\ -12\\ -12\\ -12\\ -13\\ -14\\ -14\\ -\\ -\\ -\\ -\end{array}$ | 46H9151<br>46H9139<br>1622346<br>1624766<br>54G3355<br>1622347<br>54G3281<br>21L2906<br>21L3138<br>77G0939<br>11J5242<br>54G3281<br>77G0909<br>11J5258<br>54G2877<br>11J5155<br>54G3281<br>54G2882<br>54G2947<br>11J4774<br>5547285<br>5605690<br>0524519 | 2<br>1<br>2<br>2<br>2<br>2<br>2<br>2<br>2<br>2<br>2<br>2<br>2<br>2<br>2<br>2<br>2<br>2<br>2<br>2 | <ul> <li>1.25 m Base Frame Asm – 3.5 kW</li> <li>1.25 m Base Frame Asm – 5 kW (Model 500 only)</li> <li>Cover, Front or Rear</li> <li>Plate, Logo IBM</li> <li>Washer, Star M4</li> <li>Screw, Hex FI M4 x 10</li> <li>Cable, Door Gnd.</li> <li>Washer, Star M5</li> <li>Screw, Pan Head M5 x 12</li> <li>Power Supply – 5 kW (Model 500 only)</li> <li>Panel, Blank, 3.5 kW</li> <li>Poner Supply Chassis – 3.5 kW</li> <li>Power Supply Chassis – 3.5 kW</li> <li>Power Supply Chassis – 5 kW (Model 500 only)</li> <li>Screw, Pan Hd M5 x 12</li> <li>Power Supply Chassis – 5 kW (Model 500 only)</li> <li>Panel, Blank, 5 kW (Model 500 only)</li> <li>Screw, Pan Hd M5 x 12</li> <li>Power Supply Chassis – 5 kW (Model 500 only)</li> <li>Screw, Pan Hd M5 x 12</li> <li>Screw, Pan Hd M5 x 12, 5 kW (Model 500 only)</li> <li>Screw, Pan Hd M5 x 12, 5 kW (Model 500 only)</li> <li>Screw, Pan Hd M5 x 12, 5 kW (Model 500 only)</li> <li>Panel, Blank, 7-inch – 3.5 kW</li> <li>Panel, Blank 7-inch – 5 kW (Model 500 only)</li> <li>Core (not shown)</li> <li>Cashin, Core (not shown)</li> <li>Tie Wrap (not shown)</li> </ul> |

Assembly 26: SEPBU Detail View (1.25 m and 1.36 m Frames)

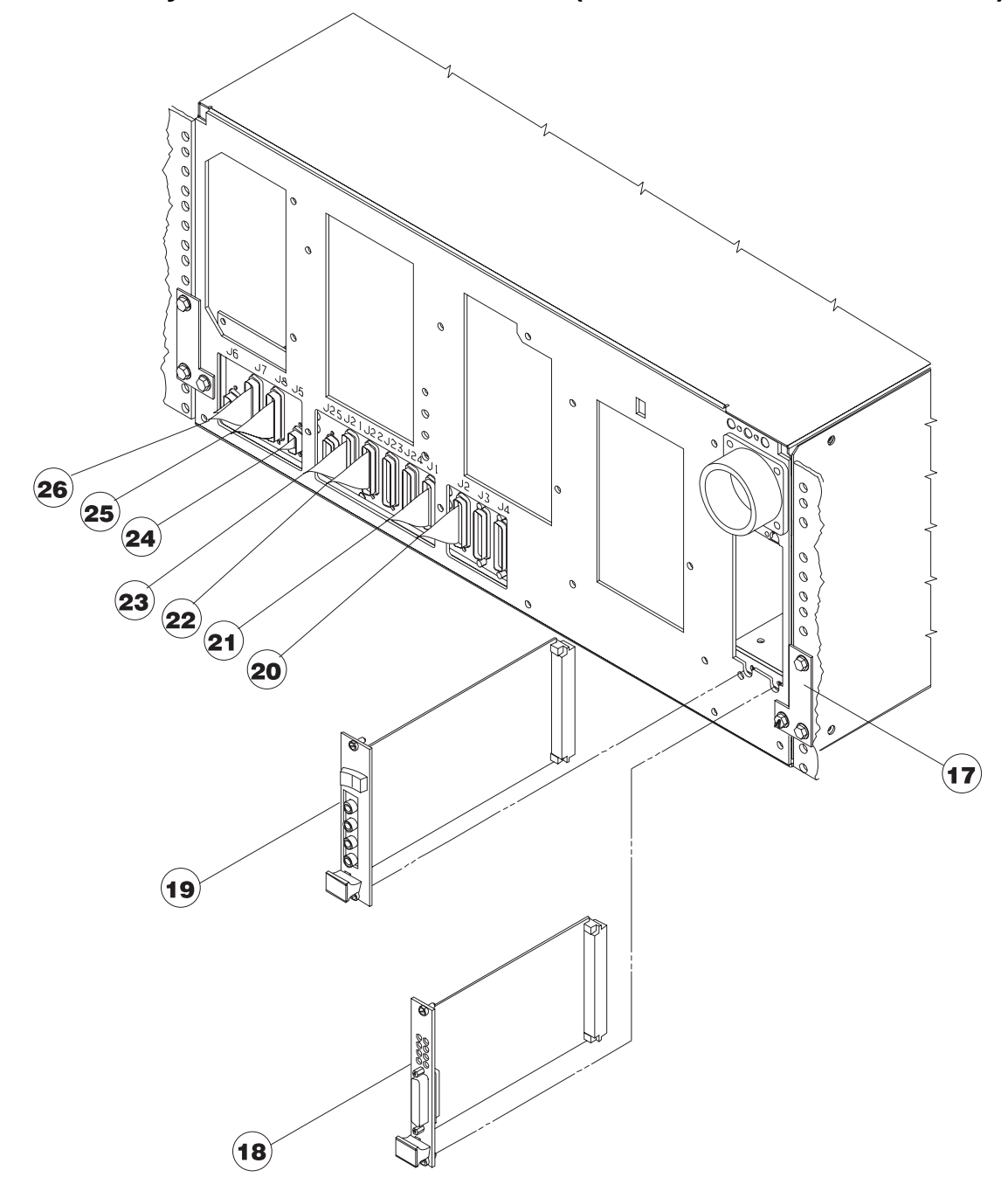

| Asm–<br>Index | Part<br>Number | Units | Description                                                                                                    |
|---------------|----------------|-------|----------------------------------------------------------------------------------------------------|
| 26–           |                |       | SEPBU Assembly for 1.25 m Frames (Model 500) and 1.36 m                                                                    |
|               |                |       | Frames (reference only)                                                                                                    |
| -17           | 11J5253        | 2     | <ul> <li>Bracket Retainer (Power Unit)</li> </ul>                                                                          |
| —             | 0375867        | 4     | Clip, Self Retaining                                                                                                    |
| -             | 54G2882        | 6     | • • Screw                                                                                                    |
| -18           | 05N5775        | 1     | Card, Supervisor                                                                                                    |
| -19           | 77G0919        | 1     | Card, PCI     Cable 40 V/de Device Distribution #4 (askle net shown)                                                       |
| -20           | 11J5192        | 1     | Cable, 48 Vdc Power Distribution #4 (cable not snown)     Cable, 48 Vdc Power Distribution #2 (4.25 m frames anti-) (ashle |
| -21           | 1122190        | 1     | not shown)                                                                                                    |
| -21           | 11J5208        | 1     | <ul> <li>Cable, 48 Vdc Power Distribution #2 (1.36 m frames only) (cable<br/>not shown)</li> </ul>                         |
| -22           | 11J5191        | 1     | Cable, 48 Vdc Power Distribution #3 (cable not shown)                                                                      |
| -23           | 11J5189        | 1     | Cable, 48 Vdc Power Distribution #1 (cable not shown)                                                                      |
| -24           | 46G5686        | 1     | Cable Asm, 48 V Power Distribution Switch (cable not shown)                                                                |
| -25           | 21L3917        | 1     | <ul> <li>Harness, Super Bus "B" (cable not shown)</li> </ul>                                                               |
| -26           | 21L3916        | 1     | <ul> <li>Harness, Super Bus "A" (cable not shown)</li> </ul>                                                               |
|               |                |       |                                                                                                    |

# Assembly 27: Ship group items

| Asn  | n— | Part          |        |                                                                   |
|------|----|---------------|--------|-------------------------------------------------------------------|
| Inde | ЭX | Number        | Units  | Description                                                       |
| 27.  | _  | 03N3983       | 1      | Diagnostic Information for Micro Channel Bus Systems (SA38-0532)  |
|      | _  | 03N3982       | 1      | Adapters. Devices and Cable Information for Micro Channel Bus     |
|      |    |               |        | Systems (SA38-0533)                                               |
|      | _  | 03N4032       | 1      | Diagnostic Information for Multiple Bus Systems (SA38-0509)       |
|      | _  | 03N4033       | 1      | Adapters, Devices and Cable Information for Multiple Bus Systems  |
|      |    |               |        | (SA38-0516)                                                       |
| -    | _  | 12K0231       | 1      | RS/6000 SP: Installation and Relocation (GA22-7441)               |
| -    | _  | 12K0233       | 1      | RS/6000 SP: System Service Guide (GA22-7442)                      |
|      | _  | 12K0233       | 1      | RS/6000 SP: SP Switch Service Guide (GA22-7443)                   |
|      | _  | 12K0235       | 1      | RS/6000 SP: Uniprocessor Node Service Guide (GA22-7445)           |
|      | _  | 12K0236       | 1      | RS/6000 SP: 604 and 604e SMP High Node Service Guide              |
|      |    |               |        | (GA22-7446)                                                       |
| -    | _  | 12K0237       | 1      | RS/6000 SP: SMP Thin and Wide Node Service Guide (GA22-7447)      |
| -    | _  | 12K0238       | 1      | RS/6000 SP: POWER3 SMP High Node Service Guide                    |
|      |    |               |        | (GA22-7448)                                                       |
|      | _  | 12K0230       | 1      | RS/6000 SP: Planning, Volume 1, Hardware and Physical Environ-    |
|      |    |               |        | ment (GA22-7280)                                                  |
| -    | _  | 11J5158       | 1      | Service Director for 9076 RISC System/6000 SP CE Information      |
|      |    |               |        | Guide (ZA38-0383)                                                 |
| -    | _  | 2222222       | 1      | Binder                                                            |
| -    | _  | 04H9464       | 1      | Adapter, BNC Y                                                    |
| -    | _  | 54G3014       | 1      | Cable Supervisor, Diagnostic                                      |
| -    | _  | 54G3300       | 1      | Cable, RS-232 15 m long                                           |
| -    | _  | 54G3301       | 1      | Cable, COAX 15 m                                                  |
| -    | _  | 46G5695       | 1      | Cable, Frame Jumper/Ground                                        |
| -    | _  | 54G2931       | 1      | Cover, Main Power Switch                                          |
| -    | _  | 54G2933       | 1      | Cover, Main Power Switch                                          |
| -    | _  | 11J3903       | 1      | Cover, Node Power Switch                                          |
| -    | _  | 48G3055       | 2      | Cover, Cable Cap Plug                                             |
| -    | _  | 40H6328       | 1      | Cable, DB9–DB25 Converter                                         |
| -    | _  | 46H9145       | 1      | Diag. Lape, 8 mm                                                  |
| -    | _  | 04H9474       | 1      | Installation Ald Tape, 8 mm- (WT)                                 |
| -    | _  | 1643894       | 2      | Key, Cover                                                        |
|      | _  | 54G3277       | 1      | Label, Data Gable                                                 |
|      | _  | 46G5947       | 1      | Ladder (included if wide node is installed in shell position 5 or |
|      |    | 5402022       | 2      | abuve)<br>Pail Main Power Switch Cover                            |
| -    | -  | 16402932      | 2<br>1 | SDS Wrap Dlug (E)                                                 |
|      | _  | 7760818       | 1      | SPS Wiap Flug (F)<br>SPS Wiap Plug (M)                            |
|      |    | 4665958       | 1      | Stiffener Wide Node                                               |
|      | _  | 4003930       | 1      | Standoff Stiffener                                                |
|      |    | <u>леното</u> | 1      | Stability Foot 2.01 m Frame                                       |
|      | _  | 11.16108      |        | Stability Foot, 1.93 m Frame                                      |
|      | _  | 11.16108      |        | Stability Foot, 1.36 m Frame                                      |
|      | _  | 17H5032       |        | Stability Foot, 1.25 m Frame                                      |
|      | _  | 93G1147       |        | Step Stool                                                        |
|      | _  | 2495448       |        | Tape. Mylar                                                       |
|      | _  | 46G7005       | 1      | Terminator 50 OHM                                                 |
|      | _  | 17H5078       |        | Thumbscrew Tool                                                   |
|      |    |               | '      |                                                                   |

|  | 11J3280<br>11H2697<br>17H5005<br>08J5557<br>54G3013<br>46G5619<br>46G5620<br>6298964<br>6298965<br>74F0690<br>47L3072 | 2<br>1<br>1<br>4<br>1<br>1<br>1<br>1<br>1<br>2 | Tool, Card Extraction, Dual Piece (604)<br>VPD Disks, Mailer<br>Wheel Chocks<br>Wrap Plug, RS-232<br>Wrap Plug, Female<br>Wrap Plug, RS2322<br>Wrap Plug, RS232-9<br>Wrap Plug, Parallel<br>Card, PCI Insert |
|--|----------------------------------------------------------------------------------------------------|------------------------------------------------|----------------------------------------------------------------------------------------------------|
|  |                                                                                                    |                                                |                                                                                                    |

# Assembly 28: Cable details

| Asm–  | Part    |       |                                                                       |
|-------|---------|-------|-----------------------------------------------------------------------|
| Index | Number  | Units | Description                                                           |
| 28-   | 04H9441 | AR    | Cable CPU J37                                                         |
| _     | 04H9532 | AR    | Cable, HiPS Data External 20 m                                        |
| _     | 31G9271 | AR    | Cable. Supervisor                                                     |
| _     | 31G9272 | AR    | Cable, Planar Serial                                                  |
| _     | 31G9274 | AR    | Cable, Diagnostic Display                                             |
| _     | 31G9276 | AR    | Cable, DASD Power (Y-style)                                           |
| _     | 31G9278 | AR    | Cable, Node Control Harness                                           |
| _     | 43G0936 | AR    | Hd 15TOHD15 9-inch                                                    |
| _     | 43G0935 | AR    | RJ45/DB25 4-pack                                                      |
| _     | 21L3916 | AR    | Cable. Harness Super Bus "A"                                          |
| _     | 46G5479 | AR    | Cable. Harness Super Bus "B"                                          |
| _     | 46G5583 | AR    | Cable. Supervisor Bus                                                 |
| _     | 46G5584 | AR    | Cable, Clock (CLK-SW)                                                 |
| _     | 46G5686 | AR    | Cable, +48 V dc Power Switch                                          |
| _     | 46G5686 | AR    | Cable, High Performance Switch Power                                  |
| _     | 46G5697 | AR    | Cable, Bulkhead to Supervisor                                         |
| _     | 46G5703 | AR    | Cable, Frame Supply Bulk                                              |
| _     | 46G5706 | AR    | Cable, 48 volt Frame Supply                                           |
| _     | 46G5944 | AR    | Cable, 24 volt Ground                                                 |
| _     | 46G5960 | AR    | Cable, Resistor Assembly                                              |
| _     | 46G5969 | AR    | Cable, Main Contactor Harness                                         |
| _     | 46G7011 | AR    | Cable, FL1 to CB1                                                     |
| -     | 46G7012 | AR    | Cable, K01 to PS02                                                    |
| -     | 46G7013 | AR    | Cable, CB1 to K01                                                     |
| -     | 46G7017 | AR    | Cable, PDU-LF1 (load)                                                 |
| -     | 46G7018 | AR    | Cable, Power Supply Chassis to PS Ground                              |
| -     | 53F3930 | AR    | Cable, Token Ring 20 ft                                               |
| _     | 54G2745 | AR    | Linecord, Hi Volt (UL/CSA), PDU and SEPBU                             |
| _     | 54G2749 | AR    | Linecord, Hi Volt (HAR), PDU and SEPBU                                |
| -     | 64G6023 | AR    | Linecord, US 14 ft (PDU)                                              |
| -     | 64G6024 | AR    | Linecord, US 6 ft (PDU)                                               |
| -     | 64G6025 | AR    | Linecord, WT (UL/CSA Pigtail) (PDU)                                   |
| -     | 64G6026 | AR    | Linecord, WT (HAR Pigtail) (PDU)                                      |
| -     | 77G0940 | AR    | Linecord, 3-phase, 7 kW, US 14 ft (SEPBU)                             |
| -     | 77G0947 | AR    | Linecord, 3-phase, 7 kW, US 6 ft (SEPBU)                              |
| _     | 77G0948 | AR    | Linecord, 3-phase, 7 or 10.5 kW, (APG) WT (UL/CSA Pigtail)<br>(SEPBU) |
| -     | 77G0950 | AR    | Linecord, 3-phase, 7 or 10.5 kW, (EMEA) WT (HAR Pigtail)              |
| _     | 7760941 | ΔR    | Linecord 3-phase 10.5 kW (LIS) 14 ft                                  |
| _     | 77G0949 | AR    | Linecord, 3-phase, 10.5 kW, (US), 6 ft                                |
| _     | 77G0942 | AR    | Linecord, single phase 3.5 kW (US) 14 ft                              |
| _     | 77G0945 | AR    | Linecord, single phase, 3.5 kW, (US), 6 ft                            |
| _     | 77G0944 | AR    | Linecord, single phase, 3.5 kW, (HAR_FMFA) 14 ft                      |
| _     | 77G0943 | AR    | Linecord, single phase, 3.5 kW, (APG), 14 ft                          |
| _     | 11J4782 | AR    | Linecord, single phase, 5 kW, (US). 14 ft                             |
| _     | 11J4783 | AR    | Linecord, single phase, 5 kW. (US). 6 ft                              |
| _     | 11J4784 | AR    | Linecord, single phase, 5 kW, (HAR, EMEA). 14 ft                      |
| _     | 11J4785 | AR    | Linecord, single phase, 5 kW, (APG), 14 ft                            |
|       |         |       |                                                                       |

| _ | 21L3180 | AR | Linecord, 3-phase, 3.5 kW, (US), 14 ft                  |
|---|---------|----|---------------------------------------------------------|
| _ | 21L3181 | AR | Linecord, 3-phase, 3.5 kW, (US), 6 ft                   |
| _ | 21L3182 | AR | Linecord, 3-phase, 3.5 kW, (EMEA), 14 ft                |
| _ | 21L3183 | AR | Linecord, 3-phase, 3.5 kW, (APG), 14 ft                 |
| _ | 54G2913 | AR | Cable, 12 volt Frame Supply                             |
| _ | 54G2996 | AR | Cable, EIA Grounding                                    |
| _ | 54G3001 | AR | Cable, Planar Power Distribution                        |
| _ | 54G3009 | AR | Cable, Switch to PDU                                    |
| _ | 54G3011 | AR | Cable, Frame Supervisor Ground                          |
| _ | 54G3015 | AR | Cable, 48 V dc Power Harness                            |
| _ | 54G3039 | AR | Cable, +48 V dc Node Grp "A"                            |
| _ | 54G3040 | AR | Cable, +48 V dc Node Grp "B"                            |
| _ | 54G3041 | AR | Cable, +48 V dc Node Grp "C"                            |
| _ | 54G3042 | AR | Cable, +48 V dc Node Grp "D"                            |
| _ | 54G3238 | AR | Cable, I/O Planar Power                                 |
| _ | 54G3239 | AR | Cable, CPU Planar Power                                 |
| _ | 54G3240 | AR | Cable, DASD Power                                       |
| _ | 54G3241 | AR | Cable, Supervisor Card Power                            |
| _ | 54G3242 | AR | Cable. Switch Assembly                                  |
| _ | 54G3244 | AR | Cable, CPU J39                                          |
| _ | 54G3246 | AR | Cable, Internal SCSI                                    |
| _ | 11J3934 | AR | Cable, Node 48 V Dist                                   |
| _ | 54G3300 | AR | Cable, EIA RS232, 15M 2 Cores                           |
| _ | 54G3301 | AR | Cable, Coax 15M long 2 Cores                            |
| _ | 54G3304 | AR | Cable, Sense/Control                                    |
| _ | 54G3305 | AR | Cable, Power Supply Chassis Power Control, "A"          |
| _ | 54G3306 | AR | Cable, Power Supply Chassis Power Control, "B"          |
| _ | 54G3355 | AR | Cable, Frame/Door Ground                                |
| _ | 56G7017 | AR | Cable, G3 to LECOM                                      |
| _ | 64G5573 | AR | Cable, Group "A" to Bulk                                |
| _ | 64G5574 | AR | Cable, Group "B" to Bulk                                |
| _ | 64G5575 | AR | Cable, Group "C" to Bulk                                |
| _ | 64G5576 | AR | Cable, Group "D" to Bulk                                |
| _ | 64G5593 | AR | Cable, Internal DASD (66 MHz Node Only)                 |
| _ | 77G0917 | AR | Cable, Main Power                                       |
| _ | 93G1094 | AR | Cable, Data SW-Bulkhead, S                              |
| _ | 93G1095 | AR | Cable, Data SW-Bulkhead, C                              |
| _ | 93G1096 | AR | Cable, Clk To Sw 3 x 16                                 |
| _ | 93G1098 | AR | Cable, dc Power Dist.                                   |
| _ | 12H1204 | AR | Cable, Printer (F/C 2934)                               |
| _ | 88G4853 | AR | Cable, Serial-to-Serial Port, node-to-node (F/C 3124)   |
| _ | 88G4854 | AR | Cable. Serial-to-Serial Port, frame-to-frame (F/C 3125) |
| _ | 30F8966 | AR | Cable, Terminal, RS-422A (F/C 2945)                     |
| _ | 93H6549 | AR | Cable, Port, EIA-232 (F/C 8137)                         |
| _ | 93H6563 | AR | Cable Port RS-422 (F/C 8138)                            |
| _ | 40H6328 | 1  | Cable, DB9–DB25 Converter                               |
| _ | 90H9795 | AR | Cable, 2 m (F/C 3126), SP Expansion I/O Unit            |
| _ | 21H7377 | AR | Cable, 15 m (F/C 3127), SP Expansion I/O Unit           |
| _ | 31L8497 | AR | Cable, SCSI (F/C 1243), SP Expansion I/O Unit           |
| _ | 31L8498 | AR | Cable, SSA (F/C 1244), SP Expansion I/O Unit            |
|   |         |    | , , ,,                                                  |
|   |         |    |                                                         |
|   |         |    |                                                         |
|   | 1       | 1  |                                                         |

| Assembly 29: I | Miscellaneous | hardware |
|----------------|---------------|----------|
|----------------|---------------|----------|

Т

Т

Г

| Asm– | Part      |       |                                         |  |
|------|-----------|-------|-----------------------------------------|--|
| ndex | Number    | Units | Description                             |  |
| 29–  | 31G9291   |       | Frame Weldment Assembly                 |  |
| _    | 89F4158   |       | Latch Assembly                          |  |
| _    | 1621560   |       | Bolt Hex Hd M10 X 20                    |  |
| _    | 2577718   |       | Bushing Insulating Nylon                |  |
| _    | 54G2933   |       | Cover Main Power Switch                 |  |
| _    | 46H9140   |       | DASD Reloc. Kit (Fast/Wide - Thin Node) |  |
| _    | 46H9141   |       | DASD Reloc. Kit (Fast - Thin Node)      |  |
| _    | 46H9142   |       | DASD Reloc. Kit (Fast/Wide - Wide Node) |  |
| _    | 46H9143   |       | DASD Reloc. Kit (Fast - Thin Node)      |  |
| _    | 46H9143   |       | DASD Reloc. Kit (Fast - Wide Node)      |  |
| _    | 00G3272   |       | Grommet Iso.                            |  |
| -    | 93G1140   |       | Grommet, Rubber                         |  |
| -    | 6201239   |       | Insert, Threaded M4                     |  |
| -    | 46G6959   |       | Latch Plate, Front Cover                |  |
| -    | 11J4797   |       | Nameplate Frame #01                     |  |
| -    | 11J4798   |       | Nameplate Frame #02                     |  |
| -    | 11J4799   |       | Nameplate Frame #03                     |  |
| -    | 11J4800   |       | Nameplate Frame #04                     |  |
| -    | 11J4801   |       | Nameplate Frame #05                     |  |
| -    | 11J4802   |       | Nameplate Frame #06                     |  |
| -    | 11J4803   |       | Nameplate Frame #07                     |  |
| -    | 11J4812   |       | Nameplate Frame #08                     |  |
| -    | 11J4813   |       | Nameplate Frame #09                     |  |
| -    | 11J4814   |       | Nameplate Frame #10                     |  |
| -    | 11J4815   |       | Nameplate Frame #11                     |  |
| -    | 11J4816   |       | Nameplate Frame #12                     |  |
| -    | 11J4817   |       | Nameplate Frame #13                     |  |
| _    | 11J4818   |       | Nameplate Frame #14                     |  |
| _    | 11J4819   |       | Nameplate Frame #15                     |  |
| _    | 1114020   |       | Nameplate Frame #17                     |  |
| _    | 1114021   |       | Nameplate Frame #17                     |  |
| -    | 1114022   |       | Nameplate Frame #10                     |  |
| _    | 11 1/182/ |       | Nameplate Frame #19                     |  |
|      | 11 1/1825 |       | Nameplate Frame #20                     |  |
| _    | 11 14826  |       | Nameplate Frame #22                     |  |
| _    | 11,14827  |       | Nameplate Frame #23                     |  |
| _    | 11.14828  |       | Nameplate Frame #24                     |  |
| _    | 11,14829  |       | Nameplate Frame #25                     |  |
| _    | 11,14830  |       | Nameplate Frame #26                     |  |
| _    | 11J4831   |       | Nameplate Frame #27                     |  |
| _    | 11J4832   |       | Nameplate Frame #28                     |  |
| _    | 11J4833   |       | Nameplate Frame #29                     |  |
| _    | 11J4834   |       | Nameplate Frame #30                     |  |
| _    | 11J4835   |       | Nameplate Frame #31                     |  |
| _    | 11J4836   |       | Nameplate Frame #32                     |  |
| _    | 11J4837   |       | Nameplate Frame #33                     |  |
| _    | 11J4838   |       | Nameplate Frame #34                     |  |
| _    | 11J4839   |       | Nameplate Frame #35                     |  |
|      |           |       |                                         |  |

|   | 11 14940 | Namanlata Frama #26                 |         |
|---|----------|-------------------------------------|---------|
| - | 11J4040  | Nameplate Frame #30                 |         |
| _ | 11J4041  | Nameplate Frame #37                 |         |
| _ | 11J4042  | Nameplate Frame #30                 |         |
| - | 11J4843  | Nameplate Frame #39                 |         |
| - | 11J4844  | Nameplate Frame #40                 |         |
| - | 0002899  | Nut, Hex 8-32                       |         |
| - | 0034637  | Nut, Hex 6-32                       |         |
| - | 0038214  | Nut, 4-40                           |         |
| - | 0375867  | Nut, Clip Self-Retaining            |         |
| - | 11F2033  | Nut, Self-Clinching 8-32            |         |
| - | 1622006  | Nut, Self-Clinching M3              |         |
| - | 1622013  | Nut, Flush Clinch M4                |         |
| - | 1622014  | Nut, Self-Clinching M4              |         |
| - | 1622018  | Nut, Self-Clinching M5              |         |
| - | 1622401  | Nut, Hex M3                         |         |
| - | 1622415  | Nut, Lock M3 Top Insert             |         |
| - | 1622431  | Nut, Hex M2.5                       |         |
| - | 1622433  | Nut, Hex M3.5                       |         |
| - | 44F0010  | Nut, Pressed M3                     |         |
| - | 4448153  | Nut, Self-Clinching M3              |         |
| - | 54G3074  | Nut, Clinch M4                      |         |
| - | 6223132  | Nut, Pressed M4                     |         |
| - | 84X4841  | Nut, Hex Flange M4                  |         |
| - | 84X4842  | Nut, Hex Flange M5                  |         |
| - | 84X4843  | Nut, Hex Flange M6                  |         |
| - | 8893670  | Nut, Clinch 6-32                    |         |
| - | 1622403  | Nut, Hex M4, DASD (F/C 2555, 2580)  |         |
| - | 0034637  | Nut, Hex 6/32, DASD (F/C 3032, 3033 | , 3034) |
| - | 00G1269  | Screw, Hex Hd SL M4 X 10            |         |
| - | 0000641  | Screw, Fil Hd 8-32 X .750           |         |
| - | 0002994  | Screw, Fil Hd 10-32 x .625          |         |
| - | 0023956  | Screw, Bnd Hd 10-32 x .5            |         |
| - | 0034512  | Screw, Bnd Hd 8-32 X .375           |         |
| - | 0038352  | Screw, Fil Hd 6-32 X .375           |         |
| - | 0059647  | Screw, Hex Hd .25-20 X 1.0          |         |
| - | 1621020  | Screw, Cheese Hd M3 X 6             |         |
| - | 1621032  | Screw, Cheese Hd M3.5 X 8           |         |
| - | 1621163  | Screw, Pan Hd M2.5 X 10             |         |
| - | 1621170  | Screw, Slotted Pan Hd M3 X 6        |         |
| - | 1621192  | Screw, Pan Hd M4 X 12               |         |
| - | 1621199  | Screw, Pan Hd M4 X 4                |         |
| - | 1621706  | Screw, Hex Set M3 X 3               |         |
| - | 1621761  | Screw, Set M3 X 12                  |         |
| - | 1621963  | Screw, Metric Weld M3.5 X 12mm      |         |
| - | 1624741  | Screw, Hex FI Hd M3 X 4             |         |
| - | 1624743  | Screw, Hex FI Hd M3 X 6             |         |
| - | 78X8993  | Screw, Hex FI Hd M3 X 8             |         |
| - | 1624763  | Screw, Hex FI Hd M4 X 5             |         |
| - | 1624764  | Screw, Hex FI Hd M4 X 6             |         |
| - | 1624765  | Screw, Hex FI Hd M4 X 8             |         |
| - | 1624766  | Screw, Hex FI Hd M4 X 10            |         |
| - | 00G1270  | Screw, Hex FI Hd M4 X 16            |         |
| - | 1624770  | Screw, Hex FI Hd M4 X 20            |         |
| _ | 1624775  | Screw, Hex FI Hd M5 X 6             |         |

| - | 1624776 |   | Screw, Hex FI Hd M5 X 8                            |
|---|---------|---|----------------------------------------------------|
| _ | 1624789 |   | Screw, Hex FI Hd M6 X 10                           |
| _ | 1624793 |   | Screw, Hex FI Hd M6 X 20                           |
| _ | 1624806 |   | Screw, Hex FI Hd M8 X 30                           |
| _ | 2744605 |   | Screw, Hex Soc Hd 6-32 X .44                       |
| _ | 31G9308 |   | Screwlock, 4-40UNC                                 |
| _ | 32G1547 |   | Screw, Hex FI SL Hd M4 X 5                         |
| _ | 54G2882 |   | Screw Hex Flange M5 x 10                           |
| _ | 26H7213 |   | Screw Hex Flange M5 x 16                           |
| _ | 52G2914 |   | Screw Shoulder Soc Hd M6 x 10                      |
| _ | 46G2677 |   | Screw. #2 Phil Pan Hd M3 X 6                       |
| _ | 54G3280 |   | Screw, #2 Phil Pan Hd 8-32X.312 Black              |
| _ | 54G3281 |   | Screw, #2 Phil Pan Hd M5 X 12 Black                |
| _ | 54G3290 |   | Screw, Captive M3 X 7.9                            |
| _ | 54G3364 |   | Screw, #2 Phil Pan 6-32 X .50                      |
| _ | 62X0388 |   | Screwlock 4-40UNC-2B                               |
| _ | 78X8993 |   | Screw, Slotted Hex Flange M3 X 8                   |
| _ | 84X4761 |   | Screw, Hx FI Supadrive M5 X 20                     |
| _ | 8483361 |   | Screw, FIL Hd M3 X 30                              |
| _ | 89F7337 |   | Screw. Flat Hd M4 X 8                              |
| _ | 93G1068 |   | Screw, Hex FI Hd M3 X 4 Black                      |
| _ | 9557871 |   | Screw, Bnd Hd 4-40 X .50                           |
| _ | 81F7977 |   | Shock Mount for Fan (Blk Isolator)                 |
| _ | 26H7315 |   | Shock Mount bolt M4, DASD (F/C 2555, 2580)         |
| _ | 26H7316 |   | Shock Mount Bolt 6/32, DASD (F/C 3032, 3033, 3034) |
| _ | 26H7191 |   | Spacer, DASD Mount (F/C 3032, 3033, 3034)          |
| _ | 1622151 |   | Standoff, Self-Clinching M3 X 8                    |
| - | 31G9279 |   | Standoff, Clinch M4 X 8                            |
| - | 46G7010 |   | Standoff, Clinch M3 X 12                           |
| - | 46G7031 |   | Standoff, Self-Clinching 8-32 X .31                |
| - | 54G3284 |   | Standoff, Hex M/F Med M3 X 30                      |
| - | 54G3285 |   | Standoff, Hex M/F Long M3 X 48                     |
| - | 54G3303 |   | Standoff, Self-Clinching                           |
| - | 69F6713 |   | Standoff, 2-56 X 9.42 UNC                          |
| _ | 93G1058 |   | Standoff, Hex Node Stiffener                       |
| - | 93G1139 |   | Standoff, Hex M3 X 76                              |
| - | 54G2910 |   | Stability Foot                                     |
| - | 1622117 |   | Stud, Self-Clinching M4 X 12                       |
| - | 1622120 |   | Stud, Self-Clinching M4 X 20                       |
| - | 31G9235 |   | Stud, Self-Clinching M6 X 30                       |
| - | 4447687 |   | Stud, Self-Clinching M5 X 12                       |
| - | 5673453 |   | Stud, Self-Clinching M3 X 8                        |
| - | 5711295 |   | Stud, Self-Clinching 6-32 X .375                   |
| - | 8474694 |   | Stud, Self-Clinching M4 X 6 (Mtg)                  |
| - | 8993788 |   | Stud, Sell-Clinching 6-32 X .75                    |
| - | 0055901 |   | Washer, Star & 25 ( 025)                           |
| - | 0070074 |   | Washer Flat 6 35 (1025)                            |
| _ | 0333709 |   | Washer Flat #8                                     |
| _ | 0645722 |   | Washer #10 Belleville                              |
| _ | 1622302 |   | Washer Flat M3                                     |
| _ | 1622304 |   | Washer Flat M4                                     |
| _ | 1622308 |   | Washer, M10 Narrow Flat                            |
| _ | 1622346 |   | Washer, Star M4                                    |
|   |         | 1 | · = · · ·                                          |

| 1622347<br>1622348<br>2179909<br>2305158<br>2566646<br>2566648<br>2665747<br>2665752<br>46G7032<br>1622304 | Washer, Star M5<br>Washer, Star M3<br>Washer, Flat #6<br>Washer, Flat M4<br>Washer, Flat .312<br>Washer, Belleville M4<br>Washer, Belleville M6<br>Washer, DASD (F/C 2555, 2580) |
|----------------------------------------------------------------------------------------------------|----------------------------------------------------------------------------------------------------|
|                                                                                                    |                                                                                                    |

## Appendix A. SSA software and microcode errors

### Service request numbers (SRNs)

Service request numbers (SRNs) are generated for the SSA Hot-Swap Disk Drive by the system error-log analysis, system configuration code, diagnostics, and customer problem-determination procedures. SRNs help you to identify the cause of a problem, the failing field-replaceable units (FRUs), and the service actions that might be needed to solve the problem.

### The SRN table

Table x-x lists the SRNs and describes the actions you should perform. The table columns are:

SRN The service reference number

- **FRU list** The FRU or FRUs that might be causing the problem (see also "FRU Names Used in the SRN Table")
- % How likely it is (by percentage) that the FRU is causing the problem

Problem A description of the problem and the action you must take

Abbreviations used in the table are:

DMA Direct memory access

FRU Field-replaceable unit

IOCC Input/output channel controller

- **POS** Programmable option select (POS registers)
- **POST** Power-on self-test
- PAA Represents the port connectors and the address count of the devices
  - P = adapter port number
    - The P values are related to the port connectors of the adapter
      - 0 = connector A1
      - 1 = connector A2
      - 2 = connector B1
      - 3 = connector B2
  - AA = SSA address
    - The AA value is the decimal SSA address value. This indicates the position of the device that you are trying to find (counted along the SSA loop). The first device that you reach represents SSA address count 0.

### Using the SRN table

**Important:**You should have been sent here from "SSA Maintenance Analysis Procedures (MAPs)". Do not start problem determination from the SRN table; always go to "SSA Maintenance Analysis Procedures (MAPs)" first.

1. Locate the SRN in the table. If you cannot find the SRN, you have a problem with the diagnostics, the microcode, or the documentation. Call your support center for assistance.

- 2. Read carefully the "Action" you must perform for the problem. *Do not exchange FRUs unless you are instructed to do so.*
- 3. Normally exchange only one FRU at a time, starting from the top of the FRU list for that SRN. Always use instructions given in the page reference when exchanging FRUs. After each FRU is exchanged, go to "End of call" on page 1-144 in to verify the repair.

### Software and microcode errors

Some SRNs indicate that a problem might have been caused by a software error or by a microcode error. If you have one of these SRNs, perform the following actions:

- 1. Make a note of the contents of the error log for the device that has the problem.
- 2. Go to the using-system service aids and select Display Vital Product Data to display the VPD of the failing system. Make a note of the VPD for all the SSA adapters and disk drive modules.
- 3. Report the problem to your support center. The center can tell you whether you have a known problem and can, if necessary, provide you with a correction for the software or microcode.

### FRU names used in the SRN table

This section provides a glossary of the FRU names used.

#### FRU Name in table Definition

**Backplane assembly** The disk drive modules, blank disk drive modules, and internal SSA cables, are connected to the backplane assembly.

Disk drive module A disk drive assembly to a carrier that plugs into the backplane in the system unit.

Blank disk drive module This module must be installed in a slot that does not contain a disk drive module. This completes the SSA loop through the system unit.

External SSA cable A cable that connects the bulkhead to the SSA adapter or to an SSA subsystem.

Internal SSA cable Attaches the backplane to the SSA adapter card.

SSA adapter card The SSA adapter card, which is located in the using system.

Table A-1 contains a listing of SRNs for SSA DASD.

| Table A-1 (Page 1 of 8). Service Request Numbers for SSA DASD |                                                                                                    |     |                                                                                                    |  |
|---------------------------------------------------------------|----------------------------------------------------------------------------------------------------|-----|----------------------------------------------------------------------------------------------------|--|
| SRN                                                           | FRU List                                                                                              | %   | Problem                                                                                                    |  |
| 10101                                                         | 0101 <b>Disk drive module</b> (See the removal and replacement instructions for the specific device.) | 100 | <b>Description:</b> Disk drive motor stopped. The disk drive module is bad.                                  |  |
|                                                               |                                                                                                    |     | <b>Action:</b> If this SRN was received by one disk drive module only, then exchange that disk drive module. |  |
| 10112                                                         | None                                                                                                  |     | <b>Description:</b> Format degraded. A format oper-<br>ation has been ended before it has completed.         |  |
|                                                               |                                                                                                    |     | Action: Use the Format service aid to format the disk drive module.                                          |  |
| 1xxxx                                                         | <b>Disk drive module</b> (See the removal and replacement                                             | 100 | Description: Disk drive module error.                                                                        |  |
|                                                               |                                                                                                    |     | Action: Exchange the FRU for a new FRU.                                                                      |  |
|                                                               |                                                                                                    |     | <b>Note:</b> In this SRN, an x represents a digit from 0 to F.                                               |  |

| Table       A-1 (Page 2 of 8).       Service Request Numbers for SSA DASD |                                                                                                  |    |                                                                                                    |  |  |
|---------------------------------------------------------------------------|--------------------------------------------------------------------------------------------------|----|----------------------------------------------------------------------------------------------------|--|--|
| SRN                                                                       | FRU List                                                                                         | %  | Problem                                                                                                    |  |  |
| 20PAA                                                                     | <b>Disk drive module</b> (See the removal and replacement instructions for the specific device.) | 45 | Description: An open SSA link has been detected.                                                                                         |  |  |
|                                                                           | <b>SSA adapter card</b> (See the installa-<br>tion and service guide for the using<br>system)    | 45 | to isolate the failure. If the SSA service aids<br>are not available:                                                                    |  |  |
|                                                                           | External SSA cables                                                                              | 6  | Swap Disk Drive, go to "SSA Maintenance                                                                                                  |  |  |
|                                                                           | Backplane assembly                                                                               | 2  | Analysis Procedures" on page 1-148.                                                                                                    |  |  |
|                                                                           | Internal SSA cable                                                                               | 2  | <ul> <li>When the failing device is not an SSA Hot-<br/>Swap Disk Drive, go to the service infor-<br/>mation for that device.</li> </ul> |  |  |
| 21PAA to<br>29PAA                                                         | <b>Disk drive module</b> (See the removal and replacement instructions for the specific device ) | 45 | <b>Description:</b> An SSA threshold-exceeded link error has been detected.                                                              |  |  |
|                                                                           | SSA adapter card (See the installa-<br>tion and service guide for the using                      | 45 | Action: Run the Link Verification Service Aid to isolate the failure. If the SSA service aids are not available:                         |  |  |
|                                                                           |                                                                                                  | 6  | <ul> <li>When the failing device is an SSA Hot-<br/>Swap Disk Drive, go to "SSA Maintenance</li> </ul>                                   |  |  |
|                                                                           | Backplane assembly                                                                               | 2  | Analysis Procedures" on page 1-148                                                                                                    |  |  |
|                                                                           | Internal SSA cable                                                                               | 2  | <ul> <li>When the failing device is not an SSA Hot-<br/>Swap Disk Drive, go to the service infor-<br/>mation for that device.</li> </ul> |  |  |
| 2A002                                                                     | <b>Disk drive module</b> (See the removal and replacement instructions for the specific device.) | 50 | <b>Description:</b> Async code 02 has been received. A software error has probably occurred.                                             |  |  |
|                                                                           | <b>SSA adapter card</b> (See the installa-<br>tion and service guide for the using<br>system)    | 50 | Action: Refer to the "Users Guide and Mainte-<br>nance Information" for the SSA adapter.                                                 |  |  |
| 2A003                                                                     | <b>Disk drive module</b> (See the removal and replacement instructions for the specific device.) | 50 | <b>Description:</b> Async code 03 has been received. A software error has probably occurred.                                             |  |  |
|                                                                           | <b>SSA adapter card</b> (See the installa-<br>tion and service guide for the using<br>system)    | 50 | Action: Refer to the "Users Guide and Mainte-<br>nance Information" for the SSA adapter.                                                 |  |  |
| 2A004                                                                     | <b>Disk drive module</b> (See the removal and replacement instructions for the specific device.) | 50 | <b>Description:</b> Async code 04 has been received. A software error has probably occurred.                                             |  |  |
|                                                                           | <b>SSA adapter card</b> (See the installa-<br>tion and service guide for the using<br>system)    | 50 | Action: Refer to the "Users Guide and Mainte-<br>nance Information" for the SSA adapter.                                                 |  |  |

| Table A-1 (Page 3 of 8). Service Request Numbers for SSA DASD |                                                                                                  |     |                                                                                                    |  |  |
|---------------------------------------------------------------|--------------------------------------------------------------------------------------------------|-----|----------------------------------------------------------------------------------------------------|--|--|
| SRN                                                           | FRU List                                                                                         | %   | Problem                                                                                                    |  |  |
| 2A005                                                         | Backplane assembly                                                                               | _   | <b>Description:</b> Async code 05 has been received. This code indicates that a disk drive module has detected a loss of power.                                                                                                    |  |  |
|                                                               |                                                                                                  |     | <b>Action:</b> Use the Link Verification Service Aid to determine if any devices are missing from the SSA link.                                                                                                    |  |  |
|                                                               |                                                                                                  |     | <ul> <li>If a device is missing, go to "SSA Mainte-<br/>nance Analysis Procedures" on<br/>page 1-148 to isolate the problem.</li> </ul>                                                                                                    |  |  |
|                                                               |                                                                                                  |     | <ul> <li>If no device is missing, the problem might<br/>have been caused by a temporary, or<br/>partial, loss of power to the SSA Hot-Swap<br/>Disk Drive.</li> </ul>                                                                              |  |  |
| 2A006                                                         | <b>Disk drive module</b> (See the removal and replacement instructions for the specific device.) | 70  | <b>Description:</b> Async code 06 has been received. This code indicates that a disk drive module has detected the loss of one of its                                                                                                    |  |  |
|                                                               | Backplane assembly                                                                               | 30  | Action                                                                                                    |  |  |
|                                                               |                                                                                                  |     | <ul> <li>If the failing device is an SSA Hot Swap<br/>Disk Drive, go to "SSA Maintenance Anal-<br/>ysis Procedures" on page 1-148,<br/>exchange the disk drive module.</li> </ul>                                                                  |  |  |
|                                                               |                                                                                                  |     | <ul> <li>If the failing device is not an SSA Hot<br/>Swap Disk Drive, go to the service infor-<br/>mation for that device.</li> </ul>                                                                                                    |  |  |
| 2A106                                                         | Backplane assembly                                                                               | 100 | <b>Description:</b> Async code 06 has been<br>received. This code indicates that <b>multiple</b><br>disk drive modules have detected the loss of<br>one of their power inputs.                                                                     |  |  |
|                                                               |                                                                                                  |     | Action:                                                                                                    |  |  |
|                                                               |                                                                                                  |     | <ul> <li>If the failing devices are SSA Hot Swap<br/>Disk Drives, exchange the backplane.</li> </ul>                                                                                                    |  |  |
|                                                               |                                                                                                  |     | <ul> <li>If the failing devices are not SSA Hot<br/>Swap Disk Drives, go to the service infor-<br/>mation for those devices.</li> </ul>                                                                                                    |  |  |
| 2A206                                                         | <b>Disk drive module</b> (See the removal and replacement instructions for the specific device.) | 100 | <b>Description:</b> A disk drive module has detected that one of its SSA links has failed the POSTs.                                                                                                    |  |  |
|                                                               |                                                                                                  |     | Action:                                                                                                    |  |  |
|                                                               |                                                                                                  |     | 1. Use the Link Verification Service Aid to determine where the SSA link is broken.                                                                                                    |  |  |
|                                                               |                                                                                                  |     | 2. Run diagnostics in the system verification<br>mode to the two disk drive modules that<br>are nearest to, and on each side of, the<br>place where the link is broken. The diag-<br>nostics show which disk drive module<br>detected the problem. |  |  |

| Table A-1 | Table A-1 (Page 4 of 8). Service Request Numbers for SSA DASD                                    |     |                                                                                                    |  |  |  |
|-----------|--------------------------------------------------------------------------------------------------|-----|----------------------------------------------------------------------------------------------------|--|--|--|
| SRN       | FRU List                                                                                         | %   | Problem                                                                                                    |  |  |  |
| 2FFFF     | None                                                                                             | _   | <b>Description:</b> An async code that is not valid has been received.                                                                                                    |  |  |  |
|           |                                                                                                  |     | Action: Refer to the "Users Guide and Mainte-<br>nance Information" for the SSA adapter.                                                                                                    |  |  |  |
| 300C0     | Backplane assembly                                                                               | 100 | <b>Description:</b> A disk drive module has detected the loss of one of its power inputs.                                                                                                    |  |  |  |
|           |                                                                                                  |     | Action:                                                                                                    |  |  |  |
|           |                                                                                                  |     | <ul> <li>If the failing device is an SSA Hot Swap<br/>Disk Drive, exchange the backplane.</li> </ul>                                                                                                    |  |  |  |
|           |                                                                                                  |     | <ul> <li>If the failing device is not an SSA Hot<br/>Swap Disk Drive, go to the service infor-<br/>mation for that device.</li> </ul>                                                                                                    |  |  |  |
| 301C0     | Backplane assembly                                                                               | 100 | <b>Description:</b> Multiple disk drive modules have detected the loss of one of their power inputs.                                                                                                    |  |  |  |
|           |                                                                                                  |     | Action:                                                                                                    |  |  |  |
|           |                                                                                                  |     | <ul> <li>If the failing devices are SSA Hot Swap<br/>Disk Drives, exchange the backplane.</li> </ul>                                                                                                    |  |  |  |
|           |                                                                                                  |     | <ul> <li>If the failing devices are not SSA Hot<br/>Swap Disk Drives, go to the service infor-<br/>mation for those devices.</li> </ul>                                                                                                    |  |  |  |
| 303FF     | Disk drive module (See the removal and replacement                                               | 100 | <b>Description:</b> A SCSI status that is not valid has been received.                                                                                                    |  |  |  |
|           | instructions for the specific device.)                                                           |     | Action: Refer to the "Users Guide and Mainte-<br>nance Information" for the SSA adapter.                                                                                                    |  |  |  |
| 40000     | SSA adapter card (See the installa-<br>tion and service guide for the using<br>system)           | 100 | <b>Description:</b> The SSA adapter card has failed.                                                                                                    |  |  |  |
|           |                                                                                                  |     | Action: Exchange the FRU for a new FRU.                                                                                                    |  |  |  |
| 43PAA     | <b>Disk drive module</b> (See the removal and replacement instructions for the specific device.) | 90  | <b>Description:</b> An SSA device on the link is preventing the completion of the link configuration.                                                                                                    |  |  |  |
|           | <b>SSA adapter card</b> (See the installa-<br>tion and service guide for the using<br>system)    | 10  | Action: If the SSA service aids are available,<br>run the Link Verification Service Aid to deter-<br>mine which device is preventing configuration.<br>(That device is the one beyond the last-<br>configured device on an open SSA link.) |  |  |  |
| 44PAA     | Disk drive module (See the                                                                       | 100 | Description: A disk drive module has failed.                                                                                                    |  |  |  |
|           | removal and replacement<br>instructions for the specific device.)                                |     | <b>Action:</b> If the SSA service aids are available,<br>run the Link Verification Service Aid to find the<br>failing disk drive module.                                                                                                   |  |  |  |
|           |                                                                                                  |     | <ul> <li>Before you exchange the failing disk drive<br/>module, run diagnostics in the system ver-<br/>ification mode to the module to determine<br/>the cause of the problem.</li> </ul>                                                  |  |  |  |

| Table A-1 (Page 5 of 8). Service Request Numbers for SSA DASD |                                                                                                  |     |                                                                                                    |  |  |
|---------------------------------------------------------------|--------------------------------------------------------------------------------------------------|-----|----------------------------------------------------------------------------------------------------|--|--|
| SRN                                                           | FRU List                                                                                         | %   | Problem                                                                                                    |  |  |
| 45PAA                                                         | <b>Disk drive module</b> (See the removal and replacement instructions for the specific device.) | 40  | <b>Description:</b> The SSA adapter has detected<br>an open SSA link. This problem is caused<br>either by a disk drive module that is failing, or                                                                                          |  |  |
|                                                               | External SSA cables                                                                              | 40  | by a disk drive module that has been switched<br>off from another using system on the same                                                                                                    |  |  |
|                                                               | Backplane assembly                                                                               | 20  | SSA link. (That using system has itself been switched off.)                                                                                                    |  |  |
|                                                               |                                                                                                  |     | Action: If the SSA service aids are available,<br>run the Link Verification Service Aid to deter-<br>mine which device is preventing configuration.<br>(That device is the one beyond the last-<br>configured device on an open SSA link.) |  |  |
| 48000                                                         | None                                                                                             | _   | <b>Description:</b> The SSA adapter has detected a link configuration resource that is not valid.                                                                                                    |  |  |
|                                                               |                                                                                                  |     | <b>Action:</b> Go to "SSA Loop Configurations That Are Not Valid" on page A-9.                                                                                                    |  |  |
| 50000                                                         | <b>SSA adapter card</b> (See the installation and service guide for the using                    | 100 | <b>Description:</b> The SSA adapter failed to respond to the device driver.                                                                                                    |  |  |
|                                                               | system)                                                                                          |     | Action: Exchange the FRU for a new FRU.                                                                                                    |  |  |
| 50001                                                         | SSA adapter card (See the installa-                                                              | 100 | Description: A data parity error has occurred.                                                                                                    |  |  |
|                                                               | tion and service guide for the using system)                                                     |     | Action: Exchange the FRU for a new FRU.                                                                                                    |  |  |
| 50002                                                         | <b>SSA adapter card</b> (See the installa-<br>tion and service guide for the using<br>system)    | 100 | <b>Description:</b> An SSA adapter direct memory access (DMA) error has occurred.                                                                                                    |  |  |
|                                                               |                                                                                                  |     | Action: Exchange the FRU for a new FRU.                                                                                                    |  |  |
| 50004                                                         | SSA adapter card (See the installa-                                                              | 100 | Description: A channel check has occurred.                                                                                                    |  |  |
|                                                               | tion and service guide for the using system)                                                     |     | Action: Exchange the FRU for a new FRU.                                                                                                    |  |  |
| 50005                                                         | SSA adapter card (See the installa-                                                              | 100 | <b>Description:</b> A software error has occurred.                                                                                                    |  |  |
|                                                               | tion and service guide for the using system)                                                     |     | Action: Refer to the "Users Guide and Mainte-<br>nance Information" for the SSA adapter.                                                                                                    |  |  |
| 50006                                                         | SSA adapter card (See the installa-                                                              | 100 | Description: A channel check has occurred.                                                                                                    |  |  |
|                                                               | tion and service guide for the using system)                                                     |     | Action: Exchange the FRU for a new FRU.                                                                                                    |  |  |
| 50007                                                         | <b>SSA adapter card</b> (See the installation and service guide for the using                    | 100 | <b>Description:</b> The input/output channel con-<br>troller (IOCC) detected an internal error.                                                                                                    |  |  |
|                                                               | system)                                                                                          |     | Action: Exchange the FRU for a new FRU.                                                                                                    |  |  |
| 50008                                                         | <b>SSA adapter card</b> (See the installa-<br>tion and service guide for the using               | 100 | <b>Description:</b> Unable to read or write the POS registers.                                                                                                    |  |  |
|                                                               | system)                                                                                          |     | Action: Exchange the FRU for a new FRU.                                                                                                    |  |  |
| 50010                                                         | <b>SSA adapter card</b> (See the installation and service guide for the using                    | 100 | <b>Description:</b> An SSA adapter or device drive protocol error has occurred.                                                                                                    |  |  |
|                                                               | system)                                                                                          |     | Action: Refer to the "Users Guide and Mainte-<br>nance Information" for the SSA adapter.                                                                                                    |  |  |

| Table A-1 | Table A-1 (Page 6 of 8). Service Request Numbers for SSA DASD                                    |     |                                                                                                    |  |  |
|-----------|--------------------------------------------------------------------------------------------------|-----|----------------------------------------------------------------------------------------------------|--|--|
| SRN       | FRU List                                                                                         | %   | Problem                                                                                                    |  |  |
| 50012     | <b>SSA adapter card</b> (See the installa-<br>tion and service guide for the using<br>system)    | 100 | <b>Description:</b> The SSA adapter microcode is in a suspended state.                                                                                                    |  |  |
|           |                                                                                                  |     | Action:Run diagnostics in System Verification mode to the SSA adapter.                                                                                                    |  |  |
|           |                                                                                                  |     | <ul> <li>If the diagnostics fail, exchange the FRU<br/>for a new FRU.</li> </ul>                                                                                                    |  |  |
|           |                                                                                                  |     | <ul> <li>If the diagnostics do not fail, refer to the<br/>"Users Guide and Maintenance Informa-<br/>tion" for the SSA adapter.</li> </ul>                                                                                                    |  |  |
| 50100     | None                                                                                             |     | <b>Description:</b> An attempt was made to log an error against a pdisk that is not available to the using system.                                                                                                    |  |  |
|           |                                                                                                  |     | Action: This problem has occurred for one of the following reasons:                                                                                                    |  |  |
|           |                                                                                                  |     | • A user has deleted a pdisk from the system configuration. In such an instance, the hdisk that Is related to the pdisk continues to operate normally. If the disk drive module tries to log an error, however, this SRN (50100) is produced. Enter the <b>cfgmgr</b> command to return the pdisk to the system configuration. |  |  |
|           |                                                                                                  |     | • A disk drive module has tried to log an error during system configuration. To find the failing disk drive module, run diagnostics to the disk drive modules that are connected to this SSA adapter.                                                                                                    |  |  |
| 60000     | SSA adapter card (See the installa-<br>tion and service guide for the using<br>system)           | 100 | <b>Description:</b> The SSA adapter is missing from the expected configuration.                                                                                                    |  |  |
|           |                                                                                                  |     | Action: Verify that the SSA adapter card is installed in the expected slot of the using-system.                                                                                                    |  |  |
|           |                                                                                                  |     | <ul> <li>If it is in the expected slot, exchange the<br/>FRU for a new FRU.</li> </ul>                                                                                                    |  |  |
|           |                                                                                                  |     | <ul> <li>If it is not in the expected slot, enter the<br/>diag -a command, and answer the<br/>questions that are displayed.</li> </ul>                                                                                                    |  |  |
| 7xxxx     | <b>Disk drive module</b> (See the removal and replacement instructions for the specific device ) | 80  | <b>Description:</b> An SP module is missing from the expected configuration of the SSA loop.                                                                                                    |  |  |
|           | Backplane assembly                                                                               | 20  | Action: Replace the FRUs one at a time. Go<br>to "Repair Checkout" in <i>Diagnostic Information</i><br><i>for Multiple Bus Systems</i> to verify each repair.                                                                                                    |  |  |

| Table A-1 (Page 7 of 8). Service Request Numbers for SSA DASD |                                                                                                  |     |                                                                                                    |  |
|---------------------------------------------------------------|--------------------------------------------------------------------------------------------------|-----|----------------------------------------------------------------------------------------------------|--|
| SRN                                                           | FRU List                                                                                         | %   | Problem                                                                                                    |  |
| D0000                                                         | <b>Disk drive module</b> (See the removal and replacement instructions for the specific device.) | 100 | <b>Description:</b> The using system cannot con-<br>figure the disk drive module. This Is probably a<br>software problem.                                                                                                    |  |
|                                                               |                                                                                                  |     | Action:                                                                                                    |  |
|                                                               |                                                                                                  |     | <ol> <li>Try again to configure the disk drive<br/>module.</li> </ol>                                                                                                    |  |
|                                                               |                                                                                                  |     | <ol> <li>If the problem remains, refer to the "Users<br/>Guide and Maintenance Information" for<br/>the SSA adapter.</li> </ol>                                                                                                    |  |
| D0100                                                         | <b>Disk drive module</b> (See the removal and replacement instructions for the specific device.) | 100 | <b>Description:</b> Unable to clear a disk drive module reservation.                                                                                                    |  |
|                                                               |                                                                                                  |     | Action: Exchange the FRU for a new FRU                                                                                                    |  |
| D0101                                                         | <b>Disk drive module</b> (See the removal and replacement instructions for the specific device.) | 100 | <b>Description:</b> The disk drive module has been reserved since the diagnostics started. The disk drive module is in use.                                                                                                    |  |
|                                                               |                                                                                                  |     | Action: Release the disk drive module and run the diagnostics again.                                                                                                    |  |
| D0200                                                         | <b>Disk drive module</b> (See the removal and replacement instructions for the specific device.) | 100 | <b>Description:</b> The disk drive module timed out while the diagnostics were running.                                                                                                    |  |
|                                                               |                                                                                                  |     | Action: Rerun the diagnostics. If the problem remains, exchange the FRU for a new FRU.                                                                                                    |  |
| D0300                                                         | <b>Disk drive module</b> (See the removal and replacement instructions for the specific device.) | 100 | <b>Description:</b> The disk drive module failed the diagnostic test.                                                                                                    |  |
|                                                               |                                                                                                  |     | Action: Exchange the FRU for a new FRU.                                                                                                    |  |
| D0400                                                         | <b>Disk drive module</b> (See the removal and replacement instructions for the specific device.) | 100 | <b>Description:</b> The disk drive module is not ready while the diagnostics are running.                                                                                                    |  |
|                                                               |                                                                                                  |     | <b>Action:</b> Rerun the diagnostics. If the problem remains, exchange the FRU for a new FRU.                                                                                                    |  |
| D0450                                                         | None                                                                                             |     | <b>Description:</b> A format operation is in progress. The format operation that was started on this disk drive module has not yet finished. A format operation can take up to 30 minutes to run.                                  |  |
|                                                               |                                                                                                  |     | <b>Action:</b> Wait for the format operation to finish before you run the diagnostics again. You can observe the progress of the format operation by running the format service aid again on this disk drive module.               |  |
| D0460                                                         | None                                                                                             |     | <b>Description:</b> A format operation has been degraded. The format operation that was started on this disk drive module did not finish. Possibly, the disk drive module was switched off while the format operation was running. |  |
|                                                               |                                                                                                  |     | Action: Run the format service aid to format this disk drive module.                                                                                                    |  |

| Table       A-1 (Page 8 of 8).       Service Request Numbers for SSA DASD |                                                                                               |     |                                                                                                    |  |
|---------------------------------------------------------------------------|-----------------------------------------------------------------------------------------------|-----|----------------------------------------------------------------------------------------------------|--|
| SRN                                                                       | FRU List                                                                                      | %   | Problem                                                                                                    |  |
| D4000                                                                     | <b>SSA adapter card</b> (See the installa-<br>tion and service guide for the using<br>system) | 100 | <b>Description:</b> The diagnostics cannot configure the SSA adapter.                                                                                                    |  |
|                                                                           |                                                                                               |     | Action: Exchange the FRU for a new FRU.                                                                                                    |  |
| D4100                                                                     | <b>SSA adapter card</b> (See the installa-<br>tion and service guide for the using<br>system) | 100 | <b>Description:</b> The diagnostics cannot open the SSA adapter.                                                                                                    |  |
|                                                                           |                                                                                               |     | Action: Exchange the FRU for a new FRU.                                                                                                    |  |
| D4300                                                                     | <b>SSA adapter card</b> (See the installa-<br>tion and service guide for the using<br>system) | 100 | <b>Description:</b> The diagnostics have detected an SSA adapter POST failure.                                                                                                    |  |
|                                                                           |                                                                                               |     | Action: Exchange the FRU for a new FRU.                                                                                                    |  |
| D44xx                                                                     | <b>SSA adapter card</b> (See the installa-<br>tion and service guide for the using<br>system) | 100 | <b>Description:</b> The diagnostics have detected that the SSA adapter has corrupted the micro-code, but cannot down load a new version of the microcode.                          |  |
|                                                                           |                                                                                               |     | Action: Exchange the FRU for a new FRU.                                                                                                    |  |
|                                                                           |                                                                                               |     | <b>Note:</b> In this SRN, an x represents a digit 0 through F.                                                                                                    |  |
| DFFFF                                                                     | <b>SSA adapter card</b> (See the installa-<br>tion and service guide for the using<br>system) | 100 | <b>Description:</b> A command or parameter that<br>has been sent or received is not valid. This<br>problem is caused either by the SSA adapter<br>or by an error in the microcode. |  |
|                                                                           |                                                                                               |     | Action: Refer to the "Users Guide and Mainte-<br>nance Information" for the SSA adapter.                                                                                           |  |

### SSA Loop Configurations That Are Not Valid

Note: This section is related to SRN 48000 in Table A-1 on page A-2.

SRN 48000 shows that the SSA loop contains more devices or adapters than are allowed. The following condition exists: the loop contains more than 48 devices.

If the SRN occurred when either you or the customer switched on the using system:

- 1. Switch off the using system.
- 2. Review the configuration that you are trying to make, and determine why that configuration is not valid.
- 3. Review "Rules for SSA Loops".
- Correct your configuration by reconfiguring the SSA cables or by removing the excess devices or adapters from the loop.
- 5. Switch on the using system.

If the SRN occurred because additional devices or adapters were added to a working SSA loop:

1. Remove the additional devices or adapters that are causing the problem, and put the loop back into its original, working configuration.

**Note:** It is important that you perform these actions, because they enable the configuration code to reset itself from the effects of the error.

2. Review "Rules for SSA Loops".

- 3. Review the configuration that you are trying to make, and determine why that configuration is not valid.
- 4. Correct your system to a valid configuration.

### **SSA Location Code Format**

Location codes identify the locations of adapters and devices in the using system and their attached subsystems and devices. These codes are displayed when the diagnostic programs isolate a problem. For information about the location codes that are used by the using system, see the operator guide for the using system.

```
A B - C D - E F - G H
```

The location code shows only the position of the SSA adapter in the using system and the type of device that is attached. Use a service aid to find the location of the device (disk drive module). For more information, see "Using the Service Aids" in *RS/6000 Enterprise Server Model H Series User's Guide*.

### **SSA Loops and Links**

The disk drive modules of the system unit are connected through two SSA links to an SSA adapter that is located in the using system. The disk drive modules, SSA links, and SSA adapter are configured in loops. Each loop provides a data path that starts at one connector of the SSA adapter and passes through a link (SSA cable) to the disk drive modules. The path continues through the disk drive modules, then returns through another link to a second connector on the SSA adapter.

### The SSA adapter

The system unit can be attached to an SSA adapter. The adapter card has four SSA connectors that are arranged in two pairs. Connectors A1 and A2 are one pair; connectors B1 and B2 are the other pair.

The SSA links must be configured as loops. The loop is connected to the internal connectors at the SSA adapter card. These connectors *must* be a valid pair (that is, A1 and A2, or B1 and B2); otherwise, the disk drive modules on the loop are not fully configured, and the diagnostics fail. Operations to all the disk drive modules on a particular loop can continue if that loop breaks at any one point.

Each pair of connectors has a green light that indicates the operational status of its related loop:

| Status of Light | Meaning                                                                                                    |
|-----------------|----------------------------------------------------------------------------------------------------|
| Off             | Both SSA connectors are inactive. If disk drive modules are connected to these connectors, either those modules are failing, or their SSA links have not been enabled. |
| Permanently on  | Both SSA links are active (normal operating condition).                                                                                                    |
| Slow flash      | Only one SSA link is active.                                                                                                    |

### **Disk Drive Module Strings**

In the system unit, the disk drive modules are arranged in a string of two to six disk drive modules. This string has its own two SSA connectors. This string is connected through an internal SSA cable to a pair of connectors on the SSA adapter to make an SSA loop. (The SSA cables provide the SSA links.)

The following diagram shows the relationships between the SSA connectors and the disk drive module string in a system unit.

### Pdisks, Hdisks, and disk drive module identification

The *physical disk drives* (**pdisks**) in an SSA subsystem can be configured as logical units (LUNs). A LUN is also known as an **hdisk**, and can consist of one or more physical disk drives. An hdisk in an SSA subsystem might, therefore, consist of one pdisk or several pdisks.

The configuration software also allocates an identification (hdisk and pdisk number) to each disk drive module during the configuration of the SSA link. The disk drive modules do not have fixed physical addresses.

The configuration software first recognizes the disk drive module by the machine-readable serial number that is written on the disk. Then, it assigns an identification that is related to the position of the disk drive-module in the SSA string. After configuration, the disk drive module always has the same identification. It can be moved to any position on the SSA link, but can always be found by the software.

Service actions are always related to physical disk drives. For this reason, errors that occur on SSA disk drives are always logged against the physical disk drive (pdisk).

The numeric identifier of pdisks, hdisks, and disk drive module slots of the system unit are not related to each other. For example, pdisk1 is not necessarily installed in slot 1 of the six-pack.

The disk drive module serial number, on the label on the front of the carrier, is also displayed by the service aids. It is the last eight digits of the drives IEEE SSA unique ID, which is stored on the drives electronics card.

### **Rules for SSA loops**

The following are rules for SSA loops:

- The SSA loop must be connected to the internal pair of connectors on the SSA adapter.
- Only one pair of adapter connectors can be connected to a particular SSA loop.
- A maximum of 18 disk drive modules can be connected in a particular SSA loop.
- A maximum of three dummy disk drive modules can be connected next to each other in a particular SSA loop.

### Loops and data paths

All devices that are attached to an SSA adapter card are connected through SSA links. The SSA links are configured as loops. Data and commands to a particular device pass through all other devices on the link between the adapter and the target device.

Data can travel in either direction around a loop. The adapter can, therefore, access the disk drive modules through two data paths. The using system cannot detect which data path is being used.

If a disk drive module fails or is turned off, the loop is broken and one of the data paths to a particular module is no longer available. The disk drive modules on the loop continue to work, but an error is reported to the using system.

The following diagram shows that the disk drive module in slot 3 has failed. The disk drive modules in slots 1 and 2 can communicate with the using system only through connector A1 of the SSA adapter. The disk drive modules in slots 4, 5, and 6 can communicate only through connector A2 of the SSA adapter.

If two or more disk drive modules are turned off, fail, or are removed from the loop, some modules might become isolated from the SSA adapter.

The following diagram shows that the disk drive modules in slots 2 and 4 have failed. The disk drive module in slot 1 can communicate with the using system only through connector A1 of the SSA adapter. The disk drive module in slots 5 and 6 can communicate with the using system only through connector A2 of the SSA adapter. The disk drive module in slot 3 is isolated from the SSA adapter.
## **Notices**

This information was developed for products and services offered in the U.S.A.

IBM may not offer the products, services, or features discussed in this document in other countries. Consult your local IBM representative for information on the products and services currently available in your area.

References in this publication to IBM products, programs, or services do not imply that IBM intends to make these available in all countries in which IBM operates. Any reference to an IBM product, program, or service is not intended to state or imply that only that IBM product, program, or service may be used. Any functionally equivalent product, program, or service that does not infringe any IBM intellectual property right may be used instead. However, it is the user's responsibility to evaluate and verify the operation of any non-IBM product, program, or service.

IBM may have patents or pending patent applications covering subject matter described in this document. The furnishing of this document does not give you any license to these patents. You can send license inquiries, in writing, to:

IBM Director of Licensing IBM Corporation North Castle Drive Armonk, NY 10504-1785 U.S.A

The following paragraph does not apply to the United Kingdom or any other country where such provisions are inconsistent with local law: INTER-NATIONAL BUSINESS MACHINES CORPORATION PROVIDES THIS PUBLICATION "AS IS" WITHOUT WARRANTY OF ANY KIND, EITHER EXPRESS OR IMPLIED, INCLUDING, BUT NOT LIMITED TO, THE IMPLIED WARRANTIES OF NON-INFRINGEMENT, MERCHANTABILITY OR FITNESS FOR A PARTIC-ULAR PURPOSE. Some states do not allow disclaimer of express or implied warranties in certain transactions, therefore, this statement may not apply to you.

This information could include technical inaccuracies or typographical errors. Changes are periodically made to the information herein; these changes will be incorporated in new editions of the publication. IBM may make improvements and/or changes in the product(s) and/or the program(s) described in this publication at any time without notice.

IBM may use or distribute any of the information you supply in any way it believes appropriate without incurring any obligation to you.

#### Trademarks

The following terms are trademarks of the International Business Machines Corporation in the United States or other countries or both:

AIX ESCON IBM IBMLink LoadLeveler Micro Channel POWERparallel POWERserver POWERstation RS/6000 RS/6000 Scalable POWERparallel Systems Scalable POWERparallel Systems SP

Microsoft, Windows, Windows NT, and the Windows logo are trademarks of Microsoft Corporation in the United States and other countries.

UNIX is a registered trademark in the United States and other countries licensed exclusively through X/Open Company Limited.

Adobe, Acrobat, Acrobat Reader, and PostScript are trademarks of Adobe Systems, Incorporated.

Netscape is a registered trademark of Netscape Communications Corporation in the United States and other countries.

Other company, product and service names may be the trademarks or service marks of others.

#### **Electronic emissions notices**

#### Federal Communications Commission (FCC) statement

This equipment has been tested and found to comply with the limits for a Class A digital device, pursuant to Part 15 of the FCC Rules. These limits are designed to provide reasonable protection against harmful interference when the equipment is operated in a commercial environment. This equipment generates, uses, and can radiate radio frequency energy and, if not installed and used in accordance with the instruction manual, may cause harmful interference to radio communications. Operation of this equipment in a residential area is likely to cause harmful interference, in which case the user will be required to correct the interference at his own expense.

Properly shielded and grounded cables and connectors must be used in order to meet FCC emission limits. IBM is not responsible for any radio or television interference caused by using other than recommended cables and connectors or by unauthorized changes or modifications to this equipment. Unauthorized changes or modifications could void the user's authority to operate the equipment.

This device complies with Part 15 of the FCC Rules. Operation is subject to the following two conditions: (1) this device may not cause harmful interference, and (2) this device must accept any interference received, including interference that may cause undesired operation.

#### **European Union (EU) statement**

This product is in conformity with the protection requirements of EU Council Directive 89/336/EEC on the approximation of the laws of the Member States relating to electromagnetic compatibility. The manufacturer cannot accept responsibility for any failure to satisfy the protection requirements resulting from a nonrecommended modification of the product, including the fitting of option cards supplied by third parties. Consult with your dealer or sales representative for details on your specific hardware.

This product has been tested and found to comply with the limits for Class A Information Technology Equipment according to CISPR 22 / European Standard EN 55022. The limits for Class A equipment were derived for commercial and industrial environments to provide reasonable protection against interference with licensed communication equipment.

Attention: This is a Class A product. In a domestic environment this product may cause radio interference in which case the user may be required to take adequate measures.

#### United Kingdom telecommunications safety requirements

**Notice to customers:** This apparatus is approved under approval number NS/G/1234/J/100003 for indirect connection to public telecommunications systems in the United Kingdom.

#### Industry Canada compliance statement

This Class A digital apparatus meets the requirements of the Canadian Interference-Causing Equipment Regulations.

Cet appareil numérique de la classe A respecte toutes les exigences du Règlement sur le matériel brouilleur du Canada.

## For installations in Japan:

この装置は、情報処理装置等電波障害自主規制協議会(VCCI)の基準に 基づくクラスA情報技術装置です。この装置を家庭環境で使用すると電波妨害を 引き起こすことがあります。この場合には使用者が適切な対策を講ずるよう要求 されることがあります。

The following is a summary of the VCCI Japanese statement in the box above. This is a Class A product based on the standard of the Voluntary Control Council for Interference by Information Technology Equipment (VCCI). If this equipment is used in a domestic environment, radio disturbance may arise. When such trouble occurs, the user may be required to take corrective actions.

# Electromagnetic interference (EMI) statement - Taiwan

#### 警告使用者:

這是甲類的資訊產品,在居住的環境中使用時,可能會造成射頻干擾,在這種情況下, 使用者會被要求採取某些適當的對策。

The following is a summary of the EMI Taiwan statement above.

Warning: This is a Class A product. In a domestic environment this product may cause radio interference in which case the user will be required to take adequate measures.

## **Radio protection for Germany**

Dieses Gerät ist berechtigt in Übereinstimmung mit Dem deutschen EMVG vom 9.Nov.92 das EG–Konformitätszeichen zu führen.

Der Aussteller der Konformitätserklärung ist die IBM Germany.

Dieses Gerät erfüllt die Bedingungen der EN 55022 Klasse A. Für diese von Geräten gilt folgende Bestimmung nach dem EMVG: Geräte dürfen an Orten, für die sie nicht ausreichend entstört sind, nur mit besonderer Genehmigung des Bundesministers für Post und Telekommunikation oder des Bundesamtes für Post und Telekommunikation betrieben werden. Die Genehmigung wird erteilt, wenn keine elektromagnetischen Störungen zu erwarten sind. (Auszug aus dem EMVG vom 9.Nov.92, Para.3, Abs.4)

#### <u>Hinweis</u>

Dieses Genehmigungsverfahren ist von der Deutschen Bundespost noch nicht veröffentlicht worden.

## Index

#### **Special Characters**

(concurrent diagnostics), NORMAL mode 3-5

#### **Numerics**

1.25 m frame 5-52 1.25 m frame locations 2-5 1.36 m frame 5-50 1.93 m frame frame assembly 5-2, 5-4 1.93 m frame cover cover, 1.93 m frame 5-10 1.93 m frame power switch, main 5-24 120 and 160 MHz thin node high level diagram 1-49 2.01 m frame frame assembly, 2.01 m 5-6, 5-8 2.01 m frame cover front cover (2.01 m frame) 5-12 2.01 m frame rear cover rear cover assembly (2.01 m frame) 5-14 2.01 m frame side cover side cover assembly (2.01 m frame) 5-16 2.01 m frame, power switch, main main power switch assembly 5-26 332 MHz SMP node high level diagram 1-52 332 MHz SMP node MAP flowcharted 1-33 604 and 604e high processor node MAP flowcharted 1-33 604 or 604e high node high level diagram 1-51 7017 Models S70, S7A, and S80 service, RS/6000 3-35

## Α

ac power connector, detaching 4-22 ac power connector, reattaching 4-22 ac wiring diagram of RS/6000 SP PDU 1-73 ac/dc converter 2-8 acoustic skirt assembly 5-18 acoustic skirts, 1.93 m frame, removing 4-24 acoustic skirts, 1.93 m frame, replacing 4-24 acoustic skirts, 2.01 m frame, removing 4-24 acoustic skirts, 2.01 m frame, replacing 4-25 active configuration, removing switch assembly 3-27 active configuration, restoring switch assembly 3-27 adapter microcode packages, installing 3-32 adapters Micro Channel, features 5-44 PCI, features 5-47

air filter assembly, removing 4-25

air filter assembly, replacing 4-25 air filter, removing and cleaning 3-34 assembly naming standard 2-2 audience of this book xix authentication, kerberos 3-2

#### В

base code verification 3-22 basic stand-alone mode (from network boot) 3-7 BMCA MAP flowcharted 1-140 boot method, network 3-11 boot server, setting up the 3-8 bus swap procedure, supervisor 3-17

## С

cable detail 5-58 checking errors using errpt 3-13 checking network (LAN) status 3-23 cleaning up the control workstation 3-9 clock source, determining the correct switch 3-24 clock source, selecting the switch 3-24 coax LAN, Ethernet 3-25 code verification, base 3-22 component connector details 2-9 connector location naming standard 2-2 control workstation, cleaning up the 3-9 control workstation, loading image from tape to 3-7 correcting a machine check 3-17 coupling code for SP-Attached Servers, decoupling and 3-35 coupling the SP-Attached Server 3-35 cover, 1.93 m frame 5-10 css.snap script 3-3

## D

dc power loss from bulk power supply MAP flowcharted 1-93 decoupling and coupling code for SP-Attached Servers 3-35 decoupling the SP-Attached Server 3-35 Dependent Node MAP flowcharted 1-138 detaching the ac power connector 4-22 determining the correct switch clock source 3-24 diagnosing a machine check 3-15 diagnostics), NORMAL mode (concurrent 3-5

#### Ε

end of call MAP flowcharted 1-144 errpt 3-13 ESD procedures xvii requirements xvii Ethernet coax LAN 3-25 Ethernet hardware address 3-13 Ethernet LAN isolation procedure 3-25 Ethernet LAN MAP flowcharted 1-132 Ethernet twisted pair LAN 3-26 extended stand-alone mode (from network boot) 3-7 external cable routing 2-11

#### F

features Micro Channel adapters 5-44 PCI adapters 5-47 fencing nodes 3-28 files overview, service 3-2 firmware updates, installing 3-32 format structure 2-1 frame assembly 5-2, 5-4 frame assembly, 2.01 m 5-6, 5-8 frame cable routing path in rear of frame 2-10 frame environment MAP flowcharted 1-105 frame locations 2-3, 2-5, 2-6 frame naming standard 2-1 frame supervisor verification 3-18 frame, 1.25 m 5-52 frame, 1.36 m 5-50 front cover (2.01 m frame) 5-12 front view of 1.25 m frame locations 2-5 front view of frame locations 2-3 front view of multi-switch frame locations 2-4

#### G

gate assembly, supervisor 5-40

## Η

handling static-sensitive devices 4-2 hardware, miscellaneous 5-60 High Node service procedures, POWER3 SMP 3-34

#### I

image from tape to control workstation, loading 3-7 installing adapter microcode packages 3-32 installing firmware updates 3-32 IPLing processor nodes from network device 3-11

## Κ

kerberos authentication 3-2

#### L

LAN status 3-23 LAN, Ethernet coax 3-25 LAN, Ethernet twisted pair 3-26 loading image from tape to control workstation 3-7 location diagrams of the RS/6000 SP components component connector details 2-9 external cable routing 2-11 frame 2-6 frame cable routing path in rear of frame 2-10 front view of 1.25 m frame locations 2-5 front view of frame locations 2-3 front view of multi-switch frame locations 2-4 rear view of frame locations 2-5 rear view of PDU compartment 2-7 rear view of SEPBU compartment 2-9 top view of PDU 2-7 locations cable plug locations 2-1 connector details 2-1 location diagrams of RS/6000 SP components 2-1 lockout safety procedures 1-1 lockout/bagout procedure tasks described 1-3 lockout/tagout procedure tasks described 1-2

## Μ

machine check, correcting 3-17 machine check, determining type of 3-16 machine check, Diagnosing a 3-15 main power MAP flowcharted 1-66 main power switch assembly 5-26 main power switch assembly, , 1.93 m frame 5-24 main power switch or LED, removing 4-26 main power switch or LED, replacing 4-26 maintenance, preventive 3-34 major assembly naming standard 2-2 manual (hand-conditioning) method, network boot 3-11 Micro Channel adapters, features 5-44 microcode packages, installing adapter 3-32 miscellaneous hardware 5-60 Models S70, S7A, and S80 service, RS/6000 7017 3-35 multi-switch frame locations 2-4

#### Ν

naming standard assembly 2-2 connector location 2-2 for RS/6000 SP components 2-1 format structure 2-1 frame 2-1 major assembly 2-2 network (LAN) status 3-23 network boot method 3-11 network boot, basic stand-alone mode 3-7 network boot, extended stand-alone mode 3-7 network device, IPLing processor nodes from 3-11 Network MAP flowcharted 1-131 node supervisor code, updating 3-23 node supervisor verification 3-18 node/switch supervisor self-test 3-19 nodes, fencing 3-28 nodes. unfencina 3-28 NORMAL mode (concurrent diagnostics) 3-5

#### Ρ

partitioning, SPS 3-28 partitioning, switch 3-28 PCI adapters, features 5-47 PDU 5-28, 5-30, 5-32, 5-34, 5-36, 5-38 PDU + 24 V dc circuit diagram 1-88 PDU 48 volts distribution diagram 1-100 PDU 48-volt power chassis, removing 4-11 PDU 48-volt power chassis, replacing 4-12 PDU 48-volt power supply (frame), removing 4-10 PDU 48-volt power supply (frame), replacing 4-11 PDU ac filter, removing 4-6 PDU ac filter, replacing 4-7 PDU ac line cord, removing 4-15 PDU ac line cord, replacing 4-15 PDU compartment locations 2-7 PDU components, removing 4-2 PDU components, replacing 4-3 PDU frame supervisor card, removing 4-4 PDU frame supervisor card, replacing 4-4 PDU locations 2-7 PDU main circuit breaker, removing 4-8 PDU main circuit breaker, replacing 4-9 PDU main contactor, removing 4-7 PDU main contactor, replacing 4-8 PDU MAP flowcharted 1-72 PDU supervisor backplane card, removing 4-5 PDU supervisor backplane card, replacing 4-6 PDU supervisor connector card, removing 4-4 PDU supervisor connector card, replacing 4-5

PDU supervisor power supply, removing 4-9 PDU supervisor power supply, replacing 4-10 PDU, removing 4-12 PDU, replacing 4-14 Perspectives, verification tests using 3-17 POWER3 SMP High Node service procedures 3-34 POWER3 SMP Thin and Wide thin and wide node high level diagram 1-53 prerequisite knowledge for this book xix preventive maintenance 3-34 Procedures ESD xvii procedures, lockout safety 1-1 processor IPL problem MAP flowcharted 1-63 processor node boot response 3-9 processor node function MAP flowcharted 1-56 processor node MAP flowcharted 1-33 purpose of book xix task procedures overview xix

## R

rear cover assembly (2.01 m frame) 5-14 rear view of frame locations 2-5 rear view of PDU compartment 2-7 rear view of SEPBU compartment 2-9 reattaching the ac power connector 4-22 removing 4-2 acoustic skirts, 1.93 m frame 4-24 acoustic skirts, 2.01 m frame 4-24 air filter assembly 4-25 main power switch or LED 4-26 PDU 4-12 PDU 48-volt power chassis 4-11 PDU 48-volt power supply (frame) 4-10 PDU ac filter 4-6 PDU ac line cord 4-15 PDU components 4-2 PDU frame supervisor card 4-4 PDU main circuit breaker 4-8 PDU main contactor 4-7 PDU supervisor backplane card 4-5 PDU supervisor connector card 4-4 PDU supervisor power supply 4-9 SEPBU ac line cord 4-21 SEPBU frame supervisor card 4-20 SEPBU power chassis 4-17 SEPBU power control interface (PCI) card 4-19 SEPBU power module 4-18 the RS/6000 components 4-2 removing a switch assembly from the active configuration 3-27

removing and cleaning the air filter procedures described 3-34 removing switch resources 3-27 replacing 4-2 acoustic skirts, 2.01 m frame 4-25 air filter assembly 4-25 main power switch or LED 4-26 PDU 4-14 PDU 48-volt power chassis 4-12 PDU 48-volt power supply (frame) 4-11 PDU ac filter 4-7 PDU ac line cord 4-15 PDU components 4-3 PDU frame supervisor card 4-4 PDU main circuit breaker 4-9 PDU main contactor 4-8 PDU supervisor backplane card 4-6 PDU supervisor connector card 4-5 PDU supervisor power supply 4-10 SEPBU ac line cord 4-22 SEPBU frame supervisor card 4-20 SEPBU power chassis 4-17 SEPBU power control interface (PCI) card 4-20 SEPBU power module 4-19 the RS/6000 components 4-2 replacing the air filter procedures described 3-34 Requirements ESD xvii restoring a switch assembly to the active configuration 3-27 restoring switch resources 3-27 RS/6000 7017 Models S70, S7A, and S80 service 3-35 running diagnostics in a processor node 3-5

## S

S70, S7A, and S80 service, RS/6000 7017 Models 3-35 S7A service, RS/6000 7017 Models S70 and 3-35 safety notices xiii safety procedures, lockout 1-1 selecting a processor node boot response 3-9 selecting appropriate switch clocks 3-24 selecting the switch clock source 3-24 SEPBU 5-20, 5-22 1.25 m frame 5-54 1.36 m frame 5-54 SEPBU ac line cord, removing 4-21 SEPBU ac line cord, replacing 4-22 SEPBU compartment locations 2-9 SEPBU frame supervisor card, removing 4-20 SEPBU frame supervisor card, replacing 4-20 SEPBU lockout tasks described 1-1

SEPBU lockout/bagout procedure tasks described 1-2 SEPBU lockout/tagout procedure tasks described 1-2 SEPBU power chassis, removing 4-17 SEPBU power chassis, replacing 4-17 SEPBU power control interface (PCI) card, removing 4-19 SEPBU power control interface (PCI) card, replacing 4-20 SEPBU power module, removing 4-18 SEPBU power module, replacing 4-19 SERVICE mode (from disk) 3-6 service procedures checking errors using errpt 3-13 checking network (LAN) status 3-23 Ethernet LAN isolation procedure 3-25 removing switch resources 3-27 restoring switch resources 3-27 running diagnostics in a processor node 3-5 selecting a processor node boot response 3-9 selecting appropriate switch clocks 3-24 supervisor bus swap 3-15 updating the Ethernet hardware address 3-13 verification and isolation procedures kerberos authentication 3-2 when the system monitor log is not working 3-26 service procedures, POWER3 SMP High Node 3-34 service procedures, SP-Attached Server 3-35 setting up the boot server 3-8 ship group 5-56 side cover assembly (2.01 m frame) 5-16 SP-Attached Server service procedures 3-35 SP-Attached Server, coupling the 3-35 SP-Attached Server, decoupling the 3-35 SP-Attached Servers, decoupling and coupling code for 3-35 SPS partitioning 3-28 SPS resources, removing 3-27 SPS resources, restoring 3-27 stand-alone mode (from network boot), basic 3-7 stand-alone mode (from network boot), extended 3-7 static-sensitive devices 4-2 supervisor bus swap 3-15 supervisor bus swap procedure 3-17 supervisor bus, test for 3-17 supervisor code, updating 3-23 supervisor gate assembly 5-40 supervisor power + 12 V dc diagram 1-82 supervisor power 12 V dc problem MAP flowcharted 1-82 supervisor power 24 V dc problem MAP flowcharted 1-88 supervisor power problem MAP flowcharted 1-74

supervisor subsystem diagram PDU 1-14 SEPBU 1-13 supervisor verification frame 3-18 node 3-18 switch 3-19 switch assembly, removing from active configuration 3-27 switch assembly, restoring to active configuration 3-27 switch clock source, determining the correct 3-24 switch clock source, selecting the 3-24 switch clocks, selecting appropriate 3-24 switch partitioning 3-28 switch resources, removing 3-27 switch resources, restoring 3-27 switch supervisor verification 3-19 system monitor log, not working 3-26

# Т

test for supervisor bus 3-17 thin node 2 high level diagram 1-48 thin node high level diagram 1-47 thin processor node MAP flowcharted 1-33 tools overview, service 3-2 top view of PDU 2-7 trademarks X-1 twisted pair LAN, Ethernet 3-26 type of machine check, determining 3-16

## U

unfencing nodes 3-28 updates, installing firmware 3-32 updating node supervisor code 3-23 updating the Ethernet hardware address 3-13 user responsibilities xx

## V

verification frame supervisor 3-18 node supervisor 3-18 switch supervisor 3-19 using Perspectives 3-17 verification and isolation procedures node/switch supervisor self-test 3-19 test for supervisor bus 3-17 verification, base code 3-22

#### W

who should use book xix wide node high level diagram 1-50

# Part Number Index

| Part      | Asm–            |               | Part      | Asm-      |       |
|-----------|-----------------|---------------|-----------|-----------|-------|
| Number    | Index           | Page          | Number    | Index     | Page  |
| 00G0972   | 22–             | 5-44          | 05N5775   | continued |       |
| 00G1269   | 29–             | 5-61          |           | 26–18     | 5-55  |
| 00G1270   | 29–             | 5-61          | 0524519   | 25–       | 5-53  |
| 00G1276   | 22–             | 5-44          | 0645722   | 29–       | 5-62  |
| 00G2380   | 22–             | 5-44          | 07L6601   | 22–       | 5-44  |
|           | 22–             | 5-46          | 07L8916   | 23–       | 5-47  |
| 00G2652   | 22–             | 5-45          | 07L9822   | 23–       | 5-47  |
| 00G3272   | 29–             | 5-60          | 08J0663   | 23–       | 5-48  |
| 00G3368   | 22–             | 5-44          | 08J5557   | 27–       | 5-57  |
| 0000641   | 29–             | 5-61          | 08J6102   | 7–        | 5-15  |
| 0002899   | 14–9            | 5-29          | 08J6106   | 6–        | 5-13  |
|           | 29–             | 5-61          | 08J6118   | 21–       | 5-43  |
| 0002994   | 29–             | 5-61          | 08L0398   | 21–       | 5-43  |
| 0023956   | 29–             | 5-61          | 08L1215   | 23–       | 5-48  |
| 0034512   | 29–             | 5-61          | 09J8829   | 23–       | 5-48  |
| 0034637   | 29–             | 5-61          | 09L2061   | 23–       | 5-47  |
|           | 29–             | 5-61          | 09L5693   | 23–       | 5-48  |
| 0038214   | 29–             | 5-61          | 09L5695   | 23–       | 5-48  |
| 0038352   | 29–             | 5-61          | 11F2033   | 29–       | 5-61  |
| 0055901   | 29–             | 5-62          | 11H2447   | 22–       | 5-44  |
| 0059647   | 4-8             | 5-9           | 11H2504   | 22–       | 5-45  |
|           | 29–             | 5-61          | 11H2697   | 27–       | 5-57  |
| 0076574   | 4-7             | 5-9           | 11H3614   | 22–       | 5-45  |
|           | 29–             | 5-62          | 11H4779   |           | 5-44  |
| 02G7425   | 22-             | 5-44          | 11H5676   | 22-       | 5-46  |
| 02G7431   | 22-             | 5-44          | 11H7660   | 22-       | 5-44  |
| 02G7434   | 22-             | 5-44          | 11H8607   | 22-       | 5-45  |
| 0207101   | 22              | 5-46          | 11.13280  | 27_       | 5-57  |
| 03N2492   | 23_             | 5-48          | 11 3903   | 27_       | 5-56  |
| 00112-102 | 23_             | 5-48          | 11 13034  | 28_       | 5-59  |
| 03N3554   | 23_             | 5-48          | 11 1/77/  | 10_7      | 5-21  |
| 03N3606   | 23_             | 5-48          | 1104774   | 25-14     | 5-53  |
| 03N3082   | 27_             | 5-56          | 11 14782  | 10-       | 5-21  |
| 03113083  | 27_             | 5-56          | 1104702   | 28_       | 5-58  |
| 03N/032   | 27_             | 5-56          | 11 1/1783 | 10_       | 5-21  |
| 03N/033   | 27              | 5-56          | 1104700   | 28_       | 5-58  |
| 0313-033  | 21-<br>4-6      | 5-9           | 11 1/178/ | 10_       | 5-21  |
| 0000700   |                 | 5-62          | 110-10-   | 28_       | 5-58  |
| 0275967   | 29-<br>4 2      | 5.0           | 11 1/795  | 10        | 5 21  |
| 0375007   | 4-2             | 5-9           | 1134703   | 10-       | 5 5 9 |
|           | 20-             | 5-55          | 11 1/707  | 20-       | 5-50  |
| 0405500   | 29-             | 5.46          | 111/1709  | 29-       | 5-00  |
| 0405500   | 22-             | 5-40          | 1114790   | 29-       | 5-00  |
| 0400001   | 22-             | 5-40<br>5 5 9 | 1114799   | 29-       | 5-00  |
| 04119441  | 20-             | 5-56<br>E 44  | 1114000   | 29-       | 5-00  |
| 0419404   | 22-             | 5-44<br>5 56  | 1114001   | 29-       | 5-00  |
| 0110166   | 27-             | 5-30          | 1114002   | 29-       | 5-00  |
|           | 1 I ージ<br>27    | 0-23<br>5 5 6 | 1114003   | 29-       | 0-0U  |
| 040522    | 21-             | 0-00<br>5 50  | 1114012   | 29-       | 0-0U  |
| 0410707   | 20 <del>-</del> | 0-00          | 11,14013  | 29-       | 0-0U  |
| 0418/8/   | 14-0            | 5-29          | 11,14814  | 29-       | 5-60  |
|           | 29-             | D-0∠          | 11J4815   | 29-       | 5-60  |
| 0512045   | 23-<br>44       | 5-48          | 11J4816   | 29–<br>20 | 5-60  |
| U5N5775   | 11-             | 5-23          | 11J4817   | 29-       | 5-60  |

| Part      | Asm–          |              | Part     | Asm–  |      |
|-----------|---------------|--------------|----------|-------|------|
| Number    | Index         | Page         | Number   | Index | Page |
| 11J4818   | 29–           | 5-60         | 11K0089  | 23–   | 5-48 |
| 11J4819   | 29–           | 5-60         | 11K0095  | 23–   | 5-48 |
| 11J4820   | 29–           | 5-60         | 12H1204  | 28–   | 5-59 |
| 11J4821   | 29–           | 5-60         | 12K0230  | 27–   | 5-56 |
| 11J4822   | 29–           | 5-60         | 12K0231  | 27–   | 5-56 |
| 11J4823   | 29–           | 5-60         | 12K0233  | 27–   | 5-56 |
| 11J4824   | 29–           | 5-60         |          | 27–   | 5-56 |
| 11J4825   | 29–           | 5-60         | 12K0235  | 27–   | 5-56 |
| 11J4826   | 29–           | 5-60         | 12K0236  | 27–   | 5-56 |
| 11J4827   | 29–           | 5-60         | 12K0237  | 27–   | 5-56 |
| 11J4828   | 29–           | 5-60         | 12K0238  | 27–   | 5-56 |
| 11J4829   | 29–           | 5-60         | 12K0423  | 24–5  | 5-51 |
| 11J4830   | 29–           | 5-60         |          | 24–7  | 5-51 |
| 11, J4831 | 29–           | 5-60         | 12K0425  | 24-4  | 5-51 |
| 11, J4832 | 29–           | 5-60         | 12K0428  | 24–3  | 5-51 |
| 11,14833  | 29-           | 5-60         | 12K0429  | 24-2  | 5-51 |
| 11.14834  | 29_           | 5-60         | 16F1861  | 22_   | 5-46 |
| 11.14835  | 29_           | 5-60         | 16F1884  | 22    | 5-45 |
| 11 14836  | 29_           | 5-60         | 16F1890  | 22    | 5-45 |
| 11 1/1837 | 20_           | 5-60         | 16F1801  | 22    | 5-45 |
| 11 1/838  | 20_           | 5-60         | 1621020  | 13_8  | 5-27 |
| 11 1/830  | 20_           | 5-60         | 1021020  | 20_   | 5-61 |
| 11 1/8/0  | 29-           | 5-61         | 1621032  | 20_   | 5-61 |
| 11 1/0/1  | 29-           | 5-01         | 1621032  | 29-   | 5 61 |
| 11 1/0/10 | 29-           | 5-01         | 1621103  | 29-   | 5 61 |
| 11J404Z   | 29-           | 5-01         | 1621170  | 29-   | 5-01 |
| 1114043   | 29-           | 5-01         | 1621192  | 29-   | 5-01 |
| 1114044   | 29-           | 5-01         | 1621199  | 29-   | 5-01 |
| 1135155   | 10-0          | 5-21         | 1621300  | 29-   | 5-00 |
| 11 15150  | 23-12         | 0-03<br>5 56 | 1621700  | 29-   | 5-01 |
| 11 5100   | 27-           | 5-50         | 1621/01  | 29-   | 5-01 |
| 1130109   | 11-           | 0-23<br>E EE | 1621903  | 29-   | 5-01 |
| 11 15100  | 20-23         | 5-55         | 1622000  | 29-   | 5-01 |
| 1132190   | 11-           | 5-23         | 1022013  | 29-   | 5-01 |
| 44 15404  | 20-21         | 5-55         | 1622014  | 29-   | 5-61 |
| 1135191   |               | 5-23         | 1022018  | 29-   | 5-61 |
| 44 15400  | 20-22         | 5-55         | 1622117  | 29-   | 5-62 |
| 1135192   |               | 5-23         | 1622120  | 29-   | 5-62 |
| 44 15400  | 26-20         | 5-55         | 1622151  | 29-   | 5-62 |
| 11J5193   |               | 5-23         | 1622302  | 15-4  | 5-31 |
| 11J5194   |               | 5-23         |          | 18-10 | 5-37 |
| 11J5195   | 11-           | 5-23         | 4000004  | 29-   | 5-62 |
| 11J5196   |               | 5-23         | 1622304  | 29-   | 5-62 |
| 11J5208   | 26-21         | 5-55         | 4000000  | 29-   | 5-63 |
| 11J5228   | 5-2           | 5-11         | 1622308  | 29–   | 5-62 |
| 11J5230   | 9-2           | 5-19         | 1622346  | 4-17  | 5-9  |
| 11J5231   | 9–7           | 5-19         |          | 13-7  | 5-27 |
| 11J5232   | 9-5           | 5-19         |          | 25-3  | 5-53 |
| 11J5235   | 5-5           | 5-11         |          | 29-   | 5-62 |
| 11J5242   | 10–1          | 5-21         | 1622347  | 25-6  | 5-53 |
|           | 25-9<br>00 47 | 5-53         | 40000 10 | 29–   | 5-63 |
| 11J5253   | 26-17         | 5-55         | 1622348  | 29–   | 5-63 |
| 11J5258   | 10–5          | 5-21         | 1622401  | 18–8  | 5-37 |
|           | 25–11         | 5-53         | 1000     | 29–   | 5-61 |
| 11J6108   | 27-           | 5-56         | 1622403  | 29–   | 5-61 |
|           | 27–           | 5-56         | 1622415  | 29–   | 5-61 |
| 11J6168   | 5–4           | 5-11         | 1622420  | 4–11  | 5-9  |
|           | 5–6           | 5-11         | 1622431  | 29–   | 5-61 |

| 122233     9-     5-61     22F964     22-     5-65       1623740     1-     5-3     22222     7-     5-65       1624741     12-     5-61     2282675     22-     5-45       1624741     15-9     5-51     2282675     22-     5-45       16-8     5-33     220676     22-     5-45       16-7     5-35     226664     17-6     5-56       162474     16-9     5-33     2266648     29-     5-63       162476     17-5     5-55     29-     5-61     29-     5-61       162476     15-10     5-31     22674     5-75     29-     5-61       29-     5-61     2617215     4-15     5-59     29-     5-61       20-     5-61     2617215     29-     5-61     261724     22-     5-44       20-     5-61     2617245     3-7     5-7     5-7     5-7     5-7     5-7       20-     5-61     2617245     3-1     5-33     1-     5-33     1-     5-33     1-     5-33                                                                                                    | Part<br>Number | Asm–<br>Index | Page | Part<br>Number | Asm–<br>Index | Page |
|----------------------------------------------------------------------------------------------------|----------------|---------------|------|----------------|---------------|------|
| 162370     1-     5-3     22-     5-65       1-     5-3     222222     7-     5-65       1624741     19-     5-61     222222     7-     5-65       1624741     15-9     5-31     2282676     22-     5-65       1624743     15-9     5-31     2282676     22-     5-65       1624763     16-8     5-33     2205158     29-     5-65       1624763     17-5     5-55     2566648     29-     5-63       1624762     17-5     5-55     29-     5-61     257/18     29-     5-61       1624762     17-10     5-53     264/1711     29-     5-62     29-     5-61       1624770     17-10     5-53     264/1724     3-7     5-7     5-9     9-     5-61     261/124     22-     5-64       1624770     17-10     5-53     2647245     3-7     5-7     5-9     5-61     2647249     22-     5-64     24     2647249     22-     5-64     24     2647249     24     5-65     26477249     2-     5-64 </td <td>1622433</td> <td>29–</td> <td>5-61</td> <td>22F9694</td> <td>22–</td> <td>5-45</td>                                                                      | 1622433        | 29–           | 5-61 | 22F9694        | 22–           | 5-45 |
| 1-       5-3       22222       27-       5-56         162474       15-9       5-61       2282675       22-       5-65         162474       15-9       5-33       220675       22-       5-65         162474       16-9       5-33       2305158       29-       5-66         162474       16-9       5-33       256664       17-6       5-55         162476       17-5       5-55       2566648       29-       5-66         162476       15-10       5-51       257718       29-       5-61         162476       15-10       5-51       2647715       4-53       29-       5-61         1624770       17-7       5-53       2647245       3-7       5-79       29-       5-61       224725       3-4       5-79         29-       5-61       2247724       3-4       5-77       5-74       5-62         1624773       29-       5-61       2247735       3-4       5-75       5-61         1624773       29-       5-62       264739       1-1       5-23         1624793                                                                                        | 1623740        | 1–            | 5-3  |                | 22–           | 5-45 |
| 1624741   9-   5-61   2282675   22-   5-65     1624743   15-9   5-33   2282676   22-   5-65     1624744   16-9   5-33   22056646   17-6   5-35     1624753   29-   5-61   29-   5-61     1624763   17-5   5-35   5266648   29-   5-61     1624762   17-5   5-35   5266648   29-   5-61     1624765   29-   5-61   297-   5-62     1624765   29-   5-61   297-   5-62     1624765   29-   5-61   297-   5-62     29-   5-61   297-   5-64   5-73     1624776   29-   5-61   297-   5-64     1624776   29-   5-61   297-   5-64     1624776   29-   5-61   297-   5-64     1624776   29-   5-61   297-   5-64     1624776   29-   5-62   204739   1-   5-23     1624776   29-   5-62   204739   1-   5-23     1624775   29-   5-62   204739   1-   5-33     1624775   29-   5-66 <td< td=""><td></td><td>1–</td><td>5-3</td><td>2222222</td><td>27–</td><td>5-56</td></td<>                                                                                                    |                | 1–            | 5-3  | 2222222        | 27–           | 5-56 |
| 1624743   15-9   5-31   228076   22-   5-63     29-   5-61   2305158   29-   5-63     1624744   16-9   5-33   226664   17-6   5-35     1624745   29-   5-61   29-   5-61     1624765   29-   5-61   29-   5-61     1624766   15-10   5-35   29-   5-61     1624766   15-10   5-35   29-   5-61     1624770   17-8   5-35   29-   5-61     29-   5-61   2917215   4-15   5-7     29-   5-61   2917245   2-   5-44     1624770   17-10   5-35   29-   5-61     29-   5-61   2917245   3-4   5-7     1624770   17-10   5-55   29-   5-62     1624770   17-10   5-55   29-   5-62     1624770   17-10   5-56   2017316   29-   5-62     1624770   17-10   5-56   2017315   29-   5-62     1624770   29-   5-62   2017315   29-   5-62     1624770   29-   5-62   2017315   29-   5-62 </td <td>1624741</td> <td>29–</td> <td>5-61</td> <td>2282675</td> <td>22–</td> <td>5-45</td>                                                                                                    | 1624741        | 29–           | 5-61 | 2282675        | 22–           | 5-45 |
| 16-8       5-33       200158       29-       5-61       2495448       27-       5-56         1624744       16-9       5-33       2566646       17-6       5-53         1524764       17-5       5-35       29-       5-61       29-       5-61         1524756       17-5       5-35       29-       5-61       29-       5-61         1524756       15-10       5-31       26H7713       29-       5-62         25-4       5-53       29-       5-61       29-       5-61         29-       5-61       26H7215       4-15       5-59         29-       5-61       26H7246       3-4       5-77         29-       5-61       26H7246       3-4       5-77         29-       5-61       26H7345       2-9       5-62         1624770       17-10       5-35       26H7345       2-9       5-62         1624775       9-3       5-19       2-1       5-53       5-7         1624776       29-       5-62       26H7345       2-9       5-63         1624769       29- </td <td>1624743</td> <td>15–9</td> <td>5-31</td> <td>2282676</td> <td>22–</td> <td>5-45</td> | 1624743        | 15–9          | 5-31 | 2282676        | 22–           | 5-45 |
| 29-       5-61       24944       27-       5-55         1624763       29-       5-61       29-       5-63         1624764       17-5       5-35       2566648       29-       5-61         1624765       29-       5-61       2577718       29-       5-62         1624766       15-10       5-31       29-       5-63       29-       5-64         1624766       15-10       5-31       29-       5-64       2617718       2       5-64         1624770       17-8       5-35       29-       5-64       2617245       3-7       5-7         29-       5-61       2617245       3-7       5-7       5-7       5-7       5-62       264736       29-       5-62       264736       29-       5-62       266528       1-       5-3<                                                                                                    |                | 16–8          | 5-33 | 2305158        | 29–           | 5-63 |
| 1624744       16-9       5.33       266664       17-6       5.53         1624764       17-5       5.35       2566648       29-       5.63         1624765       29-       5.61       257718       29-       5.62         1624765       29-       5.61       257718       29-       5.62         1624765       29-       5.61       2574       5.53       29-       5.62         29-       5.61       2617215       4.15       5.54       29-       5.61       2617215       4.15       5.54         1624775       9-3       5.19       2617245       3-7       5.74       5.77         1624775       9-3       5.19       2617245       3-7       5.64       2617315       29-       5.64       2617315       29-       5.64       2617315       29-       5.64       2617315       29-       5.64       2617315       29-       5.65       161       1633       29-       5.65       161       1633       1643894       27-       5.66       265747       17-7       5.35       161       174503       29-       5.                                              |                | 29–           | 5-61 | 2495448        | 27–           | 5-56 |
| 1624763   29-   5-61   29-   5-63     1624764   17-5   5-55   2566468   29-   5-60     1624765   19-   5-61   2577718   29-   5-60     1624766   15-10   5-31   29-   5-62     17-8   5-35   29-   5-62     28-   5-61   26H7241   2-   5-64     1624770   17-10   5-35   29-   5-64     1624775   9-3   5-19   26H7244   3-4   5-7     1624776   29-   5-61   26H7246   3-4   5-7     1624778   9-3   5-19   26H7246   3-4   5-7     1624778   29-   5-61   26H7345   29-   5-62     1624780   29-   5-62   26H7355   29-   5-62     1624780   29-   5-62   26H528   1-   5-3     1624780   29-   5-66   2-   5-3   5-11     1624780   29-   5-66   2-   5-3   5-11     1624780   29-   5-56   5-   5-11   5-3     1624780   29-   5-56   5-   5-11     17H5050   27-                                                                                                    | 1624744        | 16–9          | 5-33 | 2566646        | 17–6          | 5-35 |
| 1624764   17-5   5-35   2566648   29-   5-63     29-   5-61   2577718   29-   5-60     1624765   29-   5-61   2617719   29-   5-60     1624765   5-10   5-31   29-   5-62     25-4   5-53   29-   5-63     29-   5-61   2617245   3-7   5-7     29-   5-61   2617245   3-7   5-7     29-   5-61   2617245   3-7   5-7     29-   5-61   2617245   3-7   5-7     29-   5-61   2617245   3-7   5-7     29-   5-61   261735   29-   5-62     1624763   29-   5-62   2617315   29-   5-62     1624763   29-   5-62   2617315   29-   5-62     1624763   29-   5-62   1-   5-33     1624763   1-   5-33   1-   5-33     1624763   1-   5-35   1-   5-35     1624763   1-   5-35   5-11   5-35     1624763   1-   5-35   5-11   5-35     1624764   2-   5-56   2-                                                                                                    | 1624763        | 29–           | 5-61 |                | 29–           | 5-63 |
| 29-5.6126771829-5.60162476615-105.3126H719129-5.6217-85.3529-5.6225-45.5326H72454.155.9329-5.6126H7245375.729-5.6126H7246345.716247759-35.1926H7246345.729-5.6126H7246345.75.62162477829-5.6126H724529-5.62162478029-5.6226H731629-5.62162478329-5.6226H731529-5.62162478329-5.6226H73591-5.316248031-5.31-5.3162480327-5.562-5.517450327-5.565-5.1117450327-5.5626574717-75.35174543229-5.4129-5.635.717454327-5.5626574717-75.35174544522-5.4429-5.635.717454729-5.5626574717-75.35174543227-5.5629-5.6221H37728-5.59316926628-5.5321H37729-5.59316923317-155.3521H37729-5.59316924317-135.3521H37729-<                                                                                                    | 1624764        | 17–5          | 5-35 | 2566648        | 29–           | 5-63 |
| 162476629-5-6129-5-62162476615-105.3126H72136-85.1317-85.3329-5-6129-5-6129-5-6126H724122-5-4416247759-35.1926H72463-45-729-5-6126H72463-45-716247759-35.1926H724922-5-4429-5-6126H731629-5-62162477629-5-6226H731629-5-62162478329-5-6226H735911-5-33162493029-5-622665281-5-33162493029-5-662-5-55-3162493027-5-565-5-115-33162493027-5-565-5-115-3517H505027-5-565-5-115-3517H505027-5-565-5-115-3517H505127-5-565-5-115-3517H505227-5-565-5-115-3517H505227-5-565-5-115-3517H505227-5-565-5-115-3519F15861-5-35-6226F7417-75-3519F15861-5-3316926524-5-6221H30728-5-59316926524-5-6321H37728-5-59                                                                                                    |                | 29–           | 5-61 | 2577718        | 29–           | 5-60 |
| $\begin{array}{cccccccccccccccccccccccccccccccccccc$                                                                                                    | 1624765        | 29–           | 5-61 | 26H7191        | 29–           | 5-62 |
| $\begin{array}{cccccccccccccccccccccccccccccccccccc$                                                                                                    | 1624766        | 15–10         | 5-31 | 26H7213        | 6–8           | 5-13 |
| $\begin{array}{cccccccccccccccccccccccccccccccccccc$                                                                                                    |                | 17–8          | 5-35 |                | 29–           | 5-62 |
| $\begin{array}{cccccccccccccccccccccccccccccccccccc$                                                                                                    |                | 25–4          | 5-53 | 26H7215        | 4–15          | 5-9  |
| $\begin{array}{cccccccccccccccccccccccccccccccccccc$                                                                                                    |                | 29–           | 5-61 | 26H7241        | 22–           | 5-44 |
| $\begin{array}{c c c c c c c c c c c c c c c c c c c $                                                                                                    | 1624770        | 17–10         | 5-35 | 26H7245        | 3–7           | 5-7  |
| $\begin{array}{cccccccccccccccccccccccccccccccccccc$                                                                                                    |                | 29–           | 5-61 | 26H7246        | 3–4           | 5-7  |
| $\begin{array}{cccccccccccccccccccccccccccccccccccc$                                                                                                    | 1624775        | 9–3           | 5-19 | 26H7249        | 22–           | 5-44 |
| $\begin{array}{cccccccccccccccccccccccccccccccccccc$                                                                                                    |                | 29–           | 5-61 | 26H7315        | 29–           | 5-62 |
| $\begin{array}{cccccccccccccccccccccccccccccccccccc$                                                                                                    | 1624776        | 29–           | 5-62 | 26H7316        | 29–           | 5-62 |
| $\begin{array}{cccccccccccccccccccccccccccccccccccc$                                                                                                    | 1624789        | 29–           | 5-62 | 26H7359        | 11–           | 5-23 |
| 16248031-5-31-5-3162480429-5-621-5-3164389427-5-562-5-3164389427-5-562-5-1117H50527-5-565-5-1117H507827-5-565-5-1117H507827-5-5629-5-6319F15861-5-329-5-6319F15861-5-329-5-6221H387023-5-47274460529-5-6221H737728-5-5930F896628-5-5921H297923-5-4831G923214-75-2921L23623-85-731G923214-75-2921L23771-65-331G923529-5-6221L230610-25-2131G923914-35-2925-85-5331G923814-45-2921L31810-5-2131G924820-25-4128-5-5931G92773-65-721L318110-5-2131G927828-5-5828-5-5931G927628-5-5821L318310-5-2131G927828-5-5821L318110-5-2131G927828-5-5821L318110-5-2131G927828-5-5821L318110-5-2131G927828-5-5828-5-5931G927929-<                                                                                                    | 1624793        | 29–           | 5-62 | 2665528        | 1-            | 5-3  |
| $\begin{array}{cccccccccccccccccccccccccccccccccccc$                                                                                                    | 1624803        | 1-            | 5-3  |                | 1-            | 5-3  |
| 164389427-5-562-5-51174500527-5-575-5-11171507827-5-56266574717-75-35171541920-35-4129-5-63174542622-5-44266575217-155-3519715861-5-329-5-6321H39023-5-47274460529-5-6221H77723-5-4731G923214-75-2921H87923-5-4831G923317-135-3521L23623-85-731G923417-95-3621L23023-85-731G923417-95-3521L230410-5-2131G923314-35-2921L31810-25-2131G923914-35-2921L31810-5-2131G927428-5-5821L318110-5-2131G927428-5-5821L318110-5-2131G927428-5-5821L318110-5-2131G927428-5-5821L318110-5-2131G927428-5-5828-5-5931G927929-5-6221L31611-65-2331G927828-5-5828-5-5531G927929-5-6221L31611-65-2331G92889-45-1926-265-5531G927929-5-6221L31611-65-2331G9                                                                                                    | 1624806        | 29–           | 5-62 |                | 1-            | 5-3  |
| 174500527-5-575-5-11174500227-5-565-5-11174507827-5-5626657717-75-35174541920-35-4129-5-63174542622-5-44266575217-155-3519F15861-5-329-5-6321H380923-5-47274460529-5-6221H737728-5-5930F896628-5-5921H897923-5-4731G923214-75-2921H897923-5-4831G923317-95-3521L23771-65-331G923417-95-3521L23771-65-331G923814-45-2921L31810-25-2131G923814-45-2925-85-5331G923814-45-2925-85-5331G923814-45-2925-85-5331G927428-5-5828-5-5931G927128-5-5828-5-5931G927428-5-5828-5-5931G927628-5-5821318210-5-2131G927728-5-5828-5-5931G927728-5-5828-5-5931G927728-5-5828-5-5931G927728-5-5828-5-5931G927929-5-62211318110-5-2131G927828- <td>1643894</td> <td>27–</td> <td>5-56</td> <td></td> <td>2–</td> <td>5-5</td>                                                                                                    | 1643894        | 27–           | 5-56 |                | 2–            | 5-5  |
| $\begin{array}{cccccccccccccccccccccccccccccccccccc$                                                                                                    | 17H5005        | 27–           | 5-57 |                | 5-            | 5-11 |
| $\begin{array}{cccccccccccccccccccccccccccccccccccc$                                                                                                    | 17H5032        | 27–           | 5-56 |                | 5-            | 5-11 |
| $\begin{array}{cccccccccccccccccccccccccccccccccccc$                                                                                                    | 17H5078        | 27–           | 5-56 | 2665747        | 17–7          | 5-35 |
| $\begin{array}{cccccccccccccccccccccccccccccccccccc$                                                                                                    | 17H5419        | 20–3          | 5-41 |                | 29–           | 5-63 |
| 19F15815-329-5-6321H389023-5-47274460529-5-6221H737728-5-5930F896628-5-5921H797723-5-4731G923214-75-2921H897923-5-4831G923317-135-3521L23623-85-731G923417-95-3521L230610-25-2131G923715-15-3125-85-5331G923814-45-2921L31810-25-2131G924820-25-4121L31810-5-2131G92644-145-928-5-5931G92773-65-721L318110-5-2131G927728-5-5821L318210-5-2131G927628-5-5828-5-5931G927628-5-5828-5-5931G927628-5-5821L318210-5-2131G927828-5-5828-5-5931G927628-5-5821L318310-5-2131G927828-5-5821L318310-5-2331G92937-15-1521L319611-65-2331G92937-15-1521L319111-75-2331G92937-15-1521L319111-75-2331G92937-15-1521L3191711-75-2331G92937-15-1521L3191711-7 <td>17H5426</td> <td>22–</td> <td>5-44</td> <td>2665752</td> <td>17–15</td> <td>5-35</td>                                                                                                    | 17H5426        | 22–           | 5-44 | 2665752        | 17–15         | 5-35 |
| $\begin{array}{cccccccccccccccccccccccccccccccccccc$                                                                                                    | 19F1586        | 1-            | 5-3  |                | 29–           | 5-63 |
| $\begin{array}{cccccccccccccccccccccccccccccccccccc$                                                                                                    | 21H3890        | 23–           | 5-47 | 2744605        | 29–           | 5-62 |
| $\begin{array}{cccccccccccccccccccccccccccccccccccc$                                                                                                    | 21H7377        | 28–           | 5-59 | 30F8966        | 28–           | 5-59 |
| $\begin{array}{cccccccccccccccccccccccccccccccccccc$                                                                                                    | 21H7977        | 23–           | 5-47 | 31G9232        | 14–7          | 5-29 |
| $\begin{array}{cccccccccccccccccccccccccccccccccccc$                                                                                                    | 21H8979        | 23–           | 5-48 | 31G9233        | 17–13         | 5-35 |
| $\begin{array}{cccccccccccccccccccccccccccccccccccc$                                                                                                    | 21L2362        | 3–8           | 5-7  | 31G9234        | 17–9          | 5-35 |
| $\begin{array}{cccccccccccccccccccccccccccccccccccc$                                                                                                    | 21L2377        | 1–6           | 5-3  | 31G9235        | 29–           | 5-62 |
| $\begin{array}{cccccccccccccccccccccccccccccccccccc$                                                                                                    | 21L2906        | 10–2          | 5-21 | 31G9237        | 15–1          | 5-31 |
| $\begin{array}{cccccccccccccccccccccccccccccccccccc$                                                                                                    |                | 25–8          | 5-53 | 31G9238        | 14-4          | 5-29 |
| $\begin{array}{cccccccccccccccccccccccccccccccccccc$                                                                                                    | 21L3138        | 10–2          | 5-21 | 31G9239        | 14–3          | 5-29 |
| $\begin{array}{cccccccccccccccccccccccccccccccccccc$                                                                                                    |                | 25–8          | 5-53 | 31G9248        | 20–2          | 5-41 |
| $\begin{array}{cccccccccccccccccccccccccccccccccccc$                                                                                                    | 21L3180        | 10–           | 5-21 | 31G9264        | 4–14          | 5-9  |
| $\begin{array}{cccccccccccccccccccccccccccccccccccc$                                                                                                    |                | 28–           | 5-59 | 31G9267        | 3–6           | 5-7  |
| $\begin{array}{cccccccccccccccccccccccccccccccccccc$                                                                                                    | 21L3181        | 10-           | 5-21 | 31G9271        | 28–           | 5-58 |
| $\begin{array}{cccccccccccccccccccccccccccccccccccc$                                                                                                    |                | 28–           | 5-59 | 31G9272        | 28–           | 5-58 |
| $\begin{array}{cccccccccccccccccccccccccccccccccccc$                                                                                                    | 211.3182       | 10-           | 5-21 | 31G9274        | 28–           | 5-58 |
| $\begin{array}{cccccccccccccccccccccccccccccccccccc$                                                                                                    |                | 28–           | 5-59 | 31G9276        | 28–           | 5-58 |
| $\begin{array}{cccccccccccccccccccccccccccccccccccc$                                                                                                    | 21L3183        | 10-           | 5-21 | 31G9278        | 28–           | 5-58 |
| $\begin{array}{cccccccccccccccccccccccccccccccccccc$                                                                                                    |                | 28–           | 5-59 | 31G9279        | 29–           | 5-62 |
| $\begin{array}{cccccccccccccccccccccccccccccccccccc$                                                                                                    | 21L3916        | 11–6          | 5-23 | 31G9288        | 9–4           | 5-19 |
| 28-     5-58     31G9293     7-1     5-15       21L3917     11-7     5-23     31G9308     18-1     5-37       26-25     5-55     19-1     5-39       2179909     18-9     5-37     20-7     5-41       29-     5-63     29-     5-62                                                                                                    |                | 26–26         | 5-55 | 31G9291        | 29–           | 5-60 |
| 21L3917     11–7     5-23     31G9308     18–1     5-37       26–25     5-55     19–1     5-39       2179909     18–9     5-37     20–7     5-41       29–     5-63     29–     5-62                                                                                                    |                | 28–           | 5-58 | 31G9293        | 7–1           | 5-15 |
| $\begin{array}{cccccccccccccccccccccccccccccccccccc$                                                                                                    | 21L3917        | 11–7          | 5-23 | 31G9308        | 18–1          | 5-37 |
| 2179909   18–9   5-37   20–7   5-41     29–   5-63   29–   5-62                                                                                                    |                | 26–25         | 5-55 |                | 19–1          | 5-39 |
| 29- 5-63 29- 5-62                                                                                                    | 2179909        | 18–9          | 5-37 |                | 20–7          | 5-41 |
|                                                                                                    |                | 29–           | 5-63 |                | 29–           | 5-62 |

| Part                              | Asm–          |               | Part    | Asm–                    |              |
|-----------------------------------|---------------|---------------|---------|-------------------------|--------------|
| Number                            | Index         | Page          | Number  | Index                   | Page         |
| 31L7121                           | 12–5          | 5-25          | 46G5584 | 28–                     | 5-58         |
| 31L7157                           | 12–2          | 5-25          | 46G5616 | 6–9                     | 5-13         |
| 31L7196                           | 21–           | 5-43          |         | 7–4                     | 5-15         |
| 31L7197                           | 21–           | 5-43          | 46G5619 | 27–                     | 5-57         |
| 31L7265                           | 11–           | 5-23          | 46G5620 | 27–                     | 5-57         |
| 31L7724                           | 5–1           | 5-11          | 46G5633 | 17–17                   | 5-35         |
| 31L7725                           | 5–3           | 5-11          | 46G5635 | 17–16                   | 5-35         |
| 31L8497                           | 28–           | 5-59          | 46G5637 | 17–12                   | 5-35         |
| 31L8498                           | 28–           | 5-59          | 46G5686 | 11–8                    | 5-23         |
| 31L8523                           | 2–1           | 5-5           |         | 26–24                   | 5-55         |
|                                   | 10–4          | 5-21          |         | 28–                     | 5-58         |
| 32G1547                           | 29–           | 5-62          |         | 28–                     | 5-58         |
| 33F8964                           | 22–           | 5-46          | 46G5695 | 27–                     | 5-56         |
| 33F8985                           | 22–           | 5-46          | 46G5697 | 18–3                    | 5-37         |
|                                   | 23–           | 5-47          |         | 28-                     | 5-58         |
| 34F0876                           | 23–           | 5-48          | 46G5703 | 18–2                    | 5-37         |
| 0 11 001 0                        | 23-           | 5-48          |         | 28-                     | 5-58         |
| 38H6405                           | 22_           | 5-46          | 46G5704 | 13_10                   | 5-27         |
| 3846496                           | 22            | 5-46          | 4665706 | 18_6                    | 5-37         |
| 30H8170                           | 22            | 5-46          | 4000700 | 28_                     | 5-58         |
| 4050004                           | 22-           | 5-47          | 1605011 | 17_1                    | 5-35         |
| 401 9904                          | 20-           | 5-47          | 4000344 | 29                      | 5-55         |
| 4059909                           | 22-           | 5-44          | 4005047 | 20-                     | 5-56         |
|                                   | 22-           | 5-44<br>5-45  | 46G5947 | 27-                     | 5-56         |
|                                   | 22-           | 5-45          | 46G5958 | 27-                     | 5-56         |
|                                   | 22-           | 5-45          | 46G5960 | 28-                     | 5-58         |
|                                   | 22-           | 5-45          | 46G5969 | 17-2                    | 5-35         |
|                                   | 22-           | 5-45          |         | 19–2                    | 5-39         |
|                                   | 22-           | 5-46          |         | 28–                     | 5-58         |
|                                   | 22–           | 5-46          | 46G6952 | 4–1                     | 5-9          |
| 40H2589                           | 22–           | 5-45          | 46G6959 | 29–                     | 5-60         |
| 40H2648                           | 22–           | 5-45          | 46G6961 | 3–3                     | 5-7          |
| 40H3611                           | 22–           | 5-45          | 46G6964 | 9–5                     | 5-19         |
| 40H5707                           | 22–           | 5-45          | 46G6965 | 9–7                     | 5-19         |
| 40H6328                           | 27–           | 5-56          | 46G6966 | 9–2                     | 5-19         |
|                                   | 28–           | 5-59          | 46G6967 | 9–6                     | 5-19         |
| 40H6595                           | 23–           | 5-47          | 46G6970 | 2–2                     | 5-5          |
| 41F0464                           | 22–           | 5-46          |         | 10–3                    | 5-21         |
| 43G0278                           | 22–           | 5-46          | 46G6972 | 3–1                     | 5-7          |
| 43G0856                           | 22–           | 5-44          | 46G6975 | 7–2                     | 5-15         |
| 43G0876                           | 22–           | 5-44          | 46G6976 | 6–6                     | 5-13         |
| 43G0926                           | 23–           | 5-47          | 46G6980 | 9–                      | 5-19         |
| 43G0928                           | 22–           | 5-45          | 46G6999 | 14–2                    | 5-29         |
| 43G0935                           | 28–           | 5-58          |         | 19–11                   | 5-39         |
| 43G0936                           | 28–           | 5-58          | 46G7005 | 22–                     | 5-44         |
| 43G0937                           | 22–           | 5-45          |         | 27–                     | 5-56         |
| 43G0938                           |               | 5-45          | 46G7009 | 9–1                     | 5-19         |
| 43G3317                           | 22-           | 5-46          | 46G7010 | 29_                     | 5-62         |
| 43G3318                           | 22            | 5-46          | 46G7011 | 19_8                    | 5-39         |
| 44F0010                           | 29_           | 5-61          | 100/011 | 28_                     | 5-58         |
| 11/2730                           | <i>1</i> _12  | 5-9           | 4667012 | 10_6                    | 5-30         |
| <u>1112133</u><br><u>111</u> 7697 | 29_           | 5-62          | 100/012 | 28_                     | 5-59<br>5-59 |
| ///Q152                           | 20_           | 5-61          | 1607012 | 17_3                    | 5-30<br>5-35 |
| 4662677                           | 20_           | 5-62          | +00/013 | 10_3                    | 5 20         |
| 4002011                           | 29-<br>20-1   | 5 /1          |         | 1 <del>3-</del> 0<br>29 | 5-09         |
| 40004/0                           | 20-1          | 0-41<br>E E 0 | 4607047 | 20 <del>-</del>         | 0-00<br>E 00 |
| 40654/9                           | 20-           | 5-58          | 4067017 | 19–9<br>20              | 5-39         |
| 4665480                           | 20 <b>-</b> 0 | 5-41          | 100-010 | 20-                     | 5-58         |
| 4665583                           | ∠ŏ−           | 5-58          | 4667018 | 19-10                   | 5-39         |

| Part<br>Number | Asm–<br>Index | Page | Part<br>Number | Asm–<br>Index | Page |
|----------------|---------------|------|----------------|---------------|------|
| 46G7018        | continued     |      | 54G2745        | continued     |      |
|                | 28–           | 5-58 |                | 28–           | 5-58 |
| 46G7031        | 29–           | 5-62 | 54G2749        | 10–           | 5-21 |
| 46G7032        | 29–           | 5-63 |                | 14–           | 5-29 |
| 46G7034        | 16–5          | 5-33 |                | 28–           | 5-58 |
| 46H9139        | 6–10          | 5-13 | 54G2877        | 10–6          | 5-21 |
|                | 7–3           | 5-15 |                | 25–12         | 5-53 |
|                | 25–2          | 5-53 | 54G2881        | 4–9           | 5-9  |
| 46H9140        | 29–           | 5-60 | 54G2882        | 3–2           | 5-7  |
| 46H9141        | 29–           | 5-60 |                | 4–13          | 5-9  |
| 46H9142        | 29–           | 5-60 |                | 9–3           | 5-19 |
| 46H9143        | 29–           | 5-60 |                | 13–12         | 5-27 |
|                | 29–           | 5-60 |                | 15–5          | 5-31 |
| 46H9144        | 4–16          | 5-9  |                | 25–13         | 5-53 |
| 46H9145        | 27–           | 5-56 |                | 26–           | 5-55 |
| 46H9151        | 25–1          | 5-53 |                | 29–           | 5-62 |
| 46H9197        | 27–           | 5-56 | 54G2884        | 8–1           | 5-17 |
| 46H9688        | 27–           | 5-56 | 54G2885        | 8–2           | 5-17 |
| 46H9737        | 4-4           | 5-9  | 54G2901        | 10-4          | 5-21 |
| 46H9856        | 11–11         | 5-23 | 54G2904        | 16–3          | 5-33 |
| 471 3072       | 27–           | 5-57 | 0.0200.        | 19–7          | 5-39 |
| 48G3055        | 11_           | 5-23 | 54G2910        | 29-           | 5-62 |
| 1000000        | 27_           | 5-56 | 54G2913        | 17_1          | 5-35 |
| 5168538        | 27_           | 5-46 | 0402010        | 18–13         | 5-37 |
| 5168530        | 22-           | 5-46 |                | 28_           | 5-50 |
| 51G0060        | 22-           | 5-45 | 5462020        | 13_3          | 5-27 |
| 51C0226        | 22-           | 5-45 | 5462929        | 13_1          | 5-27 |
| 510000/        | 22-           | 5-45 | 5462930        | 13_4          | 5-27 |
| 5100006        | 22-           | 5 45 | 5462931        | 15-<br>27     | 5-21 |
| 5109990        | 22-           | 5-45 | F4C2022        | 27-           | 5-50 |
| 51118700       | 20-           | 5-47 | 5462952        | 13-           | 5-21 |
| F2C2014        | 20            | 5-40 | F4C2022        | 27-<br>12 E   | 5-50 |
| 5202914        | 23-           | 5-02 | 5462955        | 13-5          | 5-21 |
| 5203379        | 20-           | 5-47 |                | 21-           | 5-50 |
| 52G3360        | 22-           | 5-44 | F 4 C 00 4 7   | 29-           | 5-60 |
| 52G4234        | 22-           | 5-44 | 54G2947        | 10-7          | 5-21 |
| 52G4259        | 22-           | 5-44 | F 4 C 2 0 0 2  | 25-14         | 5-53 |
| 52G4291        | 22-           | 5-44 | 54G2993        | 22-           | 5-44 |
| 52G4349        | 22-           | 5-44 | 54G2995        | 13-2          | 5-27 |
| 52G4757        | 22-           | 5-45 | 54G2996        | 28-           | 5-59 |
| 52G4894        | 22-           | 5-45 | 54G3001        | 28-           | 5-59 |
| 52G7348        | 22-           | 5-44 | 54G3009        | 18-17         | 5-37 |
| 52G7349        | 22-           | 5-44 | E 4 0 0 0 4 4  | 28-           | 5-59 |
| 52G7350        | 22-           | 5-44 | 54G3011        | 18–5          | 5-37 |
| 53F2612        | 22-           | 5-46 |                | 28-           | 5-59 |
| 53F2615        | 22-           | 5-46 | 54G3013        | 27-           | 5-57 |
| 53F2621        | 22-           | 5-46 | 54G3014        | 27-           | 5-56 |
| 53F2660        | 22–           | 5-46 | 54G3015        | 28–           | 5-59 |
| 53F2664        | 22–           | 5-46 | 54G3039        | 11–2          | 5-23 |
| 53F3926        | 22–           | 5-45 |                | 28–           | 5-59 |
| 53F3927        | 22-           | 5-45 | 54G3040        | 11–3          | 5-23 |
|                | 22–           | 5-46 |                | 28–           | 5-59 |
| 53F3930        | 22–           | 5-45 | 54G3041        | 11–4          | 5-23 |
| _              | 28–           | 5-58 | _              | 28–           | 5-59 |
| 53G0638        | 23–           | 5-47 | 54G3042        | 11–5          | 5-23 |
| 54F0740        | 23–           | 5-48 |                | 28–           | 5-59 |
| 54G2745        | 10–           | 5-21 | 54G3074        | 29–           | 5-61 |
|                | 14–           | 5-29 | 54G3197        | 15–7          | 5-31 |

| Part    | Asm-                    | _             | Part                | Asm-         | _            |
|---------|-------------------------|---------------|---------------------|--------------|--------------|
| Number  | Index                   | Page          | Number              | Index        | Page         |
| 54G3198 | 15–8                    | 5-31          | 6223132             | 29–          | 5-61         |
| 54G3238 | 28–                     | 5-59          | 6298964             | 23–          | 5-47         |
| 54G3239 | 28–                     | 5-59          |                     | 27–          | 5-57         |
| 54G3240 | 28–                     | 5-59          | 6298965             | 27–          | 5-57         |
| 54G3241 | 28–                     | 5-59          | 6323741             | 22-          | 5-46         |
| 54G3242 | 28-                     | 5-59          | 64G5573             | 18-4         | 5-37         |
| 54G3244 | 28-                     | 5-59          | GACEEZA             | 28-          | 5-59         |
| 54G3240 | 20-                     | 5-59<br>5-20  | 64G5574             | 10-14        | 5-37         |
| 54G3200 | 14-1                    | 5-29          | 6405575             | 20-          | 5-59         |
| 54G3203 | 14-10                   | 5-29          | 0400070             | 28_          | 5-57         |
| 54G3274 | 27_                     | 5-56          | 64G5576             | 20-<br>18-16 | 5-37         |
| 54G3280 | 20_                     | 5-62          | 0-00070             | 28_          | 5-59         |
| 54G3281 | 25-7<br>25_7            | 5-53          | 6/65503             | 28-          | 5-59         |
| 0400201 | 25-10                   | 5-53          | 64G5594             | 16_1         | 5-33         |
|         | 25-10                   | 5-53          | 64G6023             | 14_          | 5-29         |
|         | 29_                     | 5-62          | 0400020             | 28_          | 5-58         |
| 54G3284 | 29_                     | 5-62          | 64G6024             | 14-          | 5-29         |
| 54G3285 | 29_                     | 5-62          | 0100021             | 28–          | 5-58         |
| 54G3290 | 29–                     | 5-62          | 64G6025             | 14-          | 5-29         |
| 54G3298 | 22-                     | 5-44          | 0.00020             | 28–          | 5-58         |
| 54G3300 | 27–                     | 5-56          | 64G6026             | 14–          | 5-29         |
|         | 28–                     | 5-59          | 0.00010             | 28–          | 5-58         |
| 54G3301 | 21–                     | 5-43          | 6473048             | 22–          | 5-44         |
|         | 27–                     | 5-56          | 65G1828             | 22–          | 5-45         |
|         | 28–                     | 5-59          | 65G1878             | 22–          | 5-44         |
| 54G3303 | 29–                     | 5-62          | 65G1879             | 22–          | 5-44         |
| 54G3304 | 28–                     | 5-59          | 65G5292             | 22–          | 5-45         |
| 54G3305 | 18–11                   | 5-37          | 67G3284             | 22–          | 5-45         |
|         | 28–                     | 5-59          | 67G4987             | 13–1         | 5-27         |
| 54G3306 | 18–12                   | 5-37          |                     | 15–2         | 5-31         |
|         | 28–                     | 5-59          | 67G4991             | 20–4         | 5-41         |
| 54G3355 | 25–5                    | 5-53          | 67G4995             | 20–5         | 5-41         |
|         | 28–                     | 5-59          | 68F7208             | 22–          | 5-46         |
| 54G3356 | 16–1                    | 5-33          |                     | 22–          | 5-46         |
|         | 19–13                   | 5-39          | 68F7209             | 22–          | 5-45         |
| 54G3357 | 16–6                    | 5-33          | 68F7211             | 22–          | 5-44         |
|         | 19–12                   | 5-39          | 69F6713             | 29–          | 5-62         |
| 54G3360 | 22–                     | 5-44          | 71F0162             | 22–          | 5-46         |
| 54G3361 | 22–                     | 5-44          | 71F0163             | 22–          | 5-46         |
| 54G3364 | 29–                     | 5-62          | 71F0164             | 22–          | 5-46         |
| 5453958 | 4–5                     | 5-9           | 71F0165             | 22–          | 5-46         |
| 5479139 | 22–                     | 5-45          |                     | 22–          | 5-46         |
| 5479141 | 22–                     | 5-45          | 71F1167             | 22–          | 5-46         |
| 5547285 | 25-                     | 5-53          | 71F1184             | 22–          | 5-44         |
| 56G0294 | 22–                     | 5-45          | 72F0164             | 22–          | 5-46         |
| 56G0295 | 22-                     | 5-45          | 72F0167             | 22-          | 5-46         |
| 56G/01/ | 28–                     | 5-59          | 72F0168             | 22-          | 5-46         |
| 5605670 | 22-                     | 5-45          | 72F1966             | 22-          | 5-46         |
| 5005690 | 20-                     | ට-ටර<br>5 6 ට | 7260448             | 22-          | 5-45         |
| 50/3453 | 29-<br>20               | 5-62          | 7200000             | 22-          | 5-45         |
| 5711295 | 29-<br>22               | 0-0∠<br>5.44  | 1303233             | 22-          | 0-40<br>5 45 |
| J9FZ9// | 22-                     | 0-44<br>5 45  | 7200010             | 22-          | 5-45<br>5 45 |
| 6100004 | 22-                     | 0-40<br>5 44  | 7244500             | 22-          | 0-40<br>5 45 |
| 62Y0200 | 22-                     | บ-44<br>5.62  | 7212502             | 22-          | 0-40<br>5 /5 |
| 0200300 | 2 <del>9</del> -<br>20_ | 5-60          | 1 302303<br>7323500 | 22-          | 0-40<br>5.47 |
| 0201239 | 23-                     | 0-00          | 1372300             | 20-          | 0-47         |

| Part<br>Number | Asm–<br>Index | Page         | Part<br>Number | Asm–<br>Index | Page         |
|----------------|---------------|--------------|----------------|---------------|--------------|
| 73H3401        | 23–           | 5-47         | 85F0205        | 22–           | 5-46         |
| 73H3405        | 23–           | 5-47         | 85F0206        | 22–           | 5-46         |
| 73H3413        | 23–           | 5-47         | 8575337        | 22–           | 5-44         |
| 74F0690        | 27–           | 5-57         | 8575338        | 22–           | 5-44         |
| 77G0818        | 27–           | 5-56         | 8653386        | 17–11         | 5-35         |
| 77G0909        | 10–5          | 5-21         | 87H3396        | 23–           | 5-47         |
|                | 25–11         | 5-53         | 87H3399        | 23–           | 5-47         |
| 77G0917        | 11–1          | 5-23         | 87H3402        | 23–           | 5-47         |
|                | 13–10         | 5-27         | 87H3405        | 23–           | 5-47         |
|                | 28–           | 5-59         | 87H3408        | 23–           | 5-47         |
| 77G0918        | 13–2          | 5-27         | 87H3413        | 23–           | 5-47         |
| 77G0919        | 11–10         | 5-23         | 87H3427        | 23–           | 5-47         |
|                | 26–19         | 5-55         | 87H3439        | 23–           | 5-47         |
| 77G0921        | 13–1          | 5-27         |                | 23–           | 5-47         |
| 77G0939        | 10–1          | 5-21         | 87H3440        | 23–           | 5-47         |
|                | 25–9          | 5-53         | 87H3442        | 23–           | 5-47         |
| 77G0940        | 10-           | 5-21         | 87H3515        | 23–           | 5-47         |
|                | 28–           | 5-58         | 87H3518        | 23–           | 5-47         |
| 77G0941        | 10-           | 5-21         | 87H3521        | 23–           | 5-48         |
|                | 28-           | 5-58         | 87H3588        | 23-           | 5-47         |
| 77G0942        | 10-           | 5-21         | 07110000       | 23-           | 5-47         |
|                | 28-           | 5-58         | 87H3629        | 23-           | 5-48         |
| 77G0943        | 10-           | 5-21         | 87H3734        | 23-           | 5-48         |
| 7700044        | 28-           | 5-58         | 87H3791        | 23-           | 5-48         |
| 77G0944        | 10-           | 5-21         | 8/H3/93        | 23-           | 5-48         |
| 7700045        | 28-           | 5-58         | 8863711        | 22-           | 5-46         |
| 77G0945        | 10-           | 5-21<br>5-50 | 8863/1/        | 22-           | 5-46<br>5-45 |
| 770047         | 20-           | 0-00<br>5-01 | 0003041        | 22-           | 5-45<br>5 50 |
| //6094/        | 10-           | 5 59         | 00G4000        | 20-           | 5-59         |
| 7760048        | 10_           | 5-21         | 8803670        | 20-           | 5-61         |
| 1100340        | 28_           | 5-58         | 89F4158        | 23-<br>6-5    | 5-13         |
| 7760949        | 10-           | 5-21         | 031 +130       | 29_           | 5-60         |
| 1100040        | 28_           | 5-58         | 89F7337        | 29_           | 5-62         |
| 77G0950        | 10-           | 5-21         | 89G2333        | 22-           | 5-44         |
|                | 28–           | 5-58         | 89H5617        | 22-           | 5-45         |
| 78X8993        | 29–           | 5-61         | 89H5650        | 22–           | 5-45         |
|                | 29–           | 5-62         |                | 23–           | 5-48         |
| 81F7977        | 29–           | 5-62         | 89H5651        | 22–           | 5-45         |
| 84H9706        | 22–           | 5-45         |                | 23–           | 5-47         |
| 84X4694        | 29–           | 5-62         | 8993788        | 29–           | 5-62         |
| 84X4761        | 29–           | 5-62         | 90H9795        | 28–           | 5-59         |
| 84X4841        | 4–3           | 5-9          | 92F0322        | 22–           | 5-44         |
|                | 14–5          | 5-29         | 92F2565        | 22–           | 5-44         |
|                | 15–6          | 5-31         | 93G1057        | 16–4          | 5-33         |
|                | 16–7          | 5-33         | 93G1058        | 27–           | 5-56         |
|                | 19–5          | 5-39         |                | 29–           | 5-62         |
|                | 29–           | 5-61         | 93G1068        | 29–           | 5-62         |
| 84X4842        | 6–7           | 5-13         | 93G1094        | 28–           | 5-59         |
|                | 29–           | 5-61         | 93G1095        | 28–           | 5-59         |
| 84X4843        | 17–14         | 5-35         | 93G1096        | 28–           | 5-59         |
|                | 29–           | 5-61         | 93G1098        | 28–           | 5-59         |
| 84X4881        | 13–9          | 5-27         | 93G1139        | 29–           | 5-62         |
| 84X5896        | 3–5           | 5-7          | 93G1140        | 14–6          | 5-29         |
| 84X6119        | 16–2          | 5-33         |                | 29–           | 5-60         |
|                | 19–4          | 5-39         | 93G1147        | 27–           | 5-56         |
| 8483361        | 29–           | 5-62         | 93G6086        | 23–           | 5-47         |

| Part<br>Number | Asm–<br>Index | Page |
|----------------|---------------|------|
|                | 00            |      |
| 93H1505        | 22-           | 5-44 |
| 93H1902        | 23–           | 5-47 |
| 93H3899        | 23–           | 5-47 |
| 93H4020        | 22–           | 5-44 |
| 93H4036        | 22–           | 5-44 |
| 93H5263        | 23–           | 5-47 |
| 93H5264        | 23–           | 5-47 |
| 93H5265        | 23–           | 5-47 |
| 93H5267        | 23–           | 5-47 |
| 93H5270        | 23–           | 5-47 |
| 93H6541        | 23–           | 5-47 |
| 93H6545        | 23–           | 5-47 |
| 93H6549        | 28–           | 5-59 |
| 93H6563        | 28–           | 5-59 |
| 93H6594        | 23–           | 5-47 |
| 93H7091        | 22–           | 5-45 |
| 93H7766        | 23–           | 5-47 |
| 93H8022        | 22–           | 5-44 |
| 93H8406        | 23–           | 5-47 |
| 93H8407        | 23–           | 5-47 |
| 93H8814        | 22–           | 5-44 |
| 94H0823        | 23–           | 5-47 |
| 94H1038        | 23–           | 5-47 |
| 9488029        | 4–10          | 5-9  |
| 9557871        | 29–           | 5-62 |
| 99F0606        | 24–6          | 5-51 |

## **Communicating Your Comments to IBM**

RS/6000 SP System Service Guide Publication No. GA22-7442-00

If you especially like or dislike anything about this book, please use one of the methods listed below to send your comments to IBM. Whichever method you choose, make sure you send your name, address, and telephone number if you would like a reply.

Feel free to comment on specific errors or omissions, accuracy, organization, subject matter, or completeness of this book. However, the comments you send should pertain to only the information in this manual and the way in which the information is presented. To request additional publications, or to ask questions or make comments about the functions of IBM products or systems, you should talk to your IBM representative or to your IBM authorized remarketer.

When you send comments to IBM, you grant IBM a nonexclusive right to use or distribute your comments in any way it believes appropriate without incurring any obligation to you.

If you are mailing a reader's comment form (RCF) from a country other than the United States, you can give the RCF to the local IBM branch office or IBM representative for postage-paid mailing.

- If you prefer to send comments by mail, use the RCF at the back of this book.
- If you prefer to send comments by FAX, use this number:
  - FAX: (International Access Code)+1+914+432-9405
- If you prefer to send comments electronically, use one of these network IDs:
  - IBM Mail Exchange: USIB6TC9 at IBMMAIL
  - Internet e-mail: mhvrcfs@us.ibm.com

Make sure to include the following in your note:

- · Title and publication number of this book
- · Page number or topic to which your comment applies

Optionally, if you include your telephone number, we will be able to respond to your comments by phone.

## Reader's Comments — We'd Like to Hear from You

#### RS/6000 SP System Service Guide Publication No. GA22-7442-00

You may use this form to communicate your comments about this publication, its organization, or subject matter, with the understanding that IBM may use or distribute whatever information you supply in any way it believes appropriate without incurring any obligation to you. Your comments will be sent to the author's department for whatever review and action, if any, are deemed appropriate.

**Note:** Copies of IBM publications are not stocked at the location to which this form is addressed. Please direct any requests for copies of publications, or for assistance in using your IBM system, to your IBM representative or to the IBM branch office serving your locality.

Today's date: \_\_\_\_\_

What is your occupation?

Newsletter number of latest Technical Newsletter (if any) concerning this publication:

How did you use this publication?

| [ | ] | As an introduction            | [ | ] | As a text (student)    |
|---|---|-------------------------------|---|---|------------------------|
| [ | ] | As a reference manual         | [ | ] | As a text (instructor) |
| [ | ] | For another purpose (explain) |   |   |                        |

Is there anything you especially like or dislike about the organization, presentation, or writing in this manual? Helpful comments include general usefulness of the book; possible additions, deletions, and clarifications; specific errors and omissions.

Page Number: Comment:

Name

Address

Company or Organization

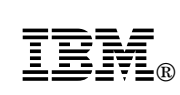

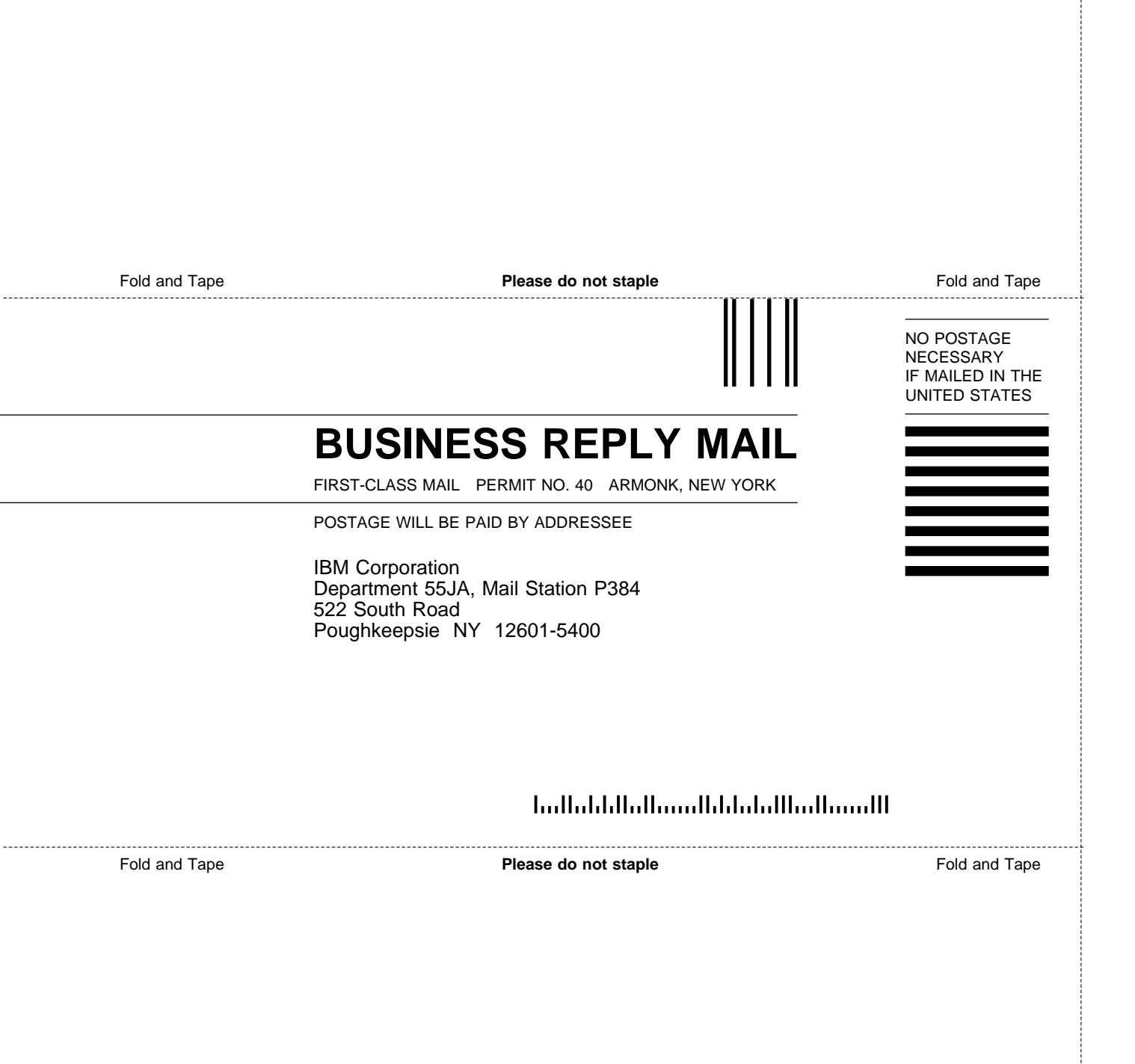

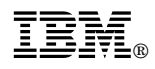

Part Number: 12K0233

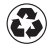

Printed in the United States of America on recycled paper containing 10% recovered post-consumer fiber.

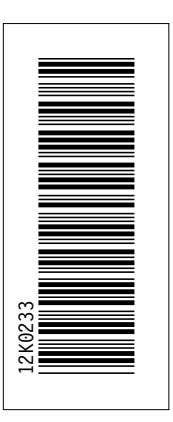

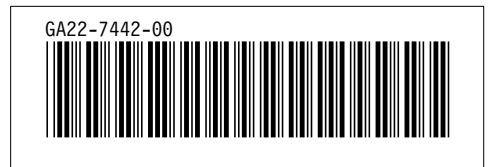